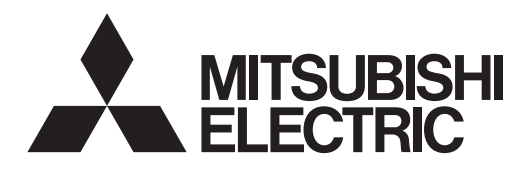

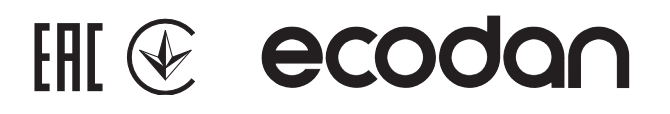

# Cylinder unit Hydrobox

Гидромодуль без накопительного бака ГВС

| EHPX series |             |
|-------------|-------------|
| EHSC series | ERSC series |
| EHSD series | ERSD series |
| EHSE series | ERSE series |

**FTC BOX** FTC BOX **PAC-IF07** series

| OPERATION MANUAL            | FOR USER           | English     |
|-----------------------------|--------------------|-------------|
| MANUEL D'UTILISATION        | POUR L'UTILISATEUR | Français    |
| MANUAL DE INSTRUCCIONES     | PARA EL USUARIO    | Español     |
|                             |                    |             |
| ISTRUZIONI DI FUNZIONAMENTO | PER L'UTENTE       | Italiano    |
| ΕΓΧΕΙΡΙΔΙΟ ΟΔΗΓΙΩΝ ΧΡΗΣΕΩΣ  | ΓΙΑ ΤΟΝ ΧΡΗΣΤΗ     | Ελληνικά    |
| MANUAL DE OPERAÇÃO          | PARA O UTILIZADOR  | Português   |
| DRIFTSMANUAL                | TIL BRUGER         | Dansk       |
|                             |                    | Svonska     |
| DRIFISMANUAL                | FOR ANVANDAREN     | Svenska     |
| IŞLETME ELKİTABI            | KULLANICI İÇİN     | Türkçe      |
| РУКОВОДСТВО ПО ЭКСПЛУАТАЦИИ | ДЛЯ ПОЛЬЗОВАТЕЛЯ   | Русский     |
| BRUKSANVISNING              | FOR BRUKER         | Norsk       |
| KÄYTTÖOPAS                  | KÄYTTÄJÄLLE        | Suomi       |
|                             |                    | Slovenščina |
|                             |                    | Olovenseina |
| MANUAL DE UTILIZARE         | PENTRU UTILIZATOR  | Română      |
| KASUTUSJUHEND               | KASUTAJALE         | Eesti       |
| LIETOŠANAS ROKASGRĀMATA     | LIETOTĀJIEM        | Latviski    |
| NAUDOJIMO VADOVAS           | SKIRTA NAUDOTOJUI  | Lietuviškai |
|                             |                    |             |
| PRIRUCNIK ZA RUKOVANJE      | ZA KORISNIKA       | Hrvatski    |
| UPUTSTVO ZA RUKOVANJE       | ZA KORISNIKA       | Srpski      |

Гидромодуль с накопительным баком ГВС EHPT series **ERPT** series **EHST** series **ERST** series

| 1. Safety Precautions                 | 2 |
|---------------------------------------|---|
| 2. Introduction                       | 3 |
| 3. Technical information              | 3 |
| 4. Customising Settings for Your Home | 4 |
| 5. Service and Maintenance1           | 0 |
| 6. Serial number1                     | 0 |

### Abbreviations and glossary

| No. | Abbreviations/Word      | Description                                                                                                    |
|-----|-------------------------|----------------------------------------------------------------------------------------------------|
| 1   | Compensation curve mode | Space heating incorporating outdoor ambient temperature compensation                                             |
| 2   | COP                     | Coefficient of Performance the efficiency of the heat pump                                                       |
| 3   | Cooling mode            | Space cooling through fan-coils or underfloor cooling                                                            |
| 4   | Cylinder unit           | Indoor unvented DHW tank and component plumbing parts                                                            |
| 5   | DHW mode                | Domestic hot water heating mode for showers, sinks, etc.                                                         |
| 6   | Flow temperature        | Temperature at which water is delivered to the primary circuit                                                   |
| 7   | Freeze stat. function   | Heating control routine to prevent water pipes freezing                                                          |
| 8   | FTC                     | Flow temperature controller, the circuit board in charge of controlling the system                               |
| 9   | Heating mode            | Space heating through radiators or Underfloor heating                                                            |
| 10  | Hydrobox                | Indoor unit housing the component plumbing parts (NO DHW tank)                                                   |
| 11  | Legionella              | Bacteria potentially found in plumbing, showers and water tanks that may cause Legionnaires disease              |
| 12  | LP mode                 | Legionella prevention mode – a function on systems with water tanks to prevent the growth of legionella bacteria |
| 13  | Packaged model          | Plate heat exchanger (Refrigerant - Water) in the outdoor heat pump unit                                         |
| 14  | PRV                     | Pressure relief valve                                                                                            |
| 15  | Return temperature      | Temperature at which water is delivered from the primary circuit                                                 |
| 16  | Split model             | Plate heat exchanger (Refrigerant - Water) in the indoor unit                                                    |
| 17  | TRV                     | Thermostatic radiator valve - a valve on the entrance or exit of the radiator panel to control the heat output   |

- ▶ Before operating this unit it is important to read the safety precautions.
- The following safety points are provided to prevent injury to yourself and damage to the unit please adhere to them.

#### Used in this manual

**WARNING**:

Precautions listed under this title should be observed to prevent injury or death to the user.

Precautions listed under this title should be observed to prevent damage to the unit.

Follow the instructions provided in this manual and local regulations when using this unit.

### MEANINGS OF SYMBOLS DISPLAYED ON THE UNIT

| WARNING<br>(Risk of fire) | This mark is for R32 refrigerant only. Refrigerant type is written on nameplate of outdoor unit.<br>In case that refrigerant type is R32, this unit uses a flammable refrigerant.<br>If refrigerant leaks and comes in contact with fire or heating part, it will create harmful gas and there is risk of fire. |  |  |  |
|---------------------------|----------------------------------------------------------------------------------------------------|--|--|--|
| Read the OPERATION        | I MANUAL carefully before operation.                                                                                                    |  |  |  |
| Service personnel are     | required to carefully read the OPERATION MANUAL and INSTALLATION MANUAL before operation.                                                                                                    |  |  |  |
| Further information is a  | available in the OPERATION MANUAL, INSTALLATION MANUAL, and the like.                                                                                                    |  |  |  |

## 

- The unit should NOT be installed or serviced by the user. If installed incorrectly water leakage, electric shock and fire may result.
- NEVER block discharges from emergency valves.
- Do not operate the unit without emergency valves and thermostatic cut-outs being operational. If in doubt contact your installer.
- · Do not stand on or lean on unit.
- · Do not place objects on top or below the unit and observe service space requirements when placing objects next to the unit.
- · Do not touch the unit or controller with wet hands as electric shock may result.
- Do not remove the panels of the unit or try to force objects inside the unit's casing.
- · Do not touch protruding pipework as it may be very hot and cause burns to the body.
- · Should the unit start vibrating or making abnormal noises stop operation, isolate from the power supply and contact the installer.
- Should the unit start to produce any burning smells stop operation, isolate from the power supply and contact the installer.
- Should water be visibly being discharged through the tundish stop operation, isolate from the power supply and contact the installer.
  This appliance is not intended for use by persons (including children) with reduced physical, sensory or mental capabilities, or lack of experience and
- knowledge, unless they have been given supervision or instruction concerning use of the appliance by a person responsible for their safety.
- · Children should be supervised to ensure that they do not play with the appliance.
- In the case of a refrigeration leak, stop the operation of the unit, thoroughly ventilate the room and contact the installer.
- If power supply cable is damaged, it must be replaced by the manufacturer, its service agent or similarly qualified persons in order to avoid a hazard.
- Do not place containers with liquids on top of the unit. If they leak or spill the unit may be damaged and fire could occur.
- When installing, relocating, or servicing the cylinder unit and the hydrobox, use only the heat pump's specified refrigerant to charge the refrigerant lines. Do not mix it with any other refrigerant and do not allow air to remain in the lines. If air is mixed with the refrigerant, then it can be the cause of abnormal high pressure in the refrigerant line, and may result in an explosion and other hazards.
   The use of any refrigerant other than that specified for the system will cause mechanical failure or system malfunction or unit breakdown. In the worst
- The use of any refrigerant other than that specified for the system will cause mechanical failure or system malfunction or unit breakdown. In the worst case, this could lead to a serious impediment to securing product safety.
- In heating mode, to avoid the heat emitters being damaged by excessively hot water, set the target flow temperature to a minimum of 2°C below the
  maximum allowable temperature of all the heat emitters. For Zone2, set the target flow temperature to a minimum of 5°C below the maximum allowable
  flow temperature of all the heat emitters in Zone2 circuit.
- This appliance is primarily intended for domestic use. For commercial applications this appliance is intended to be used by expert or trained users in shops, in light industry and on farms, or for commercial use by lay persons.
- · Do not use means to accelerate the defrosting process or to clean, other than those recommended by the manufacturer.
- The appliance shall be stored in a room without continuously operating ignition sources (for example: open flames, an operating gas appliance or an
  operating electric heater).
- Do not pierce or burn.
- · Be aware that refrigerants may not contain an odour.

### **⚠** CAUTION

- · Do not use sharp objects to press the buttons of the main remote controller as this will cause damage to the buttons.
- · If power to unit is to be turned off for a long time, the water should be drained.
- · Do not place a container etc. filled with water on the top panel.

2

### Disposal of the Unit

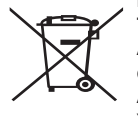

Note: This symbol mark is for EU countries only.

This symbol mark is according to the directive 2012/19/EU Article 14 Information for users and Annex IX, and/or to the directive 2006/66/EC Article 20 Information for end-users and Annex II. Your Mitsubishi Electric heating system products have been man-

<Figure 1.1>

ufactured with high quality materials and components which can be recycled and/or reused. The symbol in Figure 1.1 means that electrical and electronic equipment, batteries and accumulators at the end of their life, should be disposed of separately from your household waste. If a chemical symbol is printed beneath the symbol (Figure 1.1), this chemical symbol means that the battery or accumulator contains a heavy metal at a certain concentration. This is indicated as follows;

Hg: mercury (0.0005%), Cd: cadmium (0.002%), Pb: lead (0.004%)

In the European Union there are separate collection systems for used electrical and electronic products, batteries and accumulators.

Please dispose of this equipment, batteries and accumulators correctly at your local community waste collection/recycling centre.

## Contact your local Mitsubishi Electric dealer for country-specific details on disposal.

Please, help us to conserve the environment we live in.

## 2 Introduction

The purpose of this user manual is to inform users how their air source heat pump heating system works, how to run the system at its most efficient and how to change settings on the main remote controller.

This appliance is not intended for use by persons (including children) with reduced physical, sensory or mental capabilities, or lack of experience and knowledge, unless they have been given supervision or instruction concerning the use of the appliance by a person responsible for their safety. Children should be supervised to ensure they do not play with the appliance.

This user manual should be kept with the unit or in an accessible place for future reference.

## **3** Technical information

| Model name              | E**T**C/X-*M**D*<br>E**C/X-*M**D | E**T**D-*M**D<br>E**D-*M**D |
|-------------------------|----------------------------------|-----------------------------|
| Sound power level (PWL) | 40 dB(A)                         | 41 dB(A)                    |

en

### Main remote controller

To change the settings of your heating/cooling system please use the main remote controller. The following is a guide to viewing the main settings. Should you require more information please contact your installer or local Mitsubishi Electric dealer.

Cooling mode is available for ER series only.

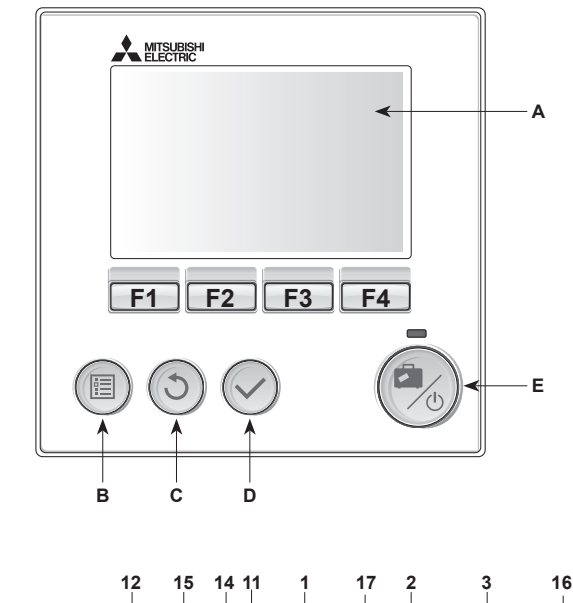

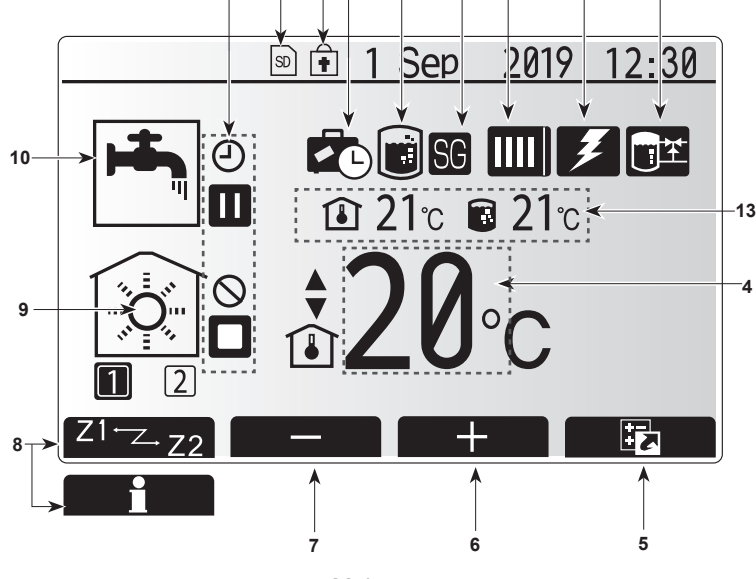

Main screen

#### <Main remote controller parts>

| Letter | Name          | Function                                                                                                    |  |
|--------|---------------|----------------------------------------------------------------------------------------------------|--|
| A      | Screen        | Screen in which all information is displayed.                                                                                                    |  |
| В      | Menu          | Access to system settings for initial set up and modifications.                                                                                                    |  |
| С      | Back          | Return to previous menu.                                                                                                    |  |
| D      | Confirm       | Used to select or save. (Enter key)                                                                                                    |  |
| E      | Power/Holiday | If system is switched off pressing once will turn<br>system on. Pressing again when system is<br>switched on will enable Holiday Mode. Holding the<br>button down for 3 secs will turn the system off. (*1) |  |
| F1-4   | Function keys | Used to scroll through menu and adjust settings.<br>Function is determined by the menu screen visible<br>on screen A.                                                                                       |  |

#### \*1

When the system is switched off or the power supply is disconnected, the indoor unit protection functions (e.g. freeze stat. function) will NOT operate. Please beware that without these safety functions enabled the indoor unit may potentially become exposed to damage.

## <Main screen icons>

|    | lcon                         | Description                                                                    |                                                                               |
|----|------------------------------|--------------------------------------------------------------------------------|-------------------------------------------------------------------------------|
| 1  | Legionella                   | When this icon is displayed 'Legionella prevention                             |                                                                               |
|    | prevention                   | mode' is active.                                                               |                                                                               |
| 2  | Heat pump                    | 'Heat pump' is running.                                                        |                                                                               |
|    |                              |                                                                                | Defrosting                                                                    |
|    |                              | âIII                                                                           | Emergency heating                                                             |
|    |                              |                                                                                | 'Quiet mode' is activated.                                                    |
| 3  | Electric heater              | When the the wheel (booster                                                    | his icon is displayed the 'Electric heaters' or immersion heater) are in use. |
| 4  | Target                       | 80                                                                             | Target flow temperature                                                       |
|    | temperature                  | l                                                                              | Target room temperature                                                       |
|    |                              |                                                                                | Compensation curve                                                            |
| 5  | OPTION                       | Pressing<br>play the                                                           | g the function button below this icon will dis-<br>option screen.             |
| 6  | +                            | Increase                                                                       | e desired temperature.                                                        |
| 7  | -                            | Decreas                                                                        | e desired temperature.                                                        |
| 8  | Z1 <sup></sup> ∠-Z2          | Pressing the function button below this icon switches between Zone1 and Zone2. |                                                                               |
|    | Information                  | Pressing the function button below this icon displays the information screen.  |                                                                               |
| 9  | Space heating (cooling) mode | Heating mode<br>Zone1 or Zone2                                                 |                                                                               |
|    |                              |                                                                                | Cooling mode<br>Zone1 or Zone2                                                |
| 10 | DHW mode                     | Normal                                                                         | or ECO mode                                                                   |
| 11 | Holiday mode                 | When th                                                                        | is icon is displayed 'Holiday mode' activated.                                |
| 12 | Ð                            | Timer                                                                          |                                                                               |
|    | $\otimes$                    | Prohibite                                                                      | ed                                                                            |
|    | ۲                            | Server of                                                                      | control                                                                       |
|    |                              | Stand-b                                                                        | у                                                                             |
|    |                              | Stand-b                                                                        | y (* <b>2</b> )                                                               |
|    |                              | Stop                                                                           |                                                                               |
|    |                              | Operatir                                                                       | ng                                                                            |
| 13 | Current                      | Current room temperature                                                       |                                                                               |
|    | temperature                  | Current water temperature of DHW                                               |                                                                               |
| 14 | 0                            | The Menu button is locked or the switching of the                              |                                                                               |
|    | Ŧ                            | operation modes between DHW and Heating opera-                                 |                                                                               |
|    |                              | tions are disabled in the Option screen. (*3)                                  |                                                                               |
| 15 | SD SD                        | SD memory card (NOT for the user) is inserted.                                 |                                                                               |
| 16 | Buffer tank<br>control       | When this icon is displayed 'Buffer tank control' is active.                   |                                                                               |
| 17 | Smart grid ready             | When this icon is displayed, 'Smart grid ready' is active.                     |                                                                               |

\*2 This unit is in Stand-by whilst other indoor unit(s) is in operation by priority.

\*3 To lock or unlock the Menu, press the BACK and CONFIRM keys simultaneously for 3 seconds.

## General Operation

In general operation the screen displayed on the main remote controller will be shown as in the figure on the right.

This screen shows the target temperature, space heating mode, DHW mode (if DHW tank is present in system), any additional heat sources being used, holiday mode, and the date and time.

You should use the function buttons to access more information. When this screen is displayed pressing F1 will display the current status and pressing F4 will take the user to the option menu screen.

#### <Option screen>

This screen shows the main operating modes of the system.

Use function buttons to switch between Operating ( $\blacktriangleright$ ), Prohibited ( $\bigotimes$ ) and Timer ( $\bigcirc$ ) for DHW and space heating/cooling, or detailed information on energy or capacity.

The option screen allows quick setting of the following;

- Forced DHW (if DHW tank present) to turn ON/OFF press F1
- DHW operating mode (if DHW tank present) to change mode press F2
- Space heating/cooling operating mode to change mode press F3
- Energy monitor
   Following accumulated energy values are displayed.

(i) : Consumed electrical energy in total (month-to-date)

- i) Consumed electrical energy in total (month-to-date)
   ii) Delivered heat energy in total (month-to-date)
- To monitor the energy values in each operation mode for [month-to-date/ last
- month/ the month before last/ year-to-date/ last year], press F4 to access to the Energy monitor menu.

#### Note:

If a certain accuracy is required for the monitoring, the method to display captured data from external energy meter(s) should be set up. Contact your installer for further details.

### Main Settings Menu

To access the main settings menu press button B 'MENU'

- The following menus will be displayed;
- [DHW]
- (Cylinder unit or hydrobox (or FTC BOX) plus locally supplied DHW tank) [Heating/Cooling]
- [Schedule timer]
- [Holiday mode]
- [Initial settings]
- [Service] (Password protected)

## [Initial Settings]

- 1. From the main settings menu use F2 and F3 buttons to highlight 'Initial settings' icon and select by pressing CONFIRM.
- 2. Use F1 and F2 buttons to scroll through the menu list. When the required title is highlighted then press CONFIRM to edit.
- 3. Use the relevant function buttons to edit each initial setting then press CON-FIRM to save the setting.

Initial settings that can be edited are

- [Date/Time] \*Be sure to set it to the local standard time.
- [Language]
- [Summer time]
- [Temp. display]
- [Contact number]
- [Time display]
- ["fiffie c
   ["C/"F]
- [Room sensor settings]

To return to the main settings menu press the BACK button.

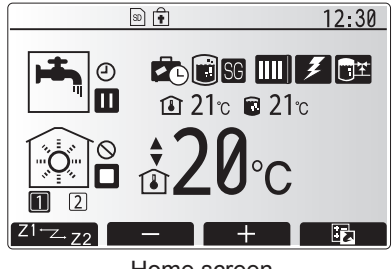

Home screen

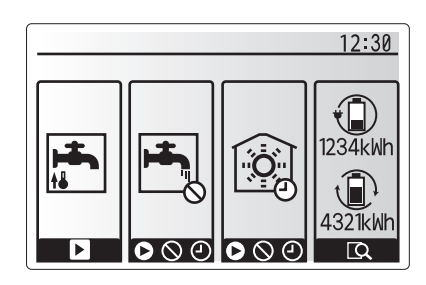

Option screen

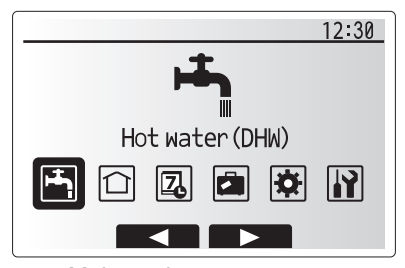

Main settings menu screen

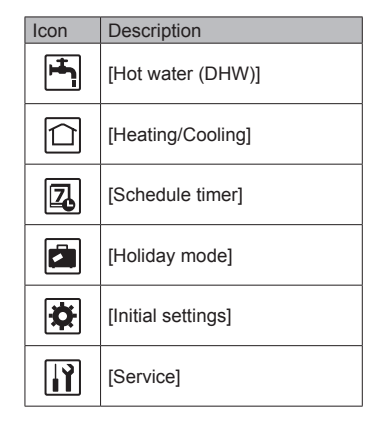

en

## 4 Customising Settings for Your Home

#### <[Room sensor settings]>

For room sensor settings it is important to choose the correct room sensor depending on the heating mode the system will operate in. 1. From the Initial settings menu select Room sensor settings.

- When 2-zone temperature control is active and wireless remote controllers are available, from Room RC zone select screen, select zone No. to assign to each remote controller.
- From Sensor setting screen, select a room sensor to be used for monitoring the room temperature from Zone1 and Zone2 separately.

| Control option   | Corresponding initial settings room sensor |       |
|------------------|--------------------------------------------|-------|
| (Website manual) | Zone1                                      | Zone2 |
| A                | Room RC1-8 (one each                       | *     |
|                  | for Zone1 and Zone2)                       |       |
| В                | TH1                                        | *     |
| С                | Main remote controller                     | *     |
| D                | *                                          | *     |

\* Not specified (if a field-supplied room thermostat is used)

Room RC1-8 (one each for Zone1 and Zone2) (if a wireless remote controller is used as a room thermostat)

4. From Sensor setting screen, select Time/Zone to make it possible to use different room sensors according to the time schedule set in the Select Time/Zone menu. The room sensors can be switched up to 4 times within 24 hours.

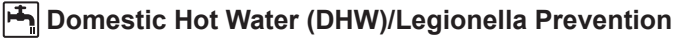

The domestic hot water and legionella prevention menus control the operation of DHW tank heat ups.

#### <Eco mode>

DHW mode can run in either 'Normal' or 'Eco' mode. Normal mode will heat the water in the DHW tank more quickly using the full power of the heat pump. Eco mode takes a little longer to heat the water in the DHW tank but the energy used is reduced. This is because heat pump operation is restricted using signals from the FTC based on measured DHW tank temperature.

#### Note: The actual energy saved in Eco mode will vary according to outdoor ambient temperature.

Return to the DHW/legionella prevention menu.

#### Forced DHW

The forced DHW function is used to force the system to operate in DHW mode. In normal operation the water in the DHW tank will be heated either to the set temperature or for the maximum DHW time, whichever occurs first. However should there be a high demand for hot water 'Forced DHW' function can be used to prevent the system from routinely switching to space heating/cooling and continue to provide DHW tank heating.

Forced DHW operation is activated by pressing button F1 and Back button in the 'Option Screen'. After DHW operation finishes, the system will automatically return to normal operation. To cancel forced DHW operation hold down button F1 in the 'Option Screen'.

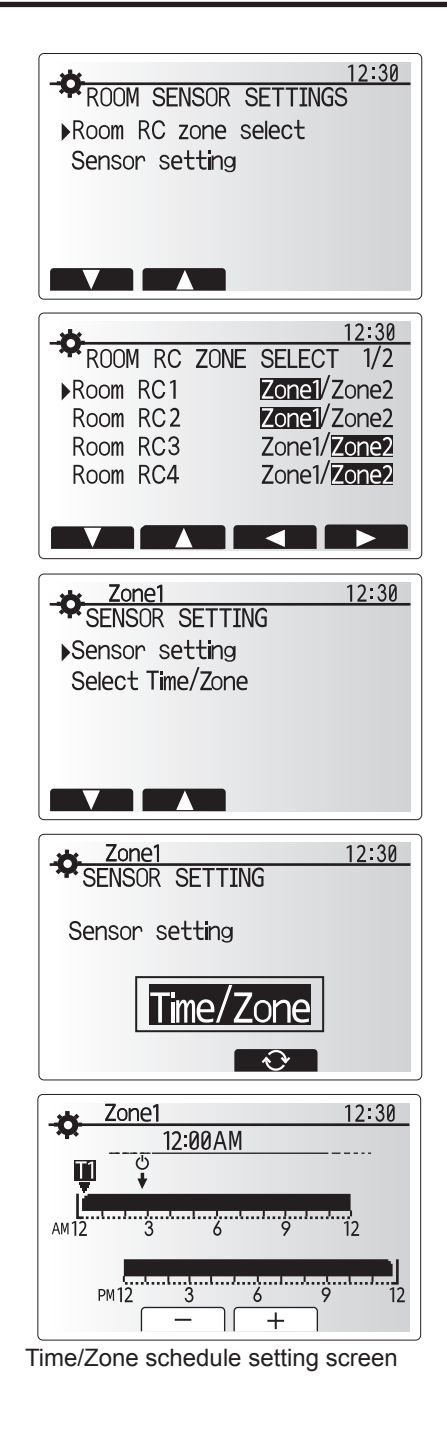

DHW DHW Normal Normal

## (Heating/Cooling)

The heating/cooling menus deal with space heating/cooling using normally either a radiator, fan-coil, or underfloor heating/cooling system depending on the installation.

#### There are 3 heating modes

- Heating room temp. (Auto adaptation) (
- Heating flow temp. (↓)
- Heating compensation curve (
  )
- Cooling flow temp. (4)

#### <Room temp. (Auto adaptation) mode>

This mode is explained in detail in 'Overview of Controls' Section (page 3).

#### <Flow temp. mode>

The temperature of the water flowing to the heating circuit is set by the installer to best suit the space heating/cooling system design, and user's desired requirements.

#### Explanation of compensation curve

During late spring and summer usually the demand for space heating is reduced. To prevent the heat pump from producing excessive flow temperatures for the primary circuit the compensation curve mode can be used to maximise efficiency and reduce running costs.

The compensation curve is used to restrict the flow temperature of the primary space heating circuit dependent on the outdoor temperature. The FTC uses information from both an outdoor temperature sensor and a temperature sensor on the primary circuit supply to ensure the heat pump is not producing excessive flow temperatures if the weather conditions do not require it.

Your installer will set the parameters of the graph depending on local conditions and type of space heating used in your home. It should not be necessary for you to alter these settings. If however you find that over a reasonable operating period the space heating is not heating or is overheating your home, please contact your installer so they can check your system for any problems and update these settings if necessary.

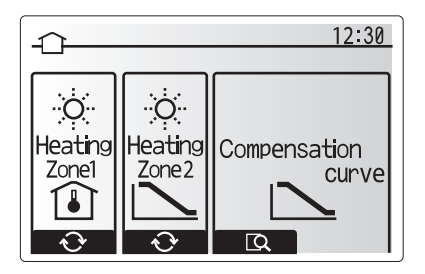

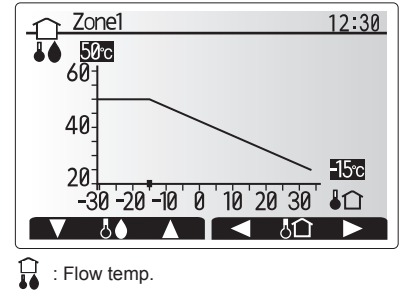

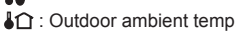

### [Holiday mode]

Holiday mode can be used to keep the system running at lower flow temperatures and thus reduced power usage whilst the property is unoccupied. Holiday mode can run either flow temp., room temp., heating, compensation curve heating and DHW all at reduced flow temperatures to save energy if the occupier is absent.

From the main menu screen press button E should be pressed. Be careful not to hold down button E for too long as this will turn off the controller and system.

Once the holiday mode activation screen is displayed you can activate/deactivate and select the duration that you would like holiday mode to run for.

- Press button F1 to activate or deactivate holiday mode.
- Use buttons F2, F3 and F4 to input the date which you would like holiday mode to activate or deactivate holiday mode for space heating.

#### <Editing holiday mode>

Refer to the menu tree in "Main remote controller" of Installation Manual. Should you require the Holiday mode settings e.g. the flow temp., room temp. to be altered you should contact your installer.

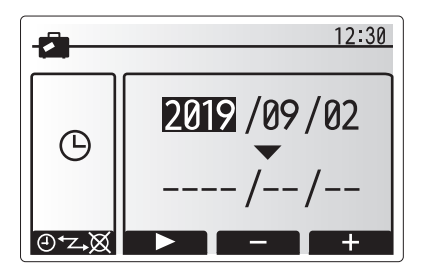

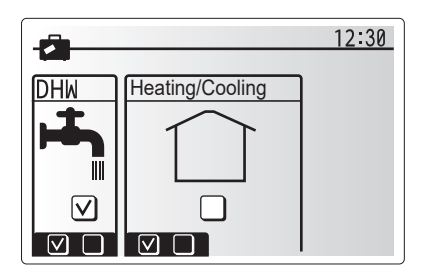

## [Schedule timer]

Scheduled timer can be set in two ways, for example; one for summer and the other for winter. (Refer to as "Schedule 1" and "Schedule 2" respectively.) Once the term (months) for the Schedule 2 is specified, rest of the term will be specified as Schedule 1. In each Schedule, an operational pattern of modes (Heating/Cooling/DHW) can be set. If no operational pattern is set for Schedule 2, only the pattern for Schedule 1 will be valid. If Schedule 2 is set to full-year (i.e. March to Feb.), only the operational pattern for Schedule 1 will be valid.

## The schedule timer is activated or deactivated in the option screen. (See 'General Operation' section)

#### <Setting the Schedule period>

- 1. From the main settings menu use F2 and F3 to highlight the schedule icon then press CONFIRM.
- 2. The Schedule period preview screen is displayed.
- 3. To change the Schedule period, press F4. button.
- 4. The time bar edit screen is displayed.
- Use F2/F3 button to point at a starting month of the Schedule 2, then press CONFIRM.
- Use F2/F3 button to point at an ending month of the Schedule 2, then press CONFIRM.
- 7. Press F4 to save settings.

#### <Setting the Schedule timer>

- 1. From the main settings menu use F2 and F3 to highlight the schedule icon then press CONFIRM.
- From the Schedule 2 period preview screen use F1 and F2 to scroll through the selecting each subtitle in turn by pressing CONFIRM.
- The schedule timer sub menu will be displayed. The icons show the following modes;
  - [Heating]
  - [Cooling]
  - [DHW]
- Use F2 and F3 buttons to move between mode icons press CONFIRM to be shown the PREVIEW screen for each mode.

The preview screen allows you to view the current settings. In 2-zone heating/ cooling operation, press F1 to switch between Zone1 and Zone2. Days of the week are displayed across the top of the screen. Where day appears underlined the settings are the same for all those days underlined.

Hours of the day and night are represented as a bar across the main part of the screen. Where the bar is solid black, space heating/cooling and DHW (whichever is selected) is allowed.

5. In the preview menu screen press F4 button.

6. First select the days of the week you wish to schedule.

- Press F2/F3 buttons to move between days and F1 to check or uncheck the box.
- 8. When you have selected the days press CONFIRM.

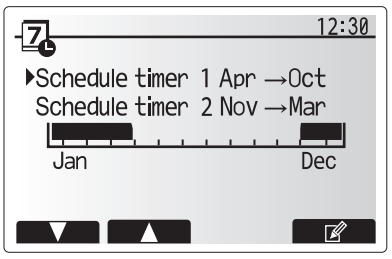

Schedule 2 period preview screen

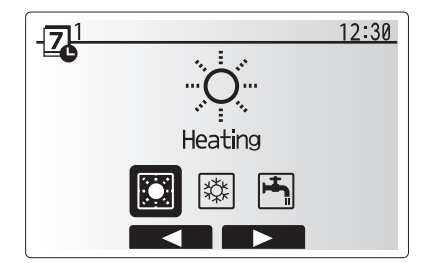

Schedule 1 mode select screen

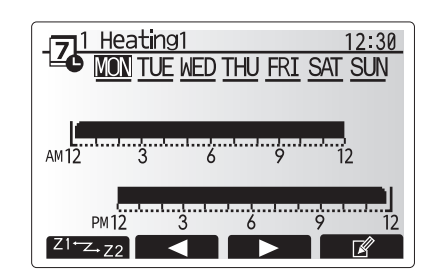

### Preview screen

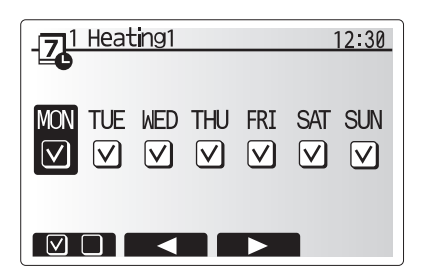

Day of week select screen

en

## 4 Customising Settings for Your Home

9. The time bar edit screen will be displayed.

- 10.Use buttons F2/F3 to move to the point at which you do not want the selected mode to be active press CONFIRM to start.
- 11.Use F3 button to set the required time of inactivity then press CONFIRM.
- 12. You can add up to 4 periods of inactivity within a 24 hour interval.

 I Heating1
 12:30

 \_\_\_\_\_0
 2:45AM→12:00AM

 \_\_\_\_\_0
 2:45AM→12:00AM

 \_\_\_\_\_0
 3
 6
 9
 12

 \_\_\_\_\_0
 \_\_\_\_\_\_0
 \_\_\_\_\_\_0
 \_\_\_\_\_\_0
 \_\_\_\_\_\_0

 \_\_\_\_\_\_0
 \_\_\_\_\_\_0
 \_\_\_\_\_\_0
 \_\_\_\_\_\_0
 \_\_\_\_\_\_0

 \_\_\_\_\_\_0
 \_\_\_\_\_\_0
 \_\_\_\_\_\_0
 \_\_\_\_\_\_0
 \_\_\_\_\_\_0

 \_\_\_\_\_\_0
 \_\_\_\_\_\_0
 \_\_\_\_\_\_0
 \_\_\_\_\_\_0
 \_\_\_\_\_\_0

 \_\_\_\_\_\_0
 \_\_\_\_\_\_0
 \_\_\_\_\_\_0
 \_\_\_\_\_\_0
 \_\_\_\_\_\_0

 \_\_\_\_\_\_0
 \_\_\_\_\_\_0
 \_\_\_\_\_\_0
 \_\_\_\_\_\_0
 \_\_\_\_\_\_0

 \_\_\_\_\_\_0
 \_\_\_\_\_\_0
 \_\_\_\_\_\_0
 \_\_\_\_\_\_0
 \_\_\_\_\_\_0
 \_\_\_\_\_\_0

 \_\_\_\_\_\_0
 \_\_\_\_\_\_0
 \_\_\_\_\_\_0
 \_\_\_\_\_\_0
 \_\_\_\_\_\_0
 \_\_\_\_\_\_0
 \_\_\_\_\_\_0
 \_\_\_\_\_\_0
 \_\_\_\_\_\_0
 \_\_\_\_\_\_0
 \_\_\_\_\_\_0
 \_\_\_\_\_\_0
 \_\_\_\_\_\_0
 \_\_\_\_\_\_0
 \_\_\_\_\_\_0
 \_\_\_\_\_\_0
 \_\_\_\_\_\_0
 \_\_\_\_\_\_0
 \_\_\_\_\_\_0
 \_\_\_\_\_\_0
 \_\_\_\_\_\_0
 \_\_\_\_\_\_0
 \_\_\_\_\_\_0
 \_\_\_\_\_\_0
 \_\_\_\_\_\_0
 \_\_\_\_\_\_0
 \_\_\_\_\_\_0
 \_\_\_\_\_\_0
 \_\_\_\_\_\_0
 \_\_\_\_\_\_\_0
 \_\_\_\_\_\_0
 \_\_\_\_\_\_\_0
 <t

Time of period setting screen 1

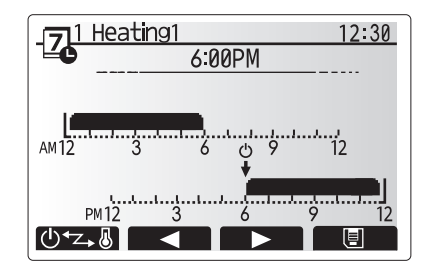

Time of period setting screen 2

13.Press F4 to save settings.

When scheduling heating, button F1 changes the scheduled variable between time and temperature. This enables a lower temperature to be set for a number of hours e.g. a lower temperature may be required at night when the occupants are sleeping.

#### en Notes:

- The schedule timer for space heating/cooling and DHW are set in the same way. However for DHW only time can be used as scheduling variable.
- A small rubbish bin character is also displayed choosing this icon will delete the last unsaved action.
- It is necessary to use the SAVE function F4 button to save settings. CON-FIRM does NOT act as SAVE for this menu.

## [Service] Menu

The service menu is password protected to prevent accidental changes being made to the operation settings, by unauthorised/unqualified persons.

## Troubleshooting

The following table is to be used as a guide to possible problems. It is not exhaustive and all problems should be investigated by the installer or another competent person. Users should not attempt to repair the system themselves.

At no time should the system be operating with the safety devices by-passed or plugged.

| Fault symptom                                                                                                    | Possible cause                                                                                                    | Solution                                                                                                    |
|----------------------------------------------------------------------------------------------------|----------------------------------------------------------------------------------------------------|----------------------------------------------------------------------------------------------------|
| Cold water at taps                                                                                                    | Scheduled control off period                                                                                                    | Check schedule settings and change if necessary.                                                                                                    |
| (systems with DHW tank)                                                                                                    | All hot water from DHW tank used                                                                                                    | Ensure DHW mode is operating and wait for DHW tank to re-heat.                                                                                                    |
|                                                                                                    | Heat pump or electric heaters not working                                                                                                    | Contact installer.                                                                                                    |
| Heating system does not get up to                                                                                                    | Prohibit, schedule or holiday mode selected                                                                                                    | Check settings and change as appropriate.                                                                                                    |
| set temperature.                                                                                                    | Incorrectly sized heat emitters                                                                                                    | Contact installer.                                                                                                    |
|                                                                                                    | The room in which the temperature sensor is located is at a different temperature to the rest of the house.                                                                                                    | Reposition the temperature sensor to a more suitable room.                                                                                                    |
|                                                                                                    | Battery problem *wireless control only                                                                                                    | Check the battery power and replace if flat.                                                                                                    |
| The cooling system does not cool<br>down to the set temperature. (ONLY<br>for ER series)                                                                 | When the water in the circulation circuit is unduly hot,<br>Cooling mode starts with a delay for the protection of<br>the outdoor unit.                                                                                                    | Normal operation no action necessary.                                                                                                    |
|                                                                                                    | When the outdoor ambient temperature is significantly<br>low, Cooling mode does not start running to avoid<br>freezing of the water pipes.                                                                                                    | If the freeze stat. function is not necessary, contact installer to change the settings.                                                                                                    |
| After DHW operation room tempera-<br>ture rises a little.                                                                                                | At the end of the DHW mode operation the 3-way valve<br>diverts hot water away from the DHW tank into space<br>heating circuit. This is done to prevent the cylinder unit<br>components from overheating. The amount of hot water<br>directed into the space heating circuit is dependent on<br>the type of system and the pipe run between the plate<br>heat exchanger and the cylinder unit. | Normal operation no action necessary.                                                                                                    |
| Heating emitter is hot in the DHW         The 3-way valve may have foreign objects in it, or hot water may flow to the heating side due to malfunctions. |                                                                                                    | Contact installer.                                                                                                    |
| Schedule function inhibits the sys-<br>tem from operating but the outdoor<br>unit operates.                                                              | Freeze stat. function is active.                                                                                                    | Normal operation no action necessary.                                                                                                    |
| Pump runs without reason for short time.                                                                                                    | Pump jam prevention mechanism to inhibit the build up of scale.                                                                                                    | Normal operation no action necessary.                                                                                                    |
| Mechanical noise heard coming from                                                                                                    | Heaters switching on/off                                                                                                    | Normal operation no action necessary.                                                                                                    |
| indoor unit                                                                                                    | 3-way valve changing position between DHW and heating mode.                                                                                                    | Normal operation no action necessary.                                                                                                    |
| Noisy pipework                                                                                                    | Air trapped in the system                                                                                                    | Try bleeding radiators (if present) If the symptoms persist contact installer.                                                                                                    |
|                                                                                                    | Loose pipework                                                                                                    | Contact installer.                                                                                                    |
| Water discharges from one of the relief valves                                                                                                    | The system has overheated or overpressurised                                                                                                    | Switch off power to the heat pump and any immersion heaters then con-<br>tact installer.                                                                                                    |
| Small amounts of water drip from one of the relief valves.                                                                                               | Dirt may be preventing a tight seal in the valve                                                                                                    | Twist the valve cap in the direction indicted until a click is heard. This will release a small amount of water flushing dirt from the valve. Be very careful the water released will be hot. Should the valve continue to drip contact installer as the rubber seal may be damaged and need replacing. |
| An error code appears in the main remote controller display.                                                                                             | The indoor or outdoor unit is reporting an abnormal condition                                                                                                    | Make a note of the error code number and contact installer.                                                                                                    |
| Heat pump is forced to turn ON and OFF.                                                                                                    | Smart grid ready input (IN11 and IN12) is used, and switch-on and off commands are input.                                                                                                    | Normal operation no action necessary.                                                                                                    |

<Power failure>

All setting will be saved for 1 week with no power, after 1 week Date/Time ONLY will be saved.

# 6 Serial number

## The serial number is indicated on the SPEC NAME PLATE.

Sequential number for each unit: 00001-99999

Month of manufacture: A (1), B (2), C (3), D (4), E (5), F (6), G (7), H (8), J (9), K (10), L (11), M (12)

Year of manufacture (western calendar) : 2018  $\rightarrow$  8, 2019  $\rightarrow$  9

en

| 1. Mesures de précaution                          | 2 |
|---------------------------------------------------|---|
| 2. Introduction                                   | 3 |
| 3. Informations techniques                        | 3 |
| 4. Personnalisation des réglages pour votre foyer | 4 |

| 5. Entretien et maintenance | 10 |
|-----------------------------|----|
|-----------------------------|----|

## fr

## Abréviations et glossaire

| N° | Abréviations/Mot        | Description                                                                                                    |  |  |
|----|-------------------------|----------------------------------------------------------------------------------------------------|--|--|
| 1  | Mode Courbe Loi d'eau   | Chauffage incorporant la Loi d'eau de la température extérieure                                                                          |  |  |
| 2  | COP                     | Coefficient de performance indiquant le rendement de la pompe à chaleur                                                                  |  |  |
| 3  | Mode de refroidissement | Climatisation des locaux par ventilo-convecteur ou refroidissement sous plancher                                                         |  |  |
| 4  | Mode ECS                | Mode de chauffage eau chaude sanitaire pour les douches, les éviers etc                                                                  |  |  |
| 5  | Débit                   | Volume d'eau par minutes passant dans les tuyaux du circuit de chauffage ou d'eau sanitaire.                                             |  |  |
| 6  | Fonction antigel        | Routine de contrôle du chauffage pour éviter le gel des canalisations d'eau                                                              |  |  |
| 7  | FTC                     | Régulateur de température de départ d'eau, carte de circuit imprimé chargée de contrôler le système                                      |  |  |
| 8  | Mode de chauffage       | Chauffage par radiateurs ou plancher chauffant                                                                                           |  |  |
| 9  | Ecodan hydrobox         | Modules hydrauliques chauffage seul                                                                                                    |  |  |
| 10 | Ecodan hydrobox duo     | Module hydraulique double service (chauffage + eau chaude sanitaire)                                                                     |  |  |
| 11 | Legionelle              | Bactérie susceptible de se trouver dans les tuyauteries, les douches et les ballons d'eau et pouvant provoquer la maladie du légionnaire |  |  |
| 12 | Mode CT                 | Mode choc thermique: fonction disponible sur les systèmes équipés de ballon d'eau afin d'éviter la croissance de la bactérie legionelle  |  |  |
| 13 | Modèle Package          | Échangeur à plaques (fluide frigorigène - eau) dans l'unité extérieure de la pompe à chaleur                                             |  |  |
| 14 | PRV                     | Soupape de sécurité                                                                                                    |  |  |
| 15 | Température de retour   | Température à laquelle est délivrée l'eau à partir du circuit primaire                                                                   |  |  |
| 16 | Modèle Split            | Échangeur à plaque (fluide frigorigène - eau) dans le module hydraulique                                                                 |  |  |
| 17 | VTR                     | Vanne thermostatique de radiateur : vanne sur l'entrée ou la sortie du panneau de radiateur pour contrôler l'émission de chaleur         |  |  |
| 18 | MR                      | Télécommande principale                                                                                                    |  |  |
| 19 | R1-8                    | Télécommande sans fil                                                                                                    |  |  |
| 20 | T1                      | Sonde de température filaire                                                                                                    |  |  |

- ▶ Il est important de lire les mesures de sécurité avant d'utiliser cet appareil.
- ▶ Les points de sécurité suivants sont fournis afin d'éviter que vous vous blessiez ou que vous n'endommagiez l'appareil. Veuillez vous y conformer. Utilisé dans ce manuel

AVERTISSEMENT :

Les précautions répertoriées dans ce titre doivent être respectées pour éviter toute blessure de l'utilisateur ou son décès.

### **ATTENTION** :

Les précautions répertoriées dans ce titre doivent être respectées pour éviter tout dommage de l'appareil.

Suivez les instructions fournies dans le présent manuel et les réglementations locales lorsque vous utilisez cet appareil.

## SIGNIFICATION DES SYMBOLES AFFICHÉS SUR L'APPAREIL

|                                                                                                    | AVERTISSEMENT<br>(Risque d'incendie)<br>Ce symbole est utilisé uniquement pour le réfrigérant R32. Le type de réfrigérant est indiqué sur la plaque signalétique de l'app<br>Si le type de réfrigérant est le R32, cet appareil utilise un réfrigérant inflammable.<br>Si le réfrigérant fuit et entre en contact avec une flamme ou une pièce chaude, il produira un gaz toxique et un incendie risque de |                                                                                                    |  |
|----------------------------------------------------------------------------------------------------|----------------------------------------------------------------------------------------------------|----------------------------------------------------------------------------------------------------|--|
|                                                                                                    | Veuillez lire le MANUEL D'INSTALLATION avec soin avant utilisation.                                                                                                    |                                                                                                    |  |
|                                                                                                    | Le personnel d'entretien est tenu de lire avec soin le MANUEL D'UTILISATION et le MANUEL D'INSTALLATION avant utilisation.                                                                                                    |                                                                                                    |  |
| De plus amples informations sont disponibles dans le MANUEL D'UTILISATION, le MANUEL D'INSTALLATION et documents si |                                                                                                    | ations sont disponibles dans le MANUEL D'UTILISATION, le MANUEL D'INSTALLATION et documents similaires. |  |

## 

- Cet appareil ne doit PAS être installé ni faire l'objet de maintenance par l'utilisateur. S'il n'est pas correctement installé, des fuites d'eau, des chocs électriques ou un incendie pourraient en résulter.
- Ne bloquez JAMAIS les soupapes d'urgence.
- N'utilisez pas l'appareil sans que les soupapes d'urgence et les protection thermostatiques soient opérationnelles. En cas de doute, contactez votre installateur.
- Ne pas monter et ne pas s'allonger sur l'appareil.
- Ne placez pas d'objet en haut ou en dessous de l'appareil et respectez les exigences en matière d'espacement de maintenance lorsque vous disposez des objets à proximité de l'appareil.
- Ne touchez pas à l'appareil ni à la télécommande avec les mains humides car un choc électrique pourrait en résulter.
- Ne retirez pas les panneaux de l'appareil et n'essayez pas d'introduire de force des objets dans le carter de l'appareil.
- Ne touchez pas la tuyauterie saillante car elle pourrait être très chaude et provoquer des brûlures corporelles. Si l'appareil commence à vibrer ou à générer des bruits anormaux, interrompez le fonctionnement, isolez l'alimentation et contactez l'installateur.
- Si l'appareil commence à générer des odeurs de brûlé, interrompez le fonctionnement, isolez l'alimentation et contactez l'installateur.
- Si de l'eau est visiblement évacuée par l'entonnoir, interrompez le fonctionnement, isolez l'alimentation et contactez l'installateur.
- Cet appareil n'est pas destiné à une utilisation par des personnes (y compris les enfants) physiquement, sensoriellement ou mentalement handicapées, ou manquant d'expérience et de connaissances, à moins qu'elles ne soient la surveillance ou qu'elles n'exécutent les instructions d'utilisation de l'appareil fournies par une personne responsable de leur sécurité.
- Les enfants doivent faire l'objet d'une surveillance afin de s'assurer qu'ils ne jouent pas avec l'appareil.
- En cas de fuite du fluide frigorigène, interrompez le fonctionnement de l'appareil, ventilez intensément la pièce et contactez l'installateur.
- Si le câble d'alimentation est endommagé, il doit être remplacé par le fabricant, son agent d'entretien ou des personnes de qualification similaire afin d'éviter tout risque.
- Ne placez pas de containers contenant des liquides en haut de l'Ecodan hydrobox duo. S'ils fuient ou se renversent sur l'Ecodan hydrobox duo, cela risque d'endommager l'unité ou de provoquer un incendie.
- Lorsque vous installez, déplacez ou effectuez l'entretien de l'Ecodan hydrobox duo, utilisez exclusivement le fluide frigorigène spécifié pour remplir les conduites de fluide frigorigène. Ne le mélangez avec aucun autre fluide frigorigène et empêchez l'air de rester dans les conduites. Si de l'air est mélangé avec le fluide frigorigène, cela peut provoquer une surpression anormale dans la conduite de fluides frigorigènes et risque d'entraîner une explosion ou d'autres situations dangereuses.

L'utilisation d'un fluide rigorigène différent de celui spécifié dans le système provoquera une défaillance mécanique, un dysfonctionnement du système ou la panne de l'unité. Dans le pire des cas, cela peut conduire à un sérieux obstacle dans la garantie de sécurité du produit.

- En mode de chauffage, afin d'éviter que les émetteurs de chaleur soient endommagés par une eau excessivement chaude, réglez la température de départ d'eau sur une valeur minimale de 2 °C en dessous de la température maximale admissible de tous les émetteurs de chaleur. Pour la Zone2, réglez la température de départ d'eau sur une valeur minimale de 5 °C en dessous de la température de départ d'eau maximale admissible de tous les émetteurs de chaleur du circuit de la Zone2.
- Cet appareil est principalement destiné à une utilisation domestique. Pour les applications commerciales, cet appareil est destiné à être utilisé par des utilisateurs experts ou formés dans des magasins, dans l'industrie légère et dans des exploitations agricoles, ou dans le cadre d'une utilisation commerciale par des non-spécialistes.
- Ne faites usage d'aucun moyen visant à accélérer le processus de dégivrage ou à nettoyer autre que ceux recommandés par le fabricant.
- L'appareil doit être stocké dans une pièce qui ne contient pas de sources de feu en cours de fonctionnement (par exemple : flamme nue, appareil de gaz ou chauffage électrique en cours de fonctionnement). Ne percez pas et ne brûlez pas l'appareil.
- Veuillez noter qu'il se peut que les fluides frigorigènes n'aient aucune odeur.

## **ATTENTION**

- N'utilisez pas d'objet pointu pour appuyer sur les boutons de la télécommande principale car cela les endommagerait.
- Si l'alimentation de l'appareil doit être coupée pendant une période prolongée, l'eau doit être évacuée.
- Ne placez pas de conteneur ou autres récipients remplis d'eau en haut du panneau.

fr

### Elimination de l'unité

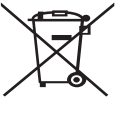

Ce symbole concerne uniquement les pays européens. Ce symbole est conforme à la directive 2012/19/EU, article 14 sur l'information des utilisateurs et à l'annexe IX, et/ou à la directive 2006/66/EC, article 20 sur l'information des utilisateurs finaux et à l'annexe II.

Vos systèmes de chauffage Mitsubishi Electric sont fabriqués avec des composants et des matières de haute qualité qui peuvent être recyclés et/ou réutilisés. Le symbole de la figure 1.1

signifie que les appareils électriques et électroniques, les piles et les accumulateurs, lorsqu'ils sont en fin de vie, ne doivent pas être jetés avec vos déchets ménagers.

Lorsqu'un symbole chimique est ajouté sous ce symbole (Figure 1.1), cela signifie que les piles ou les accumulateurs contiennent une certaine concentration de métal lourd. L'indication est la suivante ;

## 2 Introduction

Ce mode d'emploi a pour but d'informer les utilisateurs sur le fonctionnement du système de chauffage de la pompe à chaleur, l'utilisation optimale du système et la modification des réglages de la télécommande principale. Hg : mercure (0,0005 %), Cd : cadmium (0,002 %), Pb : plomb (0,004 %) Certains pays de l'Union européenne disposent de leurs propres systèmes de collecte des produits électriques et électroniques, piles et accumulateurs usagés. Veuillez jeter ces appareils, piles et accumulateurs correctement auprès de votre centre de recyclage/collecte des déchets local.

Pour plus d'informations sur l'élimination des déchets propre à votre pays, contactez votre revendeur Mitsubishi Electric local. Aidez-nous à préserver notre environnement.

Cette unité n'est pas conçue pour être utilisé par des personnes (y compris des enfants) ayant des déficiences physiques, sensorielles ou mentales, ou dotées d'une expérience et de connaissances insuffisantes, sauf si elles sont surveillées par ou ont reçu des instructions d'une personne responsable de leur sécurité pour utiliser l'unité. Les enfants doivent être surveillés pour s'assurer qu'ils ne jouent pas avec

Les enfants doivent être surveillés pour s'assurer qu'ils ne jouent pas avec l'unité.

Ce mode d'emploi doit être conservé avec l'unité ou dans un endroit accessible pour pouvoir s'y référer rapidement.

## 3 Informations techniques

| Nom du modèle                   | E**T**C/X-*M**D*<br>E**C/X-*M**D | E**T**D-*M**D<br>E**D-*M**D |
|---------------------------------|----------------------------------|-----------------------------|
| Niveau de puissance sonore pour | 40 dB(A)                         | 41 dB(A)                    |

## Télécommande principale

Pour modifier les réglages de votre système de chauffage/refroidissement, veuillez utiliser la télécommande principale située sur le panneau avant de l'Ecodan hydrobox duo ou l'Ecodan hydrobox. Les points suivants représentent un guide permettant de consulter les principaux réglages. Si vous avez besoin de davantage d'informations, veuillez contacter votre installateur ou votre revendeur local Mitsubishi Electric.

Le mode de refroidissement est disponible uniquement pour la série ER.

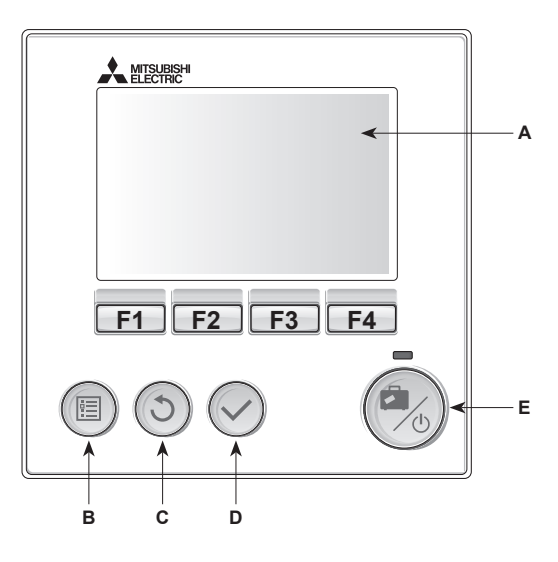

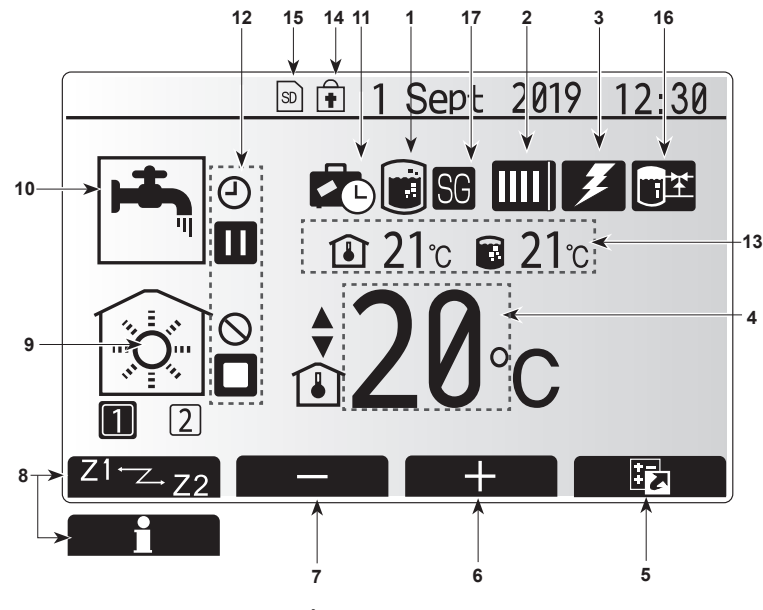

Écran principal

### <Pièces de la télécommande principale>

| Lettre                                                       | Nom                       | Fonction                                                                                                    |  |
|--------------------------------------------------------------|---------------------------|----------------------------------------------------------------------------------------------------|--|
| Α                                                            | Écran                     | Écran sur lequel toutes les informations sont affichées                                                                                                    |  |
| В                                                            | Menu                      | Accès aux réglages du système pour la<br>configuration initiale et les modifications.                                                                                                    |  |
| С                                                            | Retour                    | Retour au menu précédent.                                                                                                    |  |
| D Confirmer Utilisé pour sélectionner ou enre<br>« Entrée ») |                           | Utilisé pour sélectionner ou enregistrer. (Touche<br>« Entrée »)                                                                                                    |  |
| E                                                            | Alimentation/<br>Vacances | Si le système est éteint, un appui unique permet de<br>mettre le système sous tension. Un nouvel appui<br>lorsque le système est sous tension permet d'activer<br>le mode vacances. Un appui sur le bouton pendant<br>3 secondes permet d'éteindre le système. (*1) |  |
| F1-4                                                         | Touches de<br>fonction    | Utilisées pour parcourir le menu et ajuster les<br>réglages. La fonction est déterminée par l'écran de<br>menu visible sur l'écran A.                                                                                                    |  |

\*1 Lorsque le système est éteint ou lorsque l'alimentation électrique est débranchée, les fonctions de protection du module hydraulique (fonction antigel, par exemple) NE fonctionnent PAS. Soyez conscient que sans ces fonctions de sécurité activées, le module

hydraulique présente un risque d'être exposé à des dommages.

<lcônes du menu principal>

|                   | Icône                                                          | Description                                                                                                    |                                                                                                    |  |
|-------------------|----------------------------------------------------------------|----------------------------------------------------------------------------------------------------|----------------------------------------------------------------------------------------------------|--|
| 1                 | Choc thermique                                                 | Lorsque cette icône est affichée, le « mode de choc thermique » est activé.                                                                                                 |                                                                                                    |  |
| 2 Pompe à chaleur |                                                                |                                                                                                    | La « pompe à chaleur » est en fonctionnement.                                                                                          |  |
|                   |                                                                |                                                                                                    | Dégivrage.                                                                                                    |  |
|                   |                                                                | âШ                                                                                                    | Chauffage de secours.                                                                                                    |  |
|                   |                                                                |                                                                                                    | Le « Mode silence » est activé                                                                                                    |  |
| 3                 | Résistance<br>électrique                                       | Lorsque<br>électriqu<br>électriqu                                                                                                    | cette icône est affichée, les « Résistances<br>les » (appoint électrique ou résistance<br>e ECS immergée) sont en cours d'utilisation. |  |
| 4                 | Température                                                    |                                                                                                    | Temp.départ d'eau fixe                                                                                                    |  |
|                   | CIDIE                                                          | l                                                                                                    | Régulation auto-adaptative                                                                                                    |  |
|                   | 0.071.011                                                      |                                                                                                    | Loi d'eau                                                                                                    |  |
| 5                 | OPTION                                                         | Dn appu<br>permet o                                                                                                    | a sur le bouton de fonction sous cette icone<br>d'afficher l'écran Options.                                                            |  |
| 6                 | +                                                              | Augmen                                                                                                    | te la température souhaitée.                                                                                                    |  |
| 7                 | -                                                              | Diminue                                                                                                    | la température souhaitée.                                                                                                    |  |
| 8                 | Z1 <sup></sup> Z.22                                            | Un appui sur le bouton de fonction sous cette icôn<br>permet de basculer entre la Zone1 et la Zone2.                                                                        |                                                                                                    |  |
|                   | Informations                                                   | Un appu<br>permet o                                                                                                    | ii sur le bouton de fonction sous cette icône<br>d'afficher le menu d'informations.                                                    |  |
| 9                 | Mode de chauf-<br>fage (ou rafraî-<br>chissement si<br>dispo.) |                                                                                                    | Mode de chauffage<br>Zone1 ou Zone2                                                                                                    |  |
|                   |                                                                |                                                                                                    | Mode de refroidissement<br>Zone1 ou Zone2                                                                                              |  |
| 10                | Mode ECS                                                       | Mode normal ou ECO                                                                                                    |                                                                                                    |  |
| 11                | Mode vacances                                                  | Lorsque cette icône est affichée, le « mode vacances » est activé.                                                                                                    |                                                                                                    |  |
| 12                | Ð                                                              | Program                                                                                                    | nmation activée                                                                                                    |  |
|                   | $\otimes$                                                      | Interdire                                                                                                    |                                                                                                    |  |
|                   | 3                                                              | Contrôle serveur                                                                                                    |                                                                                                    |  |
|                   |                                                                | Pause                                                                                                    |                                                                                                    |  |
|                   |                                                                | En atten                                                                                                    | te (* <b>2</b> )                                                                                                    |  |
|                   |                                                                | Stop (arrêt)                                                                                                    |                                                                                                    |  |
|                   |                                                                | Fonctionnement                                                                                                    |                                                                                                    |  |
| 13                | Température<br>actuelle                                        | Ð                                                                                                    | Température ambiante actuelle                                                                                                    |  |
|                   |                                                                |                                                                                                    | Température actuelle de l'eau du ballon<br>d'ECS                                                                                       |  |
| 14                | ŧ                                                              | Le bouton Menu est bloqué ou le basculement des<br>modes de fonctionnement entre les fonctionnements<br>Eau chaude et Chauffage est désactivé dans l'écran<br>Options. (*3) |                                                                                                    |  |
| 15                | <u></u> 80 80                                                  | Une carte mémoire SD (NON pour l'utilisateur) est insérée.                                                                                                    |                                                                                                    |  |
| 16                | Contrôle du<br>réservoir tampon                                | Lorsque cette icône est affichée, le « Contrôle du<br>n réservoir tampon » est activé.                                                                                      |                                                                                                    |  |
| 17                | Réseau élec-<br>trique intelligent                             | Lorsque cette icône est affichée, le « Réseau élec-<br>t trique intelligent » est activé.                                                                                   |                                                                                                    |  |

\*2 Cette unité est en attente pendant que le ou les modules «hydrauliques fonctionnent en priorité.»

\*3 Pour verrouiller ou déverrouiller le menu, appuyez simultanément sur les touches Retour et Valider pendant 3 secondes.

## Fonctionnement général

En fonctionnement en général, l'écran affiché sur la télécommande principale est semblable à la figure de droite.

Cet écran montre la température cible, le mode de chauffage, le mode ECS (si un ballon d'ECS est présent sur le système), toutes les sources de chauffage supplémentaires utilisées, le mode vacances et la date et l'heure.

Vous devez utiliser les boutons de fonction pour accéder à davantage d'informations. Lorsque cet écran est affiché, appuyer sur F1 permet d'afficher l'état actuel et appuyer sur F4 permet à l'utilisateur d'accéder à l'écran du menu d'option.

#### <Écran Options>

Cet écran affiche les modes de fonctionnement principaux du système. Utilisez les boutons de fonction pour basculer entre Fonctionnement (▶), Interdit (()) et Programmation () pour l'eau chaude et le chauffage/rafraîchissement, ou obtenir des informations sur l'énergie ou la puissance.

L'écran Options permet le réglage rapide des éléments suivants ;

- Eau chaude forcée (si le système comporte un ballon d'ECS) pour activer/ désactiver, appuyez sur F1
- Mode de fonctionnement Eau chaude (si le système comporte un ballon d'ECS) — pour changer de mode, appuyez sur F2
- Mode de fonctionnement Chauffage/rafraîchissement pour changer de mode, appuyez sur F3
- Contrôleur d'énergie
  - Les valeurs d'énergie cumulées suivantes s'affichent.
  - Total de l'énergie élec. consommée (sur un mois)
  - Total de l'énergie thermique produite (sur un mois)

Pour surveiller les valeurs d'énergie dans chaque mode d'opération pour [un mois/le mois dernier/l'avant-dernier mois/une année/l'an dernier], appuyez sur F4 pour accéder au menu Contrôleur d'énergie.

#### Remarque :

fr

Si une certaine précision est requise pour l'affichage des valeurs, il est nécessaire de configurer la méthode d'affichage des données envoyées à partir de compteurs d'énergie externes. Contactez votre installateur pour plus de détails.

### Menu Réglages principaux

Pour accéder au menu des réglages principaux, appuyez sur le bouton B

« MENU »

- Les menus suivants s'affichent ;
- [ECS]
- (Ecodan hydrobox duo ou Ecodan hydrobox (ou FTC BOX) et ballon d'ECS fourni localement)
- [Chauffage/rafraîchissement]
- [Programmation]
- [Mode vacances]
- [Réglage initial]
- [Mise en service/Maintenance] (protégé par mot de passe)

## 🔁 Réglage initial

- Dans le menu des réglages principaux, utilisez les touches F2 et F3 pour mettre en surbrillance l'icône « Réglage initial » et sélectionnez en appuyant sur VALIDEZ.
- 2. Utilisez les boutons F1 et F2 pour faire défiler la liste des menus. Lorsque le titre requis est mis en évidence, appuyez sur VALIDEZ pour confirmer.
- Utilisez les boutons de fonction pour modifier chaque réglage initial, puis VALIDEZ pour confirmer le réglage.

Les réglages initiaux qui peuvent être modifiés sont

• [Date/Heure] \*Veillez à la configurer sur l'heure locale standard.

- [Langue]
- [Heure d'été]
- [Affichage temp. réelle]
- [Numéro à contacter]
- [Affichage Heure]
- [°C/°F]
- [Sélection sonde ambiance]

Pour revenir au menu des rayonnages principaux, appuyez sur le bouton RETOUR.

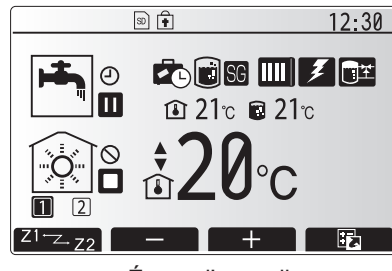

Écran d'accueil

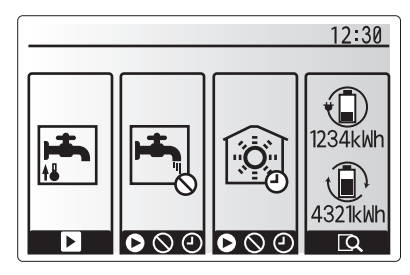

Écran Option

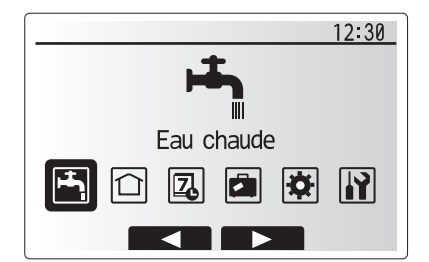

Écran du menu des paramètres principaux

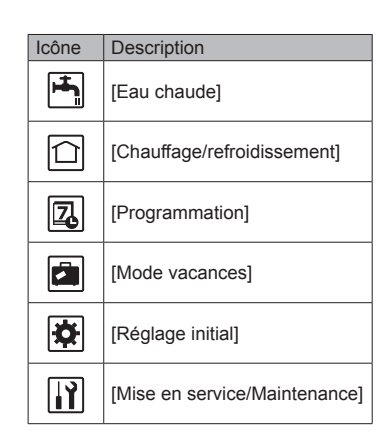

#### [<Sélection sonde ambiance>]

Pour la sélection de la sonde ambiance, il est important de choisir la sonde ambiance correcte en fonction du mode de chauffage selon lequel va fonctionner le système.

- 1. Dans le menu Réglage initial, sélectionnez Sélection sonde ambiance.
- 2. Lorsque la commande de température sur 2 zones est active et que les télécommandes sans fil sont disponibles, sélectionnez dans l'écran Sélection sonde zone le numéro de zone à affecter à chaque télécommande.
- 3. Dans l'écran Sélection sonde ambiance, sélectionnez la sonde ambiance à utiliser pour surveiller séparément la température ambiante de la Zone1 et de la Zone2

| Options de commande  | Capteur d'ambiance correspondant dans le réglage initial |       |  |
|----------------------|----------------------------------------------------------|-------|--|
| (Manuel du site Web) | Zone1                                                    | Zone2 |  |
| A                    | Sonde RC 1-8 (une de                                     | *     |  |
|                      | chaque pour Zone1 et Zone2)                              |       |  |
| В                    | Sonde T1                                                 | *     |  |
| С                    | Sonde MR                                                 | *     |  |
| D                    | *                                                        | *     |  |

- \* Non spécifié (en cas d'utilisation d'un thermostat d'ambiance fourni sur site Sondes R1-8 (une de chaque pour Zone1 et Zone2) (En cas d'utilisation d'une télécommande sans fil comme thermostat d'ambiance)
- 4. Dans l'écran Sélection sonde ambiance, sélectionnez Zones pour permettre l'utilisation de différentes sonde d'ambiance conformément à la programmation de l'heure définie dans le menu Sélection zones. Les sondes d'ambiance peuvent être permutées jusqu'à 4 fois par 24 heures.
- MR: Télécommande principale
- R1-8: Télécommande sans fil
- Sonde de température filaire T1:

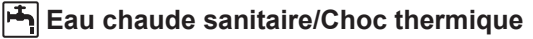

Les menus Eau chaude sanitaire et Choc thermique contrôlent le fonctionnement du ballon d'ECS

#### <Mode Eco>

Le mode ECS peut fonctionner soit en mode « Normal » soit en mode « Eco » Le mode Normal chauffera l'eau dans le ballon d'ECS plus rapidement en utilisant toute la puissance de la pompe chaleur. Le mode Eco met un peu plus de temps à chauffer l'eau dans le ballon d'ECS mais il utilise moins d'énergie. Cela est dû au fait que le fonctionnement de la pompe à chaleur est limité par l'utilisation des signaux provenant du FTC basés sur la température mesurée du ballon d'ECS.

#### Remarque : L'énergie réelle économisée en mode Eco varie en fonction de la température extérieure.

Retournez au menu ECS/Choc thermique.

### Eau chaude forcée

Sélection sonde ambiance Sélection sonde ambiance Zones Zone1 1 Sept 2018 12:30 12:00AM +Écran Paramètre de programmation zones

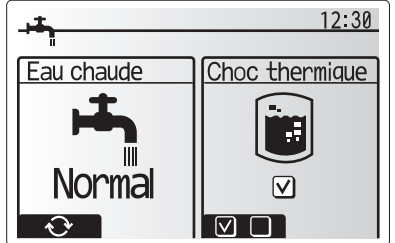

La fonction Eau chaude forcée est utilisée pour forcer le système à fonctionner en mode ECS. En fonctionnement normal, l'eau du ballon d'ECS sera chauffée jusqu'à la température définie ou pendant la durée maximale de chauffage du ballon d'ECS, selon le cas qui se présente en premier. Toutefois, en cas de demande importante d'eau chaude, la fonction « Eau chaude forcée » peut être utilisée pour éviter que le système ne bascule de façon systématique sur le chauffage/refroidissement et continue à chauffer le ballon d'ECS.

Vous pouvez activer le fonctionnement Eau chaude forcée en appuyant sur le bouton F1 lorsque l'écran « Options » est affiché. Lorsque le fonctionnement Eau chaude forcée se termine, le système retourne automatiquement en fonctionnement normal. Pour annuler le fonctionnement Eau chaude forcée, maintenez le bouton F1 dans l'écran « Options ».

12:30

1/2

12:30

12:30

Zone1/Zone2 Zone1/Zone2

Zone1/Zone2

Zone1/Zone2

Sélection sonde ambiance

Sélection sonde ambiance

Sélection sonde zone

Sélection sonde zone

★ Zone1 1 Sélection sonde ambiance

Sélection sonde ambiance

1 Sept 2018

Sélection zones

Zone1

 $\mathbf{\nabla}$ 

Sonde R1

Sonde R2

Sonde R3

Sonde R4

## Chauffage/refroidissement]

Les menus de chauffage/refroidissement permet de gérer le chauffage/ refroidissement en utilisant normalement un radiateur, un ventilo-convecteur ou un système de plancher chauffant/de refroidissement sous plancher lors de l'installation.

Il existe 3 modes de chauffage

- Temp.Ambiante (chaud) (régulation auto adaptative) (
   ()
- Temp.Départ d'eau fixe (chaud) (4)
- Loi d'eau (chaud) (
  )
- Temp.Départ d'eau fixe (frais) (4)

#### <Mode temp.ambiante (régulation auto adaptative)>

Ce mode est expliqué en détail dans la section « Présentation des commandes » (page 4).

#### <Mode Temp. départ d'eau fixe>

La température de l'eau circulant dans le circuit de chauffage est configurée par l'installateur afin de convenir au mieux à la conception du système de chauffage/ refroidissement et en fonction des exigences de l'utilisateur.

#### Explication de la Loi d'eau

Généralement, à la fin du printemps et pendant l'été, la demande en chauffage est réduite. Pour éviter que la pompe à chaleur ne produise des températures de départ d'eau excessives pour le circuit primaire, le mode Courbe Loi d'eau peut être utilisé pour optimiser le rendement et diminuer les coûts de fonctionnement.

fr

La Loi d'eau est utilisée pour limiter la température de départ d'eau du circuit de chauffage primaire en fonction de la température extérieure. La régulation FTC utilise les informations provenant d'une sonde de température ambiante et d'une sonde placée sur l'alimentation du circuit primaire afin de s'assurer que la pompe à chaleur ne génère pas de températures de départ d'eau excessives si les conditions météorologiques ne le nécessitent pas.

Votre installateur configure la température du graphique en fonction des conditions locales et du type de chauffage utilisé dans votre foyer. Vous ne devriez pas avoir à modifier ces réglages. Cependant, si après une période de fonctionnement raisonnable vous estimez que le chauffage ne chauffe pas suffisamment ou surchauffe votre foyer, veuillez contacter votre installateur pour qu'il puisse vérifier la présence de problèmes dans votre système et mettre à jour ces réglages si nécessaire.

### [Mode vacances]

Le mode vacances peut être utilisé pour laisser le système fonctionner à des températures de départ d'eau inférieures et donc à une consommation électrique réduite lorsque la propriété est inoccupée. Le mode vacances peut exécuter la température de départ d'eau, la température ambiante, le chauffage, la Loi d'eau et l'ECS, à des températures réduites pour économiser de l'énergie si l'occupant est absent.

À partir de l'écran du menu principal, vous devez appuyer sur le bouton E (ON). Faites attention à ne pas maintenir le bouton E appuyé trop longtemps car cela éteindrait la télécommande et le système.

Lorsque l'écran d'activation du mode vacances s'affiche, vous pouvez activer ou désactiver et sélectionner la durée pendant laquelle vous souhaitez que le mode vacances fonctionne.

- · Appuyez sur le bouton F1 pour activer ou désactiver le mode vacances.
- Utilisez les boutons F2, F3 et F4 pour saisir la date à laquelle vous souhaitez que le mode vacances soit activé ou désactivé pour le chauffage.

#### <Modification du mode vacances>

Reportez-vous à l'arborescence du menu dans la section « Télécommande principale » du manuel d'installation.

Si vous devez modifier les réglages du mode vacances, par exemple la température de départ d'eau ou la température ambiante, contactez votre installateur.

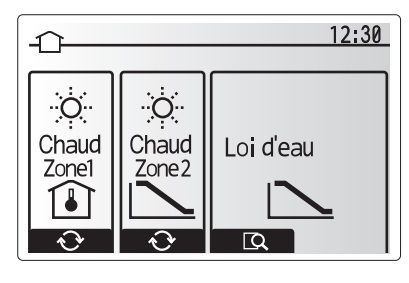

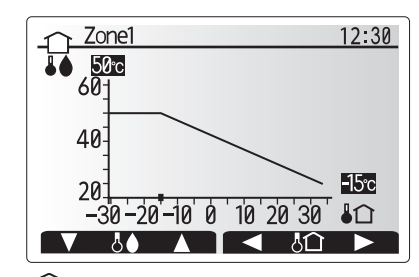

↓↓ : Augmentation temp. départ eau
 ↓↑ : Température extérieure ambiante

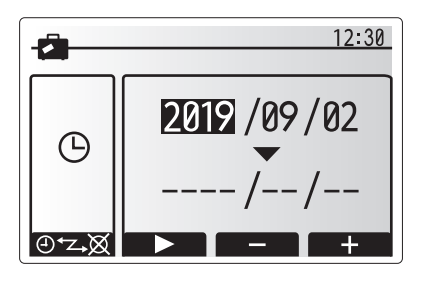

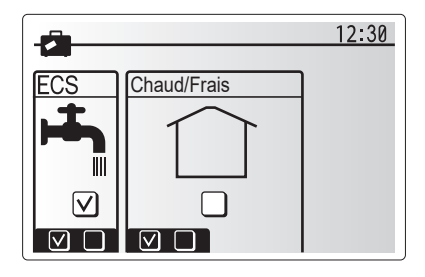

## [2] [Programmation]

La programmation peut être définie de deux manières, par exemple l'une pour l'été et l'autre pour l'hiver. (Reportez-vous respectivement à « Programmation 1 »

et à « Programmation 2 ».) Une fois que la période pour la Programmation 2 est spécifiée, le reste de l'année sera spécifié en tant que Programmation 1. Dans chaque programmation, il est possible de définir un scénario de fonctionnement (Chauffage/Refroidissement/Eau chaude). Si aucun modèle opérationnel n'est défini pour Programmation 2, seul le modèle de Programmation 1 sera valide. Si la Programmation 2 est réglée sur l'année complète (c'est-à-dire de mars à février), seul le modèle opérationnel de la Programmation 2 sera valide.

## L'écran Options permet d'activer ou de désactiver la programmation. (Voir la section « Fonctionnement général »)

#### <Réglage de la période de programmation>

- 1. Dans le menu Réglages principaux, utilisez F2 et F3 pour mettre en évidence l'icône, puis appuyez sur VALIDER.
- 2. L'écran d'aperçu de la période de programmation s'affiche.
- 3. Pour modifier la période de programmation, appuyez sur le bouton F4.
- 4. L'écran de modification de l'échelle de temps s'affiche.
- Utilisez le bouton F2/F3 pour pointer sur un mois de départ de la programmation2, puis appuyez sur VALIDER.
- Utilisez le bouton F2/F3 pour pointer sur un mois de fin de la programmation2, puis appuyez sur VALIDER.
- 7. Appuyez sur F4 pour enregistrer les réglages.

#### <Réglage de la programmation>

- 1. Dans le menu Réglages principaux, utilisez F2 et F3 pour mettre en évidence l'icône, puis appuyez sur VALIDER.
- Dans l'écran d'aperçu de la période de programmation 2, utilisez F1 et F2 pour faire défiler et sélectionner successivement chaque sous-titre en appuyant sur VALIDER.
- 3. Le sous-menu Programmation s'affiche. Les icônes affichent les modes suivants : • [Chaud]
  - [Rafraîchissement]
  - [Eau chaude]
- Utilisez les boutons F2 et F3 pour vous déplacer entre les icônes de mode et appuyez sur VALIDER pour afficher l'écran d'aperçu de chaque mode.

L'écran d'aperçu vous permet d'afficher les réglages actuels. Dans le fonctionnement du chauffage/refroidissement sur 2 zones, appuyez sur F1 pour basculer entre Zone1 et Zone2. Les jours de la semaine sont affichés en haut de l'écran. Lorsqu'un jour apparaît surligné, les réglages sont les mêmes pour tous les jours surlignés.

Les heures du jour et de la nuit sont représentées sous la forme d'une barre s'étendant dans la partie principale de l'écran. Lorsque la barre est continue et noire, le chauffage/ rafraîchissement et l'eau chaude (selon l'élément sélectionné) sont autorisés.

5. Dans l'écran du menu d'aperçu, appuyez sur le bouton F4.

- Sélectionnez tout d'abord les jours de la semaine que vous souhaitez programmer.
   Appuyez sur les boutons F2/F3 pour vous déplacer d'un jour à l'autre et sur le
- bouton F1 pour activer ou désactiver la case.
- 8. Lorsque vous avez sélectionné les jours, VALIDEZ pour confirmer.

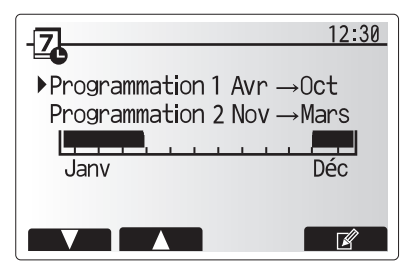

L'écran d'aperçu de la période de programmation2 s'affiche

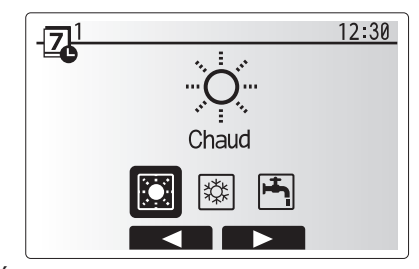

Écran de sélection du mode Programmation1

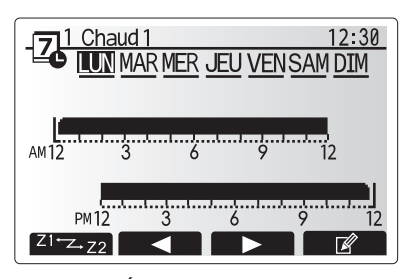

Écran d'aperçu

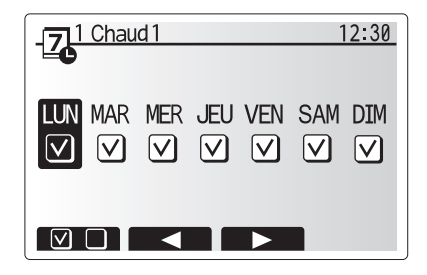

Écran de sélection du jour de la semaine

## Personnalisation des réglages pour votre foyer

- 9. L'écran de modification de la barre de temps s'affiche.
- Utilisez les boutons F2/F3 pour vous déplacer jusqu'au point auquel vous ne souhaitez pas que le mode sélectionné soit actif, puis VALIDEZ pour confirmer.
- 11. Utilisez le bouton F3 pour régler le temps d'inactivité requis, puis VALIDEZ pour confirmer.
- 12. Vous pouvez ajuster jusqu'à 4 périodes d'inactivité par intervalle de 24 heures.

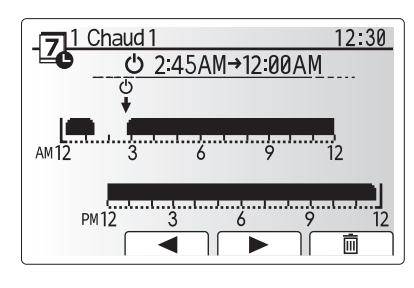

Écran de réglage de la période de temps 1

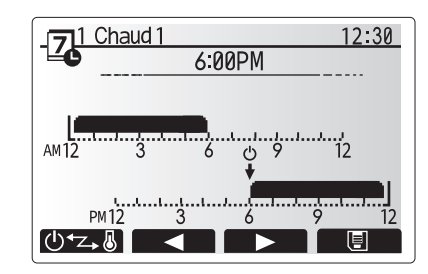

Écran de réglage de la période de temps 2

13. Appuyez sur F4 pour enregistrer les réglages.

Lorsque vous programmez le chauffage, le bouton F1 permet d'affecter à la variable programmée le temps ou la température. Cela permet de définir une température plus basse pendant un certain nombre d'heures : par exemple, il peut être nécessaire d'avoir une température plus basse la nuit pendant que les personnes dorment.

#### Remarque :

fr

- La programmation du chauffage/rafraîchissement et de l'eau chaude se règle de la même manière. Toutefois, pour l'eau chaude, vous ne pouvez utiliser que le temps comme variable de programmation.
- Un petit caractère représentant une corbeille est également affiché : si vous choisissez cette icône, cela supprime la dernière action non enregistrée.
- Il est nécessaire d'utiliser le bouton F4 de fonction ENREGISTRER pour enregistrer les réglages. Dans ce menu, VALIDER n'agit PAS comme ENREGISTRER.

## Nenu [Mise en service/Maintenance]

Le menu Mise en service/Maintenance est protégé par un mot de passe pour éviter toute modification accidentelle des réglages de fonctionnement par des personnes non autorisées/non qualifiées.

## Dépannage

Le tableau suivant doit être utilisé comme guide en cas d'éventuels problèmes. Il n'est pas exhaustif et tous les problèmes doive faire l'objet d'une enquête de l'installateur ou d'une autre personne compétente. Les utilisateurs ne doivent pas essayer de réparer eux-mêmes le système. Le système ne doit à aucun moment fonctionner avec les dispositifs de sécurité contournés ou débranchés.

| Symptôme du défaut                                                                                        | Cause probable                                                                                                    | Solution                                                                                                    |
|----------------------------------------------------------------------------------------------------|----------------------------------------------------------------------------------------------------|----------------------------------------------------------------------------------------------------|
| Eau froide au niveau des robinets                                                                         | Période hors contrôle de programmation                                                                                                    | Si nécessaire, vérifiez et modifiez les paramètres de programmation.                                                                                                    |
| (systèmes avec un ballon d'ECS)                                                                           | Toute l'eau chaude du ballon d'ECS est utilisée                                                                                                    | Vérifiez que le mode ECS est en fonctionnement et attendez que le ballon d'ECS se réchauffe.                                                                                                    |
|                                                                                                    | La pompe à chaleur ou les résistances électriques ne<br>fonctionnent pas                                                                                                    | Contactez l'installateur.                                                                                                    |
| Le système de chauffage ne                                                                                | Mode interdire, programmation ou vacances sélectionné                                                                                                    | Vérifiez les réglages et modifiez-les si nécessaire.                                                                                                    |
| se met pas en marche à la                                                                                 | Radiateurs de taille incorrecte                                                                                                    | Contactez l'installateur.                                                                                                    |
| température définie.                                                                                      | La pièce dans laquelle la sonde de température est située<br>est à une température différente du reste de la maison.                                                                                                    | Déplacez la sonde de température dans une pièce plus adaptée.                                                                                                    |
|                                                                                                    | Problème de batterie *télécommande sans fil uniquement                                                                                                    | Vérifiez l'alimentation par batterie et remplacez-la si elle est déchargée.                                                                                                    |
| Le système de refroidissement<br>ne refroidit pas à la température<br>configurée. (SEULEMENT pour la      | Lorsque l'eau du circuit de circulation est excessivement<br>chaude, le mode de refroidissement démarre avec un<br>retard pour la protection de l'unité extérieure.                                                                                                    | Fonctionnement normal                                                                                                    |
| série ER)                                                                                                 | Lorsque la température ambiante extérieure est particulièrement<br>basse, le mode de refroidissement ne commence pas à<br>fonctionner afin d'éviter de geler les canalisations d'eau.                                                                                                    | Si la fonction antigel n'est pas nécessaire, contactez l'installateur pour<br>modifier les réglages.                                                                                                    |
| Suite au fonctionnement de<br>l'ECS, la température ambiante<br>augmente légèrement.                      | À la fin du fonctionnement en mode ECS, la vanne 3 voies<br>détourne l'eau chaude du ballon d'ECS vers le circuit de<br>chauffage. Cela sert à empêcher la surchauffe des composants<br>de l'Ecodan hydrobox duo. La quantité d'eau chaude dirigée vers<br>le circuit de chauffage dépendent du type de système et de la<br>canalisation entre l'échangeur à plaque et l'Ecodan hydrobox duo. | Fonctionnement normal, aucune action nécessaire.                                                                                                    |
| L'émetteur de chaleur est chaud<br>en mode ECS. (La température<br>de la pièce augmente.)                 | Des objets peuvent se trouver dans la vanne 3 voies ou<br>de l'eau chaude peut s'écouler du côté chauffage à cause<br>de dysfonctionnements.                                                                                                    | Contactez l'installateur.                                                                                                    |
| La fonction de programmation<br>empêche le système de fonctionner,<br>mais l'unité extérieure fonctionne. | La fonction antigel est active.                                                                                                    | Fonctionnement normal, aucune action nécessaire.                                                                                                    |
| Les pompes fonctionnent sans raison pendant un court moment.                                              | Le mécanisme de prévention de l'encrassement de la<br>pompe empêche la formation de tartre.                                                                                                    | Fonctionnement normal, aucune action nécessaire.                                                                                                    |
| Bruits mécaniques provenant du                                                                            | Mise en marche/arrêt des radiateurs                                                                                                    | Fonctionnement normal, aucune action nécessaire.                                                                                                    |
| module hydraulique                                                                                        | Changement de position de la vanne 3 voies entre le mode ECS et le mode de chauffage.                                                                                                    | Fonctionnement normal, aucune action nécessaire.                                                                                                    |
| Canalisations bruyantes                                                                                   | Air piégé dans le système                                                                                                    | Essayez de se purger les radiateurs (le cas échéant). Si les symptômes<br>persistent, contactez l'installateur.                                                                                                    |
|                                                                                                    | Canalisation lâche                                                                                                    | Contactez l'installateur.                                                                                                    |
| Évacuations d'eau des valves de surpression                                                               | Le système a surchauffé ou était en surpression                                                                                                    | Coupez l'alimentation de la pompe à chaleur et des résistances<br>électriques ECS immergées et contactez l'installateur.                                                                                                    |
| De petites quantités d'eau<br>s'écoulent de l'une des valves de<br>surpression.                           | Il est possible que de la saleté empêche la bonne<br>étanchéité de la valve                                                                                                    | Tournez le bouchon de la valve dans la direction indiquée jusqu'à ce que<br>vous entendez un déclic. Ceci permet de libérer une petite quantité d'eau<br>qui permet de laver la saleté de la valve. Soyez très vigilant car l'eau libérée<br>peut être chaude. Si la valve continuer à fuir, contactez l'installateur car il est<br>possible que le joint de caoutchouc soit endommagé et doive être remplacé. |
| Un code d'erreur s'affiche sur l'écran de la télécommande principale.                                     | Le module hydraulique ou l'unité extérieure rapporte une condition anormale                                                                                                    | Notez le code d'erreur et contactez un installateur.                                                                                                    |
| La mise en marche et la mise à<br>l'arrêt de la pompe à chaleur sont<br>forcées.                          | L'entrée du réseau intelligent prêt (IN11 et IN12) est utili-<br>sée et les commandes de mise en marche et de mise en<br>arrêt sont sélectionnées.                                                                                                    | Fonctionnement normal, aucune action n'est nécessaire.                                                                                                    |

<Panne de courant>

Tous les réglages sont enregistrés pour 1 semaine sans alimentation électrique, après 1 semaine, SEULE la date/heure est enregistrée.

| 1. Precauciones de seguridad2                       |
|-----------------------------------------------------|
| 2. Introducción3                                    |
| 3. Información técnica3                             |
| 4. Personalización de los parámetros para su hogar4 |
| 5. Servicio y mantenimiento                         |

### Abreviaturas y glosario

| N٥ | Abreviaturas/palabra                      | Descripción                                                                                                    |
|----|-------------------------------------------|----------------------------------------------------------------------------------------------------|
| 1  | Modo de curva de                          | Calefacción que incorpora la compensación de temperatura ambiente exterior                                                              |
|    | compensación                              |                                                                                                    |
| 2  | COP                                       | Coeficiente de rendimiento - la eficiencia de la bomba de calor                                                                         |
| 3  | Modo de refrigeración                     | Refrigeración por ventiladores de bobina o suelo refrigerante                                                                           |
| 4  | Hydrobox duo                              | Depósito de ACS sin ventilación interior y piezas de tubería componente                                                                 |
| 5  | Modo ACS                                  | Modo de calefacción de agua caliente sanitaria para duchas, lavabos, etc                                                                |
| 6  | Temperatura de flujo                      | Temperatura a la que el agua es suministrada al circuito primario                                                                       |
| 7  | Inicio función congelación                | Rutina de control de calefacción para evitar que se congelen los tubos de agua                                                          |
| 8  | FTC                                       | Mando de temperatura de flujo, la placa de circuitos a cargo del control del sistema                                                    |
| 9  | Modo de calefacción                       | Calefacción por radiadores o suelo radiante                                                                                             |
| 10 | Hydrobox                                  | Unidad interior que incorpora la instalación de tuberías (SIN depósito de ACS)                                                          |
| 11 | Legionela                                 | Bacteria encontrada potencialmente en tuberías, duchas y depósitos de agua que puede provocar la enfermedad del legionario              |
| 12 | Modo PL                                   | Modo de prevención de legionela - una función en los sistemas con depósitos de agua para evitar el crecimiento de la bacteria legionela |
| 13 | Modelo compacto                           | Intercambiador de placas (refrigerante agua) en la unidad de bomba de calor exterior                                                    |
| 14 | VSP                                       | Válvula de seguridad de presión                                                                                                    |
| 15 | Temperatura de retorno                    | Temperatura a la que el agua es suministrada desde el circuito primario                                                                 |
| 16 | Modelo split                              | Intercambiador de placas (refrigerante agua) en la unidad interior                                                                      |
| 17 | Válvula de seguridad de temperatura (VST) | Válvula termostática del radiador - una válvula en la entrada o salida del panel del radiador para controlar la salida de calor         |

## Precauciones de seguridad

Antes de manejar esta unidad, es importante leer las precauciones de seguridad.

Los siguientes puntos de seguridad se proporcionan para evitar lesiones personales o daños en la unidad. Respételos en todo momento.

## Utilizados en este manual

ADVERTENCIA:

Se deben respetar las precauciones indicadas bajo este título para evitar lesiones personales o la muerte.

#### **/**↑ **PRECAUCIÓN**:

Se deben respetar las precauciones indicadas bajo este título para evitar daños en la unidad.

Siga las instrucciones proporcionadas en este manual y las regulaciones locales cuando utilice esta unidad.

### SIGNIFICADO DE LOS SÍMBOLOS VISUALIZADOS EN LA UNIDAD

|              | ADVERTENCIA<br>(Riesgo de incendio)                                                                                                    | Esta marca se refiere únicamente al refrigerante R32. El tipo de refrigerante está escrito en la placa de identificación de la unidad exterior.<br>Si el tipo de refrigerante es R32, quiere decir que esta unidad utiliza un refrigerante inflamable.<br>Si hay fugas de refrigerante y este entra en contacto con fuego o con fuentes de calor, se generarán gases perjudiciales y puede causarse<br>un incendio. |  |  |
|--------------|----------------------------------------------------------------------------------------------------|----------------------------------------------------------------------------------------------------|--|--|
|              | Lea detenidamente el MANUAL DE INSTRUCCIONES antes de utilizar el equipo.                                                                 |                                                                                                    |  |  |
| <pre>B</pre> | El personal de mantenimiento deberá leer detenidamente el MANUAL DE INSTRUCCIONES y el MANUAL DE INSTALACIÓN antes de utilizar el equipo. |                                                                                                    |  |  |
| Ĩ            | Encontrará más información en el MANUAL DE INSTRUCCIONES, en el MANUAL DE INSTALACIÓN y en documentos similares.                          |                                                                                                    |  |  |
|              |                                                                                                    |                                                                                                    |  |  |

### 

- El usuario NO deberá instalar ni realizar el mantenimiento de la unidad. Si se instala de forma incorrecta, se podrían producir fugas de agua, descargas eléctricas e incendios.
- NUNCA bloquee las descargas de las válvulas de emergencia.
- No accione la unidad cuando las válvulas de emergencia y los interruptores termostáticos no estén operativos. En caso de duda, póngase en contacto con el instalador.
- No permanezca encima de la unidad ni se apoye en ella.
- No coloque objetos encima ni debajo de la unidad y siga los requisitos de espacio del mantenimiento cuando coloque objetos cerca de la unidad.
- No toque la unidad ni el mando con las manos mojadas, ya que se podría producir una descarga eléctrica.
- No retire los paneles de la unidad ni intente forzar los objetos situados en el interior de la carcasa de la unidad. No toque los conductos salientes ya que pueden estar muy calientes y provocar quemaduras en el cuerpo.
- En caso de que la unidad empiece a vibrar o a emitir ruidos anormales, detenga su funcionamiento, desconecte la fuente de alimentación y póngase en contacto con el instalador.
- En caso de que la unidad empiece a producir un olor a quemado, detenga su funcionamiento, desconecte la fuente de alimentación y póngase en contacto con el instalador.
- En caso de observar que el aqua se descarga a través de la artesa, detenga su funcionamiento, desconecte la fuente de alimentación y póngase en contacto con el instalador.
- Este dispositivo no está destinado a usarse por personas (incluidos niños) con facultades físicas, sensoriales o mentales reducidas, o con falta de experiencia y conocimiento, a menos que sea bajo supervisión o siguiendo las instrucciones relativas al uso del dispositivo por parte de una persona responsable de su propia seguridad.
- Los niños deben estar supervisados para garantizar que no juegan con el dispositivo.
- En caso de fugas del refrigerante, detenga el funcionamiento de la unidad, ventile la habitación suficientemente y póngase en contacto con el instalador. Si el cable de corriente está dañado, será el fabricante, un agente del servicio técnico o una persona con una cualificación similar el que deberá reemplazarlo para evitar peligros.
- No coloque contenedores con líquidos dentro encima del hydrobox duo. Si tienen fugas o se derrama sobre el hydrobox duo se podrían producir daños a la unidad v/o incendio.
- Cuando se instala o reubica o se repara el hydrobox duo, utilice solamente el refrigerante especificado para cargar las líneas de refrigerante. No mezcle con ningún otro refrigerante ni permita que quede aire en las líneas. Si se mezcla aire con el refrigerante, puede ser la causa de una presión anormalmente alta en la línea de refrigerante y puede producir una explosión y otros peligros.
- El uso de cualquier refrigerante distinto del especificado para el sistema provocará un fallo mecánico o mal funcionamiento del sistema o rotura de la unidad. En el peor de los casos, esto podría dar lugar a un impedimento grave para garantizar la seguridad del producto.
- En el modo de calefacción, para evitar que se dañen los emisores térmicos por el agua excesivamente caliente, ajuste la temperatura de flujo objetivo a un mínimo de 2ºC por debajo de la temperatura máxima permitida de todos los emisores térmicos. Para la zona 2, ajuste la temperatura de flujo objetiva a un mínimo de 5°C por debajo de la temperatura de flujo máxima permitida de todos los emisores térmicos en el circuito de la Zona 2.
- Este aparato está diseñado principalmente para uso doméstico. Para las aplicaciones comerciales este aparato se ha diseñado para ser usado por usuarios expertos o formados en tiendas, en la industria ligera y en granjas o para uso comercial por personas legas. Para acelerar el proceso de descongelación o para limpiar el aparato, utilice únicamente los medios recomendados por el fabricante.
- El aparato debe guardarse en una habitación sin fuentes de ignición en funcionamiento continuo (por ejemplo: llamas abiertas, un aparato de gas en funcionamiento o un calentador eléctrico en funcionamiento).
- No perfore ni queme el equipo.
- Tenga en cuenta que es posible que los refrigerantes no emitan olores.

## **A PRECAUCIÓN**

- No utilice objetos afilados para pulsar los botones del mando principal. Esta acción estropeará los botones.
- Si la alimentación eléctrica de la unidad va a estar desconectada durante un largo periodo de tiempo, sería preciso drenar el agua.
- No coloque un contenedor, etc. lleno de agua en el panel superior.

### Eliminación de la unidad

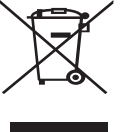

<Figura 1.1>

Este símbolo solo es válido para los países de la UE. Es un símbolo conforme con el Artículo 14 y el Anexo IX de la Directiva 2012/19/UE Información para usuarios y/ o con el artículo 20 y el Anexo II de la Directiva 2006/66/CE Información para usuarios finales.

Los productos de sistema de calefacción Mitsubishi Electric se han fabricado con materiales y componentes de alta calidad que pueden ser reciclados y/o reutilizados. El símbolo de la Figura 1.1

significa que el aparato eléctrico y electrónico, las pilas, baterías y los acumuladores, al final de su ciclo de vida, se deben tirar separadamente del resto de sus residuos domésticos.

Si hay un símbolo químico impreso debajo del símbolo (Figura 1.1), este símbolo químico significa que la pila, batería o el acumulador contienen un metal pesado con cierta concentración. Esto se indica de la forma siguiente:

Hg: mercurio (0,0005 %), Cd: cadmio (0,002 %), Pb: plomo (0,004 %)

En la Unión Europea existen sistemas de recogida específicos para productos eléctricos y electrónicos, pilas, baterías y acumuladores usados. Por favor, deposite los aparatos mencionados, las pilas, baterías y acumuladores en el centro de recogida/reciclado de residuos de su lugar de residencia local cuando quiera tirarlos.

Póngase en contacto con el distribuidor local de Mitsubishi Electric para obtener información específica de su país sobre la eliminación de aparatos. Ayúdenos a conservar el medio ambiente.

## 2 Introducción

La finalidad de este manual de usuario es informar a los usuarios sobre el funcionamiento del sistema de calefacción de bomba de calor con fuente de aire, cómo manejar el sistema de forma más eficiente y cómo modificar la configuración en el controlador principal. Este aparato NO está destinado a usarse por personas (incluso niños) con capacidades físicas, sensoriales o mentales reducidas, o sin experiencia y conocimientos, a menos que una persona responsable de su seguridad les haya proporcionado instrucciones relativas al uso del aparato o los supervise.

Debe supervisar a los niños para asegurarse de que no juegan con el aparato. Este manual de usuario debe guardarse junto con la unidad o en un lugar de fácil acceso para poder consultarlo en el futuro.

## 3 Información técnica

| Nombre del modelo          | E**T**C/X-*M**D*<br>E**C/X-*M**D | E**T**D-*M**D<br>E**D-*M**D |
|----------------------------|----------------------------------|-----------------------------|
| Nivel de potencia acústica | 40 dB(A)                         | 41 dB(A)                    |

## Mando principal

Para cambiar la configuración del sistema de calefacción/refrigeración, utilice el mando principal ubicado en el panel frontal del Hydrobox duo o Hydrobox. A continuación se ofrece una guía para consultar los parámetros principales de la configuración. En caso de necesitar más información, póngase en contacto con el instalador o con el distribuidor local de Mitsubishi Electric. El modo de refrigeración sólo está disponible en la serie ER.

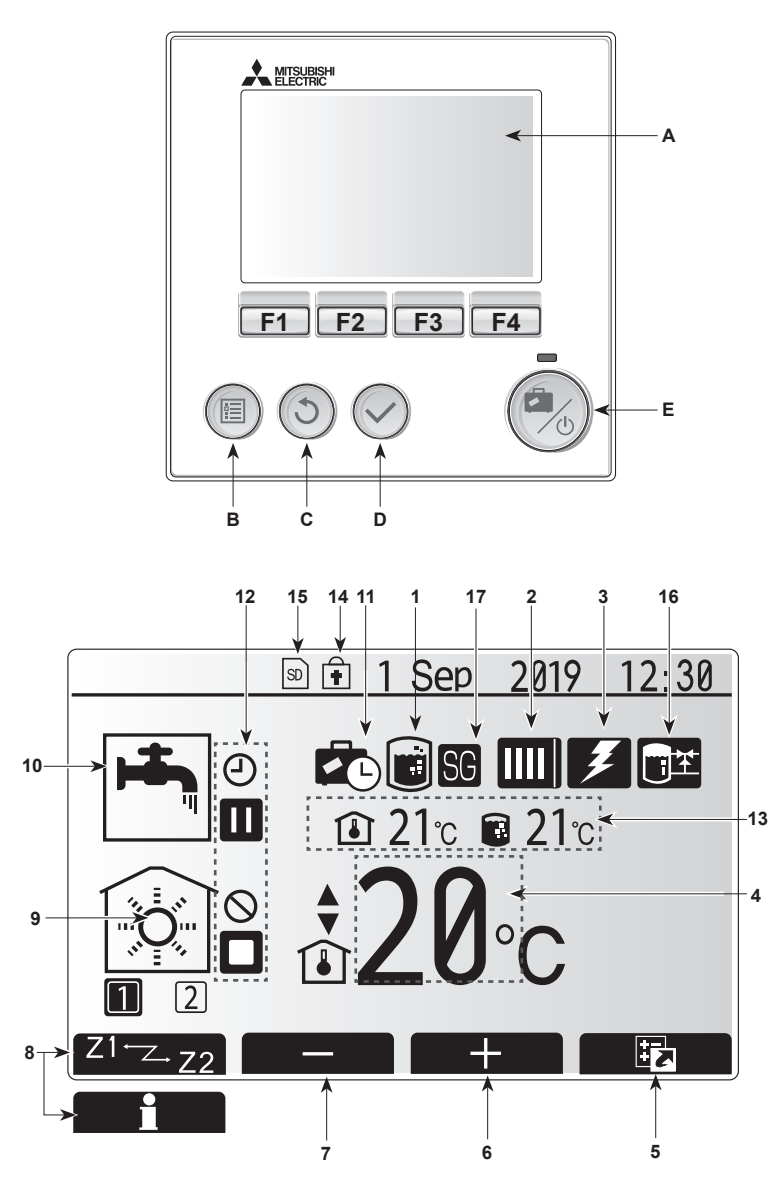

Pantalla principal

#### <Partes del mando principal>

| Letra                                                                 | Nombre                      | Función                                                                                                    |
|-----------------------------------------------------------------------|-----------------------------|----------------------------------------------------------------------------------------------------|
| A                                                                     | Pantalla                    | Pantalla en la que se muestra toda la información.                                                                                                    |
| B Menú Acceso a ajustes del sistema para<br>inicial y modificaciones. |                             | Acceso a ajustes del sistema para configuración<br>inicial y modificaciones.                                                                                                    |
| C Atrás Vuelve al menú anterior                                       |                             | Vuelve al menú anterior.                                                                                                    |
| D                                                                     | Confirmar                   | Usado para seleccionar o guardar. (Tecla Enter)                                                                                                    |
| E                                                                     | Alimentación/<br>Vacaciones | Si el sistema se apaga, al pulsar una vez se<br>encenderá el sistema. Al pulsar de nuevo cuando<br>el sistema está encendido se habilitará el Modo<br>vacaciones. Manteniendo pulsado el botón durante<br>3 s apagará el sistema. (*1) |
| F1-4                                                                  | Teclas de función           | Utilizadas para desplazarse por el menú y ajustar<br>la configuración. La función es determinada por la<br>pantalla de menú visible en la pantalla A.                                                                                  |

\*1

Cuando el sistema se apaga o se desconecta la fuente de alimentación, las funciones de protección de la unidad interior (p. ej. inicio función congelación) NO funcionarán.

Tenga en cuenta que sin estas funciones de seguridad activadas, la unidad interior podría estar potencialmente expuesta a daños.

lconos de la pantalla principal>

|    | Icono                                              | Descripción                                                                                                    |                                                                           |
|----|----------------------------------------------------|----------------------------------------------------------------------------------------------------|---------------------------------------------------------------------------|
| 1  | Prevención<br>legionela                            | Cuando se muestra este icono, está activo el "modo de prevención de legionela".                                                                         |                                                                           |
| 2  | Bomba de calor                                     | "Bomba calor" está funcionando.                                                                                                    |                                                                           |
|    |                                                    |                                                                                                    | Descongelación.                                                           |
|    |                                                    | <b>â</b> Π                                                                                                    | Calefacción de emergencia.                                                |
|    |                                                    |                                                                                                    | El "Modo silencioso" está activado.                                       |
| 3  | Resistencia<br>eléctrica                           | Cuando se muestra este icono las "resistencias eléctricas" (resistencia de apoyo o inmersión) están en uso.                                             |                                                                           |
| 4  | Temperatura                                        |                                                                                                    | Temperatura de flujo objetivo                                             |
|    | objetivo                                           | <b>I</b>                                                                                                    | Temperatura de sala objetivo                                              |
|    |                                                    |                                                                                                    | Curva de compensación                                                     |
| 5  | OPCIÓN                                             | Al pulsa<br>muestra                                                                                                    | ar el botón de función de abajo este icono<br>la pantalla de información. |
| 6  | +                                                  | Aument                                                                                                    | a la temperatura deseada.                                                 |
| 7  | -                                                  | Disminu                                                                                                    | ye la temperatura deseada.                                                |
| 8  | Z1 Z.Z2                                            | Al pulsa<br>cambia                                                                                                    | r el botón de función de abajo este icono<br>entre Zona 1 y Zona 2.       |
|    | Información                                        | Al pulsar el botón de función de abajo este icono muestra la pantalla de información.                                                                   |                                                                           |
| 9  | 9 Modo de cale-<br>facción (refrige-               |                                                                                                    | Modo de calefacción<br>Zona 1 o Zona 2                                    |
|    | ración)                                            | <b>*</b>                                                                                                    | Modo de refrigeración<br>Zona 1 o Zona 2                                  |
| 10 | Modo ACS                                           | Modo normal o ECO                                                                                                    |                                                                           |
| 11 | Modo<br>vacaciones                                 | Cuando se muestra este icono, está activado el<br>"Modo vacaciones".                                                                                    |                                                                           |
| 12 | Ð                                                  | Temporizador                                                                                                    |                                                                           |
|    | $\bigcirc$                                         | Prohibid                                                                                                    | 0                                                                         |
|    | <u> </u>                                           | Control                                                                                                    | servidor                                                                  |
|    |                                                    | Espera                                                                                                    |                                                                           |
|    |                                                    | Espera                                                                                                    | (*2)                                                                      |
|    |                                                    | Parada                                                                                                    |                                                                           |
|    |                                                    | Trabajo                                                                                                    |                                                                           |
| 13 | Temperatura                                        |                                                                                                    | Temperatura de sala actual                                                |
|    | actual                                             |                                                                                                    | Temperatura de agua actual del depósito<br>de ACS                         |
| 14 | Ŧ                                                  | El botón Menú está bloqueado o el cambio de los modos de operación entre operaciones ACS y calefacción están desactivados en la pantalla Opciones. (*3) |                                                                           |
| 15 | SD SD                                              | La tarjeta de memoria SD (NO para el usuario) está insertada.                                                                                           |                                                                           |
| 16 | Control del tan-<br>que intermedio                 | Cuando se muestra este icono, está activo el "Con-<br>trol del tangue intermedio".                                                                      |                                                                           |
| 17 | Preparado para<br>la red inteligente<br>de energía | Cuando se muestra este icono, está activo el "Pre-<br>parado para la red inteligente de energía".                                                       |                                                                           |

\*2 Esta unidad está en espera mientras otra unidad/es esté en funcionamiento por prioridad. \*3 Para bloquear o desbloquear el menú, pulse las teclas de ATRÁS y

CONFIRMAR simultáneamente durante 3 segundos.

## Funcionamiento general

La pantalla que se muestra en el mando principal en funcionamiento general será la que se muestra en la figura de la derecha.

Esta pantalla muestra la temperatura deseada, el modo de calefacción, el modo ACS (si el depósito de ACS está presente en el sistema), otras fuentes adicionales de calor que se estén usando, el modo vacaciones, y la fecha y la hora.

Debe usar los botones de función para acceder a más información. Cuando se muestra esta pantalla, al pulsar F1 aparece el estado actual y al pulsar F4 se accede a la pantalla del menú de opciones.

#### <Pantalla opciones>

Esta pantalla muestra los modos operativos principales del sistema. Use los botones de función para cambiar entre Operativo (►), Prohibido () y Temporizador (④) para ACS y calefacción/refrigeración de sala, o información detallada sobre energía o capacidad.

La pantalla de opciones permite el ajuste rápido de lo siguiente:

- ACS forzada (si está el depósito de ACS) para ENCENDER/APAGAR pulse F1
- Modo operativo ACS (si está el depósito de ACS) para cambiar el modo pulse F2
- Calefacción/refrigeración de sala modo operativo para cambiar modo pulse F3
- Monitorización de energía
  - A continuación se muestran los valores de energía acumulados.
- () : Energía eléctrica consumida en total (mes hasta la fecha)
- Energía calor consumida en total (mes hasta la fecha)
- Para controlar los valores de energía en cada modo operativo para [mes hasta la fecha/último mes/ el penúltimo mes/año hasta la fecha/ año anterior], pulse F4 para acceder al menú de monitorización de energía.

### Nota:

es

Si se requiere determinada exactitud para la monitorización, se debe instalar el método para mostrar los datos captados del medidor/es de energía externo. Póngase en contacto con su instalador para obtener más detalles.

## Menú de ajustes principales

Para acceder al menú de ajustes principales, pulse el botón B "MENÚ" Se visualizarán los siguientes menús:

- [ACS]
- (Hydrobox duo o hydrobox (o FTC BOX) y depósito de ACS suministrado localmente)
- [Calefacción/refrigeración]
- [Programación horaria]
- [Modo vacaciones]
- [Configuración inicial]
- · [Mantenimiento] (protegido con contraseña)

## 🗱 Configuración inicial

- Desde el menú de ajustes principales, utilice los botones F2 y F3 para marcar el icono de "configuración inicial" y seleccione pulsando CONFIRMAR.
- Utilice los botones F1 y F2 para desplazarse por la lista de menú. Cuando el título requerido esté marcado, pulse CONFIRMAR para editar.
- 3. Utilice los botones de función para editar cada configuración inicial y, a continuación, pulse CONFIRMAR para guardar la configuración.

Los parámetros de configuración inicial que se pueden editar son

- [Fecha/Hora] \*Asegúrese de ajustarlo conforme a la hora oficial local.
- [Idioma]
- [Tiempo de verano]
- [Visualización Temp.]
- [Número de contacto]
- [Visualización Hora]
- [°C/°F]
- [Selección config sonda]

Para volver al menú de ajustes principales, pulse el botón ATRÁS.

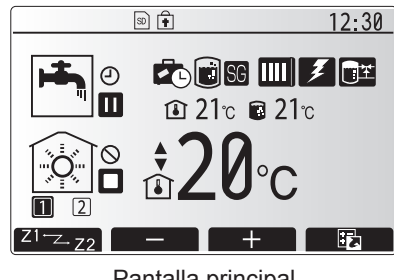

Pantalla principal

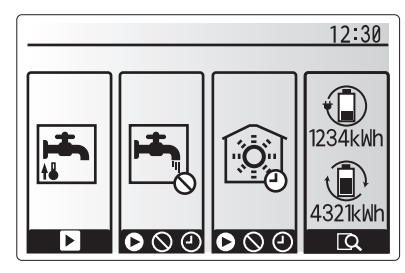

Pantalla de opciones

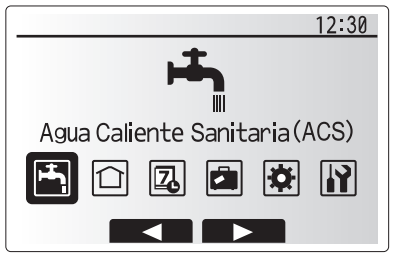

Pantalla del menú de ajustes principales

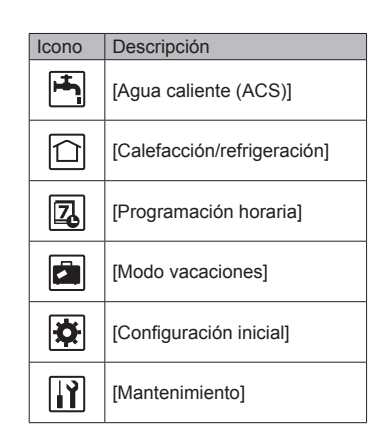

## Personalización de los parámetros para su hogar

#### [<Selección config sonda>]

Para la selección config sonda es importante elegir la sonda de sala correcta dependiendo del modo de calefacción en que operará el sistema. 1. Desde el menú de configuración inicial seleccione Selección config sonda.

- 2. Cuando está activo el control de temperatura zona 2 v están disponibles los controles remotos inalámbricos, desde la pantalla Selección ctrl.sala zona, seleccione el nº de zona para asignar a cada control remoto.
- 3. Desde la pantalla Conf. sonda, seleccione una sonda para ser utilizada para controlar la temperatura de la sala desde Zona 1 y Zona 2 por separado.

| Opción de control      | Configuración inicial correspondiente selección sonda |        |  |
|------------------------|-------------------------------------------------------|--------|--|
| (Manual del Sillo web) | Zona 1                                                | Zona 2 |  |
| A                      | Ctrl. sala 1-8 (una de cada                           | *      |  |
|                        | para Zona 1 y Zona 2)                                 |        |  |
| В                      | TH1                                                   | *      |  |
| С                      | Mando principal                                       | *      |  |
| D                      | *                                                     | *      |  |

\* No especificado (si se usa un termostato de sala suministrado en campo) Ctrl. sala 1-8 (uno de cada para Zona 1 y Zona 2) (si se usa un control remoto inalámbrico como termostato de sala)

4. Desde la pantalla Conf. sonda, seleccione Hora/Zona para hacer posible el uso de distintas sondas según el programa de tiempo ajustado en el menú Selección Tiempo/Zona. Las sondas de sala se pueden cambiar hasta 4 veces en 24 horas.

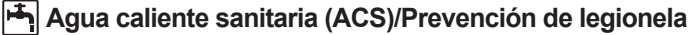

Los menús de agua caliente sanitaria y de prevención de legionela controlan la operación de calentamiento del depósito de ACS.

#### <Modo ECO>

El modo ACS puede funcionar en modo "Normal" o "ECO". El modo normal calentará el agua en el depósito de ACS más rápidamente usando la energía completa de la bomba de calor. El modo ECO necesita un poco más para calentar el agua en el depósito de ACS pero se reduce la energía utilizada. Esto es debido a que la operación de la bomba de calor está restringida usando señales de FTC basándose en la temperatura del depósito de ACS medida.

#### Nota: La energía real ahorrada en el modo ECO variará según la temperatura ambiente exterior.

Volver al menú de prevención legionela/ACS.

ACS forzada La función ACS forzada se usa para forzar al sistema a funcionar en modo ACS. En la operación normal, el agua del depósito de ACS se calentará a la temperatura ajusta-La función ACS forzada se usa para forzar al sistema a funcionar en modo ACS. En la operación normal, el agua del depósito de ACS se calentará a la temperatura ajustada o durante el tiempo máximo ACS, cualquiera que sea la que se produzca primero. Sin embargo, si hay una alta demanda de agua caliente se puede usar la función "ACS forzada" para evitar que el sistema cambie como rutina a calefacción/refrigeración y continúe proporcionando calefacción al depósito de ACS. La operación ACS forzada se activa pulsando el botón F1 y el botón Atrás en la "Pantalla Opciones". Tras la operación, el sistema vuelve automáticamente a la operación normal. Para cancelar la operación ACS forzada mantenga pulsado el botón F1 en la "Pantalla opciones".

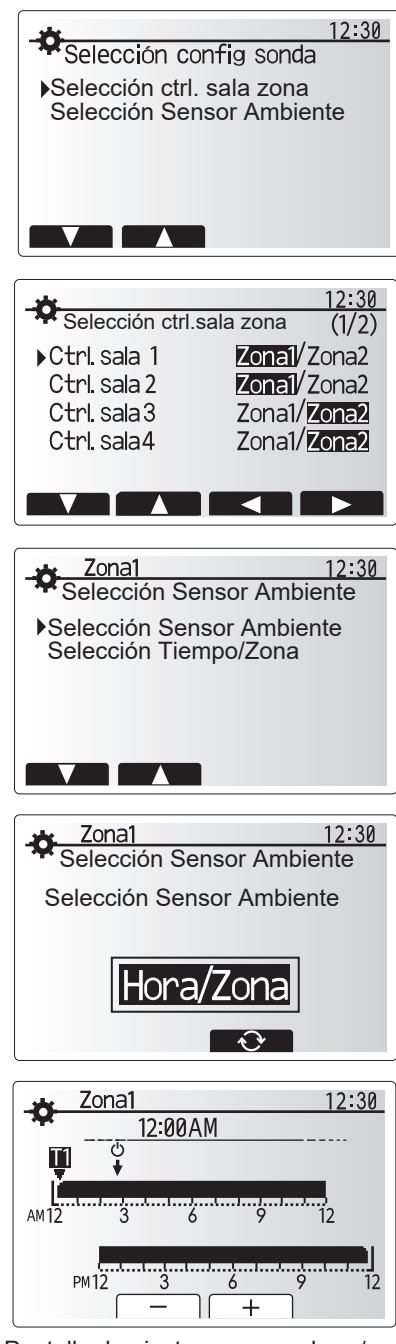

Pantalla de ajuste programa hora/zona

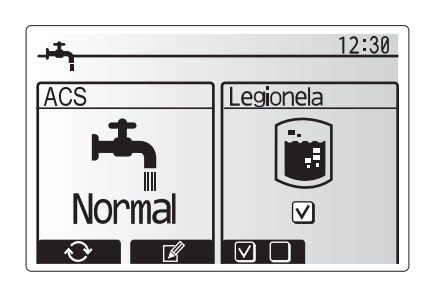

## Calefacción/Refrigeración]

Los menús de calefacción/refrigeración se refieren a la calefacción/refrigeración mediante un radiador, ventilador de bobina o sistema de suelo radiante/ refrigerante, dependiendo de la instalación.

#### Hay tres modos de calefacción:

- Temp.Calefacción Sala (Auto adaptación) (
- Flujo Temp.Calefacción (♣♠) Curva de compensación de calefacción (►►)
- Flujo Temp.Refrigeración (

#### <Modo Temp.Sala (Auto adaptación)>

Este modo se explicó con detalle en la sección "Perspectiva general de los controles" (página 4).

#### <Modo Fluio Temp.>

La temperatura del agua que fluye hacia el circuito de calefacción la establece el instalador de modo que se adapte mejor al diseño del sistema de calefacción/ refrigeración y a los requisitos del usuario

#### Explicación de la curva de compensación

Durante el final de la primavera y el verano generalmente se reduce la demanda de calefacción. Para evitar que la bomba de calor produzca excesivas temperaturas de flujo para el circuito primario, se puede usar el modo de curva de compensación para aumentar al máximo la eficiencia y reducir los costes de funcionamiento.

La curva de compensación se usa para limitar la temperatura de flujo del circuito de calefacción primario dependiendo de la temperatura ambiente exterior. El FTC utiliza la información del sensor de temperatura ambiente exterior y de un sensor de temperatura en el suministro del circuito primario para asegurar que la bomba de calor no esté produciendo temperaturas de flujo excesivas si las condiciones atmosféricas no lo requieren.

El instalador establecerá los parámetros del gráfico en función de las condiciones de su localidad y del tipo de calefacción instalada en su domicilio. No es necesario que el usuario modifique esta configuración. Sin embargo, si observa que durante un periodo razonable de funcionamiento del sistema, la calefacción no calienta o calienta demasiado su hogar, póngase en contacto con el instalador para comprobar si hay algún problema en el sistema y actualizar esta configuración si fuese necesario.

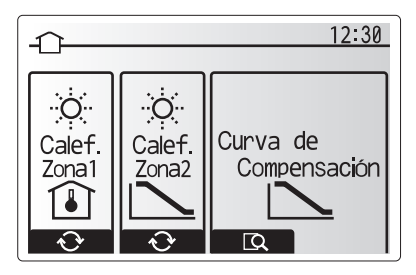

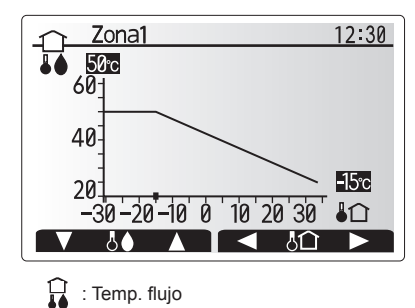

Image: Image: Image

### [Modo vacaciones]

El modo vacaciones se puede utilizar para mantener en marcha el sistema a una temperatura de flujo inferior y, por tanto, reducir el consumo de energía mientras la propiedad está desocupada. El modo vacaciones puede manejar la temperatura de flujo, la temperatura de la sala, la calefacción, la calefacción con curva de compensación y el ACS a unas temperaturas de flujo reducidas con el fin de ahorrar energía cuando el inquilino está ausente.

Desde la pantalla del menú principal se debe pulsar el botón E. Tenga cuidado de no pulsar el botón E demasiado tiempo ya que esto apagará el mando y el sistema.

Una vez visualizada la pantalla de activación del modo vacaciones, puede activar/desactivar y seleccionar la duración para la que le gustaría que funcionara el modo de vacaciones.

- Pulse el botón F1 para activar o desactivar el modo vacaciones
- Utilice los botones F2, F3 y F4 para introducir la fecha en la que le gustaría que se activara o desactivar el modo de vacaciones para la calefacción.

#### <Editar el modo vacaciones>

Consulte el árbol de menú en "Mando principal" del manual de instalación. Si necesita modificar la configuración del modo vacaciones (por ejemplo, la temperatura de flujo o la temperatura de la sala), deberá ponerse en contacto con el instalador.

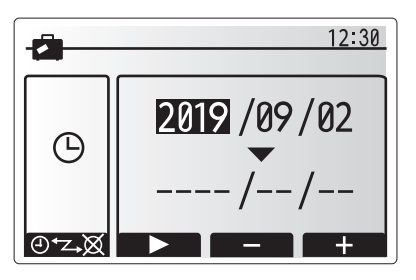

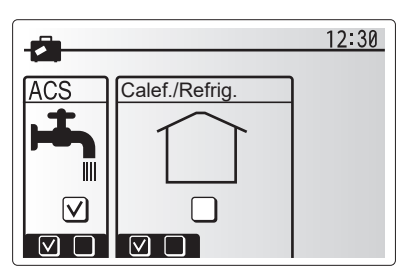

## [] [Temporizador programación]

El temporizador de programación se puede ajustar de dos maneras, por ejemplo, una para el verano y otra para el invierno. (Referido como "Programación 1" y "Programación 2" respectivamente). Una vez especificado el periodo (meses) para la programación 2, el resto del periodo se especificará como Programación 1. En cada programación, se puede ajustar un patrón operativo de modos (calefacción/refrigeración/ACS). Si no se ajusta un patrón operativo para Programación 2, solo será válido el patrón para Programación 1. Si la programación 2 se ajusta a todo el año (esto es marzo a febrero), solo será válido el patrón operativo para Programación 2.

#### El temporizador programación se activa o desactiva en el menú de opciones. (véase la sección "Operación general")

#### <Ajustes del periodo de programación>

- 1. Desde el menú de configuración principal use F2 y F3 para marcar el icono Programa y a continuación pulse CONFIRMAR.
- 2. Se muestra la pantalla de vista preliminar del periodo del programa.
- 3. Para cambiar el periodo del programa, pulse el botón F4.
- 4. Se muestra la pantalla de editar barra de tiempo.
- Use el botón F2/F3 para señalar un mes de inicio del programa2, a continuación pulse CONFIRMAR.
- Use el botón F2/F3 para señalar un mes de final del programa2, a continuación pulse CONFIRMAR.
- 7. Pulse F4 para guardar los ajustes.

#### <Ajustes del temporizador programación>

- 1. Desde el menú de configuración principal use F2 y F3 para marcar el icono Programa y a continuación pulse CONFIRMAR.
- Desde la pantalla de vista preliminar del periodo del programa 2 use F1 y F2 para desplazarse seleccionando cada subtítulo por turno pulsando CONFIRMAR.
- Se mostrará el submenú del temporizador de programación. Los iconos muestran los siguientes modos:
  - [Calefacción]
  - [Refrigeración]
  - [ACS]
- 4. Use los botones F2 y F3 para moverse entre los iconos de modo pulse CON-FIRMAR para mostrar la pantalla de VISTA PRELIMINAR para cada modo.

La pantalla de vista preliminar le permite ver los ajustes actuales. En la operación de calefacción/refrigeración de la zona 2, pulse F1 para cambiar entre Zona 1 y Zona 2. Los días de la semana se muestran por toda la parte superior de la pantalla. En el caso en que día aparece subrayado los ajustes son los mismos para todos esos días subravados.

Las horas del día y de la noche se representan como una barra por la parte principal de la pantalla. En el caso de que la barra sea negra entera, está permitida la calefacción/refrigeración y ACS (cualquiera que esté seleccionada).

5. En la pantalla del menú vista preliminar, pulse el botón F4.

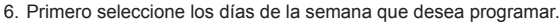

- Pulse los botones F2/F3 para moverse entre los días y F1 para marcar o desmarcar la casilla.
- 8. Cuando haya seleccionado los días, pulse CONFIRMAR.

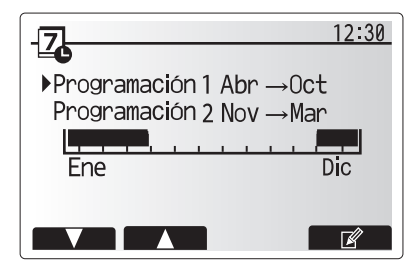

Pantalla de vista preliminar del periodo programa2

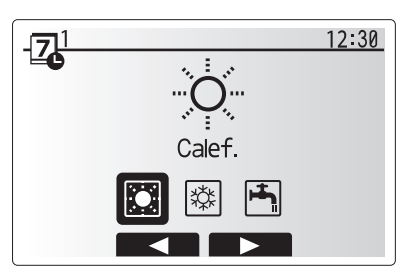

Pantalla selección modo Programa1

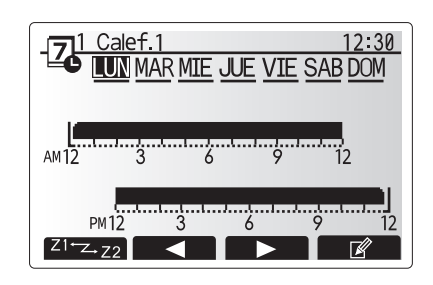

Pantalla vista preliminar

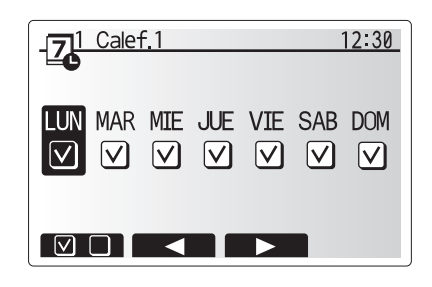

Pantalla de selección día de la semana

## 4 Personalización de los parámetros para su hogar

- 9. Se mostrará la pantalla de editar barra de tiempo.
- Utilice los botones F2/F3 para ir al punto en el que no desea que se active el modo seleccionado, pulse CONFIRMAR para iniciar.
- 11. Utilice el botón F3 para ajustar el tiempo necesario de inactividad, a continuación, pulse CONFIRMAR.
- 12. Puede agregar hasta 4 periodos de inactividad dentro de un intervalo de 24 horas.

13. Pulse F4 para guardar los ajustes.

Cuando programe la calefacción, el botón F1 cambia la variable programada entre tiempo y temperatura. Esto permite ajustar una temperatura más baja durante una serie de horas, p. ej. es posible que se necesite una temperatura más baja por la noche cuando los ocupantes están durmiendo.

#### Nota:

es

- La programación horaria para calefacción/refrigeración y ACS se ajustan de la misma manera. Sin embargo, para ACS sólo se puede usar el tiempo como variable programable.
- También se muestra un pequeño carácter de papelera, al elegir este icono se borrará la última acción no guardada.
- Es necesario usar la función GUARDAR del botón F4 para guardar los ajustes. CONFIRMAR NO funciona como GUARDAR para este menú.

## [Menú mantenimiento]

El menú Mantenimiento está protegido con contraseña para evitar que personas no autorizadas o no cualificadas realicen modificaciones accidentales en la configuración.

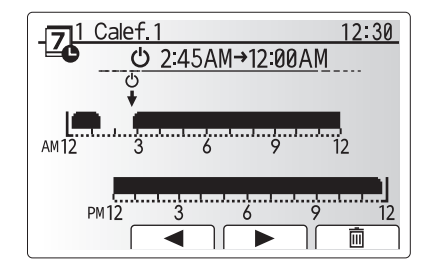

Pantalla de ajuste de tiempo de periodo 1

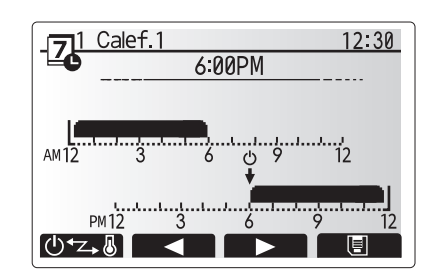

Pantalla de ajuste de tiempo de periodo 2

## Resolución de problemas

La siguiente tabla se debe usar como guía ante posibles problemas. No es exhaustiva y el instalador u otra persona competente deberán investigar todos los problemas. Los usuarios no deben intentar reparar el sistema personalmente.

En ningún momento se deberá utilizar el sistema con los dispositivos de seguridad puenteados o desconectados.

| Síntoma del fallo                                                                                       | Causa posible                                                                                                    | Solución                                                                                                    |
|----------------------------------------------------------------------------------------------------|----------------------------------------------------------------------------------------------------|----------------------------------------------------------------------------------------------------|
| Agua fría en los grifos<br>(sistemas con depósito de ACS)                                               | Periodo de anulación del control programado                                                                                                    | Compruebe la configuración de la programación y modifíquela si es<br>necesario.                                                                                                    |
|                                                                                                    | Se ha usado toda el agua caliente del depósito de ACS                                                                                                    | Asegúrese de que está funcionando el modo ACS y espere a que se<br>vuelva a calentar el depósito de ACS.                                                                                                    |
|                                                                                                    | La bomba de calor o las resistencias eléctricas no funcionan                                                                                                    | Póngase en contacto con el instalador.                                                                                                    |
| El sistema de calefacción no alcanza la temperatura ajustada.                                           | Modo Prohibido, Programación Horaria o Vacaciones seleccionado                                                                                                    | Compruebe los ajustes y cámbielos según sea apropiado.                                                                                                    |
|                                                                                                    | Radiadores de tamaño incorrecto                                                                                                    | Póngase en contacto con el instalador.                                                                                                    |
|                                                                                                    | La sala en la que se encuentra el sensor de temperatura tiene una temperatura diferente al resto de la casa.                                                                                                    | Coloque el sensor de temperatura en una sala más adecuada.                                                                                                    |
|                                                                                                    | Problema de la pila *mando inalámbrico solamente                                                                                                    | Compruebe la carga de la pila y sustitúyala si está agotada.                                                                                                    |
| El sistema de refrigeración no<br>alcanza la temperatura ajustada.<br>(SOLO para las series ER)         | uando el agua del circuito de recirculación está<br>excesivamente caliente, el inicio del modo de refrigeración<br>e retarda para proteger la unidad exterior.                                                                                                    |                                                                                                    |
|                                                                                                    | Cuando la temperatura ambiente exterior es<br>significativamente baja, el modo de refrigeración no se<br>inicia para evitar la congelación de los tubos de agua.                                                                                                    | Si el inicio función congelación no es necesario, póngase en contacto con<br>el instalador para modificar los ajustes.                                                                                                    |
| Después de la operación de<br>ACS la temperatura de la sala<br>aumenta ligeramente.                     | Al final de la operación en modo ACS la válvula de 3 vías deriva<br>el agua caliente del depósito de ACS al circuito de calefacción.<br>Esto se hace para evitar que los componentes del Hydrobox<br>duo se recalienten. La cantidad de agua caliente dirigida al<br>circuito de calefacción depende del tipo de sistema y del tubo<br>que va entre el intercambiador de placas y el Hydrobox duo. | Operación normal; no es necesaria ninguna acción.                                                                                                    |
| El emisor térmico está caliente en<br>el modo ACS. (La temperatura de<br>la sala aumenta.)              | Es posible que la válvula de 3 vías tenga objetos extraños<br>en el interior, o que el agua caliente fluya al lado de<br>calefacción debido a un error de funcionamiento.                                                                                                    | Póngase en contacto con el instalador.                                                                                                    |
| La función de programación impide<br>que el sistema funcione, aunque sí<br>funciona la unidad exterior. | El inicio función congelación está activado.                                                                                                    | Operación normal; no es necesaria ninguna acción.                                                                                                    |
| La bomba se pone en marcha sin<br>motivo alguno durante un breve<br>periodo de tiempo.                  | Bombee el mecanismo de prevención de atascos para<br>inhibir la formación de cascarilla.                                                                                                    | Operación normal; no es necesaria ninguna acción.                                                                                                    |
| Ruido mecánico oído procedente                                                                          | Resistencias cambian entre encendido/apagado                                                                                                    | Operación normal; no es necesaria ninguna acción.                                                                                                    |
| de la unidad interior                                                                                   | Válvula de 3 vías cambia posición entre modo ACS y calefacción.                                                                                                    | Operación normal; no es necesaria ninguna acción.                                                                                                    |
| Ruido en las tuberías                                                                                   | Hay aire en el sistema                                                                                                    | Pruebe a purgar los radiadores (si están instalados). Si los síntomas persisten, póngase en contacto con el instalador.                                                                                                    |
|                                                                                                    | Tuberías flojas                                                                                                    | Póngase en contacto con el instalador.                                                                                                    |
| Se descarga agua por una de las válvulas de seguridad                                                   | El sistema se ha sobrecalentado o tiene una presión<br>excesiva                                                                                                    | Apague la alimentación a la bomba de calor y a las resistencias de<br>inmersión y póngase en contacto con el instalador.                                                                                                    |
| Hay una pequeña fuga de<br>agua en una de las válvulas de<br>seguridad.                                 | La suciedad podría estar evitando que la válvula esté<br>correctamente sellada                                                                                                    | Gire el tapón de la válvula en la dirección indicada hasta que se oiga un clic. De<br>este modo se liberará una pequeña cantidad de agua que retirará la suciedad<br>de la válvula. Tenga mucho cuidado porque el agua que se libera está caliente.<br>En caso de que la válvula siga goteando, póngase en contacto con el instalador<br>ya que es posible que la junta de goma esté estropeada y deba cambiarse. |
| Aparece un código de error en la pantalla del mando principal.                                          | La unidad interior o exterior indica una condición anormal                                                                                                    | Anote el número del código de error y póngase en contacto con el instalador.                                                                                                    |
| Se fuerza a la bomba de calor a<br>ENCENDERSE o APAGARSE.                                               | Se utiliza la entrada preparada para la red inteligente de<br>energía (IN11 e IN12) y se introducen los comandos de<br>encendido y apagado.                                                                                                    | Funcionamiento normal, no es necesario tomar ninguna acción.                                                                                                    |

<Fallo de corriente>

Todos los ajustes se guardarán durante 1 semana sin que se reciba suministro eléctrico. Transcurrida 1 semana, SÓLO se guardará la fecha/hora.

| 1. Avvisi di sicurezza2                                            |
|--------------------------------------------------------------------|
| 2. Introduzione                                                    |
| 3. Dati tecnici3                                                   |
| 4. Personalizzazione delle impostazioni per la propria abitazione4 |
| 5. Servizio e manutenzione10                                       |

### Abbreviazioni e glossario

| N. | Abbreviazioni o parole      | Descrizione                                                                                                    |
|----|-----------------------------|----------------------------------------------------------------------------------------------------|
| 1  | Modo Curva di compensazione | Riscaldamento che prevede una compensazione della temperatura esterna                                                                                            |
| 2  | COP                         | Coefficiente di prestazioni, l'efficienza della pompa di calore                                                                                                  |
| 3  | Modo raffreddamento         | Raffreddamento tramite convettori ventilati o a pavimento                                                                                                    |
| 4  | Hydrotank                   | Serbatoio ACS interno senza scarico e parti idrauliche del componente                                                                                            |
| 5  | Modo ACS                    | Modo di riscaldamento dell'acqua calda sanitaria per docce, lavandini e così via                                                                                 |
| 6  | Temperatura del flusso      | Temperatura di erogazione dell'acqua nel circuito primario                                                                                                    |
| 7  | Funzione antigelo           | Funzione di controllo del riscaldamento volta a evitare il congelamento delle tubazioni                                                                          |
| 8  | FTC                         | Regolatore della temperatura del flusso: la scheda elettronica responsabile del controllo dell'impianto                                                          |
| 9  | Modo riscaldamento          | Riscaldamento dell'ambiente tramite radiatori o a pavimento                                                                                                    |
| 10 | Hydrobox                    | Unità interna in cui sono alloggiati i componenti idraulici (non il serbatoio ACS)                                                                               |
| 11 | Legionella                  | Batterio potenzialmente presente nell'impianto idraulico, nelle docce e nei serbatoi dell'acqua, che può causare la legionellosi                                 |
| 12 | Modo PL                     | Modo di prevenzione della legionella: funzione presente negli impianti dotati di serbatoi di acqua volta evitare il<br>proliferare del batterio della legionella |
| 13 | Modello monoblocco          | Scambiatore a piastre (acqua-refrigerante) nell'unità della pompa di calore esterna                                                                              |
| 14 | VSP                         | Valvola di sicurezza per la pressione                                                                                                    |
| 15 | Temperatura di ritorno      | Temperatura di erogazione dell'acqua dal circuito primario                                                                                                    |
| 16 | Modello split               | Scambiatore a piastre (acqua-refrigerante) nell'unità interna                                                                                                    |
| 17 | VTR                         | Valvola termostatica per radiatore: valvola posta all'ingresso o all'uscita del pannello del radiatore per il controllo della produzione di calore               |

- Prima di azionare l'unità è importante leggere le precauzioni di sicurezza.
- I punti di sicurezza indicati di seguito sono forniti per prevenire infortuni alle persone e danni all'unità, si raccomanda di osservarli.

#### In uso nel presente manuale

- AVVERTENZA:
- Si raccomanda di osservare le precauzioni elencate sotto il
- titolo per prevenire infortuni o la morte dell'utente.

#### ATTENZIONE: Si raccomanda di oss

Si raccomanda di osservare le precauzioni elencate sotto il titolo per prevenire danni all'unità.

Per l'utilizzo di questa unità seguire le istruzioni fornite nel presente manuale e le normative locali

## SIGNIFICATO DEI SIMBOLI VISUALIZZATI SULL'UNITÀ

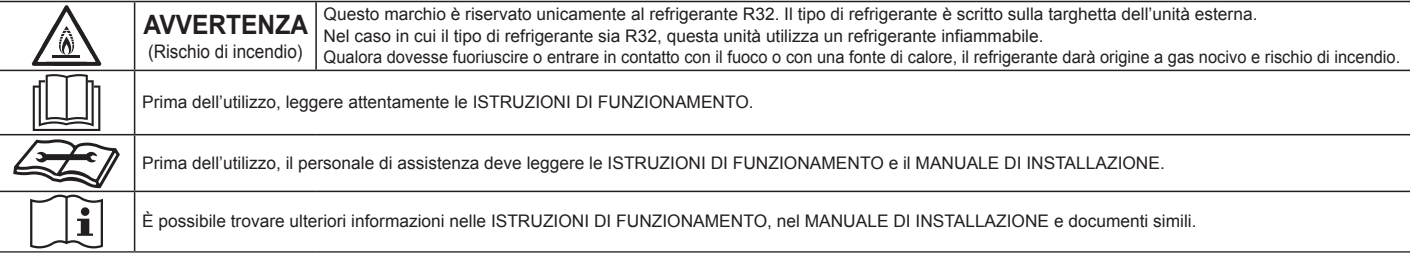

## 

- L'unità NON deve essere installata o revisionata dall'utente. Se installata in maniera non corretta, potrebbero verificarsi perdite d'acqua, scosse elettriche o incendi.
- Non ostruire MAI gli scarichi d'acqua dalle valvole di emergenza.
- Non azionare l'unità se le valvole di emergenza e i fusibili termostatici non sono operativi. Per qualsiasi dubbio, contattare l'installatore.
- Non salire, né appoggiarsi sull'unità.
- Non posizionare oggetti sopra o sotto l'unità e attenersi ai requisiti di spazio di funzionamento quando si posizionano oggetti accanto all'unità.
- Non toccare l'unità o il regolatore con le mani bagnate, poiché potrebbero verificarsi scosse elettriche.
- Non rimuovere i pannelli dell'unità o tentare di inserire con forza oggetti all'interno del telaio dell'unità.
- Non toccare tubazioni sporgenti, poiché potrebbero essere molto calde e causare bruciature.
  Se l'unità comincia a vibrare o a produrre rumori anormali, arrestarne il funzionamento, disattivare l'alimentazione e contattare l'installatore.
- Se dall'unità cominciano a fuoriuscire odori di bruciato, arrestarne il funzionamento, disattivare l'alimentazione e contattare l'installatore.
- Se dall'unità comincia a fuoriuscire visibilmente acqua attraverso l'imbuto, arrestarne il funzionamento, disattivare l'alimentazione e contattare l'installatore.
- Tale dispositivo non è destinato all'uso da parte di persone (compresi i bambini) con ridotte capacità fisiche, sensorie o mentali o con mancanza di esperienza o conoscenza, senza che vengano fornite supervisione o istruzioni sul funzionamento da parte di persone responsabili della loro sicurezza.
   I bambini devono essere posti sotto supervione per assicurarsi che non giochino con il dispositivo.
- In caso di perdite di refrigerante, arrestare il funzionamento dell'unità, ventilare con cura l'ambiente e contattare l'installatore.
- Se il cavo di alimentazione risulta danneggiato, è necessario provvedere alla sua sostituzione tramite un cavo fornito dal produttore, dal centro di
  assistenza o da persone ugualmente qualificate al fine di evitare pericoli.
- Non collocare contenitori pieni di liquido sull'hydrotank. In caso di perdite o fuoriuscite sull'hydrotank potrebbero verificarsi danni all'unità e/o incendi.
   Per l'installazione, lo spostamento o gli interventi di servizio sull'hydrotank, utilizzare esclusivamente il refrigerante specificato per caricare le linee del refrigerante. Non miscelare con alcun altro refrigerante e non consentire la permanenza di aria nelle linee. In caso di miscelazione di aria con il refrigerante la pressione nella linea del refrigerante può aumentare in modo anomalo, causando possibili esplosioni e altri pericoli. L'utilizzo di qualsiasi refrigerante diverso da quello specificato per l'impianto causa guasti meccanici o malfunzionamenti dell'impianto, oppure guasti delle unità. Nei casi più gravi ciò potrebbe costituire un grave impedimento nel garantire la sicurezza del prodotto.
- In modalità riscaldamento, per evitare che gli emettitori di calore siano danneggiati dall'acqua eccessivamente calda, impostare la temperatura target dell'acqua su un valore di almeno 2 °C al di sotto della temperatura massima consentita di tutti gli emettitori di calore. Per la zona 2 impostare la temperatura target dell'acqua su un valore di almeno 5 °C al di sotto della temperatura massima consentita di tutti gli emettitori di calore nel circuito della zona 2.
- Questo apparecchio è destinato principalmente a un uso domestico. Per impieghi professionali, questo apparecchio è destinato a essere usato da utenti
   esperti o qualificati nei punti vendita, nell'industria leggera e in ambito agricolo, oppure, per impieghi commerciali, da non addetti ai lavori.
- · Non utilizzare prodotti per la pulizia o per accelerare il processo di scongelamento diversi da quelli consigliati dal costruttore.
- L'apparecchio va posizionato in un ambiente privo di fonti di ignizione (ad esempio: fiamme libere, apparecchi a gas o stufe elettriche in funzione).
- Non forare né bruciare.
- I refrigeranti possono emanare odore.

## 

- · Non utilizzare oggetti appuntiti per premere i tasti del regolatore principale, poiché ciò potrebbe danneggiarli.
- Se l'unità deve rimanere spenta per lungo tempo, è consigliabile drenare l'acqua.
- Non collocare contenitori, o simili, pieni di acqua sul pannello superiore.

### Smaltimento dell'unità

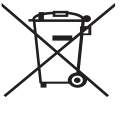

<Figura 1.1>

Questo simbolo è valido solo per i paesi europei. Questo simbolo è conforme alla direttiva 2012/19/EU articolo 14 Informazione degli utenti e allegato IX, e/o alla direttiva 2006/66/EC articolo 20 Informazione degli utenti finali e allegato II.

Il prodotto MITSUBISHI ELECTRIC è stato progettato e fabbricato con materiali e componenti di alta qualità che possono essere riciclati e/o riutilizzati. Questo simbolo nella Figura 1.1 indica

che, al termine della loro durata utile, le attrezzature elettriche ed elettroniche, le batterie e gli accumulatori devono essere smaltiti separatamente dai rifiuti domestici.

Se sotto questo simbolo è stampato un simbolo chimico (Figura 1.1), quest'ultimo indica che la batteria o l'accumulatore contiene metalli pesanti in una concentrazione specifica. Ciò sarà indicato nel modo seguente:

Hg: mercurio (0,0005%), Cd: cadmio (0,002%), Pb: piombo (0,004%)

## 2 Introduzione

Lo scopo del manuale dell'utente è di informare gli utilizzatori sul funzionamento dell'impianto di riscaldamento a pompa di calore, sull'utilizzo dell'impianto alla massima efficienza e sulla modifica delle impostazioni sul regolatore principale. Nell'Unione europea sono previsti sistemi per la raccolta differenziata di prodotti elettrici ed elettronici usati, batterie e accumulatori. Smaltire correttamente il dispositivo, le batterie e gli accumulatori presso il centro

di riciclaggio o di raccolta differenziata dei rifiuti.

# Per i dettagli sullo smaltimento in relazione ai vari paesi, contattare il rivenditore locale Mitsubishi Electric.

Ciò è importante per contribuire alla salvaguardia dell'ambiente.

#### Tale dispositivo non è destinato all'uso da parte di persone (compresi i bambini) con ridotte capacità fisiche, sensorie o mentali o con mancanza di esperienza o conoscenza, senza che vengano fornite supervisione o istruzioni sul funzionamento da parte di persone responsabili della loro sicurezza. La supervisione dei bambini garantisce che il dispositivo non venga usato come gioco.

Il manuale dell'utente deve essere conservato insieme con l'unità o in un luogo accessibile per futuro riferimento.

## 3 Dati tecnici

| Nome modello              | E**T**C/X-*M**D*<br>E**C/X-*M**D | E**T**D-*M**D<br>E**D-*M**D |
|---------------------------|----------------------------------|-----------------------------|
| Livello di potenza sonora | 40 dB(A)                         | 41 dB(A)                    |

it

## Regolatore principale

Per modificare le impostazioni dell'impianto di riscaldamento, utilizzare il regolatore principale che si trova sul pannello frontale dell'hydrotank o dell'hydrobox. Di seguito viene riportata una guida alla visualizzazione delle impostazioni principali. Se sono necessarie ulteriori informazioni, contattare l'installatore o il rivenditore Mitsubishi Electric locale.

Il modo raffreddamento è disponibile solo per la serie ER.

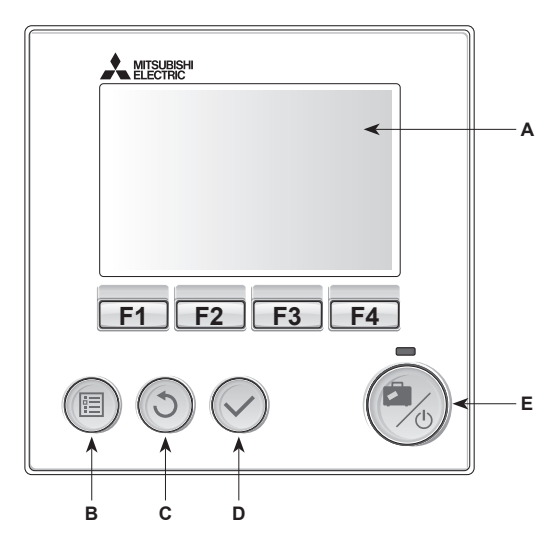

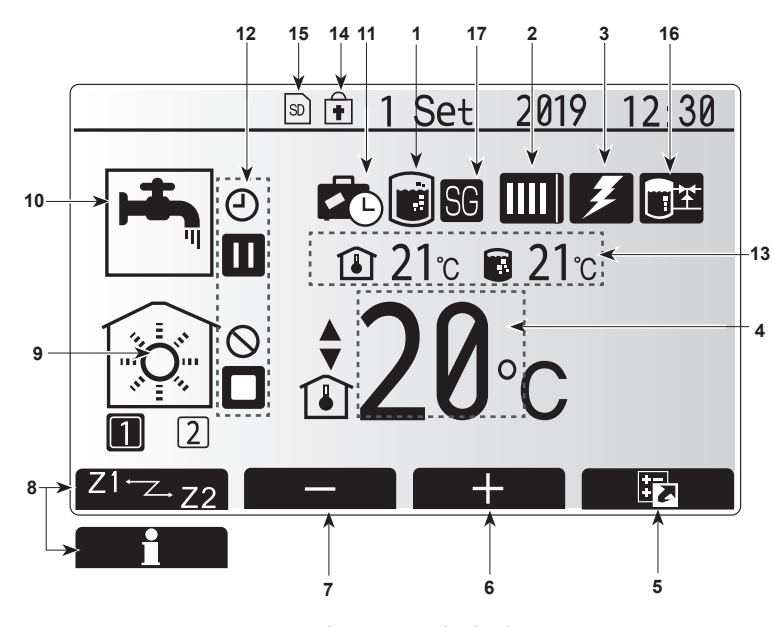

schermata principale

#### <Componenti del regolatore principale>

| Lettera | Nome                      | Funzione                                                                                                    |  |
|---------|---------------------------|----------------------------------------------------------------------------------------------------|--|
| А       | Schermo                   | Display su cui sono visualizzate tutte le informazion                                                                                                    |  |
| В       | Menu                      | Accesso alle impostazioni dell'impianto per la configurazione iniziale e modifiche.                                                                                                    |  |
| С       | Indietro                  | Ritorno al menu precedente.                                                                                                    |  |
| D       | Conferma                  | Consente di selezionare o salvare (tasto Invio).                                                                                                    |  |
| E       | Alimentazione/<br>Vacanza | Se spento, l'impianto viene acceso con una pressione di questo tasto. Una seconda pressione quando l'impianto è acceso abilita il modo Vacanza. Tenendo premuto il tasto per 3 secondi l'impianto si spegne (*1). |  |
| F1-4    | Tasti funzione            | Consentono di scorrere il menu e regolare le<br>impostazioni. La funzione è determinata dalla<br>schermata di menu visibile sullo schermo A.                                                                      |  |

\*1

Quando l'impianto è spento o l'alimentazione è scollegata, le funzioni di protezione dell'unità interna (ad esempio la funzione antigelo) NON sono operative.

Tenere presente che, con queste funzioni di sicurezza disabilitate, l'unità interna potrebbe essere esposta a potenziali danni.

#### lcone della schermata principale>

|                                 | loono                                                                             | Descriptions                                                                     |                                                                              |  |
|---------------------------------|-----------------------------------------------------------------------------------|----------------------------------------------------------------------------------|------------------------------------------------------------------------------|--|
| -                               | licolla                                                                           | Descrizione                                                                      |                                                                              |  |
| 1                               | Prevenzione<br>legionella                                                         | Quando si visualizza quest'icona il "modo<br>Prevenzione legionella" è attivo.   |                                                                              |  |
| 2 Pompa calore                  |                                                                                   |                                                                                  | La pompa di calore è in funzione.                                            |  |
|                                 |                                                                                   |                                                                                  | Sbrinamento.                                                                 |  |
|                                 |                                                                                   | - ÂIII                                                                           | Riscaldamento di emergenza.                                                  |  |
|                                 |                                                                                   |                                                                                  | "Modalità silenziosa" attivata.                                              |  |
| 3                               | Resistenza                                                                        | Quando si visualizza quest'icona le resistenze elettriche                        |                                                                              |  |
|                                 | elettrica                                                                         | (riscaldatore booster o a immersione) sono in uso.                               |                                                                              |  |
| 4                               | target                                                                            |                                                                                  | lemperatura target dell'acqua                                                |  |
|                                 | laiget                                                                            | <u> </u>                                                                         | Temperatura ambiente target                                                  |  |
|                                 |                                                                                   |                                                                                  | Curva di compensazione                                                       |  |
| 5                               | OPZIONE                                                                           | Premen<br>sualizza                                                               | do il tasto funzione sotto quest'icona si vi-<br>la schermata delle opzioni. |  |
| 6                               | +                                                                                 | Aumente                                                                          | o della temperatura al valore desiderato.                                    |  |
| 7                               | -                                                                                 | Diminuz                                                                          | ione della temperatura al valore desiderato.                                 |  |
| 8                               | Z1 Z.Z2                                                                           | Premen                                                                           | do il tasto funzione sotto quest'icona è                                     |  |
|                                 | lafa ma ani a ni                                                                  | possibile passare dalla zona 1 alla zona 2 e viceversa.                          |                                                                              |  |
|                                 | Informazioni Preme                                                                |                                                                                  | do il tasto funzione sotto quest icona si                                    |  |
| 9                               | Modo                                                                              | Visualizza la schermata delle informazioni.                                      |                                                                              |  |
| 0                               | riscaldamento                                                                     |                                                                                  | Zona 1 o Zona 2                                                              |  |
|                                 | (raffreddamento)                                                                  |                                                                                  | Modo raffreddamento<br>Zona 1 o Zona 2                                       |  |
| 10                              | Modo ACS                                                                          | Modo Normale o ECO                                                               |                                                                              |  |
| 11                              | Modo Vacanza                                                                      | Quando si visualizza quest'icona il modo Vacanza è attivato                      |                                                                              |  |
| 12                              | <u>(</u> )                                                                        | Timer                                                                            |                                                                              |  |
|                                 | <u> </u>                                                                          | Proibito                                                                         |                                                                              |  |
|                                 |                                                                                   | Controllo del server                                                             |                                                                              |  |
|                                 |                                                                                   | Stand-by                                                                         |                                                                              |  |
|                                 |                                                                                   | Stand-by                                                                         |                                                                              |  |
|                                 |                                                                                   | Stand-by (2)                                                                     |                                                                              |  |
|                                 |                                                                                   |                                                                                  |                                                                              |  |
| 10                              | Tama anatura                                                                      |                                                                                  |                                                                              |  |
| 13                              | corrente                                                                          |                                                                                  |                                                                              |  |
|                                 |                                                                                   |                                                                                  | lemperatura corrente dell'acqua del serbatoio ACS                            |  |
| 14                              | 14 II tasto Menu è bloccato o il passaggi<br>di funzionamento tra ACS e Riscaldar |                                                                                  | Menu è bloccato o il passaggio tra modi                                      |  |
|                                 |                                                                                   |                                                                                  | onamento tra ACS e Riscaldamento è                                           |  |
| disabilitato nella schermata Op |                                                                                   | ato nella schermata Opzione. ("3)                                                |                                                                              |  |
| 15                              | SD SD                                                                             | Scheda di memoria SD (NON per l'utente) inserita.                                |                                                                              |  |
| 16                              | Controllo serba-<br>toio di riserva                                               | Quando si visualizza questa icona, il "Controllo serbatoio di riserva" è attivo. |                                                                              |  |
| 17                              | Smart grid ready                                                                  | Quando si visualizza questa icona, "Smart grid ready" è attivo.                  |                                                                              |  |

\*2 Questa unità si trova in Stand-by mentre altre unità interne sono operative per ragioni di priorità.

\*3 Per bloccare o sbloccare il Menu, premere contemporaneamente i tasti BACK e CONFERMA per 3 secondi.

## Funzionamento generale

Nel funzionamento generale la schermata visualizzata sul regolatore principale sarà quella illustrata nella figura a destra.

Tale schermata contiene la temperatura target, il modo riscaldamento, il modo ACS (se nell'impianto è presente l'hydrotank), qualsiasi fonte di calore aggiuntiva utilizzata, il modo vacanza, la data e l'ora.

Per accedere a ulteriori informazioni, è necessario utilizzare i tasti funzione. Quando tale schermata è visualizzata, premere F1 per visualizzare lo stato corrente, oppure F4 per visualizzare la schermata delle opzioni.

#### <Schermata delle opzioni>

Questa schermata consente di visualizzare i principali modi operativi dell'impianto. Utilizzare i tasti funzione per alternare tra In funzione (►), Proibito (⑤) e Timer (④) per ACS e riscaldamento/raffreddamento o informazioni dettagliate su energia o capacità.

La schermata delle opzioni consente di eseguire l'impostazione rapida di quanto segue:

- ACS forzata (se presente un serbatoio ACS) per accendere/spegnere premere F1
   Modo di funzionamento ACS (se presente un serbatoio ACS) per cambiare
- modo premere F2
  Modo di funzionamento riscaldamento/raffreddamento per cambiare modo premere F3
  Controllo dell'energia
  - Vengono visualizzati i seguenti valori di energia cumulativa.
  - (1) : energia elettrica consumata in totale (mese in corso)
  - : energia termica prodotta in totale (mese in corso)

Per controllare i valori di energia nei singoli modi di funzionamento in base ai criteri [mese in corso/mese scorso/penultimo mese/anno in corso/l'anno scorso], premere F4 e accedere al menu relativo al Controllo dell'energia.

#### Nota:

it

Se è richiesta una certa precisione nell'eseguire il controllo, è necessario configurare il metodo per visualizzare i dati acquisiti dai misuratori di energia esterni. Per ulteriori dettagli, contattare l'installatore.

### Menu principale delle impostazioni

Per accedere alle impostazioni principali, premere il tasto B "MENU" Vengono visualizzati i menu indicati di seguito:

- [ACS]
- (Hydrotank o hydrobox (o FTC BOX) più serbatoio ACS non fornito in dotazione)
- · [Riscaldamento/raffreddamento]
- [Timer programmazione]
- [Modo vacanza]
- [Impostazioni iniziali]
- · [Servizio tecnico] (con protezione password)

## 🛱 Impostazioni iniziali

- 1. Dal menu principale delle impostazioni utilizzare i tasti F2 e F3 per evidenziare l'icona "Impostazioni iniziali", quindi premere CONFERMA.
- 2. Utilizzare i tasti F1 e F2 per scorrere l'elenco del menu. Quando il titolo desiderato è evidenziato premere CONFERMA per modificare.
- Utilizzare i tasti funzione per modificare ciascuna impostazione iniziale, quindi premere CONFERMA per salvare l'impostazione.

Le impostazioni iniziali modificabili sono

- · [data/ora] \* Accertarsi di impostarla sull'ora standard locale.
- [lingua]
- [Ora legale]
- [temp.display]
- [Chiama numero]
- [time display]
- [°C/°F]
- [selezione termistore]

Per tornare al menu delle impostazioni principali, premere il tasto INDIETRO.

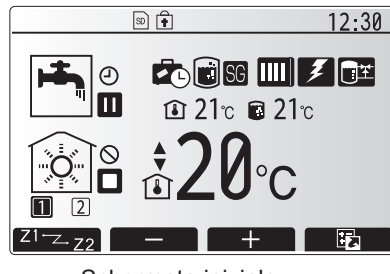

Schermata iniziale

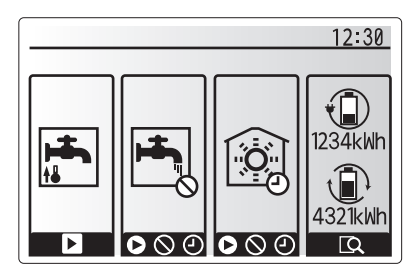

Schermata delle opzioni

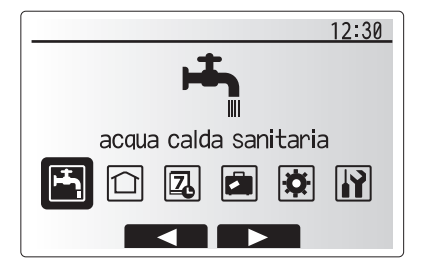

Schermata del menu delle impostazioni principali

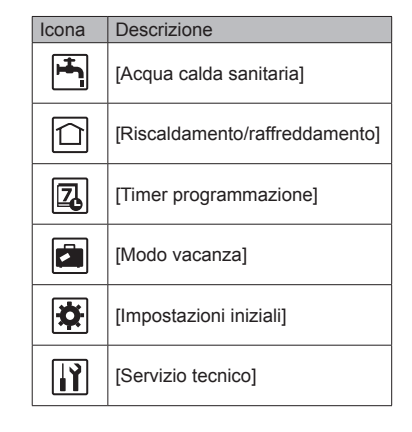
#### [<Selezione termistore>]

Per le impostazioni dei termistori è importante scegliere il termistore corretto in base al modo riscaldamento in cui l'impianto è destinato a funzionare. 1. Dal menu Impostazioni iniziali selezionare Selezione termistore.

- 2. Quando il controllo della temperatura a due zone è attivo e sono disponibili comandi remoti senza fili dalla schermata Comando selezione zona selezionare il numero della zona da assegnare a ciascun comando remoto.
- 3. Dalla schermata Selez.termostato ambiente, selezionare un termistore da utilizzare per il monitoraggio della temperatura ambiente della zona 1 e della zona 2 separatamente.

| Opzione di controllo   | Impostazioni iniziali corrispondenti - termistore |        |  |
|------------------------|---------------------------------------------------|--------|--|
| (manuale del sito web) | Zona 1                                            | Zona 2 |  |
| A                      | Comando 1-8 (uno per la                           | *      |  |
|                        | zona 1 e uno per la zona 2)                       |        |  |
| В                      | TH1                                               | *      |  |
| С                      | Regolatore principale                             | *      |  |
| D                      | *                                                 | *      |  |

- \* Non specificato (se viene utilizzato un termostato ambiente non fornito in dotazione) Comando 1-8 (uno per la zona 1 e uno per la zona 2) (se un comando remoto senza fili viene utilizzato come termostato ambiente)
- 4. Dalla schermata Selez.termostato ambiente, selezionare ora/zona per consentire l'uso di termistori diversi secondo la programmazione oraria impostata nel menu Seleziona ora/zona. I termistori possono essere commutati sino a 4 volte nell'arco di 24 ore.

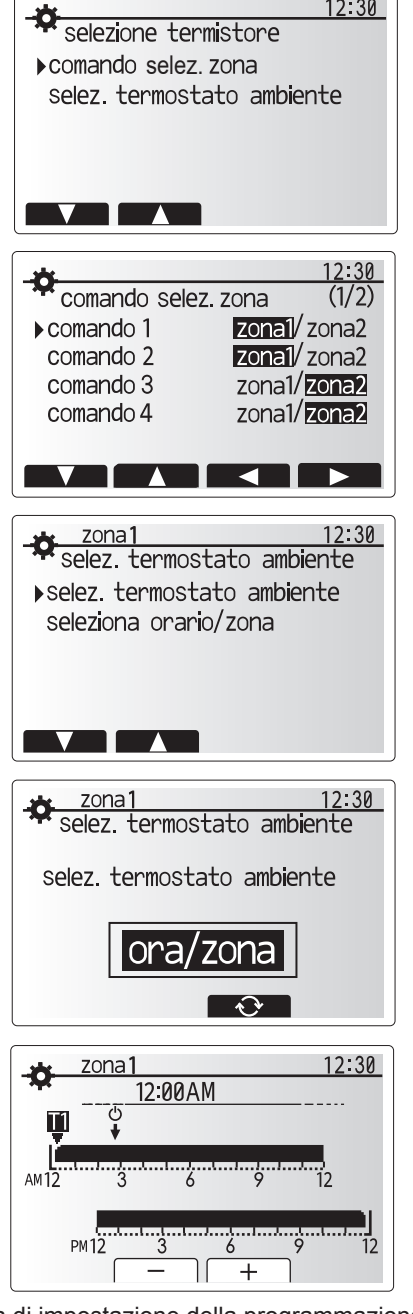

12:30

Schermata di impostazione della programmazione di ora/zona

anti

normal

12:30

legionella

 $\nabla$ 

## 📥 Acqua calda sanitaria/Prevenzione della legionella

I menu relativi all'acqua calda sanitaria e alla prevenzione della legionella controllano il funzionamento del riscaldamento del serbatoio ACS.

#### <Modo Eco>

Il modo ACS può operare in modo "Normale" o "Eco". Il modo Normale riscalda più velocemente l'acqua presente nel serbatoio ACS utilizzando la piena potenza della pompa di calore. Il modo Eco impiega tempi lievemente più lunghi per riscaldare l'acqua del serbatoio ACS ma l'energia utilizzata è minore. Ciò avviene perché il funzionamento della pompa di calore viene limitato mediante i segnali provenienti dal regolatore FTC in base alla temperatura misurata del serbatoio ACS

#### Nota: l'energia effettivamente risparmiata in modo Eco varia a seconda della temperatura esterna.

Tornare al menu ACS/Prevenzione della legionella.

### ACS forzata

La funzione ACS forzata è utilizzata per forzare il funzionamento dell'impianto in modo ACS. Nel funzionamento normale l'acqua presente nel serbatoio ACS viene scaldata alla temperatura impostata o per la durata della temperatura massima, secondo quale si verifichi prima. Tuttavia, qualora dovesse verificarsi una richiesta elevata di acqua calda è possibile utilizzare la funzione "ACS forzata" per evitare che l'impianto passi automaticamente al riscaldamento/raffreddamento e continui a riscaldare il serbatoio ACS

Il funzionamento ACS forzata viene attivato premendo il tasto F1 e il tasto Indietro nella schermata "Opzione". Al termine del funzionamento ACS. l'impianto torna automaticamente al funzionamento normale. Per annullare il funzionamento ACS forzata tenere premuto il tasto F1 nella schermata "Opzione".

## [Riscaldamento/raffreddamento]

I menu riscaldamento/raffreddamento consentono di controllare riscaldamento e raffreddamento degli ambienti, normalmente mediante radiatori, convettori ventilati o impianti di riscaldamento/raffreddamento a pavimento, in base al tipo di installazione.

Sono disponibili 3 modi di riscaldamento

- Temp. ambiente riscald. (adattamento automatico) (1)
- Temp. acqua riscald. ( )
- Curva di compensazione riscaldamento (
  )
- Temp. acqua raffredd. (4)

#### <Modo temp. ambiente (adattamento automatico)>

Tale modo è descritto in dettaglio nella sezione "Panoramica dei comandi". (pag. 4)

### <Modo temp. acqua>

La temperatura dell'acqua diretta al circuito di riscaldamento viene impostata dall'installatore per adattarsi meglio alla progettazione dell'impianto di riscaldamento/raffreddamento e alle esigenze specifiche dell'utente.

#### Spiegazione della curva di compensazione

In primavera avanzata e in estate di norma la richiesta di riscaldamento è inferiore. Per evitare che la pompa di calore produca temperature dell'acqua eccessive per il circuito primario è possibile utilizzare il modo Curva di compensazione per massimizzare l'efficienza e ridurre i costi di gestione. La curva di compensazione ha la funzione di limitare la temperatura dell'acqua del circuito di riscaldamento primario in base alla temperatura esterna. Il regolatore FTC utilizza le informazioni provenienti da un sensore della temperatura esterna e da un sensore di temperatura nell'alimentazione del circuito primario per evitare che la pompa di calore generi temperature dell'acqua eccessive in caso le condizioni meteorologiche non lo richiedano.

it

L'installatore imposterà i parametri del grafico in base alle condizioni locali e al tipo di riscaldamento utilizzati nell'abitazione. Normalmente, non è necessario modificare tali impostazioni. Tuttavia, se si ritiene che, su un periodo di funzionamento ragionevole, il riscaldamento sia insufficiente o eccessivo, contattare l'installatore per le opportune verifiche all'impianto ed eventuali modifiche, se necessario.

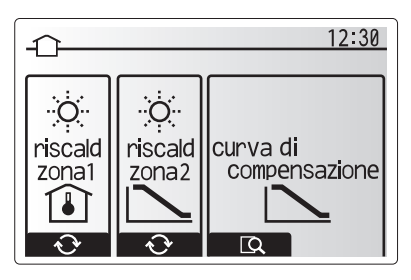

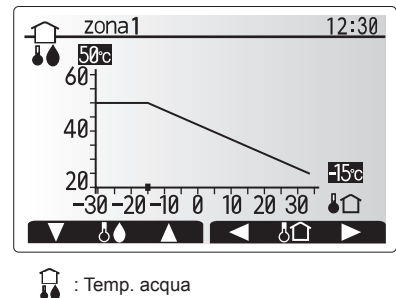

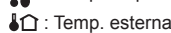

### [Modo vacanza]

Il modo vacanza può essere utilizzato per mantenere in funzione l'impianto a temperature di flusso ridotte, riducendo così il consumo energetico quando l'abitazione risulta disabitata. Il modo vacanza può eseguire i modi temperatura di flusso, temperatura ambiente, riscaldamento a curva di compensazione e ACS, tutti a temperature di flusso ridotte per consumare meno energia, nel caso in cui gli abitanti siano assenti.

Dalla schermata del menu principale premere il tasto E. Prestare attenzione a non premere il tasto E per un tempo eccessivo perché tale operazione spegne il regolatore e l'impianto.

Una volta visualizzata la schermata di attivazione del modo vacanza è possibile attivare/disattivare tale modo e selezionare la durata di funzionamento desiderata. • Premere il tasto F1 per attivare o disattivare il modo vacanza.

 Utilizzare i tasti F2, F3 e F4 per inserire la data di attivazione o disattivazione desiderata del modo Vacanza per il riscaldamento.

#### <Modifica del modo vacanza>

Consultare la struttura del menu in "Regolatore principale" del Manuale di installazione.

Se è necessario modificare le impostazioni del modo vacanza, ad esempio temperatura di flusso, temperatura ambiente, si consiglia di contattare l'installatore.

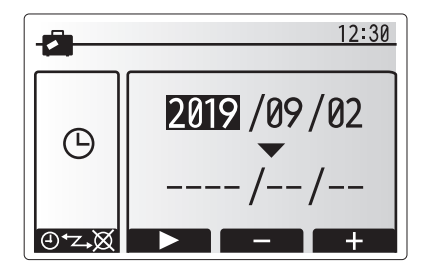

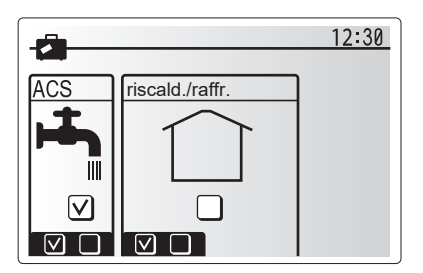

## [] [Timer programmazione]

È possibile impostare il timer programmazione in due modi, ad esempio, uno per l'estate e l'altro per l'inverno. (fare riferimento rispettivamente a "timer 1" e "timer 2"). Una volta specificato il periodo (mesi) per il timer 2, il resto del periodo verrà specificato come timer 1. In ogni timer, è possibile impostare uno schema operativo di modalità (Riscaldamento/Raffreddamento/ACS). Se non viene impostato uno schema operativo per timer 2, è valido solo lo schema relativo a timer 1. Se il timer 2 viene impostato per l'anno completo (ossia da marzo a febbraio), è valido solo lo schema operativo impostato per timer 2.

## Il timer programmazione viene attivato o disattivato nella schermata delle opzioni. (Vedere la sezione 'Funzionamento generale')

#### < Impostazione del periodo programmazione>

- Dal menu delle impostazioni principali, usare F2 e F3 per evidenziare l'icona di programmazione, quindi premere CONFERMA.
- 2. Viene visualizzata la schermata di anteprima del periodo di programmazione.
- 3. Per modificare il periodo di programmazione, premere il tasto F4.
- 4. Viene visualizzata la schermata di modifica della barra temporale.
- Usare il tasto F2/F3 per indicare il mese di inizio della Programmazione2, quindi premere CONFERMA.
- Usare il tasto F2/F3 per indicare il mese di fine della Programmazione2, quindi premere CONFERMA.
- 7. Premere F4 per salvare le impostazioni.

#### < Impostazione del timer programmazione>

- Dal menu delle impostazioni principali, usare F2 ed F3 per evidenziare l'icona di programmazione, quindi premere CONFERMA.
- 2. Dalla schermata di anteprima del periodo di programmazione 2 usare F1 ed F2
- per scorrere e selezionare un singolo sottotitolo per volta premendo CONFERMA. 3. Verrà visualizzato il sottomenu del timer programmazione. Le icone mostrano i modi riportati di seguito:
  - [Riscaldamento]
  - [Raffreddamento]
  - [ACS]
- Usare i tasti F2 ed F3 per spostarsi tra le icone dei modi e premere CONFER-MA per visualizzare la schermata di ANTEPRIMA relativa ai singoli modi.

La schermata di anteprima consente di visualizzare le impostazioni correnti. Nel funzionamento di riscaldamento/raffreddamento a due zone, premere F1 per passare da zona1 a zona2 e viceversa. Nella parte superiore dello schermo vengono visualizzati i giorni della settimana. Le impostazioni del giorno visualizzato come sottolineato vengono applicate a tutti i giorni sottolineati.

Le ore del giorno e della notte sono rappresentate da una barra nella zona principale della schermata. La parte di barra nera continua indica l'attivazione del riscaldamento/raffreddamento e dell'ACS (a seconda di quale è stato selezionato).

5. Nella schermata del menu di anteprima premere il tasto F4.

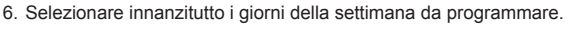

- 7. Premere i tasti F2/F3 per spostarsi tra i giorni e F1 per selezionare o deselezionare la casella.
- 8. Una volta selezionati i giorni premere CONFERMA.

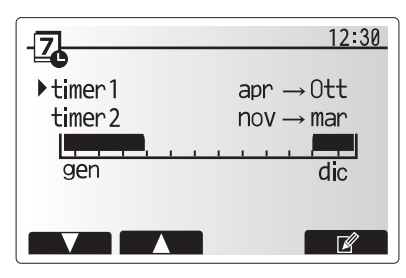

Schermata di anteprima periodo programmazione2

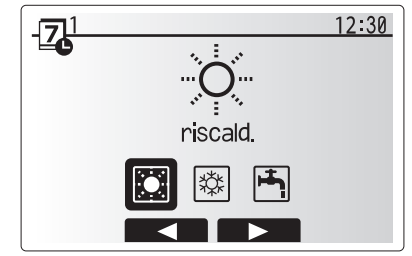

Schermata di selezione modo programmazione1

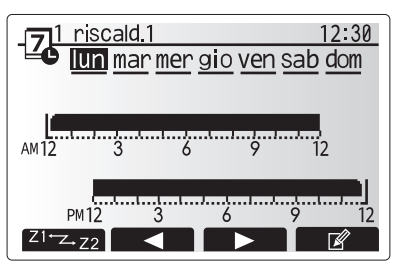

Schermata di anteprima

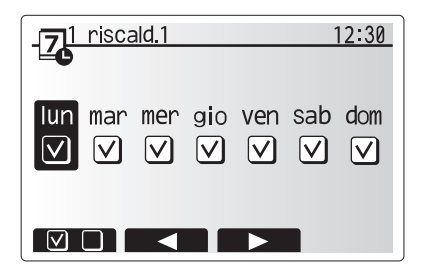

Schermata di selezione del giorno della settimana

8

- 9. Viene visualizzata la barra di modifica temporale.
- Utilizzare i tasti F2/F3 per andare al punto in cui non si desidera che sia attiva la modalità selezionata, quindi premere CONFERMA per iniziare.
- 11. Utilizzare il tasto F3 per impostare il tempo di inattività richiesto, quindi premere CONFERMA.
- 12. È possibile aggiungere sino a 4 periodi di inattività in un intervallo di 24 ore.

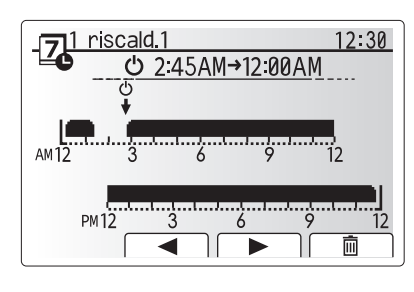

Schermata 1 di selezione del periodo

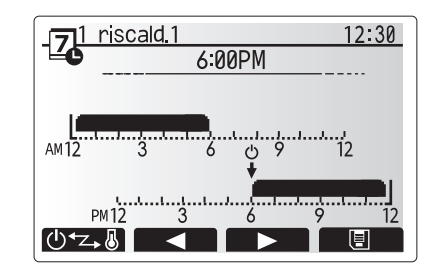

Schermata 2 di selezione del periodo

13. Premere F4 per salvare le impostazioni.

Durante la programmazione del riscaldamento il tasto F1 consente di alternare la variabile programmata dalle ore alla temperatura e viceversa. Ciò permette di impostare una temperatura inferiore per un certo numero di ore, ad esempio nel caso sia necessaria una temperatura più bassa la notte, durante le ore di riposo.

Nota:

it

- I timer programmazione per il riscaldamento/raffreddamento e l'ACS vengono impostati in modo analogo. Nel caso dell'ACS, tuttavia, è possibile utilizzare solo il tempo come variabile programmabile.
- È anche visualizzato il simbolo di un piccolo cestino; se si seleziona questa icona, l'ultima azione non salvata viene eliminata.
- Per salvare le impostazioni è necessario utilizzare il tasto F4 che esegue la funzione di SALVATAGGIO. L'icona di CONFERMA NON esegue la funzione di SALVATAGGIO in questo menu.

## Menu Servizio tecnico]

Il menu del servizio tecnico è protetto da password per prevenire modifiche accidentali delle impostazioni di funzionamento da parte di persone non autorizzate o non qualificate.

## Risoluzione dei problemi

La seguente tabella deve essere utilizzata come guida per eventuali problemi. La tabella non è esaustiva, per cui si raccomanda di sottoporre qualsiasi problema alle verifiche dell'installatore o altra persona compente. Si raccomandano gli utenti di non effettuare tentativi di riparazione in maniera autonoma. Non escludere, né disinserire mai i dispositivi di sicurezza durante il funzionamento dell'impianto.

| Sintomo del guasto                       | Possibile causa                                                     | Soluzione                                                                                         |
|------------------------------------------|---------------------------------------------------------------------|---------------------------------------------------------------------------------------------------|
| Erogazione di acqua fredda dal           | Controllo programmato fuori periodo                                 | Verificare le impostazioni di programmazione e modificarle secondo necessità.                     |
| rubinetto                                | L'acqua calda del serbatoio ACS è stata completamente utilizzata    | Accertarsi che il modo ACS sia in funzione e attendere che il serbatoio ACS si scaldi nuovamente. |
| (impianti con serbatoio ACS)             | La pompa di calore o le resistenze non funzionano                   | Contattare l'installatore.                                                                        |
| L'impianto di riscaldamento              | Sono selezionati i modi proibito, timer programmazione o vacanza    | Verificare le impostazioni e modificarle secondo necessità.                                       |
| non raggiunge la temperatura             | Radiatori di dimensione non corretta                                | Contattare l'installatore.                                                                        |
| impostata.                               | Il sensore di temperatura si trova in un ambiente con               | Spostare il sensore di temperatura in un ambiente più idoneo.                                     |
|                                          | temperatura diversa rispetto a quella del resto dell'abitazione.    |                                                                                                   |
|                                          | Problema della batteria *solo comando senza fili                    | Verificare la carica della batteria e sostituire se esaurita.                                     |
| L'impianto di raffreddamento             | Quando l'acqua in circolazione nel circuito risulta                 | Funzionamento normale                                                                             |
| non raggiunge la temperatura             | eccessivamente calda, il modo raffreddamento viene avviato          |                                                                                                   |
| impostata. (SOLO per serie ER)           | con alcuni istanti di ritardo per la protezione dell'unità esterna. |                                                                                                   |
|                                          | Quando la temperatura esterna risulta bassa in maniera              | Se la funzione antigelo non è necessaria, contattare l'installatore per                           |
|                                          | significativa, il modo raffreddamento non entra in esecuzione       | modificare le impostazioni.                                                                       |
|                                          | per evitare il congelamento delle tubazioni dell'acqua.             |                                                                                                   |
| Dopo il funzionamento ACS la             | Al termine del funzionamento del modo ACS, la valvola a             | Funzionamento normale, nessuna azione necessaria.                                                 |
| temperatura ambiente si alza             | 3 vie devia l'acqua calda dal serbatolo ACS al circuito del         |                                                                                                   |
| lievemente.                              | dei componenti dell'hydrotank. La quantità di acqua calda inviata   |                                                                                                   |
|                                          | al circuito del riscaldamento varia in base al tipo dell'impianto e |                                                                                                   |
|                                          | del tubo installato tra lo scambiatore a piastre e l'hydrotank      |                                                                                                   |
| L'emettitore di calore risulta caldo     | La valvola a 3 vie potrebbe contenere orgetti estranei              | Contattare l'installatore                                                                         |
| guando il modo ACS è in funzione         | oppure l'acqua calda potrebbe fuoriuscire in direzione del          |                                                                                                   |
| (la temperatura ambiente si alza).       | lato di riscaldamento a causa di malfunzionamenti.                  |                                                                                                   |
|                                          | È attiva la funzione antigelo                                       | Funzionamento normale, nessuna azione necessaria                                                  |
| impedisce il funzionamento dell'impianto |                                                                     |                                                                                                   |
| ma l'unità esterna rimane in funzione    |                                                                     |                                                                                                   |
| La pompa rimane in funzione              | Meccanismo di prevenzione degli inceppamenti della                  | Funzionamento normale, nessuna azione necessaria.                                                 |
| senza motivo per breve tempo.            | pompa per impedire l'accumulo di incrostazioni.                     | ·                                                                                                 |
| Rumore meccanico proveniente             | Spegnimento/accensione dei riscaldatori                             | Funzionamento normale, nessuna azione necessaria.                                                 |
| dall'unità interna                       | Cambiamento di posizione della valvola a 3 vie tra il modo          | Funzionamento normale, nessuna azione necessaria.                                                 |
|                                          | ACS e il riscaldamento.                                             |                                                                                                   |
| Tubazioni rumorose                       | Nell'impianto è presente un blocco d'aria                           | Provare a spurgare i radiatori (se presente). Se i sintomi persistono, contattare l'installatore. |
|                                          | Tubazioni allentate                                                 | Contattare l'installatore.                                                                        |
| Scarichi di acqua da una delle           | L'impianto è surriscaldato o sovrappressurizzato                    | Spegnere la pompa di calore e i riscaldatori a immersione, quindi                                 |
| valvole di sfogo                         |                                                                     | contattare l'installatore.                                                                        |
| Fuoriuscita di piccole quantità          | Lo sporco potrebbe impedire la corretta aderenza della              | Ruotare il tappo della valvola nella direzione incriminata fino a udire uno                       |
| di acqua da una delle valvole di         | guarnizione della valvola                                           | scatto. In questo modo, verrà rilasciata una piccola quantità di acqua sporca                     |
| sfogo.                                   |                                                                     | dalla valvola. Prestare molta attenzione, poiché l'acqua sarà calda. Se la                        |
|                                          |                                                                     | valvola dovesse continuare a perdere, contattare l'installatore, poiché la                        |
|                                          |                                                                     | guarnizione di gomma potrebbe essere danneggiata e dover essere sostituita.                       |
| Viene visualizzato un codice errore      | L'unità interna o esterna manifesta una condizione                  | Prendere nota del numero di codice errore e contattare l'installatore.                            |
| nei display del regolatore principale.   | anormale                                                            |                                                                                                   |
| La pompa di calore viene forzata         | Viene utilizzato l'ingresso predisposto per smart grid (IN11        | Per il funzionamento normale non è richiesta alcuna operazione.                                   |
| in accensione e in spegnimento.          | e IN12, e vengono ricevuti in ingresso i comandi di accen-          |                                                                                                   |
|                                          | sione e spegnimento.                                                |                                                                                                   |

<Interruzione dell'alimentazione>

In mancanza di alimentazione tutte le impostazioni verranno salvate per 1 settimana. Trascorsa 1 settimana verranno salvate SOLO data/ora.

| 1. Προφυλάξεις ασφαλείας                   | 2  |
|--------------------------------------------|----|
| 2. Εισαγωγή                                | 3  |
| 3. Τεχνικές πληροφορίες                    | 3  |
| 4. Εξατομίκευση ρυθμίσεων για το σπίτι σας | 4  |
| 5. Σέρβις και συντήρηση                    | 10 |

#### Συντομογραφίες και γλωσσάρι

| Αρ. | Συντομογραφίες/Λέξη                  | Περιγραφή                                                                                                    |
|-----|--------------------------------------|----------------------------------------------------------------------------------------------------|
| 1   | Λειτουργία καμπύλης<br>αντιστάθμισης | Θέρμανση χώρου που ενσωματώνει την αντιστάθμιση της εξωτερικής θερμοκρασίας περιβάλλοντος                                                                                   |
| 2   | COP                                  | Συντελεστής απόδοσης (Coefficient of Performance) της αποτελεσματικότητας της αντλίας θερμότητας                                                                            |
| 3   | Λειτουργία ψύξης                     | Ψύξη του χώρου μέσω fan-coil ή ενδοδαπέδιας ψύξης                                                                                                    |
| 4   | Μονάδα κυλίνδρου                     | Εσωτερική μη εξαεριζόμενη δεξαμενή DHW και υδραυλικά μέρη                                                                                                    |
| 5   | Λειτουργία DHW                       | Λειτουργία θέρμανσης ζεστού νερού οικιακής χρήσης (Domestic hot water) για ντους, νεροχύτες κ.λπ.                                                                           |
| 6   | Θερμοκρασία ροής                     | Η θερμοκρασία στην οποία το νερό παρέχεται στο πρωτεύον κύκλωμα                                                                                                    |
| 7   | Λειτουργία προστασίας<br>παγώματος   | Διάταξη ελέγχου θέρμανσης η οποία αποτρέπει το πάγωμα των σωλήνων                                                                                                    |
| 8   | FTC                                  | Ελεγκτής θερμοκρασίας ροής (Flow temperature controller), η πλακέτα που ελέγχει το σύστημα                                                                                  |
| 9   | Λειτουργία θέρμανσης                 | Θέρμανση χώρου μέσω καλοριφέρ ή ενδοδαπέδιας θέρμανσης                                                                                                    |
| 10  | Hydrobox                             | Εσωτερική μονάδα που στεγάζει τα υδραυλικά μέρη (ΧΩΡΙΣ δεξαμενή DHW)                                                                                                    |
| 11  | Λεγεωενέλλα                          | Βακτήρια που πιθανώς βρίσκονται σε υδραυλικές εγκαταστάσεις, ντουζιέρες και δεξαμενές νερού και μπορούν να<br>προκαλέσουν τη νόσο των λεγεωναρίων.                          |
| 12  | Λειτουργία LP                        | Λειτουργία αποτροπής της Λεγεωενέλλας (Legionella prevention) – μια λειτουργία σε συστήματα με δεξαμενές νερού<br>για την αποτροπή της ανάπτυξης του βακτηρίου Λεγεωενέλλα. |
| 13  | Μοντέλο κλειστού τύπου               | Ο πλακοειδής εναλλάκτης θερμότητας (Ψυκτικό - Νερό) στην εξωτερική μονάδα αντλίας θερμότητας                                                                                |
| 14  | PRV                                  | Βαλβίδα εκτόνωσης πίεσης (Pressure relief valve)                                                                                                    |
| 15  | Θερμοκρασία επιστροφής               | Η θερμοκρασία στην οποία το νερό παρέχεται από το πρωτεύον κύκλωμα                                                                                                    |
| 16  | Μοντέλο διαχωρισμένου<br>τύπου       | Ο πλακοειδής εναλλάκτης θερμότητας (Ψυκτικό - Νερό) στην εσωτερική μονάδα                                                                                                   |
| 17  | TRV                                  | Θερμοστατική βαλβίδα καλοριφέρ (Thermostatic radiator valve) – μια βαλβίδα στην είσοδο ή την έξοδο του σώματος<br>καλοριφέρ που ελέγχει την έξοδο θερμότητας                |

- Προτού χειριστείτε αυτή τη μονάδα, είναι σημαντικό να διαβάσετε τις προφυλάξεις ασφαλείας.
- Τηρείτε τα ακόλουθα σημεία ασφαλείας, καθώς παρέχονται για την αποτροπή τυχόν τραυματισμού σας και πρόκλησης ζημιάς στη μονάδα.

#### Χρησιμοποιούνται σε αυτό το εγχειρίδιο

#### **ΠΡΟΕΙΔΟΠΟΙΗΣΗ**:

Οι προφυλάξεις που αναφέρονται κάτω από αυτόν το τίτλο θα πρέπει να τηρούνται για την αποτροπή τραυματισμού ή θανάτου του χρήστη.

Λ ΠΡΟΣΟΧΗ:

Οι προφυλάξεις που αναφέρονται κάτω από αυτόν το τίτλο θα πρέπει να τηρούνται για την αποτροπή πρόκλησης ζημιάς στη μονάδα.

Ακολουθείτε τις οδηγίες που παρέχονται σε αυτό το εγχειρίδιο όπως και τους τοπικούς κανονισμούς όταν χρησιμοποιείτε αυτή τη μονάδα.

## ΕΝΝΟΙΕΣ ΤΩΝ ΣΥΜΒΟΛΩΝ ΠΟΥ ΕΜΦΑΝΙΖΟΝΤΑΙ ΠΑΝΩ ΣΤΗ ΜΟΝΑΔΑ

| <b>ΠΡΟΕΙΔΟΠΟΙΗΣΗ</b><br>(Κίνδυνος πυρκαγιάς)                      | Αυτή η σήμανση ισχύει μόνο για το ψυκτικό R32. Ο τύπος του ψυκτικού αναγράφεται στην ετικέτα χαρακτηριστικών της εξωτερικής μονάδας.<br>Σε περίπτωση που ο τύπος του ψυκτικού είναι R32, η παρούσα μονάδα χρησιμοποιεί εύφλεκτο ψυκτικό.<br>Αν υπάρχει διαρροή ψυκτικού και έρθει σε επαφή με φωτιά ή τμήμα θέρμανσης, θα δημιουργήσει επιβλαβές αέριο και υπάρχει κίνδυνος<br>πυρκαγιάς. |  |
|-------------------------------------------------------------------|----------------------------------------------------------------------------------------------------|--|
| Διαβάστε προσεκτικά το ΕΓΧΕΙΡΙΔΙΟ ΛΕΙΤΟΥΡΓΙΑΣ πριν τη λειτουργία. |                                                                                                    |  |
| Το προσωπικό του σέρ                                              | βις πρέπει να διαβάσει προσεκτικά το ΕΓΧΕΙΡΙΔΙΟ ΛΕΙΤΟΥΡΓΙΑΣ και το ΕΓΧΕΙΡΙΔΙΟ ΕΓΚΑΤΑΣΤΑΣΗΣ πριν τη λειτουργία.                                                                                                    |  |
| Επιπλέον διαθέσιμες π                                             | ληροφορίες θα βρείτε στο ΕΓΧΕΙΡΙΔΙΟ ΛΕΙΤΟΥΡΓΙΑΣ, το ΕΓΧΕΙΡΙΔΙΟ ΕΓΚΑΤΑΣΤΑΣΗΣ και παρόμοια.                                                                                                    |  |

## Δ Δ ΠΡΟΕΙΔΟΠΟΙΗΣΗ

- Η εγκατάσταση ή συντήρηση της μονάδας ΔΕΝ πρέπει να γίνει από τον χρήστη. Αν δεν εγκατασταθεί σωστά, μπορεί να προκληθεί διαρροή νερού, ηλεκτροπληξία ή πυρκανιά
- ΠΟΤΕ μη φράζετε τις εκροές από τις βαλβίδες έκτακτης ανάγκης.
- Μη χειρίζεστε τη μονάδα χώρίς βαλβίδες έκτακτης ανάγκης και χωρίς να βρίσκονται σε λειτουργία θερμοστατικοί διακόπτες. Αν έχετε απορίες, επικοινωνήστε με τον τεχνικό εγκατάστασης.
- Μη στέκεστε επάνω και μη στηρίζεστε στη μονάδα.
- Μην τοποθετείτε αντικείμενα πάνω ή κάτω από τη μονάδα και τηρείτε τις απαιτήσεις χώρου του σέρβις όταν τοποθετείτε αντικείμενα δίπλα στη μονάδα. Μην αγγίζετε τη μονάδα ή το χειριστήριο με βρεγμένα χέρια καθώς μπορεί να προκληθεί ηλεκτροπληξία. Μην αφαιρείτε τα πλαίσια από τη μονάδα και μην προσπαθείτε να σφηνώσετε αντικείμενα μέσα στο περίβλημα της μονάδας.
- Μην αγγίζετε τις σωληνώσεις που προεξέχουν καθώς μπορεί να είναι πολύ ζεστές και μπορεί να προκληθεί έγκαυμα.
- Αν η μονάδα αρχίσει να δονείται ή να κάνει μη φυσιολογικούς θορύβους, διακόψτε τη λειτουργία, απομονώστε την από την ηλεκτρική παροχή και επικοινωνήστε με τον τεχνικό εγκατάστασης.
- Αν η μονάδα αρχίσει να παράγει οσμή καμένου, διακόψτε τη λειτουργία, απομονώστε την από την ηλεκτρική παροχή και επικοινωνήστε με τον τεχνικό εγκατάστασης. Αν παρατηρήσετε εκτόνωση νερού μέσω του κατανεμητή, διακόψτε τη λειτουργία, απομονώστε την από την ηλεκτρική παροχή και επικοινωνήστε με τον τεχνικό εγκατάστασης.
- Η συσκευή δεν προορίζεται για χρήση από άτομα (συμπεριλαμβανομένων των παιδιών) με μειωμένες σωματικές, αισθητηριακές ή πνευματικές ικανότητές, ή από άτομα χωρίς εμπειρία και γνώσεις, εκτός εάν τη χειρίζονται σύμφωνα με τις οδηγίες ή υπό την επίβλεψη κάποιου ατόμου υπεύθυνου για την ασφάλειά τους. Τα παιδιά πρέπει να επιβλέπονται για να εξασφαλιστεί ότι δεν παίζουν με τη συσκευή.
- Σε περίπτωση διαρροής ψυκτικού, διακόψτε τη λειτουργία της μονάδας, αερίστε επαρκώς τον χώρο και επικοινωνήστε με τον τεχνικό εγκατάστασης. Αν το καλώδιο τροφοδοσίας έχει υποστεί ζημιά, πρέπει να αντικατασταθεί από τον κατασκευαστή, τον αντιπρόσωπο σέρβις ή παρόμοια εξειδικευμένα άτομα για να αποφευχθεί ενδεχόμενος κίνδυνος
- Μην τοποθετείτε δοχεία με υγρά πάνω στη μονάδα. Αν υπάρξει διαρροή ή χυθεί υγρό στη μονάδα, μπορεί να προκληθεί ζημιά σε αυτήν και μπορεί να προκληθεί πυρκανιά.
- Κατά την εγκατάσταση, τη μετακίνηση σε νέα θέση ή το σέρβις της μονάδας κυλίνδρου και του hydrobox, χρησιμοποιείτε μόνο το προβλεπόμενο ψυκτικό για να πληρώσετε τις γραμμές ψυκτικού. Μην το αναμιγνύετε με οποιοδήποτε άλλο ψυκτικό και μην αφήνετε αέρα εντός των γραμμών. Αν αναμιχθεί αέρας με ψυκτικό, τότε μπορεί να προκληθεί αφύσικα υψηλή πίεση στη γραμμή ψυκτικού και μπορεί να προκληθεί έκρηξη και άλλοι κίνδυνοι.
- Η χρήση οποιουδήποτε άλλου ψυκτικού εκτός αυτού που προβλέπεται για το σύστημα θα προκαλέσει μηχάνική βλάβη ή δυσλειτουργία του συστήματος
- ή βλάβη της μονάδας. Στη χειρότερη περίπτωση, θα μπορούσε να επηρεάσει αρνητικά την ασφάλεια του προϊόντος. Κατά τη λειτουργία θέρμανσης, για την αποφυγή ζημιάς των θερμαντικών σωμάτων από το υπερβολικά ζεστό νερό, ορίστε την επιθυμητή θερμοκρασία ροής τουλάχιστον 2°C κάτω από τη μέγιστη επιτρεπόμενη θερμοκρασία όλων των θερμαντικών σωμάτων. Για τη Ζώνη 2, ορίστε την επιθυμητή\_
- θερμοκρασία ροής τουλάχιστον 5°C κάτω από τη μέγιστη επιτρεπόμενη σερμοκρασία για των σερμαντικών σωμάτων. Για τη Ζώνη 2, ομοτε την επιτοριτη επιτρεπόμενη σερμοκρασία ροής όλων των θερμαντικών σωμάτων στο κύκλωμα της Ζάνης 2. Αυτή η συσκευή προορίζεται κατά κύριο λόγο για οικιακή χρήση. Για εμπορικές εφαρμογές, αυτή η συσκευή προορίζεται για χρήση από έμπειρους ή εκπαιδευμένους χρήστες σε καταστήματα, στην ελαφριά βιομηχανία και σε αγροκτήματα, ή για εμπορική χρήση από άτομα τα οποία δεν είναι ειδήμονες. Μην χρησιμοποιείτε μέσα για την επιτάχυνση της διαδικασίας απόψυξης ή τον καθαρισμό, εκτός από εκείνα που συνιστώνται από τον κατασκευαστή. Η συσκευή θα πρέπει να αποθηκεύεται σε δωμάτιο χωρίς πηγές ανάφλεξης σε συνεχή λειτουργία (για παράδειγμα: ανοιχτή φλόγα, συσκευή αερίου σε διστοιοχία ό πλετοινός δερισμοτόρος σε λειτουργία)
- λειτουργία ή ηλεκτρικός θερμαντήρας σε λειτουργία)
- Μην τρυπάτε ή καίτε.
- Να γνωρίζετε ότι τα ψυκτικά ενδέχεται να μην περιέχουν κάποια οσμή.

## Δ ΠΡΟΣΟΧΗ

- Μη χρησιμοποιείτε αιχμηρά αντικείμενα για να πιέστε τα κουμπιά του κύριου τηλεχειριστηρίου, καθώς αυτό θα προκαλέσει ζημιά στα κουμπιά.
- Αν η μονάδα πρόκειται να μείνει απενεργοποιημένη για μεγάλο χρονικό διάστημα, το νερό θα πρέπει να αποστραγγιστεί.
- Μην τοποθετείτε δοχεία π.χ. γεμάτα με νερό, στο πάνω πλαίσιο.

2

### Απόρριψη της μονάδας

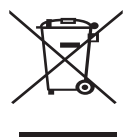

Σημείωση: Αυτή η σήμανση ισχύει μόνο για τις χώρες της ΕΕ. Αυτή η σήμανση αποτελεί ένδειξη συμμόρφωσης με την Οδηγία 2012/19/ΕΕ, Άρθρο 14 «Ενημέρωση των χρηστών» και Παράρτημα ΙΧ ή/και με την Οδηγία 2006/66/ΕΚ, Άρθρο 20 «Ενημέρωση των τελικών χρηστών» και Παράρτημα ΙΙ. Αυτά τα προϊόντα συστήματος θέρμανσης της Mitsubishi Electric

έχουν κατασκευαστεί με υλικά και εξαρτήματα υψηλής ποιότητας που

<Εικόνα 1.1>

είναι δυνατό να ανακυκλωθούν ή/και να επαναχρησιμοποιηθούν. Το σύμβολο στην Εικόνα 1.1 υποδηλώνει ότι ο ηλεκτρικός και ηλεκτρονικός εξοπλισμός, οι μπαταρίες και οι συσαυρευτές, μετά το πέρας της χρήσης τους, πρέπει να απορριφθούν ξεχωριστά από το οικιακά απορρίμματα. Αν εμφανίζεται ένα χημικό σύμβολο κάτω από το σύμβολο (Εικόνα 1.1), αυτό το χημικό σύμβολο σημαίνει ότι η μπαταρία ή ο συσσωρευτής περιέχει ένα βαρύ μέταλλο σε συγκεκριμένη συγκέντρωση. Αυτή υποδηλώνεται ως εξής:

Hg: υδράργυρος (0,0005%), Cd: κάδμιο (0,002%), Pb: μόλυβδος (0,004%)

Στην Ευρωπαϊκή Ένωση υπάρχουν ξεχωριστά συστήματα περισυλλογής για ηλεκτρικά και ηλεκτρονικά προϊόντα, μπαταρίες και συσσωρευτές. Απορρίψτε αυτόν τον εξοπλισμό, τις μπαταρίες και τους συσσωρευτές στο τοπικό σας κέντρο περισυλλογής/ανακύκλωσης.

Επικοινωνήστε με τον τοπικό αντιπρόσωπο της Mitsubishi Electric για λεπτομέρειες σχετικά με την απόρριψη που αφορούν τη χώρα σας. Βοηθήστε μας να διατηρήσουμε το περιβάλλον στο οποίο ζούμε.

## 2 Εισαγωγή

Ο σκοπός αυτού του εγχειριδίου χρήστη είναι να πληροφορήσει τους χρήστες για τον τρόπο λειτουργίας του συστήματος θέρμανσης αντλίας θερμότητας με πηγή αέρα, πώς να λειτουργήσουν το σύστημα με τον πιο αποδοτικό τρόπο και πώς να αλλάξουν ρυθμίσεις στο κύριο τηλεχειριστήριο. Η συσκευή δεν προορίζεται για χρήση από άτομα (συμπεριλαμβανομένων των παιδιών) με μειωμένες σωματικές, αισθητηριακές ή πνευματικές ικανότητές, ή από άτομα χωρίς εμπειρία και γνώσεις, εκτός εάν τη χειρίζονται σύμφωνα με τις οδηγίες ή υπό την επίβλεψη κάποιου ατόμου υπεύθυνου για την ασφάλειά τους. Τα παιδιά πρέπει να επιβλέπονται για να εξασφαλιστεί ότι δεν παίζουν με τη συσκευή.

Αυτό το εγχειρίδιο χρήστη θα πρέπει να φυλάσσεται μαζί με τη μονάδα ή σε κάποιο εύκαιρο σημείο για μελλοντική χρήση.

## 3 Τεχνικές πληροφορίες

| Ονομασία μοντέλου       | E**T**C/X-*M**D*<br>E**C/X-*M**D | E**T**D-*M**D<br>E**D-*M**D |
|-------------------------|----------------------------------|-----------------------------|
| Επίπεδο ηχητικής ισχύος | 40 dB(A)                         | 41 dB(A)                    |

## Κύριο τηλεχειριστήριο

Για να αλλάξετε τις ρυθμίσεις του συστήματός σας θέρμανσης/ψύξης, χρησιμοποιήστε το κύριο τηλεχειριστήριο που βρίσκεται στην πρόσοψη της μονάδας κυλίνδρου ή hydrobox. Παρακάτω ακολουθεί ένας οδηγός για την προβολή των κύριων ρυθμίσεων. Αν χρειαστείτε περισσότερες πληροφορίες, επικοινωνήστε με τον τεχνικό εγκατάστασης ή τον τοπικό αντιπρόσωπο της Mitsubishi Electric.

Η λειτουργία ψύξης είναι διαθέσιμη μόνο στις σειρές ER.

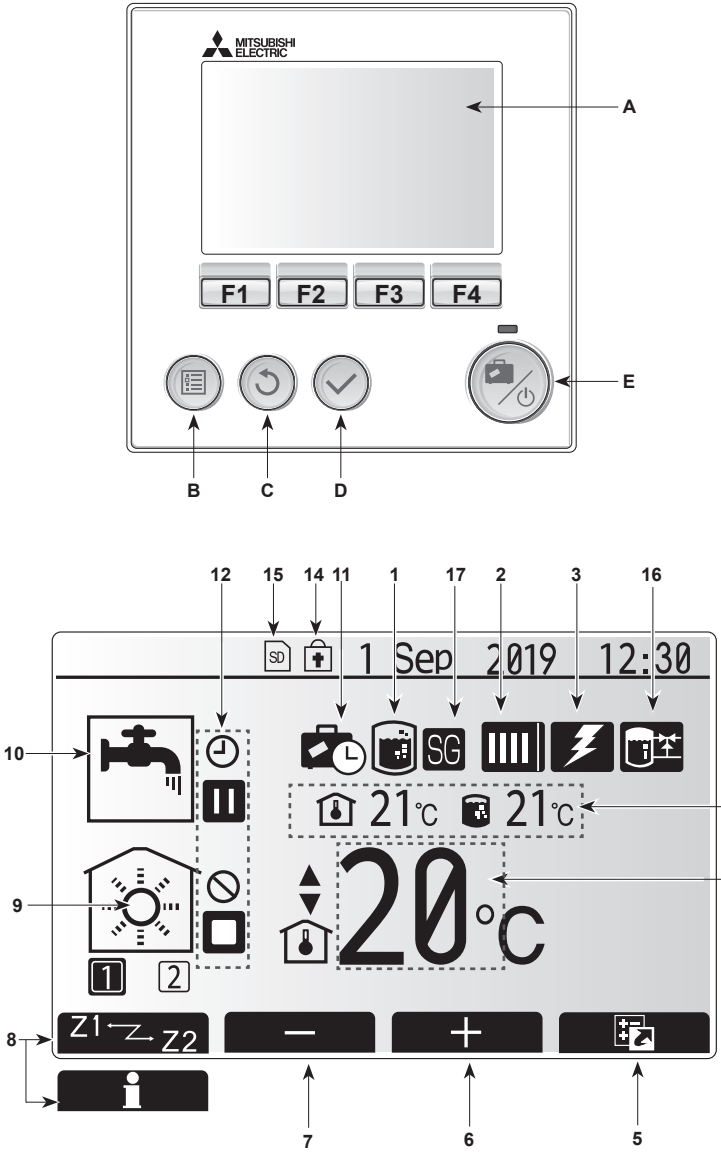

Κύρια οθόνη

#### <Μέρη κύριου τηλεχειριστηρίου>

| Γράμμα | Όνομα                                        | Λειτουργία                                                                                                    |
|--------|----------------------------------------------|----------------------------------------------------------------------------------------------------|
| А      | Οθόνη                                        | Η οθόνη στην οποία εμφανίζονται όλες οι πληροφορίες.                                                                                                    |
| В      | Μενού                                        | Πρόσβαση στις ρυθμίσεις συστήματος για την<br>αρχική ρύθμιση και τροποποιήσεις.                                                                                                    |
| С      | Πίσω                                         | Επιστροφή στο προηγούμενο μενού.                                                                                                    |
| D      | Επιβεβαίωση                                  | Χρησιμοποιείται για επιλογή ή αποθήκευση.<br>(Πλήκτρο εισαγωγής)                                                                                                    |
| E      | Ενεργοποίηση/<br>Απενεργοποίηση/<br>Διακοπές | Αν το σύστημα είναι απενεργοποιημένο, πιέστε το<br>μία φορά για να ενεργοποιηθεί το σύστημα. Αν το<br>πιέσετε ξανά ενώ το σύστημα είναι ενεργοποιημένο,<br>θα ενεργοποιηθεί η Λειτουργία Διακοπών. Αν<br>κρατήσετε πατημένο το κουμπί για 3 δευτ., το<br>σύστημα θα απενεργοποιηθεί. (*1) |
| F1-4   | Πλήκτρα<br>λειτουργίας                       | Χρησιμοποιούνται για την περιήγηση στο μενού<br>και την προσαρμογή των ρυθμίσεων. Η λειτουργία<br>καθορίζεται από την οθόνη μενού που εμφανίζεται<br>στην οθόνη Α.                                                                                                    |

\*1

-13

4

Όταν το σύστημα απενεργοποιείται ή όταν η παροχή ρεύματος αποσυνδέεται, οι λειτουργίες προστασίας της εσωτερικής μονάδας (π.χ. λειτουργία προστασίας παγώματος) ΔΕΝ θα λειτουργούν.

Έχετε υπόψη σας ότι χωρίς αυτές τις λειτουργίες ασφαλείας ενεργοποιημένες, η εσωτερική μονάδα μπορεί να υποστεί ζημιά.

<Εικονίδια κύριας οθόνης>

|    | Εικονίδιο                       | Περιγρα                                                                                                    | αφή                                                                                                    |
|----|---------------------------------|----------------------------------------------------------------------------------------------------|----------------------------------------------------------------------------------------------------|
| 1  | Αποτροπή<br>Λεγεωενέλλας        | Όταν εμ<br>αποτροτ                                                                                                    | φανίζεται αυτό το εικονίδιο, η «Λειτουργία<br>τής της Λεγεωενέλλας» είναι ενεργή.                             |
| 2  | Αντλία                          |                                                                                                    | Η «Αντλία θερμότητας» βρίσκεται σε λειτουργία.                                                                |
|    | θερμοτητάς                      |                                                                                                    | Απόψυξη                                                                                                    |
|    |                                 | Â                                                                                                    | Θέρμανση έκτακτης ανάγκης                                                                                     |
|    |                                 |                                                                                                    | Η αθόρυβη λειτουργία έχει ενεργοποιηθεί.                                                                      |
| 3  | Ηλεκτρικός<br>θερμαντήρας       | Όταν εμ<br>χρησιμο<br>(ταχυθει                                                                                                    | φανίζεται αυτό το εικονίδιο,<br>ποιούνται οι «Ηλεκτρικοί θερμαντήρες»<br>ομαντήρας ή θερμαντήρας εμβάπτισης). |
| 4  | Επιθυμητή                       |                                                                                                    | Επιθυμητή θερμοκρασία ροής                                                                                    |
|    | θερμοκρασία                     | ı                                                                                                    | Επιθυμητή θερμοκρασία χώρου                                                                                   |
|    |                                 | 1                                                                                                    | Καμπύλη αντιστάθμισης                                                                                         |
| 5  | ΕΠΙΛΟΓΗ                         | Πιέζοντα<br>εικονίδια                                                                                                    | ις το κουμπί λειτουργίας κάτω από αυτό το<br>θα εμφανιστεί η οθόνη επιλογής.                                  |
| 6  | +                               | Αύξηση                                                                                                    | της επιθυμητής θερμοκρασίας.                                                                                  |
| 7  | -                               | Μείωση                                                                                                    | της επιθυμητής θερμοκρασίας.                                                                                  |
| 8  | Z1 <sup></sup> Z.,Z2            | Πιέζοντας το κουμπί λειτουργίας κάτω από αυτό το<br>εικονίδιο γίνεται εναλλαγή μεταξύ της Ζώνης 1 και Ζώνης 2.<br>Πιέζοντας το κουμπί λειτουργίας κάτω από αυτό το<br>εικονίδιο εμφανίζεται η οθόνη πληροφοριών. |                                                                                                    |
|    | Πληροφορίες                     |                                                                                                    |                                                                                                    |
| 9  | Λειτουργία<br>θέρμανσης         |                                                                                                    | Λειτουργία θέρμανσης<br>Ζώνη 1 ή Ζώνη 2                                                                       |
|    | (ψύξης) χώρου                   |                                                                                                    | Λειτουργία ψύξης<br>Ζώνη 1 ή Ζώνη 2                                                                           |
| 10 | Λειτουργία DHW                  | Κανονικ                                                                                                    | ή λειτουργία ή λειτουργία ECO                                                                                 |
| 11 | Λειτουργία<br>διακοπών          | Όταν εμφανίζεται αυτό το εικονίδιο, η «Λειτουργία<br>διακοπών» είναι ενεργή.                                                                                                    |                                                                                                    |
| 12 | Ð                               | Χρονοδι                                                                                                    | ακόπτης                                                                                                    |
|    | $\otimes$                       | Απαγορ                                                                                                    | εύεται                                                                                                    |
|    | ٢                               | Έλεγχος                                                                                                    | ; εξυπηρετητή                                                                                                 |
|    |                                 | Αναμονι                                                                                                    | í                                                                                                    |
|    |                                 | Αναμονι                                                                                                    | ή (* <b>2</b> )                                                                                               |
|    |                                 | Διακοπή                                                                                                    |                                                                                                    |
|    |                                 | Σε λειτοι                                                                                                    | υργία                                                                                                    |
| 13 | Τρέχουσα                        | Î                                                                                                    | Τρέχουσα θερμοκρασία χώρου                                                                                    |
|    | θερμοκρασία                     |                                                                                                    | Τρέχουσα θερμοκρασία νερού της<br>δεξαμενής DHW                                                               |
| 14 | ŧ                               | Το κουμπί Μενού είναι κλειδωμένο ή η εναλλαγή των<br>τρόπων λειτουργίας μεταξύ της λειτουργίας DHW και<br>της λειτουργίας Θέρμανσης είναι απενεργοποιημένη<br>στην οθόνη Επιλογής. (*3)                          |                                                                                                    |
| 15 | SD SD                           | Η κάρτα μ                                                                                                    | ινήμης SD (OXI για τον χρήστη) έχει τοποθετηθεί.                                                              |
| 16 | Έλεγχος ενδιάμεσης<br>δεξαμενής | Όταν εμφανίζεται αυτό το εικονίδιο, ο "Ελεγχος<br>ενδιάμεσης δεξαμενής" είναι ενεργός.                                                                                                    |                                                                                                    |
| 17 | Έξυπνο δίκτυο                   | Όταν εμφανίζεται αυτό το εικονίδιο, το Έξυπνο δίκτυο είναι ενεργό.                                                                                                    |                                                                                                    |

\*2 Αυτή η μονάδα βρίσκεται σε αναμονή ενώ άλλη(ες) εσωτερική(ές) μονάδα(ες) βρίσκεται(ονται) σε λειτουργία κατά προτεραιότητα.

\*3 Για να κλειδώσετε ή να ξεκλειδώσετε το Μενού, πιέστε τα πλήκτρα ΠΙΣΩ και ΕΠΙΒΕΒΑΙΩΣΗ ταυτόχρονα για 3 δευτ.

## Γενική λειτουργία

Στη νενική λειτουργία, η οθόνη που εμφανίζεται στο κύριο τηλεχειριστήριο θα εμφανίζεται όπως στην εικόνα στα δεξιά.

Αυτή η εικόνα εμφανίζει την επιθυμητή θερμοκρασία, τον τρόπο θέρμανσης χώρου, τη λειτουργία DHW (αν υπάρχει στο σύστημα δεξαμενή DHW), τυχόν πρόσθετες πηγές θερμότητας που χρησιμοποιούνται, τη λειτουργία διακοπών και την ημερομηνία και την ώρα.

Θα πρέπει να χρησιμοποιήσετε τα κουμπιά λειτουργίας για να έχετε πρόσβαση σε περισσότερες πληροφορίες. Από αυτήν την οθόνη, πιέζοντας το F1 η οθόνη θα εμφανίσει την τρέχουσα κατάσταση και πιέζοντας το F4 ο χρήστης θα μεταβεί στην οθόνη του μενού επιλογής.

#### <Οθόνη επιλογής>

Αυτή η οθόνη εμφανίζει τους κύριους τρόπους λειτουργίας του συστήματος. Χρησιμοποιήστε τα κουμπιά λειτουργίας για εναλλαγή μεταξύ των επιλογών Σε Λειτουργία (►), Απαγορεύεται () και του Χρονοδιακόπτη (ᠿ) για το DHW και τη θέρμανση/ψύξη χώρου ή για λεπτομερείς πληροφορίες για την κατανάλωση ή τη χωρητικότητα.

Η οθόνη επιλογής επιτρέπει τη γρήγορη ρύθμιση των ακόλουθων:

- Αναγκαστική λειτουργία DHW (αν υπάρχει δεξαμενή DHW) για ΕΝΕΡΓΟΠΟΙΗΣΗ/ΑΠΕΝΕΡΓΟΠΟΙΗΣΗ πιέστε το F1
- Λειτουργία DHW (αν υπάρχει δεξαμενή DHW) για να αλλάξετε λειτουργία πιέστε το F2
- Τρόπος λειτουργίας θέρμανσης/ψύξης χώρου για να αλλάξετε λειτουργία πιέστε το F3
- Παρακολούθηση ενέργειας

Εμφανίζονται οι παρακάτω συνολικές τιμές ενέργειας.

- : Η συνολική ενέργεια που έχει καταναλωθεί (από την αρχή του μήνα μέχρι την τρέχουσα ημερομηνία)
- 🗊 : Η συνολική ενέργεια θέρμανσης που έχει παρασχεθεί (από την αρχή του μήνα μέχρι την τρέχουσα ημερομηνία)
- Για την παρακολούθηση των τιμών ενέργειας σε κάθε τρόπο λειτουργίας
- για τις χρονικές περιόδους [από την αρχή του μήνα μέχρι την τρέχουσα ημερομηνία/ τελευταίο μήνα/ προτελευταίο μήνα/ από την αρχή του έτους μέχρι την τρέχουσα ημερομηνία/ το τελευταίο έτος], πιέστε F4 για να μεταβείτε στο μενού Παρακολούθησης ενέργειας.

#### Σημείωση:

Αν απαιτείται συγκεκριμένη ακρίβεια για την παρακολούθηση, θα πρέπει να ρυθμιστεί η μέθοδος για την εμφάνιση των καταγραμμένων δεδομένων από εξωτερικούς μετρητές ενέργειας. Επικοινωνήστε με τον τεχνικό εγκατάστασης για επιπλέον λεπτομέρειες.

## Μενού κύριων ρυθμίσεων

Για να μεταβείτε στο μενού κύριων ρυθμίσεων, πιέστε το κουμπί Β «ΜΕΝΟΥ» Θα εμφανιστούν τα ακόλουθα μενού:

- [DHW]
- (Μονάδα κυλίνδρου ή hydrobox (ή FTC BOX) συν την τοπικά παρεχόμενη δεξαμενή DHW)
- [Heating/Cooling] (Θέρμανση/Ψύξη)
- [Schedule timer] (Χρονοδιακόπτης προγράμματος)
- [Holiday mode] (Λειτουργία διακοπών)
- [Initial settings] (Αρχικές ρυθμίσεις)
- [Service] (Σέρβις) (Με προστασία κωδικού πρόσβασης)

## 🛱 [Initial Settings] (Αρχικές ρυθμίσεις)

- Από το κύριο μενού ρυθμίσεων χρησιμοποιήστε τα κουμπιά F2 και F3 για να επισημάνετε το εικονίδιο «Αρχικές ρυθμίσεις» και επιλέξτε το πιέζοντας ΕΠΙΒΕΒΑΙΩΣΗ.
- 2. Χρησιμοποιήστε τα κουμπιά F1 και F2 για να περιηγηθείτε στη λίστα του μενού. Όταν επισημανθεί ο επιθυμητός τίτλος, πιέστε ΕΠΙΒΕΒΑΙΩΣΗ για επεξεργασία.
- Χρησιμοποιήστε τα αντίστοιχα κουμπιά λειτουργίας για να επεξεργαστείτε κάθε αρχική ρύθμιση και κατόπιν πιέστε ΕΠΙΒΕΒΑΙΩΣΗ για να αποθηκεύσετε τη ρύθμιση.
- Οι αρχικές ρυθμίσεις που μπορούν να υποστούν επεξεργασία είναι
- [Date/Time] (Ημερομηνία/Ωρα) \*Φροντίστε να την ορίσετε στην τοπική ώρα.
- [Language] (Γλώσσα)
- [Summer time] (Θερινή ώρα)
- [Temp. Display] (Εμφάνιση θερμοκρασίας)
- [Contact number] (Αριθμός επικοινωνίας)
- [Time display] (Εμφάνιση ώρας)
- [°C/°F1
- [Room sensor settings] (Ρυθμίσεις αισθητήρα χώρου)

Για να επιστρέψετε στο μενού κύριων ρυθμίσεων, πιέστε το κουμπί ΠΙΣΩ.

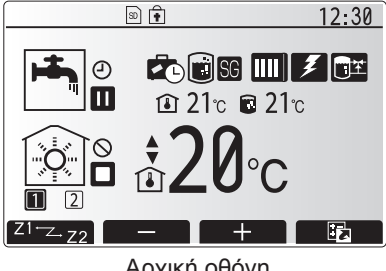

Αρχική οθόνη

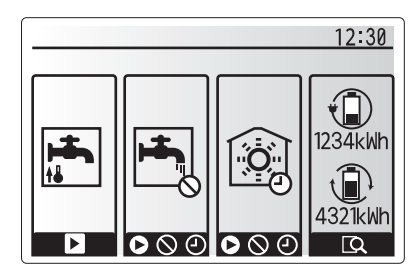

Οθόνη επιλογής

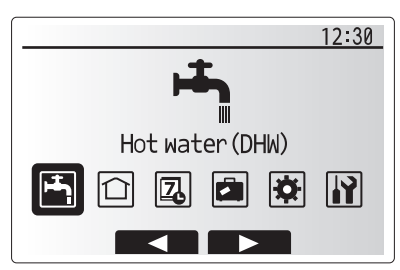

Οθόνη μενού κύριων ρυθμίσεων

| Εικονίδιο  | Περιγραφή                                            |
|------------|------------------------------------------------------|
| <b>لچا</b> | [Hot water (DHW)]<br>(Ζεστό νερό (DHW))              |
|            | [Heating/Cooling]<br>(Θέρμανση/Ψύξη)                 |
| Z          | [Schedule timer]<br>(Χρονοδιακόπτης<br>προγράμματος) |
|            | [Holiday mode]<br>(Λειτουργία διακοπών)              |
| ¢          | [Initial settings]<br>(Αρχικές ρυθμίσεις)            |
| <b>I</b> Ì | [Service] (Σέρβις)                                   |

#### <[Room sensor settings] (Ρυθμίσεις αισθητήρα χώρου)>

Για τις ρυθμίσεις αισθητήρα χώρου είναι σημαντικό να επιλέξετε τον σωστό αισθητήρα χώρου ανάλογα με τη λειτουργία θέρμανσης βάσει της οποίας θα λειτουργεί το σύστημα.

- Από το μενού Initial settings (Αρχικές ρυθμίσεις) επιλέξτε τις Room sensor settings (Ρυθμίσεις αισθητήρα χώρου).
- 2. Όταν ο έλεγχος θερμοκρασίας 2 ζωνών είναι ενεργός και οι ασύρματοι απομακρυσμένοι ελεγκτές είναι διαθέσιμοι, από τη Room RC zone select (Επιλέξτε ζώνη τηλεχειρισμού δωματίου) οθόνη, επιλέξτε αριθμό ζώνης για να ορίσετε σε κάθε απομακρυσμένο ελεγκτή.
- Από την οθόνη Sensor setting (Ρύθμισης αισθητήρα), επιλέξτε έναν αισθητήρα δωματίου που θα χρησιμοποιηθεί για να παρακολουθείτε χωριστά η θερμοκρασία δωματίου από τη Zone1 (Ζώνη1) και τη Zone2 (Ζώνη2).

| Επιλογή ελέγχου              | Αντίστοιχες αρχικές ρυθμίσεις αισθητήρα δωματίου |               |  |
|------------------------------|--------------------------------------------------|---------------|--|
| (Εγχειρίδιο της ιστοσελίδας) | Zone1 (Ζώνη1)                                    | Zone2 (Ζώνη2) |  |
| A                            | Τηλεχειρισμός δωματίου1-8                        | *             |  |
|                              | (ένα κάθε φορά για τη Zone1                      |               |  |
|                              | (Ζώνη1) και τη Zone2 (Ζώνη2))                    |               |  |
| В                            | TH1                                              | *             |  |
| С                            | Κύριο τηλεχειριστήριο                            | *             |  |
| D                            | *                                                | *             |  |

- \* Δεν καθορίζεται (αν χρησιμοποιείται θερμοστάτης δωματίου που παρέχεται από το πεδίο) Τηλεχειρισμός δωματίου1-8 (ένα κάθε φορά για τη Zone1 (Ζώνη1) και τη Zone2 (Ζώνη2)) (αν χρησιμοποιείται ασύρματος απομακρυσμένος ελεγκτής ως θερμοστάτης δωματίου)
- 4. Από την οθόνη Sensor setting (Ρύθμισης αισθητήρα), επιλέξτε Time/Zone (Ωρα/Ζώνη) για να μπορέσετε να χρησιμοποιήσετε διαφορετικούς αισθητήρες δωματίου σύμφωνα με το χρονοδιάγραμμα που ορίζεται στο μενού Select Time/Zone (Επιλογή Ώρας/Ζώνης). Οι αισθητήρες δωματίου μπορούν να αλλάξουν μέχρι 4 φορές εντός 24 ωρών.

## Λειτουργία θέρμανσης ζεστού νερού οικιακής χρήσης (DHW)/Λειτουργία αποτροπής της Λεγεωενέλλας

Τα μενού λειτουργίας θέρμανσης ζεστού νερού οικιακής χρήσης και αποτροπής της Λεγεωενέλλας ελέγχουν την λειτουργία θέρμανσης της δεξαμενής DHW.

#### <Οικολογική λειτουργία>

Η λειτουργία DHW μπορεί να λειτουργήσει είτε σε 'Κανονική' είτε σε 'Οικολογική' λειτουργία. Η Κανονική λειτουργία θα θερμάνει πιο γρήγορα το νερό στη δεξαμενή DHW χρησιμοποιώντας την πλήρη ισχύ της αντλίας θερμότητας. Η Οικολογική λειτουργία χρειάζεται λίγο περισσότερο χρόνο για να θερμάνει το νερό στη δεξαμενή DHW αλλά μειώνεται η ενέργεια που χρησιμοποιείται. Αυτό οφείλεται στο γεγονός ότι η λειτουργία της αντλίας θερμότητας περιορίζεται με τη χρήση σημάτων από τον ελεγκτή θερμοκρασίας ροής που βασίζεται σε μετρημένη θερμοκρασία της δεξαμενής DHW.

Σημείωση: Η πραγματική ενέργεια που εξοικονομείται στην Οικολογική λειτουργία θα ποικίλει ανάλογα με την θερμοκρασία του εξωτερικού χώρου.

Επιστροφή στο μενού Θέρμανση ζεστού νερού οικιακής χρήσης (DHW)/αποτροπής της Λεγεωενέλλας.

#### Αναγκαστική DHW

Η αναγκαστική λειτουργία DHW χρησιμοποιείται για να αναγκάσει το σύστημα να λειτουργεί σε λειτουργία DHW. Στην κανονική λειτουργία το νερό στη δεξαμενή DHW θα θερμαίνεται είτε στην ρυθμισμένη θερμοκρασία ή για τον μέγιστο χρόνο DHW, οποιοδήποτε προκύψει πρώτο. Ωστόσο, αν υπάρχει υψηλή ζήτηση για ζεστό νερό, η λειτουργία 'Αναγκαστική DHW' μπορεί να χρησιμοποιηθεί για να αποτρέψει το σύστημα από την συνηθισμένη εναλλαγή του σε θέρμανση/ψύξη χώρου και να συνεχίσει να παρέχει θέρμανση δεξαμενής DHW.

Η λειτουργία αναγκαστική DHW ενεργοποιείται πατώντας το κουμπί F1 και το κουμπί Back (Πίσω) στην 'Οθόνη επιλογών'. Εφόσον ολοκληρωθεί η λειτουργία DHW, το σύστημα θα επιστρέψει αυτόματα στην κανονική λειτουργία. Για ακύρωση της λειτουργίας αναγκαστική DHW κρατήστε πατημένο το κουμπί F1 στην 'Οθόνη επιλογών'.

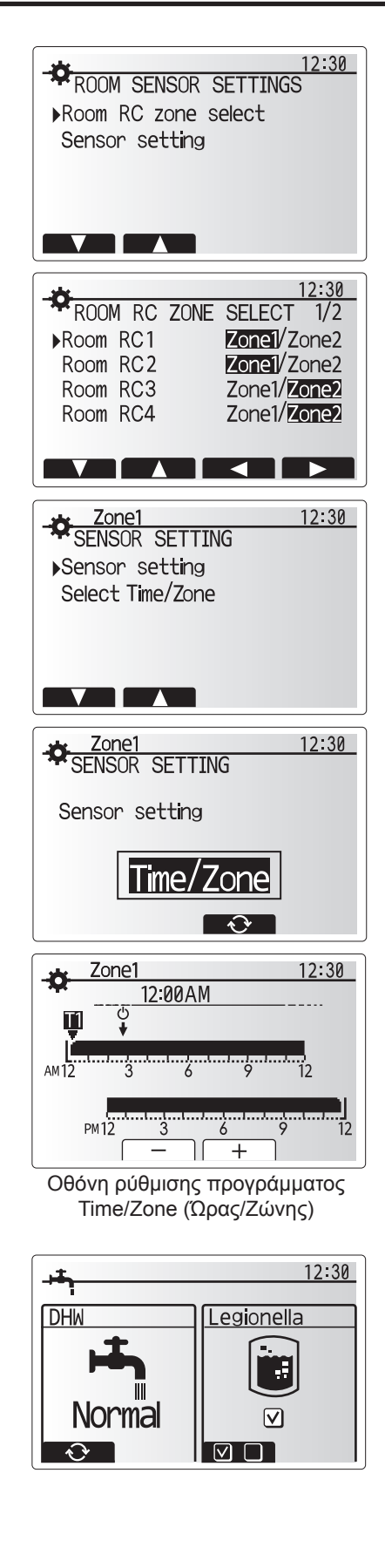

## 🗋 [Heating/Cooling] (Θέρμανση/Ψύξη)

Τα μενού θέρμανση/ψύξη αφορούν την θέρμανση/ψύξη χώρου με κανονική χρήση είτε θερμαντικού σώματος, πηνίου ανεμιστήρα ή υποδαπέδιου συστήματος θέρμανσης/ψύξης ανάλογα με την εγκατάσταση.

Υπάρχουν 3 λειτουργίες θέρμανσης

- Θέρμανση θερμοκρασίας ροής ( 4)
- Καμπύλη αντιστάθμισης θέρμανσης (📐)
- Ψύξη θερμοκρασίας ροής ( 🌡 🌢 )

#### <Λειτουργία θερμοκρασίας δωματίου (Αυτόματη προσαρμογή)>

Η παρούσα λειτουργία επεξηγείται λεπτομερώς στην Ενότητα Έπισκόπηση στοιχείων ελέγχου' (σελίδα 3).

#### <Λειτουργία θερμοκρασίας ροής>

Η θερμοκρασία του νερού που ρέει στο κύκλωμα θέρμανσης ορίζεται από τον υπεύθυνο εγκατάστασης ώστε να ταιριάζει βέλτιστα στον σχεδιασμό του συστήματος θέρμανσης/ψύξης χώρου και στις επιθυμητές απαιτήσεις του χρήστη.

#### Επεξήγηση της καμπύλης αντιστάθμισης

Συνήθως, στα τέλη της άνοιξης και του καλοκαιριού η ζήτηση για θέρμανση χώρου μειώνεται. Για να μην παράγονται υπερβολικές θερμοκρασίες ροής από την αντλία θερμότητας για το πρωτεύον κύκλωμα, η λειτουργία της καμπύλης αντιστάθμισης μπορεί να χρησιμοποιηθεί για να μεγιστοποιηθεί η απόδοση και να μειωθούν τα τρέχοντα έξοδα.

Η καμπύλη αντιστάθμισης χρησιμοποιείται για τον περιορισμό της θερμοκρασίας ροής του κυκλώματος θέρμανσης πρωτεύοντος χώρου που εξαρτάται από την εξωτερική θερμοκρασία. Ο ελεγκτής θερμοκρασίας ροής χρησιμοποιεί πληροφορίες τόσο από αισθητήρα εξωτερικής θερμοκρασίας όσο και από αισθητήρα θερμοκρασίας στο πρωτεύον κύκλωμα για να διασφαλιστεί ότι η αντλία θερμότητας δεν θα παράγει υπερβολικές θερμοκρασίες ροής αν οι καιρικές συνθήκες δεν το απαιτούν.

el

Ο υπεύθυνος εγκατάστασής σας θα ορίσει τις παραμέτρους του γραφήματος ανάλογα με τις τοπικές συνθήκες και τον τύπο θέρμανσης χώρου που χρησιμοποιείτε στο σπίτι σας. Δεν θα χρειάζεται να αλλάξετε εσείς αυτές τις ρυθμίσεις. Ωστόσο, αν παρατηρήσετε ότι εντός μιας λογικής περιόδου λειτουργίας ο χώρος δεν θερμαίνεται ή ότι το σπίτι σας υπερθερμαίνεται, παρακαλούμε επικοινωνήστε με τον υπεύθυνο εγκατάστασής σας ώστε να μπορέσει να ελέγξει το σύστημά σας για τυχόν προβλήματα και να ενημερώσει αυτές τις ρυθμίσεις, αν κρίνεται απαραίτητο.

## 🖆 [Holiday mode] (Λειτουργία διακοπών)

Η λειτουργία διακοπών μπορεί να χρησιμοποιηθεί ώστε να διατηρήσει τη λειτουργία του συστήματος σε χαμηλότερες θερμοκρασίες ροής και, κατά συνέπεια, με μειωμένη χρήση ενέργειας για το διάστημα που η ιδιοκτησία δεν κατοικείται. Η λειτουργία διακοπών μπορεί να εκτελεί τη θερμ. ροής, θερμ. χώρου, θέρμανση, θέρμανση με καμπύλη αντιστάθμισης και DHW, όλα σε μειωμένες θερμοκρασίες ροής για την εξοικονόμηση ενέργειας όταν ο ιδιοκτήτης λείπει.

Από την οθόνη κύριου μενού πιέστε το κουμπί Ε. Προσέξτε να μην πιέσετε παρατεταμένα το κουμπί Ε για πολλή ώρα καθώς έτσι θα απενεργοποιηθεί το χειριστήριο και το σύστημα.

Αφού εμφανιστεί η οθόνη ενεργοποίησης της λειτουργίας διακοπών, μπορείτε να ενεργοποιήσετε/απενεργοποιήσετε και να επιλέξετε τη διάρκεια για την οποία θα επιθυμούσατε να εκτελείται η λειτουργία διακοπών.

 Πιέστε το κουμπί F1 για να ενεργοποιήσετε ή να απενεργοποιήσετε τη λειτουργία διακοπών.

 Χρησιμοποιήστε τα κουμπιά F2, F3 και F4 για να εισαγάγετε την ημερομηνία που θέλετε η λειτουργία διακοπών να ενεργοποιηθεί ή να απενεργοποιηθεί για τη θέρμανση χώρου.

#### <Επεξεργασία της λειτουργίας διακοπών>

Ανατρέξτε στο μενού «Κύριο τηλεχειριστήριο» του εγχειριδίου εγκατάστασης. Αν επιθυμείτε οι ρυθμίσεις της λειτουργίας διακοπών, π.χ. η θερμ. ροής, θερμ. χώρου να αλλάξουν, θα πρέπει να επικοινωνήσετε με τον τεχνικό εγκατάστασης.

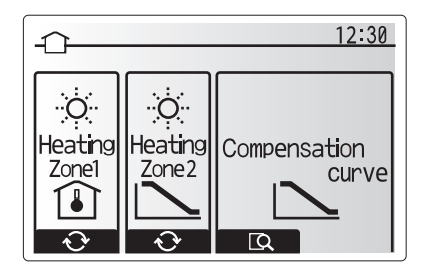

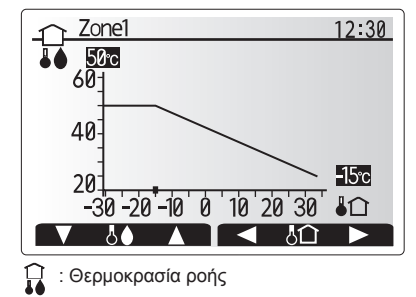

↓ ∴ Θερμοκρασία εξωτερικού περιβάλλοντος

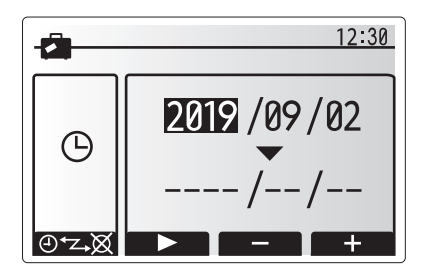

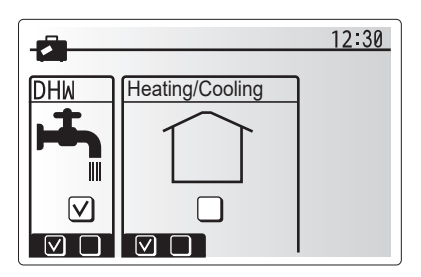

## Д [Schedule timer] (Χρονοδιακόπτης προγράμματος)

Ο χρονοδιακόπτης προγράμματος μπορεί να ρυθμιστεί με δύο τρόπους, για παράδειγμα, ένας για το καλοκαίρι και ένας για τον χειμώνα. (Θα αναφέρονται ως «Πρόγραμμα 1» και «Πρόγραμμα 2», αντίστοιχα.) Μόλις οριστεί το διάστημα (μήνες) για το Πρόγραμμα 2, το υπόλοιπο διάστημα θα οριστεί ως Πρόγραμμα 1. Σε κάθε Πρόγραμμα μπορεί να οριστεί ένα λειτουργικό σχέδιο λειτουργιών (Θέρμανση/Ψύξη/DHW). Αν δεν οριστεί λειτουργικό σχέδιο για το Πρόγραμμα 2, θα ισχύει μόνο το σχέδιο για το Πρόγραμμα 1. Αν το Πρόγραμμα 2 οριστεί για ολόκληρο το έτος (π.χ. από Μάρτιο μέχρι Φεβρουάριο), θα ισχύει μόνο το λειτουργικό σχέδιο για το Πρόγραμμα 2.

#### Ο χρονοδιακόπτης προγράμματος ενεργοποιείται ή απενεργοποιείται στην οθόνη επιλογής. (Βλέπε ενότητα «Γενική λειτουργία»)

#### <Ρύθμιση της περιόδου του Προγράμματος>

- Από το κύριο μενού ρυθμίσεων, χρησιμοποιήστε τα κουμπιά F2 και F3 για να επισημάνετε το εικονίδιο προγράμματος και κατόπιν πιέστε ΕΠΙΒΕΒΑΙΩΣΗ.
- 2. Εμφανίζεται η οθόνη προεπισκόπησης της περιόδου του Προγράμματος.
- Για να αλλάξετε την περίοδο του Προγράμματος, πιέστε το κουμπί F4.
- 4. Εμφανίζεται η οθόνη επεξεργασίας της μπάρας ώρας.
- Χρησιμοποιήστε τα κουμπιά F2/F3 για να ορίσετε έναν μήνα εκκίνησης του Προγράμματος 2 και κατόπιν πιέστε ΕΠΙΒΕΒΑΙΩΣΗ.
- Χρησιμοποιήστε τα κουμπιά F2/F3 για να ορίσετε έναν μήνα τέλους του Προγράμματος 2 και κατόπιν πιέστε ΕΠΙΒΕΒΑΙΩΣΗ.
- 7. Πιέστε F4 για να αποθηκεύσετε τις ρυθμίσεις.

#### <Ρύθμιση του Χρονοδιακόπτη προγράμματος>

- Από το κύριο μενού ρυθμίσεων, χρησιμοποιήστε τα κουμπιά F2 και F3 για να επισημάνετε το εικονίδιο προγράμματος και κατόπιν πιέστε ΕΠΙΒΕΒΑΙΩΣΗ.
- Από την οθόνη προεπισκόπησης της περιόδου του προγράμματος 2, χρησιμοποιήστε τα F1 και F2 για να περιηγηθείτε και να επιλέξετε τον κάθε υπότιτλο στη σειρά πιέζοντας ΕΠΙΒΕΒΑΙΩΣΗ.
- Θα εμφανιστεί το υπομενού του χρονοδιακόπτη προγράμματος. Τα εικονίδια δείχνουν τις ακόλουθες λειτουργίες:
  - [Heating] (Θέρμανση)
  - [Cooling] (Ψύξη)
  - [DHW]
- 4. Χρησιμοποιήστε τα κουμπιά F2 και F3 για να μετακινηθείτε μεταξύ των εικονιδίων λειτουργίας και πιέστε ΕΠΙΒΕΒΑΙΩΣΗ για να εμφανιστεί η οθόνη ΠΡΟΕΠΙΣΚΟΠΗΣΗΣ για κάθε λειτουργία.

Από την οθόνη προεπισκόπησης μπορείτε να προβάλλετε τις τρέχουσες ρυθμίσεις. Στη λειτουργία θέρμανσης/ψύξης 2 ζωνών, πιέστε το F1 για εναλλαγή μεταξύ της Ζώνης 1 και Ζώνης 2. Οι ημέρες της εβδομάδας εμφανίζονται στο πάνω μέρος της οθόνης. Όπου οι ημέρες είναι υπογραμμισμένες, οι ρυθμίσεις είναι ίδιες για όλες αυτές τις ημέρες.

Οι ώρες της ημέρας και της νύχτας απεικονίζονται ως μια μπάρα κατά μήκος του κυρίου τμήματος της οθόνης. Όταν η μπάρα είναι μαύρη, επιτρέπεται η θέρμανση/ ψύξη του χώρου και το DHW (όποιο είναι επιλεγμένο).

5. Στην οθόνη προεπισκόπησης μενού, πιέστε το κουμπί F4.

- 6. Πρώτα επιλέξτε τις ημέρες της εβδομάδας που επιθυμείτε να προγραμματίσετε.
- Πιέστε τα κουμπιά F2/F3 για να μετακινηθείτε ανάμεσα στις ημέρες και F1 για
- να επιλέξετε ή να καταργήσετε την επιλογή του πλαισίου. 8. Όταν έχετε επιλέξει τις ημέρες, πιέστε ΕΠΙΒΕΒΑΙΩΣΗ.

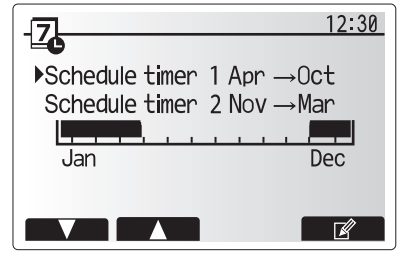

Οθόνη προεπισκόπησης περιόδου Προγράμματος 2

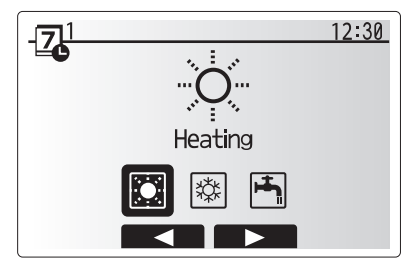

Οθόνη επιλογής λειτουργίας Προγράμματος 1

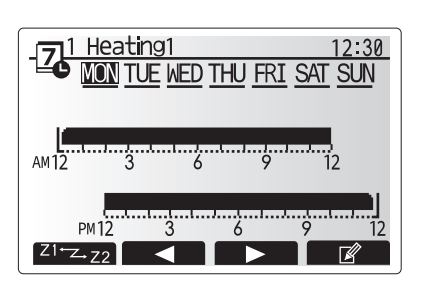

Οθόνη προεπισκόπησης

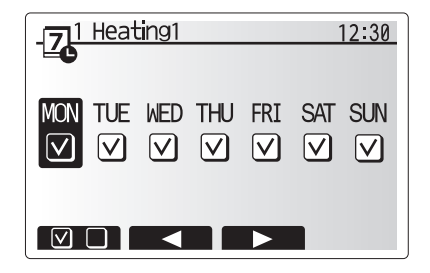

Οθόνη επιλογής ημέρας της εβδομάδας

8

el

- 9. Εμφανίζεται η οθόνη επεξεργασίας της μπάρας ώρας.
- Χρησιμοποιήστε τα κουμπιά F2/F3 για να μετακινηθείτε στο σημείο στο οποίο δεν επιθυμείτε η επιλεγμένη λειτουργία να είναι ενεργή και πιέστε ΕΠΙΒΕΒΑΙΩΣΗ για να ξεκινήσει.
- 11. Χρησιμοποιήστε το κουμπί F3 για να ορίσετε τον απαιτούμενο χρόνο αδράνειας και κατόπιν πιέστε ΕΠΙΒΕΒΑΙΩΣΗ.
- Μπορείτε να προσθέσετε έως και 4 περιόδους αδράνειας σε ένα διάστημα 24 ωρών.

13. Πιέστε F4 για να αποθηκεύσετε τις ρυθμίσεις.

Κατά τον προγραμματισμό της θέρμανσης, το κουμπί F1 αλλάζει την επιλογή προγραμματισμού μεταξύ της ώρας και της θερμοκρασίας. Με αυτόν τον τρόπο μπορεί να οριστεί μια χαμηλότερη θερμοκρασία για κάποιες ώρες, π.χ. μπορεί να απαιτείται χαμηλότερη θερμοκρασία τη νύχτα όταν οι ένοικοι κοιμούνται.

#### Σημείωση:

- Ο χρονοδιακόπτης προγράμματος για τη θέρμανση/ψύξη του χώρου και το DHW ρυθμίζονται με τον ίδιο τρόπο. Ωστόσο, για το DHW μόνο η ώρα μπορεί να χρησιμοποιηθεί ως επιλογή προγραμματισμού.
- Εμφανίζεται επίσης ένα μικρό εικονίδιο κάδου απορριμμάτων και επιλέγοντας αυτό το εικονίδιο διαγράφεται η τελευταία μη αποθηκευμένη ενέργεια.
- Πρέπει να χρησιμοποιηθεί η λειτουργία ΑΠΟΘΗΚΕΥΣΗΣ με το κουμπί F4 για την αποθήκευση των ρυθμίσεων. Η ΕΠΙΒΕΒΑΙΩΣΗ ΔΕΝ λειτουργεί ως ΑΠΟΘΗΚΕΥΣΗ για αυτό το μενού.

el

## Μενού [Service] (Σέρβις)

Το μενού σέρβις προστατεύεται με κωδικό πρόσβασης για την αποφυγή τυχαίων αλλαγών στις ρυθμίσεις λειτουργίας από μη εξουσιοδοτημένα/μη ειδικευμένα άτομα.

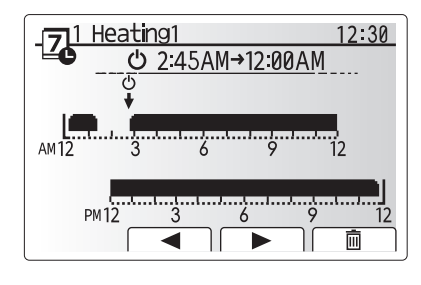

Οθόνη ρύθμισης χρονικής περιόδου 1

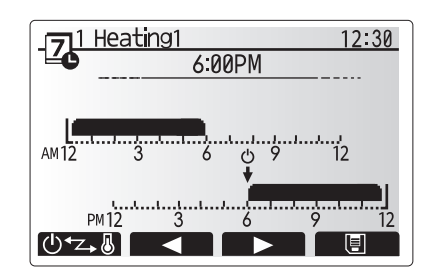

Οθόνη ρύθμισης χρονικής περιόδου 2

## Αντιμετώπιση προβλημάτων

Ο παρακάτω πίνακας μπορεί να χρησιμοποιηθεί ως οδηγός για πιθανά προβλήματα, Δεν περιλαμβάνει όλα τα προβλήματα και κάθε πρόβλημα πρέπει να ερευνάται από τον τεχνικό εγκατάστασης ή άλλο αρμόδιο άτομο. Οι χρήστες δεν πρέπει να επιχειρούν να επισκευάσουν το σύστημα μόνοι τους. Το σύστημα δεν πρέπει να λειτουργεί ποτέ ενώ έχει γίνει παράκαμψη ή φράξιμο των διατάξεων ασφαλείας.

| Σύμπτωμα βλάβης                                                                                                | Πιθανή αιτία                                                                                                    | Λύση                                                                                                    |
|----------------------------------------------------------------------------------------------------|----------------------------------------------------------------------------------------------------|----------------------------------------------------------------------------------------------------|
| Κρύο νερό στις βρύσες                                                                                          | Προγραμματισμένη περίοδος εκτός λειτουργίας                                                                                                    | Ελέγξτε τις ρυθμίσεις προγράμματος και αλλάξτε τις, αν είναι απαραίτητο.                                                                                                    |
| (συστήματα με δεξαμενή DHW)                                                                                    | Έχει χρησιμοποιηθεί όλο το ζεστό νερό από τη δεξαμενή<br>DHW                                                                                                    | Βεβαιωθείτε ότι η λειτουργία DHW είναι ενεργή και περιμένετε μέχρι να<br>ξαναζεσταθεί η δεξαμενή DHW.                                                                                                    |
|                                                                                                    | Η αντλία θερμότητας ή οι ηλεκτρικοί θερμαντήρες δεν<br>λειτουργούν                                                                                                    | Επικοινωνήστε με τον τεχνικό εγκατάστασης.                                                                                                    |
| Το σύστημα θέρμανσης δεν<br>επιτυγχάνει τη ρυθμισμένη                                                          | Έχει επιλεγεί η λειτουργία απαγόρευσης, προγράμματος ή διακοπών                                                                                                    | Ελέγξτε τις ρυθμίσεις και αλλάξτε τις όπως είναι απαραίτητο.                                                                                                    |
| θερμοκρασία.                                                                                                   | Καλοριφέρ εσφαλμένου μεγέθους                                                                                                    | Επικοινωνήστε με τον τεχνικό εγκατάστασης.                                                                                                    |
|                                                                                                    | Ο χώρος όπου βρίσκεται ο αισθητήρας θερμοκρασίας έχει<br>διαφορετική θερμοκρασία από το υπόλοιπο σπίτι.                                                                                                    | Αλλάξτε τη θέση του αισθητήρα θερμοκρασίας σε έναν πιο κατάλληλο<br>χώρο.                                                                                                    |
|                                                                                                    | Πρόβλημα μπαταρίας *μόνο με το ασύρματο<br>τηλεχειριστήριο                                                                                                    | Ελέγξτε την ισχύ της μπαταρίας και αλλάξτε την αν έχει αδειάσει.                                                                                                    |
| Το σύστημα ψύξης δεν ψύχει<br>στη ρυθμισμένη θερμοκρασία.<br>(ΜΌΝΟ για τη σειρά ER)                            | Όταν το νερό στο κύκλωμα κυκλοφορίας είναι υπερβολικά<br>ζεστό, η λειτουργία ψύξης ξεκινάει με μια καθυστέρηση για<br>την προστασία της εξωτερικής μονάδας.                                                                                                    | Κανονική λειτουργία                                                                                                    |
|                                                                                                    | Όταν η εξωτερική θερμοκρασία περιβάλλοντος είναι<br>υπερβολικά χαμηλή, η λειτουργία ψύξης δεν ξεκινάει για<br>την αποφυγή παγώματος των σωλήνων νερού.                                                                                                    | Αν η λειτουργία προστασίας παγώματος δεν είναι απαραίτητη,<br>επικοινωνήστε με τον τεχνικό εγκατάστασης για να αλλάξετε τις ρυθμίσεις.                                                                                                    |
| Μετά από τη λειτουργία DHW, η<br>θερμοκρασία χώρου αυξάνεται<br>ελαφρώς.                                       | Στο τέλος της λειτουργίας DHW, η τρίοδη βαλβίδα<br>κατευθύνει το ζεστό νερό από τη δεξαμενή DHW στο<br>κύκλωμα θέρμανσης του χώρου. Αυτό γίνεται για να<br>αποφευχθεί η υπερθέρμανση των εξαρτημάτων της<br>μονάδας κυλίνδρου. Η ποσότητα του ζεστού νερού<br>που κατευθύνεται στο κύκλωμα θέρμανσης του χώρου<br>εξαρτάται από τον τύπο του συστήματος και του σωλήνα<br>που βρίσκεται μεταξύ του πλακοειδούς εναλλάκτη<br>θερμότητας και της μονάδας κυλίνδρου. | Κανονική λειτουργία, δεν απαιτείται καμία ενέργεια.                                                                                                    |
| Το θερμαντικό σώμα είναι<br>ζεστό στη λειτουργία DHW. (Η<br>θερμοκρασία χώρου αυξάνεται.)                      | Ενδέχεται να υπάρχουν ξένα σώματα μέσα στην τρίοδη<br>βαλβίδα ή το ζεστό νερό μπορεί να ρέει στην πλευρά<br>θέρμανσης λόγω δυσλειτουργίας.                                                                                                    | Επικοινωνήστε με τον τεχνικό εγκατάστασης.                                                                                                    |
| Η λειτουργία προγράμματος<br>εμποδίζει τη λειτουργία του<br>συστήματος, αλλά λειτουργεί η<br>εξωτερική μονάδα. | Είναι ενεργή η λειτουργία προστασίας παγώματος                                                                                                    | Κανονική λειτουργία, δεν απαιτείται καμία ενέργεια.                                                                                                    |
| Η αντλία λειτουργεί χωρίς αιτία<br>για σύντομο χρονικό διάστημα.                                               | Μηχανισμός αποτροπής εμπλοκής της αντλίας για την<br>αποφυγή σχηματισμού αλάτων.                                                                                                    | Κανονική λειτουργία, δεν απαιτείται καμία ενέργεια.                                                                                                    |
| Ακούγεται μηχανικός θόρυβος                                                                                    | Οι θερμαντήρες ενεργοποιούνται/απενεργοποιούνται                                                                                                    | Κανονική λειτουργία, δεν απαιτείται καμία ενέργεια.                                                                                                    |
| από την εσωτερική μονάδα                                                                                       | Η τρίοδη βαλβίδα αλλάζει θέση μεταξύ της λειτουργίας<br>DHW και της λειτουργίας θέρμανσης.                                                                                                    | Κανονική λειτουργία, δεν απαιτείται καμία ενέργεια.                                                                                                    |
| Θορυβώδης σωλήνωση                                                                                             | Εγκλωβισμένος αέρας στο σύστημα                                                                                                    | Προσπαθήστε να κάνετε εξαέρωση στα καλοριφέρ (αν υπάρχουν). Αν τα<br>συμπτώματα παραμένουν, επικοινωνήστε με τον τεχνικό εγκατάστασης.                                                                                                    |
|                                                                                                    | Χαλαρή σωλήνωση                                                                                                    | Επικοινωνήστε με τον τεχνικό εγκατάστασης.                                                                                                    |
| Εκροή νερού από μια από τις<br>βαλβίδες εκτόνωσης                                                              | Το σύστημα έχει υπερθερμανθεί ή έχει υπερβολική πίεση                                                                                                    | Απενεργοποιήστε την αντλία θερμότητας και τυχόν θερμαντήρες<br>εμβάπτισης και κατόπιν επικοινωνήστε με τον τεχνικό εγκατάστασης.                                                                                                    |
| Μικρή ποσότητα νερού στάζει<br>από μια από τις βαλβίδες<br>εκτόνωσης.                                          | Τυχόν βρομιά εμποδίζει τη σωστή σφράγιση της βαλβίδας                                                                                                    | Στρέψτε το καπάκι της βαλβίδας προς την κατεύθυνση που υποδεικνύεται<br>μέχρι να ακουστεί ένα κλικ. Με αυτόν τον τρόπο θα απελευθερωθεί<br>μια μικρή ποσότητα νερού που θα ξεπλύνει τη βρομιά από τη βαλβίδα.<br>Προσέξτε ιδιαίτερα καθώς το νερό που απελευθερώνεται θα είναι ζεστό.<br>Σε περίπτωση που η βαλβίδα συνεχίσει να στάζει, επικοινωνήστε με<br>τον τεχνικό εγκατάστασης, καθώς ενδέχεται να έχει φθαρεί ο ελαστικός<br>στεγανοποιητικός δακτύλιος και να πρέπει να αντικατασταθεί. |
| Εμφανίζεται ένας κωδικός<br>σφάλματος στην οθόνη του<br>κύριου τηλεχειριστηρίου.                               | Η εσωτερική ή εξωτερική μονάδα αναφέρει μια μη<br>φυσιολογική κατάσταση                                                                                                    | Σημειώστε τον αριθμό του κωδικού σφάλματος και επικοινωνήστε με τον<br>τεχνικό εγκατάστασης.                                                                                                    |
| Η αντλία θερμότητας<br>ενεργοποιείται και<br>απενεργοποιείται αναγκαστικά.                                     | Χρησιμοποιείται η είσοδος έξυπνου δικτύου (ΙΝ11<br>και ΙΝ12) και εισάγονται εντολές ενεργοποίησης και<br>απενεργοποίησης.                                                                                                    | Κανονική λειτουργία, δεν απαιτείται καμία ενέργεια.                                                                                                    |

<Διακοπή ρεύματος>

Όλες οι ρυθμίσεις αποθηκεύονται για 1 εβδομάδα χωρίς ρεύμα, μετά από 1 εβδομάδα αποθηκεύεται ΜΟΝΟ η ημερομηνία/ώρα.

| 1. Precauções de segurança                  | . 2 |
|---------------------------------------------|-----|
| 2. Introdução                               | . 3 |
| 3. Informação técnica                       | . 3 |
| 4. Personalizar a programação para sua casa | .4  |

5. Assistência técnica e manutenção ......10

#### Abreviaturas e glossário

| N.° | Abreviatura/termo               | Descrição                                                                                                    |
|-----|---------------------------------|----------------------------------------------------------------------------------------------------|
| 1   | Modo da curva de<br>compensação | Aquecimento de espaços incorporando compensação da temperatura ambiente exterior                                                                                |
| 2   | COP                             | Coefficient of Performance - coeficiente de desempenho de eficiência da bomba de calor                                                                          |
| 3   | Modo de arrefecimento           | Arrefecimento de espaços através de bobinas de ventoinha ou de arrefecimento por pavimento radiante                                                             |
| 4   | Cilindro                        | Depósito de AQS, fechado, interior e respectivas tubagens                                                                                                    |
| 5   | Modo AQS                        | Modo de aquecimento de águas quentes sanitárias (AQS) para chuveiros, lava-louças, etc                                                                          |
| 6   | Temperatura do caudal           | Temperatura a que a água é fornecida ao circuito primário                                                                                                    |
| 7   | Estado função                   | Aquecimento para impedir que os tubos de água congelem                                                                                                    |
|     | descongelação                   |                                                                                                    |
| 8   | FTC                             | Flow temperature controller - controlador da temperatura do caudal, a placa de circuito impresso que controla o                                                 |
|     |                                 | sistema                                                                                                    |
| 9   | Modo de aquecimento             | Aquecimento de espaços através de radiadores ou de aquecimento por pavimento radiante                                                                           |
| 10  | Permutador de calor             | Unidade interior que alberga as respectivas tubagens (NÃO INCLUI depósito de AQS)                                                                               |
| 11  | Legionela                       | Bactéria potencialmente encontrada nas tubagens, chuveiros e depósitos de água, que pode causar a doença do                                                     |
|     |                                 | legionário                                                                                                    |
| 12  | Modo PL                         | Modo prevenção legionela – uma função disponível em sistemas que integram depósitos, destinada a impedir o<br>desenvolvimento da bactéria legionela             |
| 13  | Modelo compacto                 | Permutador de calor de placas (refrigerante - água) montado na bomba de calor exterior                                                                          |
| 14  | VDP                             | Válvula de descarga de pressão                                                                                                    |
| 15  | Temperatura de retorno          | Temperatura a que a água é fornecida a partir do circuito primário                                                                                              |
| 16  | Modelo Split                    | Permutador de calor de placas (refrigerante - água) na unidade interior                                                                                         |
| 17  | VTR                             | Thermostatic radiator valve – válvula termostática de radiador: uma válvula instalada à entrada ou saída do painel<br>radiador que controla a produção de calor |

Antes de utilizar esta unidade, é importante ler as precauções de segurança.

Os seguintes pontos de segurança são fornecidos para impedir lesões pessoais e danos na unidade, por isso respeite-os.

#### Utilizados neste manual

AVISO:

As precauções apresentadas sob este título devem ser observadas para impedir lesões ou a morte do utilizador.

#### A CUIDADO:

As precauções apresentadas sob este título devem ser observadas para impedir danos na unidade.

Siga as instruções fornecidas neste manual e os regulamentos locais quando utilizar esta unidade.

## SIGNIFICADO DOS SÍMBOLOS EXIBIDOS NA UNIDADE

|                                                            | AVISO<br>(Risco de incêndio) | Este símbolo destina-se apenas ao refrigerante R32. O tipo de refrigerante está indicado na placa de identificação da unidade exterior.<br>Se o tipo de refrigerante for o R32, esta unidade utiliza um refrigerante inflamável.<br>Se ocorrer uma fuga de refrigerante e este entrar em contacto com fogo ou uma peça de aquecimento, irá criar um gás nocivo e existe o<br>risco de incêndio. |
|------------------------------------------------------------|------------------------------|----------------------------------------------------------------------------------------------------|
| Leia atentamente o MANUAL DE OPERAÇÃO antes da utilização. |                              | ANUAL DE OPERAÇÃO antes da utilização.                                                                                                    |
|                                                            | É necessário que o pe        | ssoal de assistência técnica leia atentamente o MANUAL DE OPERAÇÃO e o MANUAL DE INSTALAÇÃO antes da utilização.                                                                                                    |
|                                                            | Está disponível inform       | ação mais pormenorizada no MANUAL DE OPERAÇÃO, no MANUAL DE INSTALAÇÃO e em documentação semelhante.                                                                                                    |

## 

- A unidade NÃO deve ser instalada nem reparada pelo utilizador. Se for incorrectamente instalada, poderão ocorrer fugas de água, choques eléctricos e incêndios.
- NUNCA bloqueie descargas das válvulas de emergência.
- Não utilize a unidade sem válvulas de emergência e protecções termostáticas operacionais. Em caso de dúvida, contacte o instalador.
- Não suba para cima nem se encoste à unidade.
- Não coloque objectos por cima ou por baixo da unidade e respeite os requisitos de espaço para manutenção e assistência quando colocar objectos ao lado da unidade.
- Não toque na unidade ou no controlador com as mãos molhadas dada a possibilidade de ocorrer um choque eléctrico.
- Não retire os painéis da unidade nem tente forçar objectos para dentro da armação da unidade.
  Não toque em tubagens salientes dado que podem estar muito quentes e causar queimaduras no corpo.
- Caso a unidade comece a vibrar ou a emitir ruídos estranhos, pare o funcionamento, isole-a da fonte de alimentação e contacte o instalador.
- Caso a unidade comece a emitir cheiro a queimado, pare o funcionamento, isole-a da fonte de alimentação e contacte o instalador.
- Caso a água seja visivelmente descarregada através da operação de paragem do funil de drenagem, isole-a da fonte de alimentação e contacte o instalador.
- Este dispositivo não se destina a ser utilizado por pessoas (incluindo crianças) com capacidades físicas, sensoriais ou mentais reduzidas, ou pessoas com falta de experiência e conhecimentos, excepto se acompanhadas por um supervisor ou se tiverem recebido instruções relativas ao uso do dispositivo por parte de uma pessoa responsável pela sua segurança.
- · As crianças devem ser supervisionadas para garantir que não brincam com o dispositivo.
- No caso de uma fuga de refrigerante, pare o funcionamento da unidade, ventile completamente a divisão e contacte o instalador.
- Se danificado, o cabo da fonte de alimentação tem de ser substituído pelo fabricante, pelo seu agente de assistência ou por pessoas de qualificação semelhante para evitar uma situação de risco.
- Não coloque recipientes com líquidos em cima do cilindro. Caso ocorram fugas ou salpicos de líquidos sobre o cilindro, isto pode resultar em danos na unidade ou incêndio.
- Quando instalar, mudar a localização ou reparar o cilindro, utilize apenas o refrigerante especificado para carregar as tubagens do refrigerante. Não o
  misture com qualquer outro refrigerante e certifique-se de que não fica ar nas tubagens. A mistura de ar com o refrigerante pode causar uma pressão
  alta anómala na tubagem do refrigerante, o que pode resultar numa explosão e noutros perigos.
- A utilização de qualquer refrigerante diferente do especificado para o sistema provoca uma falha mecânica, avaria do sistema ou da unidade. No pior dos casos, pode levar a um entrave grave no sentido de garantir a segurança do produto.
- No modo de aquecimento, para evitar que os dissipadores de calor sejam danificados por água excessivamente quente, ajuste a temperatura do caudal alvo para um mínimo de 2ºC abaixo da temperatura máxima admissível de todos os dissipadores de calor. Para a Zona2, ajuste a temperatura do caudal alvo para um mínimo de 5ºC abaixo da temperatura máxima admissível de todos os dissipadores de calor no circuito da Zona2.
- Este aparelho destina-se principalmente a utilização doméstica. Para aplicações comerciais, este aparelho deve ser usado por utilizadores especializados ou com formação em lojas, indústrias de consumo ou instalações agrícolas, podendo igualmente ser utilizado para fins comerciais por parte de leigos.
- Não utilize meios para acelerar o processo de descongelação ou para limpar, que não aqueles recomendados pelo fabricante.
  O aparelho será armazenado num espaço sem fontes de ignição em funcionamento contínuo (por exemplo: chamas abertas, um aparelho a gás em funcionamento ou uma resistência elétrica em funcionamento).
- · Não perfure nem queime.
- · Tenha em atenção que os refrigerantes poderão ser inodoros.

## 

- · Não utilize objectos afiados para premir nos botões do controlador principal dado que isto danificará os botões.
- Se pretender desligar a unidade durante um longo período de tempo, a água deve ser drenada.
- Não coloque um recipiente, ou outros, cheio com água sobre o painel superior.

## Eliminação da unidade

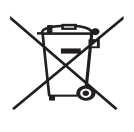

Este símbolo destina-se apenas aos países da UE. Este símbolo está conforme a directiva 2012/19/UE Artigo 14 Informação para utilizadores e o Anexo IX e/ou a directiva 2006/66/EC Artigo 20 Informação para utilizadores finais e Anexo II. O seu sistema de aquecimento Mitsubishi Electric foi fabricado

<Figura 1.1>

 reciclados e/ou reutilizados. O símbolo na Figura 1.1 significa que o equipamento eléctrico e electrónico, pilhas e acumuladores, no
 fim da respectiva vida útil, deverão ser eliminados separadamente do lixo doméstico.

com materiais e componentes de alta qualidade que podem ser

Caso um símbolo químico esteja impresso abaixo do símbolo (Figura 1.1), este símbolo químico significa que a pilha ou acumulador contém metal pesado em determinada concentração. Essa concentração estará indicada da seguinte maneira: Hg: mercúrio (0,0005%), Cd: cádmio (0,002%), Pb: chumbo (0,004%) Na União Europeia existem sistemas de recolha separados para produtos eléctricos e electrónicos, pilhas e acumuladores. É favor eliminar este equipamento, pilhas e acumuladores correctamente no seu centro de recolha/reciclagem local.

Contacte o seu revendedor local da Mitsubishi Electric para obter pormenores específicos do país sobre a eliminação. É favor ajudar-nos a conservar o ambiente em que vivemos.

## 2 Introdução

Este manual do utilizador tem por finalidade informar os utilizadores como funciona o sistema de bomba de calor Ar-Água, como operar o sistema na sua eficiência máxima e como alterar as programações no controlador principal.

Este aparelho não se destina a ser utilizado por pessoas (incluindo crianças) cujas capacidades físicas, sensoriais ou mentais estão diminuídas ou por indivíduos sem experiência ou conhecimentos, excepto no caso de poderem beneficiar, pelo intermédio da pessoa responsável pela sua segurança, de vigilância ou instruções referentes à utilização do aparelho.

Mostra-se adequado vigiar as crianças para garantir que estas não brincam com o aparelho.

Este manual do utilizador deve ser mantido com a unidade ou num local acessível para consulta futura.

## 3 Informação técnica

| Nome do modelo             | E**T**C/X-*M**D*<br>E**C/X-*M**D | E**T**D-*M**D<br>E**D-*M**D |
|----------------------------|----------------------------------|-----------------------------|
| Nível de potência acústica | 40 dB(A)                         | 41 dB(A)                    |

## Controlador principal

Para alterar a programação do seu sistema de aquecimento/arrefecimento, utilize o controlador principal localizado no painel frontal do cilindro ou do permutador de calor. Segue-se um guia para a visualização da programação principal. Caso precise de mais informações, contacte o seu instalador ou revendedor local da Mitsubishi Electric.

O modo de arrefecimento está disponível apenas para a série ER.

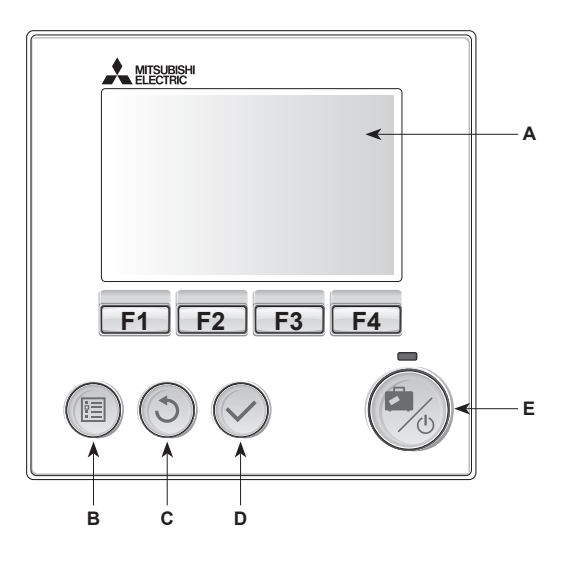

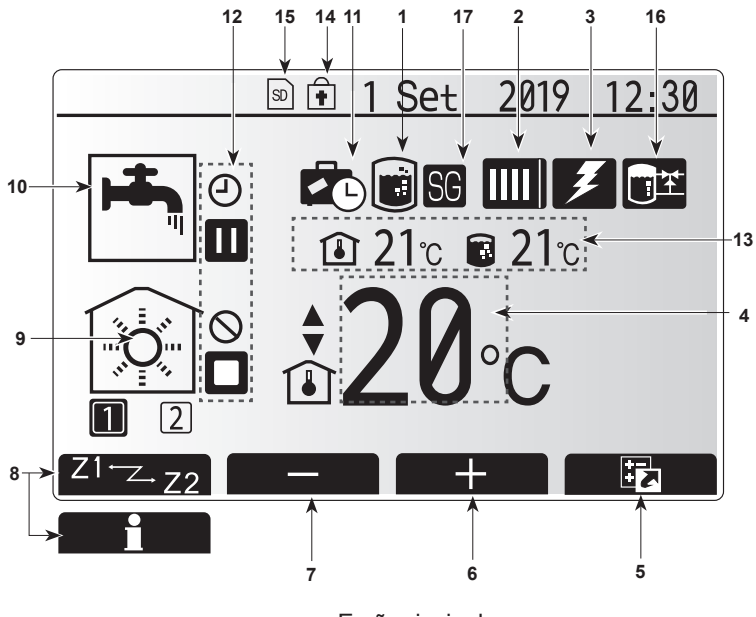

Ecrã principal

#### <Partes do controlador principal>

|        | Letra  | Nome                   | Função                                                                                                    |
|--------|--------|------------------------|----------------------------------------------------------------------------------------------------|
|        | A Ecrã |                        | Ecrã no qual são apresentadas todas as<br>informações.                                                                                                    |
| B Menu |        | Menu                   | Permite o acesso às configurações do sistema, para<br>proceder aos ajustes iniciais e efectuar alterações.                                                                                                    |
|        | С      | Retroceder             | Regressar ao menu anterior.                                                                                                    |
|        | D      | Confirmar              | Utilizado para seleccionar ou guardar. (Tecla Enter)                                                                                                    |
|        | E      | Alimentação/<br>Férias | Se o sistema estiver desligado, premindo este<br>botão, uma vez, activa o sistema. Premindo<br>novamente, estando o sistema ligado, activa o<br>modo férias. Mantendo o botão premido durante<br>3 segundos desliga o sistema. (*1) |
|        | F1-4   | Teclas de função       | Utilizadas para percorrer o menu e ajustar valores.<br>A função é determinada pela janela do menu visível<br>do ecrã A.                                                                                                    |

Quando o sistema é desligado ou a fonte de alimentação é desativada, as funções de proteção da unidade interior (por exemplo, estado função des-

funções de proteção da unidade interior (por exemplo, estado função descongelação) NÃO funcionam. Tenha em conta que, sem estas funções de segurança em funcionamento, a unidade interior pode sofrer danos.

<ícones do ecrã principal>

\*1

|                | Ícone                         | Descriç                                                                                | ão                                                                                                    |  |
|----------------|-------------------------------|----------------------------------------------------------------------------------------|----------------------------------------------------------------------------------------------------|--|
| 1              | Prevenção de                  | Quando este ícone é apresentado, o "Modo                                               |                                                                                                    |  |
|                | legionela                     | prevenç                                                                                | ão legionela" está activo.                                                                                    |  |
| 2 Bomba de cal |                               |                                                                                        | A "bomba de calor" está a funcionar.                                                                          |  |
|                |                               |                                                                                        | Descongelamento.                                                                                              |  |
|                |                               | ÂΠ)                                                                                    | Aquecimento de emergência.                                                                                    |  |
|                |                               |                                                                                        | O "Modo silencioso" é ativado.                                                                                |  |
| 3              | Resist. eléctrica             | Quando<br>eléctrica<br>estão er                                                        | este ícone é apresentado, as "Resistências<br>as" (resistência de aquecimento ou imersão)<br>n funcionamento. |  |
| 4              | Temperatura                   |                                                                                        | Temperatura do caudal pretendida                                                                              |  |
|                | pretendida                    | Î                                                                                      | Temperatura espaço pretendida                                                                                 |  |
|                |                               |                                                                                        | Curva de compensação                                                                                          |  |
| 5              | OPÇÃO                         | Premino<br>te ícone                                                                    | lo o botão de função situado por baixo des-<br>faz apresentar o ecrã de opcões.                               |  |
| 6              | +                             | Aument                                                                                 | ar a temperatura pretendida.                                                                                  |  |
| 7              | -                             | Diminui                                                                                | a temperatura pretendida.                                                                                     |  |
| 8              | Z1 <sup>→</sup> Z→Z2          | Premino<br>ícone fa                                                                    | lo o botão de função situado por baixo deste<br>z comutar entre Zona1 e Zona2.                                |  |
|                | Informação                    | Premindo o botão de função situado por baixo deste                                     |                                                                                                    |  |
|                |                               | Icone ta                                                                               | z apresentar a janeia de informações.                                                                         |  |
| 9              | Modo de aquecimento           |                                                                                        | Modo de aquecimento<br>Zona1 ou Zona2                                                                         |  |
|                | (arrefecimento)<br>de espacos |                                                                                        | Modo de arrefecimento<br>Zona1 ou Zona2                                                                       |  |
| 10             | Modo AQS                      | Normal ou modo ECO                                                                     |                                                                                                    |  |
| 11             | Modo férias                   | Quando este ícone é apresentado, o "Modo férias"                                       |                                                                                                    |  |
| 12             | <u> </u>                      | Cronom                                                                                 | etrista                                                                                                    |  |
|                |                               | Proihido                                                                               |                                                                                                    |  |
|                |                               | Control                                                                                | do servidor                                                                                                   |  |
|                |                               | Control                                                                                |                                                                                                    |  |
|                |                               | Espera                                                                                 | /*2)                                                                                                    |  |
|                |                               | Espera (Z)                                                                             |                                                                                                    |  |
|                |                               | Parado                                                                                 |                                                                                                    |  |
| 12             | Tomporatura                   |                                                                                        |                                                                                                    |  |
| 15             | actual                        |                                                                                        |                                                                                                    |  |
|                |                               |                                                                                        | de AQS                                                                                                    |  |
| 14             |                               | O botão                                                                                | Menu está bloqueado ou a comutação dos                                                                        |  |
|                |                               | modos de operação entre AQS e Aquecimento está desactivada no ecrã Opção. (*3)         |                                                                                                    |  |
| 15             | SD SD                         | O cartão de memória SD (NÃO destinado ao utilizador) está inserido                     |                                                                                                    |  |
| 16             | Controlo do de-               | - Quando este ícone é apresentado, o "Controlo do<br>a depósito de reserva" está ativo |                                                                                                    |  |
| 47             | Crolbo intoligan              | Quando este ícone é apresentado, a "Crelha inteli                                      |                                                                                                    |  |
|                | te pronta                     | gente pi                                                                               | ronta" está ativa.                                                                                            |  |

\*2 Esta unidade está em espera enquanto outra(s) unidade(s) interior(es) estão em funcionamento prioritário.

\*3 Para bloquear ou desbloquear o menu, prima simultaneamente as teclas RETROCEDER e CONFIRMAR durante 3 segundos.

## Funcionamento geral

No funcionamento geral, o ecrã apresentado no controlador principal é igual ao apresentado na figura à direita.

Este ecrã mostra a temperatura pretendida, o modo de aquecimento do espaço, o modo AQS (caso exista um depósito de AQS no sistema), quaisquer fontes de calor adicionais em utilização, o modo férias e a data e hora.

Deve utilizar os botões de função para aceder a informações adicionais. Quando este ecrã é apresentado, premir F1 apresenta o estado actual ao passo que premir F4 transfere a apresentação para o ecrã do menu de opções.

#### <Ecrã de opções>

Este ecrã apresenta os principais modos de funcionamento do sistema. Utilize os botões de função para alternar entre "Funcionamento" (►), "Proibido" (⑤) e "Relógio" (④) para os circuitos de AQS e de aquecimento/arrefecimento de espaços, ou para obter informações detalhadas sobre energia ou potência.

O ecrã de opções permite a programação rápida dos seguintes modos:

- AQS forçado (se existir um depósito de AQS) para LIG./DESLIG. prima F1
   Modo de funcionamento de AQS (se existir um depósito de AQS) para mudar de modo prima F2
- Modo de funcionamento de aquecimento/arrefecimento de espaços para mudar de modo prima F3
- Monitor de energia
- São apresentados os seguintes valores energéticos acumulados.
- (I): Total de energia eléctrica consumida (desde o início do mês até à data)
- ①: Total de energia térmica produzida (desde o início do mês até à data) Para monitorizar os valores energéticos em cada modo de funcionamento nos períodos [desde o início do mês até à data/mês anterior/dois meses atrás/desde o início do ano até à data/ano anterior], prima F4 para aceder ao menu do monitor de energia.

#### Nota:

Caso se pretenda uma certa precisão no que se refere à monitorização, o método empregue para apresentar dados obtidos através de contadores de energia externos deve ser configurado. Contacte o seu instalador para obter mais informações.

## Menu de programação principal

Para aceder ao menu de programação principal, prima o botão B "MENU"

São apresentados os seguintes menus:

• [AQS]

pt

- (O cilindro ou permutador de calor (ou CAIXA FTC), mais o depósito de AQS fornecido localmente)
- [Aquecimento/Arrefecimento]
- [Relógio]
- [Modo férias]
- [Programação inicial]
- [Manutenção] (protegido por palavra-passe)

## Programação inicia

- No menu de programação principal, utilize os botões F2 e F3 para realçar o ícone "Programação inicial" e seleccione premindo CONFIRMAR.
- Utilize os botões F1 e F2 para percorrer a lista de menus. Quando o título necessário ficar realçado, prima CONFIRMAR para editar.
- Utilize os botões de função para editar cada programação inicial e, de seguida, prima CONFIRMAR para guardar a programação.

A programação inicial que pode ser editada é a seguinte:

- · [Data/Hora] \*Certifique-se de que acerta para a hora local padrão.
- [Língua]
- [Hora verão]
- [Temperatura no ecrã]
- [Número de contacto]
- [Hora no ecrã]
- [°C/°F]
- [Programação termístor]

Para voltar ao menu de programação principal, prima o botão RETROCEDER.

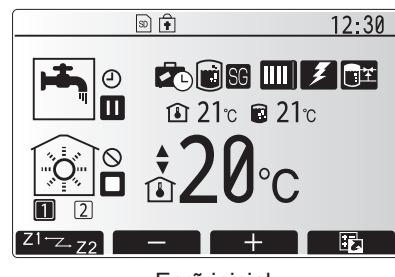

Ecrã inicial

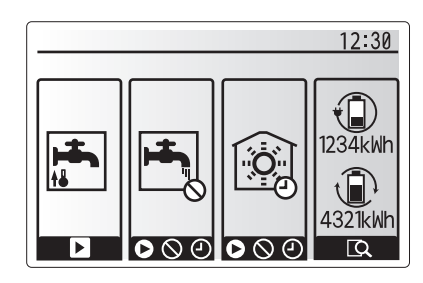

Ecrã de opções

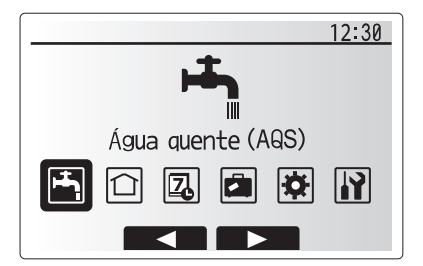

Ecrã do menu de programação principal

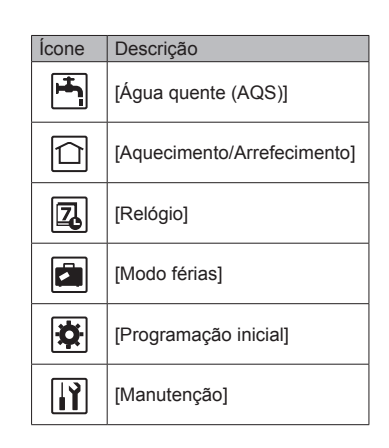

#### [<Programação termístor>]

Para a programação termístor, é importante escolher o termístor correcto dependendo do modo de aquecimento no qual o sistema funcionará. 1. No menu Programação inicial, seleccione Programação termístor.

- Quando o controlo de temperatura de 2 zonas está activo e estão disponíveis controladores remotos sem fios, no ecrã "Selecção zona espaço CR", seleccione o n.º de zona a atribuir a cada controlador remoto.
- No ecrã Selecção do sensor, seleccione um sensor a ser utilizado para a monitorização da temperatura ambiente a partir da Zona1 e Zona2 em separado.

| Opção de controlo   | Sensor das configurações iniciais correspon-<br>dentes |       |  |
|---------------------|--------------------------------------------------------|-------|--|
| (manual no website) | Zona1                                                  | Zona2 |  |
| A                   | Espaço CR1-8 (um para cada Zona1 e Zona2)              | *     |  |
| В                   | TH1                                                    | *     |  |
| С                   | Controlador principal                                  | *     |  |
| D                   | *                                                      | *     |  |

\* Não especificado (no caso da utilização de um termóstato de fornecimento local)

Espaço CR1-8 (um para cada Zona1 e Zona2) (no caso da utilização de um controlador remoto sem fios como termóstato da sala)

4. No ecrã Selecção do sensor, seleccione Hora/Zona para possibilitar a utilização de diferentes sensores de acordo com a programação definida no menu selecção tempo/zona. Os sensores podem ser ligados até 4 vezes no espaço de 24 horas.

🚔 Águas quentes sanitárias (AQS)/Prevenção de legionela

Os menus de águas quentes sanitárias e de prevenção de legionela controlam o funcionamento do aquecimento do depósito de água quente sanitária.

#### <Modo Eco>

O modo AQS pode funcionar como modo "Normal" ou "ECO". O modo Normal aquece a água no depósito de AQS mais rapidamente, ao utilizar a potência total da bomba de calor. O modo ECO demora mais algum tempo a aquecer o cilindro mas diminui a energia utilizada. Isto deve-se ao facto de o funcionamento da bomba de calor ser restrito ao utilizar sinais do FTC baseados na temperatura medida do depósito de AQS.

#### Nota: A energia real poupada no modo Eco varia em função da temperatura exterior.

Regresse ao menu de AQS/prevenção de legionela.

### AQS forçado

A função de AQS forçado é utilizada para forçar o sistema a funcionar no modo AQS. No funcionamento normal, a água no depósito de AQS será aquecida até à temperatura programada ou pelo tempo AQS máximo, o que ocorrer em primeiro lugar. Contudo, caso se verifique uma procura elevada de água quente, a função "AQS forçado" pode ser utilizada para impedir que o sistema mude para o aquecimento/ arrefecimento de espaços e continue a fornecer aquecimento ao depósito de AQS. A operação de AQS forçada é activada premindo o botão F1 e o botão Trás no "Ecrã da Opção". Quando a operação de AQS termina, o sistema volta automaticamente ao funcionamento normal. Para cancelar a operação de AQS forçada, mantenha premido o botão no "Ecrã da Opção".

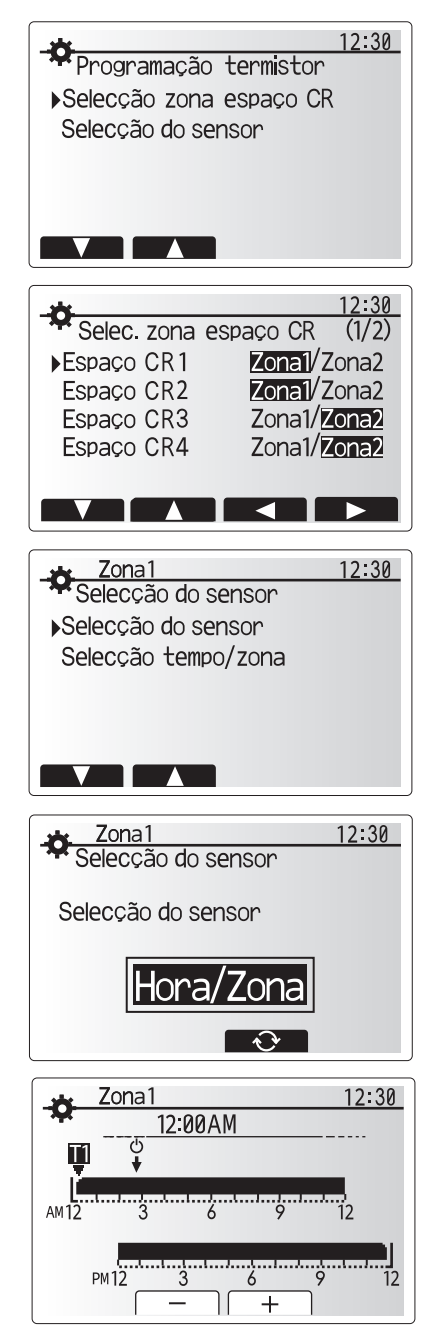

Ecrã de programação Hora/Zona

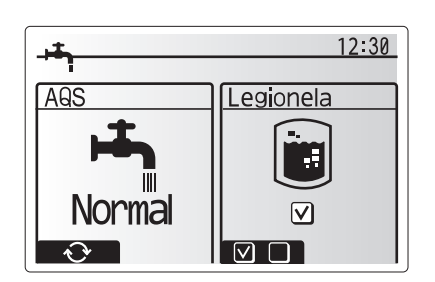

## [Aquecimento/Arrefecimento]

Os menus de aquecimento/arrefecimento permitem comandar o aquecimento/ arrefecimento de espaços através da utilização de um radiador, de uma bobina de ventoinha ou de um sistema de aquecimento/arrefecimento por pavimento radiante, dependendo da instalação.

#### Existem 3 modos de aquecimento

- Temp.espaço Aquec (Adaptação automática) (1)
- Temp.do caudal Aquec (4)
- Compensação Curva Aquec. (
  )
- Temp.do caudal Arref ( )

#### <Modo de temperatura do espaço (Adaptação automática)>

Este modo é explicado de forma pormenorizada na secção "Descrição geral dos controlos" (página 4).

#### <Modo de temperatura do caudal>

A temperatura da água que flúi para o circuito de aquecimento é programada pelo instalador para se adequar da melhor forma ao desenho do sistema de aquecimento/arrefecimento do espaço e aos requisitos pretendidos pelo utilizador.

#### Explicação da curva de compensação

Normalmente, durante o final da Primavera e o Verão a necessidade de utilizar o circuito de aquecimento de espaços é reduzida. Para evitar que a bomba de calor produza temperaturas do caudal excessivamente elevadas para o circuito primário, o modo da curva de compensação pode ser utilizado para maximizar a eficiência e reduzir os custos de utilização.

A curva de compensação é utilizada para restringir a temperatura do caudal do circuito primário de aquecimento de espaços, em função da temperatura exterior. O FTC utiliza informações provenientes de um sensor da temperatura exterior e de um sensor da temperatura do caudal instalado na alimentação do circuito primário, para assegurar que a bomba de calor não produz temperatura do caudal excessivamente elevadas quando as condições climatéricas não o exigem.

O seu instalador programará os parâmetros do gráfico em função das condições locais e do tipo de aquecimento de espaços utilizado em sua casa. Não deve ser necessário ter de alterar esta programação. No entanto, se constatar que, ao longo de um período de funcionamento razoável, o sistema de aquecimento do espaço não está a aquecer ou está a aquecer em excesso a sua casa, contacte o seu instalador para que este possa inspeccionar o seu sistema para a detecção de quaisquer problemas e, se necessário, actualizar esta programação.

## [Modo férias]

O modo férias pode ser utilizado para manter o sistema a funcionar a temperaturas do caudal mais baixas e, logo, uso reduzido de energia enquanto as instalações estão desocupadas. O modo férias pode funcionar no modo de temperatura do caudal, de temperatura do espaço, de aquecimento, de aquecimento da curva de compensação ou AQS em todas as temperaturas de caudal reduzidas para poupar energia se o habitante estiver ausente.

No ecrã do menu principal, prima o botão E. Tenha o cuidado de não premir o botão E durante demasiado tempo, caso contrário desligará o controlador e o sistema.

Uma vez apresentado o ecrã de activação do modo férias, pode activar/ desactivar o mesmo e seleccionar o período de tempo durante o qual pretende que o modo férias seja executado.

- · Prima o botão F1 para activar ou desactivar o modo férias.
- Utilize os botões F2, F3 e F4 para introduzir a data na qual pretende que o modo férias active ou desactive o circuito de aquecimento de espaços.

#### <Editar o modo férias>

Consulte a árvore do menu em, "Controlador principal", no Manual de Instalação. Caso necessite que a Programação modo férias (por exemplo, a temperatura do caudal, a temperatura do espaço) sejam alteradas, deve contactar o seu instalador.

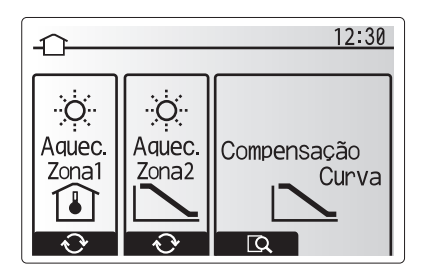

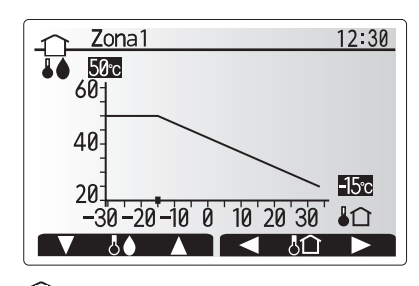

: Temp. caudal

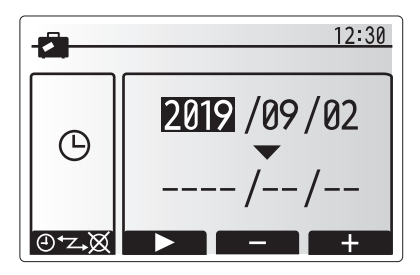

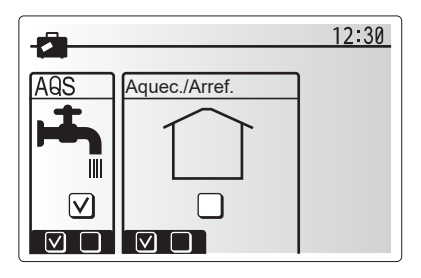

## [Relógio]

O relógio pode ser programado de duas formas, p. ex.: uma para o horário de Verão e outra para o horário de Inverno. (Referidas por "Programa 1" e "Programa 2", respectivamente.) Uma vez especificado o termo (meses) para o "Programa 2", o resto do termo será especificado como "Programa 1". Em cada programa, pode ser definido um padrão de modos de funcionamento (Aquecimento/Arrefecimento/AQS). Se não for definido nenhum padrão de funcionamento para o "Programa 2", apenas será válido o padrão definido para o "Programa 1". Se o "Programa 2" for definido para durar todo o ano (ou seja, de Março a Fevereiro), apenas será válido o padrão de funcionamento definido para o "Programa 2".

#### O relógio é activado e desactivado no ecrã de opções. (Consulte a secção "Funcionamento geral")

#### <Programação do período de actuação do relógio>

- 1. No menu de configurações principais, utilize F2 e F3 para realçar o ícone do
- relógio e, em seguida, prima CONFIRMAR. 2. O ecrã de pré-visualização do período de actuação do relógio é apresentado.
- Para alterar o período de actuação do relógio, prima o botão F4.
- 4. É apresentado o ecrã de edição da barra do tempo.
- Utilize os botões F2/F3 para apontar para o mês de início do Programa 2 e, em seguida, prima CONFIRMAR.
- Utilize os botões F2/F3 para apontar para o mês de fim do Programa 2 e, em seguida, prima CONFIRMAR.
- 7. Prima F4 para guardar a programação.

#### <Configuração do cronómetro do relógio>

- No menu de configurações principais, utilize F2 e F3 para realçar o ícone do relógio e, em seguida, prima CONFIRMAR.
- No ecrã de pré-visualização do período do Programa 2, utilize F1 e F2 para percorrer as opções e seleccionar cada subtítulo à vez pressionando CONFIRMAR.
- É apresentado o submenu do cronómetro do relógio. Os ícones apresentam os seguintes modos:
  - [Aquecimento]
  - [Arrefecimento]
  - [AQS]
- Utilize os botões F2 e F3 para percorrer os ícones e prima CONFIRMAR para que seja apresentado o ecrã PRÉ-VISUALIZAÇÃO de cada modo.

O ecrã de pré-visualização permite-lhe visualizar as configurações actuais. No modo de funcionamento de aquecimento/arrefecimento de 2 zonas, prima F1 para alternar entre Zona 1 e Zona 2. Os dias da semana são apresentados ao longo da parte de cima do ecrã. Quando o dia é apresentado sublinhado, as configurações são iguais para todos os dias que estão sublinhados. As horas do dia e da noite são representadas sob a forma de uma barra, a meio do ecrã. Nos pontos em que a barra se apresente preenchida a preto, a função de aquecimento/arrefecimento de espaços ou de AQS (a que tiver sido seleccionada) é permitida.

5. No ecrã do menu de pré-visualização, prima o botão F4.

- 6. Em primeiro lugar, seleccione os dias da semana que pretende configurar.
- Prima os botões F2/F3 para percorrer os dias, premindo F1 para seleccionar ou anular a selecção da caixa de verificação.
- 8. Uma vez seleccionados os dias, prima CONFIRMAR.

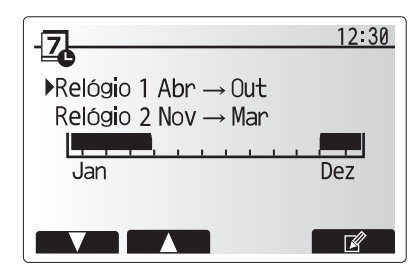

Ecrã de pré-visualização do período do Programa 2

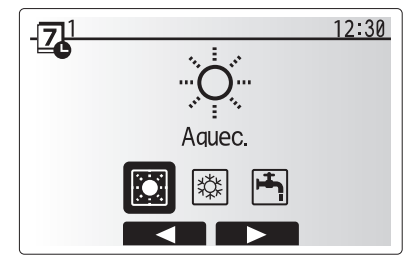

Ecrã de selecção de modo do Programa 1

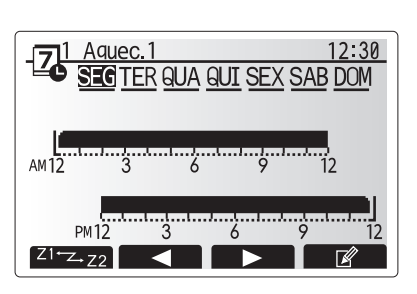

Ecrã de pré-visualização

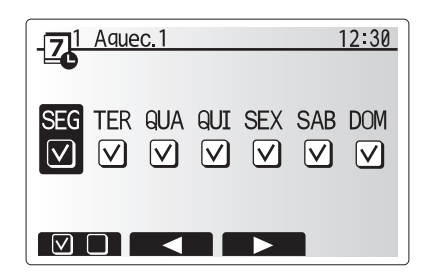

Ecrã de selecção do dia da semana

- 9. O ecrã de edição da barra de horas é apresentado.
- Utilize os botões F2/F3 para se deslocar para o ponto em que não pretenda que o modo seleccionado esteja activo e prima CONFIRMAR para iniciar.
- 11. Utilize o botão F3 para definir o tempo de inactividade necessário e, em seguida, prima CONFIRMAR.
- 12. Pode adicionar até 4 períodos de inactividade ao longo de um intervalo de 24 horas.

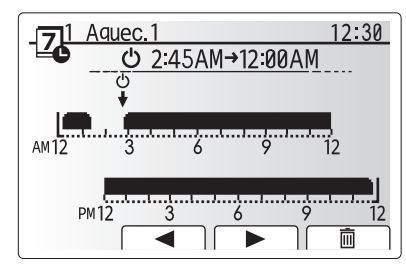

Ecrã de programação da hora do período 1

13. Prima F4 para guardar as configurações.

Quando procede à programação do aquecimento, o botão F1 alterna a variável programada entre hora e temperatura. Isto permite definir uma temperatura mais baixa em determinadas horas, p. ex., pode ser necessária uma temperatura mais baixa durante a noite, quando os ocupantes estão a dormir.

#### Nota:

- Os relógios para os modos de aquecimento/arrefecimento de espaços e de AQS são programados da mesma forma. No entanto, no caso do circuito de AQS, apenas podem ser utilizadas horas como variável de programação.
- Também é apresentado um pequeno ícone representando um caixote do lixo; se seleccionar este ícone, a última acção não guardada é eliminada.
- É necessário utilizar o botão de função F4 GUARDAR, para guardar a programação. O botão CONFIRMAR NÃO actua como GUARDAR neste menu.

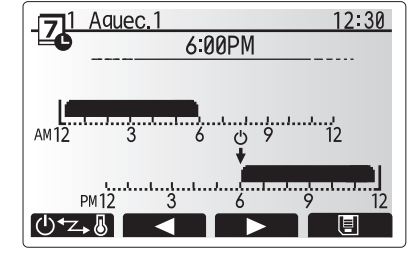

Ecrã de programação da hora do período 2

#### pt

## [Menu de manutenção]

O menu de manutenção é protegido por uma palavra-passe para impedir alterações acidentais na programação do funcionamento por pessoas não autorizadas/qualificadas.

## Resolução de problemas

A tabela seguinte deve ser utilizada como um guia para possíveis problemas. Não é exaustiva e todos os problemas devem ser estudados pelo instalador ou uma outra pessoa competente. Os utilizadores não devem tentar reparar o sistema pelos seus próprios meios. O sistema não deve, em momento algum, funcionar com os dispositivos de segurança desactivados ou tapados.

| Sintoma da avaria                                                                              | Causa possível                                                                                                    | Solução                                                                                                    |
|------------------------------------------------------------------------------------------------|----------------------------------------------------------------------------------------------------|----------------------------------------------------------------------------------------------------|
| Água fria nas torneiras                                                                        | Controlo programado fora do período                                                                                                    | Verifique a programação do relógio e mude se necessário.                                                                                                    |
| (sistemas com depósito de AQS)                                                                 | Utilizada toda a água quente do depósito de AQS                                                                                                    | Certifique-se de que o modo AQS está a funcionar e aguarde pelo<br>reaquecimento do depósito de AQS.                                                                                                    |
|                                                                                                | A bomba de calor ou as resistências eléctricas não estão<br>a funcionar                                                                                                    | Contacte o instalador.                                                                                                    |
| O sistema de aquecimento                                                                       | Seleccionado o modo de proibição, de relógio ou de férias                                                                                                    | Verifique a programação e mude conforme apropriado.                                                                                                    |
| não atinge a temperatura                                                                       | Radiadores de tamanho incorrecto                                                                                                    | Contacte o instalador.                                                                                                    |
| programada.                                                                                    | A divisão onde se situa o sensor da temperatura encontra-<br>se numa temperatura diferente do resto da casa.                                                                                                    | Reposicione o sensor da temperatura numa divisão mais adequada.                                                                                                    |
|                                                                                                | Problema com a pilha *apenas controlo sem fios                                                                                                    | Verifique a carga da pilha e substitua-a se gasta.                                                                                                    |
| O sistema de arrefecimento não<br>atinge a temperatura programada.<br>(APENAS para a série ER) | Quando a água do circuito de circulação fica excessivamente<br>quente, o modo de arrefecimento começa a funcionar com<br>um atraso para protecção da unidade exterior.                                                                                                    | Funcionamento normal                                                                                                    |
|                                                                                                | Quando a temperatura ambiente exterior é extremamente<br>baixa, o modo de arrefecimento não começa a funcionar<br>para evitar que os tubos de água congelem.                                                                                                    | Se a função Estado função descongelação não for necessária, contacte o<br>instalador para alterar a programação.                                                                                                    |
| Após a operação AQS, a<br>temperatura do espaço aumenta<br>ligeiramente.                       | No final da operação do modo AQS, a válvula de 3 vias<br>afasta a água quente do depósito de AQS para o circuito<br>de aquecimento de espaços. Isto é feito para impedir<br>o sobreaquecimento dos componentes do cilindro. A<br>quantidade de água quente direccionada para o circuito<br>de aquecimento de espaços depende do tipo de sistema e<br>do tubo entre o permutador de calor de placas e o cilindro. | Funcionamento normal, não é necessária nenhuma acção.                                                                                                    |
| O dissipador de calor está quente<br>no modo AQS. (A temperatura do<br>espaço aumenta.)        | A válvula de 3 vias pode ter objectos estranhos no<br>seu interior ou pode fluir água quente para o lado de<br>aquecimento devido a avarias.                                                                                                    | Contacte o instalador.                                                                                                    |
| A função relógio inibe o<br>funcionamento do sistema mas a<br>unidade exterior funciona.       | A função Estado função descongelação está activa.                                                                                                    | Funcionamento normal, não é necessária nenhuma acção.                                                                                                    |
| A bomba funciona sem motivo por um curto espaço de tempo.                                      | Mecanismo de prevenção de encravamento da bomba<br>para inibir a acumulação de depósitos calcários.                                                                                                    | Funcionamento normal, não é necessária nenhuma acção.                                                                                                    |
| Ruídos mecânicos provenientes                                                                  | Activação/desactivação das resistências                                                                                                    | Funcionamento normal, não é necessária nenhuma acção.                                                                                                    |
| da unidade interior                                                                            | Posição de mudança da válvula de 3 vias entre os modos AQS e aquecimento.                                                                                                    | Funcionamento normal, não é necessária nenhuma acção.                                                                                                    |
| Tubagem ruidosa                                                                                | Ar preso no sistema                                                                                                    | Tente sangrar os radiadores (caso existam). No caso de persistência dos sintomas, contacte o instalador.                                                                                                    |
|                                                                                                | Tubagem solta                                                                                                    | Contacte o instalador.                                                                                                    |
| Descargas de água de uma das<br>válvulas de descarga                                           | O sistema entrou em estado de sobreaquecimento/<br>sobrepressurização                                                                                                    | Desligue a alimentação da bomba de calor e quaisquer resistências de<br>imersão e, de seguida, contacte o instalador.                                                                                                    |
| Pingam pequenas quantidades<br>de água de uma das válvulas de<br>descarga.                     | Sujidade pode estar a impedir uma vedação hermética na válvula                                                                                                    | Torça a tampa da válvula na direcção indicada até ouvir um estalido. Esta<br>acção solta uma pequena quantidade de água, que elimina a sujidade<br>da válvula. Tenha muito cuidado pois a água libertada estará quente.<br>Caso a válvula continue a pingar, contacte o instalador pois a vedação de<br>borracha pode estar danificada e ter de ser substituí-la. |
| Aparece um código de erro no visor do controlador principal.                                   | A unidade interior ou exterior está a reportar um estado anómalo                                                                                                    | Registe o número do código de erro e contacte o instalador.                                                                                                    |
| A bomba de calor é forçada a<br>ligar-se (ON) e a desligar-se<br>(OFF).                        | A entrada da grelha inteligente pronta (IN11 e IN12) é usa-<br>da e os comandos de ligar e desligar são introduzidos.                                                                                                    | Operação normal, não é necessária qualquer ação.                                                                                                    |

<Falha de corrente>

Toda a programação será guardada durante 1 semana sem energia e após 1 semana será guardada APENAS a Data/Hora.

| 1. Sikkerhedsforholdsregler                 | 2 |
|---------------------------------------------|---|
| 2. Introduktion                             | 3 |
| 3. Teknisk information                      | 3 |
| 4. Tilpasning af indstillinger til dit hjem | 4 |
| 5. Service og vedligeholdelse10             | 0 |

Forkortelser og ordliste

| Nr. | Forkortelser/ord           | Beskrivelse                                                                                                    |
|-----|----------------------------|----------------------------------------------------------------------------------------------------|
| 1   | Varmekurvefunktion         | Rumvarme med inkorporering af kompensation for udendørstemperatur                                                     |
| 2   | COP                        | Virkningsgrad (COP) for varmepumpens effektivitet                                                                     |
| 3   | Kølefunktion               | Rumkøling via fancoil eller gulvkøling                                                                                |
| 4   | Tank modul (unit)          | Indendørs uventileret varmt brugsvandsbeholder og komponenttilslutningsdele                                           |
| 5   | Varmt brugsvandsproduktion | Opvarmningsfunktionen for varmt brugsvand til brusebade, vaske osv                                                    |
| 6   | Fremløbstemperatur         | Temperatur for vand leveret til den primære kreds                                                                     |
| 7   | Frostbeskyttelses funktion | Varmekontrolrutine for at forhindre vandrør i at fryse                                                                |
| 8   | FTC                        | Fremløbstemperatur kontrol, printpladen der står for kontrol af systemet                                              |
| 9   | Varmefunktion              | Rumvarme via radiatorer eller gulvvarme                                                                               |
| 10  | Hydrobox                   | Indendørsenheden til komponenttilslutningsdele                                                                        |
| 11  | Legionella                 | Bakterie, der muligvis findes i rør, brusebade og vandtanke, som kan medføre legionærsyge                             |
| 12  | LF-funktion                | Legionella-forhindringsfunktion – en funktion på systemer med vandtanke for at forhindre vækst af legionellabakterier |
| 13  | Kompakt enhed              | Pladevarmeveksler (kølemiddel – vand) i den udendørs varmepumpeenhed                                                  |
| 14  | TBV                        | Overtryksventil                                                                                                    |
| 15  | Returtemperatur            | Temperatur for vand leveret fra den primære kreds                                                                     |
| 16  | Splitmodel                 | Pladevarmeveksler (kølemiddel – vand) i indendørsenheden                                                              |
| 17  | TV                         | Termostatventil – en ventil på indgangen eller udgangen af radiatorpanelet til at kontrollere varmeydelsen            |

- ▶ Inden denne enhed startes, er det vigtigt at læse sikkerhedsforholdsreglerne.
- Overhold følgende sikkerhedspunkter, der leveres for at forhindre personskader og beskadigelse af enheden.

#### Anvendt i denne vejledningen

#### ADVARSEL:

Forholdsreglerne, der vises under titlen, skal overholdes for at forhindre personskader eller dødsfald for brugeren.

**⚠ FORSIGTIG:** 

Forholdsreglerne, der vises under denne titel, skal overholdes for at forhindre beskadigelse af enheden.

Overhold instruktionerne, der leveres i denne vejledning, og de lokale bestemmelser, når denne enhed anvendes.

## BETYDNINGEN AF DE SYMBOLER, DER VISES PÅ ENHEDEN

|                          | ADVARSEL<br>(Risiko for brand)                    | Dette symbol gælder kun for R32-kølemiddel. Kølemiddeltypen står på udendørsenhedens navneplade.<br>Hvis kølemiddeltypen er R32, anvender denne enhed et brændbart kølemiddel.<br>Hvis kølemiddel lækker og kommer i kontakt med ild eller varmeenheder, dannes der skadelig gas, og der opstår risiko for brand. |
|--------------------------|---------------------------------------------------|----------------------------------------------------------------------------------------------------|
|                          | Læs omhyggeligt BETJENINGSVEJLEDNINGEN før drift. |                                                                                                    |
| Servicepersonale skal or |                                                   | omhyggeligt læse BETJENINGSVEJLEDNINGEN og INSTALLATIONSVEJLEDNINGEN før drift.                                                                                                    |
|                          | Yderligere oplysninger                            | fremgår af BETJENINGSVEJLEDNINGEN, INSTALLATIONSVEJLEDNINGEN osv.                                                                                                    |

## 🗥 🛦 ADVARSEL

- Enheden bør IKKE installeres eller serviceres af brugeren. Hvis enheden ikke er installeret ordentligt, kan det medføre vandlækage, elektrisk stød og brand.
- · Bloker ALDRIG udledninger fra nødventilerne.
- Kør ikke enheden, hvis nødventiler og termostatudkoblinger ikke er funktionsdygtige. Kontakt din installatør, hvis du er i tvivl.
- Stå ikke oven på eller læn dig op ad enheden.
- Placer ikke genstande oven på eller neden under enheden, og overhold pladskravene til service, når genstande placeres ved siden af enheden.
- Rør ikke ved enheden eller kontrolenheden med våde hænder, da det kan medføre elektrisk stød.
- Fjern ikke enhedens paneler, og forsøg ikke at tvinge genstande ind i enhedens beholder.
- Rør ikke ved det udstående rørsystem, da det kan være meget varmt og kan medføre forbrændinger.
- Hvis enheden begynder at vibrere eller lave unormale lyde, skal driften stoppes, strømforsyningen afbrydes og installatøren kontaktes.
- Hvis enheden begynder at lugte brændt, skal driften stoppes, strømforsyningen afbrydes og installatøren kontaktes.
- Hvis vand synligt udledes gennem afløbsvandet, skal driften stoppes, strømforsyningen afbrydes og installatøren kontaktes.
- Dette apparat er ikke beregnet til brug af personer (inklusive børn) med reducerede fysiske, sensoriske eller mentale evner, eller manglende erfaring og viden, medmindre de har modtaget vejledning eller instruktion i brugen af apparatet af en person med ansvar for deres sikkerhed.
- Børn bør overvåges for at sikre, at de ikke leger med apparatet.
- I tilfælde af en lækage i kølesystemet, stop driften af enheden, udluft rummet grundigt og kontakt installatøren.
- Hvis strømkablet er beskadiget, skal det udskiftes af producenten, dennes serviceagent eller lignende kvalificerede personer for at undgå fare.
  Placer ikke beholdere med væsker oven på tank modulet (unit). Hvis de lækker eller spilder på tank modulet (unit), kan det muligvis beskadige modulet, og/eller der kan opstå brand.
- Ved installation, fytning eller servicering af tank modulet (unit) må der kun anvendes det specificerede kølemiddel til påfyldning på kølemiddelrørsystemet. Bland det ikke med andet kølemiddel og sørg for at fjerne alt luft fra rørsystemet. Hvis der iblandes luft med kølemiddelet, kan det medføre unormalt højt tryk i kølemiddelrørsystemet og eventuelt resultere i en eksplosion eller andre faremomenter. Brugen af andre kølemidler end det, som er specificeret til systemet, vil medføre mekanisk driftssvigt, funktionsfejl på systemet eller sammenbrud af enhed. I værste tilfælde kan dette gøre det meget svært at sikre produktsikkerheden.
- I varmefunktionen skal målfremløbs temperaturen, for at undgå at varmefladerne beskadiges af overdrevent varmt brugsvand, indstilles mindst 2°C under den maksimalt tilladelige temperatur for alle varmefladerne. For zone2 indstilles målfremløbs temperaturen til mindst 5°C under den maksimalt tilladelige fremløbstemperatur for alle varmeflader i zone2-kredsløbet.
- Dette apparat er primært beregnet til brug i hjemmet. I kommercielle anvendelser er apparatet beregnet til brug af specialister eller uddannede brugere i butikker, i let industri og på gårde eller til kommerciel brug af lægmænd.
- · Forsøg ikke at øge affrostningsprocessen eller at rengøre på anden vis end de, der anbefales af producenten.
- Apparatet skal opbevares i rum uden antændingskilder i kontinuerlig drift (f.eks. åben ild, gasudstyr eller en elektrisk varmeapparat i drift).
- · Lav ikke huller i eller brænd apparatet.
- · Vær opmærksom på, at kølemidler kan være lugtfri.

## 

- Brug ikke skarpe genstande til at trykke på knapperne på hovedkontrolenheden, da dette vil beskadige knapperne.
- Hvis der slukkes for strømmen til enheden i en længere periode, skal vandet tappes af.
- · Placer ikke en væskefyldt beholder oven på det øverste panel.

### Kassering af enheden

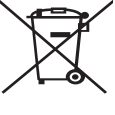

Dette symbolmærke gælder kun for EU-lande. Dette symbolmærke er i overensstemmelse med artikel 14 Information for brugere og bilag IX i direktiv 2012/19/EU og/eller med artikel 20 Information for slutbrugere og bilag II i direktiv 2006/66/EC.

 Dine varmesystemprodukter fra Mitsubishi Electric er fremstillet af materialer og dele af høj kvalitet, der kan genbruges og/
 <Figur 1.1> eller genanvendes. Symbolet i figur 1.1 betyder, at elektrisk og

 elektronisk udstyr, batterier og akkumulatorer ved afslutningen af deres levetid bør kasseres separat fra husholdningsaffald.
 Hvis der er trykt et kemisk symbol under symbolet (Figur 1.1), betyder dette kemiske symbol, at batteriet eller akkumulatoren indeholder en bestemt mængde tungmetal. Dette vil blive angivet som følgende:

Hg: kviksølv (0,0005 %), Cd: cadmium (0,002 %), Pb: bly (0,004 %)

**2** Introduktion

Formålet med denne brugervejledning er at informere brugere om, hvordan deres luftkildevarmepumpesystem virker, hvordan systemet bruges på den mest effektive måde, og hvordan indstillingerne på Hovedkontrolenheden ændres.

I Den Europæiske Union er der separate opsamlingssystemer for brugte elektriske og elektroniske produkter, batterier og akkumulatorer. Kasser venligst dette udstyr, batterier og akkumulatorer korrekt på din lokale kommunale affalds-/genbrugsplads.

Kontakt din lokale Mitsubishi Electric-forhandler for landespecifikke oplysninger om kassering.

Hjælp os venligst med at passe på miljøet.

#### Dette apparat er ikke beregnet til brug af personer (herunder børn) med reducerede fysiske, sensoriske eller mentale evner samt manglende erfaring eller viden, med mindre de overvåges eller instrueres i apparatets brug af en person, der er ansvarlig for deres sikkerhed. Børn skal overvåges for at sikre, at de ikke leger med apparatet. Denne brugervejledning skal opbevares sammen med enheden eller på et let tilgængeligt sted til fremtidig reference.

## 3 Teknisk information

| Modelnavn       | E**T**C/X-*M**D*<br>E**C/X-*M**D | E**T**D-*M**D<br>E**D-*M**D |
|-----------------|----------------------------------|-----------------------------|
| Lydeffektniveau | 40 dB(A)                         | 41 dB(A)                    |

## Hovedkontrolenhed

Anvend hovedkontrolenheden på tank modulets eller hydroboxens frontpanel for at ændre indstillingerne på dit varme/kølesystem. Følgende er en vejledning til visning af hovedindstillingerne. Kontakt din installatør eller din lokale Mitsubishi Electric-forhandler, hvis du har brug for yderligere information. Kølefunktionen er kun tilgængelig på ER-serien.

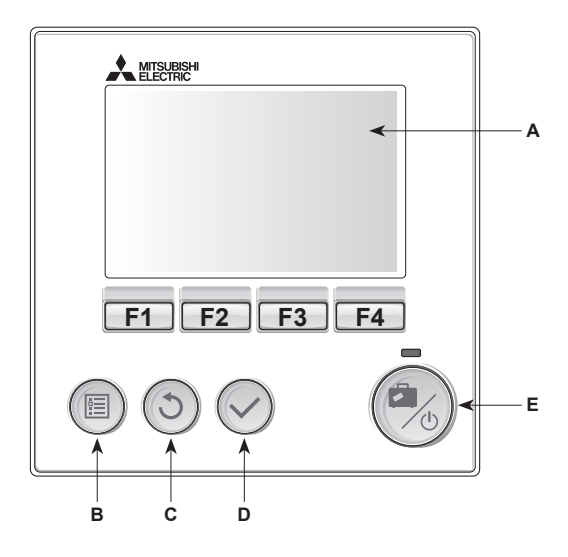

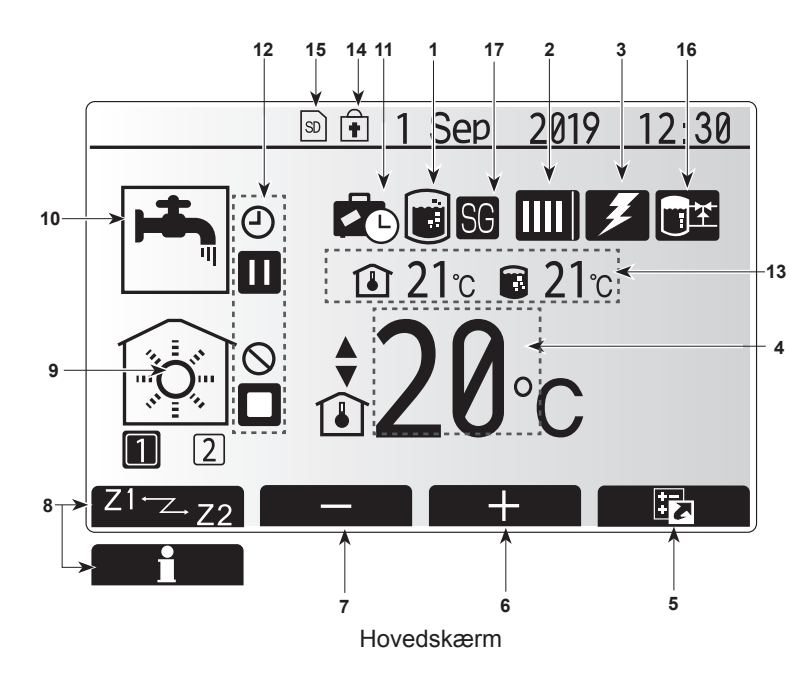

#### <Hovedkontrolenhedsdele>

| Bogstav           | Navn            | Funktion                                                                                                    |
|-------------------|-----------------|----------------------------------------------------------------------------------------------------|
| A                 | Skærm           | Skærm, hvorpå al information vises.                                                                                                    |
| B Menu Adg<br>mod |                 | Adgang til systemindstillinger for startopsætning og modificeringer.                                                                                                    |
| C Tilbage         |                 | Vender tilbage til forrige menu.                                                                                                    |
| D                 | Bekræft         | Anvendes til at vælge eller gemme. (Enter-tast)                                                                                                    |
| E                 | Tænd-sluk/ferie | Hvis systemet er slukket, tænder systemet, hvis der<br>trykkes én gang. Trykkes der igen, når systemet er<br>tændt, aktiveres feriefunktion. Holdes knappen nede<br>i 3 sekunder, slukkes systemet. (*1) |
| F1-4              | Funktionstaster | Anvendes til at rulle gennem menu og<br>justeringsindstillinger. Funktion er bestemt af den<br>menuskærm, der ses på skærm A.                                                                            |

\*1

Når systemet er slukket, eller strømforsyningen er afbrudt, fungerer indendørsenhedens beskyttelsesfunktioner (f.eks. frostbeskyttelsesfunktion) IKKE.

Vær opmærksom på, at uden disse sikkerhedsfunktioner aktiveret kan indendørsenheden blive beskadiget.

<Hovedskærmikoner>

|  |    | lkon                               | Beskriv                                                                                                    | else                                                                                                    |
|--|----|------------------------------------|----------------------------------------------------------------------------------------------------|----------------------------------------------------------------------------------------------------|
|  | 1  | Legionella-                        | Når dette ikon vises, er "Legionella-                                                                         |                                                                                                    |
|  |    | forhindring                        | forhindringsfunktion" aktiveret.                                                                              |                                                                                                    |
|  | 2  | Varmepumpe                         |                                                                                                    | "Varmepumpe" kører.                                                                                                   |
|  |    |                                    |                                                                                                    | Afrimning.                                                                                                    |
|  |    |                                    | ÂΠ                                                                                                    | Nødopvarmning.                                                                                                    |
|  |    |                                    |                                                                                                    | 'Stille tilstand' er aktiveret.                                                                                       |
|  | 3  | El-varme                           | Når dette ikon vises, er de "elektriske varmere"<br>(boostervarme eller el-varmelegme (el-patron)) i<br>brug. |                                                                                                    |
|  | 4  | Mål-                               | 4                                                                                                    | Målfremløbs temperatur                                                                                                |
|  |    | temperatur                         | ı                                                                                                    | Målrumtemperatur                                                                                                    |
|  |    |                                    |                                                                                                    | Varmekurve                                                                                                    |
|  | 5  | FUNKTION                           | Trykkes der på denne funktionsknap, viser dette ikon på valoskærmen.                                          |                                                                                                    |
|  | 6  | +                                  | Forøg ø                                                                                                    | nsket temperatur.                                                                                                    |
|  | 7  | -                                  | Sænk ø                                                                                                    | nsket temperatur.                                                                                                    |
|  | 8  | Z1 <sup>™</sup> Z→Z2               | Trykkes der på funktionsknappen nedenfor, skifter dette ikon mellem zone1 eller zone2.                        |                                                                                                    |
|  |    | Information                        | Trykkes der på denne funktionsknap, viser dette<br>ikon på informationsskærmen.                               |                                                                                                    |
|  | 9  | Rumvarmefunktion                   |                                                                                                    | Varmefunktion                                                                                                    |
|  |    | (køling)                           | 240                                                                                                    | Zone1 eller Zone2                                                                                                    |
|  |    |                                    |                                                                                                    | Kølefunktion<br>Zone1 eller Zone2                                                                                     |
|  | 10 | Varmt<br>brugsvands-<br>produktion | Normal eller økofunktion                                                                                      |                                                                                                    |
|  | 11 | Feriefunktion                      | Når dett                                                                                                    | e ikon vises, er "feriefunktion" aktiveret.                                                                           |
|  | 12 | Ð                                  | Timer                                                                                                    |                                                                                                    |
|  |    | $\otimes$                          | Forhindret                                                                                                    |                                                                                                    |
|  |    | 3                                  | Serverkontrol                                                                                                 |                                                                                                    |
|  |    |                                    | Stand-by                                                                                                    |                                                                                                    |
|  |    |                                    | Stand-by (*2)                                                                                                 |                                                                                                    |
|  |    |                                    | Stop                                                                                                    |                                                                                                    |
|  |    |                                    | Arbejder                                                                                                    |                                                                                                    |
|  | 13 | Aktuel                             | Î                                                                                                    | Aktuel rumtemperatur                                                                                                  |
|  |    | temperatur                         |                                                                                                    | Aktuel vandtemperatur i varmt<br>brugsvandsbeholder                                                                   |
|  | 14 | <b>•</b>                           | Menukn<br>mellem<br>deaktive                                                                                  | appen er låst, eller skift af driftsfunktionerne<br>varmt brugsvand og varmedrift er<br>eret på Funktionskærmen. (*3) |
|  | 15 | SD SD                              | SD-kort                                                                                                    | (IKKE til brugeren) er indsat.                                                                                        |
|  | 16 | Buffer beholder kontrol            | Når det<br>aktivere                                                                                           | te ikon vises, er 'bufferbeholderkontrollen'<br>t.                                                                    |
|  | 17 | Smartnet klart                     | Når det<br>aktivere                                                                                           | te ikon vises, er 'Smartnet klart'-funktionen<br>t.                                                                   |

\*2 Denne enhed er i standbytilstand, mens den eller de øvrige indendørsenheder er i drift med prioritet.

\*3 Hvis du vil låse eller åbne menuen, skal du trykke på TILBAGE- og BEKRÆFT-tasterne samtidigt i 3 sekunder.

## Generel drift

I generel drift vil skærmen på hovedkontrolenheden vises som i figuren til højre. Denne skærm viser mål-temperaturen, rumvarmefunktion, varmt brugsvandsproduktion (hvis der er en varmt brugsvandsbeholder i systemet) andre anvendte varmekilder, feriefunktion og dato og tid.

Anvend funktionsknapperne for at få adgang til yderligere information. Tryk F1 for at se den aktuelle status og F4 for at gå til menuskærmen funktioner, når denne skærm vises.

#### <Funktionsskærm>

Denne skærm viser systemets vigtigste driftstilstande. Brug funktionsknapperne til at skifte mellem Drift (►), Forhindre (⑤) og Timerfunktion (④) for varmt brugsvand og rumvarme/-køling eller detaljerede oplysninger om energi eller kapacitet.

På funktionsskærmen kan du hurtigt indstille følgende:

- Tvungen VB (hvis varmt brugsvandsbeholder er til stede) tryk på F1 for at slå TIL/FRA
- VB-funktionstilstand (hvis varmt brugsvandsbeholder er til stede) tryk på F2 for at skifte tilstand
- Driftstilstand for rumvarme/-køling— tryk på F3 for at skifte tilstand
- Energiovervågning
  - Der vises følgende værdier for akkumuleret energi
  - Forbrugt elektrisk energi i alt (måned til dato)
  - () : Produceret varmeenergi i alt (måned til dato)

Hvis du vil overvåge energiværdierne i hver funktionsmåde for [måned til dato/ sidste måned/ måneden før den sidste/ år til dato/ sidste år], skal du trykke på F4 for at åbne menuen Energiovervågning.

#### Bemærk:

Hvis der kræves en vis nøjagtighed til overvågningen, skal metoden for visning af indhentede data fra ekstern(e) energimåler(e) konfigureres. Kontakt montøren for at få yderligere oplysninger.

### Hovedindstillingsmenu

Tryk på knappen B "MENU" for at få adgang til hovedindstilllingsmenuen Følgende menuer vises: • [VB]

da

- (Tankmodul (unit) eller hydroboks (eller FTC-BOKS) plus lokalt leveret beholder til varmt brugsvand)
- [varme/køl]
- [timerfunktion]
- [feriefunktion]
- [startindstillinger]
- [service] (beskyttet med adgangskode)

## Startindstillinger]

- 1. Anvend knapperne F2 og F3 til at fremhæve ikonet "startindstillinger", og tryk på BEKRÆFT for at vælge.
- Anvend knapperne F1 og F2 til at rulle gennem menulisten. Når den ønskede titel er fremhævet, skal du trykke på BEKRÆFT for at redigere.
- Anvend funktionsknapperne til at redigere hver enkelt indstilling, og tryk derefter på BEKRÆFT for at gemme indstillingen.

De startindstillinger, som kan redigeres, er

- · [Dato/tid] \*Sørg for at indstille dette til lokal standardtid.
- [Sprog]
- [Sommertid]
- [Temperaturdisplay]
- [Kontaktnummer]
- [Tidsdisplay]
- [°C/°F]
- [Valgt føler indstillinger]

Tryk på knappen TILBAGE for at vende tilbage til hovedindstillingsmenuen.

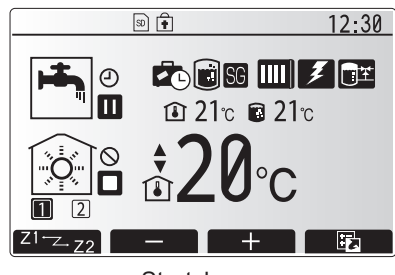

Startskærm

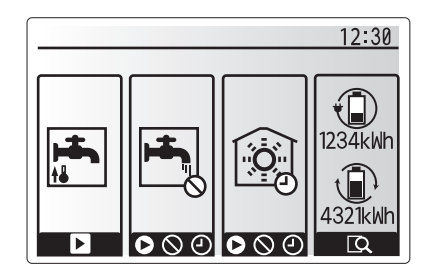

Funktionsskærm

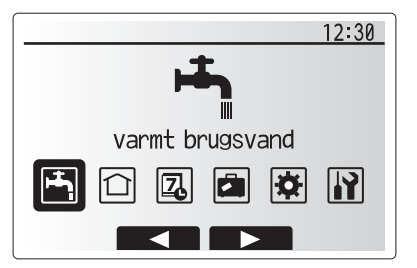

Menuskærmen for hovedindstillinger

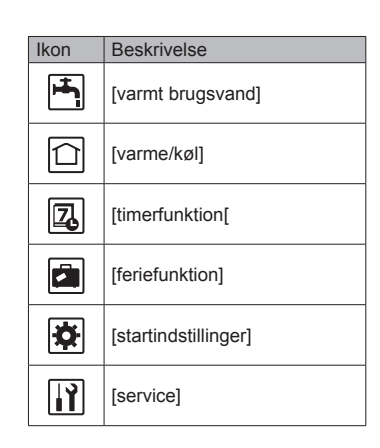

# 4 Tilpasning af indstillinger til dit hjem

#### <Valgt føler indstillinger>

For valgt føler indstillingerne er det vigtigt at vælge den korrekte rumføler, afhængigt af den varmefunktion som systemet udfører. 1. Fra startindstillinger skal der vælges valgt føler indstillinger.

- Når 2-zonetemperaturkontrol er aktiv, og der er trådløse fjernbetjeninger til rådighed, skal der fra skærmen betjen zone valg vælges det zonenummer, som skal tildeles til hver enkelt fjernbetjening.
- Fra skærmen rumfølervalg skal der vælges en rumføler, som skal anvendes til overvågning af rumtemperaturen, fra henholdsvis zone1 og zone2.

| Kontrolmulighed   | Modsvarende startindstillinger for rumføler |       |
|-------------------|---------------------------------------------|-------|
| (Webstedmanualen) | zone1                                       | zone2 |
| A                 | Rumfjernbetjening 1-8 (én                   | *     |
|                   | hver for zone1 og zone2)                    |       |
| В                 | TH1                                         | *     |
| С                 | Hovedkontrolenhed/                          | *     |
|                   | Styring                                     |       |
| D                 | *                                           | *     |

\* Ikke specificeret (hvis der anvendes en efterleveret rumtermostat) Rumfjernbetjening 1-8 (én hver for zone1 og zone2) (hvis der anvendes en rumtermostat)

4. Fra skærmen rumfølervalg skal der vælges tid/zone for at gøre det muligt at anvende forskellige rumfølere afhængigt af den tidsplan, der er indstillet i menuen vælg tid/zone. Rumfølerne kan skiftes op til 4 gange inden for 24 timer.

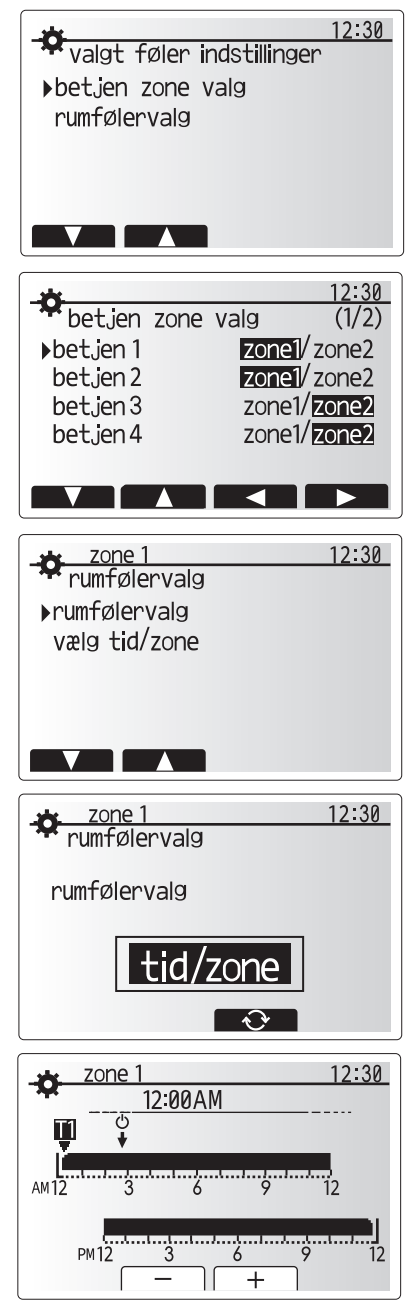

Skærm for planindstilling af tid/zone

varmt brugsvand

norma

12:30

legionella

 $\square$ 

V

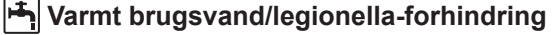

Menuerne for varmt brugsvand og legionella-forhindring kontrollerer betjeningen af varmt brugsvandsbeholderens opvarmninger.

#### <Økofunktion>

Varmt brugsvandsproduktion kan køre i enten "normal"- eller "øko"funktion. Normalfunktion opvarmer hurtigere vandet i "varmt" skal slettes brugsvandsbeholderen vha. varmepumpens fulde kraft. Økofunktionen behøver lidt længere tid til at opvarme vandet i varmt brugsvandsbeholderen, men energiforbruget er reduceret. Dette er fordi, varmedriften er begrænset vha. signaler fra FTC baseret på den målte temperatur i varmt brugsvandsbeholderen.

#### Bemærk: Den egentlige sparede energi i økofunktion varierer i henhold til den omgivende temperatur udendørs.

Retur til menuen for varmt brugsvand/legionella-forhindring.

#### **Tvungen VB**

Tvungen VB-funktionen anvendes til at tvinge systemet til at køre i varmt brugsvandsproduktion. I normal drift opvarmes vandet i varmt brugsvandsbeholderen til enten den indstillede temperatur eller i den maksimale VB-tid, afhængigt af hvad der kommer først. Skulle der dog være et stort behov for varmt brugsvand, kan "tvungen VB"funktionen anvendes til at forhindre systemet i rutinemæssigt at skifte til rumvarme/afkøling og i stedet fortsætte med opvarmning af varmt brugsvandsbeholderen. Tvungen VB-drift aktiveres vha. tryk på knappen F1 og tilbage-knappen på "Funktionsskærmen". Efter VB-drift er afsluttet, vender systemet efterfølgende automatisk tilbage til normal drift. For at annullere tvungen VB-drift skal du holde ned på knappen F1 på "Funktionsskærmen".

## [Opvarmning/afkøling]

Varme/kølemenuerne beskæftiger sig med rumvarme/afkøling typisk vha. en radiator, fancoil eller et gulvvarme/kølesystem afhængigt af installationen.

Der er tre varmefunktioner

- rumtemperatur varme (automatisk tilpasning) (<sup>1</sup>)
- fremløbs temperatur varme (↓)
- varmekurve (
  )
- fremløbs temperatur kulde (4)

#### <Rumtemperaturfunktion (automatisk tilpasning)>

Denne funktion er forklaret detaljeret i afsnittet "Oversigt over kontrollerne" (side 4).

#### <Fremløbstemperaturfunktion>

Temperaturen på vandet, der løber til varmekredsen, indstilles af installatøren, så det bedst passer til designet af rumvarme-/afkølingssystemet og brugerens ønsker og krav.

#### Forklaring af varmekurve

Sidst på foråret og om sommeren er behovet for rumopvarmning normalt reduceret. For at forhindre varmepumpen i at producere for høje fremløbstemperatur for den primære kreds kan varmekurvefunktionen anvendes til at maksimere effektiviteten og reducere driftsomkostninger.

Varmekurven anvendes til at begrænse fremløbstemperaturen for den primære rumopvarmningskreds afhængigt af udendørstemperaturen. FTC anvender information fra både en føler for udendørstemperaturen og en temperaturføler på den primære forsyningskreds for at sikre, at varmepumpen ikke producerer for høje fremløbstemperaturer, hvis vejrforholdene ikke kræver det.

Din installatør indstiller parametrene for grafen afhængigt af lokale forhold og den type rumvarme, der anvendes i dit hjem. Det bør ikke være nødvendigt at ændre disse indstillinger. Kontakt din installatør så de kan kontrollere dit system for problemer og opdatere indstillingerne om nødvendigt, hvis du efter en rimelig driftsperiode synes, at rumvarmen ikke opvarmer eller overopvarmer dit hjem.

## da

## [Feriefunktion]

Feriefunktion kan anvendes til at holde systemet kørende ved lavere fremløbstemperaturer og dermed reducere strømforbruget, når ejendommen er ubeboet. Feriefunktionen kan køre både fremløbstemp., opvarmning, varmekurve og varmt brugsvand med reducerede fremløbstemperaturer for at spare energi, hvis beboeren ikke er til stede.

Fra hovedmenuskærmen skal der trykkes på knappen E. Sørg for ikke at holde ned på knappen E for længe, da dette slukker for styringsenheden og systemet.

Når først aktiveringsskærmen for feriefunktion vises, kan du aktivere/deaktivere og vælge den varighed, som du ønsker at feriefunktionen skal køre i.

- Tryk på knappen F1 for at aktivere eller deaktivere feriefunktionen.
- Anvend knapperne F2, F3 og F4 til at indtaste den dato, som du ønsker at feriefunktionen skal aktivere eller deaktivere rumopvarmning på.

#### <Redigering af feriefunktion>

Se i menutræet i "Hovedkontrolenhed" i installationsmanualen. Du skal kontakte din installatør, hvis indstillingerne for Feriefunktionen skal ændres, f.eks. fremløbstemp. eller rumtemp.

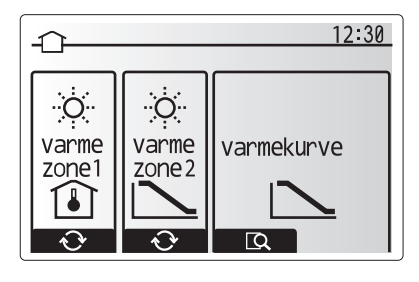

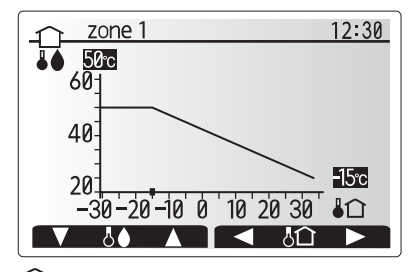

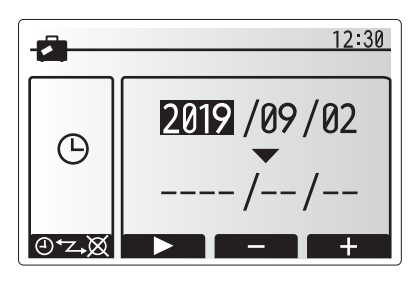

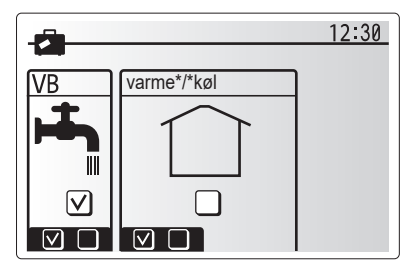

## [] [Timerfunktion]

Timerfunktionen kan indstilles på to måder, for eksempel en for sommer og en for vinter. (Kaldet henholdsvis " Plan 1" og "Plan 2".) Når perioden (månederne) for Plan 2 er angivet, er resten af perioden defineret som Plan 1. I hver plan kan der indstilles et driftsmønster af funktioner (Varme/Køl/VB). Hvis der ikke angives et driftsmønster for Plan 2, er kun mønsteret for Plan 1 gyldigt. Hvis Plan 2 er indstillet til hele året (f.eks. Marts til Februar), er kun driftsmønsteret for Plan 2 gyldigt.

#### Timerfunktionen aktiveres eller deaktiveres på funktionsskærmen. (Se afsnittet 'Generel driff')

#### <Indstilling af planperioden>

- Brug F2 og F3 i hovedindstillingsmenuen til at fremhæve planikonet, og tryk derefter på BEKRÆFT.
- 2. Forhåndsvisningen af planperiode vises.
- 3. Tryk på F4-knappen for at ændre planperioden.
- 4. Bjælkeredigeringsskærmen for tid vises.
- Brug F2/F3-knappen til at pege på en startmåned for Plan2, og tryk derefter på BEKRÆFT.
- Brug F2/F3-knappen til at pege på en slutmåned for Plan2, og tryk derefter på BEKRÆFT.
- 7. Tryk på F4 for at gemme indstillingerne.

#### <Indstilling af timerfunktionen>

- 1. Brug F2 og F3 i hovedindstillingsmenuen til at fremhæve planikonet, og tryk derefter på BEKRÆFT.
- Brug F1 og F2 på forhåndsvisningsskærmen for plan 2 til at rulle gennem undertitlerne, og vælg ved at trykke på BEKRÆFT.
- 3. Undermenuen for timerfunktion vises. Ikonerne viser følgende funktioner:
  - [Varme]
  - [Køl]
  - [VB]
- Brug F2- og F3-knapperne til at skifte mellem funktionsikoner, og tryk på BE-KRÆFT for at få vist forhåndsvisningsskærmen for hver tilstand.

Forhåndsvisningsskærmen giver dig mulighed for at få vist de nuværende indstillinger. I 2-zonevarme-/køledrift skifter tryk på F1 mellem Zone1 og Zone2. Ugens dage vises øverst på skærmen. Når der er dage med understregning, gælder de samme indstillinger for alle understregede dage.

Timer om dagen og natten er gengivet som en bjælke midt hen over skærmen. Når bjælken er fuldstændig sort, er rumvarme/-køling og varmt brugsvand (alt efter, hvad der er valgt) tilladt.

5. Tryk på knappen F4 på forhåndsvisningsmenuskærmen.

- 6. Vælg først de ugedage som du ønsker at planlægge.
- 7. Tryk på knapperne F2/F3 for at skifte mellem dage og F1 for at markere eller afmarkere afkrydsningsfeltet.
- 8. Når du har valgt dagene, skal du trykke på BEKRÆFT.

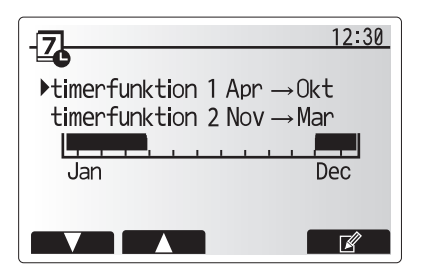

Forhåndsvisningsskærm for Plan2-perioden

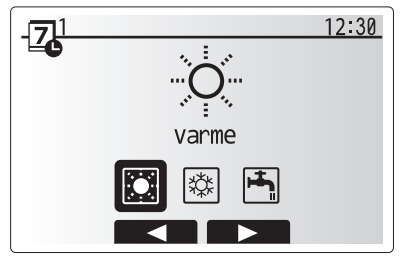

Valgskærm for Plan1

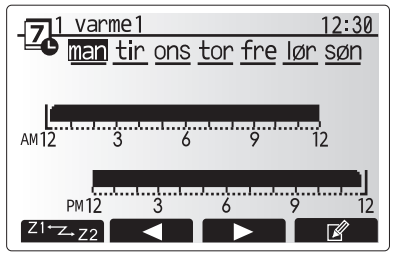

#### Forhåndsvisningsskærm

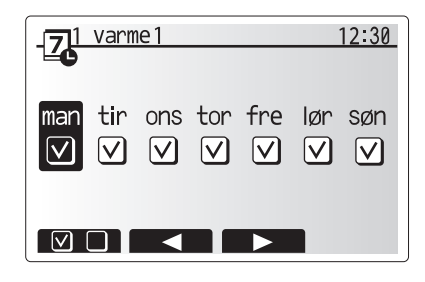

Skærm til valg af ugedag

## **4** Tilpasning af indstillinger til dit hjem

- 9. Der vises bjælkeredigeringsskærmen for tid.
- Anvend knapperne F2/F3 til at flytte til det punkt, hvor du ikke ønsker, at den valgte funktion er aktiv, og tryk på BEKRÆFT for at starte.
- Anvend knappen F3 til at vælge den krævede inaktivitetstid, og tryk derefter på BEKRÆFT.
- 12. Du kan tilføje op til 4 inaktivitetsperioder inden for et interval på 24 timer.

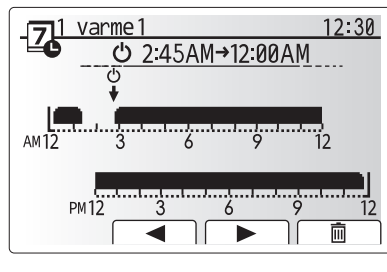

Skærm 1 til indstilling af tidsperiode

13. Tryk på F4 for at gemme indstillinger.

Når der planlægges varme, skifter F1 den planlagte variabel mellem tid og temperatur. Dette muliggør indstilling af en lavere temperatur i et antal timer, f.eks. behøves der muligvis en lavere temperatur om natten, når beboerne sover.

#### Bemærk:

- Timerfunktionen for rumvarme/-køling og varmt brugsvand indstilles på samme måde. Men for varmt brugsvand er det kun tiden, der kan anvendes som planlægningsvariabel.
- Der vises også et lille skraldespandstegn, og vælges dette ikon, slettes den sidst gemte handling.
- Det er nødvendigt at anvende GEM-funktionen vha. knappen F4 for at gemme indstillingerne. BEKRÆFT fungerer IKKE som GEM for denne menu.

## [Servicemenu]

Servicemenuen er beskyttet med adgangskode for at forhindre utilsigtede ændringer i driftsindstillingerne af uautoriserede/ukvalificerede personer.

9

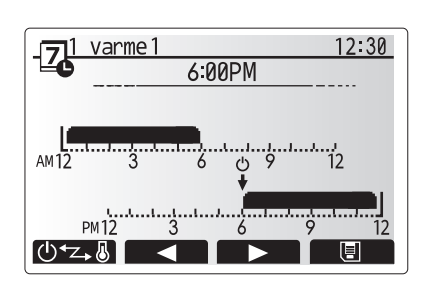

Skærm 2 til indstilling af tidsperiode

## Fejlfinding

Følgende tabel skal anvendes som en vejledning til mulige problemer. Den er ikke fuldstændig, og alle problemer bør undersøges af installatøren eller en anden kompetent person. Brugere må ikke selv forsøge at reparere systemet.

Systemet må aldrig køre, hvis sikkerhedsanordningerne omgås eller tilstoppes.

| Fejlsymptom                                                                             | Mulig årsag                                                                                                    | Løsning                                                                                                    |
|-----------------------------------------------------------------------------------------|----------------------------------------------------------------------------------------------------|----------------------------------------------------------------------------------------------------|
| Koldt vand ved haner                                                                    | Planlagt slukket kontrolperiode                                                                                                    | Kontroller planindstillingerne, og foretag ændringer om nødendigt.                                                                                                    |
| (systemer med varmt                                                                     | Al varmt brugsvand fra varmt brugsvandsbeholderen er                                                                                                    | Sørg for at varmt brugsvandsproduktion er aktiveret og vent på at varmt                                                                                                    |
| brugsvandsbeholder)                                                                     | brugt                                                                                                    | brugsvandsbeholderen genopvarmes.                                                                                                    |
|                                                                                         | Varmepumpe eller el-varmere fungerer ikke                                                                                                    | Kontakt installatør.                                                                                                    |
| Varmesystemet når ikke op på                                                            | Der er valgt forhindret, timerfunktion eller feriefunktion                                                                                                    | Kontroller indstillinger og ændr efter behov.                                                                                                    |
| den indstillede temperatur.                                                             | For små radiator arealer eller for lav termostat indstillinger.                                                                                                    | Kontakt installatør.                                                                                                    |
|                                                                                         | Det rum, hvor temperaturføleren er placeret, har en anden temperatur end resten af huset.                                                                                                    | Placer temperaturføleren i et mere passende rum.                                                                                                    |
|                                                                                         | Batteriproblem *kun trådløs betjening                                                                                                    | Kontroller strømmen på batteriet og udskift hvis det er fladt.                                                                                                    |
| Kølesystemet afkøler ikke ned til<br>den indstillede temperatur. (KUN<br>til ER-serien) | Når vandet i cirkulationskredsen er unødigt varmt, vil<br>kølefunktionen starte med en forsinkelse til beskyttelse af<br>ude delen.                                                                                                    | Normal drift                                                                                                    |
|                                                                                         | Når udendørstemperaturen er tilstækkelig lav, starter kølefunktionen ikke for at undgå, at vandrørene fryser.                                                                                                    | Hvis frostbeskyttelsesfunktionen ikke er nødvendig, skal du kontakte installatøren for at ændre indstillingerne.                                                                                                    |
| Efter varmt brugsvand-drift stiger<br>rumtemperaturen lidt.                             | Ved slutningen af drift af funktionen brugsvand,<br>dirigerer 3-vejsventilen varmt brugsvand væk fra varmt<br>brugsvandbeholderen og ind rumvarmekredsen. Dette<br>gøres for at forhindre tank modulets (unit) komponenter i at<br>overophede. Mængden af varmt brugsvand, der dirigeres<br>ind i rumvarmekredsen, afhænger af systemtypen og det<br>rør, der løber mellem pladevarmeveksleren og tank modulet<br>(unit). | Normal drift, der behøves ingen handling.                                                                                                    |
| Varmeflade er varm i<br>varmt brugsvandsfunktion.<br>(Rumtemperaturen stiger.)          | Der kan være fremmedlegemer i 3-vejsventilen, eller varmt<br>brugsvand kan løbe til varmesiden pga. funktionsfejl.                                                                                                    | Kontakt installatør.                                                                                                    |
| Planfunktion forhindrer driften af systemet, men ude delen fungerer.                    | Frostbeskyttelsesfunktion er aktiveret.                                                                                                    | Normal drift, der behøves ingen handling.                                                                                                    |
| Pumpen kører uden grund i kort tid.                                                     | Stopforhindringsmekanisme for pumpen for at forhindre ophobning af kalkaflejringer.                                                                                                    | Normal drift, der behøves ingen handling.                                                                                                    |
| Der høres mekanisk støj fra                                                             | Varmere tænder/slukker                                                                                                    | Normal drift, der behøves ingen handling.                                                                                                    |
| indendørsenheden                                                                        | 3-vejsventil ændres position mellem funktionen brugsvand og varme.                                                                                                    | Normal drift, der behøves ingen handling.                                                                                                    |
| Støjende rørsystem                                                                      | Luft i systemet                                                                                                    | Forsøg at udlufte systemet og radiatorerne (hvis de findes). Kontakt installatør, hvis symptomerne fortsætter.                                                                                                    |
|                                                                                         | Løst rørsystem                                                                                                    | Kontakt installatør.                                                                                                    |
| Der kommer vand ud fra en af sikkerhedsventilerne                                       | Systemet er overophedet eller har overtryk                                                                                                    | Sluk for strømmen til varmepumpen og alle dyppekogere (el-patron), og kontakt installatøren.                                                                                                    |
| Der drypper små mængder vand<br>fra en af sikkerhedsventilerne.                         | Snavs kan forhindre et stram tætning i ventilen                                                                                                    | Drej ventilens dæksel i den angivne retning, indtil der høres et klik. Det<br>frigører en lille mængde vand, der skyller snavset ud af ventilen. Vær meget<br>forsigtig, det udledte vand er varmt. Kontakt installatøren, hvis ventilen<br>fortsat drypper, da gummitætningen kan være beskadiget og skal udskiftes. |
| En fejlkode vises i<br>hovedkontrolenhedens display.                                    | Inde eller ude delen rapporterer en unormal tilstand                                                                                                    | Bemærk fejlkodens nummer, og kontakt installatøren.                                                                                                    |
| Varmepumpe tvinges TIL og FRA.                                                          | Input for klar til smart gitter (IN11 og IN12) anvendes, og tænd- og sluk-kommandoer indtastes.                                                                                                    | Normal drift, ingen handling nødvendig.                                                                                                    |

<Strømafbrydelse>

Alle indstillinger gemmes i én uge uden strøm, efter en uge gemmes KUN dato/tid.

| 1. Säkerhetsåtgärder                  | 2 |
|---------------------------------------|---|
| 2. Introduktion                       | 3 |
| 3. Teknisk information                | 3 |
| 4. Anpassa inställningar för ditt hem | 4 |
| 5. Service och underhåll1             | 0 |

## Förkortningar och ordlista

| Nr. | Förkortningar/Ord      | Beskrivning                                                                                                    |
|-----|------------------------|----------------------------------------------------------------------------------------------------|
| 1   | Läget värmekurva       | Rumsuppvärmning med utomhustemperaturkompensation                                                                                           |
| 2   | COP                    | Värmepumpens verkningsgrad (coefficient of performance)                                                                                     |
| 3   | Avkylningsläge         | Rumsavkylning genom fläktspole eller golvavkylning                                                                                          |
| 4   | Cylindertank           | Oventilerad varmvattentank för inomhusbruk och rörsystemkomponenter                                                                         |
| 5   | Varmvattenläge         | Varmvattenuppvärmningsläge för duschar, vaskar o.s.v.                                                                                       |
| 6   | Framledningstemperatur | Temperaturen som vattnet har när det levereras till primärkretsen                                                                           |
| 7   | Frysskyddsfunktion     | Uppvärmningskontrollrutin för att förhindra att vattenledningar fryser                                                                      |
| 8   | FTC                    | Framledningstemperaturkontroll, kretskortet som kontrollerar systemet                                                                       |
| 9   | Värmeläge              | Rumsuppvärmning genom element eller golvvärme                                                                                               |
| 10  | Hydrobox               | Inomhusenheten innehåller komponentens rörsystemdelar (INGEN varmvattentank)                                                                |
| 11  | Legionella             | Bakterier som kan hittas i rörsystem, duschar och vattentankar och som kan orsaka legionärsjuka                                             |
| 12  | LS-läge                | Legionellaskyddsläge – en funktion i system som innehåller vattentankar, som är till för att förhindra tillväxten av<br>legionellabakterier |
| 13  | Enhetssystem           | Plattvärmeväxlare (Köldmedium - Vatten) i utomhusvärmepumpen                                                                                |
| 14  | TSV                    | Trycksäkerhetsventil                                                                                                    |
| 15  | Returtemperatur        | Temperaturen som vattnet har när det levereras från primärkretsen                                                                           |
| 16  | Splitsystem            | Plattvärmeväxlare (Köldmedium - Vatten) i inomhusenheten                                                                                    |
| 17  | TV                     | Termostatventil – en ventil vid in- eller utgången på elementets panel som styr värmeproduktionen                                           |
# 1 Säkerhetsåtgärder

- lnnan enheten tas i bruk är det viktigt att man läser säkerhetsåtgärderna.
- Följande säkerhetspunkter tillhandahålls för att förhindra personskador och skador på enheten, så håll reda på dem.

#### Använt i den här manualen

#### **⚠ VARNING**:

Försiktighetsåtgärder som listas under den här titeln bör observeras för att på så sätt undvika personskada eller död.

#### **⚠ FÖRSIKTIGHET:**

Försiktighetsåtgärder som listas under den här titeln bör observeras för att på så sätt undvika att enheten skadas.

Följ instruktionerna i den här manualen samt lokala regelverk när enheten används.

## VAD SYMBOLERNA SOM VISAS PÅ ENHETEN BETYDER

| VARNING<br>(Brandrisk)         Denna märkning gäller bara för kylmediet R32. Kylmedelstypen är skriven på utomhusenhetens namnplåt.           (Brandrisk)         Ifall kylmedelstypen är R32 används ett lättantändligt kylmedel i denna enhet.           Om kylmedlet läcker ut och kommer i kontakt med eld eller uppvärmningskomponenterna kommer det att bildas en farlig gas och brandrisk förel |                                                            |
|----------------------------------------------------------------------------------------------------|------------------------------------------------------------|
| Läs DRIFTSMANUALEN noggrant före användning.                                                                                                    |                                                            |
| Servicepersonal måste läsa DRIFTSMANUALEN och INSTALLATIONSHANDBOKEN noggrant före användning.                                                                                                    |                                                            |
| Mer information fi                                                                                                    | nns i DRIFTSMANUALEN, INSTALLATIONSHANDBOKEN och liknande. |

## 

- Enheten bör INTE installeras eller utföras underhåll på av användaren. Om den är installerad på fel sätt kan det resultera i vattenläckage, elchock och brand.
- Blockera ALDRIG avtappning från nödfallsventiler.
- låt inte enheten vara i funktion utan att nödfallsventiler och termostatfrånkopplingar fungerar. Kontakta din installatör om du inte är säker.
- · Stå inte på eller luta dig mot enheten.
- · Placera inte objekt ovanpå eller under enheten och ta hänsyn till kraven på underhållsutrymme när du placerar objekt bredvid enheten.
- Rör inte enheten eller kontrollen med våta händer då det kan resultera i elchock.
- · Ta inte bort enhetens paneler eller försök att tvinga in objekt inuti enhetens hölje.
- Rör inte de utskjutande ledningssystem då det kan vara mycket varmt och kan orsaka brännskador på kroppen.
- Om enheten skulle börja skaka eller ge ifrån sig onormala ljud, stäng av den, isolera den från strömförsörjningen och kontakta installatören.
- Om enheten skulle börja lukta bränt, stäng av den, isolera den från strömförsörjningen och kontakta installatören.
- Skulle vatten börja synligt tappas av genom spillvattenröret, stäng av enheten, isolera den från strömförsörjningen och kontakta installatören.
  Den här apparaten är inte tänkt att användas av personer (inklusive barn) med reducerad fysisk, sensorisk eller mental förmåga eller med bristande erfarenhet och kunskap, om de inte övervakas av eller har fått instruktioner av en person som ansvarar för deras säkerhet om hur enheten används.
- Barn bör övervakas för att säkerställa att de inte leker med apparaten.
- Vid en köldmedieläcka, stäng av enheten, vädra rummet ordentligt och kontakta installatören.
- Om strömförsörjningskabeln skadas måste den ersättas av tillverkaren, dess serviceagent eller av annan liknande kvalificerad person för att undvika fara.
- Placera inte vätskefyllda behållare på cylindertanken. Om de läcker vätska på cylindertanken kan detta skada enheten och/eller orsaka brand.
  Vid installation, omplacering, eller service av cylindertanken ska endast det specificerade köldmediet användas till att fylla köldmedieledningarna. Blanda inte med annat köldmedium och låt inte luft finnas kvar i ledningarna. Om luft blandas med köldmediet kan det orsaka onormalt högt tryck i köldmedieledningen, vilket kan resultera i en explosion och andra faror.
- Användning av något annat köldmedium än det specificerade för systemet kommer att orsaka mekaniska fel eller tekniska systemfel eller att enheten helt slutar fungera. I värsta fall kan detta leda till allvarliga brister när det gäller produktens säkerhet.
- I värmeläget ska du, för att undvika att värmeavgivarna skadas av väldigt varmt vatten, ställa in målframledingstemperaturen till minst 2°C under den maximala tillåtna temperaturen för alla värmeavgivare. För Zon2, ställ in målframledningstemperaturen till minst 5°C under den maximala tillåtna framledningstemperaturen för alla värmeavgivare i Zon2-kretsen.
- Denna apparat är främst ämnad för användning i hemmet. För kommersiella tillämpningar är denna apparat ämnad för att användas av experter eller utbildade användare i affärer, inom lättare industriverksamhet och på bondgårdar, eller för kommersiell användning av lekmän.
- · Använd bara de medel som rekommenderas av tillverkaren för att påskynda avfrostningsprocessen eller för att rengöra enheten.
- Produkten ska förvaras i ett rum där inga kontinuerliga antändningskällor förekommer (t.ex. öppna lågor, en gasdriven apparat som används eller en elektrisk värmare som används).
- · Produkten får inte punkteras eller förbrännas.
- · Observera att köldmedium kanske inte har någon lukt.

## **⚠ FÖRSIKTIGHET**

- Använd inte vassa objekt för att trycka på knapparna på huvudkontrollen eftersom det kommer att skada knapparna.
- · Om strömmen till enheten ska vara avstängd under en lång tid bör vattnet dräneras bort.
- Placera inte vattenfyllda behållare o.s.v. på toppanelen.

## Avyttring av Enheten

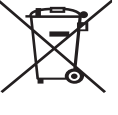

<Bild 1.1>

Denna symbol gäller endast EU-länder.

Denna symbol är i överensstämmelse med Informationen i direktiv 2012/19/EU-artikel 14 för användare och Annex IX, och/eller med Informationen i direktiv 2006/66/EC Artikel 20 för slutanvändare och Annex II.

Dina Mitsubishi Electric-uppvärmningsprodukter är tillverkade med högkvalitativa material och komponenter som kan återvinnas

och/eller återanvändas. Symbolen i Bild 1.1 innebär att elektrisk och elektronisk utrustning, batterier och ackumulatorer, efter fullgjord förbrukning, ska avyttras avskilt från ditt hushållsavfall. Om en kemisk symbol är tryckt nedanför symbolen (Bild 1.1), betyder denna kemiska symbol att batteriet eller ackumulatorn innehåller en tung metall i en viss koncentration. Detta indikeras enligt följande:

Hg: kvicksilver (0,0005%), Cd: kadmium (0,002%), Pb: bly (0,004%)

Inom EU finns separata uppsamlingssystem för använda elektriska och elektroniska produkter, batterier och ackumulatorer. Var god avyttra denna utrustning, batterierna och ackumulatorerna korrekt vid din lokala avfallsuppsamlings-/återvinningscentral.

Kontakta din lokala Mitsubishi Electric-återförsäljare för de detaljer som gäller i ditt land gällande avyttringen.

Vi ber dig hjälpa oss bevara miljön vi lever i.

## 2 Introduktion

Syftet med denna användarmanual är att informera användare hur deras luftvärmepumpsystem fungerar, hur man använder systemet mest effektivt och hur man ändrar inställningarna på huvudkontrollen. Denna apparat är inte ämnad att användas av personer (inklusive barn) med fysiska, sensoriska eller mentala förhinder, eller med otillräcklig erfarenhet eller kunskap, om de inte är försedda med övervakning eller instruktioner angående användandet av apparaten av en person som är ansvarig för deras säkerhet. Barn skall övervakas så att de inte leker med apparaten.

Denna användarmanual bör förvaras ihop med enheten eller på en åtkomlig plats för framtida referens.

## 3 Teknisk information

| Modellnamn     | E**T**C/X-*M**D*<br>E**C/X-*M**D | E**T**D-*M**D<br>E**D-*M**D |  |
|----------------|----------------------------------|-----------------------------|--|
| Ljudeffektnivå | 40 dB(A)                         | 41 dB(A)                    |  |

## Huvudkontroll

För att ändra inställningarna hos ditt värme/kylasystem, använd huvudkontrollen som återfinns på frontpanelen på cylindertanken eller på hydroboxen. Följande är en guide till hur man ser huvudinställningarna. Behöver du mer information kontakta i så fall din installatör eller din lokala Mitsubishi Electric-återförsäljare. Avkylningsläge finns endast tillgängligt för ER-serien.

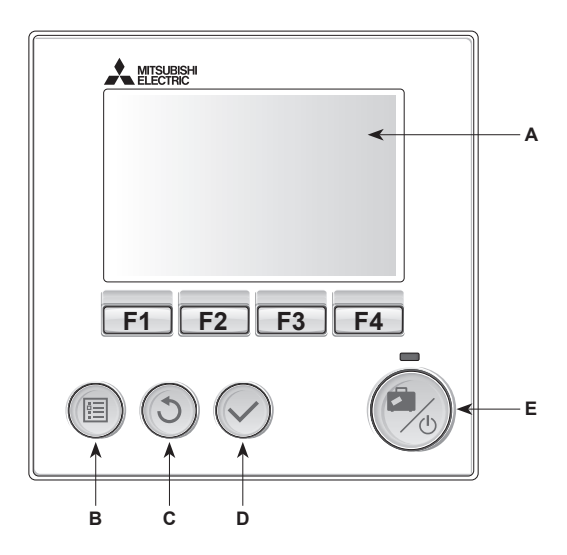

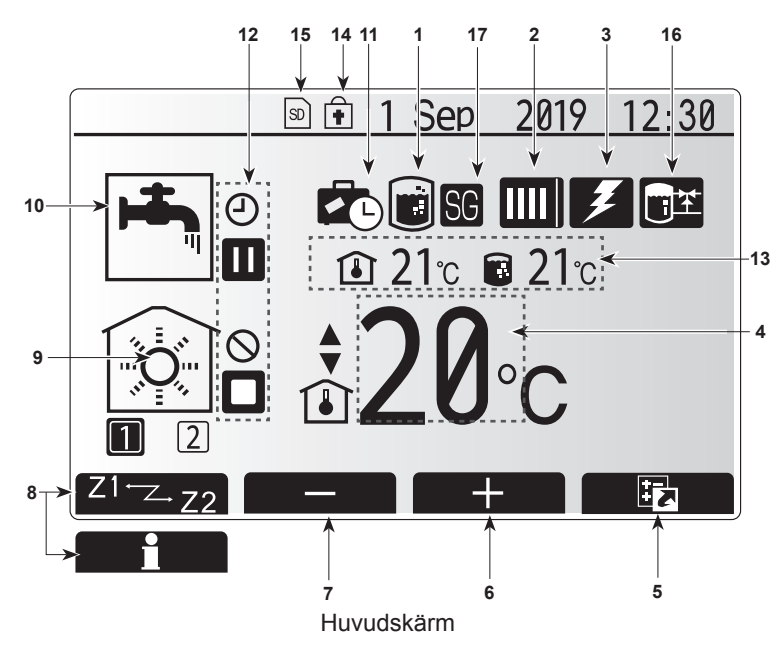

#### <Huvudkontrollens delar>

| Bok- Namn<br>stav           |                         | Funktion                                                                                                    |  |  |
|-----------------------------|-------------------------|----------------------------------------------------------------------------------------------------|--|--|
| A                           | Skärm                   | Skärm där all information visas.                                                                                                    |  |  |
| B Meny<br>C Tillbaka        |                         | Åtkomst till systeminställningar för grundinställning och ändringar.                                                                                                    |  |  |
|                             |                         | Återgå till föregående meny.                                                                                                    |  |  |
| D                           | Bekräfta                | Används för att välja eller spara. (Enter-tangenten)                                                                                                    |  |  |
| E Start/Stopp<br>& Semester |                         | Om systemet är avstängt sätts det på med ett<br>tryck. Om du trycker en gång till när systemet är på<br>aktiveras Semester funktion. Håller du ner knappen<br>i 3 sekunder stängs systemet av. (*1) |  |  |
| F1-4                        | Funktionstang-<br>enter | Används för att bläddra igenom menyer och ändra<br>inställningar. Funktionen avgörs av den menyskärm<br>som syns på skärm A.                                                                        |  |  |

När systemet är avstängt eller strömförsörjningen är frånkopplad fungerar INTE inomhusenhetens skyddsfunktioner (t.ex. frysskyddsfunktionen). Observera att utan dessa säkerhetsfunktioner aktiverade kan inomhusen-heten eventuellt komma till skada.

#### <Huvudskärmens ikoner>

|    | lkon                        | Beskrivning                                       |                                                                    |  |  |
|----|-----------------------------|---------------------------------------------------|--------------------------------------------------------------------|--|--|
| 1  | Legionella-                 | När denna ikon visas är "Legionellaskyddsläge"    |                                                                    |  |  |
|    | skydd                       |                                                   | t.                                                                 |  |  |
| 2  | 2 Värmepump                 |                                                   | "Värmepump" körs.                                                  |  |  |
|    |                             |                                                   | Frostar av.                                                        |  |  |
|    |                             | <b>Â</b> Π                                        | Nödvärmning.                                                       |  |  |
|    |                             |                                                   | "Tyst driftläge" är aktiverat.                                     |  |  |
| 3  | Elvärmare                   | När den                                           | na ikon visas används "elvärmare"                                  |  |  |
|    |                             | (extravä                                          | rmare eller doppvärmare).                                          |  |  |
| 4  | Måltemp.                    |                                                   | Målframledningstemperatur                                          |  |  |
|    |                             |                                                   | Målrumstemperatur                                                  |  |  |
|    |                             |                                                   | Värmekurva                                                         |  |  |
| 5  | ALTERNATIV                  | Trycker<br>visas alt                              | du på funktionsknappen under denna ikon<br>ernativskärmen.         |  |  |
| 6  | +                           | Öka öns                                           | skad temperatur.                                                   |  |  |
| 7  | -                           | Minska                                            | önskad temperatur.                                                 |  |  |
| 8  | Z1 <sup>←</sup> Z→Z2        | Trycker<br>växlar d                               | du på funktionsknappen under denna ikon<br>u mellan Zon1 och Zon2. |  |  |
|    | Information                 | Trycker du nå funktionsknappen under denna ikon   |                                                                    |  |  |
|    |                             | visas inf                                         | visas informationsskärmen.                                         |  |  |
| 9  | Rumsupp-                    |                                                   | Värmeläge                                                          |  |  |
|    | värmnings                   | N10                                               | Zon1 eller Zon2                                                    |  |  |
|    | (avkylnings)-<br>läge       | ₿                                                 | Avkylningsläge<br>Zon1 eller Zon2                                  |  |  |
| 10 | Varmvattenläge              | Normalt                                           | eller ECO-läge                                                     |  |  |
| 11 | Semester                    | När den                                           | na ikon visas är "Semester funktion"                               |  |  |
|    | funktion                    | aktivera                                          | t.                                                                 |  |  |
| 12 | <u> </u>                    | Timer                                             |                                                                    |  |  |
|    | $\otimes$                   | Förbjuda                                          | а                                                                  |  |  |
|    | 3                           | Serverk                                           | ontroll                                                            |  |  |
|    |                             | Stand-b                                           | l-by                                                               |  |  |
|    |                             | Stand-b                                           | y (* <b>2</b> )                                                    |  |  |
|    |                             | Avbrott                                           |                                                                    |  |  |
|    |                             | Arbetande                                         |                                                                    |  |  |
| 13 | Nuvarande                   | Î                                                 | Nuvarande rumstemperatur                                           |  |  |
|    | temperatur                  |                                                   | Nuvarande vattentemperatur i                                       |  |  |
|    |                             |                                                   | varmvattentanken                                                   |  |  |
| 14 |                             | Menyknappen är låst eller funktionslägesväxlingen |                                                                    |  |  |
|    | •                           | mellan varmvatten- och värmefunktionerna är       |                                                                    |  |  |
| 15 |                             | Inaktiverau pa skarmen Alternativ. ("3)           |                                                                    |  |  |
| 10 | Bufforttopkkor              | SD-minneskort (EJ till for anvandaren) är insatt. |                                                                    |  |  |
| 01 | troll                       | aktiverad.                                        |                                                                    |  |  |
| 17 | 17 Redo för smarta<br>elnät |                                                   | När denna ikon visas är "Redo för smarta elnät" aktiverad.         |  |  |

\*2 Denna enhet är i stand-by medan annan(/andra) inomhusenhet(er) är i drift som prioritet.

\*3 För att låsa eller låsa upp menyn, tryck ner tangenterna TILLBAKA och BEKRÄFTA samtidigt i 3 sekunder.

sv

## Generell funktion

Under generell funktion kommer skärmbilden på huvudkontrollen att se ut som den gör på bilden till höger.

Den här skärmbilden visar måltemperatur, rumsuppvärmningsläge, varmvattenläge (om det finns en varmvattentank i systemet), ytterligare värmekällor som används, semesterfunktion och datum och tid.

Du bör använda funktionsknapparna för att få tillgång till mer information. När den här skärmbilden visas kan man genom att trycka F1 ta fram aktuell status, och genom att trycka F4 tas användaren till alternativmenyskärmen.

#### <Alternativskärm>

På denna skärm visas systemets huvuddriftlägen.

Använd funktionsknapparna för att växla mellan drift (►), förbjuda (🛇) och schema (④) för varmvatten och rumsuppvärmning/-kylning, eller detaljerad information om energi eller kapacitet.

Med alternativskärmen kan du göra snabba inställningar av följande;

- Tvingat varmvatten (om varmvattentank finns med) för att slå PÅ/AV tryck på F1
- Varmvattenläge (om varmvattentank finns med) för att ändra läge tryck på F2
- Rumsuppvärmnings/-kylningsläge för att ändra läge tryck på F3
- Energiövervakning

Följande ackumulerade energivärden visas.

- (D): Förbrukad elektrisk energi totalt (från början av månaden)
- I Producerad värmeenergi totalt (från början av månaden)
- För att övervaka energivärdena i varje driftläge för [från början av månaden/ förra månaden/ förrförra månaden/ från början av året/ förra året], tryck på F4 för att tillgå energiövervakningsmenyn.

Observera:

Om en viss noggrannhet krävs för övervakningen bör metoden för att visa uppfångad data från extern(a) energimätare ställas in. Kontakta din installatör för vidare detaljer.

## Meny för huvudinställningar

För åtkomst till menyn för huvudinställningar tryck på knapp B "MENY" Följande menyer kommer att visas;

- [Varmvatten]
- (Cylindertank eller hydrobox (eller FTC BOX) plus lokalt anskaffad varmvattentank)
- [Värme/Kyla]

sv

- [Timerfunktion]
- [Semesterfunktion]
- [Grundinställningar]
- [Service] (Lösenord)

## Grundinställningar

- Från menyn för huvudinställningar använd F2- och F3-knapparna för att markera "Grundinställningar"-ikonen och välj genom att trycka på BEKRÄFTA.
- Använd knapparna F1 och F2 för att bläddra igenom menyn. När titeln är markerad trycker du på BEKRÄFTA för att redigera.
- Använd funktionsknapparna för att redigera varje grundinställning och tryck på BEKRÄFTA för att spara inställningen.

Grundinställningarna som kan redigeras är

- [Datum/tid] \*Var noga med att ställa in lokal standardtid.
- [Språk]
- · [Sommartid]
- [Temperatur i display]
- [Service telefon nr.]
- [Tid i display]
  [°C/°F]
- [°C/°F] [Vald givare inställningar]

För att gå tillbaka till menyn för huvudinställningar tryck på BAKÅT-knappen.

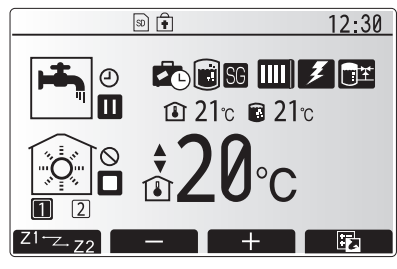

Startsida

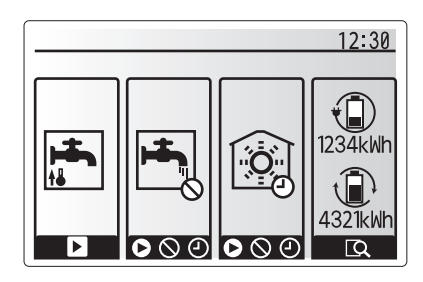

Alternativmenyskärmen

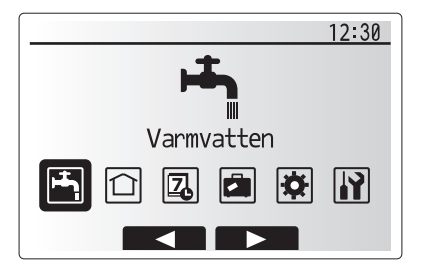

Menybildskärm för grundinställningar

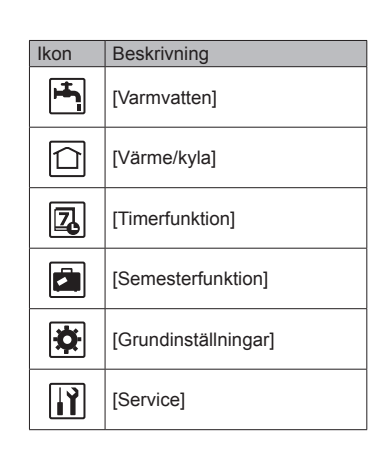

# 4 Anpassa inställningar för ditt hem

#### [<Vald givare inställningar>]

För Vald givare inställningar är det viktigt att välja rätt rumsensor beroende på vilket värmeläge som systemet kommer att drivas i. 1. Från menyn Grundinställningar väljer du Vald givare inställningar.

- Om 2-zonstemperaturkontroll är aktiv och trådlösa fjärrkontroller är tillgängliga väljer du zonnr. att tilldela till varje fjärrkontroll från skärmen Rum RC zon välj.
- Från skärmen Givare val väljer du en rumsensor som ska användas för övervakning av rumstemperaturen från Zon1 och Zon2 separat.

| Kontrollaltorpativ                  | Motsvarande grundinställnings-rumsensor |      |
|-------------------------------------|-----------------------------------------|------|
| (Bruksanvisningen på vår webbplats) | Zon1                                    | Zon2 |
| A                                   | Rum RC1-8 (en var för                   | *    |
|                                     | Zon1 och Zon2)                          |      |
| В                                   | TH1                                     | *    |
| С                                   | Huvudkontroll                           | *    |
| D                                   | *                                       | *    |

\* Ej specificerat (om en lokalt anskaffad rumstermostat används) Rum RC1-8 (en var för Zon1 och Zon2) (om en trådlös fjärrkontroll används som en rumstermostat)

4. Från skärmen Givare val väljer du Tid/Zon för att göra det möjligt att använda olika rumsensorer enligt det inställda tidsschemat i menyn Välj tid/zon. Rumsensorerna kan växlas upp till 4 gånger under 24 timmar.

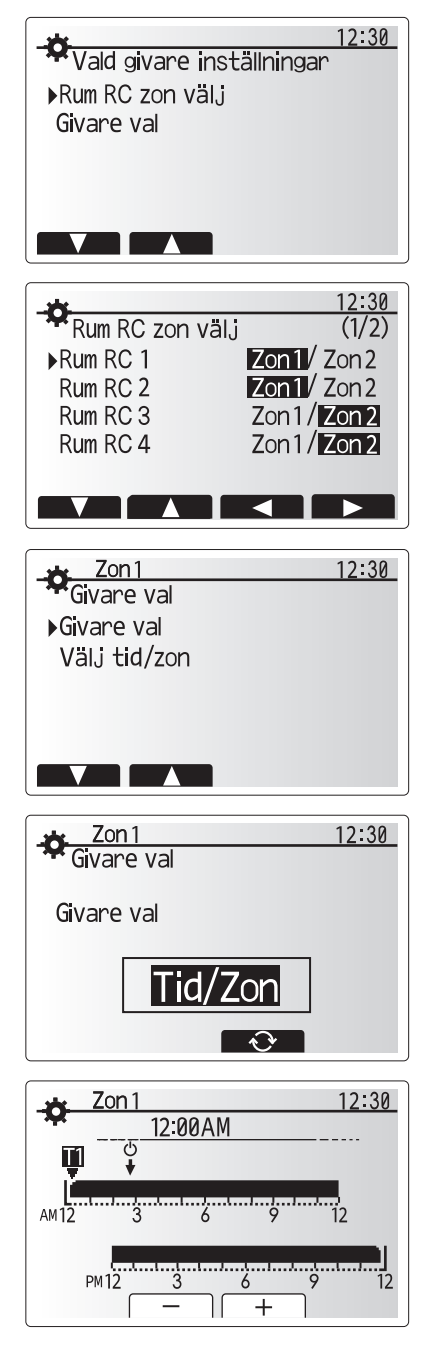

Schemainställningsskärm för Tid/Zon

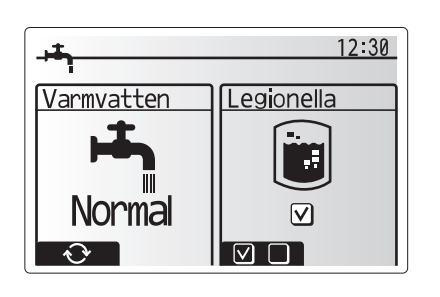

Varmvatten/legionellaskydd

Menyerna för varmvatten och legionellaskydd styr uppvärmningen av varmvattentanken.

#### <Eco-läge>

Varmvatenläget kan drivas i antingen läget "Normal" eller "Eco". I läget Normal värms vattnet i varmvattentanken snabbare med full effekt på värmepumpen. I läget Eco tar det lite längre tid att värma vattnet i varmvattentanken men den använda energin minskas. Detta beror på att värmepumpdriften är begränsad till användning av signaler från FTC baserat på uppmätt varmvattentanktemperatur.

#### Observera: Den faktiska energimängden som sparas i läget Eco varierar beroende på utomhusomgivningens temperatur.

Återgå till menyn för varmvatten/legionellaskydd.

## Tvingat varmvatten

Funktionen "Tvingat varmvatten" används för att tvinga systemet att drivas i läget varmvatten. Under normal drift värms vattnet i varmvattentanken antingen till den inställda temperaturen eller under den maximala varmvattentiden, beroende på vilken som inträffar först. Men skulle det finnas ett stort behov av varmvatten kan funktionen "Tvingat varmvatten" användas för att förhindra systemet från att rutinmässigt växla till rumsuppvärmning/avkylning och fortsätta ge varmvattentank-uppvärmning. Drift med tvingat varmvatten aktiveras genom att knappen F1 och knappen Tillbaka trycks ner på "Alternativskärmen". Efter att varmvattendrift avslutats återgår systemet automatiskt till normal drift. För att avbryta drift med tvingat varmvatten håller du ner knappen F1 på "Alternativskärmen".

sv

## 🗋 [Värme/kyla]

Värme/kylamenyerna hanterar rumsuppvärmning/avkylning genom att använda antingen ett element, en Fläktkonvektor eller golvvärme/-kyla beroende på installationen.

#### Det finns tre uppvärmningslägen

- Rumstemperatur Värme (Automatisk anpassning) (1)
- Värmeframledningstemperatur ( 4)
- Värmekurva (
  )
- Avkylning framledningstemperatur ( 4)

#### <Rumstemperatur (Automatisk anpassning)-läge>

Det här läget förklaras i detalj i avsnittet "Kontrollöversikt" (sidan 4).

#### <Framledningstemperaturläge>

Temperaturen på vattnet som flödar till uppvärmningskretsen bestäms av installatören för att bäst passa designen av rumsuppvärmningen/-avkylningen och användarens specifika krav.

#### Förklaring till värmekurvan

Under sen vår och sommar brukar behovet av rumsuppvärmning minska. För att undvika att värmepumpen producerar överflödiga framledningstemperaturer till primärkretsen kan man använda läget värmekurva för att maximera effekten och minska de löpande kostnaderna.

Värmekurvan används för att begränsa framledningstemperaturen i den primära rumsuppvärmningskretsen beroende på utomhusomgivningens temperatur. FTC använder information både från en utomhustemperatursensor och en temperatursensor på primärkretsens försörjning för att säkerställa att värmepumpen inte producerar överflödiga framledningstemperaturer om inte väderförhållandena kräver det.

Din installatör kommer att göra en grov inställning av driftparametrar som sedan behöver justeras in under det första årets alla uppvärmnings perioder. Att aktivt justera med små förändringar veckovis för att hitta bästa möjliga kurva för husets och dess boendes behov kommer att betala tillbaka sig i form av besparing.

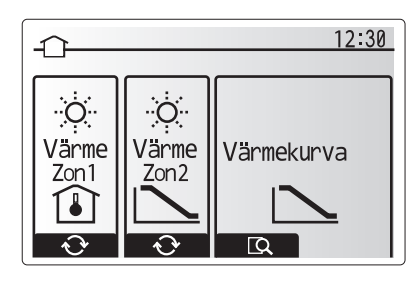

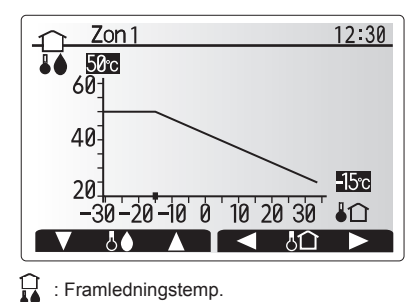

In a construction of the second second s

#### sv

## [Semesterfunktion]

Semesterfunktionen kan användas för att hålla systemet igång med lägre framledningstemperaturer och därigenom minska strömanvändningen när bostaden inte används. Semesterfunktionen kan köras antingen med framledningstemp, rumstemp, värme, värmekurva och varmvatten, alla med minskade framledningstemperaturer för att spara energi om ockupanten inte finns på plats.

Knappen E från huvudmenyskärmen skall tryckas ner. Se till att inte hålla nere knappen E för länge då det stänger av kontrollen och systemet.

När skärmen för aktivering av semester funktion visas kan du aktivera/avaktivera samt välja varaktighet för semester funktion.

- Tryck på knappen F1 för att aktivera eller avaktivera semester funktion.
- Använd knapparna F2, F3 och F4 för att ange vilket datum du vill att semester funktion ska aktiveras eller avaktiveras för rumsuppvärmning.

#### <Redigera semesterfunktion>

Se menyträdet i "Huvudkontroll" i installationsmanualen. Skulle du behöva ändra semesterfunktionen t. ex. framledningstemp.,ändra rumstemp. bör du kontakta din installatör.

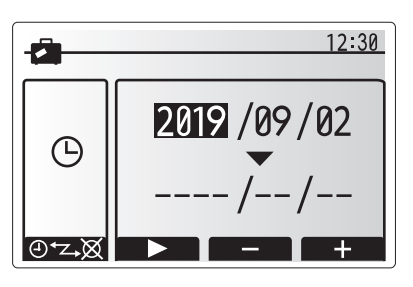

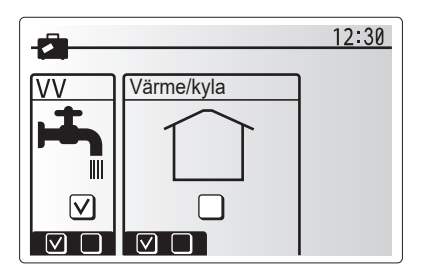

## [] [Timerfunktion]

Timerfunktion kan ställas in på två sätt, till exempel; en för sommar och den andra för vinter. (De hänvisas till som "Timerfunktion 1" respektive "Timerfunktion 2".) När perioden (månader) för Timerfunktion 2 specificerats, specificeras resten av perioden som Timerfunktion 1. I varje schema kan ett driftmönster av lägen (Värme /Avkylning/ Varmvatten) ställas in. Om inget driftmönster är inställt för Timerfunktion 2 gäller endast mönstret för Timerfunktion 1. Om Timerfunktion 2 är inställt på helt år (t. ex. mars till feb.) gäller endast driftmönstret för Timerfunktion 2.

# Timerfunktionen aktiveras och inaktiveras på alternativskärmen. (Se avsnittet "Allmän drift")

#### <Ställa in timerfunktion-perioden>

- Från huvudinställningsmenyn använder du F2 och F3 för att markera timerfunktion-ikonen och trycker sedan på BEKRÄFTA.
- 2. Förhandsvisningsskärmen för timerfunktion-perioden visas.
- 3. För att ändra timerfunktion-perioden, tryck på knappen F4.
- 4. Tidsfältsredigeringsskärmen visas.
- Använd knappen F2/F3 för att peka på en startmånad för timerfunktion 2, och tryck sedan på BEKRÄFTA.
- Använd knappen F2/F3 för att peka på en slutmånad för timerfunktion 2, och tryck sedan på BEKRÄFTA.
- 7. Tryck på F4 för att spara inställningar.

#### <Ställa in timerfunktionen>

- Från huvudinställningsmenyn använder du F2 och F3 för att markera timerfunktion--ikonen och trycker sedan på BEKRÄFTA.
- Från förhandsvisningsskärmen för timerfunktion 2-perioden använder du F1 och F2 för att bläddra och väljer varje undertext i tur och ordning genom att trycka på BEKRÄFTA.
- 3. Timerfunktion-undermenyn visas. Ikonerna visar följande lägen;
  - [Värme]
  - [Kyla]
  - [Varmvatten]
- Använd knapparna F2 och F3 för att flytta mellan lägesikonerna och tryck på BEKRÄFTA för att se FÖRHANDSVISNINGS-skärmen för varje läge.

På förhandsvisningsskärmen kan du se de aktuella inställningarna. Under 2-zons värme-/avkylningsdrift, tryck på F1 för att växla mellan Zon1 och Zon2. Veckodagarna visas längs med skärmens övre kant. Dagar som är understrukna har alla samma inställningar.

Dagarnas och nätternas timmar visas med ett fält längs med skärmens mitt. Där det visas i svart är rumsuppvärmning/kyla och varmvatten (det alternativ som är valt) tillåtet.

5. Tryck på knappen F4 på förhandsvisnings-menyskärmen.

- 6. Välj först vilka veckodagar du vill schemalägga.
- 7. Tryck på knapparna F2/F3 för att gå mellan dagarna och använd F1 för att
- markera eller avmarkera rutan.
- 8. Tryck på BEKRÄFTA när du har valt dagarna.

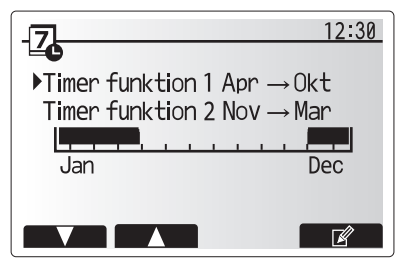

Timerfunktion 2 förhandsvisningsskärm

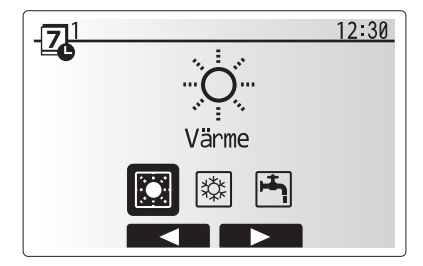

Valskärm för timerfunktion 1-läget

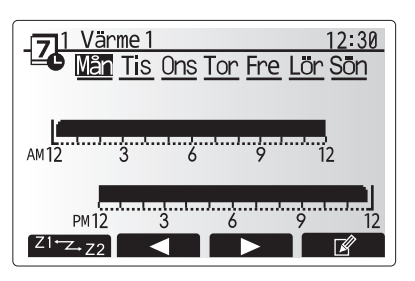

#### Förhandsvisningsskärm

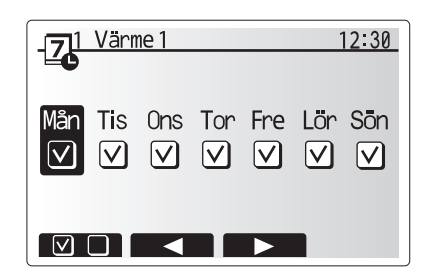

Skärm för val av veckodag

# 4 Anpassa inställningar för ditt hem

- 9. Tidsredigeringsskärmen visas.
- Använd knapparna F2/F3 för att gå till den punkt då du vill att det valda läget inte ska vara aktivt och tryck på BEKRÄFTA för att starta.
- Använd knappen F3 för att ställa in önskad inaktivitetstid och tryck på BEKRÄFTA
- 12. Du kan lägga till upp till 4 inaktivitetsperioder inom ett 24-timmars intervall.

 1
 Värme 1
 12:30

 -\_\_\_\_O
 2:45AM→12:00AM
 ....

 -\_\_\_\_O
 2:45AM→12:00AM
 ....

 AM12
 3
 6
 9
 12

 PM12
 3
 6
 9
 12

Inställningsskärm 1 för periodens tid

 Image: Warmen 1
 12:30

 6:00PM
 6:00PM

 AM 12
 3
 6
 9
 12

 PM 12
 3
 6
 9
 12

 Varme 1
 1
 1
 1
 1

 PM 12
 3
 6
 9
 12

 Image: PM 12
 3
 6
 9
 12

 Image: PM 12
 3
 6
 9
 12

 Image: PM 12
 3
 6
 9
 12

 Image: PM 12
 3
 6
 9
 12

Inställningsskärm 2 för periodens tid

13. Tryck på F4 för att spara inställningarna.

När du schemalägger värme använder du knappen F1 för att ändra mellan inställningarna för tid och temperatur. På så sätt kan du ställa in en lägre temperatur för ett visst antal timmar, t.ex. för att ställa in en lägre temperatur om det kan behövas på natten när man sover.

#### Observera:

- Timerfunktionen för rumsuppvärmning/-kylning och varmvatten ställs in på samma sätt. Men för varmvatten kan endast tid användas som variabel.
- En liten soptunna visas också, och om du trycker på denna ikon tas den senaste osparade åtgärden bort.
- Det är nödvändigt att använda funktionen SPARA med knappen F4 för att spara inställningarna. BEKRÄFTA fungerar INTE som SPARA för denna meny.

## Servicemeny]

Servicemenyn skyddas av ett lösenord för att förhindra oavsiktliga ändringar i funktionsinställningarna av en obehörig/okvalificerad person.

## Felsökning

Följande tabell ska användas som guide vid möjliga problem. Den är inte fullständig och alla problem bör undersökas av installatören eller en annan kompetent person. Användare bör inte försöka att reparera systemet själva.

Vid inget tillfälle bör systemet vara igång med förbikopplade eller igensatta säkerhetsanordningar.

| Felsymptom                                                                                                    | Möjlig orsak                                                                                                    | Lösning                                                                                                    |
|----------------------------------------------------------------------------------------------------|----------------------------------------------------------------------------------------------------|----------------------------------------------------------------------------------------------------|
| Kallt vatten i kranen                                                                                                    | Schemalagd kontroll av.                                                                                                    | Kontrollera inställningar och ändra om nödvändigt.                                                                                                    |
| (system med varmvattentank)                                                                                                    | Allt varmvatten från DHW-tanken använt                                                                                                    | Se till så att varmvattenläget är igång och vänta tills varmvattentanken har värmts upp igen.                                                                                                    |
|                                                                                                    | Värmepunp eller elektriska uppvärmare fungerar inte                                                                                                    | Kontakta installatör.                                                                                                    |
| Värmesystemet når inte den                                                                                                    | Förbjuda-, timerfunktion- eller semester funktion- läge valt                                                                                                    | Kontrollera inställningarna och ändra efter vad som är lämpligt.                                                                                                    |
| inställda temperaturen.                                                                                                    | Fel storlek på element                                                                                                    | Kontakta installatör.                                                                                                    |
|                                                                                                    | Rummet i vilket temperatursensorn finns håller en annan<br>temperatur än resten av huset.                                                                             | Flytta temperatursensorn till ett mer passande rum.                                                                                                    |
|                                                                                                    | Batteriproblem *endast trådlös kontroll                                                                                                    | Kontrollera batteriets effekt och byt ut om det är Tomt.                                                                                                    |
| Avkylningssystemet kyler inte ner<br>till inställd temperatur. (ENDAST<br>för ER-serien)                                                                                                    | När vattnet i cirkulationskretsen är överdrivet varmt,<br>startar avkylningsläget med en fördröjning för att skydda<br>utomhusenheten.                                | Normal drift                                                                                                    |
|                                                                                                    | När utomhustemperaturen är betydligt låg startar inte avkylningsläget för att undvika att vattenledningarna fryser.                                                   | Om frysskyddsfunktionen inte behövs kontakta installatören för att ändra inställningarna.                                                                                                    |
| Efter varmvattendrift stiger<br>rumstemperaturen lite.<br>Efter avslutat varmvattenläge leder 3-vägsventilen<br>bort varmvatten från varmvattentanken till<br>rumsuppvärmningskretsen. Detta sker för att förhindra<br>överhettning av cylindertankens komponenter. Mängden<br>varmvatten som leds till rumsuppvärmningskretsen<br>beror på typen av system och rörledning som går mellan<br>plattvärmeväxlaren och cylindertanken. |                                                                                                    | Normal drift, ingen åtgärd nödvändig.                                                                                                    |
| Värmeavgivare är<br>inte i varmvattenläge.<br>(Rumstemperaturen stiger.)                                                                                                    | 3-vägsventilen kan ha främmade objekt i sig eller<br>varmvatten kan flöda till uppvärmningssidan på grund av<br>fel.                                                  | Kontakta installatör.                                                                                                    |
| Schemafunktionen hindrar<br>systemet från att köras men<br>utomhusenheten körs.                                                                                                    | Frysskyddsfunktionen är aktiv.                                                                                                    | Normal drift, ingen åtgärd nödvändig.                                                                                                    |
| Pumpen körs utan anledning<br>under en kort tidsperiod.                                                                                                    | Mekanism för att förhindra stopp i pumpen på grund av avlagringar.                                                                                                    | Normal drift, ingen åtgärd nödvändig.                                                                                                    |
| Det hörs ett mekaniskt ljud från                                                                                                    | Tillskottsvärmare slås på/av                                                                                                    | Normal drift, ingen åtgärd nödvändig.                                                                                                    |
| inomhusenheten                                                                                                    | 3-vägsventil byter position mellan läget varmvatten och värme.                                                                                                    | Normal drift, ingen åtgärd nödvändig.                                                                                                    |
| Högljutt ledningssystem                                                                                                    | Luft instängt i systemet                                                                                                    | Försök med att lufta elementen (om sådana finns). Om symptomen<br>fortsätter kontakta i så fall installatören.                                                                                                    |
|                                                                                                    | Löst ledningssystem                                                                                                    | Kontakta installatör.                                                                                                    |
| Vatten tappas av från en av<br>säkerhetsventilerna                                                                                                    | Systemet har överhettats eller är under övertryck                                                                                                    | Stäng av strömmen till värmepump och alla doppvärmare, kontakta sedan installatören.                                                                                                    |
| Små mängder vatten droppar från<br>en av säkerhetsventilerna.                                                                                                    | Vid större varmvattenanvändning kan det komma<br>expansionsvatten genom 10 bars expansionsventilen<br>under återuppvärmningen till inställd varmvatten<br>temperatur. | Skruva ventilens lock åt det håll som visas tills dess att du hör ett klick.<br>Detta kommer att släppa ut en liten mängd vatten som sköljer bort smuts<br>från ventilen. Var försiktig då vattnet som släpps ut kommer att vara varmt.<br>Skulle ventilen fortsätta att droppa så kontakta installatören eftersom det<br>kan bero på att gummitätningen kan vara skadad och behöver bytas ut. |
| En felkod visar sig på<br>huvudkontrollens bildskärm.                                                                                                    | Inomhus eller utomhusenheten rapporterar ett onormalt tillstånd                                                                                                    | Notera felkodens nummer och kontakta installatören.                                                                                                    |
| Värmepumpen tvingas att slå PÅ och AV.                                                                                                    | Smart nät klart inlagt (IN11 och IN12) används och kom-<br>mandona slå på och av är inlagda.                                                                          | Normal drift ingen åtgärd krävs.                                                                                                    |

<Strömavbrott>

Alla inställningar sparas under en vecka utan ström; efter en vecka sparas ENDAST datum/tid.

| 1. Güvenlik Önlemleri                | 2  |
|--------------------------------------|----|
| 2. Giriş                             | 3  |
| 3. Teknik Bilgiler                   | 3  |
| 4. Eviniz için Ayarları Özelleştirme | 4  |
| 5. Servis ve Bakım                   | 10 |

### Kısaltmalar ve sözlük

| r.isc | intinalal ve Soziuk |                                                                                                    |
|-------|---------------------|----------------------------------------------------------------------------------------------------|
| No.   | Kısaltmalar/Kelime  | Tanım                                                                                                    |
| 1     | Telafi eğrisi modu  | Dış ortam sıcaklığı telafisi içeren ortam ısıtması                                                                                    |
| 2     | COP                 | Performans Katsayısı (Coefficient of Performance), ısı pompasının verimliliği                                                         |
| 3     | Soğutma modu        | Fan bobinleriyle veya zemin altı soğutmayla ortam ısıtması                                                                            |
| 4     | Silindir ünitesi    | İç mekan havalandırılmamış kullanım suyu deposu ve bileşen tesisat parçaları                                                          |
| 5     | Kullanım suyu modu  | Banyolar ve lavabolar gibi yerler için evsel sıcak su ısıtma modu                                                                     |
| 6     | Akış sıcaklığı      | Suyun ana devreye temin edildiği sıcaklık                                                                                             |
| 7     | Donma durumu işlevi | Su borularının donmasını önlemek için ısıtma kontrolü rutini                                                                          |
| 8     | FTC                 | Akış sıcaklık kontrol ünitesi (Flow temperature controller), sistemin kontrolünden sorumlu olan devre kartı                           |
| 9     | Isitma modu         | Radyatörlerle veya zemin altı ısıtmayla ortam ısıtması                                                                                |
| 10    | Hydrobox            | Bileşen tesisat parçalarını barındıran iç mekan ünitesi (Kullanım suyu deposu YOK)                                                    |
| 11    | Lejyoner            | Lejyoner hastalığına yol açması muhtemel olan ve tesisatlarda, banyolarda ve su depolarında bulunan bakteriler                        |
| 12    | LP modu             | Lejyoner önleme (Legionella prevention) modu - lejyoner bakterilerinin üremesini önlemek için su depolu sistemlerde bulunan bir işlev |
| 13    | Paketli model       | Dış mekan ısı pompası ünitesinde bulunan plakalı ısı eşanjörü (Soğutucu - Su)                                                         |
| 14    | PRV                 | Basınç tahliye vanası (Pressure relief valve)                                                                                         |
| 15    | Dönüş sıcaklığı     | Suyun ana devreden geldiği sıcaklık                                                                                                   |
| 16    | Split model         | İç mekan ünitesinde bulunan plakalı ısı eşanjörü (Soğutucu - Su)                                                                      |
| 17    | TRV                 | Termostatik radyatör vanası (Thermostatic radiator valve) - İsi çıkışını kontrol etmeye yarayan radyatör panelinin                    |
|       |                     |                                                                                                    |

- Bu üniteyi çalıştırmadan önce güvenlik önlemleri okunmalıdır.
- Aşağıdaki güvenlik uyarıları, yaralanmanızı ve ünitenin zarar görmesini önlemek için sunulmuştur. Bunlara lütfen uyun.

#### Bu kılavuzda kullanılan ifadeler

#### **⚠ UYARI**:

Kullanıcının yaralanmasını veya hayatını kaybetmesini önlemek için bu başlık altında sıralanan önlemlere uyulmalıdır.

#### 

Ünitenin zarar görmesini önlemek için bu başlık altında sıralanan önlemlere uyulmalıdır.

• Bu üniteyi kullanırken bu kılavuzda verilen talimatlara ve yerel yönetmeliklere uyun.

## ÜNİTEDE GÖSTERİLEN SEMBOLLERİN ANLAMLARI

|   | UYARI<br>(Yangın tehlikesi)         Bu işaret sadece R32 soğutucu içindir. Soğutucu türü, dış ünitenin isim plakasında yazılıdır.<br>Soğutucu türünün R32 olması durumunda bu ünite, yanıcı bir soğutucu kullanır.<br>Soğutucu, sızarak ateş veya ısıtıcı parçayla temas ederse bu durum zararlı gazların oluşmasına neden olur ve yangın tehlikesi vardır. |  |  |
|---|----------------------------------------------------------------------------------------------------|--|--|
|   | Cihazı çalıştırmadan önce KULLANIM KILAVUZUNU dikkatlice okuyun.                                                                                                    |  |  |
|   | Cihazı çalıştırmadan önce KULLANIM KILAVUZU ve KURULUM KILAVUZUNUN dikkatlice okunması için servis personeli gereklidir.                                                                                                    |  |  |
| i | Daha fazla bilgi, KULLANIM KILAVUZU, KURULUM KILAVUZU ve benzeri kılavuzlarda mevcuttur.                                                                                                    |  |  |

## 

- Ünite kullanıcı tarafından monte EDİLMEMELİ veya servisten GEÇİRMEMELİDİR. Hatalı montaj sonucunda su sızıntısı meydana gelebilir, elektrik kaçağı olabilir veya yangın çıkabilir.
- Acil durum vanası tahliyelerini ASLA engellemeyin.
- Acil durum vanaları ve termostatik kesiciler çalışır durumda değilken üniteyi kullanmayın. Şüphe duyarsanız tesisatçınıza danışın.
- Üniteye basmayın veya yaslanmayın.
- Ünitenin üstüne veya altına cisim koymayın ve ünitenin yanına cisim koyarken servis alanı gerekliliklerine uyun.
- Üniteye veya kumandaya elleriniz ıslakken dokunmayın. Aksi halde elektrik çarpabilir.
- Ünitenin panellerini çıkarmayın veya ünitenin kasasının içine cisimler sokmaya çalışmayın.
- Ünitenin dışındaki borulara dokunmayın. Çok sıcak olabilir ve vücutta yanıklara neden olabilir.
- Ünite titremeye başlarsa veya anormal gürültüler çıkarırsa kullanmayı bırakın; elektriği kesin ve tesisatçıya danışın.
- Üniteden yanık kokusu gelmeye başlarsa kullanmayı bırakın; elektriği kesin ve tesisatçıya danışın.
- Döküm teknesinden gözle görülür bir şekilde su akarsa kullanmayı bırakın; elektriği kesin ve tesisatçıya danışın.
- Bu cihaz, fiziksel, duyusal veya zihinsel kabiliyetleri düşük olan ve bilgisi ve deneyimi yeterli olmayan kişiler (çocuklar dahil) tarafından, güvenliklerinden sorumlu bir kişinin gözetimi veya cihazın kullanımyla ilgili talimatları olmadan kullanılmak üzere tasarlanmamıştır.
- Çocukların cihazla oynamamalarına dikkat edilmelidir.
- Soğutma sıvısının sızması durumunda üniteyi kullanmayı bırakın; odayı iyice havalandırın ve tesisatçıya danışın.
   Elektrik kablosu basar görürse teblikeyi önlemek için üretiçi tarafından servis vetkilisi tarafından veya benzer niteliklere sabin vetkili kişiler tarafı
- Elektrik kablosu hasar görürse tehlikeyi önlemek için üretici tarafından, servis yetkilisi tarafından veya benzer niteliklere sahip yetkili kişiler tarafından değiştirilmelidir.
- Ünitenin üzerine sıvı içeren kaplar koymayın. Sızıntı olursa veya dökülürse ünite hasar görebilir ve yangın çıkabilir.
- Silindir ünitesini ve hydrobox'u monte ederken, taşırken veya servisten geçirirken soğutucu hatlarını doldurmak için sadece belirtilen soğutucuyu kullanın. Başka bir soğutucuyla karıştırmayın ve hatlara havanın girmesini engelleyin. Soğutucuya hava karışırsa soğutucu hatlındaki basınç anormal düzeyde yükselebilir ve patlama ve diğer tehlikeler yaşanabilir.
   Sistem de islev bezukluğuna yaya ünitenin bazulmasına nədan olur. En
- Sistem için belirtilenden farklı bir soğutucunun kullanılması, makine arızasına, sistemde işlev bozukluğuna veya ünitenin bozulmasına neden olur. En kötü senaryoda ürünün emniyeti ciddi şekilde tehlikeye girebilir.
- Isıtma modunda ısı yayıcıların aşırı sıcak sudan zarar görmesini engellemek için hedef akış sıcaklığını, tüm ısı yayıcıların maksimum izin verilen sıcaklığının en az 2°C altına ayarlayın. Bölüm2 için hedef akış sıcaklığını, Bölüm2 devresindeki tüm ısı yayıcıların maksimum izin verilen akış sıcaklığının en az 5°C altına ayarlayın.
- Bu cihaz temel olarak evsel kullanıma yöneliktir. Ticari kullanım alanlarında bu cihazın mağazalarda, aydınlatma sektöründe ve çiftliklerde uzman veya
  eğitimi almış kullanıcılar tarafından veya ticari uygulamalarda ise diğer kişiler tarafından kullanılması amaçlanır.
- Buz çözme işlemini hızlandırmak veya temizlik için üretici tarafından önerilenin dışında araçlar kullanmayın.
- Cihaz, sürekli ateşleme kaynakları (örneğin: açık ateşler, çalışan bir gazlı cihaz veya çalışan bir elektrikli ısıtıcı) olmayan bir odada saklanmalıdır.
  Delmeyin veya yakmayın.
- Soğutucuların kokusuz olabileceğini unutmayın.

## ΔΙΚΚΑΤ

- Ana uzaktan kumandanın düğmelerine basmak için sivri cisimler kullanmayın. Aksi halde düğmeler zarar görür.
- Üniteye uzun bir süre elektrik verilmeyecekse su boşaltılmalıdır.
- Üst panele su dolu kap gibi nesneler koymayın.

### Ünitenin Kullanımı

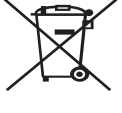

Not: Sembol işareti sadece AB ülkeleri içindir.

Bu sembol işareti, kullanıcılar için 2012/19/AB direktifinin 14. Bilgilendirme Maddesine ve Ek IX'a ve/veya son kullanıcılar için 2006/66/AT direktifinin 20. Bilgilendirme Maddesine ve Ek II'ye göredir. Mitsubishi Electric ısıtma sistemi ürünleriniz, geri dönüştürülebilen

<Şekil 1.1>

ve/veya tekrar kullanılabilen yüksek kaliteli malzemelerden ve parçalardan üretilmiştir. Şekil 1.1'deki sembol, elektrikli ve elektronik donanımların, pillerin ve akülerin kullanım ömürlerinin sonunda evsel atıklardan ayrı ol-arak bertaraf edilmesi gerektiğini ifade eder.

Sembolün altında (Şekil 1.1) bir kimyasal sembol varsa bu sembol, pilin veya akünün belirli konsantrasyonda ağır metal içerdiğini ifade eder. Bu, aşağıdaki şekilde ifade edilir: Hg: cıva (%0,0005), Cd: kadmiyum (%0,002), Pb: kurşun (%0,004) Avrupa Birliği'nde kullanılmış elektrikli ve elektronik ürünler, piller ve aküler için ayrı toplama sistemleri yürürlüktedir.

Bu donanımı, pilleri ve aküleri yerel atık toplama/geri dönüşüm merkezinizde doğru şekilde bertaraf edin.

#### Bertaraf etme konusunda ülkelere özel bilgiler için yerel Mitsubishi Electric bayinize danışın.

İçinde yaşadığımız çevreyi korumamıza yardımcı olmanızı rica ederiz.

# 2 Giriş

Bu kullanım kılavuzunun amacı, kullanıcıları hava kaynaklı ısı pompası ısıtma sisteminin nasıl çalıştığı, sistemin en verimli şekilde nasıl çalıştırılacağı ve ana uzaktan kumandadaki ayarların nasıl değiştirileceği konusunda bilgilendirmektir. Bu cihaz, fiziksel, duyusal veya zihinsel kabiliyetleri düşük olan ve bilgisi ve deneyimi yeterli olmayan kişilerin (çocuklar dahil) güvenliklerinden sorumlu birisi, cihazın kullanımıyla ilgili bilgi veya talimat vermemişse kullanımına uygun değildir.

Çocukların cihazla oynamamalarına dikkat edilmelidir.

Bu kullanım kılavuzu, ileride başvuru kolaylığı olması için ünitenin yanında veya erişilebilir bir yerde tutulmalıdır.

# 3 Teknik Bilgiler

| Model adı         | E**T**C/X-*M**D*<br>E**C/X-*M**D | E**T**D-*M**D<br>E**D-*M**D |  |
|-------------------|----------------------------------|-----------------------------|--|
| Ses gücü seviyesi | 40 dB(A)                         | 41 dB(A)                    |  |

## Ana uzaktan kumanda

lsıtma/soğutma sisteminizin ayarlarını değiştirmek için silindir ünitesinin veya hydrobox'un ön panelinde bulunan ana uzaktan kumandayı kullanın. Aşağıda, ana ayarların görüntülenmesiyle ilgili bir kılavuz verilmiştir. Daha fazla bilgiye ihtiyacınız olursa tesisatçınıza veya yerel Mitsubishi Electric bayinize danışın. Soğutma modu sadece ER serileri için kullanılabilir.

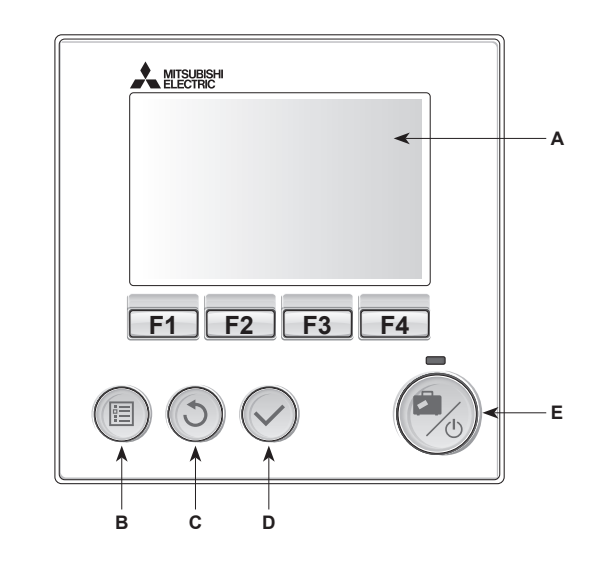

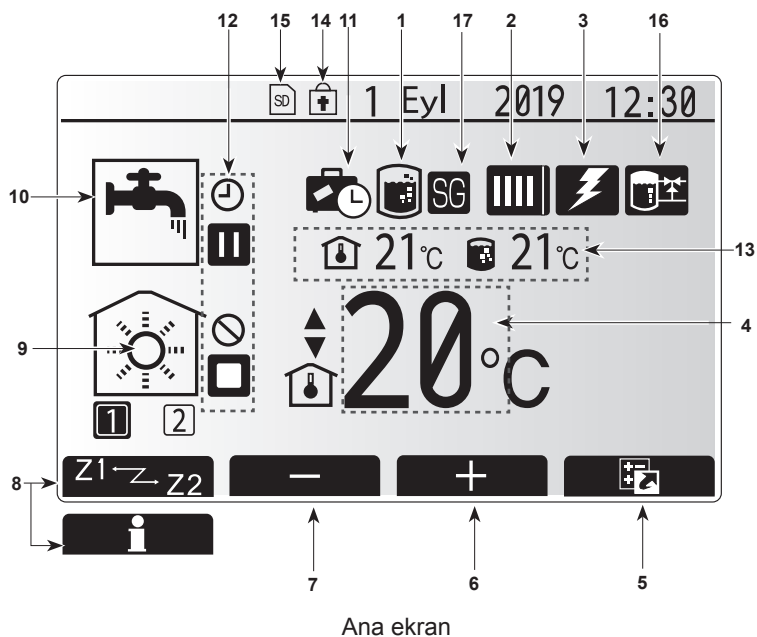

#### <Ana uzaktan kumandanın parçaları>

| Harf | Ad                                                                            | İşlev                                                                                                    |  |  |
|------|-------------------------------------------------------------------------------|----------------------------------------------------------------------------------------------------|--|--|
| Α    | Ekran                                                                         | Tüm bilgilerin gösterildiği ekrandır.                                                                                                    |  |  |
| В    | Menü                                                                          | İlk kurulum ve değişiklikler için sistem ayarlarına<br>erişim sağlar.                                                                                                    |  |  |
| С    | Geri                                                                          | Önceki menüye geri döner.                                                                                                    |  |  |
| D    | <ul> <li>Onayla Seçim yapmak veya kaydetmek için kullanı<br/>tuşu)</li> </ul> |                                                                                                    |  |  |
| E    | Güç/Tatil                                                                     | Sistem kapalıyken bir kez basmak sistemi tekrar<br>açar. Sistem açıkken tekrar basmak Tatil Modunu<br>etkinleştirir. Düğmeye 3 saniye basılı tutmak sistemi<br>tekrar kapatır. (*1) |  |  |
| F1-4 | Fonksiyon<br>tuşları                                                          | Menüde gezinmek ve ayarları belirlemek için<br>kullanılır. Fonksiyon, A ekranında görünen menü<br>ekranında belirlenir.                                                             |  |  |

Sistem kapalıyken veya güç kaynağının bağlantısı kesildiğinde iç mekan ünitesinin koruma işlevleri (donma durumu işlevi gibi) ÇALIŞMAZ. Bu güvenlik işlevleri etkinleştirilmeden iç mekan ünitesinin zarar görebileceğini unutmayın.

<Ana ekran simgeleri>

\*1

|   |               | Simge                     | Tanım                                                                                         |                                                                                                    |  |
|---|---------------|---------------------------|-----------------------------------------------------------------------------------------------|----------------------------------------------------------------------------------------------------|--|
| ľ | 1             | Lejyoner<br>önleme        | Bu simge gösterilirse "Lejyoner önleme modu" etkindir.                                        |                                                                                                    |  |
|   | 2 Isi pompasi |                           |                                                                                               | "lsı pompası" çalışıyor.                                                                                                    |  |
|   |               |                           |                                                                                               | Buz çözme                                                                                                    |  |
|   |               |                           | ÂΠ)                                                                                           | Acil durum ısıtma                                                                                                    |  |
|   |               |                           |                                                                                               | "Sessiz mod" aktiftir.                                                                                                    |  |
|   | 3             | Elektrikli ısıtıcı        | Bu simg                                                                                       | e gösterildiğinde "Elektrikli ısıtıcılar"                                                                                                    |  |
|   |               |                           | (güçlend                                                                                      | dirici veya daldırma ısıtıcı) kullanımdadır.                                                                                                    |  |
|   | 4             | Hedef                     |                                                                                               | Hedef akış sıcaklığı                                                                                                    |  |
|   |               | SICAKIIK                  | l                                                                                             | Hedef oda sıcaklığı                                                                                                    |  |
| L |               |                           | 4                                                                                             | Telafi eğrisi                                                                                                    |  |
|   | 5             | SEÇENEK                   | Bu simg                                                                                       | enin altındaki fonksiyon tuşuna basıldığında<br>çekranı gösterilir.                                                                               |  |
| F | 6             | +                         | İstenen                                                                                       | sıcaklığı artırır.                                                                                                    |  |
|   | 7             | -                         | İstenen                                                                                       | sıcaklığı azaltır.                                                                                                    |  |
|   | 8             | Z1 <sup></sup> Z.22       | Bu simgenin altındaki fonksiyon tuşuna basıldığını<br>Bölüm1 ve Bölüm2 arasında geçis yanılır |                                                                                                    |  |
|   |               | Bilgi                     | Bu simgenin altındaki fonksiyon tuşuna basıldığında<br>bilgi ekranı gösterilir.               |                                                                                                    |  |
|   | 9             | Ortam ısıtma              |                                                                                               | Isitma modu                                                                                                    |  |
|   |               | (soguina) mouu            |                                                                                               | Soğutma modu<br>Bölüm1 veva Bölüm2                                                                                                    |  |
|   | 10            | Kullanım suyu<br>modu     | Normal veya EKO modu                                                                          |                                                                                                    |  |
|   | 11            | Tatil modu                | Bu simq                                                                                       | e gösterildiğinde "Tatil modu" etkindir.                                                                                                    |  |
|   | 12            | Θ                         | Zamanla                                                                                       |                                                                                                    |  |
|   |               | Ŏ                         | Yasaklı                                                                                       |                                                                                                    |  |
|   |               |                           | Sunucu                                                                                        | denetimi                                                                                                    |  |
|   |               | Ē                         | Bekleme                                                                                       |                                                                                                    |  |
|   |               |                           | Bekleme (* <b>2</b> )                                                                         |                                                                                                    |  |
|   |               |                           | Durdur                                                                                        |                                                                                                    |  |
|   |               |                           | Kullanın                                                                                      | nda                                                                                                    |  |
| ┢ | 13            | Geçerli                   | Î                                                                                             | Gecerli oda sıcaklığı                                                                                                    |  |
|   |               | sıcaklık                  |                                                                                               | Kullanım suyu deposunun geçerli su                                                                                                    |  |
|   | 14            | Ŧ                         | Menü dü<br>Kullanın<br>değiştiril<br>(* <b>3</b> )                                            | ı Sicakılgı<br>Jğmesi kilitlidir veya kullanım modlarının<br>n Suyu ve Isıtma işlemleri arasında<br>Imesi Seçenek ekranında devre dışı bırakılır. |  |
|   | 15            | SD SD                     | SD hafiz                                                                                      | za kartı (kullanıcı için DEĞİL) takılıdır.                                                                                                    |  |
|   | 16            | Buffer tank kont-<br>rolü | - Bu simge gösterilirse "Buffer tank kontrolü" etk                                            |                                                                                                    |  |
|   | 17            | SG Ready Ayarı            | Bu simg                                                                                       | ı simge gösterilirse "SG Ready Ayarı" ekindir.                                                                                                    |  |

\*2 Diğer üniteler öncelikli olarak kullanımdayken bu ünite Beklemededir.
\*3 Menüyü kilitlemek veya açmak için GERİ ve ONAYLA tuşlarına 3 saniye boyunca aynı anda basılı tutun.

tr

## Genel Kullanım

Genel kullanımda, ana uzaktan kumandada gösterilen ekran sağdaki şekilde olduğu gibi gösterilir.

Bu ekranda hedef sıcaklık, ortam ısıtma modu, kullanım suyu modu (kullanım suyu deposu sistemde varsa), kullanılan tüm ilave ısı kaynakları, tatil modu ve tarih ve saat gösterilir.

Daha fazla bilgi almak için fonksiyon düğmelerini kullanmalısınız. Bu ekran açıkken F1 tuşuna basmak geçerli durumu gösterir ve F4 tuşuna basmak ise kullanıcıyı seçenek menü ekranına götürür.

#### <Seçenek ekranı>

Bu ekranda sistemin ana kullanım modları gösterilir.

Kullanım suyu ve ortam ısıtması/soğutması için Kullanımda (►), Yasaklı (⊗) ve Zamanlayıcı(④) arasında geçiş yapmak için ya da enerji veya kapasite hakkında detaylı bilgi almak için fonksiyon tuşlarını kullanın.

Seçenek ekranı, aşağıdakilerin hızlıca ayarlanmasına izin verir:

- Zorlamalı kullanım suyu (kullanım suyu deposu varsa) Açıp kapamak için F1'e basın
- Kullanım suyu çalışma modu (kullanım suyu deposu varsa) Modu değiştirmek için F2'ye basın
- Ortam ısıtması/soğutması çalışma modu Modu değiştirmek için F3'e basın
   Enerji monitörü
- Aşağıda biriken enerji değerleri gösterilmiştir.
- 🕤 : Toplamda tüketilen elektrik enerjisi (ayın başından itibaren)
- Toplamda iletilen ısı enerjisi (ayın başından itibaren)
- [ayın başından itibaren/önceki ay/iki önceki ay/yılın başından itibaren/önceki yıl] için her çalışma modundaki enerji değerlerini takip etmek için Enerji monitörü menüsüne erişimde F4'e basın.

#### Not:

İzleme için belirli bir hassasiyet gerekirse dış enerji ölçümlerinden alınan verilerin ne şekilde gösterileceği ayarlanmalıdır. Daha fazla bilgi için tesisatçınıza danışın.

## Ana Ayarlar Menüsü

Ana ayarlar menüsüne erişmek için B "MENÜ" düğmesine basın

Aşağıdaki menüler gösterilir:

- [Kullanım sıcak suyu(DHW)]
- (Silindir ünitesi veya hydrobox (ya da FTC BOX) ayrıca yerel olarak tedarik edilmiş kullanım suyu deposu)
- [Isıtma/Soğutma]
- [Programlama zamanlayıcısı]
- [Tatil modu]

tr

- [Başlangıç ayarları]
- [Servis] (Parolayla korunur)

## 🛱 [Başlangıç ayarları]

- Ana ayarlar menüsünden "Başlangıç ayarları" simgesini vurgulamak için F2 ve F3 tuşlarını kullanın ve ONAYLA'ya basarak seçim yapın.
- Menü listesinde gezinmek için F1 ve F2 düğmelerini kullanın. İstenen başlık vurgulandığında düzenlemek için ONAYLA'ya basın.
- Her başlangıç ayarını düzenlemek için ilgili fonksiyon düğmelerini kullanın ve ardından ayarı kaydetmek için ONAYLA'ya basın.

Düzenlenebilen başlangıç ayarları aşağıda verilmiştir

[Tarih/Zaman] \*Yerel standart saate göre ayarlayın.

- [Dil]
- [Yaz zamanı]
- [Sıcaklık göstergesi]
- [İletişim no]
- [Zaman göstergesi]
- [°C/°F]
- [Oda sensör ayarları]

Ana ayarlara geri dönmek için GERİ düğmesine basın.

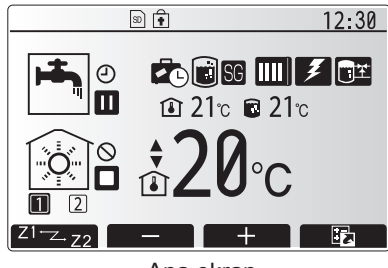

Ana ekran

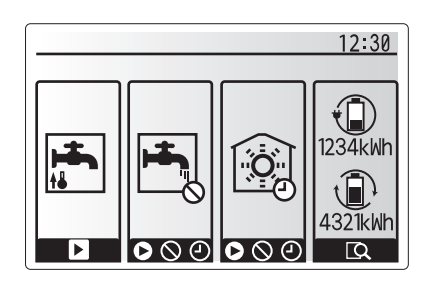

Seçenek ekranı

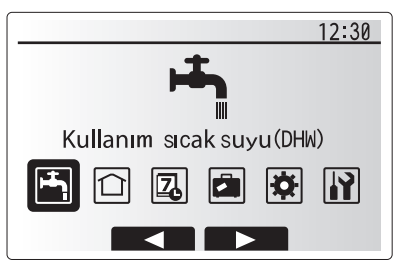

Ana ayarlar menüsü ekranı

| Simge    | Tanım                       |  |
|----------|-----------------------------|--|
| <b>-</b> | [Kullanım sıcak suyu(DHW)]  |  |
|          | [Isıtma/Soğutma]            |  |
| 7        | [Programlama zamanlayıcısı] |  |
|          | [Tatil modu]                |  |
| \$       | [Başlangıç ayarları]        |  |
|          | [Servis]                    |  |

# 4 Eviniz için Ayarları Özelleştirme

#### <[Oda sensör ayarları]>

Oda sensör ayarları için sistemin içinde çalışacağı ısıtma moduna bağlı olarak doğru oda sensörünün seçilmesi önemlidir.

- 1. Başlangıç ayarları menüsünden Oda sensör ayarlarını seçin.
- Oda kumanda ve bölüm seçimi ekranında 2 bölümlü sıcaklık kontrolü etkin ve kablosuz uzaktan kumandalar kullanılabilir olduğunda her uzaktan kumandaya atamak için bir bölüm numarası seçin.
- Sensör ayarları ekranından oda sıcaklığını izlemek için kullanılacak bir oda sensörünü Bölüm1 ve Bölüm2 ayrı ayrı seçin.

| Kontrol seçeneği             | İlgili başlangıç ayarları oda sensörü |        |  |
|------------------------------|---------------------------------------|--------|--|
| (Internet sitesi kılavuzuna) | Bölüm1                                | Bölüm2 |  |
| A                            | Oda Kumanda1-8 (her biri Bölüm1       | *      |  |
|                              | ve Bölüm2 için)                       |        |  |
| В                            | TH1                                   | *      |  |
| С                            | Ana uzaktan kumanda                   | *      |  |
| D                            | *                                     | *      |  |

- \* Belirtilmemiş (Sahada temin edilen bir oda termostatı kullanılıyorsa) Oda Kumanda1-8 (her biri Bölüm1 ve Bölüm2 için) (Oda termostatı olarak kablosuz bir uzaktan kumanda kullanılıyorsa)
- 4. Zaman/Bölüm Seçimi menüsünde ayarlanmış olan zaman programına göre farklı oda sensörlerinin kullanılabilmesini sağlamak için Sensör ayarları ekranından Zaman/Bölüm seçeneğini seçin. Oda sensörleri, 24 saat içerisinde en fazla 4 kez değiştirilebilir.

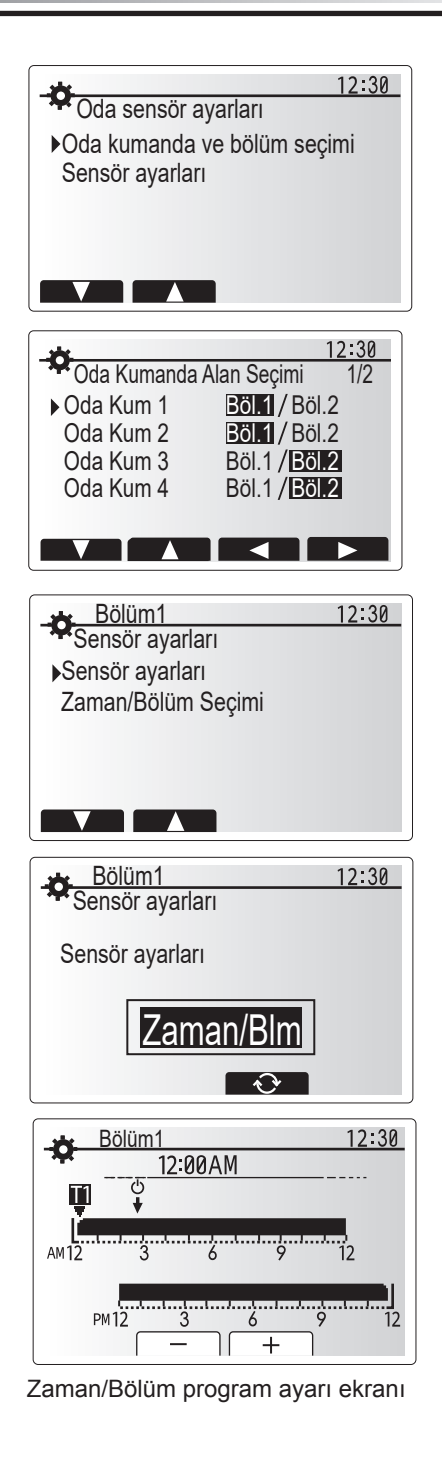

12:30

Lejyoner Önleme

 $\overline{\mathbf{V}}$ 

Kullanım suyu

Normal

## 🛏 Kullanım Suyu (DHW)/Lejyoner Önleme

Kullanım suyu ve lejyoner önleme menüleri, kullanım suyu deposunun ısınmasını kontrol eder.

#### <Eko modu>

Kullanım suyu modu, "Normal" modda veya "Eko" modunda çalışabilir. Normal mod, ısı pompasının tam gücünü kullanarak kullanım suyu deposundaki suyu daha hızlı ısıtır. Eko modu, kullanım suyu deposundaki suyu biraz daha uzun bir sürede ısıtır ancak daha az enerji kullanılır. Bunun nedeni, ölçülen kullanım suyu deposu sıcaklığına dayalı olarak FTC'den gelen sinyallerin kullanılmasıyla ısı pompasının çalışmasının kısıtlanmasıdır.

#### Not: Eko modunda tasarruf edilen gerçek enerji miktarı, dış ortam sıcaklığına göre değişiklik gösterecektir.

Kullanım suyu/lejyoner önleme menüsüne dönün.

#### Zorlamalı kullanım suyu

Zorlamalı kullanım suyu fonksiyonu, sistemin kullanım suyu modunda çalışmaya zorlanması için kullanılır. Normal çalışmada kullanım suyu deposundaki su, hangisi daha önce olursa ayarlanan sıcaklıkta veya maksimum kullanım suyu zamanı boyunca ısıtılacaktır. Ancak fazla sıcak su talebi olduğunda sistemin düzenli olarak ortam ısıtmaya/ soğutmaya geçmesinin önlenmesi ve kullanım suyu ısıtmasını sağlamaya devam etmesi için "Zorlamalı kullanım suyu" fonksiyonu kullanılabilir. Zorlamalı kullanım suyu çalışması, "Seçenek Ekranında" F1 ve Back (Geri) düğmesine basılarak etkinleştirilir. Kullanım suyu çalışması sona erdiğinde sistem, otomatik

olarak normal çalışmasına geri dönecektir. Zorlamalı kullanım suyu çalışmasını iptal etmek için "Seçenek Ekranında" F1 düğmesini basılı tutun.

## 🗇 [Isıtma/Soğutma]

İstma/soğutma menüleri, tesisata bağlı olarak genellikle bir radyatör, fanlı ısıtıcı veya yerden ısıtma/soğutma sistemi kullanarak ortamı ısıtır/soğutur.

#### 3 adet ısıtma modu mevcuttur

- İsitma oda sıcaklığı (Otomatik uyarlama) (<sup>1</sup>)
- Isıtma su akış sıcaklığı ( \$)
- Isıtma dengeleme eğrisi ( )
- Soğutma su akış sıcaklığı (4)

#### <Oda sıcaklığı (Otomatik uyarlama) modu>

Bu mod, "Kontrollere Genel Bakış" Bölümünde (sayfa 3) ayrıntılı olarak anlatılmaktadır.

#### <Su akış sıcaklığı modu>

Isıtma devresine akan suyun sıcaklığı, ortam ısıtma/soğutma sistemi tasarımına ve kullanıcının istediği şartlara en iyi şekilde uyması için tesisatçı tarafından ayarlanır.

#### Dengeleme eğrisinin açıklaması

İlkbaharın sonu ve yaz boyunca ortam ısıtmasına yönelik ihtiyaç genellikle azalır. Isı pompasının, an devre için aşırı su akış sıcaklıklarını üretmesini önlemek üzere verimliliği artırmak ve çalışma maliyetlerini azaltmak için dengeleme eğrisi modu kullanılabilir.

Dengeleme eğrisi, dış ortam sıcaklığına bağlı olarak dış ana ortam ısıtma devresi su akış sıcaklığının kısıtlanması için kullanılır. FTC, hava koşulları bunu gerektirmiyorsa ısı pompasının aşırı su akış sıcaklıkları üretmemesini sağlamak için hem bir dış ortam sıcaklık sensöründen hem de ana devre beslemesinde bulunan bir sıcaklık sensöründen gelen bilgileri kullanır.

Tesisatçınız, bölgesel şartlara ve evinizde kullanılan ortam ısıtma türüne bağlı olarak grafiğin parametrelerini ayarlayacaktır. Bu ayarları değiştirmeniz gerekmeyecektir. Ancak yine de makul bir çalışma süresi boyunca ortam ısıtmanın, ısıtmadığı veya evinizi aşırı ısıttığı sonucuna varırsanız lütfen tesisatçınızla iletişime geçin böylece sisteminizi herhangi bir soruna karşı kontrol edebilir ve gerekiyorsa bu ayarları güncelleyebilir.

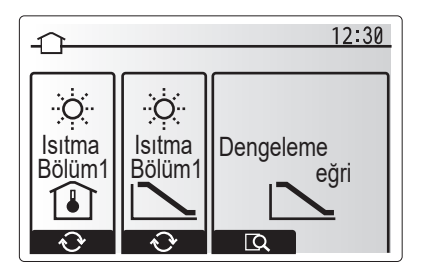

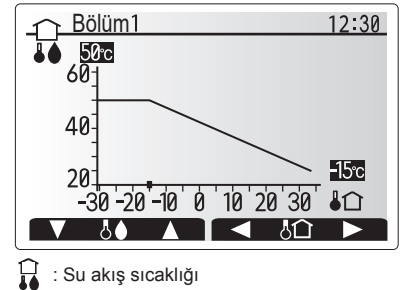

I Ortam sıcaklığı

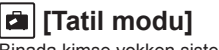

tr

Binada kimse yokken sistemi düşük akış sıcaklıklarında çalışır durumda tutmak ve güç kullanımını azaltmak için tatil modu kullanılabilir. Tatil modu, binada kimse olmadığında enerji tasarrufu yapmak için akış sıcaklığını, oda sıcaklığını, ısıtmayı, telafi eğrisi ısıtmayı ve kullanım suyunu düşük akış sıcaklıklarında çalıştırabilir.

Ana menü ekranından E düğmesine basılmalıdır. E düğmesini çok uzun süre basılı tutmamaya dikkat edin. Aksi halde kumanda ve sistem kapanır.

Tatil modu etkinleştirme ekranı gösterildiğinde tatil modunu etkinleştirebilirsiniz/ devre dışı bırakabilirsiniz ve tatil modunun ne kadar süre çalışacağını seçebilirsiniz.

- Tatil modunu etkinleştirmek veya devre dışı bırakmak için F1 düğmesine basın.
- Ortam ısıtmasında tatil modu olarak etkinleştirmek veya devre dışı bırakmak istediğiniz tarihi girmek için F2, F3 ve F4 tuşlarını kullanın.

#### <Tatil modunu düzenleme>

Kurulum Kılavuzunun "Ana uzaktan kumanda" bölümündeki menü ağacına başvurun.

Akış sıcaklığı, oda sıcaklığı gibi Tatil modu ayarlarını değiştirmek istiyorsanız tesisatçınıza danışın.

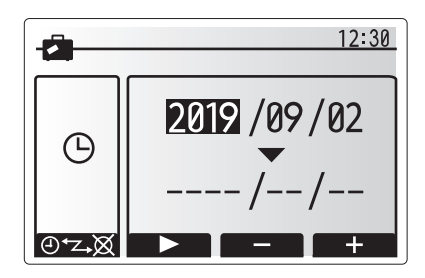

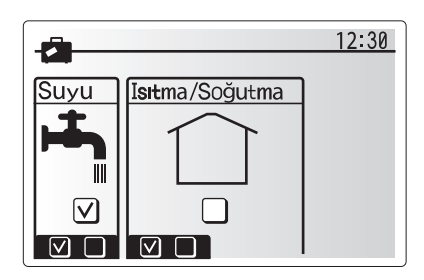

## 😰 [Programlama zamanlayıcısı]

Programlama zamanlayıcısını iki şekilde ayarlamak mümkündür (örneğin biri yaz, diğeri kış için). (Sırasıyla "Program 1" ve "Program 2" olarak bakın.) Program 2 süresi (aylar) belirtildiğinde sürenin geri kalanı Program 1 olarak belirtilir. Her Programda bir operasyonel mod kalıbı (Isıtma/Soğutma/Kullanım Suyu) ayarlanabilir. Program 2 için operasyonel kalıp seçilmezse sadece Program 1 için kalıp geçerli olur. Program 2 tüm yıl olarak belirtlerirse (Mart'tan Şubat'a kadar) sadece Program 2'nin operasyonel kalıbı geçerli olur.

#### Programlama zamanlayıcısı seçenek ekranında etkinleştirilir veya devre dışı bırakılır. (Bkz. "Genel Kullanım" bölümü)

#### <Program dönemini ayarlama>

- 1. Ana ayarlar menüsünden program simgesini vurgulamak için F2 ve F3'ü kullanın ve ardından ONAYLA'ya basın.
- 2. Program dönemi önizleme ekranı gösterilir.
- 3. Program dönemini değiştirmek için F4 düğmesin basın.
- 4. Saat planı düzenleme ekranı gösterilir.
- Program 2'nin başlangıç ayını belirtmek için F2/F3 düğmesini kullanın ve ardından ONAYLA'ya basın.
- Program 2'nin bitiş ayını belirtmek için F2/F3 düğmesini kullanın ve ardından ONAYLA'ya basın.
- 7. Ayarları kaydetmek için F4'e basın.

#### <Programlama zamanlayıcısını ayarlama>

- 1. Ana ayarlar menüsünden program simgesini vurgulamak için F2 ve F3'ü kullanın ve ardından ONAYLA'ya basın.
- Program 2 dönemi önizleme ekranından, gezinmek için F1 ve F2'yi kullanın ve ONAYLA'ya basarak her bir altyazıyı seçin.
- Programlama zamanlayıcısı alt menüsü gösterilir. Simgeler aşağıdaki modları gösterir:
  - [Isitma]
  - [Soğutma]
  - [Kullanım sıcak suyu(DHW)]
- Mod simgeleri arasında geçiş yapmak için F2 ve F3 düğmelerini kullanın ve her bir modda ÖNİZLEME ekranını göstermek için ONAYLA'ya basın.

Önizleme ekranı, geçerli ayarları görüntülemenize izin verir. 2 bölümlü ısıtma/ soğutma işleminde Bölüm1 ve Bölüm2 arasında geçiş yapmak için F1'e basın. Haftanın günleri, ekranın üstünde gösterilir. Günün altı çizili olarak gösterildiği durumlarda ayarlar, tüm altı çizili günler için aynıdır.

Günün ve gecenin saatleri, ekranın ana bölümünde bir çubuk olarak temsil edilir. Çubuğun mat siyah olduğu durumlarda ortam ısıtması/soğutmasına ve kullanım suyuna (hangisi seçiliyse) izin verilir.

5. Önizleme menü ekranında F4 düğmesine basın.

6. İlk olarak planlamak istediğiniz haftanın günlerini seçin.

- Günler arasında geçiş yapmak için F2/F3 tuşlarına ve kutuyu işaretlemek veya işareti kaldırmak için F1 tuşuna basın.
- 8. Günleri seçtikten sonra ONAYLA'ya basın.

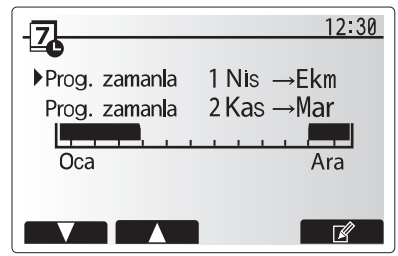

Program 2 dönemi önizleme ekranı

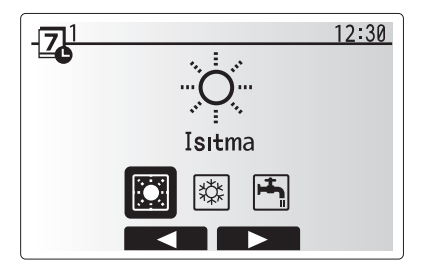

Program 1 modunu seçme ekranı

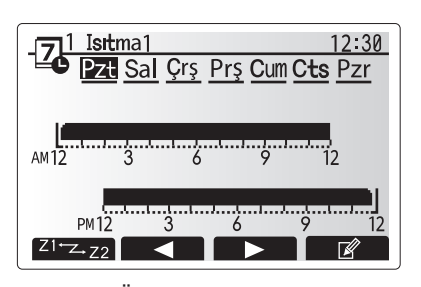

Önizleme ekranı

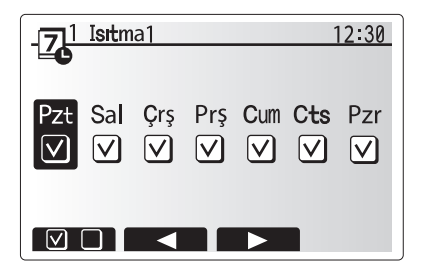

Haftanın günlerini seçme ekranı

# 4 Eviniz için Ayarları Özelleştirme

- 9. Saat planı düzenleme ekranı gösterilir.
- Seçilen modun aktif olmasını istemediğiniz noktaya geçmek için F2/F3 düğmelerini kullanın ve başlatmak için ONAYLA'ya basın.
- Gereken etkisizlik süresini belirlemek için F3 düğmesini kullanın ve ardından ONAYLA'ya basın.
- 12. 24 saatlik zaman diliminde en fazla 4 hareketsizlik dönemi ekleyebilirsiniz.

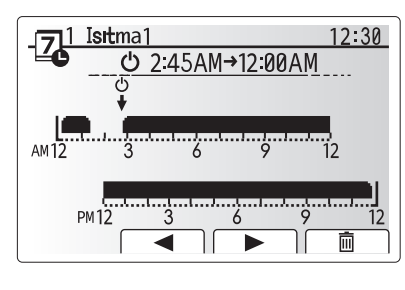

Zaman dilimi ayarlama ekranı 1

AM12 3 6 9 12 PM12 3 6 9 12 PM12 3 6 9 12 PM12 3 6 9 12 PM12 3 6 9 12 PM12 3 6 9 12 PM12 3 6 9 12

Zaman dilimi ayarlama ekranı 2

13. Ayarları kaydetmek için F4'e basın.

Isıtmayı programlarken F1 düğmesi, saat ve sıcaklık arasındaki programlanmış değişkeni değiştirir. Bu, birkaç saat boyunca daha düşük bir sıcaklığın ayarlanmasını sağlar (örneğin insanların uyuduğu gece saatlerinde daha düşük bir sıcaklık gerekli olabilir).

#### Not:

- Ortam ısıtması/soğutması ve kullanım suyu için programlama zamanlayıcısı aynı şekilde ayarlanır. Ancak kullanım suyu için sadece saat, programlama değişkeni olarak kullanılabilir.
- Aynı zamanda küçük bir çöp kutusu karakteri de gösterilir ve bu simgeyi seçmek, en son kaydedilmemiş eylemi siler.
- Ayarları kaydetmek için KAYDET fonksiyonu F4 düğmesini kullanmak gerekir. Bu menü için ONAYLA seçeneği KAYDET işlevi olarak KULLANILMAZ.

## [Servis] Menüsü

Operasyon ayarlarında izni olmayan/yetkisiz kişilerin yanlışlıkla değişiklik yapmasını önlemek için servis menüsü parolayla korunur.

## Sorun giderme

Aşağıdaki tablo, olası sorunlarda kılavuz olarak kullanılmalıdır. Kapsayıcı bir tablo değildir ve tüm sorunlar, tesisatçıyla ya da başka bir yetkili kişiyle birlikte araştırılmalıdır. Kullanıcılar sistemi kendi başlarına tamir etmeye çalışmamalıdır.

Sistem hiçbir zaman emniyet cihazları baypas edilmiş veya takılı durumdayken kullanılmamalıdır.

| Arıza semptomu                                                                                                    | Olası sorun                                                                                                    | Çözüm                                                                                                    |
|----------------------------------------------------------------------------------------------------|----------------------------------------------------------------------------------------------------|----------------------------------------------------------------------------------------------------|
| Musluklarda soğuk su                                                                                                    | Programlı denetim dışı dönem                                                                                                    | Program ayarlarını kontrol edin ve gerekirse değiştirin.                                                                                                    |
| (kullanım suyu depolu sistemler)                                                                                                    | Kullanım suyu deposundaki sıcak suyun tamamı kullanılıyor                                                                                 | Kullanım suyu modunun çalıştığından emin olun ve kullanım suyu deposunun tekrar ısınmasını bekleyin.                                                                                                    |
|                                                                                                    | İsi pompası veya elektrikli ısıtıcılar çalışmıyor                                                                                         | Tesisatçıya danışın.                                                                                                    |
| Isıtma sistemi ayarlanan sıcaklığa                                                                                                    | Yasak, program veya tatil modu seçili                                                                                                    | Ayarları kontrol edin ve uygun şekilde değiştirin.                                                                                                    |
| ulaşmıyor.                                                                                                    | Hatalı boyutlandırılmış radyatörler                                                                                                    | Tesisatçıya danışın.                                                                                                    |
|                                                                                                    | Sıcaklık sensörünün bulunduğu oda, evin geri kalanından<br>farklı bir sıcaklıkta bulunuyor.                                               | Sıcaklık sensörünü daha uygun bir odaya yerleştirin.                                                                                                    |
|                                                                                                    | Pil sorunu *sadece kablosuz denetim                                                                                                    | Pil gücünü kontrol edin ve bitmişse değiştirin.                                                                                                    |
| Soğutma sistemi, ayarlanan<br>sıcaklığa inmiyor. (SADECE ER<br>serisi için)                                                                                                    | Dolaşım devresindeki su aşırı ısındığında Soğutma modu,<br>dış mekan ünitesinin korunması için gecikmeli olarak<br>başlıyor.              | Normal kullanım                                                                                                    |
|                                                                                                    | Dış mekan sıcaklığı çok düşük olduğunda Soğutma modu,<br>su borularının donmasını önlemek için çalışmıyor.                                | Donma durumu işlevi gerekli değildir; ayarları değiştirmek için tesisatçınıza danışın.                                                                                                    |
| Kullanım suyu işleminden sonra       Kullanım suyu modu işlemi sona erdikten sonra 3 yönlü vana, sıcak suyu kullanım suyu deposundan ortam ısıtma devresine yönlendiriyor. Silindir ünitesi bileşenlerinin aşırı ısınmasını önlemek için bu işlem gerçekleşir. Ortam ısıtma devresine yönlendirilen sıcak su miktarı, sistemin türüne ve plakalı ısı eşanjörü ile silindir ünitesi arasındaki borunun türüne bağlıdır. |                                                                                                    | Normal bir işlemdir. Uygulama yapmaya gerek yok.                                                                                                    |
| İsi yayıcı, kullanım suyu modunda<br>sıcak. (Oda sıcaklığı artar.)                                                                                                    | 3 yönlü vananın içinde yabancı cisimler olabilir veya sıcak<br>su, işlev bozuklukları nedeniyle akışı ısıtma tarafına akıyor<br>olabilir. | Tesisatçıya danışın.                                                                                                    |
| Program işlevi, sistemin<br>çalışmasını durdurur ancak dış<br>mekan ünitesi çalışıyor.                                                                                                    | Donma durumu işlevi etkindir.                                                                                                    | Normal bir işlemdir. Uygulama yapmaya gerek yok.                                                                                                    |
| Pompa hiçbir neden olmadan kısa süre çalışıyor.                                                                                                    | Pompa sıkışmayı önleme mekanizması, birikmeyi önlüyor.                                                                                    | Normal bir işlemdir. Uygulama yapmaya gerek yok.                                                                                                    |
| İç üniteden gelen bir mekanik ses                                                                                                    | İsiticilar açılıyor/kapanıyor                                                                                                    | Normal bir işlemdir. Uygulama yapmaya gerek yok.                                                                                                    |
| duyuluyor.                                                                                                    | 3 yönlü vana, kullanım suyu ile ısıtma modu arasında geçiş yapıyor.                                                                       | Normal bir işlemdir. Uygulama yapmaya gerek yok.                                                                                                    |
| Borulardan ses geliyor                                                                                                    | Sistemde hava sıkışmış                                                                                                    | Radyatörlerin havasını almayı deneyin (varsa). Sorun devam ederse tesisatçıya danışın.                                                                                                    |
|                                                                                                    | Boru tesisatı gevşek                                                                                                    | Tesisatçıya danışın.                                                                                                    |
| Tahliye vanalarının birinden su<br>akıyor                                                                                                    | Sistem aşırı ısınmış veya aşırı basınçlı                                                                                                  | lsı pompasına ve daldırma ısıtıcısına giden elektriği kapatın ve tesisatçıya danışın.                                                                                                    |
| Tahliye vanalarının birinden az<br>miktarda su damlıyor.                                                                                                    | Kir, vanada sızdırmazlığı önlüyor olabilir                                                                                                | Klik sesini duyana kadar valf başlığını belirtilen yöne döndürün. Bu işlem,<br>vanadan suyla birlikte az miktarda kirin çıkmasını sağlar. Dikkatli olun; su<br>sıcaktır. Vananın damlamaya devam etmesi halinde tesisatçıya danışın;<br>lastik conta zarar görmüş olabilir ve değiştirilmesi gerekebilir. |
| Ana uzaktan kumanda ekranında bir hata kodu gösteriliyor.                                                                                                    | İç mekan veya dış mekan ünitesi anormal bir durum gösteriyor                                                                              | Hata kodunu not edin ve tesisatçıya danışın.                                                                                                    |
| Isı pompası AÇIK durumdan<br>KAPALI duruma geçmeye<br>zorlanıyor.                                                                                                    | Akıllı şebeke hazır girişi (IN11 ve IN12) kullanılır ve açma ve kapama komutları girilir.                                                 | Normal bir işlemdir. Uygulama yapmaya gerek yok.                                                                                                    |

<Elektrik arızası>

Tüm ayarlar elektrik olmadan 1 haftalığına kaydedilir ve 1 hafta sonra SADECE Tarih/Zaman kaydedilir.

| 1. Меры безопасности                      | 2   |
|-------------------------------------------|-----|
| 2. Введение                               | 3   |
| 3. Техническая информация                 | 3   |
| 4. Персональные настройки для вашего дома | 4   |
| 5. Сервис и техническое обслуживание      | 10  |
| 6. Серийный номер                         | .11 |

#### Термины и аббревиатуры

| No. | Сокращения/Термины                      | Описание                                                                                                    |
|-----|-----------------------------------------|----------------------------------------------------------------------------------------------------|
| 1   | Погодозависимое управление              | Управление отоплением помещений в зависимости от температуры наружного воздуха                               |
| 2   | COP                                     | Коэффициент энергоэффективности теплового насоса                                                             |
| 3   | Режим охлаждения                        | Охлаждение помещений с помощью фанкойлов или системы охлаждения полов                                        |
| 4   | Гидромодуль с накопительным баком ГВС   | Бак ГВС с компонентами трубопроводов и фитингами                                                             |
| 5   | Режим ГВС                               | Режим нагрева горячей воды для бытовых нужд (для душевой кабины, раковины и т.д.)                            |
| 6   | Температура потока                      | Температура воды, поступающей в первичный контур                                                             |
| 7   | Защита от замерзания                    | Режим управления отоплением для защиты от замеразания воды в трубопроводе                                    |
| 8   | FTC                                     | Контроллер температуры потока, плата управления системой                                                     |
| 9   | Режим отопления                         | Отопление помещений с помощью радиаторов или системы обогрева полов                                          |
| 10  | Гидромодуль без накопительного бака ГВС | Внутренний блок с компонентами водопровода (без бака ГВС)                                                    |
| 11  | Легионелла                              | Легионелла - бактерия, вызывает легионеллёз. Возможно её попадание в водопровод, душ, накопительный бак      |
| 12  | LP режим                                | Режим обеззараживания (профилактика легионеллы) - функция для систем с накопительным баком                   |
| 13  | Моноблочная модель                      | Пластинчатый теплообменник (хладагент - вода) расположен в наружном блоке теплового насоса                   |
| 14  | PRV                                     | Клапан выравнивания давления (предохранительный клапан)                                                      |
| 15  | Температура обратной воды               | Температура воды на выходе из первичного контура                                                             |
| 16  | Модель типа сплит                       | Пластинчатый теплообменник (хладагент - вода) расположен во внутреннем блоке                                 |
| 17  | TRV                                     | Термостатический вентиль радиатора - клапан на входе или выходе из радиатора, управляющий тепловой мощностью |

- Перед началом эксплуатации устройства внимательно прочитайте меры безопасности и следуйте им.
- Угрозы и степени опасности, которые могут возникнуть при неправильном обращении, классифицируются с помощью следующих символов

#### \land внимание

Неправильное обращение может привести к смерти, серьезным травмам и т.д.

🛆 осторожно

Неправильное обращение может привести к повреждению устройства.

При эксплуатации устройства следуйте указаниям настоящего руководства а также местным нормам и правилам.

### ЗНАЧЕНИЕ СИМВОЛОВ, ОТОБРАЖАЕМЫХ НА БЛОКЕ

| WARNING<br>(Risk of fire)         This mark is for R32 refrigerant only. Refrigerant type is written on nameplate of outdoor unit.<br>In case that refrigerant type is R32, this unit uses a flammable refrigerant.<br>If refrigerant leaks and comes in contact with fire or heating part, it will create harmful gas and there is risk of fire. |                                                                                                    |
|----------------------------------------------------------------------------------------------------|----------------------------------------------------------------------------------------------------|
| Перед началом работы внимательно ознакомьтесь с РУКОВОДСТВОМ ПО ЭКСПЛУАТАЦИИ.                                                                                                    |                                                                                                    |
| Перед началом работы обслуживающий персонал должен внимательно ознакомиться с РУКОВОДСТВОМ ПО ЭКСПЛУАТАЦИИ и с РУКОВОДСТВ УСТАНОВКЕ.                                                                                                    |                                                                                                    |
| Дополнительная инф                                                                                                    | ормация содержится в РУКОВОДСТВЕ ПО ЭКСПЛУАТАЦИИ, РУКОВОДСТВЕ ПО УСТАНОВКЕ и в аналогичных руководствах. |

## 🛆 🛦 ВНИМАНИЕ

- Устройство не должно устанавливаться или обслуживаться пользователем. Неправильная установка может привести к утечке воды, поражению электрическим током или возгоранию.
- Никогда не блокируйте выбросы из аварийных клапанов.
- Не используйте устройство с отключенными аварийными и термостатическими клапанами. В случае сомнений обратитесь к установщику оборудования.
- Не вставайте и не опирайтесь на устройство.
- Не ставьте предметы на или под устройство и соблюдайте требования к свободному пространству, предусмотренному для обслуживания устройства.
- Не прикасайтесь к устройству или контроллеру мокрыми руками, это может привести к поражению электрическим током.
- Не снимайте панели с устройства, не допускайте внешних воздействий на корпус устройства, способных повредить компоненты гидромодуля.
- Не касайтесь выступающих из корпуса трубопроводов, они могут быть очень горячими и стать причиной ожогов.
- В случае вибрации устройства или ненормальном шуме при запуске остановите работу, отключите питание и обратитесь к установщику.
- Если при запуске устройства появляется запах горения, остановите работу, отключите питание и обратитесь к установшику.
- Если вода будет видна в сливном кране, остановите работу, отключите питание и обратитесь к установщику.
- Это устройство не предназначено для использования лицами (включая детей) с ограниченными физическими, сенсорными или умственными возможностями, не имеющими опыта и знаний, если они не находятся под контролем или не проинструктированы по вопросам использования устройства лицами, ответственными за их безопасность.
- Дети должны быть под присмотром взрослых, исключающим игры с устройством.
- В случае утечки хладагента остановите работу устройства, тщательно проветрите помещение и обратитесь к установщику.
- В случае повреждения кабеля питания он должен быть заменен производителем, установщиком или другим квалифицированными специалистом.
- Не размещайте емкости с жидкостью на устройстве. В случае утечки или разлива жидкости устройство может быть повреждено, возможно возгорание.
- При установке, перемещении или обслуживании гидромодуля, используйте только указанный хладагент для заправки системы. Не смешивайте его с любым другим хладагентом и не допускайте попадания воздуха в систему. Смешение воздуха с хладагентом может быть причиной аномально высокого давления в контуре хладагента и может привести к взрыву. Использование любых других хладагентов приведет к механическим неисправностям или к сбоям в работе системы или к поломке устройства.
- В режиме отопления, для предотвращения повреждения отопительных приборов излишне горячей водой, установите целевую температуру потока не менее чем на 2°С ниже максимально допустимой температуры всех отопительных приборов. Для Зоны 2, установите целевую температуру потока не менее чем на 5°С ниже максимально допустимой температуры потока всех отопительных приборов контура Зоны 2.
- Это устройство предназначено для домашнего использования. Использование устройства в коммерческих целях возможно профессионалами или опытными пользователями в магазинах, малом производстве или на фермах.
- Для ускорения процесса размораживания или в целях очистки используйте только те средства, которые рекомендованы производителем.
- Прибор хранят в помещении, где нет постоянно действующих источников, способных привести к воспламенению (например: открытого пламени, работающих газовых приборов или электрических обогревателей).
- Запрещается проделывать отверстия или подвергать воздействию огня.
- Напоминаем, что хладагент может не иметь запаха.

## 🛆 осторожно

- Не используйте острые предметы для нажатия кнопок главного контроллера, это может привести к повреждению кнопок.
- В случае отключения электропитания устройства на длительное время необходимо слить воду.
- Не ставьте контейнеры и т.п. с водой на верхнюю панель устройства.

#### Утилизация устройства

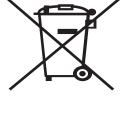

Этот символ применяется только для стран ЕС. Этот символ применяется в соответствии с директивой 2012/19/EU Статья 14 Информация для пользователей и Приложения IX и/или директивой 2006/66/EC Статья 20 Информации для конечных пользователей и Приложения II. Ваша система отопления Mitsubishi Electric разработана и изго-

товлена из высококачественных материалов и компонентов, ко-

<Рис 1.1>

торые могут быть переработаны и/или использованы повторно. Этот символ (рис. 1.1) означает, что электрическое и электронное оборудование, батареи и аккумуляторы по окончанию срока их службы должны утилизироваться отдельно от бытовых отходов. Если химический символ напечатан под символом, указанным выше, этот химический символ означает, что батарея или аккумулятор содержат тяжелые металлы определенной концентрации. Это будет указано следующим образом:

Hg: ртуть (0,0005%), Cd: кадмий (0,002%), Pb: свинец (0,004%)

В Европейском Союзе существуют отдельные системы сбора использованных электрических и электронных изделий, батарей и аккумуляторов. Пожалуйста, утилизируйте это оборудование, батареи и аккумуляторы правильно, в Вашем местном центре сбора и/или утилизации отходов.

Специфические подробности утилизации Вы можете уточнить у Вашего местного дилера Mitsubishi Electric.

Пожалуйста, помогите нам сохранить окружающую среду, в которой мы живем!

## 2 Введение

Целью этого руководства является информирование пользователей о том, как работает система отопления на базе теплового насоса, как запустить систему в наиболее эффективный режим и как изменить настройки главного контроллера. Это устройство не предназначено для использования лицами (включая детей) с ограниченными физическими, сенсорными или умственными возможностями, не имеющими опыта и знаний, если они не находятся под контролем или не проинструктированы по вопросам использования устройства лицами, ответственными за их безопасность.

Дети должны быть под надзором взрослых, исключающим игры с прибором.

Это руководство должно храниться с устройством или в доступном месте.

## 3 Техническая информация

| Наименование модели       | E**T**C/X-*M**D*<br>E**C/X-*M**D | E**T**D-*M**D<br>E**D-*M**D |
|---------------------------|----------------------------------|-----------------------------|
| Уровень звуковой мощности | 40 dB(A)                         | 41 dB(A)                    |

## Главный контроллер

Для изменения настроек системы отопления/охлаждения используйте главный контроллер, расположенный на передней панели гидромодуля с или без накопительного бака ГВС. Ниже приведено руководство по просмотру основных настроек. За дополнительной информацией обратитесь к установщику или местному дилеру Mitsubishi Electric.

Режим охлаждения доступен только для серии ER.

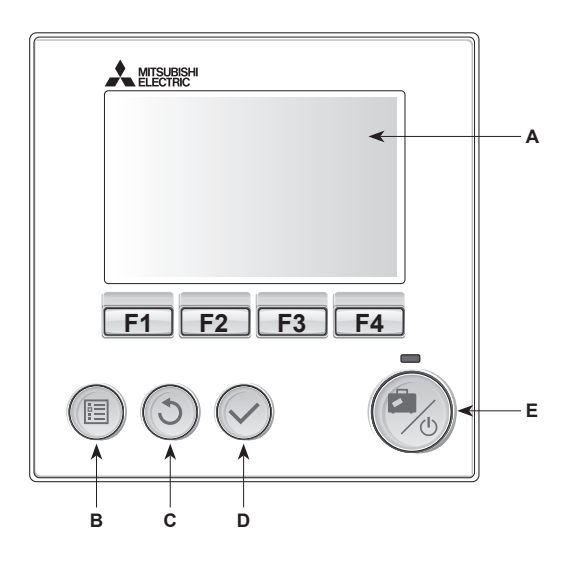

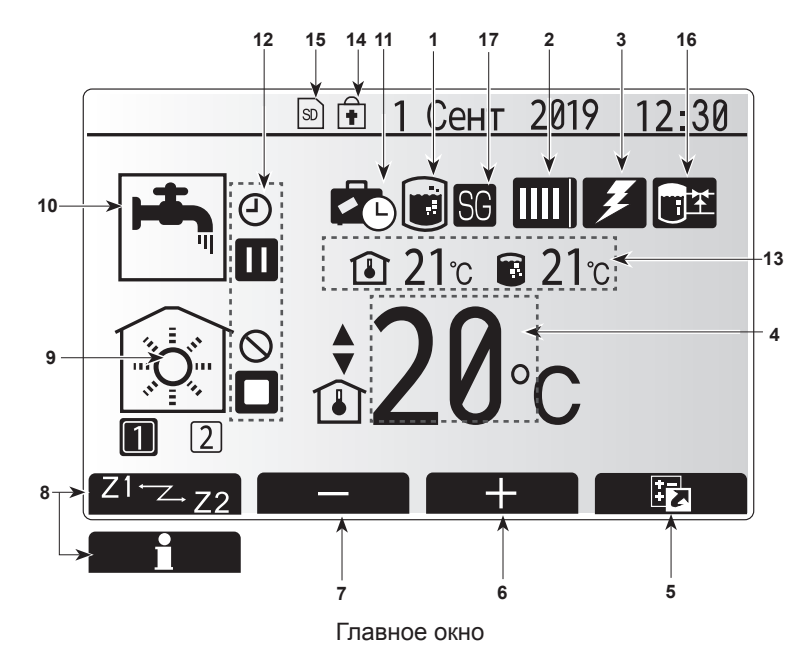

#### <Компоненты главного контроллера>

| Символ | Наименование   | Функция                                                                                           |  |
|--------|----------------|---------------------------------------------------------------------------------------------------|--|
| A      | Экран          | Экран отображения всей информации.                                                                |  |
| В      | Меню           | Доступ к настройкам системы для начальной                                                         |  |
|        |                | установки и редактирования.                                                                       |  |
| С      | Назад          | Возврат к предыдущему меню.                                                                       |  |
| D      | Подтвердить    | Используется для выбора или сохранения (Ввод).                                                    |  |
| E      | Питание /      | Если система отключена, нажатие один раз включает                                                 |  |
|        | отпуска        | активирует режим ожидания. Удержание кнопки нажатой<br>в течение 3 секунд выключает систему. (*1) |  |
| F1-4   | Функциональные | Используется для прокрутки меню и регулировки                                                     |  |
|        | кнопки         | параметров. Функция определяется экранным меню,                                                   |  |
|        |                | отооражаемым на экране А.                                                                         |  |

\*1

Когда система выключена или питание отключено, функции защиты внутреннего блока (например, защита от замерзания) не будут работать. Учтите, что без включения этих защитных функций внутренний модуль может быть поврежден.

#### <Символы главного экрана>

|                | Символ                           | Описание                                                                                                    |                                                                                                    |  |  |
|----------------|----------------------------------|----------------------------------------------------------------------------------------------------|----------------------------------------------------------------------------------------------------|--|--|
| 1              | Режим                            | Когда отображается этот символ, активирован режим обеззараживания (профилактика легионеллы).                                                                                                    |                                                                                                    |  |  |
|                | обеззараживания                  |                                                                                                    |                                                                                                    |  |  |
| 2 Тепловой на- |                                  |                                                                                                    | Работает тепловой насос.                                                                           |  |  |
|                | COC                              |                                                                                                    | Оттаивание.                                                                                        |  |  |
|                |                                  | â                                                                                                    | Экстренное отопление.                                                                              |  |  |
|                |                                  |                                                                                                    | Включен бесшумный режим.                                                                           |  |  |
| 3              | Электрический                    | Этот символ отображает использование «электричес-                                                                                                    |                                                                                                    |  |  |
| 1              | Нагреватель                      |                                                                                                    |                                                                                                    |  |  |
| -              | температура                      |                                                                                                    |                                                                                                    |  |  |
|                | . ennopul ypu                    |                                                                                                    | целевая комнатная температура.                                                                     |  |  |
|                | 0                                |                                                                                                    | Погодозависимое управление.                                                                        |  |  |
| 5              | Опции                            | будет отс                                                                                                    | При нажатии функциональной кнопки под этим символом<br>будет отображаться меню быстрого просмотра. |  |  |
| 6              | +                                | Увеличе                                                                                                    | ение желаемой температуры.                                                                         |  |  |
| 7              | -                                | Уменьш                                                                                                    | ение желаемой температуры.                                                                         |  |  |
| 8              | Z1 Z.Z2                          | Нажатие переклю                                                                                                    | е функциональной кнопки под этим символом чает между Зоной 1 и Зоной 2.                            |  |  |
|                | Информация                       | При нажатии функциональной кнопки под этим символом<br>отображается окно информации.                                                                                                    |                                                                                                    |  |  |
| 9              | Режим отопле-                    |                                                                                                    | Режим отопления                                                                                    |  |  |
|                | ния                              |                                                                                                    | Зоны 1 и Зоны 2                                                                                    |  |  |
|                | (охлаждения)                     | <b>*</b>                                                                                                    | Режим охлаждения<br>Зоны 1 и Зоны 2                                                                |  |  |
| 10             | Режим ГВС                        | Стандартный или экономичный режим.                                                                                                    |                                                                                                    |  |  |
| 11             | Режим отпуска                    | Отобра                                                                                                    | жается при активном «режиме отпуска».                                                              |  |  |
| 12             | Ð                                | Таймер                                                                                                    |                                                                                                    |  |  |
|                | $\otimes$                        | Запрет                                                                                                    |                                                                                                    |  |  |
|                | ٢                                | Контроль сервера                                                                                                    |                                                                                                    |  |  |
|                |                                  | Режим ожидания                                                                                                    |                                                                                                    |  |  |
|                |                                  | Режим ожидания (*2)                                                                                                    |                                                                                                    |  |  |
|                |                                  | Остановка                                                                                                    |                                                                                                    |  |  |
|                |                                  | Работа                                                                                                    |                                                                                                    |  |  |
| 13             | Текущая                          | Î                                                                                                    | Текущая комнатная температура                                                                      |  |  |
|                | температура                      |                                                                                                    | Текущая температура воды в баке ГВС                                                                |  |  |
| 14             |                                  | Кнопка                                                                                                    | меню заблокирована или переключение                                                                |  |  |
|                | <b>f</b>                         | режима                                                                                                    | работы между ГВС и Отопленим отклю-                                                                |  |  |
|                |                                  | чено в окне Опции. (*3)                                                                                                    |                                                                                                    |  |  |
| 15             | SD SD                            | SD-карта                                                                                                    | а памяти вставлена. (Не для пользователя)                                                          |  |  |
| 16             | Контроль бу-<br>ферной емкости   | гроль бу-<br>кой емкости когда отображается этот символ, активирова<br>режим «Контроль буферной емкости».<br>когда отображается этот символ, активирова<br>абжения «Умные сети электроснабжения». |                                                                                                    |  |  |
| 17             | Умные сети элек-<br>троснабжения |                                                                                                    |                                                                                                    |  |  |

\*2. Данное устройство в режиме ожидания во время приоритетной работы другого (других) внутреннего блока.

\*3. Чтобы заблокировать или разблокировать Меню нажмите кнопки «Назад» и «Подтвердить» одновременно в течение 3 секунд.

#### Основные операции

Окно основных операций отображается на главном контроллере и выглядит как показано на рисунке справа.

Это окно показывает целевую температуру, режим отопления, режим ГВС (при наличии бака ГВС в системе), все дополнительные используемые источники тепла, режим отпуска, дату и время.

Для доступа к более подробной информации следует использовать кнопки функций. При отображении этого окна нажатие кнопки F1 отобразит текушее состояние, а нажатие кнопки F4 предоставляет доступ пользователю к окну опций.

#### <Окно опций>

Это окно показывает основные режимы работы системы.

Используйте функциональные кнопки для переключения между Работой ( >), Запретом ( 🚫 ), Таймером ( 🕘 ) для ГВС и отопления/охлаждения или подробной информации об электропотреблении или мощности.

Окно опций позволяет выполнять следующие быстрые настройки:

• Принудительное ГВС (при наличии бака ГВС) - для Вкл/Выкл нажмите F1; • Режим работы ГВС (при наличии бака ГВС) - для изменения режима нажмите F2:

• Режим работы отопления/охлаждения - для изменения режима нажмите F3; • Контроль электропотребления.

Отображаются следующие значения электропотребления:

: Общее потребление электроэнергии (с начала месяца);

🗊 : Общее произведенное количество тепловой энергии (с начала месяца). Для контроля значений электропотребления при каждом режиме работы с начала месяца/последнего месяца/предыдущего месяца/с начала года/последнего года нажмите F4 для доступа к меню контроля электропотребления

#### Примечание.

При необходимости точного контроля необходима настройка отображения данных внешнего(их) счетчика электропотребления. Обратитесь к установщику за дополнительной информацией.

#### Меню главных настроек

Для доступа к меню главных настроек нажмите кнопку В «Меню». Отобразятся следующие меню:

• [ГВС]

ru

(Гидромодуль или гидроблок (или FTC BOX), а также приобретаемый на месте бак ГВС)

- [Отопление/охлаждение]
- [Программируемый таймер]
- [Режим отпуска]
- [Начальные настройки]
- [Сервисное меню] (защищено паролем)

## 🙀 Начальные настройки

- 1. Используйте кнопки F2 и F3 в меню главных настроек для выделения символа «Начальные настройки» и выберите нажатием кнопки «Подтвердить».
- 2. Используйте кнопки F1 и F2 для прокрутки меню. После выделения заголовка нажмите «Подтвердить» для редактирования.
- 3. Используйте соответствующие функциональные кнопки для редактирования каждой начальной настройки, затем нажмите «Подтвердить» для сохранения настроек.

Редактируемые начальные настройки:

- [Дата/Время] \*Установите на местное стандартное время.
- [Язык]
- [Переход на летнее время]
- [Отображение температуры]
- [Контактный номер]
- [Отображение времени]
- [°C/°F]
- [Настройка комнатного датчика]

Для возврата в меню главных настроек нажмите кнопку «Назад».

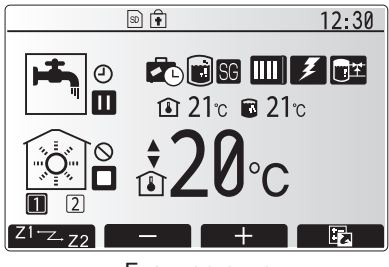

Главное окно

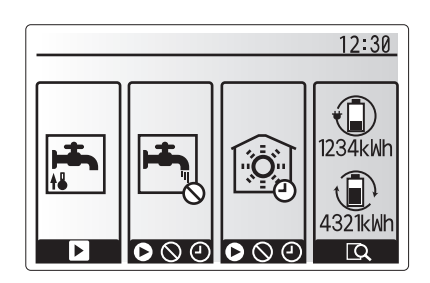

Окно опций

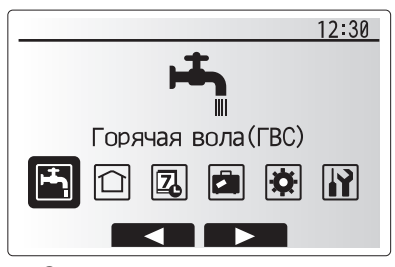

Окно главного меню настроек

| Символ   | Описание                      |
|----------|-------------------------------|
| <b>1</b> | [Горячее водоснабжение (ГВС)] |
|          | [Отопление/Охлаждение]        |
| 7        | [Программируемый таймер]      |
|          | [Режим отпуска]               |
| \$       | [Начальные настройки]         |
| <b>I</b> | [Сервисное меню]              |

## 4 Персональные настройки для Вашего дома

#### <[Настройка датчика комнатной температуры]>

Для настройки датчика комнатной температуры важно выбрать верный датчик комнатной температуры в зависимости от режима работы системы отопления.

- В меню начальной настройки выберите настройки датчика комнатной температуры.
- При активированном 2-зонном отоплении и подключенных беспроводных пультах, в окне выбора зоны пульта управления выберите номер зоны, назначаемой каждому пульту управления.
- В окне настройки датчика выберите датчик комнатной температуры, который будет использоваться для раздельного контроля комнатной температуры в Зоне 1 и в Зоне 2.

| Опции управления           | Соответствующие начальные настройки датчика   |        |
|----------------------------|-----------------------------------------------|--------|
| (руководстве на веб-сайте) | Зона 1                                        | Зона 2 |
| A                          | Пульты 1-8 (по одному для<br>Зоны 1 и Зоны 2) | *      |
| В                          | TH1                                           | *      |
| С                          | Главный контроллер                            | *      |
| D                          | *                                             | *      |

- \* Не указано (если используются термостаты, приобретаемые отдельно) Пульты 1-8 (по одному для Зоны 1 и Зоны 2) (если беспроводные пульты использованы как датчики комнатной температуры).
- 4. В окне настройки датчика выберите Время/Зона, чтобы сделать возможным использование разных датчиков помещений согласно времени расписания, установленного в меню выбора времени/зоны. Комнатный датчик температуры может быть включен до 4 раз в течение 24 часов.

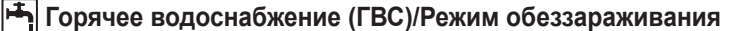

Меню режимов «Горячее водоснабжение» и «Режим обеззараживания» управляет нагревом бака ГВС.

#### <Экономичный режим>

Режим ГВС может работать как в стандартном, так и в экономичном режиме. При стандартном режиме вода в баке ГВС будет нагреваться быстрее, используя полную мощность теплового насоса. Экономичный режим занимает немного больше времени для нагрева воды в баке ГВС, но расход энергии снижается. Это происходит потому, что работа теплового насоса ограничивается сигналами от FTC на основе измерений температуры воды в баке ГВС.

#### Примечание:

Фактическая экономия энергии в экономичном режиме будет варьироваться согласно температуре наружного воздуха.

Вернитесь в меню ГВС/режим обеззараживания.

#### Принудительное ГВС

Функция принудительного ГВС используется для принудительной работы системы в режиме ГВС. При нормальном режиме работы вода в баке ГВС нагревается или до заданной температуры или в течении максимального времени ГВС, что наступит раньше. Однако, при высокой потребности в горячей воде, может быть использована функция «Принудительное ГВС». Функция предотвращает систему от регулярного переключения на отопление/охлаждение помещений, продолжая нагрев бака ГВС.

Принудительное ГВС активируется нажатием кнопки F1 и кнопки Назад в окне Опции. После окончания работы функции система автоматически возвращаться к стандартному режиму работы. Для отмены работы принудительного ГВС нажмите кнопку F1 в окне Опции.

| 12:30<br>НАСТРОЙКИ ДАТЧИКА ПОМЕЩЕНИЯ<br>▶Выбор зоны пульта<br>Настройки датчика                                                                                                    |
|----------------------------------------------------------------------------------------------------|
|                                                                                                    |
| 12:30           ВЫБОР ЗОНЫ ПУЛЬТА         1/2           ▶Пульт 1         Зона1/Зона2           Пульт 2         Зона1/Зона2           Пульт 3         Зона1/Зона2           Пульт 4         Зона1/Зона2 |
|                                                                                                    |
| <ul> <li>Зона1 12:30</li> <li>НАСТРОЙКИ ДАТЧИКА</li> <li>Настройки датчика<br/>Выбор времени/зоны</li> </ul>                                                                                           |
| Зона1 12:30<br>НАСТРОЙКИ ЛАТЧИКА                                                                                                    |
| Настройки датчика                                                                                                    |
| Врем/Зона                                                                                                    |
| Зона1 12:30<br>12:00АМ                                                                                                    |
| AM12 3 6 9 12                                                                                                    |
| PM12 3 6 9 12                                                                                                    |
| Окно настройки расписания Время/Зона                                                                                                    |

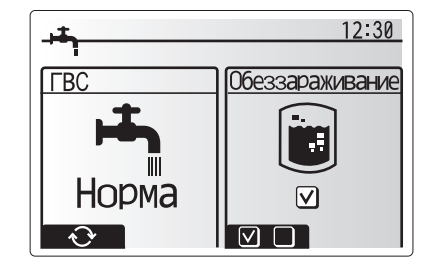

## 🛈 [Отопление/Охлаждение]

Меню отопления/охлаждение служит для настройки отопления и охлаждения помещений с помощью радиаторов, фанкойлов или системы обогрева/охлаждения полов в зависимости от установки.

Существует 3 режима отопления

- Комнатная температура отопления (автоматическая адаптация) ( 🚺 )
- Температура потока отопления ( •• )
- Погодозависимое отопление ( 🏊 )
- Температура потока охлаждения ( 🌡 🌢 )

#### <Режим комнатной температуры (автоматическая адаптация)>

Этот режим подробно разъяснен в разделе «Обзор управления» (стр. 4).

#### <Режим температуры потока>

Температура воды, поступающей в контур отопления, устанавливается установщиком в соответствии с проектом системы отопления/охлаждения и пожеланиями пользователя.

#### Пояснения по работе в режиме погодозависимого отопления

В конце весны и летом потребность в отоплении помещений снижается. Для предотвращения выработки тепловым насосом излишне высокой температуры потока в первичного контуре, может быть использован режим погодозависимого отопления для максимальной эффективности и снижения эксплуатационных затрат.

Погодозависимый режим используется для ограничения температуры потока первичного контура отопления помещений в зависимости от температуры наружного воздуха. FTC, используя информацию с датчика температуры наружного воздуха и датчика температуры первичного контура, обеспечивает выработку тепловым насосом потока воды с температурой, соответствующей погодным условиям.

Установщик настраивает параметры графика погодозависимого управления в зависимости от местных условий и типа системы отопления, используемой в вашем доме. Пользователь не должен изменять эти настройки. Однако, если в течение некоторого периода эксплуатации системы отопления фиксируется недогрев или перегрев Вашего дома, обратитесь к установщику для проверки системы и обновления этих настроек при необходимости.

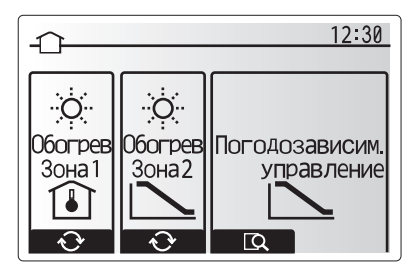

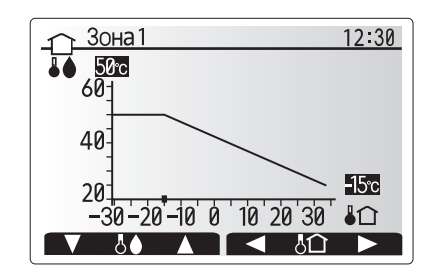

•• : Температура потока

Ь : Наружная температура

## 🖪 [Режим отпуска]

ru

Режим отпуска может использоваться для поддержания работы системы при пониженной температуре потока и, следовательно, при более низком энергопотреблении, когда помещения свободны от людей. Режим отпуска может работать по температуре потока, комнатной температуре, отоплению, погодозависимому отоплению и ГВС, все при пониженной температуре потока для экономии электроэнергии во время отсутствия людей.

В окне главного меню нажмите кнопку Е. Будьте осторожны и не удерживайте кнопку Е слишком долго, так как это отключит контроллер и систему.

После отображения окна активации режима отпуска возможна активация/деактивация и выбор необходимой продолжительности режима отпуска.

- Нажмите кнопку F1 для активации или деактивации режима отпуска.
- Используйте кнопки F2, F3 и F4 для ввода необходимой даты активации или деактивации режима отпуска для отопления.

#### <Редактирование режима отпуска>

Смотрите дерево меню в разделе «Главный контроллер» руководства по установке.

При необходимости настройки режима отпуска, например, изменения температуры потока или комнатной температуры, вам необходимо обратиться к установщику.

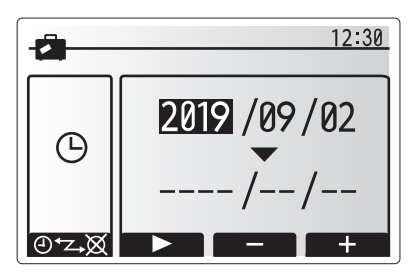

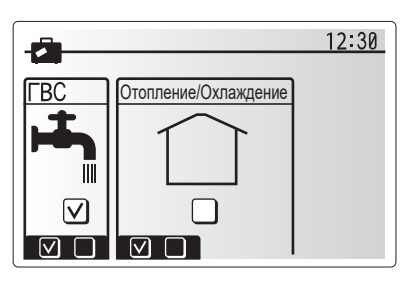

## Д [Программируемый таймер]

Программируемый таймер может быть установлен для двух разных периодов в течение года, например: один для лета и другой для зимы. («Расписание 1» и «Расписание 2» соответственно.) После указания периода (месяцы) для Расписания 2, оставшийся период будет задан как Расписание 1. В каждом Расписании может быть установлена модель режима работы (отопление/охлаждение/ГВС). Если модель режима работы для Расписания 2 не установлена, будет действовать только модель для Расписания 1. Если Расписание 2 установлено на весь год (с марта по февраль), будет действовать только модель работы для Расписания 2.

#### Программируемый таймер активируется и деактивируется в окне опций. (Смотрите раздел «Основные операции»)

#### <Настройка периода расписания>

- В меню главных настроек с помощью кнопок F2 и F3 выделите символ Расписание, затем нажмите Подтвердить.
- 2. Отобразится окно предпросмотра периода Расписания.
- 3. Для изменения периода Расписания нажмите кнопку F4.
- 4. Отобразится окно редактирования полосы времени.
- Используйте кнопки F2/F3 для указания месяца активации Расписания 2, затем нажмите Подтвердить.
- Используйте кнопки F2/F3 для указания месяца окончания Расписания 2, затем нажмите Подтвердить.
- 7. Нажмите F4 для сохранения настроек.

#### <Настройка программируемого таймера>

- В меню главных настроек с помощью кнопок F2 и F3 выделите символ Расписания, затем нажмите Подтвердить.
- В окне предпросмотра Расписания 2 с помощью кнопок F1 и F2 прокрутите подзаголовки и выберите необходимый нажав Подтвердить.
- Отобразится подменю программируемого таймера. Символы показывают следующие режимы:
  - [Отопление]
  - [Охлаждение]
  - [ГВС]
- Используйте кнопки F2 и F3 для перемещения между символами режимов, нажмите Подтвердить для отображения окна предпросмотра каждого режима.

Окно предварительного просмотра позволяет просматривать текущие настройки. При 2-зонной работе отопления/охлаждения нажмите F1 для переключения между Зоной 1 и Зоной 2. День недели отображается в верхней части экрана. Настройки подчеркнутых дней недели одинаковы.

Настройки подчеркнутых дней недели одинаковы. Часы дня и ночи представлены в виде полосы через основную часть экрана. В местах выделения полосы черным цветом, допускается отопление/ГВС (в зависимости от выбора).

5. В окне меню предпросмотра нажмите кнопку F4.

- Сперва выберите дни недели, на которые Вы хотите установить расписание.
- Нажмите кнопки F2/F3 для перемещения между днями недели и F1 для установки или снятия метки выбора.
- 8. После выбора дней недели нажмите Подтвердить.

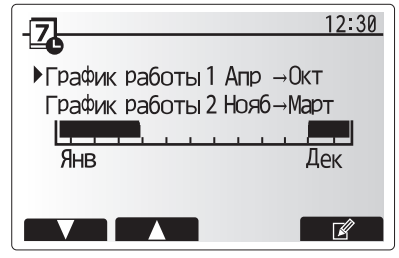

Окно предпросмотра Расписания 2

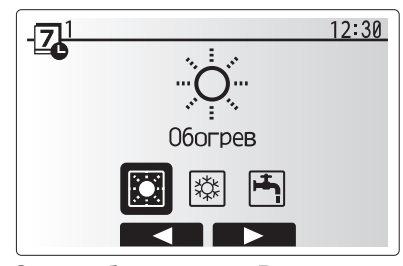

Окно выбора режима Расписания 1

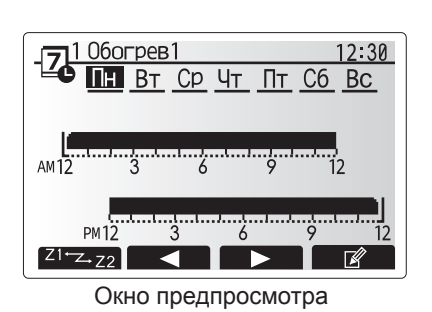

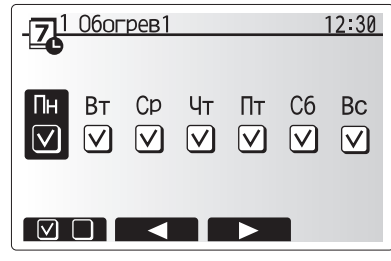

Окно выбора дня недели

- 9. Отобразится окно редактирования полосы времени.
- Используйте кнопки F2/F3 для перемещения к месту, в котором Вы не хотите активировать выбранный режим, нажмите Подтвердить для активации.
- 11. Используя кнопку F3 установите необходимое время бездействия, затем нажмите Подтвердить.
- 12. Возможно добавление до 4 периодов бездействия в течение 24 часов.

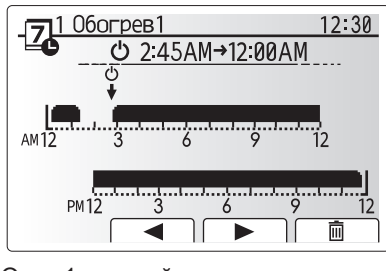

Окно 1 настройки периода времени

13. Нажмите F4 для сохранения настроек.

При планировании отопления кнопка F1 изменяет запланированные переменные между временем и температурой. Это позволяет устанавливать на определенное количество часов более низкую температуру, например, может быть установлена пониженная температура ночью, когда люди спят.

#### Примечания:

- Программируемый таймер для отопления/охлаждения и ГВС устанавливается таким же образом. Однако для охлаждения и ГВС только время может быть использовано как планируемая переменная.
- При выборе отображения символа небольшой корзины для мусора удаляются последние несохраненные действия.
- Для сохранения настроек необходимо использовать функцию сохранения кнопкой F4. Кнопка Подтвердить не действует для этого меню как кнопка сохранить.

## [Сервисное] меню

Меню обслуживания защищено паролем для предотвращения случайных изменений рабочих настроек неуполномоченными/некомпетентными лицами.

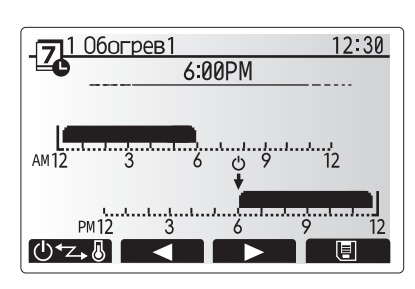

Окно 2 настройки периода времени

## Поиск и устранение неисправностей

Следующая таблица должна использоваться как руководство для определения и решения возможных проблем. В таблице не указаны все возможные проблемы и неисправности, подлежащие исследованию и устранению установщиком или другими компетентными специалистами. Пользователи не должны пытаться ремонтировать систему собственными силами. Система ни в коем случае не должна функционировать в обход или с отключенными защитными средствами.

| Симптом неисправности         | Возможная причина                                        | Устранение неисправности                                          |
|-------------------------------|----------------------------------------------------------|-------------------------------------------------------------------|
| В кранах холодная вода.       | Период отключения в программируемом таймере.             | Проверьте настройки таймера и измените, если необходимо.          |
| (система с баком ГВС)         | Использована вся горячая вода из бака ГВС.               | Убедитесь в работе ГВС и дождитесь нагрева холодной воды в баке.  |
|                               | Не работает тепловой насос или электронагреватели.       | Обратитесь к установщику.                                         |
| Система отопления не достига- | Выбран режим запрета, таймера или отпуска.               | Проверьте настройки и измените их по необходимости.               |
| ет целевой температуры.       | Неправильный типоразмер радиаторов.                      | Обратитесь к установщику.                                         |
|                               | В комнате, где установлен датчик температуры, темпе-     | Расположите датчик температуры в более подходящем помещении.      |
|                               | ратура отлична от других комнат.                         |                                                                   |
|                               | Проблема с батарейками. *Только беспроводное управление. | Проверьте заряд батареек и замените их при необходимости.         |
| Система охлаждения не охлаж-  | Когда вода в циркуляционном контуре излишне горя-        | Нормальная работа.                                                |
| дает до целевой температуры.  | чая, режим охлаждения начинается с задержкой для         |                                                                   |
| (ТОЛЬКО для серии ER)         | защиты наружного блока.                                  |                                                                   |
|                               | Когда температура наружного воздуха слишком низкая,      | Если функция защиты от замерзания не является необходимой, обра-  |
|                               | режим охлаждения не запускается, чтобы избежать          | титесь к установщику для изменения настроек.                      |
|                               | замерзания труоопроводов воды.                           |                                                                   |
| После работы ГВС комнатная    | В конце режима I ВС, 3-х ходовой клапан направляет       | Нормальная работа. Никаких действий не требуется.                 |
| температура немного повыша-   | горячую воду из оака ГВС в контур отопления. Это         |                                                                   |
| ется.                         | предотвращает перегрев компонентов гидромодуля.          |                                                                   |
|                               | отопления зависит от типа системы и тоубопроводов        |                                                                   |
|                               | между пластинуатым теппообменником и гидромоду-          |                                                                   |
|                               | лем.                                                     |                                                                   |
| Излучатели тепла горячие в    | В 3-х ходовом клапане могут быть посторонние пред-       | Обратитесь к установщику.                                         |
| режиме ГВС.                   | меты или горячая вода может поступать на сторону         |                                                                   |
| (Комнатная темп. повышается)  | отопления из-за неисправности.                           |                                                                   |
| Функция таймера блокирует     | Активна функция защиты от замерзания.                    | Нормальная работа. Никаких действий не требуется.                 |
| работу системы, но наружный   |                                                          |                                                                   |
| блок работает.                |                                                          |                                                                   |
| Насос включается на короткое  | Механизм защиты насоса от заклинивания препятству-       | Нормальная работа. Никаких действий не требуется.                 |
| время без причины.            | ет образованию твердых отложений.                        |                                                                   |
| Из внутреннего блока слышен   | Включаются/выключаются электронагреватели.               | Нормальная работа. Никаких действий не требуется.                 |
| механический шум              | 3-х ходовой клапан изменяет положение между режи-        | Нормальная работа. Никаких действий не требуется.                 |
|                               |                                                          |                                                                   |
| шум в трусопроводах.          |                                                          | Удалите воздух из радиаторов. Обратитесь к установщику.           |
|                               |                                                          |                                                                   |
|                               | Перегрев или изовночное давление в системе.              | пей Обратитесь к установшику                                      |
| Небольшое количество волы     | Гоязь может мещать герметичному закрытию клапана         | Поверните компику кладана до шелчка. Из кладана булет вытекать    |
| капает из одного из предохра- |                                                          | небольшое количество воды, вымывающей грязь. Будьте осторожны.    |
| нительных клапанов.           |                                                          | вода горячая. Если утечка не устранена, обратитесь к установщику, |
|                               |                                                          | возможна необходимость замены уплотнителя.                        |
| Код ошибки появляется на дис- | Внутренний или наружный блок сообщают о ненор-           | Запишите код ошибки и обратитесь к установщику.                   |
| плее главного контроллера.    | мальном состоянии.                                       |                                                                   |
| Тепловой насос приводится в   | Используется вход «умных сетей электроснабжения» (IN11   | Нормальная работа; не следует предпринимать какие-либо действия.  |
| состояние ВКЛ. или ВЫКЛ.      | и IN12), вводятся команды включения и выключения.        |                                                                   |

<Сбой электропитания>

При отсутствии электропитания все настройки сохраняются в течение одной недели, после одной недели сохраняются только Дата/Время.

# 6 Серийный номер

■ Серийный номер указан на заводской табличке спецификации.

Последовательные номера для каждого устройства: 00001–999999 Месяц изготовления: А (1), В (2), С (3), D (4), Е (5), F (6), G (7), Н (8), J (9), K (10), L (11), M (12)

Год изготовления (западный календарь) : 2018 ightarrow 8, 2019 ightarrow 9

Название компании: ООО «Мицубиси Электрик (РУС)» Адрес: 115114, Российская Федерация, г. Москва, ул. Летниковская, д. 2, стр. 1, 5 этаж

| 1. Sikkerhetsmerknader                | 2 |
|---------------------------------------|---|
| 2. Innledning                         | 3 |
| 3. Teknisk informasjon                | 3 |
| 4. Tilpasse innstillinger for hjemmet | 4 |
| 5. Service og vedlikehold10           | 0 |

## Forkortelser og ordliste

| Nr. | Forkortelse/ord          | Beskrivelse                                                                                                    |
|-----|--------------------------|----------------------------------------------------------------------------------------------------|
| 1   | Varmekurvemodus          | Romoppvarming med kompensasjon for utendørs lufttemperatur                                                                |
| 2   | VF                       | Varmefaktor for varmepumpens effektivitet                                                                                 |
| 3   | Kjølemodus               | Romavkjøling gjennom viftekonvektorer eller gulvavkjøling                                                                 |
| 4   | Sylinderenhet            | Innendørs uventilert tappevannsbereder og komponentrørsystem                                                              |
| 5   | Tappevannsmodus          | Oppvarmingsmodus for husholdningstappevann til dusjer, servanter o.l.                                                     |
| 6   | Strømningstemperatur     | Temperaturen på vannet når det leveres til hovedkretsen                                                                   |
| 7   | Frostbeskyttelsesfunksj. | Oppvarming som hindrer at vannrørene fryser                                                                               |
| 8   | FTC                      | Kontroller for strømningstemperatur, kretskortet som styrer systemet                                                      |
| 9   | Varmemodus               | Romoppvarming gjennom radiatorer eller gulvvarme                                                                          |
| 10  | Hydroboks                | Innendørsenhet som huser komponentrørsystemet (ingen tappevannsbereder)                                                   |
| 11  | Legionella               | Bakterier som kan eksistere i rørnett, dusjer og vanntanker, og som kan forårsake legionærsyken                           |
| 12  | LB-modus                 | Modus for legionellabeskyttelse – en funksjon som skal forhindre vekst av legionellabakterier i systemer med vannberedere |
| 13  | Pakket modell            | Platevarmeveksler (Kuldemedium - vann) i utendørs varmepumpeenhet                                                         |
| 14  | TSV                      | Trykksikkerhetsventil                                                                                                    |
| 15  | Returtemperatur          | Temperaturen på vannet når det leveres fra hovedkretsen                                                                   |
| 16  | Splitsystem              | Platevarmeveksler (Kuldemedium - vann) i innendørsenheten                                                                 |
| 17  | TV                       | Termostatventil – en varmeregulerende ventil på inngangen eller utgangen til radiatorpanelet                              |

- > Det er viktig å lese sikkerhetsforanstaltningene før denne enheten betjenes.
- Følgende sikkerhetspunkter er gitt for å unngå å skade deg selv og skade enheten, så vennligst følg dem.

#### Brukes i denne håndboken

ADVARSEL:

Forholdsreglene under denne overskriften skal følges for å unngå personskade eller død hos brukeren.

**⚠ FORSIKTIG:** 

Forholdsreglene under denne overskriften skal følges for å unngå skade på enheten.

Følg anvisningene i denne håndboken samt lokale forskrifter når enheten brukes.

## **BETYDNINGEN TIL SYMBOLER PÅ ENHETEN**

|   | ADVARSEL<br>(Brannfare)         Dette merket gjelder kun R32-kjølemiddel. Kjølemiddeltypen er skrevet på navneplaten til utendørsenheten.           Hvis kjølemiddeltypen er R32, bruker denne enheten et lett antennelig kjølemiddel.           Hvis kjølemiddelte lekker og kommer i kontakt med flammer eller en varm del, dannes det skadelig gass og det er fare for brann. |  |  |
|---|----------------------------------------------------------------------------------------------------|--|--|
|   | Les BRUKERHÅNDBOKEN nøye før bruk.                                                                                                    |  |  |
|   | Servicepersonell må lese BRUKERHÅNDBOKEN og MONTERINGSHÅNDBOKEN nøye før bruk.                                                                                                    |  |  |
| Ĩ | Du finner mer informasjon i BRUKERHÅNDBOKEN, MONTERINGSHÅNDBOKEN og lignende.                                                                                                    |  |  |

## 🗥 🛦 ADVARSEL

- Enheten skal IKKE installeres eller repareres av brukeren. Hvis den installeres feil, kan det oppstå lekkasje, elektrisk støt og brann.
- · ALDRI blokker utløp fra nødventiler.
- Ikke bruk enheten hvis ikke nødventilene og termostatbryterne fungerer. Ta kontakt med installatøren hvis du er i tvil.
- · Ikke stå på eller len deg mot enheten.
- Ikke sett gjenstander oppå eller under enheten, og vær oppmerksom på plasskravene rundt enheten når gjenstander plasseres ved siden av den.
- Ikke rør enheten eller kontrolleren med våte hender, da dette kan føre til elektrisk støt.
- · Ikke fjern panelene på enheten eller prøv å tvinge gjenstander inn i kabinettet til enheten.
- Ikke ta på rør som stikker ut, da disse kan være svært varme og forårsake brannskader.
- Hvis enheten begynner å vibrere eller lage unormal støy, må bruken av enheten opphøre, den må isoleres fra strømforsyningen og installatøren må kontaktes.
- Hvis enheten begynner å lukte brent, må bruken av enheten opphøre, den må isoleres fra strømforsyningen og installatøren må kontaktes.
- Hvis utslipp av vann er synlig gjennom avløpsrøret, må bruken av enheten opphøre, den må isoleres fra strømforsyningen og installatøren må kontaktes.
  Dette apparatet er ikke beregnet for bruk av personer (inklusive barn) med reduserte fysiske, sansemessige eller mentale funksjoner, eller manglende erfaring og kunnskap, med mindre de har tilsyn eller har blitt opplært i bruken av apparatet av en person som er ansvarlig for deres sikkerhet.
- Barn må holdes under oppsyn for å sikre at de ikke leker med apparatet.
- · Hvis det lekker kuldemedium, må bruken av enheten opphøre, rommet må ventileres grundig og installatøren må kontaktes.
- Hvis strømkabelen er skadet, må den skiftes ut av produsenten, dennes servicerepresentant eller tilsvarende kvalifiserte personer for å unngå fare.
  Ikke plasser beholdere med væske oppå sylinderenheten. Dersom disse lekker eller søler på sylinderenheten, kan det oppstå skade på enheten og/eller brann.
- Under installasjon eller flytting, eller ved utføring av service på sylinderenheten, må kun det spesifiserte kuldemediet brukes til å lade kuldemedielinjene. Ikke bland med noe annet kuldemedium, og ikke la luft være igjen i linjene. Dersom luft blandes med kuldemediet, kan det føre til unormalt høyt trykk i kuldemedielinjen, som igjen kan resultere i en eksplosjon eller andre farlige situasjoner.
- Bruken av noe annet kuldemedium enn det som er spesifisert for systemet, vil forårsake mekanisk feil, systemfeil eller maskinskade på enheten. I verste fall kan dette gjøre det svært vanskelig å opprettholde produktsikkerheten.
- For å unngå at varmestrålerne skades av unormalt tappevann i varmemodus, setter du målet for strømningstemperatur til minst 2 °C under maksimalt tillatt temperatur for alle varmestrålerne. For Sone 2 setter du målet for strømningstemperatur til minst 5 °C under maksimalt tillatt temperatur for alle varmestrålerne i Sone 2-kretsen.
- Dette apparatet er først og fremst beregnet på hjemmebruk. Ved kommersiell anvendelse er dette apparatet ment å skulle brukes av eksperter eller opplærte brukere i butikker, lettindustri og gårder, eller av lekpersoner ved kommersiell bruk.
- Ikke bruk midler for å akselerere tineprosessen eller rengjøring, unntatt de som anbefales av produsenten.
- Apparatet skal oppbevares i et rom uten kontinuerlig bruk av tenningskilder (for eksempel: åpen flamme, et gassapparat i drift eller et elektrisk varmer).
- Ikke stikk hull i eller brenn.
- Vær oppmerksom på at kjølemidler kanskje ikke inneholder lukt.

## 

- Ikke bruk skarpe gjenstander til å trykke inn knapper på hovedkontrolleren, da dette vil skade knappene.
- Dersom strømmen til enheten skal være av i en lengre periode, bør vannet tappes ut.
- Ikke sett en beholder e.l. som er fylt med vann, på toppanelet.

### Avhending av enheten

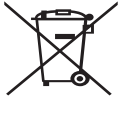

<Figur 1.1>

Dette symbolmerket er kun for EU-land.

Dette symbolmerket er i henhold til direktiv 2012/19/EU, artikkel 14, Informasjon for brukere, og tillegg IX, og/eller direktiv 2006/66/EC, artikkel 20, Informasjon for sluttbrukere, og tillegg II.

Dine varmesystemprodukter fra Mitsubishi Electric er fremstilt av kvalitetsmaterialer og komponenter som kan resirkuleres og/eller gjenbrukes. Symbolet i figur 1.1 betyr at elektrisk og elektronisk

utstyr, batterier og akkumulatorer ved slutten av sin brukslevetid skal avhendes separat fra husholdningsavfallet.

Hvis et kjemisk symbol er trykt under symbolet (figur 1.1), betyr dette kjemiske symbolet at batteriet eller akkumulatoren inneholder en viss konsentrasjon av et tungmetall. Dette indikeres som følger:

Hg: kvikksølv (0,0005 %), Cd: kadmium (0,002 %), Pb: bly (0,004 %)

I EU finnes egne innsamlingssystemer for brukt elektrisk og elektronisk utstyr, batterier og akkumulatorer.

Vennligst avhend dette utstyret, batteriene og akkumulatorene på riktig måte hos ditt lokale avfallsinnsamlings-/resirkuleringssenter.

Ta kontakt med din lokale representant for Mitsubishi Electric angående landsspesifikk informasjon om avhending. Hjelp oss med å bevare miljøet vi lever i.

## 2 Innledning

Formålet med denne brukerhåndboken er å informere brukerne om hvordan varmesystemet med luftvarmepumpe fungerer, hvordan systemet kjøres mest mulig effektivt og hvordan innstillingene på hovedkontrollen endres. Dette apparatet er ikke beregnet for bruk av personer (inklusive barn) med redusert fysisk, sansemessig eller mental kapasitet, eller begrenset erfaring og kunnskap, med mindre de har fått opplæring i eller anvisninger om bruken av apparatet av en person som er ansvarlig for deres sikkerhet. Hold oppsyn med barn for å sikre at de ikke leker med apparatet. Denne bruksanvisningen må oppbevares sammen med enheten eller på et lett tilgjengelig sted for fremtidig referanse.

# **3** Teknisk informasjon

| Modellnavn    | E**T**C/X-*M**D*<br>E**C/X-*M**D | E**T**D-*M**D<br>E**D-*M**D |
|---------------|----------------------------------|-----------------------------|
| Lydeffektnivå | 40 dB(A)                         | 41 dB(A)                    |

### Hovedkontroller

Når du skal endre innstillingene på varme/kjøling-systemet, bruker du hovedkontrolleren på frontpanelet på sylinderenheten eller hydroboksen. Nedenfor er en veiledning for å vise hovedinnstillingene. Hvis du trenger mer informasjon, vennligst ta kontakt med installatøren eller din lokale Mitsubishi Electric-forhandler. Kjølemodus er kun tilgjengelig for ER-serien.

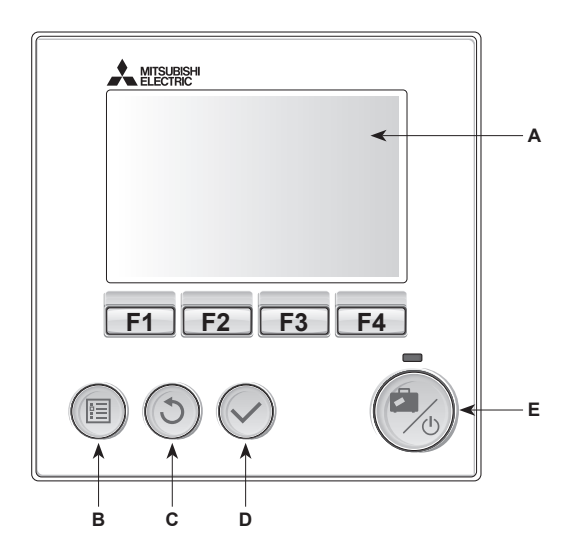

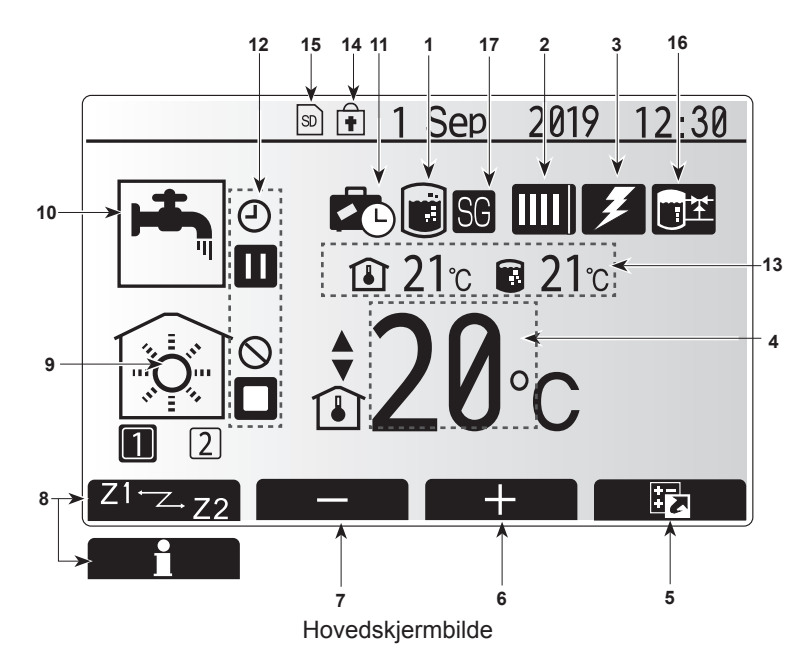

#### <Hovedkontrollerens deler>

| Bokstav | Navn            | Funksjon                                                                                                    |
|---------|-----------------|----------------------------------------------------------------------------------------------------|
| Α       | Skjerm          | Skjerm hvor all informasjon vises.                                                                                                    |
| В       | Meny            | Tilgang til systeminnstillinger for innledende oppsett og endringer.                                                                                                    |
| С       | Tilbake         | Gå tilbake til forrige meny.                                                                                                    |
| D       | Bekreft         | Brukes til å velge eller lagre. (Enter-tast)                                                                                                    |
| E       | Strøm/Ferie     | Dersom systemet er slått av, vil det slås på med<br>ett trykk. Et nytt trykk mens systemet er slått på, vil<br>aktivere "Feriemodus". Å holde knappen nede i 3<br>sek. vil slå av systemet. (*1) |
| F1-4    | Funksjonstaster | Brukes til å bla i menyen og justere innstillinger.<br>Funksjonen avgjøres av menyskjermbildet som<br>vises på skjerm A.                                                                         |

\*1

Når systemet er slått av eller strømforsyningen er frakoblet, er innendørsenhetens beskyttelsesfunksjoner (f.eks. frostbeskyttelsesfunksj.) IKKE i drift.

Vær oppmerksom på at når disse sikkerhetsfunksjonene ikke er aktiverte, kan innendørsenheten potensielt bli utsatt for skade.

#### <lkoner på hovedskjermbildet>

| Icon                                          | Descrip                                                                                                    | tion                                                                                                    |
|-----------------------------------------------|----------------------------------------------------------------------------------------------------|----------------------------------------------------------------------------------------------------|
| 1 Legionella-<br>beskyttelse                  |                                                                                                    | e ikonet vises, er "Modus for                                                                                                    |
|                                               |                                                                                                    | labeskyttelse" aktivert.                                                                                                    |
| Varmepumpe                                    |                                                                                                    | "Varmepumpe" er i drift.                                                                                                    |
|                                               |                                                                                                    | Avising.                                                                                                    |
|                                               | ÂIII                                                                                                    | Nødoppvarming.                                                                                                    |
|                                               |                                                                                                    | «Stillemodus» er aktivert.                                                                                                    |
| Elektrisk                                     | Når dett                                                                                                    | e ikonet vises, er "elektrisk element"                                                                                                    |
| element                                       | (elektris                                                                                                    | k varmer eller dyppvarmer) i bruk.                                                                                                    |
| Mål-                                          |                                                                                                    | Måltemperatur for strømning                                                                                                    |
| temperatur                                    | Ð                                                                                                    | Mål for romtemperatur                                                                                                    |
|                                               |                                                                                                    | Varmekurve                                                                                                    |
| VALGFRI                                       | Et trykk                                                                                                    | på funksjonsknappen under dette ikonet vil                                                                                                    |
| +                                             | Sett opr                                                                                                    | ginsket temperatur                                                                                                    |
| -                                             | Sott nor                                                                                                    | ansket temperatur                                                                                                    |
| 71 7.72                                       | Et trykk                                                                                                    | nå funksionsknannen under dette ikonet vil                                                                                                    |
|                                               | vekslen                                                                                                    | nellom sone 1 og sone 2.                                                                                                    |
| Informasjon                                   | Et trykk på funksjonsknappen under dette ikonet vil                                                                                                    |                                                                                                    |
|                                               | hente frem informasjonsskjermbildet.                                                                                                    |                                                                                                    |
| Romoppvar-<br>mingsmodus<br>(kjøling)         |                                                                                                    | Varmemodus                                                                                                    |
|                                               |                                                                                                    | Sone1 eller Sone2                                                                                                    |
|                                               |                                                                                                    | Kjølemodus                                                                                                    |
| Tannovannama                                  | Normal                                                                                                    | oller Fee medue                                                                                                    |
| dus                                           | Normal- eller Eco-modus                                                                                                    |                                                                                                    |
| Feriemodus                                    | Når dette ikonet vises, er "Feriemodus" aktivert.                                                                                                    |                                                                                                    |
| Ð                                             | TIMER                                                                                                    |                                                                                                    |
| $\bigcirc$                                    | FORBUDT                                                                                                    |                                                                                                    |
| ٢                                             | Serverkontroll                                                                                                    |                                                                                                    |
|                                               | VENTER                                                                                                    |                                                                                                    |
|                                               | Venter (*2)                                                                                                    |                                                                                                    |
|                                               | STOPP                                                                                                    |                                                                                                    |
|                                               | ARBEIDER                                                                                                    |                                                                                                    |
| Gjeldende                                     | ı                                                                                                    | Gjeldende romtemperatur                                                                                                    |
| temperatur                                    | 6                                                                                                    | Gjeldende vanntemperatur i                                                                                                    |
|                                               |                                                                                                    | tappevannsbereder                                                                                                    |
|                                               | Menykn                                                                                                    | appen er låst, eller veksling av driftsmodus                                                                                                    |
| •                                             | mellom tappevann- og varmeoperasjoner er                                                                                                    |                                                                                                    |
|                                               | deaktivert i skjermbildet "Alternativer". (*3)                                                                                                    |                                                                                                    |
| SD SD                                         | SD-minnekort (IKKE for brukeren) er satt inn.                                                                                                    |                                                                                                    |
| Buffertankkontroll Når dette ikonet vises, et |                                                                                                    | e ikonet vises, er «Buffertankkontroll» aktiv.                                                                                                    |
| Smart grid klart                              | Når dett                                                                                                    | e ikonet vises, er «Smart grid klart» aktiv.                                                                                                    |
|                                               | Icon         Legionella-beskyttelse         Varmepumpe         Varmepumpe         Elektrisk<br>element         Mål-<br>temperatur         VALGFRI         +         -         Z1 <sup>-</sup> Z-Z2         Informasjon         Romoppvar-<br>mingsmodus<br>(kjøling)         Tappevannsmo-<br>dus         Feriemodus         ©         ©         ©         ©         ©         ©         ©         ©         ©         ©         ©         ©         ©         ©         ©         ©         ©         ©         ©         ©         ©         ©         ©         ©         ©         ©         ©         ©         ©         ©         ©         ©         ©         ©         ©         ©         ©         © | Icon       Description         Legionella-beskyttelse       Når dettilegionell         Varmepumpe       Image: Second Second Seco |

\*2 Denne enheten er i tilstanden "Venter" mens andre innendørsenheter har driftsprioritet.

\*3 For å låse eller låse opp menyen trykker du på tastene TILBAKE og BEKREFT samtidig i 3 sekunder.

## Generell bruk

Skjermbildet som vises på hovedkontrolleren, vil være som på figuren til høyre under generell bruk.

Dette skjermbildet viser måltemperatur, romoppvarmingsmodus,

tappevannsberedermodus (hvis en tappevannsbereder finnes i systemet), eventuelle ytterligere varmekilder som benyttes, feriemodus samt dato og klokkeslett.

Du kan bruke funksjonsknappene til å få tilgang til mer informasjon. Når dette skjermbildet vises, kan du trykke F1 for å se gjeldende status, og F4 for å gå til skjermbildet med alternativmenyen.

#### <Skjermbildet Alternativer>

På dette skjermbildet kan du se systemets viktigste driftsmoduser. Bruk funksjonsknapper til å veksle mellom Drift ( $\blacktriangleright$ ), Forbudt ( $\bigotimes$ ) og Timer (2) for tappevannsbereder og oppvarming/kjøling av rom, eller detaljert informasjon om energi og kapasitet.

På skjermbildet Alternativer kan du raskt stille inn det følgende:

- Tvunget VV (hvis det finnes en tappevannsbereder) trykk F1 for å slå PÅ/AV
   Driftsmodus for tappevann (hvis det finnes en tappevannsbereder) trykk F2
- for a endre modus
- Driftsmodus for oppvarming/kjøling av rom trykk F3 for å endre modus
  Energiovervåking
  - De følgende verdiene for akkumulert energi vises.
  - Elektrisk energiforbruk totalt (inneværende måned til nå)
  - (1): Forbrukt varmeenergi totalt (inneværende måned til nå)
  - For å overvåke energiverdiene i hver driftsmodus for [inneværende måned til nå / forrige måned / måneden før den forrige / inneværende år til nå / forrige
  - år] kan du gå til energiovervåkingsmenyen ved å trykke på F4.

#### Merk:

Hvis det er behov for en viss nøyaktighet i overvåkingen, bør du stille inn metoden for å vise data fra eksterne energimålere. Kontakt installatøren for flere opplysninger.

## Meny for hovedinnstillinger

Trykk knapp B, "MENY", for å få tilgang til hovedinnstillingsmenyen

- Følgende menyer blir vist:
- [Tappevann] (Sylinderenhet eller hydroboks (eller FTC-BOKS) pluss lokalt anskaffet tappevannstank)
- [Varme/kjøling]
- [Ukeprogram]
- [Feriemodus]
- [Innledende innstillinger]
- [Service] (passordbeskyttet)

## Innledende innstillinger

- I hovedinnstillingsmenyen bruker du knappene F2 og F3 til å utheve ikonet "Innledende innstillinger" og velger ved å trykke BEKREFT.
- Bruk knappene F1 og F2 til å rulle gjennom menylisten. Når den ønskede tittelen er uthevet, trykker du BEKREFT for å redigere.
- Bruk funksjonsknappene til å redigere hver innledende innstilling, og trykk deretter BEKREFT for å lagre innstillingen.

Innledende innstillinger som kan redigeres, er:

- [Dato/tid] \*Vær sikker på at du angir lokal tid.
- [Språk]

no

- [Sommertid]
- [Temp.display]
- [Kontaktnummer]
- [Tidsdisplay]
- [°C/°F]
- [Romfølerinnstillinger]

Hvis du vil gå tilbake til menyen for hovedinnstillingene, trykker du på TILBAKEknappen.

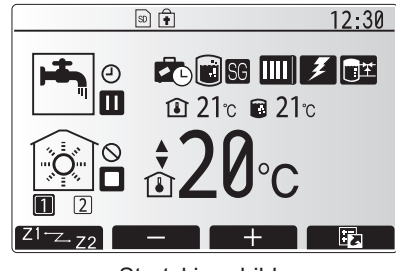

Startskjermbilde

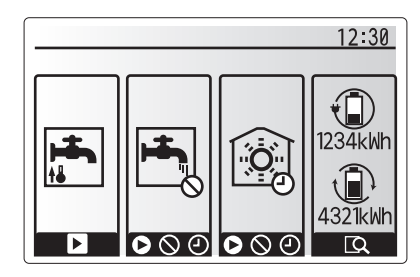

Alternativskjermbilde

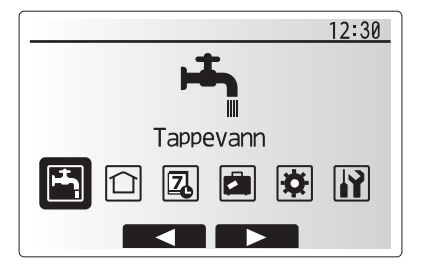

Menyskjermbilde for hovedinnstillinger

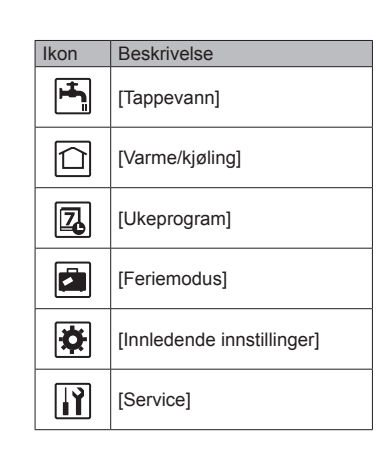
## 4 Tilpasse innstillinger for hjemmet

#### <[Romfølerinnstillinger]>

For romfølerinnstillinger er det viktig å velge riktig romføler avhengig av varmemodusen systemet skal operere i.

1. Velg "Rom følerindstillinger" i menyen "Innledende innstillinger".

- Når temperaturkontroll i 2 soner er aktiv og trådløse fjernkontroller er tilgjengelige, velger du sonenummer å tildele hver fjernkontroll i skjermbildet "Rom RCsone velg".
- Fra skjermbildet "Romføler valg" velger du romfølerne som skal brukes til overvåking av romtemperaturen i sone 1 og sone 2 hver for seg.

| Kontrollalternativ  | Korresponderende romføler i innledende innstillinger |       |
|---------------------|------------------------------------------------------|-------|
| (Nettsidehåndboken) | Sone1                                                | Sone2 |
| A                   | Rom RC1-8                                            | *     |
|                     | (én hver for sone 1 og sone 2)                       |       |
| В                   | TH1                                                  | *     |
| С                   | Hovedkontroller                                      | *     |
| D                   | *                                                    | *     |

\* Ikke spesifisert (dersom det brukes en lokalt anskaffet termostat) Rom RC1-8 (én hver for sone 1 og sone 2) (dersom en trådløs fjernkontroll brukes som termostat)

4. Fra skjermbildet "Romføler valg" velger du "Tid/sone" for å gjøre det mulig å bruke forskjellige romfølere i henhold til tidsplanen angitt i menyen "Velg tid/ sone". Romfølerne kan byttes om inntil 4 ganger på 24 timer.

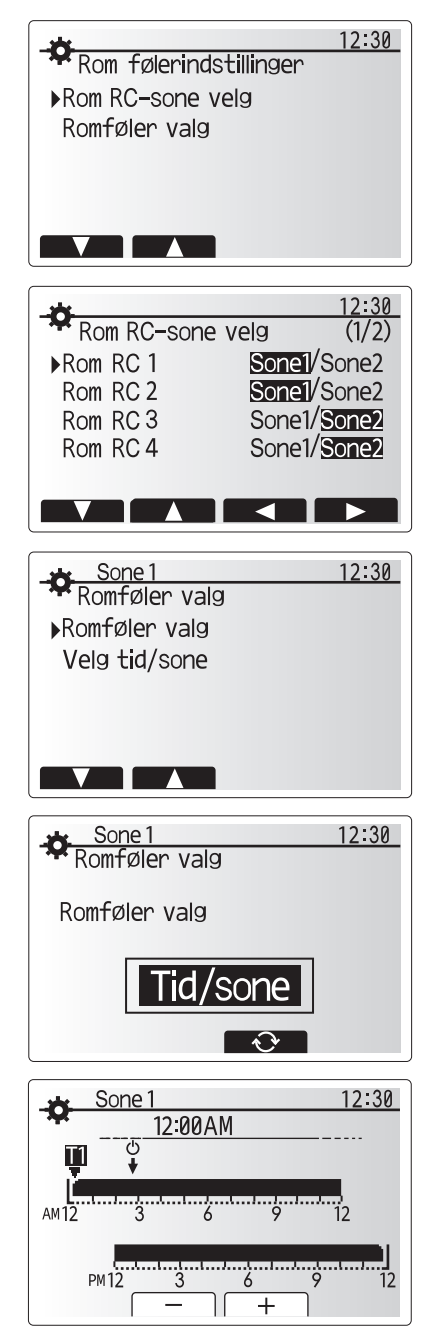

Skjermbilde for innstilling av tid/sone-plan

Tappevann

Jorma

12:30

Legionella

 $\mathbf{\nabla}$ 

## Husholdningstappevann (VV)/Legionellabeskyttelse

Oppvarming av tappevannsberederen styres fra menyene for husholdningstappevann og legionellabeskyttelse.

#### <Eco-modus>

Tappevannsmodus kan kjøre i enten "Normal"- eller "Eco"-modus. Normalmodus vil varme opp vannet i tappevannsberederen hurtigere ved å benytte hele kraften til varmepumpen. Eco-modus bruker litt lengre tid på å varme vannet i tappevannsberederen, men energibruken reduseres. Dette er fordi driften av varmepumpen begrenses ved bruk av signaler fra FTC basert på den målte temperaturen i tappevannsberederen.

#### Merk: Den faktiske energien som spares i Eco-modus vil variere avhengig av utendørs lufttemperatur.

Gå tilbake til menyen "Tappevann/Legionellabeskyttelse"

#### **Tvunget VV**

Funksjonen Tvunget VV brukes til å tvinge systemet til å kjøre i tappevannsmodus. Ved normal drift vil vannet i tappevannsberederen varmes opp enten til angitt temperatur eller til maksimal tappevannstid, avhengig av hvilken som nås først. Skulle det imidlertid være et stort behov for tappevann, kan funksjonen "Tvunget VV" brukes til å hindre systemet i å rutinemessig bytte til romoppvarming/kjøling, og i stedet fortsette å levere oppvarming av tappevannsberederen.

Tvunget VV-operasjon aktiveres ved å trykke på F1-knappen og tilbakeknappen i skjermbildet "Alternativer". Etter at VV-operasjon er avsluttet, vil systemet automatisk gå tilbake til normal drift. Hold nede F1-knappen i skjermbildet "Alternativer" for å avbryte tvunget VV-operasjon.

## 🗋 [Varme/kjøling]

Varme/kjøling-menyen omhandler romoppvarming/kjøling, normalt med enten en radiator, viftekonvektor eller et gulvvarme/kjøling-system, avhengig av installasjonen.

#### Det er 3 varmemoduser

- Romtemp. varme (Automatisk tilpasning) (
- Temp. turvann varme ( )
- Varmekurve (
  )
- Temp. turvann kjøling ( )

#### <Romtemp.-modus (automatisk tilpasning)>

Denne modusen forklares i detalj i avsnittet "Oversikt over kontrollene" (side 4).

#### <Strømningstemperaturmodus>

Temperaturen på vannet som strømmer til varmekretsene, stilles inn av installatøren for best å passe til utformingen av romoppvarming/kjøling-systemet, samt brukerens krav.

#### Forklaring av varmekurve

Sent på våren og om sommeren er det vanligvis mindre behov for romoppvarming. For å hindre at varmepumpen produserer unødvendig høye strømningstemperaturer for hovedkretsen, kan varmekurvemodusen brukes for å maksimere effektiviteten og redusere driftskostnadene.

Varmekurven brukes til å begrense strømningstemperaturen i hovedromoppvarmingskretsen avhengig av utendørs lufttemperatur. FTC bruker informasjon fra både en føler for utendørs lufttemperatur og en temperaturføler på forsyningen fra hovedkretsen til å påse at varmepumpen ikke produserer unødvendig høye strømningstemperaturer dersom værforholdene ikke krever det.

Installatøren vil stille inn parametrene til grafen etter lokale forhold og hvilken type romoppvarming som benyttes i hjemmet. Det skal ikke være nødvendig for deg å endre disse innstillingene. Hvis du imidlertid etter en rimelig bruksperiode finner at romoppvarmingen ikke varmer eller varmer hjemmet ditt for mye, må du vennligst kontakte installatøren så systemet kan kontrolleres for eventuelle problemer, og hvis nødvendig oppdatere disse innstillingene.

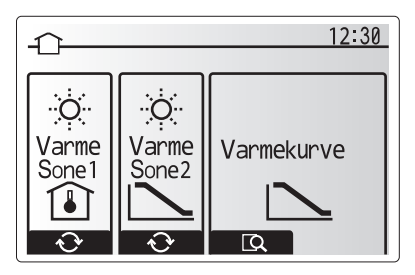

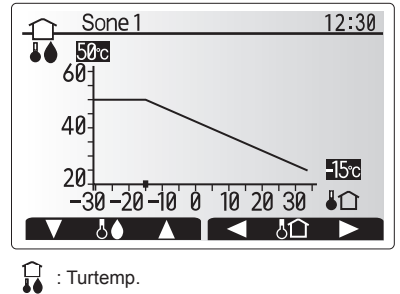

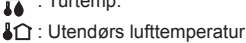

**[Feriemodus]** Feriemodus kan brukes til å la systemet kjøre med lavere strømningstemperaturer og dermed redusert strømforbruk når det ikke er noen hjemme. Feriemodus kan kjøre enten strømningstemp., romtemp., varme, kompensasjonsvarme og tappevann med reduserte strømningstemperaturer for å spare energi hvis beboeren er borte.

Trykk på E-knappen i skjermbildet til hovedmenyen. Vær forsiktig så du ikke holder nede E-knappen for lenge, da dette vil slå av kontrolleren og systemet.

Så snart skjermbildet for aktivering av feriemodus vises, kan du aktivere/ deaktivere og velge hvor lenge du ønsker at funksjonen skal kjøre. • Trykk på F1-knappen for å aktivere eller deaktivere feriemodus.

Bruk knappene F2, F3 og F4 til å legge inn datoen du ønsker at feriemodusen skal aktiveres eller deaktiveres for romoppvarming.

#### <Slik redigerer du feriemodusen>

Se menyoversikten i "Hovedkontroller" i installeringshåndboken. Hvis du må endre ferieinnstillingene, f.eks. strømningstemp. eller romtemp., må du kontakte installatøren.

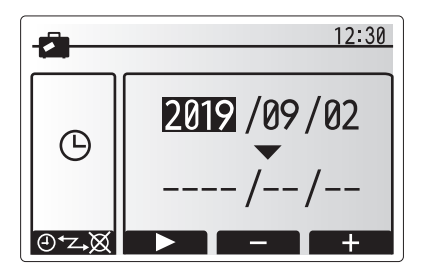

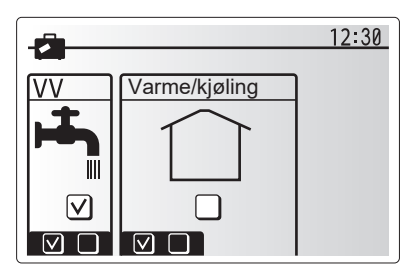

## [Ukeprogram]

Ukeprogrammet kan stilles inn på to måter, for eksempel på én måte for sommeren og én for vinteren. (Disse kaller vi henholdsvis "Plan 1" og "Plan 2".) Så snart terminen (månedene) for Plan 2 er spesifisert, vil resten av månedene spesifiseres som Plan 1. Et driftsmønster for modusene (oppvarming/kjøling/tappevann) kan angis for hver plan. Hvis det ikke angis et driftsmønster for Plan 2, vil bare mønsteret for Plan 1 være gyldig. Hvis hele året er angitt for Plan 2 (f.eks. mars til februar), vil bare driftsmønsteret for Plan 2 være gyldig.

## Ukeprogramen aktiveres eller deaktiveres i skjermbildet Alternativer. (Se avsnittet "Generell drift")

#### <Innstilling av timerperioden>

- Fra hovedinnstillingsmenyen bruker du F2 og F3 til å utheve timerikonet, og trykker deretter på BEKREFT.
- 2. Skjermbildet for forhåndsvisning av timerperioden vises.
- 3. Trykk på F4-knappen for å endre timerperioden.
- 4. Skjermbildet for redigering av tiden vises.
- 5. Bruk F2/F3 til å peke på en startmåned for Plan2, og trykk deretter på BE-KREFT.
- Bruk F2/F3 til å peke på en avsluttende måned for Plan2, og trykk deretter på BEKREFT.
- 7. Trykk på F4 for å lagre innstillingene.

#### <Innstilling av ukeprogrammet>

- Fra hovedinnstillingsmenyen bruker du F2 og F3 til å utheve timerikonet, og trykker deretter på BEKREFT.
- Fra skjermbildet for forhåndsvisning av periode for Plan2 bruker du F1 og F2 til å skrolle gjennom, og deretter velger du for hvert punkt ved å trykke på BEKREFT.
- 3. Ukeprogrammets undermeny vises. Ikonet viser følgende moduser:
  - [Varme]
  - [Kjøling]
  - [VV]
- Bruk F2 og F3 til å flytte mellom modusikonene og trykk på BEKREFT for å vise FORHÅNDSVISNINGSSKJERMEN for hver modus.

Skjermbildet for forhåndsvisning lar deg se de gjeldende innstillingene. Ved oppvarming/kjøling i 2 soner trykker du på F1 for å veksle mellom Sone1 og Sone2. Ukedagene vises på skjermens øvre del. Dersom dager er understreket, betyr det at innstillingene for disse dagene er de samme.

Timer på dagen og natten er fremstilt som en linje langs skjermens hoveddel. Der hvor linjen er heltrukket og svart, er det mulig med oppvarming/kjøling av rom og tappevann (avhengig av hvilken som er valgt).

5. Trykk på F4-knappen i skjermbildet til forhåndsvisningsmenyen.

- 6. Først velger du ukedagene du ønsker å legge inn i planen.
- 7. Trykk på knappene F2/F3 for å hoppe mellom dager og F1 for å merke av i

boksen eller fjerne merket. 8. Trykk på BEKREFT når du har valgt dagene.

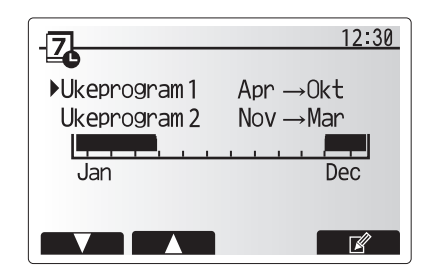

Forhåndsvisningsskjerm for perioden til Plan2

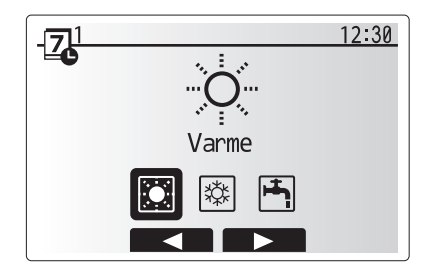

Modusvalgskjerm for Plan1

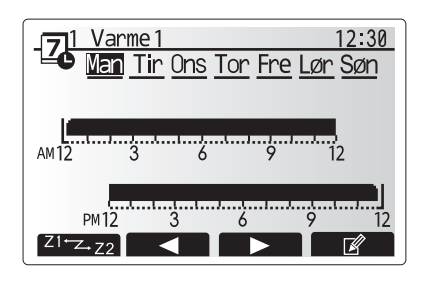

Skjermbilde for forhåndsvisning

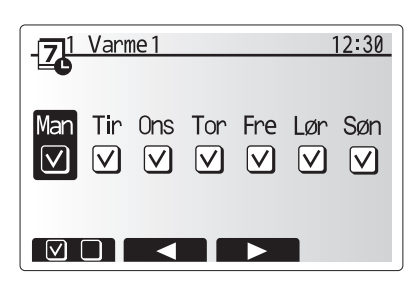

Skjermbilde for valg av ukedag

## 4 Tilpasse innstillinger for hjemmet

9. Skjermbildet for redigering av tidslinjen vil vises.

- Bruk knappene F2/F3 for å flytte til det punktet hvor du ikke ønsker at den valgte modusen skal være aktiv. Trykk på BEKREFT for å begynne.
- 11. Bruk F3-knappen til å angi ønsket tid for inaktivitet, og trykk deretter på BEKREFT.
- 12. Du kan legge inn inntil 4 perioder av inaktivitet i en periode på 24 timer.

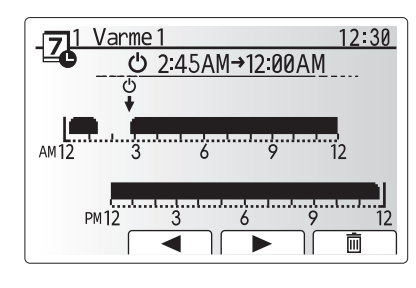

Skjermbilde 1 for innstilling av tid for periode

13. Trykk på F4 for å lagre innstillingene.

Når du planlegger oppvarming, endrer F1-knappen den fastsatte variabelen mellom tid og temperatur. Dette gjør det mulig å angi en lavere temperatur for visse timer, f.eks. om natten når beboerne sover og det er ønskelig med lavere temperatur.

#### Merk:

- Ukeprogrammet for romoppvarming/kjøling og tappevann stilles inn på samme måte. For tappevann kan imidlertid bare tid brukes som variabel i planleggingen.
- Det vises også et søppelbøtteikon. Den siste ikke-lagrede handlingen slettes dersom du velger dette ikonet.
- Det er nødvendig å bruke F4-knappens LAGRE-funksjon for å lagre innstillinger. BEKREFT fungerer IKKE som LAGRE for denne menyen.

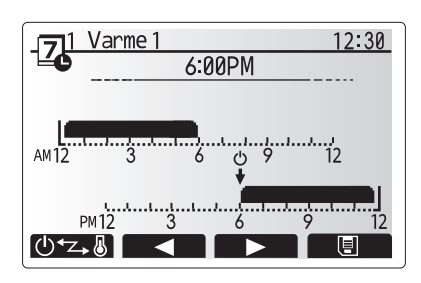

Skjermbilde 2 for innstilling av tid for periode

## [Servicemeny]

Servicemenyen er passordbeskyttet for å hindre utilsiktede endringer i driftsinnstillingene av uautoriserte/ukvalifiserte personer.

no

### Feilsøking

Følgende tabell brukes som veiledning til mulige problemer. Den er ikke uttømmende, og alle problemer skal undersøkes av installatøren eller en annen kompetent person. Brukerne skal ikke prøve å reparere systemet selv.

Ikke på noe tidspunkt skal systemet kjøre med sikkerhetsanordningene forbikoblet eller blokkert.

| Feilsymptom                                                                                                    | Mulig årsak                                                                                                    | Løsning                                                                                                    |
|----------------------------------------------------------------------------------------------------|----------------------------------------------------------------------------------------------------|----------------------------------------------------------------------------------------------------|
| Kaldt vann i kranen                                                                                                    | Planlagt kontroll av-periode                                                                                                | Kontroller planinnstillingene og endre hvis nødvendig.                                                                                                    |
| (systemer med<br>tappevannsbereder)                                                                                                    | Alt tappevannet fra tappevannsberederen er brukt                                                                            | Påse at tappevannsmodus er i bruk og vent til tappevannsberederen varmer opp nytt vann.                                                                                                    |
|                                                                                                    | Varmepumpe eller elektriske varmere fungerer ikke                                                                           | Kontakt installatøren.                                                                                                    |
| Varmesystemet når ikke opp til                                                                                                    | "Hindre", "Plan" eller "Feriemodus" er valgt                                                                                | Kontroller innstillinger og endre etter behov.                                                                                                    |
| angitt temperatur.                                                                                                    | Radiatorer av feil størrelse                                                                                                | Kontakt installatøren.                                                                                                    |
|                                                                                                    | Rommet der temperaturføleren befinner seg har en annen temperatur enn resten av huset.                                      | Flytt temperaturføleren til et mer egnet rom.                                                                                                    |
|                                                                                                    | Problem med batteriet *kun for trådløs kontroll                                                                             | Kontroller batteriet og bytt ut dersom det er utladet.                                                                                                    |
| Kjølesystemet kjøler ikke ned til<br>angitt temperatur. (KUN for ER-<br>serien)                                                                                                    | Når vannet i sirkulasjonskretsen er altfor varmt, starter kjølemodus med en forsinkelse for beskyttelse av utendørsenheten. | Normal bruk                                                                                                    |
|                                                                                                    | Når utendørs lufttemperatur er meget lav, begynner ikke<br>kjølemodus å kjøre, for å unngå at vannrørene fryser.            | Hvis Frostbeskyttelsesfunksj. ikke er nødvendig, ta kontakt med installatøren for å endre innstillingene.                                                                                                    |
| Etter tappevannsdrift vil<br>romtemperaturen stige litt.         Når tappevannsmodus er avsluttet, vil treveisventilen<br>dirigere tappevann bort fra tappevannsberederen og<br>inn i romoppvarmingskretsen. Dette gjøres for å hindre<br>overoppheting av komponentene i sylinderenheten.<br>Mengden av tappevann som dirigeres inn i<br>romoppvarmingskretsen avhenger av systemtypen og røret<br>som går mellom platevarmeveksleren og svlinderenheten. |                                                                                                    | Dette er normalt, så det er ikke nødvendig med tiltak.                                                                                                    |
| Varmestråleren er varm<br>i tappevannsmodus.<br>(Romtemperaturen øker.)                                                                                                    | Det kan være fremmedlegemer i 3-veisventilen, eller tappevann kan strømme til varmesiden på grunn av feil.                  | Kontakt installatøren.                                                                                                    |
| Planfunksjonen hindrer systemet i å kjøre, men utendørsenheten kjører.                                                                                                    | Frostbeskyttelsesfunksj. er aktiv.                                                                                          | Dette er normalt, så det er ikke nødvendig med tiltak.                                                                                                    |
| Pumpen kjører uten grunn i en kort tid.                                                                                                    | Antiklumpemekanisme for å hemme kalkdannelse.                                                                               | Dette er normalt, så det er ikke nødvendig med tiltak.                                                                                                    |
| Mekanisk støy kan høres fra                                                                                                    | Varmere som slår seg på/av                                                                                                  | Dette er normalt, så det er ikke nødvendig med tiltak.                                                                                                    |
| innendørsenheten                                                                                                    | Treveisventilen endrer posisjon mellom tappevanns- og varmemodus.                                                           | Dette er normalt, så det er ikke nødvendig med tiltak.                                                                                                    |
| Støy i rørene                                                                                                    | Luft er fanget i systemet                                                                                                   | Prøv å lufte radiatorene (hvis disse finnes). Ta kontakt med installatøren hvis symptomene vedvarer.                                                                                                    |
|                                                                                                    | Løse rør                                                                                                    | Kontakt installatøren.                                                                                                    |
| Det kommer vann ut av en av sikkerhetsventilene                                                                                                    | Systemet er overopphetet eller har overtrykk                                                                                | Slå av strømmen til varmepumpen og eventuelle dyppvarmer, og ta kontakt med installatøren.                                                                                                    |
| Det drypper små mengder vann<br>fra en av sikkerhetsventilene.                                                                                                    | Skitt kan hindre at ventilen er ordentlig forseglet                                                                         | Vri ventilhetten i den viste retningen til du hører et klikk. Dette vil slippe ut en liten mengde vann for å skylle skitt ut av ventilen. Vær forsiktig, da vannet som slippes ut, vil være varmt. Hvis ventilen fortsetter å dryppe, må du ta kontakt med installatøren, da gummitetningen kan være skadet og må byttes. |
| En feilkode vises på displayet på hovedkontrolleren.                                                                                                    | Innendørs- eller utendørsenheten rapporterer en unormal tilstand                                                            | Noter feilkodenummeret og ta kontakt med installatøren.                                                                                                    |
| Varmepumpen tvinges til å slå<br>seg PÅ og AV.                                                                                                    | Inngang for smart rutenett klart (IN11 og IN12) brukes, og slå-på- og -av-kommandoer mates inn.                             | Dette er normalt, så det er ikke nødvendig med tiltak.                                                                                                    |

<Strømbrudd>

Alle innstillingene vil være lagret i 1 uke uten strøm; etter 1 uke lagres KUN dato/tid.

| 1. Turvallisuusohjeet2                         |
|------------------------------------------------|
| 2. Johdanto3                                   |
| 3. Tekniset tiedot3                            |
| 4. Asetusten mukauttaminen kotikäyttöä varten4 |
| 5. Huolto ja kunnossapito10                    |

### Lyhenteet ja sanasto

| Nro | Lyhenne/sana            | Kuvaus                                                                                                    |
|-----|-------------------------|----------------------------------------------------------------------------------------------------|
| 1   | Lämpökäyrätila          | Lämmitys, johon sisältyy ulkolämpötilan lämpökäyrä                                                                     |
| 2   | COP                     | Hyötysuhde (COP) eli lämpöpumpun tehokkuus                                                                             |
| 3   | Jäähdytystila           | Jäähdytys puhaltimella tai lattiajäähdytyksellä                                                                        |
| 4   | Varaajayksikkö          | Sisällä oleva tuulettamaton LV-säiliö ja komponenttiputkiosat                                                          |
| 5   | LV-tila                 | Lämpimän käyttöveden lämmitystoiminto.                                                                                 |
| 6   | Virtauslämpötila        | Lämpötila, jossa vesi syötetään ensiöpiiriin                                                                           |
| 7   | Jäätymisen estotoiminto | Lämmityksen ohjausrutiini, joka estää vesiputkien jäätymisen                                                           |
| 8   | FTC                     | Virtauslämpötilan säädin, piirikortti, joka on vastuussa järjestelmän ohjauksesta                                      |
| 9   | Lämmitystila            | Lämmitys pattereilla tai lattialämmityksellä                                                                           |
| 10  | Hydrobox                | Sisäyksikkö, jossa on komponenttiputkiosat (EI LV-säiliötä)                                                            |
| 11  | Legionella              | Putkista, suihkuista ja vesisäiliöistä mahdollisesti löytyvä bakteeri, joka voi aiheuttaa legionelloosia               |
| 12  | LE-tila                 | Legionellan estotoiminto – vesisäiliöillä varustettujen järjestelmien toiminto, joka estää legionellabakteerin kasvun. |
| 13  | Pakattu malli           | Levylämmönvaihdin (kylmäaine-vesi) ulkolämpöpumppuyksikössä                                                            |
| 14  | PRV                     | Varoventtiili                                                                                                    |
| 15  | Paluulämpötila          | Lämpötila, jossa vesi syötetään ensiöpiiristä                                                                          |
| 16  | Split-malli             | Sisäyksikön levylämmönvaihdin (kylmäaine-vesi)                                                                         |
| 17  | TRV                     | Termostaattipatteriventtiili – lämmityspatterin lämmön luovutusta ohjaava venttiili.                                   |

- > On tärkeää, että luet turvallisuusohjeet huolellisesti ennen laitteen käyttämistä.
- Seuraavien turvallisuusohjeiden tarkoituksena on estää henkilövahinkoja ja yksikön vaurioituminen, joten noudata ohjeita.

#### Tässä oppaassa käytetyt merkinnät

#### 

Tämän otsikon alla lueteltuja ohjeita on noudatettava käyttäjän henkilövahinkojen tai kuolemanvaaran estämiseksi.

⚠ HUOMIO:

Tämän otsikon alla lueteltuja ohjeita on noudatettava laitteen vaurioitumisen estämiseksi.

Noudata tässä oppaassa annettuja ohjeita ja paikallisia määräyksiä, kun käytät tätä laitetta.

### YKSIKÖSSÄ OLEVIEN SYMBOLIEN MERKITYKSET

|   | VAROITUS<br>(tulipalovaara)                                                                   | Tämä symboli on käytössä vain R32-kylmäaineelle. Kylmäaineen tyyppi on kirjoitettu ulkoyksikön nimilevyyn.<br>Mikäli kylmäaineen tyyppi on R32, yksikössä käytetään syttyvää kylmäainetta.<br>Jos kylmäainetta pääsee vuotamaan ja se pääsee kosketuksiin tulen tai lämmitysosan kanssa, se synnyttää haitallista kaasua ja aiheuttaa tulipaloriskin. |  |
|---|-----------------------------------------------------------------------------------------------|----------------------------------------------------------------------------------------------------|--|
|   | Luo KÄYTTÖOPAS huolellisesti ennen laitteen käyttöä.                                          |                                                                                                    |  |
|   | Huoltohenkilöstön on luettava KÄYTTÖOPAS ja ASENNUSOPAS huolellisesti ennen laitteen käyttöä. |                                                                                                    |  |
| i | Lisätietoa on mm. KÄ                                                                          | /TTÖOPPAASSA ja ASENNUSOPPAASSA.                                                                                                    |  |

## $\triangle$ $\triangle$ VAROITUS

- Laitetta El OLE tarkoitettu käyttäjän asennettavaksi tai huollettavaksi. Virheellinen asennus voi aiheuttaa vesivuotoja sekä sähköiskun ja tulipalon vaaran.
- ÄLÄ KOSKAAN estä virtausta varoventtiileistä.
- Älä käytä laitetta, mikäli varoventtiilit ja lämpökatkaisimet eivät toimi.
- Älä seiso laitteen päällä tai nojaa siihen.
- Älä aseta mitään esineitä laitteen päälle tai alapuolelle ja varmista, että sen ympärillä on vapaata tilaa vaadittu määrä.
- Älä koske laitteeseen tai säätimeen märillä käsillä, sillä se aiheuttaa sähköiskun vaaran.
- Älä irrota laitteen paneeleita tai yritä pakottaa esineitä laitteen kotelon sisälle.
- Älä kosketa laitteen ulkopuolisiin putkiin, sillä ne voivat olla kuumia ja aiheuttaa palovammoja.
- Mikäli laite alkaa täristä tai pitää epänormaaleja ääniä käytön aikana, sammuta laite ja ota yhteyttä asentajaan.
- Mikäli laita alkaa haista palaneelta, lopeta sen käyttö, kytke laitteen sähkönsyötöt pois päältä ja ota yhteyttä asentajaan.
- Mikäli ylivuotoputkesta alkaa virrata vettä havaittavasti käytön aikana, katkaise laitteen virta ja ota yhteyttä asentajaan.
- Tätä laitetta ei ole suunniteltu sellaisten henkilöiden käyttöön (lapset mukaan lukien), joiden fyysinen tai henkinen toimintakyky on normaalia heikompi, joiden aistit ovat rajoittuneet tai joilla ei ole riittävää kokemusta tai tietämystä. Tällaisten henkilöiden ei tulisi käyttää laitetta, ellei heidän turvallisuudestaan vastaava henkilö valvo käyttöä tai ole ohjeistanut laitteen käytössä.
- Lasten pääsyä käsiksi laitteeseen tulee valvoa.
- Mikäli laitteessa ilmenee kylmäainevuoto, lopeta laitteen käyttö, tuuleta laitteen asennustila huolellisesti ja ota yhteyttä asentajaan.
- Mikäli virtajohto vahingoittuu, sen saa vaihtaa vain valmistaja, valmistajan huoltoedustaja tai muu valtuutettu henkilö turvallisuusriskien välttämiseksi.
  Älä aseta nesteitä sisältäviä esineitä varaajayksikön päälle. Jos ne vuotavat tai läikkyvät varaajayksikön päälle, seurauksena voi olla yksikön
- vaurioituminen ja/tai tulipalo.
- Kun varaajayksikköä asennetaan, siirretään tai huolletaan, käytä kylmäainelinjojen täyttöön vain määritettyä kylmäainetta. Älä sekoita siihen muita kylmäaineita äläkä jätä linjoihin ilmaa. Jos kylmäaineeseen sekoittuu ilmaa, se voi aiheuttaa kylmäaineputkistossa epätavallisen korkean paineen, josta voi seurata räjähdys ja muita vaaroja.

Muun kuin määritetyn kylmäaineen käyttäminen aiheuttaa mekaanisen vian, järjestelmän toimintahäiriön tai yksikön rikkoutumisen. Pahimmassa tapauksessa se voi johtaa tuotteen turvallisuuden vakavaan heikentymiseen.

- Jotta lämmitystilassa liian kuuma vesi ei vaurioittaisi lämpösäteilijöitä, aseta tavoitevirtauslämpötila vähintään 2 °C kaikkien lämpösäteilijöiden korkeimman sallitun lämpötilan alapuolelle. Aseta Vyöhyke2 tavoitevirtauslämpötila vähintään 5 °C kaikkien Vyöhyke2-piirin lämpösäteilijöiden korkeimman sallitun virtauslämpötilan alapuolelle.
- Tämä laite on tarkoitettu ensisijaisesti käytettäväksi kotitaloudessa. Kaupallisissa sovelluksissa tämä laite on tarkoitettu asiantuntijoiden tai koulutettujen käyttöön myymälöissä, kevyessä teollisuudessa ja maatiloilla tai maallikkojen kaupalliseen käyttöön.
- · Käytä vain valmistajan suosittelemia aineita sulatusprosessin nopeutukseen tai puhdistukseen.
- Laitetta täytyy säilyttää huoneessa, jossa ei ole jatkuvassa käytössä olevia syttymislähteitä (esimerkiksi avotulta, kaasulaitetta tai sähkölämmitintä).
  Älä lävistä tai polta laitetta.
- Huomaa, että kylmäaineet saattavat olla hajuttomia.

#### 

- Älä paina pääsäätimen painikkeita terävillä esineillä, sillä se saattaa vahingoittaa painikkeita.
- Jos laite on kokonaan poissa käytöstä pitkän aikaa.
- Älä aseta yläpaneelin päälle astioita, joissa on vettä.

### Yksikön hävittäminen

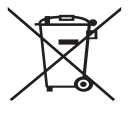

<Kuva 1.1>

Tämä symboli on vain EU-maita varten. Tämä symboli on direktiivin 2012/19/EU artiklan 14, Käyttäjille annettavat tiedot, ja liite IX ja/tai direktiivin 2006/66/EC artiklan 20; Loppukäyttäjille tiedottaminen, sekä liitteen II mukainen.

Mitsubishi Electric -lämmitysjärjestelmä on valmistettu korkealaatuisista materiaaleista ja osista, jotka voidaan kierrättää

ja/tai käyttää uudelleen. Kuvan 1.1 symboli tarkoittaa, että sähkö- ja elektroniikkalaitteet, paristot ja akut on hävitettävä niiden käyttöiän jälkeen erillään talousjätteestä.

Jos symbolin alle on painettu kemiallinen symboli (kuva 1.1), se tarkoittaa, että pariston raskasmetallipitoisuus ylittää tietyn tason. Se ilmoitetaan seuraavasti:

Hg: elohopea (0,0005 %), Cd: kadmium (0,002%), Pb: lyijy (0,004 %)

Euroopan Unionissa on erilliset keräysjärjestelmät käytetyille sähkö- ja elektroniikkalaitteille, paristoille ja akuille. Hävitä tämä laitteisto, paristot ja akut asianmukaisesti paikallisessa jätehuolto/ kierrätyskeskuksessa.

## Kysy paikalliselta Mitsubishi Electric -jälleenmyyjältä maakohtaisia tietoja hävittämisestä.

Auta meitä suojelemaan ympäristöä, jossa elämme.

## 2 Johdanto

Tämä käyttöopas kertoo, miten lämpöpumppujärjestelmä toimii, miten järjestelmää käytetään mahdollisimman tehokkaasti ja miten asetuksia muutetaan pääsäätimen avulla.

Tätä laitetta ei ole tarkoitettu sellaisten henkilöiden (lapset mukaan lukien) käytettäväksi, joiden fyysiset, aistimukselliset tai henkiset kyvyt ovat heikentyneet tai joilta puuttuu kokemusta ja tietoa, ellei heidän turvallisuudestaan vastaava henkilö valvo laitteen käyttöä tai opasta sen käytössä.

Lapsia on valvottava sen varmistamiseksi, että he eivät leiki laitteen kanssa. Tätä opasta on säilytettävä yksikön kanssa tai helppopääsyisessä paikassa myöhempää tarvetta varten.

## 3 Tekniset tiedot

| Mallinimi |              | E**T**C/X-*M**D*<br>E**C/X-*M**D | E**T**D-*M**D<br>E**D-*M**D |  |
|-----------|--------------|----------------------------------|-----------------------------|--|
|           | Äänitehotaso | 40 dB(A)                         | 41 dB(A)                    |  |

### Pääsäädin

Jos haluat muuttaa lämmitys-/jäähdytysjärjestelmän asetuksia, käytä varaajayksikön tai hydroboxin etupaneelissa olevaa pääsäädintä. Seuraavassa on opas pääasetusten tarkastelua varten. Jos haluat lisätietoja, ota yhteyttä asentajaan tai paikalliseen Mitsubishi Electric-jälleenmyyjään. Jäähdytystila on käytettävissä vain ER-sarjassa.

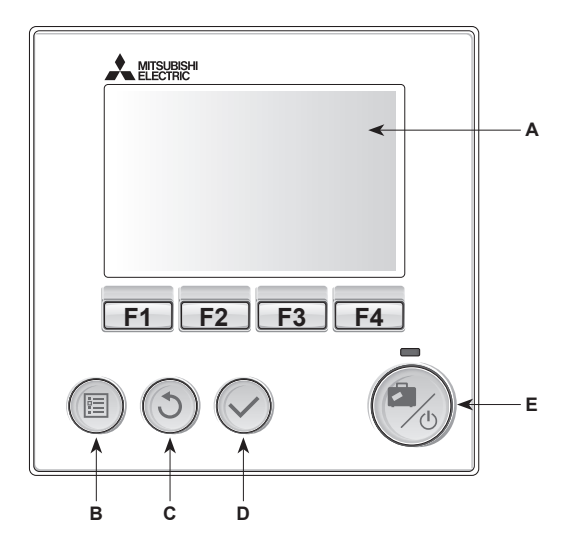

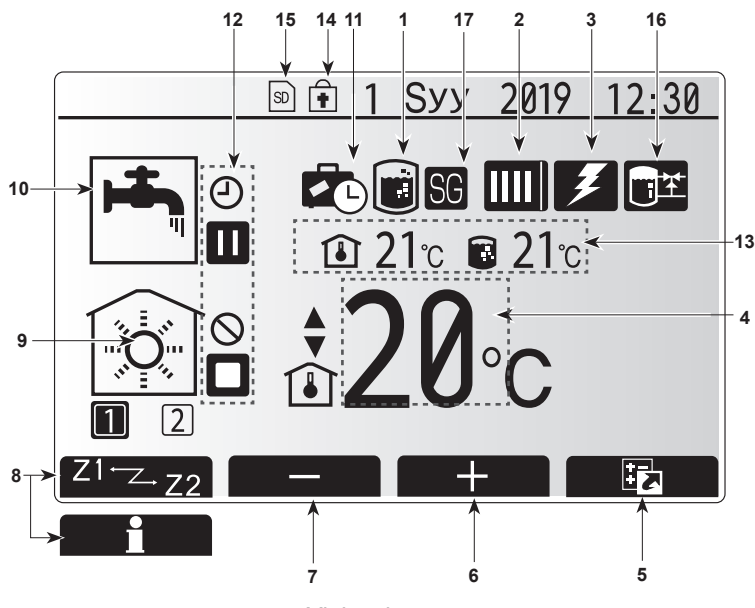

Yleisnäkymä

#### <Pääsäätimen osat>

| Kirjain | Nimi              | Toiminto                                                                                                    |
|---------|-------------------|----------------------------------------------------------------------------------------------------|
| А       | Näyttö            | Näyttö, jossa kaikki tiedot näytetään.                                                                                                    |
| В       | Päävalikko        | Käytä järjestelmäasetuksia alkuasennusta ja<br>muutoksia varten.                                                                                                    |
| С       | Takaisin          | Palaa edelliseen valikkoon.                                                                                                    |
| D       | Vahvista          | Käytä valitsemiseen tai tallentamiseen.<br>(Enter-näppäin)                                                                                                    |
| E       | Virta/Loma        | Jos järjestelmä on sammutettu, yksi painallus<br>käynnistää sen. Uusi painallus, kun järjestelmä on<br>käynnistetty, ottaa lomatilan käyttöön. Järjestelmä<br>sammutetaan pitämällä painike painettuna 3<br>sekuntia. (*1) |
| F1-4    | Toimintonäppäimet | Käytetään valikon selaamiseen ja asetusten<br>säätämiseen. Toiminto määräytyy näytössä A<br>näkyvän valikkonäytön mukaan.                                                                                                  |

\*1

4

Kun järjestelmä sammutetaan tai virtalähde kytketään irti, sisäyksikön suojaustoiminnot (esim. jäätymisenestotoiminto) EIVÄT toimi. Huomaa, että jos nämä suojaustoiminnot eivät ole käytössä, sisäyksikkö saattaa altistua vaurioille.

#### <Päänäytön kuvakkeet>

|                   | Kuvake                           | Kuvaus                                                        |                                                                                       |
|-------------------|----------------------------------|---------------------------------------------------------------|---------------------------------------------------------------------------------------|
| 1                 | Legionellan<br>esto              | Kun tämä kuvake näkyy, legionellan estotoiminto on aktivoitu. |                                                                                       |
| 2                 | 2 Lämpöpumpun                    |                                                               | Lämpöpumppu on käynnissä.                                                             |
|                   |                                  |                                                               | Jäänpoisto.                                                                           |
|                   |                                  | ÂΠ)                                                           | Hätälämmitys.                                                                         |
|                   |                                  |                                                               | "Hiljainen tila" on aktivoitu.                                                        |
| 3                 | Ohjaustapa ja<br>säätöarvo       | Kun tärr<br>(sähkölä<br>käytössa                              | ä kuvake näkyy, sähkölämmittimet<br>ammitin tai käyttöveden sähkölämmitin) ovat<br>ä. |
| 4                 | Kohde-                           |                                                               | Tavoitevirtauslämpötila                                                               |
|                   | lämpötila                        | Î                                                             | Tavoitehuonelämpötila                                                                 |
|                   |                                  |                                                               | Lämpökäyrä                                                                            |
| 5                 | Asetusnäkymä                     | Tämän<br>nävttää                                              | kuvakkeen alapuolella oleva toimintopainike asetusnäkymän.                            |
| 6                 | +                                | Nosta h                                                       | aluttua lämpötilaa.                                                                   |
| 7                 | -                                | Laske h                                                       | aluttua lämpötilaa.                                                                   |
| 8                 | Z1 <sup>·</sup> Z→Z2             | Tämän k                                                       | uvakkeen alapuolella olevan painikkeen                                                |
|                   |                                  | painamir                                                      | nen vaihtaa näkymän vyöhykkeiden 1 ja 2 välillä.                                      |
|                   | Tiedot                           |                                                               | kuvakkeen alapuolella oleva toimintopainike tietonäytön.                              |
| 9                 | Lämmitystila<br>(iäähdytys)      |                                                               | Lämmitystila<br>Vvöhvke 1 tai Vvöhvke 2                                               |
|                   |                                  |                                                               | Jäähdytystila<br>Vyöhyke 1 tai Vyöhyke 2                                              |
| 10                | LV-tila                          | Normaali tai EKO-tila                                         |                                                                                       |
| 11                | Lomatila                         | Kun tämä kuvake näkyy, lomatila on aktivoitu.                 |                                                                                       |
| 12                | Ð                                | Ajastin                                                       |                                                                                       |
|                   | Q                                | Kieltää                                                       |                                                                                       |
|                   | 3                                | Palvelin                                                      | ohjaus                                                                                |
|                   |                                  | Valmius                                                       | tila                                                                                  |
|                   |                                  | Valmius                                                       | tila (* <b>2</b> )                                                                    |
|                   |                                  | Pysävtetty                                                    |                                                                                       |
|                   |                                  | Työkone                                                       | )                                                                                     |
| 13                | Nykyinen                         | Î                                                             | Nykyinen huonelämpötila                                                               |
|                   | lämpötila                        |                                                               | LV-säiliön veden nykyinen lämpötila                                                   |
| 14                | 14                               |                                                               | painike on lukittu tai LV- ja                                                         |
|                   | <b>•</b>                         | lämmity                                                       | stoimintatilojen vaihtaminen on estetty                                               |
|                   |                                  | asetusnäkymässä. (* <b>3</b> )                                |                                                                                       |
| 15                | SD SD                            | SD-muistikortti (El käyttäjän vaihdettava) on<br>paikallaan.  |                                                                                       |
| 16                | Puskurisäiliön                   | Kun tämä kuvake näkyy, puskurisäiliön ohjaus on               |                                                                                       |
| Onjaus aktivoitu. |                                  | l.                                                            |                                                                                       |
| 17                | verkkovalmius mius on aktivoitu. |                                                               | aktivoitu.                                                                            |

\*2 Tämä yksikkö on valmiustilassa, ja muut sisäyksiköt ovat toiminnassa tärkeysjärjestyksessä.

\*3 Lukitse tai avaa valikko painamalla TAKAISIN- ja VAHVISTA-näppäimiä samanaikaisesti 3 sekunnin ajan.

### Yleisnäkymä

Yleisessä käytössä pääsäätimessä näkyvä näyttö on samanlainen kuin oikealla olevassa kuvassa.

Näytössä näkyy tavoitelämpötila, huoneiden lämmitystila, LV-tila (jos järjestelmässä on LV-säiliö), muut mahdollisesti käytettävät lämmönlähteet, lomatila sekä päivämäärä ja aika.

Saat lisätietoja käyttämällä toimintopainikkeita. Kun tämä näyttö on esillä, painikkeen F1 (pitkä painallus kahden lämmityspiirin järjestelmissä) painaminen näyttää nykyisen tilan. Painikkeen F4 painaminen siirtää käyttäjän asetusnäkymään.

#### <Asetusnäkymä>

Tämä näkymä näyttää järjestelmän päätoimintatilat.

Siirry toimintopainikkeiden avulla Käyttö- (►), KIELTAA- (╲) ja Ajastin-tilojen (ᢕ) välillä käyttöveden ja talon lämmityksessä tai kun haluat tarkempia tietoja energiasta tai kapasiteetista.

Asetusnäkymässä voit tehdä nopeasti seuraavat asetukset:

- Pakotettu LV (jos on LV-säiliö) kytke toiminto päälle/pois painamalla F1
- LV-toimintatila (jos on LV-säiliö) vaihda tila painamalla F2
- Lämmityksen toimintatila vaihda tila painamalla F3
- Energiamonitori
  - Seuraavat kertyneet energia-arvot näytetään:
  - (D: Sähköenergian kulutus yhteensä (kuukausi tähän päivään asti)
  - ①: Tuotettu lämpöenergia yhteensä (kuukausi tähän päivään asti) Kun haluat seurata kunkin toimintatilan energia-arvoja ajalla [kuukausi tähän päivään asti / edellinen kuukausi / sitä edeltävä kuukausi / vuosi tähän päivään asti / edellinen vuosi], avaa Energiamonitori-näyttö painamalla F4.

#### Huomautus:

Jos seurantaa varten tarvitaan tietty tarkkuus, ulkoisista energiamittareista kerättyjen tietojen näyttötapa täytyy määrittää. Kysy asentajalta lisätietoja.

### Päävalikko

Pääset päävalikkoon painamalla painiketta B "PÄÄVALIKKO" Seuraavat valikot tulevat esiin:

- [Lämminvesi]
- [Lämmitys]
- [Ajastintoiminto]
- [Lomatila][Alkuasetukset]
- [Huolto] (suojattu salasanalla)

## Alkuasetukset]

- 1. Korosta pääasetusvalikossa Alkuasetukset-kuvake käyttämällä F2 ja F3 painikkeita, paina sitten VAHVISTA.
- Vieritä valikkoluetteloa painikkeilla F1 ja F2. Kun haluamasi otsikko näkyy korostettuna, aloita muokkaus painamalla VAHVISTA.
- Muokkaa asetusta asetuskohdan alla olevilla toimintopainikkeilla ja tallenna sitten asetus painamalla VAHVISTA.
- Voit muuttaa seuraavia alkuasetuksia:
- [Päivämäärä/aika] \*Muista asettaa se paikalliseen aikaan.
- [Kieli]

fi

- [Kesäaika]
- [Lämpötilalukema]
- [Yhteysnumero]
- [Aika]
- [°C/°F]
- [Termostaatin asetukset]

Voit palata pääasetusvalikkoon painamalla painiketta TAKAISIN.

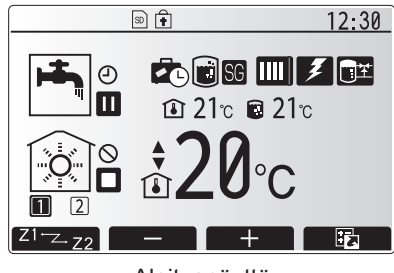

Aloitusnäyttö

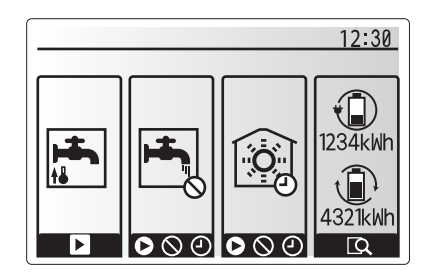

Asetusnäyttö

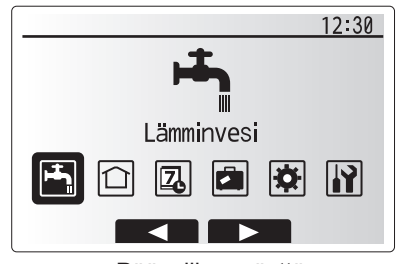

Päävalikon näyttö

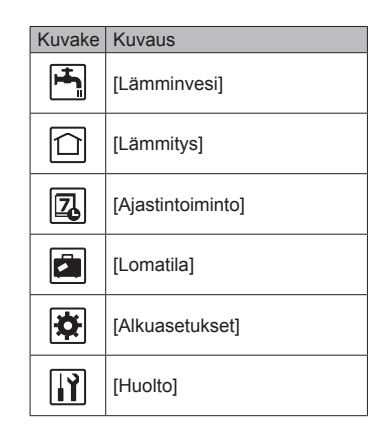

## 4 Asetusten mukauttaminen kotikäyttöä varten

#### <[Termostaatin asetukset]>

Termostaatin asetuksissa on tärkeää valita oikea anturi sen mukaan, millä ohjaustavalla talon lämmitys toimii.

1. Valitse Alkuasetukset-valikosta Huoneen anturin asetukset.

- Kun 2 vyöhykkeen lämpötilansäätö on aktiivinen ja langattomia kaukosäätimiä on käytettävissä, Huoneen RC-vyöhykkeen valinta -näytöstä sen vyöhykkeen numero, jolle kaukosäädin määritetään.
- Valitse anturi -näytössä valitse erikseen anturit, joita käytetään vyöhykkeen 1 ja vyöhykkeen 2 huonelämpötilan tarkkailuun.

| Ohjausvaihtoehto             | Huoneanturin vastaavat alkuasetukset |          |
|------------------------------|--------------------------------------|----------|
| (Verkkosivun käyttöoppaasta) | Vyöhyke1                             | Vyöhyke2 |
| A                            | Etäkäyttö 1–8 (yksi kummallekin      | *        |
|                              | vyöhykkeelle 1 ja 2)                 |          |
| В                            | TH1                                  | *        |
| С                            | Pääsäädin                            | *        |
| D                            | *                                    | *        |

\* Ei määritetty (jos käytetään erikseen hankittua huonetermostaattia) Etäkäyttö 1–8 (yksi kummallekin vyöhykkeelle 1 ja 2) (jos huonetermostaattina käytetään langatonta kaukosäädintä)

4. Valitse anturi -näytössä valitse Aika/alue, jotta on mahdollista käyttää eri huoneantureita Valitse aika/vyöhyke-valikossa asetetun aikataulun mukaan. Huoneantureita voidaan vaihtaa enintään 4 kertaa 24 tunnin aikana.

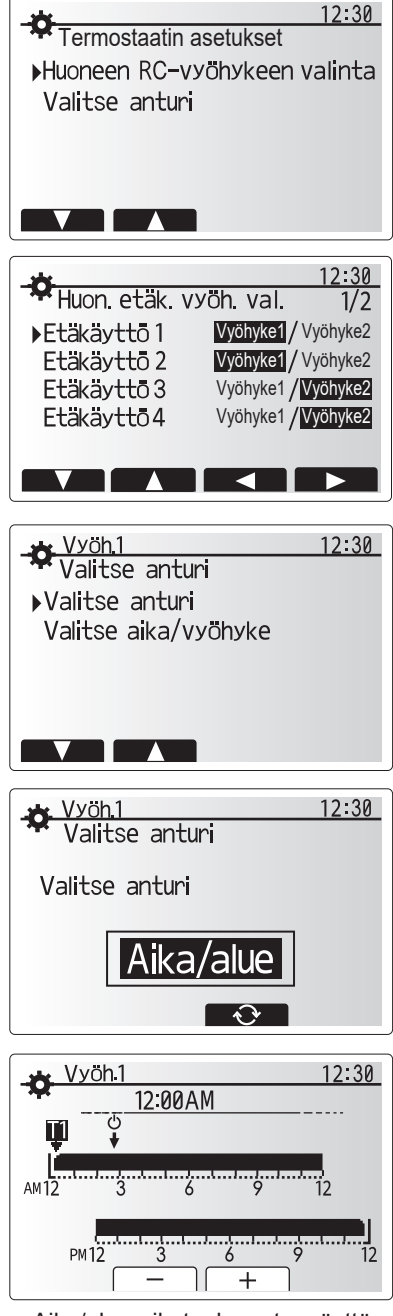

Aika/alue-aikatauluasetusnäyttö

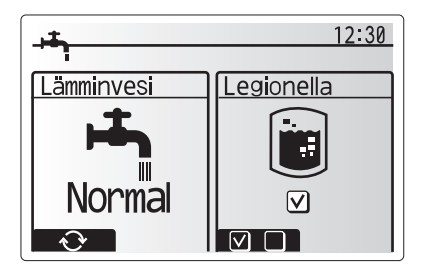

fi

## 💾 Lämmin vesi/ Legionellan esto

Lämpimän käyttöveden ja legionellan esto-valikot ohjaavat LV-säiliön kuumennustoimintoa.

#### <Eko-tila>

LV-tilaa voidaan käyttää joko Normal- tai Eko-tilassa. Normal-tila lämmittää LV-säiliön veden nopeammin käyttämällä lämpöpumpun koko tehoa. Ekotilassa säiliön veden lämmitys kestää hieman kauemmin, mutta energiaa kuluu vähemmän. Tämä johtuu siitä, että lämpöpumpun toimintaa rajoitetaan FTC:n signaaleilla LV-säiliön mitatun lämpötilan perusteella.

#### Huomautus: Eko-tilassa säästetty todellinen energiamäärä vaihtelee ulkolämpötilan mukaan.

Palaa LV/legionellan esto -valikkoon.

#### Pakotettu LV

Pakotettu LV -toiminto pakottaa järjestelmän toimimaan LV-tilassa. Normaalitoiminnassa LV-säiliön vesi lämmitetään joko asetuslämpötilaan tai LV-maksimiajan verran, kumpi täyttyy ensin. Jos lämmintä vettä kuitenkin tarvitaan paljon, Pakotettu LV -toiminnon avulla voidaan estää järjestelmää siirtymästä normaalisti lämmitykseen/ jäähdytykseen ja jatkaa LV-säiliön lämmitystä.

Pakotettu LV-käyttö aktivoidaan painamalla Asetusnäkymässä F1 ja Takaisin. LV-toiminnon jälkeen järjestelmä palaa automaattisesti normaaliin toimintaan. Voit peruuttaa pakotetun LV-käytön pitämällä painiketta F1 painettuna Asetusnäkymässä.

### 🗋 [Lämmitys/jäähdytys]

Lämmitys-/jäähdytysvalikoissa säädetään asennuksen mukaan patterien, puhaltimien tai lattialämmityksen/-jäähdytyksen avulla tapahtuvaa lämmitystä/ jäähdytystä.

Lämmityksen ohjaustapoja on kolme

- Huonelämpötila (automaattinen sopeutuminen) (
- Virtauslämpö (
- Lämpökäyrä (
- Jäähdytysvirtaus (

#### <Huonelämpötila (automaattinen sopeutuminen) -ohjaus>

Tämä tila on kuvattu tarkemmin osiossa "Säätimien yleiskuvaus" (sivu 4).

#### <Virtauslämpötila -ohjaus>

Asentaja asettaa lämmityspiiriin virtaavan veden lämpötilan lämmitys-/ jäähdytysjärjestelmän rakenteen ja asiakkaan toivomusten mukaisesti.

#### <Lämpökäyrä -ohjaus>

Myöhään keväällä ja kesäisin lämmitystarve yleensä laskee. Jotta lämpöpumppu ei tuottaisi liian korkeita virtauslämpötiloja ensiöpiiriin, lämpökäyrätilan avulla voidaan maksimoida tehokkuus ja vähentää käyttökuluja.

Lämpökäyrällä rajoitetaan ensiölämmityspiirin virtauslämpötilaa ulkolämpötilan mukaan. FTC varmistaa sekä ulkolämpötila-anturin että ensiöpiirin tuoton lämpötila-anturin tietojen avulla, että lämpöpumppu ei tuota liian korkeita virtauslämpötiloja, jos sääolosuhteet eivät vaadi sitä.

Asentaja asettaa käyrän parametrit paikallisten olosuhteiden ja asunnossa käytettävän lämmitysjärjestelmän tyypin mukaan. Näitä asetuksia ei yleensä ole tarpeen muuttaa. Jos kuitenkin huomaat, että kohtuullisen käyttöjakson aikana lämmitysjärjestelmä ei lämmitä asuntoa tai lämmittää sitä liikaa, ota yhteys. Asentaja voi tarkistaa onko järjestelmässä ongelmia ja tarvittaessa päivittää nämä asetukset.

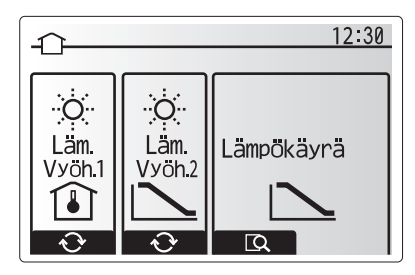

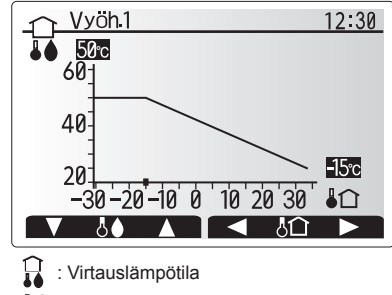

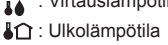

## 🖪 [Lomatila]

Lomatilan avulla järjestelmä voidaan pitää toiminnassa normaalia alhaisemmilla virtauslämpötiloilla ja pienemmällä virrankulutuksella, kun huoneistossa ei ole ketään. Lomatila voi käyttää joko virtauslämpötilaa, huonelämpötilaa, lämmityskäyrälämmitystä tai käyttöveden lämmitystä alhaisemmilla virtauslämpötiloilla energian säästämiseksi, kun asukas on poissa.

Paina päävalikkonäytössä painiketta E. Älä pidä painiketta E painettuna liian pitkään, sillä se sammuttaa säätimen ja järjestelmän.

Kun lomatilan aktivointinäyttö on esillä, voit ottaa tilan käyttöön tai pois käytöstä ja valita lomatilan kestoajan.

- Ota lomatila käyttöön tai pois käytöstä painamalla painiketta F1.
- Syötä painikkeilla F2, F3 ja F4 päivämäärä, jolloin haluat lomatilan ottavan lämmityksen käyttöön tai pois käytöstä.

#### <Lomatilan muokkaus>

fi

Katso valikkopuu asennusoppaan kohdassa "Pääsäädin". Jos lomatilan asetuksia, kuten virtauslämpötilaa tai huonelämpötilaa täytyy muuttaa, ota yhteys asentajaan.

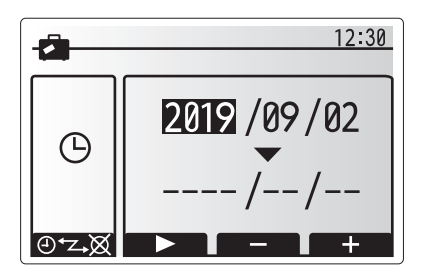

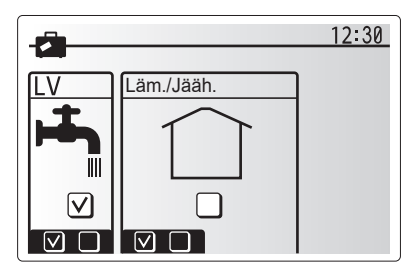

## [] [Ajastintoiminto]

Ajastintoiminto voidaan asettaa kahdella tavalla. Esimerkiksi yksi kesää ja toinen talvea varten. (Katso Aikataulu 1 ja Aikataulu 2 vastaavasti.) Kun aikataulun 2 kausi (kuukaudet) on määritetty, loppukausi määritetään aikatauluksi 1. Kummassakin aikataulussa voidaan asettaa ohjaustapojen käyttömalli (lämmitys/ jäähdytys/LV). Jos aikataulule 2 ei aseteta käyttömallia, vain aikataulun 1 malli on voimassa. Jos aikataulu 2 asetetaan koko vuodeksi (ts. maaliskuusta helmikuuhun), vain aikataulun 2 käyttömalli on voimassa.

## Ajastintoiminto otetaan käyttöön tai pois käytöstä asetusnäkymässä. (Katso Yleinen käyttö -osa)

#### <Ajastimen jakson asettaminen>

- Korosta päävalikossa aikataulukuvake F2- ja F3-näppäimillä ja paina sitten VAHVISTA.
- 2. Ajastimen jakson esikatselunäyttö tulee esiin.
- 3. Muuta ajastimen jaksoa painamalla F4-painiketta.
- 4. Aikapalkin muokkausnäyttö tulee esiin.
- 5. Osoita aikataulun 2 alkukuukautta F2-/F3-painikkeella ja paina sitten VAHVIS-TA.
- Osoita aikataulun 2 loppukuukautta F2-/F3-painikkeella ja paina sitten VAH-VISTA.
- 7. Tallenna asetukset painamalla F4.

#### <Ajastintoiminnon asettaminen>

- Korosta pääasetusvalikossa aikataulukuvake F2- ja F3-näppäimillä ja paina sitten VAHVISTA.
- Selaa aikataulun 2 kauden esikatselunäytössä painamalla F1 ja F2 ja valitse jokainen alaotsikko vuorotellen painamalla VAHVISTA.
- 3. Ajastintoiminnon alivalikko tulee esiin. Kuvakkeet näyttävät seuraavat tilat:
   Lämmitys
  - Jäähdytys
  - LV
- Siirry tilakuvakkeesta toiseen F2- ja F3-painikkeella ja paina VAHVISTA, niin kunkin tilan esikatselunäyttö tulee esiin.

Esikatselunäytön avulla voit tarkastella nykyisiä asetuksia. 2 vyöhykkeen lämmitys-/jäähdytystoiminnassa vaihda vyöhykkeiden 1 ja 2 välillä painamalla F1. Viikonpäivät näytetään näytön yläosassa. Kaikilla alleviivattuina näkyvillä päivillä on samat asetukset.

Päivän ja yön tunnit näytetään palkkina näytön pääosassa. Jos palkki on musta, lämmitys/jäähdytys ja LV (mikä hyvänsä on valittu) on sallittu.

5. Paina esikatseluvalikkonäytössä painiketta F4.

- 6. Valitse ensin viikonpäivät, jotka haluat ajastaa.
- 7. Siirry päivästä toiseen painamalla F2/F3 ja valitse ruutu tai poista sen valinta painamalla F1.
- 8. Kun olet valinnut päivät, paina VAHVISTA.

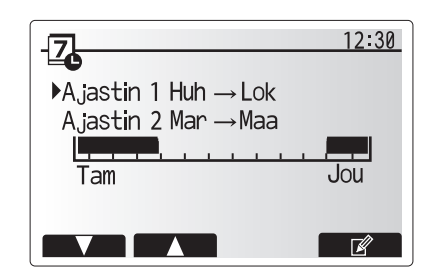

Ajastimen 2 jakson esikatselunäyttö

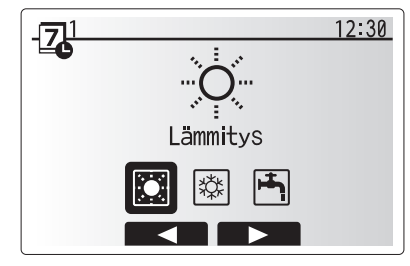

Ajastimen 1 tilan valintanäyttö

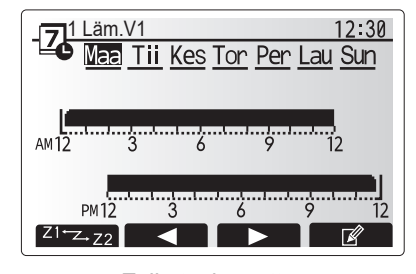

#### Esikatselunäyttö

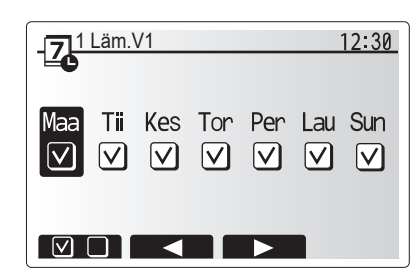

Viikonpäivän valintanäyttö

## 4 Asetusten mukauttaminen kotikäyttöä varten

- 9. Aikapalkin muokkausnäyttö tulee esiin.
- 10. Siirry kohtaan, jossa et halua valitun tilan olevan aktiivinen, painamalla F2/F3 ja aloita painamalla VAHVISTA.
- 11. Aseta haluamasi toimimattomuusaika painamalla F3 ja paina sitten VAHVISTA.
- 12. Voit lisätä enintään 4 toimimattomuusjaksoa 24 tunnin ajalle.

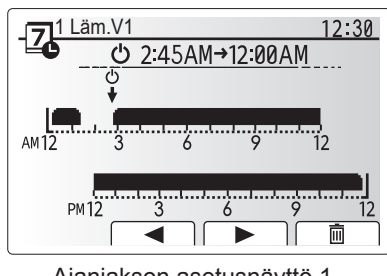

Ajanjakson asetusnäyttö 1

13. Tallenna asetukset painamalla F4.

Kun ajastetaan lämmitystä, painike F1 vaihtaa ajastusmuuttujan ajan ja lämpötilan välillä. Näin tiettyjen tuntien ajaksi voidaan asettaa alhaisempi lämpötila. Alhaista lämpötilaa voidaan käyttää esimerkiksi öisin, kun asukkaat nukkuvat.

#### Huomautus:

- Lämmitys/jäähdytys- ja LV-ajastintoiminnot asetetaan samalla tavalla. LV:n ajastusmuuttujana voidaan kuitenkin käyttää vain aikaa.
- Näytössä näkyy myös pieni roskakorikuvake. Kun se valitaan, viimeinen tallentamaton toimenpide poistetaan.
- Asetukset täytyy tallentaa käyttämällä TALLENNA-toimintoa (F4-painike). Tässä valikossa VAHVISTA-näppäin EI tallenna.

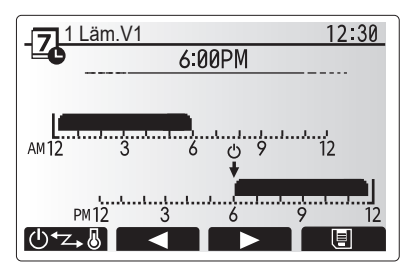

Ajanjakson asetusnäyttö 2

## [Huoltovalikko]

Huoltovalikko on suojattu salasanalla, jotta luvattomat/epäpätevät henkilöt eivät pääse vahingossa muuttamaan käyttöasetuksia.

### Vianetsintä

Seuraavaa taulukkoa voidaan käyttää mahdollisten ongelmien selvittämiseen. Se ei ole täydellinen, ja kaikki ongelmat tulisi antaa asentajan tai muun pätevän henkilön tutkittavaksi. Käyttäjä ei saa yrittää korjata järjestelmää itse.

Järjestelmää ei koskaan saa käyttää, jos suojalaitteet on ohitettu tai tukittu.

| Vian oire                                                                                                    | Mahdollinen syy                                                                                                    | Ratkaisu                                                                                                    |
|----------------------------------------------------------------------------------------------------|----------------------------------------------------------------------------------------------------|----------------------------------------------------------------------------------------------------|
| Hanoista tulee kylmää vettä                                                                                                    | Ajastettu ohjaus pois päältä -jakso                                                                                      | Tarkista ajastusasetukset ja muuta tarvittaessa.                                                                                                    |
| (järjestelmät, joissa on LV-säiliö)                                                                                                    | Kuuma vesi on käytetty loppuun LV-säiliöstä                                                                              | Varmista, että LV-tila on toiminnassa, ja odota LV-säiliön lämpiämistä.                                                                                                    |
|                                                                                                    | Lämpöpumppu tai sähkölämmittimet eivät toimi                                                                             | Ota yhteys asentajaan.                                                                                                    |
| Lämmitysjärjestelmä ei saavuta                                                                                                    | Esto-, ajastus- tai lomatila on valittu                                                                                  | Tarkista asetukset ja muuta tarpeen mukaan.                                                                                                    |
| asetuslämpötilaa.                                                                                                    | Väärän kokoiset patterit                                                                                                 | Ota yhteys asentajaan.                                                                                                    |
|                                                                                                    | Huoneessa, jossa lämpötila-anturi on, on eri lämpötila kuin muualla talossa.                                             | Sijoita lämpötila-anturi uudelleen sopivampaan huoneeseen.                                                                                                    |
|                                                                                                    | Paristo-ongelma, *vain langaton ohjaus                                                                                   | Tarkista pariston varaus ja vaihda tyhjät paristot.                                                                                                    |
| Jäähdytysjärjestelmä ei saavuta<br>asetuslämpötilaa. (VAIN ER-                                                                                                    | Kun kiertopiirin vesi on kuumaa, jäähdytystilan<br>käynnistämisessä on viive ulkoyksikön suojaamiseksi.                  | Normaalia, ei vaadi toimenpiteitä                                                                                                    |
| sarja)                                                                                                    | Kun ympäristön lämpötila on huomattavan alhainen,<br>jäähdytystila ei käynnisty, jotta vesiputket eivät jäädy.           | Jos jäätymisen estotoimintoa ei tarvita, ota yhteyttä asentajaan ja pyydä<br>häntä muuttamaan asetuksia.                                                                                                    |
| LV-toiminnon jälkeen<br>huonelämpötila nousee hieman.         LV-tilan päättyessä 3-tieventtiili ohjaa lämpimän veden<br>LV-säiliöstä lämmityspiiriin. Tämän tarkoituksena on<br>estää varaajayksikön komponenttien ylikuumeneminen.<br>Lämmityspiiriin ohjatun lämpimän veden määrä vaihtelee<br>järjestelmän tyypin sekä levylämmönvaihtimen ja<br>varaajayksikön välisen putkiston pituuden mukaan |                                                                                                    | Normaalia, ei vaadi toimenpiteitä.                                                                                                    |
| Lämpösäteilijä on kuuma LV-<br>tilassa. (Huonelämpötila nousee.)                                                                                                    | 3-tieventtiilissä voi olla vieraita esineitä, tai kuumaa vettä<br>voi virrata lämmityspuolelle toimintahäiriöiden takia. | Ota yhteys asentajaan.                                                                                                    |
| Ajastustoiminto estää<br>järjestelmää toimimasta, mutta<br>ulkoyksikkö toimii silti.                                                                                                    | Jäätymisen estotoiminto on aktiivinen.                                                                                   | Normaalia, ei vaadi toimenpiteitä.                                                                                                    |
| Pumppu käy lyhyen hetken ilman syytä.                                                                                                    | Pumpun juuttumisenestomekanismi, joka estää kattilakiven kertymisen.                                                     | Normaalia, ei vaadi toimenpiteitä.                                                                                                    |
| Sisäyksiköstä kuuluu mekaanista                                                                                                    | Lämmittimet kytkeytyvät päälle / pois päältä                                                                             | Normaalia, ei vaadi toimenpiteitä.                                                                                                    |
| ääntä                                                                                                    | 3-tieventtiili vaihtaa asentoa LV- ja lämmitystilan välillä.                                                             | Normaalia, ei vaadi toimenpiteitä.                                                                                                    |
| Melua putkista                                                                                                    | Järjestelmässä on ilmaa                                                                                                  | Ilmaa lämmitysjärjestelmä (jos ne ovat käytössä). Jos ongelma ei poistu, ota yhteys asentajaan.                                                                                                    |
|                                                                                                    | Löysät putket                                                                                                    | Ota yhteys asentajaan.                                                                                                    |
| Varoventtiilistä tulee vettä                                                                                                    | Järjestelmä on ylikuumentunut/ylipaineinen                                                                               | Katkaise lämpöpumpun ja käyttöveden sähkölämmittimen virta ja ota sitten yhteyttä asentajaan.                                                                                                    |
| Varoventtiilistä tippuu pieniä<br>määriä vettä.                                                                                                    | Lika voi estää venttiilin sulkeutumisen tiukasti                                                                         | Käännä venttiilin hattua osoitettuun suuntaan, kunnes kuuluu naksahdus.<br>Tämä vapauttaa pienen määrän vettä, joka huuhtelee lian pois venttiilistä.<br>Ole varovainen, sillä vapautuva vesi on kuumaa. Jos venttiili tippuu<br>jatkuvasti, ota yhteys asentajaan, sillä kumitiiviste voi olla vaurioitunut ja<br>se täytyy vaihtaa. |
| Pääsäätimen näytössä näkyy<br>virhekoodi.                                                                                                    | Sisä- tai ulkoyksikkö ilmoittaa epänormaalista tilasta                                                                   | Merkitse virhekoodin numero muistiin ja ota yhteys asentajaan.                                                                                                    |
| Pakottaa lämpöpumpun ON/OFF (päälle/pois päältä).                                                                                                    | Älyverkko valmis tulo (IN11 ja IN12) on käytössä ja päälle-<br>kytkemis- ja sammutuskomennot ovat päällä.                | Normaalia, ei vaadi toimenpiteitä.                                                                                                    |

<Sähkökatkos>

Kaikki asetukset säilyvät 1 viikon ajan ilman virtaa. VAIN päivämäärä/aika säilyvät 1 viikon jälkeen.

| 1. Varnostni ukrepi2                   | ) |
|----------------------------------------|---|
| 2. Uvod                                | 5 |
| 3. Tehnične informacije3               | • |
| 4. Prilagajanje nastavitev za vaš dom4 | ŀ |
| 5. Servis in vzdrževanje10             | ) |

#### Okrajšave in glosar

| -   |                                       |                                                                                                    |  |
|-----|---------------------------------------|----------------------------------------------------------------------------------------------------|--|
| Št. | Okrajšave/beseda                      | Opis                                                                                                    |  |
| 1   | Način kompenzacijske krivulje         | Ogrevanje prostora s pomočjo kompenzacije za zunanjo okoliško temperaturo                                                                                         |  |
| 2   | COP                                   | Koeficient zmogljivosti (Coefficient of Performance), zmogljivost toplotne črpalke                                                                                |  |
| 3   | Način hlajenja                        | Hlajenje prostora z navoji ventilatorjev ali podtalnim hlajenjem                                                                                                  |  |
| 4   | Enota bojlerja                        | Rezervoar STV za notranjo uporabo in komponente vodovodne napeljave                                                                                               |  |
| 5   | Način STV                             | Način ogrevanja z vročo vodo (Domestic hot water) za prhe, umivalnike itd.                                                                                        |  |
| 6   | Temperatura toka                      | Temperatura, ki jo ima voda, dovedena v primarni krogotok                                                                                                    |  |
| 7   | Funkcija preprečevanja<br>zamrzovanja | Rutina nadzorovanja ogrevanja, s katero se prepreči zamrzovanje cevi                                                                                              |  |
| 8   | FTC                                   | Krmilnik temperature toka (Flow temperature controller), tj. vezje, ki nadzoruje sistem                                                                           |  |
| 9   | Način ogrevanja                       | Ogrevanje prostora z radiatorji ali talnim ogrevanjem                                                                                                    |  |
| 10  | Enota hydrobox                        | Notranja enota, v kateri so komponente vodovodne napeljave (BREZ rezervoarja STV)                                                                                 |  |
| 11  | Legionella                            | Bakterija, ki se jo lahko najde v vodovodni napeljavi, prhah in vodnih rezervoarjih in lahko povzroči legionarsko<br>bolezen                                      |  |
| 12  | Način LP                              | Način za preprečevanje Legionelle (Legionella prevention) – funkcija sistemov z vodnimi rezervoarji, s katero se<br>preprečuje razmnoževanje bakterije Legionella |  |
| 13  | Pakirani model                        | Ploščni toplotni izmenjevalnik (hladilno sredstvo – voda) toplotne črpalke zunanje enote                                                                          |  |
| 14  | PRV                                   | Razbremenilni ventil (Pressure relief valve)                                                                                                    |  |
| 15  | Temperatura povratnega<br>toka        | Temperatura, ki jo ima voda, dovedena iz primarnega krogotoka                                                                                                    |  |
| 16  | Razdeljeni model                      | Ploščni toplotni izmenjevalnik (hladilno sredstvo – voda) v notranji enoti                                                                                        |  |
| 17  | TRV                                   | Termostatski radiatorski ventil (Thermostatic radiator valve) – ventil na vhodu ali izhodu plošče radiatorja za nadzor grelne izhodne moči                        |  |

# 1 Varnostni ukrepi

- Pred uporabo te enote je pomembno prebrati varnostne ukrepe.
- Naslednje varnostne točke so namenjene za preprečevanje lastnih poškodb in poškodb enote, zato se jih morate držati.

#### Uporabljeno v tem priročniku

#### 

Upoštevajte previdnostne ukrepe, ki so navedeni v tem poglavju, da preprečite poškodbe ali smrt uporabnika. ⚠ POZOR: Upoštevajte previdnostne ukrepe, ki so navedeni v tem poglavju, da preprečite poškodbe enote.

Pri uporabi te enote upoštevajte navodila iz tega priročnika in lokalne predpise.

## POMEN SIMBOLOV NA ENOTI

|   | OPOZORILO<br>(Nevarnost požara)         Ta oznaka velja samo za hladilno sredstvo R32. Vrsta hladilnega sredstva je navedena na identifikacijski ploščici zunanje enote.           Če je vrsta hladilnega sredstva R32, ta enota uporablja vnetljivo hladilno sredstvo.         Če hladilno sredstvo pušča in pride v stik z ognjem ali ogrevalnim delom, bo nastal škodljiv plin in nevarnost požara. |  |
|---|----------------------------------------------------------------------------------------------------|--|
|   | Pred uporabo natančno preberite PRIROČNIK ZA UPORABO.                                                                                                    |  |
|   | Servisno osebje mora pred uporabo pozorno prebrati PRIROČNIK ZA UPORABO in PRIROČNIK ZA NAMESTITEV.                                                                                                    |  |
| i | Dodatne informacije so na voljo v PRIROČNIKU ZA UPORABO, PRIROČNIKU ZA NAMESTITEV in podobno.                                                                                                    |  |
|   | ~                                                                                                    |  |

## 

- Enote NE sme namestiti ali servisirati uporabnik. Če enote ne namestite na pravilen način, lahko pride do puščanja vode, električnih udarov in požara.
- · Izhodov zasilnih ventilov NIKOLI ne blokirajte.
- Enote ne uporabljajte, če zasilni ventili in termostatski izklopni elementi ne delujejo. V primeru dvomov stopite v stik s svojim monterjem.
- Na enoti ne smete stati oziroma se nanjo opirati.
- Na enoto oziroma pod njo ne nameščajte predmetov, pri nameščanju predmetov v bližini naprave pa upoštevajte prostorske zahteve za servis.
- · Enote ali krmilnika se ne dotikajte z mokrimi rokami, ker lahko pride do električnega udara.
- · Ne odstranite plošč enote in ne poskušajte s silo vstavljati predmetov v ohišje enote.
- Ne dotikajte se štrlečega cevja, ker je lahko zelo vroče in povzroči telesne opekline.
- Če se začne enota tresti ali postane abnormalno hrupna, jo izolirajte od električnega napajanja ter se obrnite na monterja.
- Če se začne iz enote širiti vonj po zažganem, jo izolirajte od električnega napajanja ter se obrnite na monterja.
- Če začne ob zaustavitvi delovanja iz enote vidno iztekati voda, jo izolirajte od električnega napajanja ter se obrnite na monterja.
  Te naprave ne smejo uporabljati osebe (vključno z otroci) z okrnjenimi fizičnimi, čutilnimi ali duševnimi sposobnostmi ali osebe, ki nimajo dovolj izkušenj in znanja, razen če niso pod nadzorom oziroma so bile poučene glede uporabe naprave s strani osebe, ki je odgovorna za njihovo varnost.
- Otroke je treba nadzorovati, da se ne bi igrali z napravo.
- V primeru puščanja hladilnika zaustavite delovanje enote, temeljito prezračite sobo in stopite v stik z monterjem.
- Če je električni kabel poškodovan, ga mora zamenjati proizvajalec, njegov servisni zastopnik ali podobno usposobljene osebe, da se prepreči vsa tveganja.
- Vsebnikov s tekočinami ne namestite na vrh enote. Če vsebniki puščajo ali se razlijejo, se lahko enota poškoduje in pride do požara.
- Pri nameščanju, premeščanju ali servisiranju bojlerske enote in enote hydrobox uporabite za polnjenje cevi za hladilno sredstvo samo specificirano hladilno sredstvo. Ne mešajte ga z drugimi hladilnimi sredstvi in ne pustite, da bi v ceveh ostal zrak. Če se k hladilnemu sredstvu primeša zrak, lahko povzroči neobičajno visok tlak v ceveh za hladilno sredstvo, kar lahko povzroči eksplozijo in druge nevarnosti.
   Uporaba hladilnih sredstev, ki se razlikuje od tistih, navedenih za sistem, povzroči mehanično odpoved ali okvaro sistema oziroma okvaro enote. V
- najslabšem primeru lahko resno okrni zagotavljanje varnosti izdelka.
  V načinu ogrevanja morate za preprečitev poškodb toplotnih radiatorjev s čezmerno vročo vodo nastaviti ciljno temperaturo pretoka 2 °C pod najvišjo dovoljeno temperaturo vseh toplotnih radiatorjev. Ciljno temperaturo za Cona2 nastavite najmanj 5 °C pod najvišjo dovoljeno temperaturo pretoka vseh toplotnih radiatorjev v krogotoku Cona2.
- Ta naprava je v prvi vrsti namenjena za domačo uporabo. Pri komercialni uporabi se predvideva, da bodo to napravo uporabljali strokovnjaki ali izurjeni uporabniki v obratih, lahki industriji in na kmetijah ali v komercialni uporabi, kjer jo bodo uporabljali laiki.
- Ne uporabljajte sredstev za pospeševanje postopka odmrzovanja ali čiščenje, ki jih ne priporoča proizvajalec.
- Naprava mora biti shranjena v prostoru brez neprekinjenega delovanja virov vžiga (npr. odprti plamen, delujoča plinska naprava ali delujoči električni grelec).
- Ne luknjajte ali zažigajte.
- · Ne pozabite, da hladilna sredstva morda ne vsebujejo vonja.

### 

- · Za pritiskanje gumbov glavnega daljinskega upravljalnika ne uporabljajte ostrih predmetov, ker s tem poškodujete gumbe.
- Če je treba napajanje enote izklopiti za dolgo časa, je treba odstraniti vso vodo.
- Na vrhnjo ploščo ne namestite vsebnikov itd., ki so napolnjeni z vodo.

#### Odstranitev enote

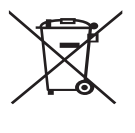

<Slika 1.1>

Opomba: Ta oznaka velja samo za EU države. Ta oznaka je skladna z direktivo 2012/19/EU, 14. člen, Informacije za uporabnike in Dodatek IX, in/ali direktivo 2006/66/ES, 20. člen, Informacije za uporabnike in Dodatek II. Vaši izdelki grelnega sistema Mitsubishi Electric so bili izdelani iz materialov in komponent najvišje kakovosti, ki se jih lahko reciklira in/ali uporabi ponovno. Simbol na sliki 1.1. pomeni, da je treba električno in elektronsko opremo, baterije in akumulatorje na koncu njihove življenjske dobe zavreči ločeno od gospodinjskih

odpadkov. Če je pod simbolom natisnjen simbol kemičnega elementa (slika 1.1), to pomeni, da baterija ali akumulator vsebuje dano težko

kovino v določeni koncentraciji. Prikaz je skladen z naslednjimi podatki;

Hg: živo srebro (0,0005 %), Cd: kadmij (0,002 %), Pb: svinec (0,004 %)

V Evropski uniji obstajajo ločeni zbiralni sistemi za uporabljene električne in elektronske izdelke, baterije in akumulatorje.

To opremo, baterije in akumulatorje zavrzite na pravilen način v odpadnem/ zbirnem centru svoje lokalne skupnosti.

Za podatke o odstranjevanju, ki veljajo za vašo državo, se obrnite na svojega lokalnega trgovca Mitsubishi Electric. Pomagajte nam ohranjati okolje, v katerem živimo.

## 2 Uvod

Namen tega uporabniškega priročnika je uporabnikom razložiti način delovanja njihovega grelnega sistema na osnovi toplotne črpalke z zračnim virom, kako uporabljati sistem najučinkoviteje in kako spreminjati nastavitve na glavnem daljinskem upravljalniku.

Te naprave ne smejo uporabljati osebe (vključno z otroci) z okrnjenimi fizičnimi, čutilnimi ali duševnimi sposobnostmi ali osebe, ki nimajo dovolj izkušenj in znanja, razen če niso pod nadzorom oziroma so bile poučene glede uporabe naprave s strani osebe, ki je odgovorna za njihovo varnost. Otroke je treba nadzorovati, da se ne bi igrali z napravo.

Uporabniški priročnik je treba shranjevati pri enoti ali na dostopnem mestu za uporabo v prihodnosti.

## 3 Tehnične informacije

| Ime modela |                   | E**T**C/X-*M**D*<br>E**C/X-*M**D | E**T**D-*M**D<br>E**D-*M**D |
|------------|-------------------|----------------------------------|-----------------------------|
|            | Raven zvočne moči | 40 dB(A)                         | 41 dB(A)                    |

## Glavni daljinski upravljalnik

Za spreminjanje nastavitev sistema za ogrevanje/hlajenje uporabljajte glavni upravljalni upravljalnik, ki je na sprednji strani bojlerske enote ali enote hydrobox. V nadaljevanju je vodič za pregledovanje glavnih nastavitev. Če potrebujete več podatkov, stopite v stik s svojim monterjem ali lokalnim trgovcem Mitsubishi Electric.

Način hlajenja je na voljo samo v seriji ER.

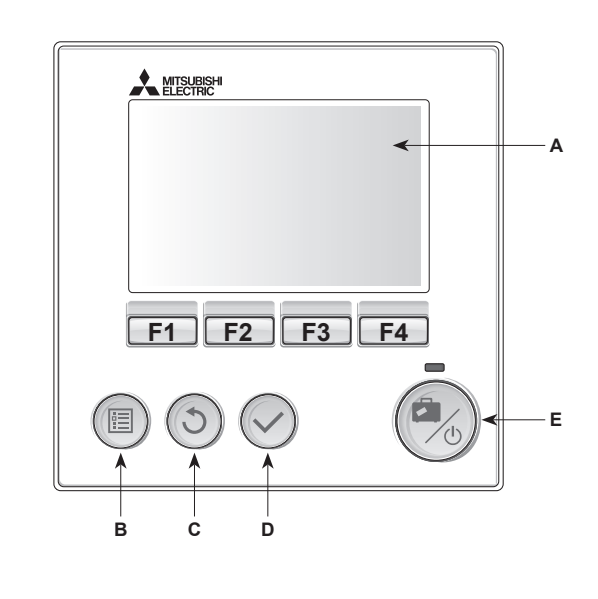

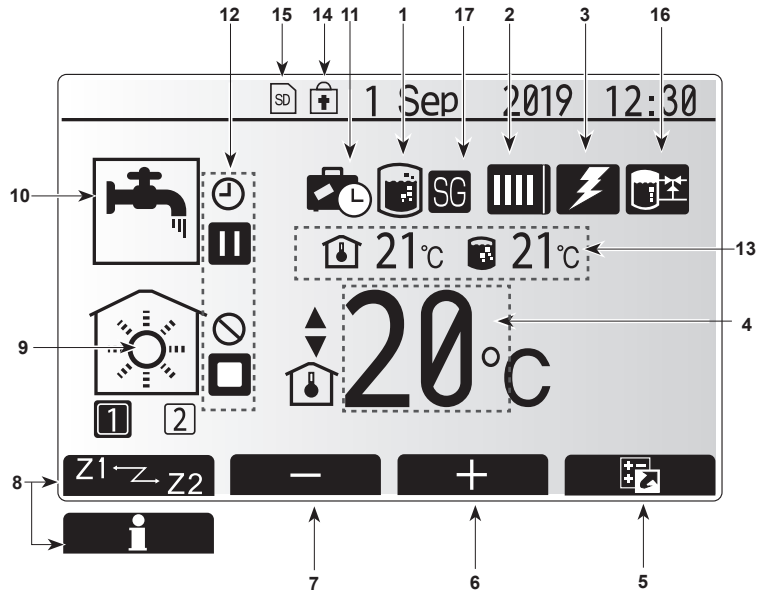

Glavni zaslon

#### <Deli glavnega daljinskega upravljalnika>

| Črka | Ime              | Funkcija                                               |
|------|------------------|--------------------------------------------------------|
| A    | Zaslon           | Zaslon, na katerem so prikazani podatki.               |
| В    | Meni             | Dostop do nastavitev sistema za začetno                |
|      |                  | nastavljanje in spreminjanje nastavitev.               |
| С    | Nazaj            | Premik nazaj v prejšnji meni.                          |
| D    | Potrditev        | Uporablja se za izbiro ali shranjevanje. (Tipka Enter) |
| E    | Napajanje/       | Če je sistem izklopljen, ga vklopite z enkratnim       |
|      | prazniki         | pritiskom gumba. Če tipko pritisnete znova,            |
|      |                  | medtem ko je sistem vklopljen, se omogoči način        |
|      |                  | praznikov. Če držite tipko pritisnjeno tri sekunde, se |
|      |                  | sistem izklopi. (*1)                                   |
| F1-4 | Funkcijske tipke | Uporabljajo se za pomikanje po meniju in               |
|      |                  | prilagajanje nastavitev. Funkcijo določa meni          |
|      |                  | posameznega zaslona, ki je viden na zaslonu A.         |

Kadar se sistem izklopi ali je električno napajanje odklopljeno, funkcije za zaščito notranje enote (npr. funkcija preprečevanja zamrzovanja) NE BODO delovale.

Če te varnostne funkcije niso omogočene, lahko pride do poškodb notranje enote.

#### <lkone na glavnem zaslonu>

|    | Ikona                          | Opis                                          |                                                              |  |
|----|--------------------------------|-----------------------------------------------|--------------------------------------------------------------|--|
| 1  | Preprečevanje                  | Kadar je                                      | prikazana ta ikona, je aktiven »način                        |  |
|    | Legionelle                     | prepreč                                       | evanja Legionelle«.                                          |  |
| 2  | 2 Toplotna črpalka             |                                               | »Toplotna črpalka« deluje.                                   |  |
|    |                                |                                               | Odmrzovanje                                                  |  |
|    |                                | ÂΠ)                                           | Zasilno ogrevanje                                            |  |
|    |                                |                                               | Aktiviran je »tihi način«.                                   |  |
| 3  | Električni grelnik             | Kadar je                                      | prikazana ta ikona, so v uporabi »električni                 |  |
|    |                                | grelniki«                                     | (pospeševalni ali potopni grelnik).                          |  |
| 4  | Ciljna                         | 80                                            | Ciljna temperatura toka                                      |  |
|    | temperatura                    | Î                                             | Ciljna temperatura prostora                                  |  |
|    |                                |                                               | Kompenzacijska krivulja                                      |  |
| 5  | MOŽNOST                        | S pritisk                                     | om funkcijskega gumba pod to ikono se                        |  |
|    |                                | prikaže                                       | zaslon možnosti.                                             |  |
| 6  | +                              | Zvišanje                                      | želene temperature.                                          |  |
| 7  | -                              | Znižanje                                      | želene temperature.                                          |  |
| 8  | Z1 <sup>←</sup> Z→Z2           | S pritisk                                     | om funkcijskega gumba pod to ikono                           |  |
|    |                                | preklapl                                      | ate med možnostma Cona1 in Cona2.                            |  |
|    | Podatki                        | S pritisk                                     | om funkcijskega gumba pod to ikono se<br>zaslon s podatki    |  |
| 9  | Način ogrevanja                |                                               | Način ogrevanja                                              |  |
| Ŭ  | (hlajenja)                     | <u> </u>                                      | Cona1 ali Cona2                                              |  |
|    | prostora                       | 1.00                                          | Način hlajenja                                               |  |
|    |                                | <u>-</u>                                      | Cona1 ali Cona2                                              |  |
| 10 | Način STV                      | Običajni                                      | ali EKO način                                                |  |
| 11 | Način praznikov                | Kadar je                                      | prikazana ta ikona, je aktiven »način                        |  |
| 12 | Д                              | Časovnik                                      |                                                              |  |
|    |                                | Propovedano                                   |                                                              |  |
|    |                                | Fiepove                                       |                                                              |  |
|    | <u> </u>                       | Nadzor prek streznika                         |                                                              |  |
|    |                                | V pripravljenosti                             |                                                              |  |
|    |                                | V pripravljenosti (*2)                        |                                                              |  |
|    |                                | Zaustavitev                                   |                                                              |  |
|    |                                | Delovanje                                     |                                                              |  |
| 13 | Trenutna                       | ı                                             | Trenutna temperatura prostora                                |  |
|    | temperatura                    |                                               | Trenutna temperatura vode rezervoarja<br>STV                 |  |
| 14 |                                | Gumb z                                        | a meni je zaklenjen ali pa je preklapljanje                  |  |
|    |                                | delovnih načinov med načinom delovanja STV in |                                                              |  |
|    | <b>!</b>                       | ogrevanjem onemogočeno na zaslonu možnosti.   |                                                              |  |
|    |                                | (*3)                                          |                                                              |  |
| 15 | 15 No No                       |                                               | na je pomnilniška kartica SD (NI namenjeno                   |  |
|    |                                | za upora                                      | abnike).                                                     |  |
| 16 | Nadzor vmesnega<br>rezervoarja | Kadar j<br>vmesne                             | e prikazana ta ikona, je aktiven »Nadzor<br>ga rezervoarja«. |  |
| 17 | 17 Pametno omrežje             |                                               | prikazana ta ikona, je aktivno »Pametno omrežje«.            |  |

\*2 Ta enota je v načinu pripravljenosti, druga(e) notranja(e) enota(e) pa deluje(jo) po prednostnem vrstnem redu.

\*3 Za zaklepanje ali odklepanje menija držite tipki NAZAJ in POTRDITEV pritisnjeni skupaj tri sekunde.

## Splošno delovanje

V splošnem načinu delovanja bo zaslon, ki je na glavnem daljinskem upravljalniku, enak kot na sliki na desni strani.

Na tem zaslonu je prikazana ciljna temperatura, način prostorskega ogrevanja, način STV (če je v sistemu tudi rezervoar STV) in vsi dodatni toplotni viri, ki se uporabljajo, način praznikov in datum ter ura.

Za dostop do več podatkov uporabite funkcijske gumbe. Kadar se prikaže ta zaslon, s pritiskom tipke F1 prikažete trenutno stanje, s pritiskom tipke F4 pa se uporabnik pomakne na zaslon menija možnosti.

#### <Zaslon možnosti>

Na tem zaslonu so prikazani glavni delovni načini sistema.

S funkcijskimi gumbi preklapljajte med možnostmi delovanje (►), prepovedno (🚫) in časovnik (④) za STV in ogrevanje/hlajenje prostora ali podrobne podatke o energiji oziroma kapaciteti.

Zaslon možnosti omogoča hitro nastavitev naslednjih možnosti:

- Prisiljeno STV (če je prisoten rezervoar STV) za VKLOP/IZKLOP pritisnite F1
- Delovni način STV (če je prisoten rezervoar STV) za spremembo načina pritisnite F2
- Delovni način ogrevanja/hlajenja prostora za spremembo načina pritisnite F3
- Monitor energije
  - Prikazane so naslednje skupne energetske vrednosti.
  - () : Porabljena skupna električna energija (v preteklem mesecu)
  - () : Dovedena skupna toplotna energija (v preteklem mesecu)

Za spremljanje energetskih vrednosti v vsakem načinu delovanja za [pretekli mesec/zadnji mesec/mesec pred zadnjim/preteklem letu/zadnjem letu] pritisnite F4 in dostopite do menija monitorja energije.

#### Opomba:

Če je za spremljanje potrebna določena stopnja natančnosti, je treba nastaviti metodo prikaza zajetih podatkov iz zunanjih merilnikov energije. Za več podatkov stopite v stik s svojim monterjem.

### Meni glavnih nastavitev

Za dostop do menija glavnih nastavitev pritisnite gumb B »MENI«

- Prikazali se bodo naslednji meniji:
- [STV]
- (Enota bojlerja ali enota hydrobox (ali ENOTA FTC) in obstoječi rezervoar STV)
- [Gretje / hlajenje]
- [Časovnik]
- [Počitniški način]
- [Začetne nastavitve]
- [Servis]

## Začetne nastavitve]

- V meniju glavnih nastavitev z gumboma F2 in F3 poudarite ikono »začetnih nastavitev« in jo izberite s pritiskom gumba POTRDITEV.
- 2. Z gumboma F1 in F2 se pomikajte po seznamu menija. Ko poudarite želeni naslov, za urejanje pritisnite gumb POTRDITEV.
- Z ustreznimi funkcijskimi gumbi uredite vsako začetno nastavitev, nato pa za shranjevanje nastavitve pritisnite gumb POTRDITEV.

Začetne nastavitve, ki jih lahko urejate, vključujejo:

- [Datum/Čas] \*Poskrbite, da bosta nastavljena na lokalni standardni čas.
- [Veliko]

sl

- [Poletni čas]
- [Prikaz temp.]
- [Telefonska številka]
- [Prikaz časa]
- [°C/°F]
- [Nastavitve tipala prostora]

Za vračilo v meni glavnih nastavitev pritisnite gumb NAZAJ.

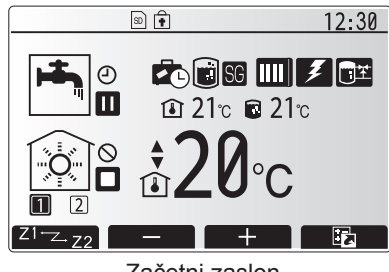

Začetni zaslon

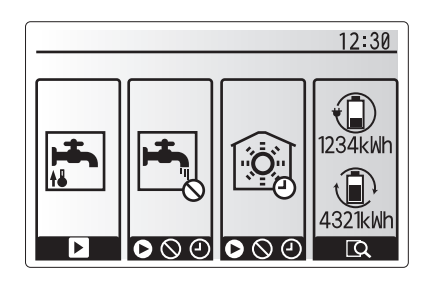

Zaslon možnosti

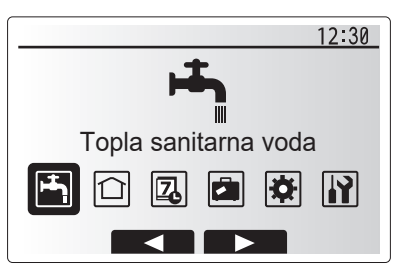

Zaslon menija glavnih nastavitev

| Ikona    | Opis                   |  |
|----------|------------------------|--|
| <b>-</b> | [Topla sanitarna voda] |  |
|          | [Gretje / hlajenje]    |  |
| 2        | [Časovnik]             |  |
|          | [Počitniški način]     |  |
| \$       | [Začetne nastavitve]   |  |
|          | [Servis]               |  |

## 4 Prilagajanje nastavitev za vaš dom

### <[Nastavitve tipala prostora]>

Pri nastavitvah senzorja prostora je pomembno izbrati ustrezen senzor prostora, kar je odvisno od načina ogrevanja, v katerem bo deloval sistem. 1. V meniju Začetne nastavitve izberite Nastavitve senzorja prostora.

- Če je aktivno 2-consko nadzorovanje temperature in so na voljo brezžični daljinski upravljalniki, na zaslonu Sobni krm. izbira cone izberite št. cone, ki jo želite dodeliti posameznemu daljinskemu upravljalniku.
- Na zaslonu Nastavitev sobnega tipala izberite senzor sobe, ki se ga bo uporabljalo za spremljanje temperature iz Cona 1 in Cona 2 ločeno.

| Možnost nadzora |                     | Primerne začetne nastavitve senzorja prostora |        |  |
|-----------------|---------------------|-----------------------------------------------|--------|--|
|                 | (Spletni priročnik) | Cona 1                                        | Cona 2 |  |
|                 | A                   | Prostor RC1-8 (po eden za Cona                | *      |  |
|                 |                     | 1 in Cona 2)                                  |        |  |
|                 | В                   | TH1                                           | *      |  |
|                 | С                   | Glavni daljinski upravljalnik                 | *      |  |
|                 | D                   | *                                             | *      |  |

\* Ni določeno (če se uporablja termostat, ki ga priskrbi stranka) Prostor RC1-8 (po eden za Cona 1 in Cona 2) (če se kot sobni termostat uporablja brezžični daljinski upravljalnik)

4. Na zaslonu Nastavitev senzorja izberite Čas/Cona in tako omogočite uporabo drugih senzorjev prostora v skladu z urnikom, ki je nastavljen v meniju Izbira Čas/Cona. Senzorje prostora lahko preklopite do 4-krat v 24 urah.

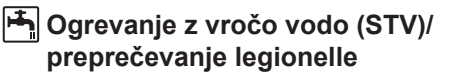

Meniji za ogrevanje z vročo vodo in preprečevanje legionelle nadzorujejo delovanje ogrevanja rezervoarja STV.

#### <Ekonomski način>

Način STV lahko deluje v načinu »Običajno« ali »Ekonomsko«. V običajnem načinu se voda v rezervoarju STV ogreva hitreje, ker se uporablja polno moč grelne črpalke. Ogrevanje vode v rezervoarju STV traja v ekonomskem načinu dlje, vendar je poraba energije manjša. To je zato, ker je delovanje toplotne črpalke omejeno z uporabo signalov iz FTC na osnovi izmerjene temperature rezervoarja STV.

Opomba: Energija, ki se jo dejansko privarčuje v ekonomskem načinu, je odvisna od okoliške temperature.

Vrnite se v meni STV/preprečevanje legionelle.

#### Prisiljeni STV

Funkcija prisiljenega STV se uporablja za prisilo sistema k delovanju v načinu STV. Pri običajnem delovanju se voda v rezervoarju STV ogreva bodisi do nastavljene temperature ali najdaljši čas STV, karkoli se zgodi prej. Če pa obstaja velika potreba po vroči vodi, se lahko uporabi funkcijo »Prisiljenega STV« za preprečitev rutinskega preklapljanja sistema na prostorsko ogrevanje/hlajenje ter nadaljevati z zagotavljanjem ogrevanja rezervoarja STV.

Prisiljeno delovanje STV se aktivira s pritiskom gumba F1 in gumba Back (Nazaj) na »zaslonu Možnosti«. Ko se operacija STV konča, se sistem samodejno preklopi v običajni način delovanja. Za preklic prisiljenega delovanja STV pritisnite gumb F1 na »zaslonu Možnosti«.

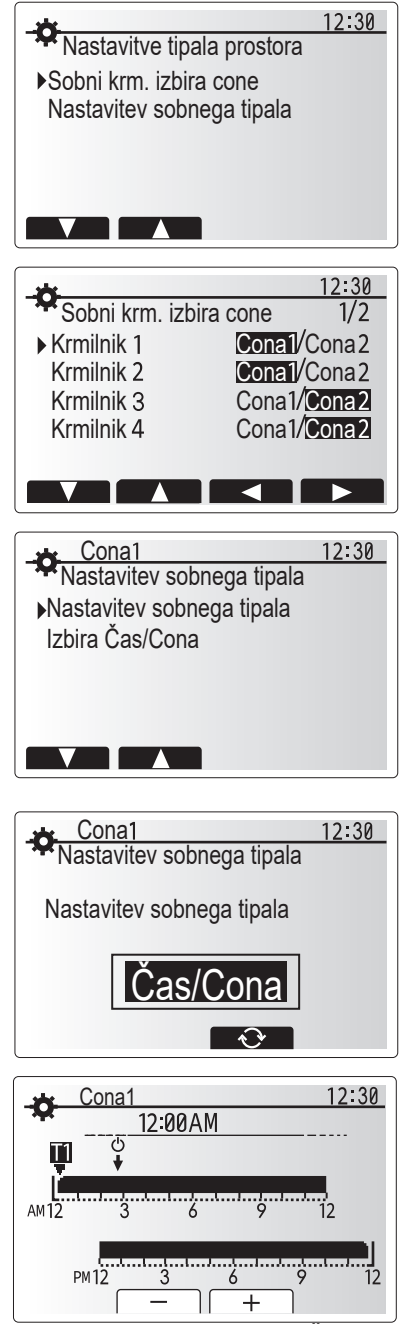

Zaslon urnika za nastavljanje Čas/Cona

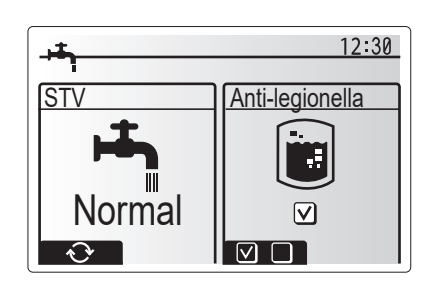

## 🗋 [Gretje / hlajenje]

Meniji gretje / hlajenje se tičejo gretje / hlajenje prostora z običajnim radiatorjem, električnim ventilacijskim grelnikom ali podtalnim gretje / hlajenje sistemom, kar je odvisno od inštalacije.

Obstajajo 3 načini ogrevanja

- Ogrevanje s sobno temperaturo (Samodejno prilagajanje) (
- Ogrevanje s temperaturo toka ( )
- Ogrevanje s kompenzacijsko krivuljo (
  )
- Hlajenje s temperaturo toka (4)

#### <Način sobne temperature (Samodejno prilagajanje)>

Ta način je razložen podrobno v razdelku »Pregled krmilnih elementov« (stran 3).

#### <Način temperature toka>

Temperaturo vode, ki teče v grelne krogotoke, nastavi monter, tako da je ta čim bolj prilagojena zasnovi sistema za ogrevanje/hlajenje prostora in zahtevam uporabnika.

#### Razlaga kompenzacijske krivulje

Med pozno spomladjo in poletjem so potrebe po ogrevanju prostora običajno manjše. Kompenzacijsko krivuljo se lahko uporabi za maksimizacijo učinkovitosti in zmanjšanje stroškov obratovanja, s čimer se toplotni črpalki prepreči ustvarjati čezmerne temperature toka v primarnem krogotoku.

Kompenzacijsko krivuljo se uporablja za omejitev temperature toka v primarnem krogotoku ogrevanja prostora glede na temperaturo zunanjosti. FTC uporablja informacije zunanjega in notranjega senzorja temperature in senzorja temperature na dovodu primarnega krogotoka, da se toplotni črpalki prepreči ustvarjati čezmerne temperature toka, kadar to zaradi vremenskih pogojev ni potrebno.

Vaš monter bo nastavil parametre grafa glede na lokalne pogoje in vrsto ogrevanja prostora, ki ga uporabljate doma. Teh nastavitev vam verjetno ne bo treba spreminjati. Če pa v razumno dolgem obdobju obratovanja ugotovite, da ogrevanje prostora ne greje ali pregreva vaš dom, stopite v stik s svojim monterjem, tako da lahko preveri, ali so na sistemu morda prisotne težave in ali je treba posodobiti nastavitve.

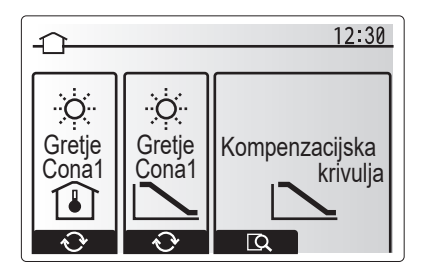

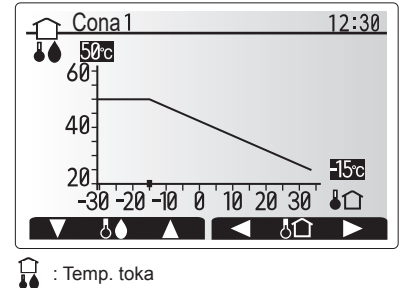

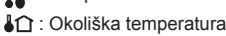

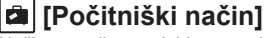

Način praznikov se lahko uporabi za delovanje sistema pri nižjih temperaturah toka, s čimer se zmanjša porabo elektrike, kadar niste na posesti. Način praznikov lahko izvaja ogrevanje s temperaturo toka, temperaturo prostora, ogrevanje, ogrevanje s kompenzacijsko krivuljo in STV, vse pri znižanih temperaturah toka, da se varčuje z energijo, kadar stanovalcev ni doma.

V glavnem meniju pritisnite gumb E. Pazite, da gumba E ne boste držali predolgo, ker s tem izklopite krmilnik in sistem.

Ko se prikaže zaslon za sproženje načina praznikov, lahko aktivirate/deaktivirate in izberete dolžino časa delovanja načina praznikov.

- Za aktiviranje ali deaktiviranje načina praznikov pritisnite gumb F1.
- Z gumboma F2, F3 in F4 vnesite datum, na katerega želite vklopiti ali izklopiti način praznikov za ogrevanje prostora.

#### <Urejanje načina praznikov>

sl

Glejte menijsko drevo v razdelku »Glavni daljinski upravljalnik« v navodilih za namestitev.

Če morate spremeniti nastavitve načina praznikov, npr. temp. toka, temp. prostora, stopite v stik s svojim monterjem.

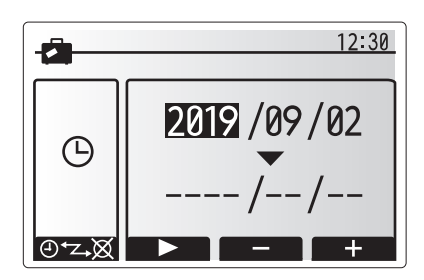

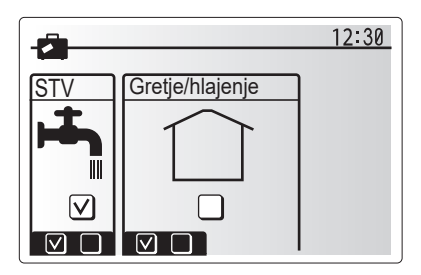

## 🔁 [Časovnik]

Časovnik urnika lahko nastavite na dva načina, na primer, enega za poletje in drugega za zimo. (Imenovana sta »Urnik 1« in »Urnik 2«.) Ko se določi rok (meseci) za Urnik 2, bodo ostali določeni kot Urnik 1. V vsakem urniku se lahko nastavi vzorec delovanja načinov (ogrevanje/hlajenje/STV). Če se za Urnik 2 ne nastavi vzorca delovanja načinov, bo veljaven samo vzorec za Urnik 1. Če je Urnik 2 nastavljen, tako da zajema celo leto (npr. od marca do februarja), bo veljaven samo vzorec delovanja za Urnik 2.

#### Časovnik urnika se aktivira ali deaktivira na zaslonu možnosti. (Glejte poglavje »Splošno delovanje«)

#### <Nastavljanje obdobja urnika>

- 1. V meniju glavnih nastavitev z gumboma F2 in F3 poudarite ikono urnika in jo izberite s pritiskom gumba POTRDITEV.
- 2. Prikaže se zaslon predogleda obdobja urnika.
- 3. Za spremembo obdobja urnika pritisnite gumb F4.
- 4. Prikaže se zaslon za urejanje časovne vrstice.
- 5. Z gumboma F2/F3 označite začetni mesec Urnika2, nato pa pritisnite gumb POTRDITEV.
- Z gumboma F2/F3 označite končni mesec Urnika2, nato pa pritisnite gumb POTRDITEV.
- 7. Za shranjevanje nastavitev pritisnite F4.

#### <Nastavljanje časovnika urnika>

- 1. V meniju glavnih nastavitev z gumboma F2 in F3 poudarite ikono urnika in jo izberite s pritiskom gumba POTRDITEV.
- Na zaslonu za predogled obdobja Urnik 2 se z gumboma F1 in F2 pomaknite, tako da boste s pritiskom tipke POTRDITEV izbrali vsak podnaslov.
- 3. Prikaže se podmeni časovnika urnika. Ikone kažejo naslednje načine:
  - [Gretje]
  - [Hlajenje]
  - [STV]
- Z gumboma F2 in F3 se pomikajte po ikonah načinov in pritisnite POTRDITEV, da prirežete vsak posamezen način na PREDOGLEDNEM zaslonu.

Na predoglednem zaslonu si lahko ogledate trenutne nastavitve. V načinu delovanja 2-conskega ogrevanja/hlajenja s pritiskom F1 preklapljate med Cono1 in Cono2. Dnevi v tednu so prikazani na vrhu zaslona. Če je podčrtanih več dni naenkrat, so nastavitve za vse podčrtane dni enake.

Ure dneva in noči so predstavljene s črticami na glavnem delu zaslona. Če je črtica zapolnjena s črno barvo, sta dovoljena ogrevanje/hlajenje prostora in STV (katera koli oblika je izbrana).

5. V zaslonu menija predogleda pritisnite gumb F4.

- 6. Najprej izberite dni tedna, ki jih želite načrtovati v urniku.
- Z gumboma F2/F3 se pomikajte med dnevi z gumbom F1 pa obkljukajte ali prekličite izbiro okenca.
- 8. Ko izberete dni, pritisnite gumb POTRDITEV.

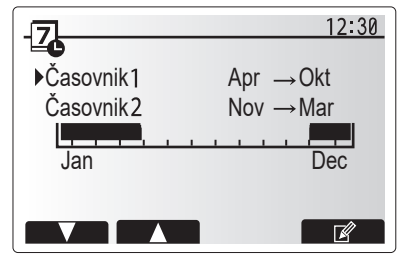

Zaslon predogleda obdobja Urnika2

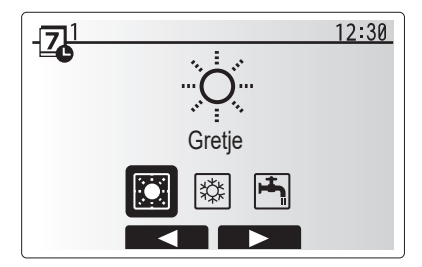

Zaslon za izbiro načina Urnik1

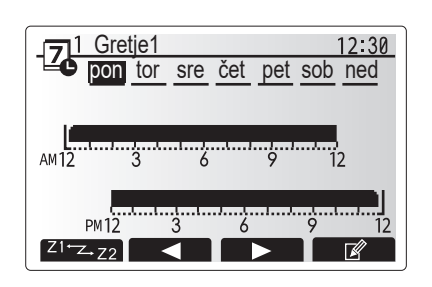

#### Predogledni zaslon

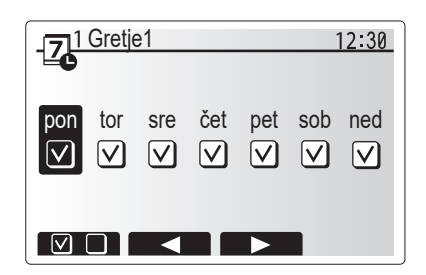

Zaslon za izbiro dni tedna

## 4 Prilagajanje nastavitev za vaš dom

- 9. Prikaže se zaslon za urejanje časovne vrstice.
- Z gumboma F2/F3 se pomaknite do tiste točke, na kateri ne želite več imeti aktivnega izbranega načina in za zagon pritisnite gumb POTRDITEV.
- 11. Z gumbom F3 nastavite potrebni čas neaktivnosti, nato pa pritisnite gumb POTRDITEV.
- 12. V 24-urnem intervalu lahko dodate do največ 4 obdobja.

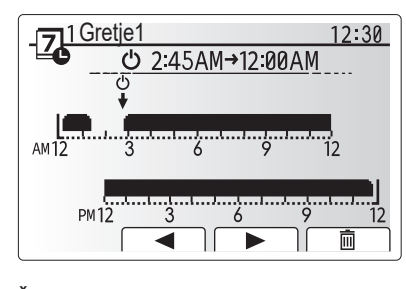

Čas zaslona nastavljanja obdobja 1

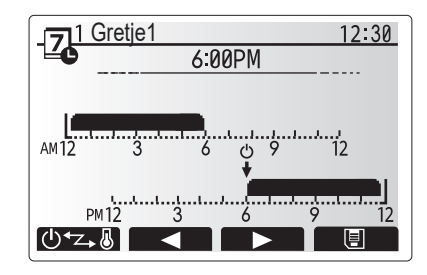

Čas zaslona nastavljanja obdobja 2

13. Za shranjevanje nastavitev pritisnite F4.

Pri načrtovanju urnika ogrevanja z gumbom F1 preklapljate med nastavljanjem časa in temperature. S tem lahko nastavite nižjo temperaturo za več ur, npr. nižja temperatura je lahko potrebna ponoči, kadar stanovalci spijo.

#### Opomba:

- Časovnika urnikov za ogrevanje/hlajenje prostora in STV se nastavljata na enak način. Vendar pa lahko pri STV kot spremenljivko načrtovanja urnika uporabite samo čas.
- Prikazana je tudi majhna ikona kontejnerja za odpadke, s katero izbrišete zadnji ukrep, ki ni bil shranjen.
- Če je treba za shranjevanje uporabiti funkcijo SHRANJEVANJA, pritisnite F4 in shranite nastavitve. Tipka POTRDITEV v tem meniju NIMA vloge SHRANJEVANJA.

## [Service] (Servisni) meni

Servisni meni je zaščiten z geslom, da se nepooblaščenim/neusposobljenim osebam prepreči nenamensko spreminjanje nastavitev delovanja.

## Odpravljanje težav

Naslednjo tabelo lahko uporabljate kot vodič za reševanje morebitnih težav. Tabela ni izčrpna, vse težave pa mora raziskati monter ali druga usposobljena oseba. Uporabnik ne sme poskušati popravljati sistema sam.

Sistem ne sme nikoli delovati v stanju, ko je vzpostavljen obvod varnostnih naprav ali so te premoščene.

| Znak težave                                                                        | Možen vzrok                                                                                                    | Rešitev                                                                                                    |
|------------------------------------------------------------------------------------|----------------------------------------------------------------------------------------------------|----------------------------------------------------------------------------------------------------|
| Hladna voda v armaturah                                                            | Načrtovano obdobje izklopa nadzorovanja                                                                                                    | Preverite nastavitve urnika in jih po potrebi spremenite.                                                                                                    |
| (sistemi z rezervoarjem STV)                                                       | Porabljena je vsa topla voda iz rezervoarja STV                                                                                                    | Poskrbite, da bo deloval način STV in počakajte, da se rezervoar STV ponovno ogreje.                                                                                                    |
|                                                                                    | Toplotna črpalka ali električni grelniki ne delujejo                                                                                                    | Stopite v stik z monterjem.                                                                                                    |
| Grelni sistem se ne ogreje do                                                      | Izbran je način prepovedi, urnika ali praznikov                                                                                                    | Preverite nastavitve in jih spremenite, kot je primerno.                                                                                                    |
| nastavljene temperature.                                                           | Radiatorji neprimerne velikosti                                                                                                    | Stopite v stik z monterjem.                                                                                                    |
|                                                                                    | V sobi, kjer je senzor temperature, je drugačna<br>temperatura kot v preostanku hiše.                                                                                                    | Senzor temperature prestavite v bolj primeren prostor.                                                                                                    |
|                                                                                    | Težave z baterijo *velja samo pri brezžičnem upravljanju                                                                                                    | Preverite energijo baterije in jo zamenjajte, če je iztrošena.                                                                                                    |
| Hladilni sistem se ne ohladi na<br>nastavljeno temperaturo. (SAMO<br>za serijo ER) | Če je voda v cirkulacijskem krogotoku neprimerno vroča,<br>se način hlajenja zažene z zamikom, s katerim se zaščiti<br>zunanjo enoto.                                                                                                    | Običajni način delovanja                                                                                                    |
|                                                                                    | Kadar je okoliška temperatura na prostem precej nizka,<br>se način hlajenja ne zažene, da se prepreči zamrzovanje<br>vodnih cevi.                                                                                                    | Če funkcija preprečevanja zamrzovanja ni potrebna, stopite v stik z monterjem, da spremeni nastavitve.                                                                                                    |
| Po delovanju načina STV se<br>temperatura prostora malce<br>dvigne.                | 3-potni ventil na koncu načina delovanja STV preusmeri<br>vročo vodo proč od rezervoarja STV v krogotok za<br>ogrevanje prostora. Do tega pride z namenom preprečitve<br>pregrevanja komponent enote bojlerja. Količina tople vode,<br>ki se usmeri v krogotok za ogrevanje prostora, je odvisna<br>od tipa sistema in cevi, ki je med ploščnim toplotnim<br>izmenjevalnikom in enoto bojlerja. | Med običajnim načinom delovanja ni potreben noben ukrep.                                                                                                    |
| Toplotni radiator v načinu STV je vroč. (Temperatura prostora se dvigne.)          | 3-potni ventil je morda zamašen s tujki ali pa vroča voda<br>teče na grelno stran zaradi okvar.                                                                                                    | Stopite v stik z monterjem.                                                                                                    |
| Funkcija urnika preprečuje<br>sistemu delovanje, vendar<br>zunanja enota deluje.   | Funkcija preprečevanja zamrzovanja je aktivna.                                                                                                    | Med običajnim načinom delovanja ni potreben noben ukrep.                                                                                                    |
| Črpalka deluje brez razloga kratek čas.                                            | Mehanizem za preprečitev zatikanja črpalke za<br>preprečevanje nabiranja vodnega kamna.                                                                                                    | Med običajnim načinom delovanja ni potreben noben ukrep.                                                                                                    |
| Mehanski hrup, ki prihaja iz                                                       | Grelniki se vklapljajo/izklapljajo                                                                                                    | Med običajnim načinom delovanja ni potreben noben ukrep.                                                                                                    |
| notranje enote.                                                                    | 3-potni ventil preklaplja položaj med načinom STV in ogrevanjem.                                                                                                    | Med običajnim načinom delovanja ni potreben noben ukrep.                                                                                                    |
| Hrupen cevovod                                                                     | V sistemu je ujet zrak                                                                                                    | Poskušajte odzračiti radiatorje (če so na voljo), če ostane težava prisotna, stopite v stik z monterjem.                                                                                                    |
|                                                                                    | Ohlapen cevovod                                                                                                    | Stopite v stik z monterjem.                                                                                                    |
| Iz enega od razbremenitvenih<br>ventilov izstopa voda                              | Sistem se je pregrel ali pa je pod previsokim tlakom                                                                                                    | Izklopite napajanje toplotne črpalke in potopnih grelcev, nato pa stopite v stik z monterjem.                                                                                                    |
| Iz enega od razbremenitvenih<br>ventilov kaplja majhna količina<br>vode.           | Dobro tesnjenje v ventilu morda preprečuje nabiranje<br>umazanije                                                                                                    | Pokrovček ventila obrnite v prikazani smeri, dokler ne slišite klika. S tem sprostite majhno količino vode, ki izpere umazanijo iz ventila. Bodite previdni, ker ima sproščena voda visoko temperaturo. Če iz vode še naprej kaplja, stopite v stik z monterjem, ker je morda poškodovano gumijasto tesnilo in ga je treba zamenjati. |
| Na zaslonu glavnega daljinskega<br>upravljalnika se prikaže koda<br>napake.        | Notranja ali zunanja enota poroča abnormalno stanje                                                                                                    | Zabeležite si kodo napake in stopite v stik z monterjem.                                                                                                    |
| Toplotna črpalka je primorana v<br>VKLOP in IZKLOP.                                | V uporabi so signali pripravljenosti pametnega omrežja<br>(IN11 in IN12) in se vnaša ukaze za vklop in izklop.                                                                                                    | Med običajnim načinom delovanja ni potreben noben ukrep.                                                                                                    |

<Izpad napajanja>

Vse nastavitve bodo shranjene 1 teden brez napajanja, po 1 tednu pa ostaneta shranjena SAMO še datum/uro.

| 1. Măsuri de siguranță                  | 2 |
|-----------------------------------------|---|
| 2. Introducere                          | 3 |
| 3. Informații tehnice                   | 3 |
| 4. Personalizare setări pentru casa dvs | 4 |
| 5. Service și întreținere1              | 0 |

#### Abrevieri și glosar

| Nr. | Abrevieri/Cuvânt        | Descriere                                                                                                    |
|-----|-------------------------|----------------------------------------------------------------------------------------------------|
| 1   | Mod curbă de compensare | Încălzirea spațiului care include compensarea temperaturii ambientale exterioare                                         |
| 2   | COP                     | Coeficientul de performanță (Coefficient of Performance) al eficienței pompei de căldură                                 |
| 3   | Mod răcire              | Răcirea spațiului prin ventilatoare sau răcire în pardoseală                                                             |
| 4   | Unitate cilindru        | Rezervor de ACM neventilat și instalațiile sanitare componente                                                           |
| 5   | Mod ACM                 | Mod de încălzire a apei calde menajere pentru dușuri, chiuvete etc.                                                      |
| 6   | Temperatură debit       | Temperatura la care apa este livrată în circuitul primar                                                                 |
| 7   | Funcție anti-îngheț     | Rutină de control a încălzirii pentru a preveni înghețarea conductelor de apă                                            |
| 8   | FTC                     | Regulator de temperatură al debitului (Flow temperature controller), placa de circuit responsabilă de controlul          |
|     |                         | sistemului                                                                                                    |
| 9   | Mod încălzire           | Încălzire prin radiatoare sau încălzire prin pardoseală                                                                  |
| 10  | Hidrobox                | Unitate de interior care găzduiește componentele instalației sanitare (FĂRĂ rezervor de ACM)                             |
| 11  | Legionella              | Bacterii potențial găsite în instalații sanitare, dușuri și rezervoare de apă care pot provoca boala legionarilor        |
| 12  | Mod PL                  | Mod prevenire legionella - o funcție a sistemelor cu rezervoare de apă pentru a preveni dezvoltarea bacteriei            |
|     |                         | legionella                                                                                                    |
| 13  | Model capsulat          | Placă schimbător de căldură (agent frigorific - apă) în unitatea de pompare de căldură exterioară                        |
| 14  | PRV                     | Valvă eliberare presiune (Pressure relief valve)                                                                         |
| 15  | Temperatură retur       | Temperatura la care apa este livrată din circuitul primar                                                                |
| 16  | Model split             | Placă schimbător de căldură (agent frigorific - apă) în unitatea interioară                                              |
| 17  | TRV                     | Valvă radiator termostatic (Thermostatic radiator valve) - o supapă la intrarea sau ieșirea panoului radiatorului pentru |
|     |                         | a controla puterea termică                                                                                               |

- Înainte de a utiliza această unitate, este important să citiți măsurile de siguranță.
- Următoarele puncte de siguranță sunt furnizate pentru a preveni vătămarea dvs. și deteriorarea unității, vă rugăm să le respectați.

#### Folosite în acest manual

▲ AVERTISMENT: Trebuie respectate măsurile de siguranță enumerate la acest titlu pentru a preveni rănirea sau decesul utilizatorului. ATENȚIE:

Trebuie respectate măsurile de siguranță enumerate la acest titlu pentru a preveni deteriorarea unității.

Urmați instrucțiunile din acest manual și reglementările locale atunci când utilizați această unitate.

## DEFINIȚIA SIMBOLURILOR AFIȘATE PE UNITATE

|   | AVERTIS-<br>MENT<br>(Risc de incendiu)                                                                                    | Acest marcaj este destinat doar pentru agentul frigorific R32. Tipul de agent frigorific este scris pe plăcuţa cu numele unităţii de exterior.<br>În cazul în care tipul de agent frigorific este R32, această unitate foloseşte un agent frigorific inflamabil.<br>În cazul în care există scurgeri de agent frigorific și acesta întră în contact cu foc sau cu piese fierbinți, agentul poate crea un gaz dăunător și<br>există riscul de incendiu. |  |
|---|----------------------------------------------------------------------------------------------------|----------------------------------------------------------------------------------------------------|--|
|   | Citiți cu atenție MANUALUL DE UTILIZARE înainte de utilizare.                                                             |                                                                                                    |  |
|   | Personalul de service trebuie să citească cu atenție MANUALUL DE UTILIZARE și MANUALUL DE INSTALARE înainte de utilizare. |                                                                                                    |  |
| i | Mai multe informații sunt disponibile în MANUALUL DE UTILIZARE, MANUALUL DE INSTALARE și altele asemănătoare.             |                                                                                                    |  |
|   |                                                                                                    |                                                                                                    |  |

## 

- Unitatea NU trebuie instalată sau servisată de către utilizator. Dacă este instalată incorect pot rezulta scurgeri de apă, șoc electric și incendiu.
- NICIODATĂ nu blocați evacuările de la supapele de siguranță.
- Nu utilizați unitatea fără ca supapele de urgență și deconectările termostatice să fie funcționale. Dacă aveți dubii, contactați instalatorul.
- Nu stați pe unitate sau nu vă sprijiniți de ea.
- Nu așezați obiecte deasupra sau dedesubtul unității și respectați cerințele privind spațiul de service atunci când amplasați obiecte lângă unitate.
- Nu atingeți unitatea sau controlerul cu mâinile ude, deoarece poate rezulta șoc electric.
- Nu scoateți panourile unității sau nu încercați să forțați obiecte în interiorul carcasei unității.
- Nu atingeți conductele proeminente deoarece pot fi foarte fierbinți și ar putea cauza arsuri corporale.
- În cazul în care unitatea începe să vibreze sau să scoată zgomote anormale, întrerupeți funcționarea, izolați-o de sursa de alimentare și contactați instalatorul.
   În cazul în care unitatea începe să miroasă a ars, întrerupeți funcționarea, izolați-o de sursa de alimentare și contactați instalatorul.
- În cazul în care se evacuează vizibil apă prin pâlnie, întrerupeți funcționarea, izolați-o de sursa de alimentare și contactați instalatorul.
- Acest aparat nu este destinat utilizării de către persoane (inclusiv copii) cu capacități fizice, senzoriale sau mentale reduse sau lipsă de experiență și cunoștințe, cu excepția cazului în care au fost supravegheați sau instruiți cu privire la utilizarea aparatului de către o persoană responsabilă de siguranța acestora.
- Copiii trebuie supravegheați pentru a se asigura că nu se joacă cu aparatul.
- În cazul unei scurgeri de refrigerant, opriți funcționarea unității, ventilați bine camera și contactați instalatorul.
- În cazul în care cablul de alimentare este deteriorat, acesta trebuie înlocuit de producător, de agentul său de service sau de persoane calificate în mod
  similar, pentru a evita pericolul.
- Nu așezați recipiente cu lichide pe unitate. În cazul în care acestea curg sau se varsă unitatea se poate deteriora și ar putea apărea incendiu.
- La instalarea, mutarea sau întreținerea unității cilindru și a hidroboxului, utilizați numai agentul frigorific specificat pentru încărcarea liniilor de răcire. Nu îl amestecați cu nici un alt agent frigorific și nu lăsați aerul să rămână în conducte. Dacă se amestecă aer cu agentul frigorific, acesta poate fi cauza unei presiuni ridicate anormale în conducta de agent frigorific și poate duce la explozie și alte pericole. Utilizarea oricărui alt agent frigorific, altul decât cel indicat pentru sistem, va cauza defecțiuni mecanice sau disfuncționalități ale sistemului sau
- defectarea unității. În cel mai rău caz, acest lucru ar putea conduce la un obstacol serios în calea asigurării siguranței produsului.
  În modul de încălzire, pentru a evita deteriorarea emițătoarelor de căldură de către apa excesiv de fierbinte, setați temperatura țintă a debitului la minimum 2°C sub temperatura maximă admisă a tuturor emițătoarelor de căldură. Pentru Zona2, setați temperatura țintă a debitului la minimum 5°C sub
- temperatura maximă admisă a turului tuturor emițătoarelor de căldură din circuitul Zonei2.
  Acest aparat este destinat în principal uzului casnic. Pentru aplicații comerciale, acest aparat este destinat utilizării de către utilizatori experți sau instruiți în magazine, în industria ușoară și în ferme sau în scopuri comerciale de către persoane neavizate.
- Nu folosiţi alte moduri de accelerare a procesului de dezgheţare sau de curăţare în afară de cele recomandate de producător.
- Aparatul trebuie depozitat într-o cameră fără surse de aprindere cu funcționare continuă (de exemplu: flăcări deschise, un aparat cu funcționare pe gaz sau un încălzitor electric).
- Nu perforati sau ardeti.
- Reţineţi că este posibil ca agenţii frigorifici să nu aibă miros.

### **⚠ ATENȚIE**

- Nu utilizați obiecte ascuțite pentru a apăsa butoanele telecomenzii principale, deoarece acest lucru va cauza deteriorarea butoanelor.
- Dacă alimentarea cu energie a unității este oprită pentru o perioadă lungă de timp, apa trebuie să fie drenată.
- Nu așezați un recipient etc., umplut cu apă pe panoul superior.

### Eliminarea unității

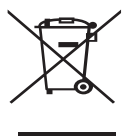

Notă: Acest simbol de marcaj este destinat doar țărilor din UE. Acest simbol de marcaj este în conformitate cu Directiva 2012/19/UE Articolul 14 Informații pentru utilizatori și Anexa IX și/sau cu Directiva 2006/66/CE Articolul 20 Informații pentru utilizatorii finali și Anexa II.

<Figura 1.1>

din materiale și componente de înaltă calitate, care pot fi reciclate și/sau reutilizate. Simbolul din Figura 1.1 înseamnă că echipamentele electrice și electronice, bateriile și acumulatorii la sfârșitul duratei lor de viață ar trebui eliminate separat de

Produsele dvs. de încălzire Mitsubishi Electric au fost fabricate

deșeurile menajere. Dacă un simbol chimic este imprimat sub simbolul (Figura 1.1), acest simbol chimic înseamnă că bateria sau acumulatorul conține un metal greu la o anumită concentrație. Acesta este indicat după cum urmează:

Hg: mercur (0,0005%), Cd: cadmiu (0,002%), Pb: plumb (0,004%)

În Uniunea Europeană există sisteme separate de colectare pentru produse electrice și electronice uzate, baterii și acumulatori. Vă rugăm să eliminați corect aceste echipamente, baterii și acumulatori la centrul local de colectare/reciclare a deșeurilor.

Contactați-vă distribuitorul local Mitsubishi Electric pentru detalii privind eliminarea specifice țării.

Vă rugăm să ne ajutați să protejăm mediul în care trăim.

## 2 Introducere

Scopul acestui manual de utilizare este de a informa utilizatorii despre modul în care funcționează sistemul de încălzire al pompei de căldură cu sursă de aer, cum să folosiți cel mai eficient sistemul și cum să schimbați setările pe telecomanda principală. Acest aparat nu este destinat utilizării de către persoane (inclusiv copii) cu capacități fizice, senzoriale sau mentale reduse sau lipsă de experiență și cunoștințe, cu excepția cazului în care au fost supravegheați sau instruiți cu privire la utilizarea aparatului de către o persoană responsabilă de siguranța acestora.

Copiii trebuie supravegheați pentru a se asigura că nu se joacă cu aparatul. Acest manual de utilizare trebuie păstrat împreună cu unitatea sau într-un loc accesibil pentru consultare ulterioară.

## 3 Informații tehnice

| Denumire model     | E**T**C/X-*M**D*<br>E**C/X-*M**D | E**T**D-*M**D<br>E**D-*M**D |
|--------------------|----------------------------------|-----------------------------|
| Nivel putere sunet | 40 dB(A)                         | 41 dB(A)                    |

### Telecomanda principală

Pentru a modifica setările sistemului dvs. de încălzire/răcire, utilizați telecomanda principală amplasată pe panoul frontal al unității cilindru sau hidrobox. Mai jos este un ghid pentru a vedea setările principale. În cazul în care solicitați mai multe informații, vă rugăm să contactați instalatorul sau distribuitorul local Mitsubishi Electric.

Modul răcire este disponibil numai pentru seria ER.

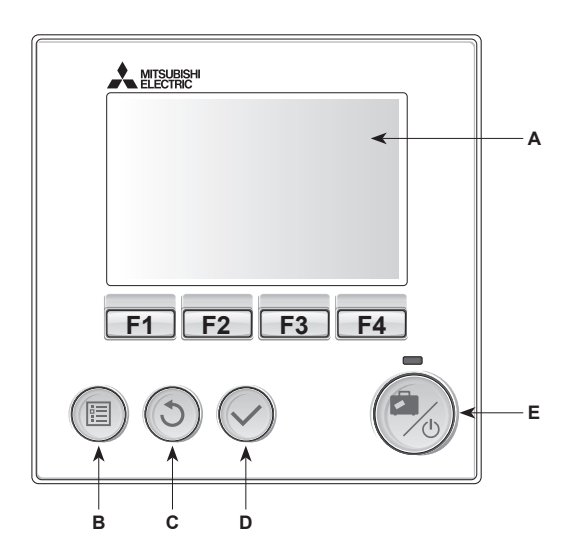

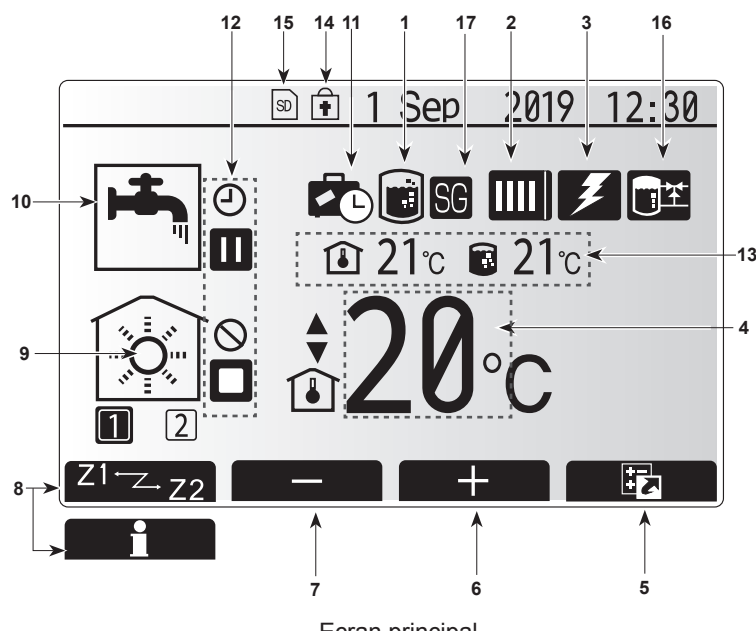

Ecran principal

#### <Părțile telecomenzii principale>

| Literă | Nume                   | Funcție                                                                                                    |
|--------|------------------------|----------------------------------------------------------------------------------------------------|
| A      | Ecran                  | Ecran în care sunt afișate toate informațiile.                                                                                                    |
| В      | Meniu                  | Acces la setările sistemului pentru configurarea<br>inițială și modificări.                                                                                                    |
| С      | Înapoi                 | Întoarcere la meniul anterior.                                                                                                    |
| D      | Confirmă               | Folosit pentru selectare sau salvare. (Tasta Intră)                                                                                                    |
| E      | Alimentare/<br>Vacanță | Dacă sistemul este oprit, apăsând o dată, sistemul<br>va porni. Dacă apăsați din nou când sistemul<br>este pornit, se va activa modul vacanță. Apăsarea<br>butonului timp de 3 secunde va opri sistemul. (*1) |
| F1-4   | Taste<br>funcționale   | Folosit pentru parcurgerea meniului și ajustarea<br>setărilor. Funcția este determinată de ecranul de<br>meniu vizibil pe ecranul A.                                                                          |

Când sistemul este oprit sau alimentarea cu energie electrică este deconectată, funcțiile de protecție a unității interioare (de exemplu funcția anti-îngheț) NU vor funcționa.

gheţ) NU vor funcționa. Vă rugăm să aveți grijă că, fără aceste funcții de siguranță, unitatea interioară poate deveni expusă deteriorării.

<Pictograme ecran principal>

|    | Pictogramă                       | Descriere                                                                                                    |                                                                                          |
|----|----------------------------------|----------------------------------------------------------------------------------------------------|------------------------------------------------------------------------------------------|
| 1  | Prevenire<br>Legionella          | Când această pictogramă este afișată, este activat modul de prevenire a Legionella.                                                                        |                                                                                          |
| 2  | Pompă de<br>căldură              |                                                                                                    | "Pompa de căldură" funcționează.                                                         |
|    |                                  |                                                                                                    | Decongelare                                                                              |
|    |                                  | âIII                                                                                                    | Încălzire de urgență                                                                     |
|    |                                  |                                                                                                    | "Modul silențios" este activat.                                                          |
| 3  | Încălzire<br>electrică           | Când se afișează această pictogramă, se utilizează<br>"Încălzitoare electrice" (booster sau încălzitor de<br>imersie).                                     |                                                                                          |
| 4  | Temperatură                      |                                                                                                    | Temperatură țintă debit                                                                  |
|    | țintă                            | Î                                                                                                    | Temperatură țintă cameră                                                                 |
|    |                                  |                                                                                                    | Curbă de compensare                                                                      |
| 5  | OPȚIUNE                          | Apăsând butonul funcțional de sub această pictogramă va fi afişat ecranul cu optiuni.                                                                      |                                                                                          |
| 6  | +                                | Crește t                                                                                                    | emperatura dorită.                                                                       |
| 7  | -                                | Scade te                                                                                                    | emperatura dorită.                                                                       |
| 8  | Z1 <sup>⊷</sup> Z.,Z2            | Apăsând butonul funcțional de sub această<br>pictogramă comută între Zonele 1 și 2.                                                                        |                                                                                          |
|    | Informații                       | Apăsând butonul funcțional de sub această<br>pictogramă se afișează ecranul cu informații.                                                                 |                                                                                          |
| 9  | Mod încălzire<br>(răcire) spațiu |                                                                                                    | Mod încălzire<br>Zona1 sau Zona2                                                         |
|    |                                  |                                                                                                    | Mod răcire<br>Zona1 sau Zona2                                                            |
| 10 | Mod ACM                          | Mod normal sau ECO                                                                                                    |                                                                                          |
| 11 | Mod vacanță                      | Când această pictogramă este afișată, este acti "Modul vacantă".                                                                                           |                                                                                          |
| 12 | Ð                                | Temporizator                                                                                                    |                                                                                          |
|    | $\otimes$                        | Interzis                                                                                                    |                                                                                          |
|    | 8                                | Control server                                                                                                    |                                                                                          |
|    |                                  | Așteptare                                                                                                    |                                                                                          |
|    |                                  | Aşteptare (*2)                                                                                                    |                                                                                          |
|    |                                  | Stop                                                                                                    |                                                                                          |
|    |                                  | Funcționare                                                                                                    |                                                                                          |
| 13 | Temperatură                      | ı                                                                                                    | Temperatură curentă cameră                                                               |
|    | curentă                          |                                                                                                    | Temperatura curentă a apei din rezervorul ACM                                            |
| 14 | ŧ                                | Butonul Meniu este blocat sau comutarea modurilor<br>de funcționare între operațiunile de ACM și de<br>încălzire este dezactivată în ecranul Opțiuni. (*3) |                                                                                          |
| 15 | 50 SD                            | Cardul de memorie SD (NU pentru utilizator) este introdus.                                                                                                 |                                                                                          |
| 16 | Control rezervor tampon          | Când este afişată această pictogramă, este activat<br>"Buffer tank control" (Controlul rezervorului tampon).                                               |                                                                                          |
| 17 | Grilă inteligentă<br>pregătită   | Când es<br>ready" (                                                                                                    | ste afişată această pictogramă, "Smart grid<br>Grila inteligentă pregătită) este activă. |

\*2 Această unitate este în aşteptare, în timp ce alte unități interioare funcționează în funcție de prioritate.

\*3 Pentru a bloca sau a debloca meniul, apăsați simultan tastele ÎNAPOI și CONFIRMĂ pentru 3 secunde.

### Operare generală

În operarea generală, ecranul afișat pe telecomanda principală se va prezenta ca în figura din dreapta.

Acest ecran afișează temperatura țintă, modul de încălzire a spațiului, modul ACM (dacă rezervorul de ACM este prezent în sistem), eventualele surse suplimentare de căldură utilizate, modul de vacanță și data și ora.

Trebuie să utilizați butoanele de funcții pentru a accesa mai multe informații. Atunci când acest ecran este afișat, apăsând F1 va fi afișată starea curentă și apăsând F4 va conduce utilizatorul la ecranul meniului de opțiuni.

#### <Ecran opțiuni>

Acest ecran prezintă principalele moduri de funcționare ale sistemului. Utilizați butoanele de funcții pentru a comuta între Funcționare (►), Interzis (◯) și Temporizator (근) pentru ACM și pentru încălzirea/răcirea spațiului, sau informații detaliate privind energia sau capacitatea.

Ecranul cu opțiuni permite setarea rapidă a următoarelor:

- ACM forţată (dacă este prezent rezervor ACM) pentru a porni/opri apăsaţi tasta F1
- Mod funcționare ACM (dacă este prezent rezervor ACM) pentru a schimba modul apăsați F2
- Mod funcționare încălzire/răcire spațiu pentru a schimba modul apăsați F3
   Monitor energie
- Următoarele valori de energie acumulată sunt afișate.
- (Iuna curentă) : Energia electrică consumată în total (Iuna curentă)
- (i) : Energia termică livrată în total (luna curentă)
- Pentru a monitoriza valorile energiei în fiecare mod de funcționare pentru [luna curentă/ luna trecută/ luna anterioară/ anul curent/ anul trecut], apăsați F4 pentru a accesa meniul Monitor energie.

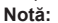

Dacă pentru monitorizare este necesară o anumită precizie, trebuie configurată metoda de afișare a datelor capturate de la contoarele externe de energie. Pentru mai multe detalii contactați instalatorul.

### Meniu setări principale

Pentru a accesa meniul de setări principale, apăsați butonul B "MENIU" Următoarele meniuri vor fi afisate:

• [DHW] (ACM)

- (Unitatea cilindru sau hidroboxul (sau CUTIA FTC) plus rezervorul de ACM alimentat local)
- [Heating/Cooling] (Încălzire/Răcire)
- [Schedule timer] (Calendar temporizator)
- [Holiday mode] (Mod vacanță)
- [Initial settings] (Setări inițiale)
- [Service] (Service) (Protejat cu parolă)

## 🗱 [Initial Settings] (Setări inițiale)

- Din meniul de setări principale, utilizați butoanele F2 şi F3 pentru a evidenția pictograma "Setări inițiale" şi selectați apăsând CONFIRMĂ.
- Utilizați butoanele F1 şi F2 pentru a parcurge lista de meniu. Când titlul cerut este evidențiat, apăsați CONFIRMĂ pentru a edita.
- Utilizați butoanele funcționale corespunzătoare pentru a edita fiecare setare inițială, apoi apăsați CONFIRMĂ pentru a salva setarea.

Setările inițiale care pot fi editate sunt

- [Date/Time] (Dată/Oră) \*Asigurați-vă că setați ora locală standard.
- [Language] (Limbă)
- [Summer time] (Ora de vară)
- [Temp. Display] (Afişare temp.)
- [Contact number] (Număr contact)
- [Time display] (Afişare oră)
- [°C/°F]

ro

• [Room sensor settings] (Setări senzor cameră)

Pentru a reveni la meniul principal de setări, apăsați butonul ÎNAPOI.

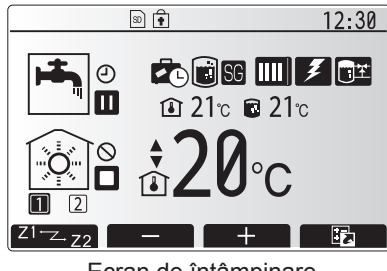

Ecran de întâmpinare

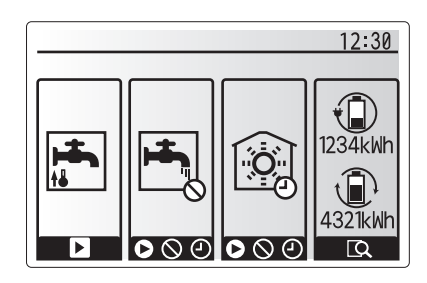

Ecran opțiuni

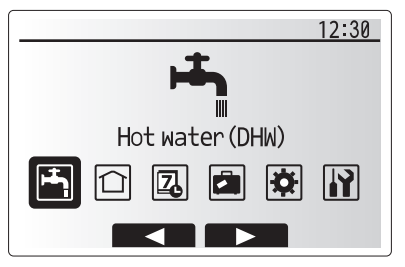

Ecran meniu setări principale

| Pictogramă | Descriere                                   |
|------------|---------------------------------------------|
|            | [Hot water (DHW)]<br>(Apă caldă (ACM))      |
|            | [Heating/Cooling]<br>(Încălzire/Răcire)     |
| Z          | [Schedule timer]<br>(Calendar temporizator) |
|            | [Holiday mode] (Mod vacanță)                |
| *          | [Initial settings] (Setări inițiale)        |
| <b>I</b>   | [Service] (Service)                         |

## 4 Personalizare setări pentru casa dvs.

### <[Room sensor settings] (Setări senzor cameră)>

Pentru setările senzorului de cameră este important să alegeți senzorul de cameră corect, în funcție de modul de încălzire în care va funcționa sistemul.

- Din meniul Initial settings (Setări iniţiale), selectaţi Room sensor settings (Setări senzor cameră).
- Atunci când controlul temperaturii cu 2 zone este activ şi telecomenzile wireless sunt disponibile, din ecranul Room RC zone select (Selectare zonă RC cameră), selectaţi nr. zonei pentru care doriţi să alocaţi telecomanda.
- Din ecranul Sensor setting (Setare senzor), selectaţi un senzor de cameră pentru monitorizarea temperaturii camerei din Zone1 (Zona 1) şi Zone2 (Zona 2) separat.

| Opțiune de control       | Setări inițiale corespunzătoare pentru senzorul de cameră |                   |
|--------------------------|-----------------------------------------------------------|-------------------|
| (Manualul de pe website) | Zone1 (Zona 1)                                            | Zone2<br>(Zona 2) |
| A                        | Cameră RC1-8 (unul pentru fiecare                         | *                 |
|                          | dintre Zone1 (Zona 1) și Zone2 (Zona 2))                  |                   |
| В                        | TH1                                                       | *                 |
| С                        | Telecomandă principală                                    | *                 |
| D                        | *                                                         | *                 |

- \* Nespecificat (în cazul în care se foloseşte un termostat de cameră furnizat la faţa locului)
- Cameră RC1-8 (unul pentru fiecare dintre Zone1 (Zona 1) și Zone2 (Zona 2)) (în cazul în care se folosește o telecomandă wireless ca termostat de cameră)
- 4. Din ecranul Sensor setting (Setare senzor), selectați Time/Zone (Oră/zonă) pentru a face posibilă utilizarea mai multor senzori de cameră diferiți, în conformitate cu programul de timp setat din meniul Select Time/Zone (Selectare Oră/zonă). Senzorii de cameră pot fi schimbați de 4 ori în decurs de 24 de ore.

🚔 Apă caldă menajeră (ACM)/Prevenire legionella

Meniurile pentru apă caldă menajeră și pentru prevenirea legionella controlează funcționarea încălzirii rezervorului ACM.

#### <Mod eco>

Modul ACM poate funcționa în mod "Normal" sau "Eco". Modul normal va încălzi apa din rezervorul ACM mai rapid, folosit toată puterea pompei de încălzire. Modul eco încălzește mai încet apa din rezervorul ACM, însă energia utilizată este redusă. Acest lucru se datorează faptului că funcționarea pompei de încălzire este restricționată prin intermediul unor semnale de la FTC, în funcție de temperatura măsurată a rezervorului ACM.

Notă: Energia reală economisită în modul Eco va varia, în funcție de temperatura ambientală exterioară.

Reveniți la meniul ACM/prevenire legionella.

### ACM forţată

Funcția ACM forțată este folosită pentru forțarea funcționării sistemului în modul ACM. În cazul funcționării normale, apa din rezervorul ACM va fi încălzită fie la temperatura setată, fie în perioada ACM maximă, oricare dintre situații apare prima. Cu toate acestea, în cazul în care există o necesitate mare de apă caldă, funcția "ACM forțată" poate fi folosită pentru prevenirea trecerii obișnuite a sistemului pe încălzirea/răcirea spațiului și continuarea încălzirii rezervorului ACM.

Funcționarea ACM forțată este activată prin apăsarea butonului F1 și a butonului Back (Înapoi) din "Ecranul cu opțiuni". După finalizarea funcționării ACM, sistemul va reveni automat la funcționarea normală. Pentru a anula funcționarea ACM forțată, țineți apăsat butonul F1 din "Ecranul cu opțiuni".

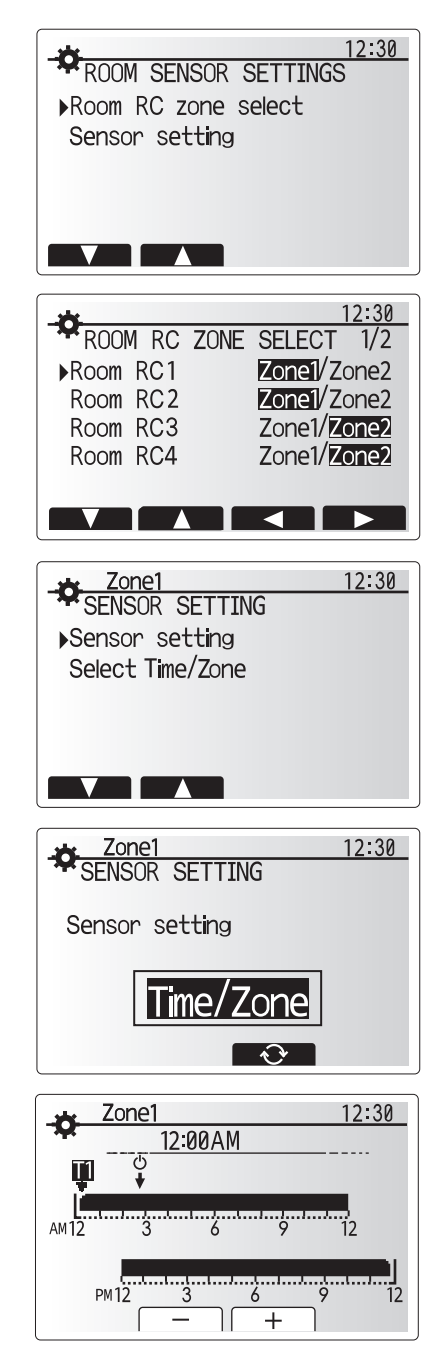

Ecran setare program Time/Zone (Oră/zonă)

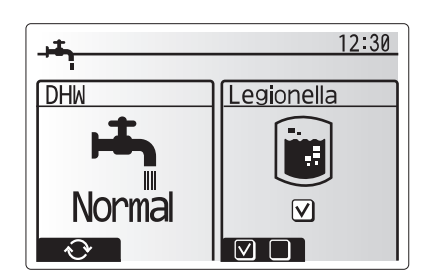

### 🗋 [Heating/Cooling] (Încălzire/Răcire)

Meniurile pentru încălzire/răcire controlează încălzirea/răcirea spaţiului cu ajutorului unui radiator, ventilator sau sistem de încălzire/răcire în pardoseală, în funcție de instalație.

#### Există 3 moduri de încălzire

- Încălzire temperatură cameră (Adaptare automată) (
- Încălzire temperatură debit (4)
- Încălzire curbă de compensare (
  )
- Temperatură răcire debit (4)

#### <Mod temperatură cameră (Adaptare automată)>

Acest mod este explicat în detaliu în secțiunea "Prezentare generală a sistemelor de control" (pagina 3).

#### <Mod temperatură debit>

Temperatura apei care curge prin circuitul de încălzire este setată de către instalator în conformitate cu tipul de sistem de încălzire/răcire a spațiului și cu cerințele utilizatorului.

#### Explicația curbei de compensare

De obicei, primăvara târziu și vara, necesitățile de încălzire a spațiului sunt reduse. Pentru a preveni producerea unor temperaturi excesive de debit pentru circuitul principal de către pompa de încălzire, modul curbă de compensare poate fi utilizat pentru maximizarea eficienței și reducerea costurilor de funcționare.

Curba de compensare este folosită pentru restricționarea temperaturii de debit a circuitului principal de încălzire a spațiului în funcție de temperatura exterioară. FTC folosește informații de la senzorul de temperatură exterioară și un senzor de temperatură de pe alimentarea circuitului principal, astfel încât pompa de încălzire să nu producă temperaturi excesive de debit în cazul în care condițiile meteo nu necesită acest lucru.

Instalatorul dvs. va seta parametrii graficului în funcție de condițiile locale și de tipul de încălzire a spațiului folosit în locuința dvs. Nu ar trebui să fie necesar ca dvs. să modificați aceste setări. Cu toate acestea, în cazul în care observați că într-o perioadă de timp rezonabilă încălzirea spațiului nu funcționează sau locuința este supraîncălzită, vă rugăm să vă contactați instalatorului pentru verificarea sistemului și actualizarea acestor setări, dacă este cazul.

## 🛱 [Holiday mode] (Mod vacanță)

Modul vacanță poate fi folosit pentru a menține sistemul în funcțiune la temperaturi scăzute ale debitului și, prin urmare, consum redus de energie în timp ce proprietatea este neocupată. Modul vacanță poate rula fie temperatura de debit, temperatura camerei, încălzirea, încălzirea curbei de compensare și încălzirea ACM, toate la temperaturi reduse de debit, pentru a economisi energie în cazul în care ocupantul este absent.

Din ecranul meniului principal, trebuie apăsat butonul E. Aveți grijă să nu țineți apăsat butonul E prea mult, deoarece acest lucru va opri controlerul și sistemul.

Odată ce este afișat ecranul de activare a modului vacanță, puteți activa/ dezactiva și selecta durata pentru care doriți să ruleze modul de vacanță.

- Apăsați butonul F1 pentru a activa sau a dezactiva modul vacanță.
  Utilizați butoanele F2, F3 și F4 pentru a introduce data la care doriți să activați
- sau să dezactivați modul vacanță pentru încălzirea spațiului.

#### <Editare mod vacanță>

ro

Consultați arborele de meniu din "Telecomanda principală" din Manualul de instalare.

Dacă aveți nevoie ca setările modului vacanță, de ex. temperatura de debit, temperatura camerei să fie modificate, trebuie să contactați instalatorul.

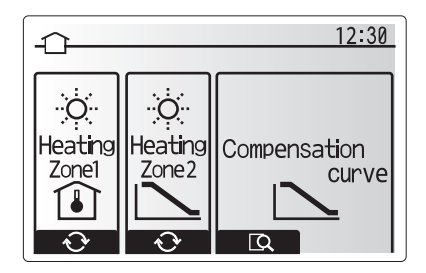

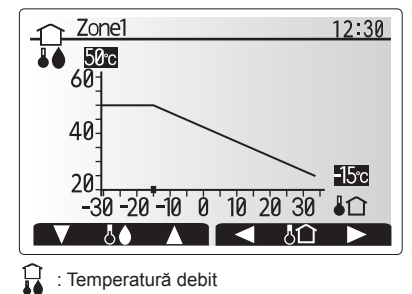

Temperatură ambientală exterioară

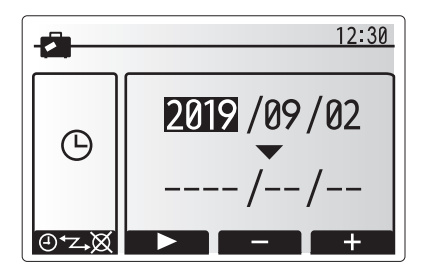

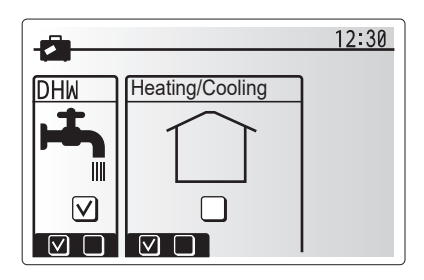

## [Schedule timer] (Calendar temporizator)

Calendarul temporizatorului poate fi setat în două moduri, de exemplu; unul pentru vară și celălalt pentru iarnă. (Denumite "Calendarul 1" și, respectiv, "Calendarul 2".) Odată ce termenul (luni) pentru Calendarul 2 este specificat, restul termenului va fi specificat ca Calendarul 1. În fiecare Calendar, se poate seta un model operațional de moduri (Încălzire/Răcire/ACM). Dacă nu este setat niciun model operațional pentru Calendarul 2, va fi valid numai modelul pentru Calendarul 1. Dacă Calendarul 2 este setat pentru tot anul (de ex. din martie până în februarie), va fi valid numai modelul operațional pentru 2.

## Calendarul temporizatorului este activat sau dezactivat în ecranul de opțiuni. (Vezi secțiunea "Operare generală")

#### <Setarea perioadei calendaristice>

- Din meniul principal de setări, utilizați F2 și F3 pentru a evidenția pictograma de calendar, apoi apăsați CONFIRMĂ.
- 2. Se afișează ecranul de previzualizare a perioadei calendaristice.
- 3. Pentru a schimba perioada calendaristică, apăsați butonul F4.
- 4. Se afișează ecranul de editare a barei de timp.
- Utilizați butoanele F2/F3 pentru a indica o lună de început a Calendarului2, apoi apăsați CONFIRMĂ.
- Utilizați butoanele F2/F3 pentru a indica o lună de sfârșit a Calendarului2, apoi apăsați CONFIRMĂ.
- 7. Apăsați F4 pentru a salva setările.

#### <Setarea calendarului temporizatorului>

- Din meniul principal de setări, utilizați F2 și F3 pentru a evidenția pictograma de calendar, apoi apăsați CONFIRMĂ.
- Din ecranul de previzualizare a perioadei calendarului 2 utilizați F1 şi F2 pentru a parcurge selectarea fiecărui subtitlu pe rând, apăsând CONFIRMĂ.
- Va fi afişat submeniul calendarului temporizatorului. Pictogramele arată următoarele moduri:
  - [Heating] (Încălzire)
  - [Cooling] (Răcire)
- [DHW] (ACM)
- Folosiţi butoanele F2 şi F3 pentru a vă deplasa între pictogramele de moduri apăsaţi CONFIRMĂ pentru a fi afişat ecranul PREVIZUALIZARE pentru fiecare mod.

Ecranul de previzualizare vă permite să vizualizați setările curente. În operațiunea de încălzire/răcire cu 2 zone, apăsați F1 pentru a comuta între Zona1 și Zona2. Zilele săptămânii sunt afișate în partea de sus a ecranului. Acolo unde ziua apare subliniată, setările sunt aceleași pentru toate zilele subliniate.

Orele din zi și noapte sunt reprezentate ca o bară în partea principală a ecranului. Acolo unde bara este complet neagră, este permisă încălzirea/răcirea spațiului și ACM (oricare dintre acestea sunt selectate).

5. În ecranul meniului de previzualizare apăsați butonul F4.

- 6. Mai întâi selectați zilele săptămânii pe care doriți să le programați.
- Apăsați butoanele F2/F3 pentru a vă deplasa între zile şi F1 pentru a bifa sau debifa caseta.
- 8. Când ați selectat zilele, apăsați CONFIRMĂ.

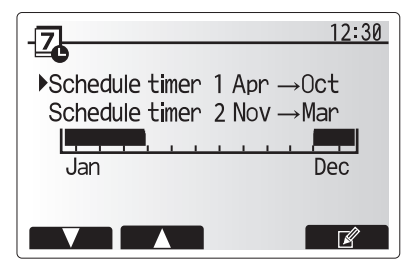

Ecran de previzualizare a Calendarului2

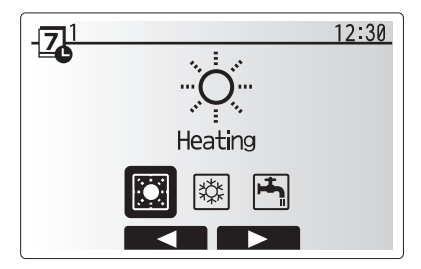

Ecran selectare mod Calendar1

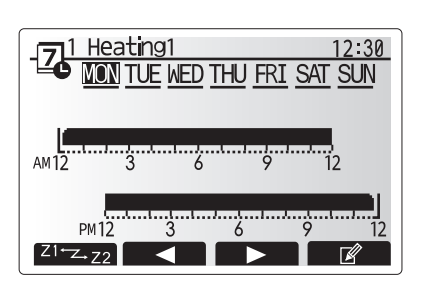

Ecran previzualizare

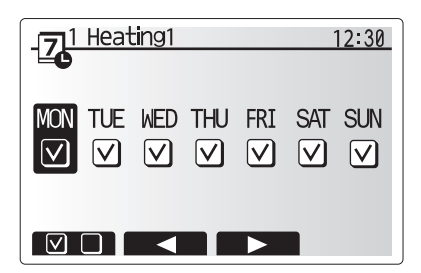

Ecran selectare ziua săptămânii

## 4 Personalizare setări pentru casa dvs.

- 9. Se va afișa ecranul de editare a barei de timp.
- Folosiţi butoanele F2/F3 pentru a vă deplasa în punctul în care nu doriţi ca modul selectat să fie activ, apăsaţi CONFIRMĂ pentru a porni.
- Folosiți butonul F3 pentru a seta timpul necesar de inactivitate, apoi apăsați CONFIRMĂ.
- 12. Puteți adăuga până la 4 perioade de inactivitate într-un interval de 24 de ore.

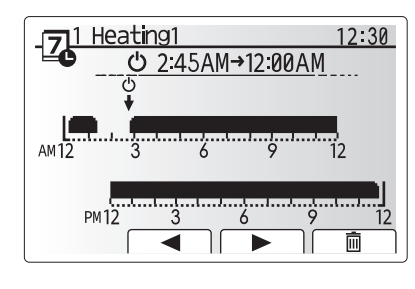

Ora ecranului de setare a Calendarului 1

13. Apăsați F4 pentru a salva setările.

Când programați încălzirea, butonul F1 modifică variabila programată între oră și temperatură. Aceasta permite setarea unei temperaturi mai scăzute pentru un număr de ore, de ex. o temperatură mai scăzută poate fi necesară în timpul nopții atunci când ocupanții dorm.

#### Notă:

- Calendarul temporizatorului pentru încălzirea/răcirea spațiului și ACM sunt setate în același mod. Cu toate acestea, doar pentru ACM ora poate fi utilizată ca variabilă de programare.
- Se afişează, de asemenea, un mic coş de gunoi, alegerea acestei pictograme va şterge ultima acțiune nesalvată.
- Este necesar să utilizați butonul funcțional F4 SALVARE pentru a salva setările. CONFIRMĂ NU acționează ca SALVARE pentru acest meniu.

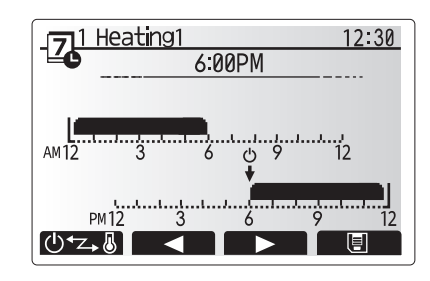

Ora ecranului de setare a Calendarului 2

## Meniu [Service] (Service)

Meniul de service este protejat prin parolă pentru a preveni modificările accidentale ale setărilor de operare de către persoane neautorizate/necalificate.

### Depanare

Următorul tabel va fi folosit ca ghid pentru posibile probleme. Nu este exhaustiv și toate problemele trebuie investigate de instalator sau de o altă persoană competentă. Utilizatorii nu ar trebui să încerce să repare singuri sistemul.

În nici un moment sistemul nu ar trebui să funcționeze cu dispozitivele de siguranță ocolite sau astupate.

| Simptom defecțiune                                                                         | Cauză posibilă                                                                                                    | Soluție                                                                                                    |
|--------------------------------------------------------------------------------------------|----------------------------------------------------------------------------------------------------|----------------------------------------------------------------------------------------------------|
| Apă rece la robinete                                                                       | Depășirea perioadei programate pentru control                                                                                                    | Verificați calendarul programat și modificați dacă este necesar.                                                                                                    |
| (sisteme cu rezervor ACM)                                                                  | Toată apa caldă din rezervorul ACM folosită                                                                                                    | Asigurați-vă că modul ACM funcționează și așteptați ca rezervorul de ACM să se reîncălzească.                                                                                                    |
|                                                                                            | Pompele de căldură sau încălzitoarele electrice nu<br>funcționează                                                                                                    | Contactați instalatorul.                                                                                                    |
| Sistemul de încălzire nu ajunge la                                                         | Modul de interzicere, programare sau vacanță selectat                                                                                                    | Verificați setările și modificați corespunzător.                                                                                                    |
| temperatura setată.                                                                        | Radiatoare cu dimensiuni incorecte                                                                                                    | Contactați instalatorul.                                                                                                    |
|                                                                                            | Camera în care este amplasat senzorul de temperatură se află la o temperatură diferită față de restul casei.                                                                                                    | Repoziționați senzorul de temperatură într-o cameră mai potrivită.                                                                                                    |
|                                                                                            | Problemă la baterie *numai pentru controlul wireless                                                                                                    | Verificați alimentarea bateriei și înlocuiți-o dacă este epuizată.                                                                                                    |
| până la temperatura setată.<br>(DOAR pentru seria ER)                                      | Atunci cand apa din circuitul de circulare este nejustificat<br>de caldă, modul de răcire începe cu o întârziere pentru<br>protecția unității exterioare.                                                                                                    | Operare normala                                                                                                    |
|                                                                                            | Când temperatura ambientală exterioară este semnificativ<br>scăzută, modul de răcire nu începe să funcționeze pentru<br>a evita înghețarea conductelor de apă.                                                                                                    | Dacă funcția anti-îngheț nu este necesară, contactați instalatorul pentru a modifica setările.                                                                                                    |
| După ce temperatura sălii de<br>operare ACM crește puțin.                                  | La sfârșitul funcționării modului ACM, supapa cu 3 căi<br>deviază apa caldă din rezervorul ACM în circuitul de<br>încălzire a spațiului. Aceasta se face pentru a preveni<br>supraîncălzirea componentelor unității cilindru. Cantitatea<br>de apă caldă direcționată în circuitul de încălzire a spațiului<br>este dependentă de tipul de sistem și de conducta care<br>trece între schimbătorul de căldură al plăcii și unitatea<br>cilindru. | Operarea normală nu necesită nici o acțiune.                                                                                                    |
| Emițătorul de căldură este<br>fierbinte în modul ACM.<br>(Temperatura camerei crește.)     | Valva cu 3 căi poate avea în ea obiecte străine, sau apa<br>caldă poate curge pe partea de încălzire din cauza unor<br>defecțiuni.                                                                                                    | Contactați instalatorul.                                                                                                    |
| Funcția de calendar inhibă<br>operarea sistemului dar unitatea<br>exterioară funcționează. | Funcția anti-îngheț este activă.                                                                                                    | Operarea normală nu necesită nici o acțiune.                                                                                                    |
| Pompa rulează fără motiv pentru scurt de timp.                                             | Mecanismul de prevenire a blocajului pompei pentru a<br>inhiba acumularea de calcar.                                                                                                    | Operarea normală nu necesită nici o acțiune.                                                                                                    |
| Zgomot mecanic auzit din                                                                   | Radiatoarele comută on/off                                                                                                    | Operarea normală nu necesită nici o acțiune.                                                                                                    |
| unitatea interioară                                                                        | Valva cu 3 căi își schimbă poziția între modul ACM și cel<br>de încălzire.                                                                                                    | Operarea normală nu necesită nici o acțiune.                                                                                                    |
| Zgomot în conducte                                                                         | Aer blocat în sistem                                                                                                    | Încercați purjarea radiatoarelor (dacă există). Dacă simptomele persistă contactați instalatorul.                                                                                                    |
|                                                                                            | Conducte slăbite                                                                                                    | Contactați instalatorul.                                                                                                    |
| Apa deversează dintr-una din valvele de refulare                                           | Sistemul s-a supraîncălzit sau suprapresurizat                                                                                                    | Opriți alimentarea pompei de căldură și a încălzitoarelor de imersie, apoi contactați instalatorul.                                                                                                    |
| Cantități mici de apă picură dintr-<br>una din valvele de refulare.                        | Murdăria poate împiedica etanșarea supapei                                                                                                    | Rotiți capacul valvei în direcția indicată până se aude un clic. Aceasta va elibera o cantitate mică de apă care va curăța murdăria din valvă. Fiți foarte atent, apa eliberată va fi fierbinte. Dacă valva continuă să picure contactați instalatorul deoarece garnitura din cauciuc poate fi deteriorată și necesită înlocuire. |
| Pe afișajul telecomenzii principale apare un mesaj de eroare.                              | Unitatea interioară sau cea exterioară raportează o stare anormală                                                                                                    | Notați codul de eroare și contactați instalatorul.                                                                                                    |
| Pompa de căldură este forțată să pornească și să oprească.                                 | Este utilizată admisia inteligentă (IN11 și IN12), iar<br>comenzile de pornire și oprire sunt introduse.                                                                                                    | Operarea normală nu necesită nici o acțiune.                                                                                                    |

<Pană de curent>

Toate setările vor fi salvate timp de 1 săptămână, după 1 săptămână NUMAI data și ora vor fi salvate.

ro

| 1. Ettevaatusabinõud2        |
|------------------------------|
| 2. Sissejuhatus3             |
| 3. Tehniline teave3          |
| 4. Soojuspumba seadistamine4 |
| 5. Teenindus ja hooldus10    |

#### Lühendid ja sõnastik

| Nr | Lühendid/sõna              | Kirjeldus                                                                                                    |
|----|----------------------------|----------------------------------------------------------------------------------------------------|
| 1  | Küttegraafiku režiim       | Ruumi kütmine välistemperatuuri suhtes kompenseerimisega                                                            |
| 2  | COP                        | Soojuspumba tõhususe jõudluskoefitsient (Coefficient of Performance)                                                |
| 3  | Jahutusrežiim              | Ruumi jahutamine jahutusmähiste või põrandajahutusega                                                               |
| 4  | Silinderseade              | Siseruumide ventileerimata DHW paak ja torustikuosad                                                                |
| 5  | DHW režiim                 | Koduse sooja vee (Domestic hot water) soojendusrežiim duššidele, kraanikaussidele jne.                              |
| 6  | Pealevoolutemperatuur      | Temperatuur, milles vesi jõuab põhiahelasse                                                                         |
| 7  | Külmumisvastane funktsioon | Küttefunktsioon veetorude külmumise vältimiseks                                                                     |
| 8  | FTC                        | Pealevoolu temperatuurikontroller (Flow temperature controller), kütteveeahelat juhtiv trükkplaat                   |
| 9  | Kütterežiim                | Ruumi kütmine radiaatorite või põrandasoojendusega                                                                  |
| 10 | Hüdrokast                  | Siseruumide seade, milles asuvad torustiku osad (ILMA DHW paagita)                                                  |
| 11 | Legionella                 | Bakterid, mis võivad esineda torustikes, duššides ja veepaakides ja võivad põhjustada leegionärihaigust             |
| 12 | LP-režiim                  | Legionella ennetamise (Legionella prevention) režiim; veepaakidega süsteemide funktsioon, mis hoiab ära Legionella- |
|    |                            | bakterite kasvu                                                                                                    |
| 13 | Pakendatud mudel           | Plaatsoojusvaheti (jahutusaine: vesi) välistingimustes asuvas soojuspumbas                                          |
| 14 | PRV                        | Ülerõhuklapp (Pressure relief valve)                                                                                |
| 15 | Tagasivoolu temperatuur    | Temperatuur, milles vesi põhiahelast väljub                                                                         |
| 16 | Jagatud mudel              | Siseruumides asuva seadme plaatsoojusvaheti (jahutusaine: vesi)                                                     |
| 17 | TRV                        | Radiaatori termostaatventiil (Thermostatic radiator valve): radiaatoripaneeli sisse- või väljapääsul asuv ventiil   |
|    |                            | soojussisendi piiramiseks                                                                                           |
# 1 Ettevaatusabinõud

- Enne selle seadme kasutamist on oluline lugeda läbi kõik ohutusega seotud ettevaatusabinõud.
- Järgmised ettevaatusabinõud on esitatud selleks, et vältida teie vigastamist ja seadme kahjustamist. Palun pidage neist kinni.

#### Juhendis kasutatavad tingmärgid

#### **⚠ HOIATUS!**

Selle tähistusega ettevaatusabinõudest tuleb kinni pidada, et hoida ära kasutaja vigastusi või surma.

⚠ TÄHELEPANU! Selle tähistusega ettevaatusabinõudest tuleb kinni pidada, et hoida ära seadme kahjustusi.

Järgige seadet kasutades kasutusjuhendis esitatud juhiseid ja kohalikke seadusi.

## SEADMEL NÄIDATUD SÜMBOLITE TÄHENDUSED

|   | HOIATUS!<br>(Tuleohtlik)                                                                         | See märk kehtib ainult R32 külmaainele. Külmaaine tüüp on kirjutatud välisseadme andmesildile.<br>Juhul kui külmaaine tüüp on R32, kasutab seade kergestisüttivat külmaainet.<br>Kui külmaaine seadmest välja lekib ja puutub kokku tule või küttekehaga, tekitab see kahjulikku gaasi ja tuleohu. |
|---|--------------------------------------------------------------------------------------------------|----------------------------------------------------------------------------------------------------|
|   | Enne kasutamist lugege KASUTUSJUHEND tähelepanelikult läbi.                                      |                                                                                                    |
|   | Hoolduspersonal peab enne kasutamist KASUTUSJUHENDI ja PAIGALDUSJUHENDI põhjalikult läbi lugema. |                                                                                                    |
| i | KASUTUSJUHEND, PAIGALDUSJUHEND jne sisaldavad lisateavet.                                        |                                                                                                    |

# 

- Kasutaja El TOHI seadet ise paigaldada ega hooldada. Ebaõigel paigaldamisel võivad tagajärgedeks olla veelekked, elektrilöögid ja tulekahju.
- Ärge KUNAGI blokeerige avariiventiile.
- Ärge kasutage seadet, kui avariiventiilid ja termokaitsmed avariiseiskamislülitid ei ole töökorras. Kahtluse korral pöörduge paigaldaja poole.
- · Ärge seiske seadme peal ega toetuge sellele.
- Ärge asetage objekte seadme peale või alla ning pidage muid objekte seadme lähedusse asetades silmas hooldusruumi vajadusi.
- Ärge kunagi kasutage seadet või juhtimispulti märgade kätega, sest tagajärjeks võib olla elektrilöök.
- Ärge eemaldage seadme paneele ega suruge objekte seadme korpusesse.
- Ärge puudutage väljaulatuvaid torusid, sest need võivad olla väga kuumad ning põhjustada põletusi.
- Kui seade hakkab vibreerima või teeb ebatavalist häält, siis pange ta seisma, eemaldage toide ja võtke ühendust paigaldajaga.
- Kui seadmest hakkab tulema kõrbelõhna, siis pange ta seisma, eemaldage toide ja võtke ühendust paigaldajaga.
- Kui seadmest hakkab tulema vett, siis pange ta seisma, eemaldage toide ja võtke ühendust paigaldajaga.
- Seda seadet ei tohi kasutada isikud (sh lapsed), kelle füüsilised, sensoorsed või vaimsed võimed on vähenenud või kellel puuduvad seadme kasutamise kogemused ja vastavad teadmised erandiks on olukord, kui neid valvab või juhendab seadme kasutamisel keegi, kes vastutab kõnealuse isiku ohutuse eest.
  Lapsi tuleb jälgida, et nad seadmega ei mängiks.
- Külmaaine lekke korral seisake seade, ventileerige põhjalikult ruum ning võtke ühendust paigaldajaga.
- Kahjustunud toitejuhe tuleb lasta ohu vältimiseks tootjal või selle esindajal või vastava kvalifikatsiooniga isikul välja vahetada.
- Ärge asetage vedelikuanumaid seadme peale või selle kohale. Kui need lekivad või ümber lähevad, võivad tekkida seadme kahjustused ja tulekahju.
- Silinderseadme või hüdrokasti paigaldamisel, ümberpaigutamisel või hooldamisel kasutage jahutusliinide täitmiseks üksnes ettenähtud jahutusainet. Ärge segage seda muude jahutusainetega ning ärge jätke liinidesse õhku. Kui õhk seguneb jahutusainega, võib see põhjustada ebatavaliselt kõrget rõhku jahutusliinis ning seeläbi plahvatusi ja muid ohte.

Muude jahutusainete kasutamine süsteemis võib põhjustada süsteemi mehaanilise rikke, töötõrke või rikke. Halvimal juhul võib see omada raskeid tagajärgi toote ohutusele.

- Kütterežiimis seadke voolu sihttemperatuur vähemalt 2 °C alla kõigi kütteelementide maksimaalset lubatud temperatuuri, et vältida kütteelementide kahjustamist ülemäära kuuma veega. Tsoonis 2 määrake voolu sihttemperatuuriks vähemalt 5 °C alla kõigi tsooni 2 kütteelementide maksimaalset lubatud voolutemperatuuri.
- See toode on mõeldud peamiselt kodukasutuseks. Kommertsrakendustes peavad seda seadet kasutama asjatundjad või väljaõppega kasutajad töökodades, kergetööstuses ja farmides või muudes lahendustes, kus neid kasutavad tavakasutajad.
- Ärge kasutage sulamise kiirendamiseks või puhastamiseks vahendeid, mida tootja pole soovitanud.
- Seadet tuleb hoida ruumis, kus ei ole pidevalt töötavaid süüteallikaid (nt lahtine tuli, töötav gaasiseade või töötav elektrisoojendi).
- Ärge läbistage ega põletage.
- · Teadke, et külmaainel ei pruugi olla lõhna.

## 🗥 TÄHELEPANU

- · Ärge kasutage juhtpuldi nuppude vajutamiseks teravaid esemeid, sest see kahjustab nuppe.
- Kui seade pikemaks ajaks välja lülitatakse, tuleb vesi välja lasta.
- Ärge asetage ülemisele paneelile veega täidetud anumaid jms.

### Seadme utiliseerimine

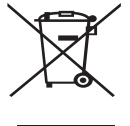

<Joonis 1.1>

Märkus. See märk kehtib üksnes EL-i riikides.

See märgis vastab direktiivile 2012/19/EL, artikkel 14, Teave kasutajatele, ja lisale IX, ja/või direktiivile 2006/66/EÜ, artikkel 20, Teave lõppkasutajatele, ja Lisa II.

Teie Mitsubishi Electricu küttesüsteemide tooted on projekteeritud ja toodetud kvaliteetsetest materjalidest ja osadest, mis sobivad ümbertöötlemiseks ja taaskasutamiseks. Joonisel 1.1 olev märk tähendab, et elektri- ja elektroonikaseadmed, patareid ja akud

tuleb tööea lõppedes koguda olmejäätmetest eraldi. Kui märgi all on ka kemikaalimärk (joonis 1.1), siis tähendab see, et patareid ja akud sisaldavad teatud kontsentratsioonis raskmetalli. See on märgitud järgmiselt:

Hg: elavhõbe (0,0005%), Cd: kaadmium (0,002%), Pb: plii (0,004%)

Euroopa Liidus on kasutatud elektrilistele ja elektroonikaseadmetele, patareidele ja akudele eraldi kogumissüsteem.

Palun kõrvaldage see seade, patareid ja akud vastavalt kohalikele seadustele jäätmejaamas.

Kohalike jäätmekäitlusseaduste kohta saate lisateavet kohaliku Mitsubishi Electricu edasimüüja käest.

Palun aidake meil kaitsta meie keskkonda.

# 2 Sissejuhatus

Käesoleva kasutusjuhendi eesmärk on teavitada kasutajaid, kuidas nende õhupõhine soojuspumbaga küttesüsteem töötab, kasutada käitada süsteemi kõige tõhusamalt ja kuidas muuta juhtimispuldilt seadistusi. See seade ei ole mõeldud kasutamiseks inimestele (sh lastele), kelle füüsilised, tunnetuslikud või vaimsed võimed on piiratud või kellel puuduvad asjakohased kogemused ja teadmised, välja arvatud juhul, kui seda tehakse nende inimeste ohutuse eest vastutava isiku järelevalve all või kui neid on seadme kasutamise osas juhendatud. Lapsi tuleb jälgida, et nad seadmega ei mängiks.

Seda kasutusjuhendit tuleb hoida koos seadmega või kättesaadavas kohas, et seda ka edaspidi lugeda.

# 3 Tehniline teave

| Mudeli nimi       | E**T**C/X-*M**D*<br>E**C/X-*M**D | E**T**D-*M**D<br>E**D-*M**D |
|-------------------|----------------------------------|-----------------------------|
| Helivõimsuse tase | 40 dB(A)                         | 41 dB(A)                    |

## ■ Juhtimispult

Oma kütte-/jahutussüsteemi sätete muutmiseks kasutage juhtpulti, mis asub silinderseadme või hüdrokasti esipaneelil. Järgneb põhisätete vaatamise juhend. Kui vajate lisateavet, võtke ühendust paigaldaja või kohaliku Mitsubishi Electricu edasimüüjaga.

Jahutusrežiim on olemas vaid ER-seerial.

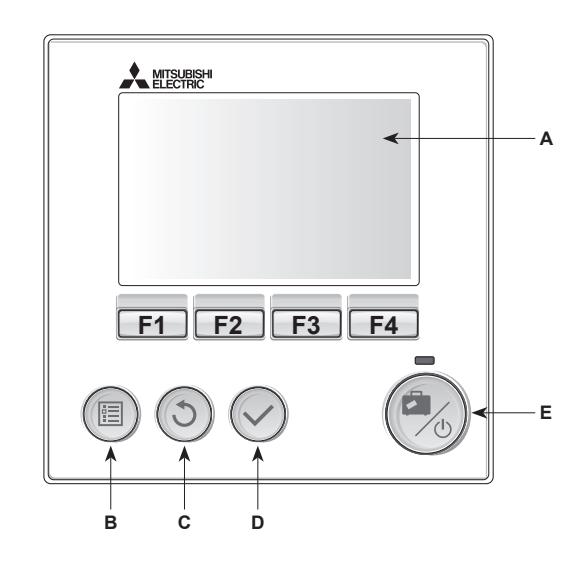

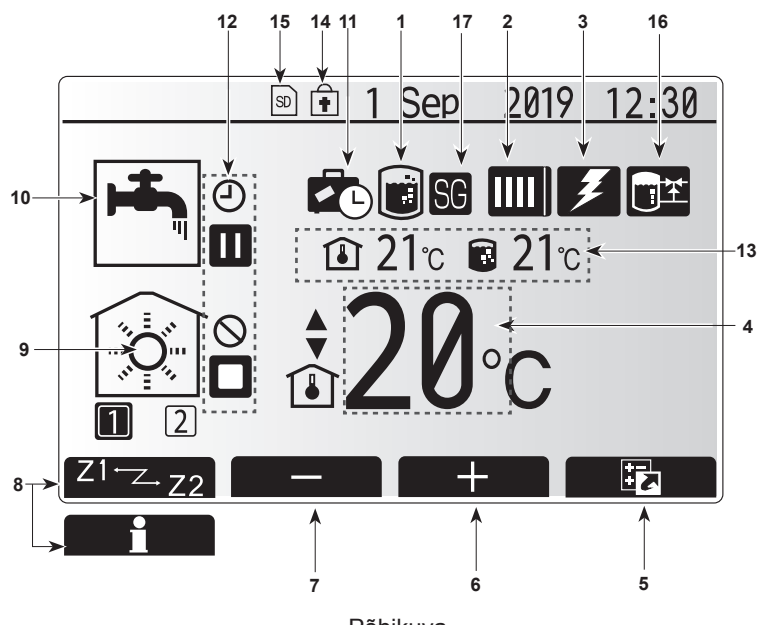

Põhikuva

#### <Juhtimispuldi osad>

| Täht | Nimi                   | Funktsioon                                                                                                    |
|------|------------------------|----------------------------------------------------------------------------------------------------|
| A    | Ekraan                 | Ekraan, millele kuvatakse kogu teave.                                                                                                    |
| В    | Menüü                  | Ligipääs süsteemi sätetele algseadistuseks ja<br>muutmiseks.                                                                                                    |
| С    | Tagasi                 | Naasmine eelmisesse menüüsse.                                                                                                    |
| D    | Kinnita                | Kasutatakse valimiseks või salvestamiseks. (Klahv<br>Enter (sisesta))                                                                                                    |
| E    | Toide/puhkus           | Kui süsteem on välja lülitatud, siis üks vajutus lülitab<br>selle sisse. Uuesti vajutamine ajal, mil süsteem on<br>sisse lülitatud, aktiveerib puhkuserežiimi. Kui nuppu<br>3 sekundit all hoida, lülitub süsteem välja. (*1) |
| F1-4 | Funktsioonide<br>nupud | Kasutatakse menüüs liikumiseks ja sätete<br>reguleerimiseks. Funktsiooni määrab kuval A nähtav<br>menüü.                                                                                                    |

Kui süsteem lülitatakse välja või toitepinge ühendatakse lahti, siis soojuspumba kaitsefunktsioonid (nt külmumiskaitse) EI TÖÖTA. Arvestage, et ilma nende

ohutusfunktsioonideta võib soojuspump saada kahjustatud.

#### <Põhikuva ikoonid>

\*1

|               | Ikoon                     | Kirjeldu                                                                                                | IS                                                                       |  |
|---------------|---------------------------|----------------------------------------------------------------------------------------------------|--------------------------------------------------------------------------|--|
| 1             | Legionella<br>ennetamine  | Selle iko<br>ennetan                                                                                    | ooni kuvamisel on aktiivne Legionella<br>nise režiim.                    |  |
| 2             | Soojuspump                | m                                                                                                    | Soojuspump töötab                                                        |  |
|               |                           |                                                                                                    | Sulatamine                                                               |  |
|               |                           | - âm                                                                                                    | Avariirežiim                                                             |  |
|               |                           |                                                                                                    | Vaikne režiim on sisse lülitatud.                                        |  |
| 3             | Elektriküttekeha          | Selle iko<br>(võimen                                                                                    | ooni kuvamisel on kasutusel elektrisoojendid<br>dus- või sukelkuumutid). |  |
| 4             | Sihttemperatuur           |                                                                                                    | Pealevoolu sihttemperatuur                                               |  |
|               |                           | Î                                                                                                    | Ruumi sihttemperatuur                                                    |  |
|               |                           |                                                                                                    | Küttegraafik                                                             |  |
| 5             | VALIK                     | Selle iko<br>kuva.                                                                                      | ooni all olev funktsiooninupp avab valikute                              |  |
| 6             | +                         | Soovitue                                                                                                | d temperatuuri tõstmine.                                                 |  |
| 7             | -                         | Soovituo                                                                                                | d temperatuuri vähendamine.                                              |  |
| 8             | Z1 <sup>←</sup> Z→Z2      | Selle ikooni all olev funktsiooninupp vahetab Tsoone 1 ia 2.                                            |                                                                          |  |
| Informatsioon |                           | Selle ikooni all olev funktsiooninupp avab infokuva.                                                    |                                                                          |  |
| 9             | Ruumi<br>soojenduse       | ۲                                                                                                    | Kütterežiim<br>Tsoon 1 või Tsoon 2                                       |  |
|               | (jahutuse)<br>režiim      |                                                                                                    | Jahutusrežiim<br>Tsoon 1 või Tsoon 2                                     |  |
| 10            | STV režiim                | Tavaline                                                                                                | või ECO režiim                                                           |  |
| 11            | Puhkuserežiim             | Selle iko                                                                                               | ooni kuvamisel on aktiivne puhkuserežiim.                                |  |
| 12            | Ð                         | Taimer                                                                                                  |                                                                          |  |
|               | $\otimes$                 | Keelatud                                                                                                |                                                                          |  |
|               | ٢                         | Serveri juhtimine                                                                                       |                                                                          |  |
|               |                           | Ooterežiim                                                                                              |                                                                          |  |
|               |                           | Ooterežiim (*2)                                                                                         |                                                                          |  |
|               |                           | Stopp                                                                                                   |                                                                          |  |
|               |                           | Töörežii                                                                                                | m                                                                        |  |
| 13            | Hetketempera-             | ١                                                                                                    | Ruumi hetketemperatuur                                                   |  |
|               | tuur                      |                                                                                                    | Vee hetketemperatuur STV-mahutis                                         |  |
| 14            | Ē                         | Menüünupp on lukustatud või STV ja kütterežiimide vahel liikumine on valikute kuvalt ära keelatud. (*3) |                                                                          |  |
| 15            | 50 SD                     | SD-mälu                                                                                                 | ukaart (MITTE kasutajale) on sisestatud.                                 |  |
| 16            | Puhvermahuti<br>juhtimine | Selle ik<br>aktiivne                                                                                    | ooni kuvamisel on puhvermahuti juhtimine                                 |  |
| 17            | Aruka võrgu<br>valmidus   | Selle ikooni kuvamisel on aruka võrgu valmidus aktiivne.                                                |                                                                          |  |
| L             | 1                         |                                                                                                    |                                                                          |  |

\*2 See seade on ooterežiimil, muu(d) siseruumide sead(m)e(d) töötab/-vad prioriteetsena.

\*3 Menüü avamiseks või lukustamiseks vajutage korraga nuppe BACK (Tagasi) ja CONFIRM (Kinnita) 3 sekundit.

### Üldine töö

Üldises töörežiimis kuvatakse juhtimispuldi ekraanile parempoolsel joonisel olev kuva.

See kuva näitab sihttemperatuuri, ruumi kütterežiimi, STV (sooja tarbevee) režiimi, täiendavaid kasutatavaid kütteallikaid, puhkuserežiimi ning kuupäeva ja kellaaega.

Lisateabe avamiseks kasutage funktsiooninuppe. Selle ekraani kuvamisel avab F1 nupp praeguse oleku ning F4 viib kasutaja valikute menüükuvale.

#### <Valikute kuva>

See kuva esitab süsteemi põhitöörežiime.

Kasutage funktsiooninuppe, et STV tootmisel ja ruumide kütmisel lülitada töörežiimi (►), keelatud- (🚫) ja taimerirežiimi (🕘) vahel või kui vajate täpsemat teavet energiakulu ja võimsuse kohta.

Valikute kuval on võimalik kiirelt seadistada järgmist:

- Sund-STV (kui STV paak on olemas) sisse/välja lülitamiseks vajutage F1
- STV töörežiim (kui STV paak on olemas) režiimi muutmiseks vajutage F2
- Ruumide kütmise režiim režiimi vahetamiseks vajutage F3
- Energiamonitor

Kuvatakse järgmisi akumuleerunud energiatasemeid.

- () : Tarbitud elektrienergia kokku (jooksev kuu)
- () : Toodetud soojusenergia kokku (jooksev kuu)
- Iga töörežiimi energiaväärtuste jälgimiseks [jooksva kuu / viimase kuu / üle-eelmise kuu / jooksva aasta / eelmise aasta] seisuga vajutage
- Energiamonitori menüü avamiseks F4.

#### Märkus.

Kui jälgimiseks on vajalik teatav täpsus, siis tuleb seadistada meetod, kuvamaks välisest energiamõõdikust saadud andmeid. Lisateavet saate paigaldajalt.

### Põhisätete menüü

Põhisätete menüü avamiseks vajutage nuppu B, MENÜÜ

- Kuvatakse järgmised menüüd:
- [DHW] (Soe tarbevesi)
- [Heating/Cooling] (Kütmine/jahutus) •
- [Schedule timer] (Programmide taimer)
- [Holiday mode] (Puhkuserežiim)
- . [Initial settings] (Algsätted)
- [Service] (Hooldus) (Salasõnaga kaitstud)

## **O** [Initial Settings] (Algsätted)

- Vajutage põhisätete menüüs F2 või F3, et tõsta esile algsätete ikoon, ja 1. vajutage siis CONFIRM (Kinnita).
- 2. Menüüloendis kerimiseks vajutage F1 või F2. Kui esile on tõstetud vajalik nimetus, siis vajutage redigeerimiseks CONFIRM (Kinnita).
- 3. Algsätete redigeerimiseks kasutage vastavaid funktsiooninuppe ja vajutage salvestamiseks CONFIRM (Kinnita).

Redigeeritavad algsätted on:

- [Date/Time] (Kuupäev/kellaaeg) \*Seadistage need kohalikule standardajale.
- [Language] (Keel)
- [Summer time] (Suveaeg) .
- [Temp. display] (Temp. kuva) •
- [Contact number] (Kontaktnumber) •
- [Time display] (Kellaaja kuva) •
- [°C/°F]
- [Room sensor settings] (Ruumianduri sätted) •

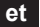

Põhisätete menüüsse naasmiseks vajutage nuppu BACK (Tagasi).

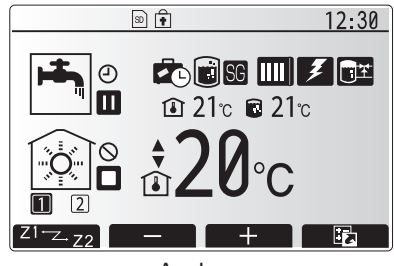

Avakuva

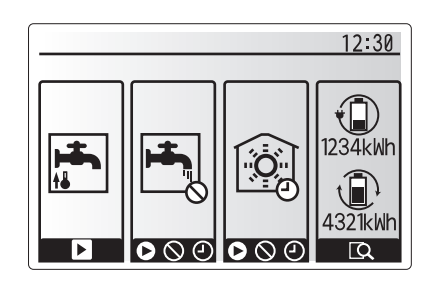

Valikute kuva

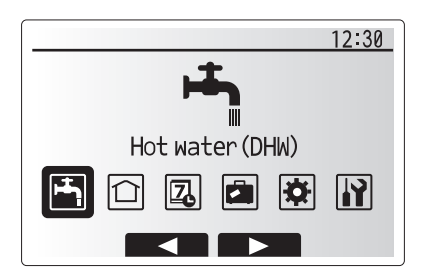

Põhisätete menüükuva

| Ikoon    | Kirjeldus                                  |
|----------|--------------------------------------------|
| <b>I</b> | [Hot water (DHW)]<br>(Soe tarbevesi (DHW)) |
|          | [Heating/Cooling] (Küte/<br>jahutus)       |
| 7        | [Schedule timer]<br>(Programmide taimer)   |
|          | [Holiday mode]<br>(Puhkuserežiim)          |
| \$       | [Initial settings] (Algsätted)             |
|          | [Service] (Hooldus)                        |

#### <[Room sensor settings] (Ruumianduri sätted)>

- Ruumianduri sätete puhul on oluline valida õige ruumiandur olenevalt kütterežiimist, millel süsteem hakkab töötama.
- 1. Valige algsätete menüüst ruumianduri sätted.
- Kui kahetsooniline temperatuuri reguleerseade on aktiveeritud ja juhtmevabad kaugjuhtimispuldid on saadaval, valige ruumi RC-tsooni valimise ekraanikuvalt tsooni number, et määrata mõlema kaugjuhtimispuldi tsoonid.
- Anduri seadistamise ekraanikuval valige ruumi andur, mida kasutatakse 1. ja 2. tsooni toatemperatuuri eraldi jälgimiseks.

| Juhtimisvalik    | Ruumianduri vastav        | ad algsätted |
|------------------|---------------------------|--------------|
| (Veebijuhendist) | Zone1                     | Zone2        |
| A                | Ruum RC1-8 (üks 1. tsooni | *            |
|                  | ja üks 2. tsooni jaoks)   |              |
| В                | TH1                       | *            |
| С                | Peajuhtimispul            | *            |
| D                | *                         | *            |

- \* Pole määratud (kui kasutatakse kohapealset ruumi termostaati) Ruum RC1-8 (üks 1. tsooni ja üks 2. tsooni jaoks) (kui ruumi termostaadina kasutatakse juhtmevaba kaugjuhtimispulti)
- 4. Valige anduri seadistamise ekraanikuvalt aeg/tsoon, et võimaldada erinevate ruumi andurite kasutamist menüüs "Vali aeg/tsoon" määratud ajagraafiku kohaselt. Ruumi andureid saab lülitada 24 tunni jooksul kuni 4 korda.

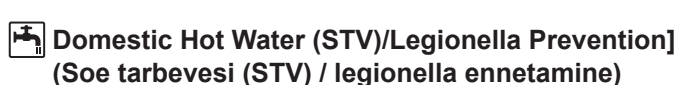

Olmevee soojenduse ja legionella ennetamise menüüde kaudu saab reguleerida STV paagi kuumutusi.

#### <Ökorežiim>

STV režiim saab töötada kas režiimis Normal (Tavaline) või Eco (Öko). Normaalrežiimis soojeneb STV mahutis olev vesi kiiremini, kasutades soojuspumba täisvõimsust. Ökorežiimis kulub STV mahutis oleva vee soojendamiseks rohkem aega, kuid energiakasutus on väiksem. Selle põhjuseks on asjaolu, et soojuspumba töö on piiratud FTC signaalidega STV mahutis mõõdetud temperatuuri põhjal.

#### Märkus. Ökorežiimi tegelik energiasääst muutub sõltuvalt maa-alusest temperatuurist.

Naaske STV / legionella ennetamise menüüsse.

#### Sunnitud STV

Sunnitud STV funktsiooni kasutatakse süsteemi sundimiseks töötama STV režiimis. Tavalises töörežiimis soojendatakse STV mahutis olev vesi kas määratud temperatuurini või STV maksimaalse ajani olenevalt sellest, kumb juhtub varem. Kui sooja vee vajadus on suurem, saab kasutada sunnitud STV funktsiooni, millega takistatakse süsteemil ruumi kütmisele lülitumist ja sunnitakse süsteemi jätkama DHW mahuti soojendamist. Sunnitud STV saab aktiveerida, vajutades nuppu F1 ja tagasinuppu valikute kuval. Kui STV tootmine lõpeb, naaseb süsteem automaatselt normaalsele töörežiimile. Sunnitud STV režiimi tühistamiseks hoidke valikute kuval all nuppu F1.

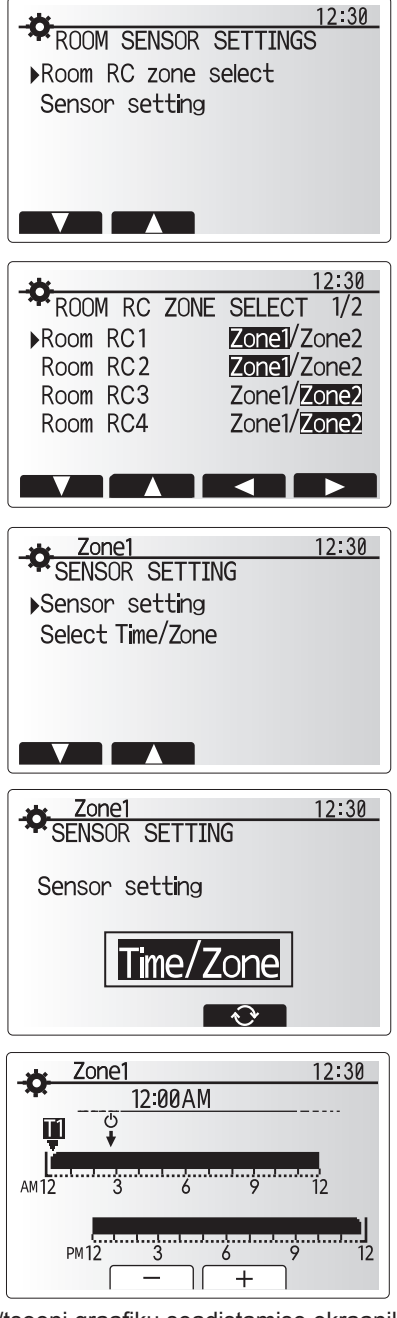

Aja/tsooni graafiku seadistamise ekraanikuva

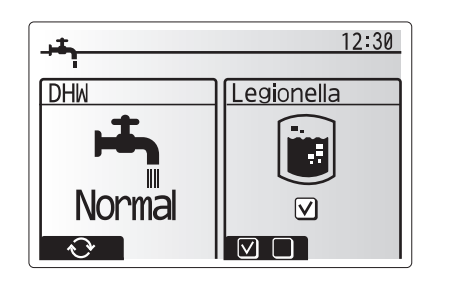

## 

Kütte/jahutuse menüüs saab reguleerida kütet/jahutust, kasutades tavaliselt kas radiaatorit, kliimaseadet või põrandakütte/-jahutuse süsteemi olenevalt paigaldisest.

#### Kütterežiime on 3

- Kütmine, pealevoolutemperatuur (4)
- Küttegraafik (
  )
- Jahutuse vooluvee temperatuur ( )

#### <Ruumi temp. (automaatne kohandamine) režiim>

Seda režiimi on üksikasjalikult kirjeldatud jaotises "Juhtseadiste ülevaade" (lk 3).

#### <Pealevoolutemperatuuri režiim>

Kütteahelasse voolava vee temperatuuri määrab paigaldaja nii, et see sobiks kõige paremini ruumi küttesüsteemi ehituse ja kasutaja soovitud nõuetega.

#### Küttegraafiku selgitus

Hiliskevadel ja suvel tavaliselt ruumi küttevajadus väheneb. Selleks et soojuspump ei toodaks primaarahela jaoks liigseid voolutemperatuure, saab kasutada kütteProgrammu režiimi, millega suurendatakse tõhusust ja vähendatakse ekspluatatsioonikulusid.

Küttegraafikut kasutatakse selleks, et piirata primaarkütteahela voolutemperatuuri sõltuvalt välistemperatuurist. FTC kasutab teavet nii väliselt temperatuuriandurilt kui ka primaarahela temperatuuriandurilt, et soojuspump ei toodaks liiga kõrgeid voolutemperatuure, kui ilmastikuolud seda ei nõua.

Paigaldaja määrab graafiku parameetrid kohalike olude ja teie kodu küttesüsteemi põhjal. Teil pole vaja neid sätteid muuta. Kui siiski leiate, et ruum mõistliku aja jooksul ei soojene või toimub ülekütmine, pöörduge paigaldaja poole ja laske tal süsteemi kontrollida, et tuvastada võimalikud probleemid ja neid sätteid vajaduse korral värskendada.

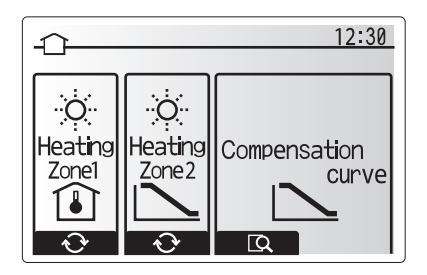

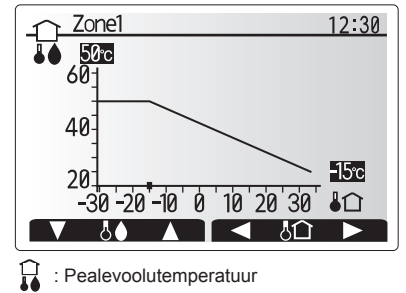

<sup>1 :</sup> väliskeskkonna temperatuur

## [Holiday mode] (Puhkuserežiim)

Puhkuserežiimi abil saab panna süsteemi töötama madalamal pealevoolutemperatuuril ning seeläbi väiksemal elektritarbel (kui elamus kedagi ei viibi). Puhkuserežiim võib töötada energia säästmiseks madalamatel voolutemperatuuridel, kas pealevoolutemperatuuril, toatemperatuuril, küttel, kütteProgrammu režiimil ja STV.

Põhimenüü ekraanilt tuleb vajutada nuppu E. Ärge hoidke nuppu E liiga pikalt all, see lülitab kontrolleri ja süsteemi välja.

Kui kuvatakse puhkuserežiimi aktivatsioonikuva, siis saate te aktiveerida/ inaktiveerida ning valida kestust, mille vältel puhkuserežiim on aktiivne.

- Puhkuserežiimi aktiveerimiseks või inaktiveerimiseks vajutage F1.
- Sisestage F2, F3 ja F4 abil kuupäev, millal kütte puhkuserežiim aktiveerub või inaktiveerub.

#### <Puhkuserežiimi muutmine>

Vt menüüpuud paigaldusjuhendi jaotisest "Juhtimispult". Kui soovite muuta puhkuserežiimi sätteid, nt pealevoolutemperatuuri või ruumitemperatuuri, pöörduge paigaldaja poole.

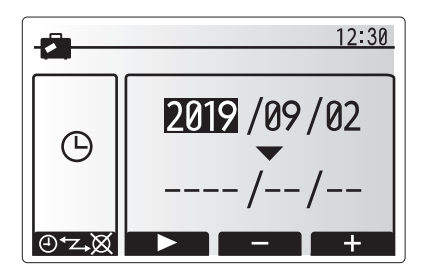

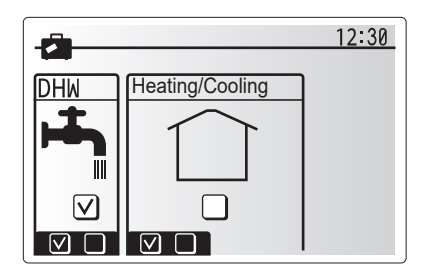

et

# [2] [Schedule timer] (Programmide taimer)

Programmide taimerit saab seadistada kahel viisil, näiteks üks suveks ja teine talveks. (Vastavalt "Programm 1" ja "Programm 2".) Kui Programm 2 kestus (kuudes) on määratletud, siis ülejäänud kestus määratakse kui Programm 1. Igas programmis saab seadistada töörežiimide mustri (kütmine/jahutus/STV). Kui Programmile 2 ei ole töömustrit määratud, kehtib üksnes Programm 1. Kui Programm 2 määratakse kogu aastale (nt märtsist veebruarini), kehtib üksnes Programm 2 töömuster.

# Programmide taimeri saab aktiveerida või inaktiveerida valikute kuvalt. (Vt "Üldine töö".)

#### <Programmi ajaperioodi seadistamine>

- Vajutage põhisätete menüüs F2 või F3, et tõsta esile programmi ikoon, ja vajutage siis CONFIRM (Kinnita).
- 2. Kuvatakse programmi ajaperioodi eelvaate kuva.
- 3. Programmi ajaperioodi muutmiseks vajutage F4.
- 4. Kuvatakse ajariba redigeerimiskuva.
- 5. Osutage F2/F3 abil Programm 2 alguskuule ning vajutage siis CONFIRM (Kinnita).
- 6. Osutage F2/F3 abil Programm 2 lõpukuule ning vajutage siis CONFIRM (Kinnita).
- 7. Sätete salvestamiseks vajutage F4.

#### <Programmide taimeri seadistamine>

- Vajutage põhisätete menüüs F2 või F3, et tõsta esile programmi ikoon, ja vajutage siis CONFIRM (Kinnita).
- 2. Valige Programmi 2 perioodi eelvaate kuvalt F1 või F2, et kerida läbi
- alapealkirjade valiku, ja vajutage siis CONFIRM (Kinnita).
- 3. Kuvatakse programmide taimeri alammenüü. Ikoonid näitavad järgmisi režiime:
   [Heating] (Kütmine)
  - [Cooling] (Jahutus)
- [DHW] (Soe tarbevesi)
- Liikuge režiimiikoonide vahel F2 ja F3 nuppudega, ja vajutage CONFIRM (Kinnita), et näidata iga režiimi EELVAATE kuva.

Eelvaate kuva võimaldab vaadata kehtivaid sätteid. Kahetsooniliste kütte/ jahutussüsteemide puhul vajutage F1, et lülitada Tsoon 1 ja Tsoon 2 vahel. Nädalapäevad kuvatakse ekraani ülaosas. Kui päev on alla joonitud, siis on sätted allajoonitud päevade osas samad.

Päeva ja öö tunnid on näidatud ribana üle ekraani põhiosa. Kui riba on must, siis on lubatud kütmine/jahutus ja STV (ükskõik milline, mis on valitud).

5. Vajutage eelvaate menüüs F4.

6. Valige esmalt nädalapäevad.

- 7. Vajutage F2/F3, et päevade vahel liikuda, ja F1, et kastike tähistada või tähistus eemaldada.
- 8. Kui olete päevad ära valinud, siis vajutage CONFIRM (Kinnita).

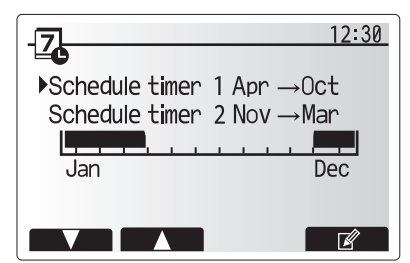

Programmi 2 ajaperioodi eelvaate kuva

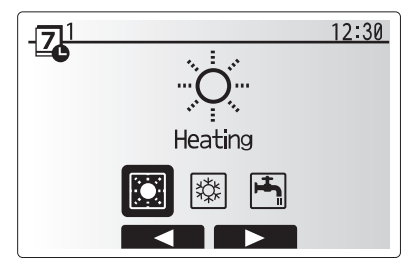

Graafiku 1 režiimi valimise kuva

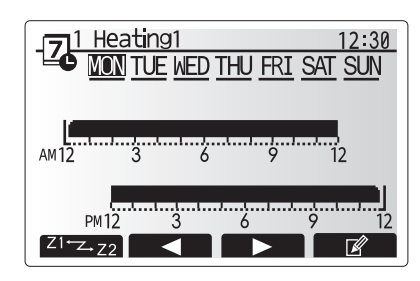

Eelvaate kuva

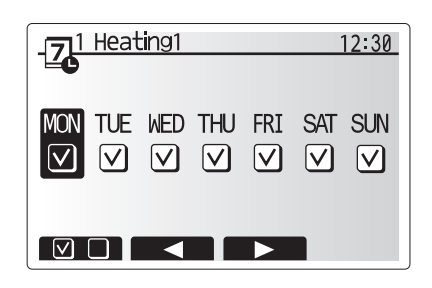

Nädalapäevade valikukuva

# 4 Soojuspumba seadistamine

9. Kuvatakse ajariba redigeerimiskuva.

- Kasutage F2/F3, et minna punkti, kust alates te ei soovi valitud režiimi aktiveerida, ja vajutage alustamiseks CONFIRM (Kinnita).
- 11. Vajutage F3, et määrata soovitud mittetöötamise aega, ja vajutage CONFIRM (Kinnita).
- 12. Te võite lisada kuni 4 mittetöötamise 24-tunnise intervalliga.

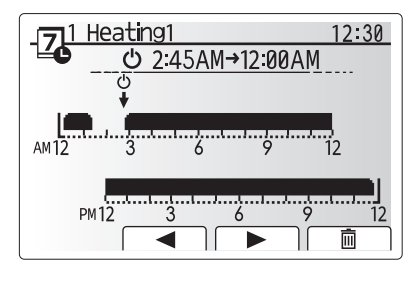

Ajaperioodi seadmise kuva 1

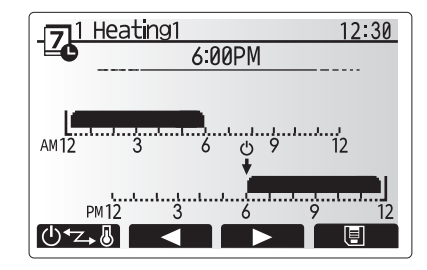

Ajaperioodi seadmise kuva 2

13. Sätete salvestamiseks vajutage F4.

Küttegraafiku programmide koostamisel muudab F1 programmipõhist vahel aja ja temperatuuri muutujat. See võimaldab seadistada madalama temperatuuri teatud tundideks. Madalamat temperatuuri võib kasytada, nt öösel, kui elanikud magavad.

#### Märkus.

- Kütmise jaoks seadistatakse programmide taimerit samamoodi.
- Kuvatakse ka väike prügikasti märk, mille valimisel viimane salvestamata toiming kustutatakse.
- Sätete salvestamiseks tuleb kasutada F4 ehk SAVE (Salvesta) funktsiooni. CONFIRM (Kinnita) EI MÕJU selles menüüs salvestuskäsuna.

## [Service] (Hoolduse) menüü

Hooldusmenüü on salasõnaga kaitstud, et hoida ära juhuslikke muutusi töösätetes volitamata isikute poolt.

## Soojuspumba tõrkeotsing

Võimalike probleemide puhul kasutatakse juhendina järgmist tabelit. See ei ole kõikehõlmav ja kõigi probleemidega peab tutvuma paigaldaja või muu pädev isik. Kasutaja ei peaks süsteemi ise parandama.

. Süsteemi ei tohi kasutada, kui ohutusseadised on välja lülitatud või blokeeritud.

| Tõrke kirjeldus                                                                        | Võimalik põhjus                                                                                                    | Lahendus                                                                                                    |
|----------------------------------------------------------------------------------------|----------------------------------------------------------------------------------------------------|----------------------------------------------------------------------------------------------------|
| Kraanist tuleb külma vett                                                              | Graafikujärgne väljalülitusperiood                                                                                                    | Kontrollige graafiku sätteid ja muutke vastavalt vajadusele.                                                                                                    |
| (DHW paagiga süsteemid)                                                                | Kogu DHW paagi kuum vesi on otsas                                                                                                    | Veenduge, et DHW režiim on töökorras, ja oodake, kuni DHW paak uuesti soojeneb.                                                                                                    |
|                                                                                        | Soojuspump või elektrilised kütteelemendid ei tööta                                                                                                    | Pöörduge paigaldaja poole.                                                                                                    |
| Küttesüsteem ei lase temperatuuri seadistada.                                          | Valitud on keelatud režiim, programmipõhine või<br>puhkuserežiim.                                                                                                    | Kontrollige sätteid ja muutke neid vastavalt vajadusele.                                                                                                    |
|                                                                                        | Vale suurusega radiaatorid                                                                                                    | Pöörduge paigaldaja poole.                                                                                                    |
|                                                                                        | Tuba, kus asub temperatuuriandur, on ülejäänud majaga<br>võrreldes teisel temperatuuril.                                                                                                    | Viige andur sobivamasse ruumi.                                                                                                    |
|                                                                                        | Akuprobleem (ainult juhtmevabal juhtimisel)                                                                                                    | Kontrollige akutoidet ja vahetage vajadusel aku välja.                                                                                                    |
| Jahutussüsteem ei jahtu<br>määratud temperatuurini.                                    | Kui tsirkulatsiooniahela vesi on liiga kuum, käivitub<br>jahutusrežiim viivitusega, et kaitsta väljas asuvat seadet.                                                                                                    | Tavaline töö.                                                                                                    |
| (AINULI ER-seeria puhul)                                                               | Kui välistemperatuur on väga madal, siis jahutus ei käivitu, et vältida veetorude külmumist.                                                                                                    | Kui külmumisvastane funktsioon ei ole vajalik, siis võtke sätete muutmiseks ühendust paigaldajaga.                                                                                                    |
| Pärast DHW tööd tõuseb veidi<br>toatemperatuur.                                        | DHW režiimi lõpus jagab 3-suunaline ventiil kuuma vee<br>DHW paagist mööda küttesüsteemi. See on vajalik,<br>et silinderseadme komponendid üle ei kuumeneks.<br>Kütteahelasse suunatud kuuma vee kogus sõltub<br>süsteemist ja torust, mis viib plaatsoojusvahetist<br>silinderseadmesse. | See on normaalne, midagi ei ole vaja teha.                                                                                                    |
| Kütteelement on DHW režiimis kuum. (Toatemperatuur tõuseb.)                            | 3-suunalises ventiilis võib olla võörkehi või kuum vesi<br>voolab tõrke tõttu küttesüsteemi.                                                                                                    | Pöörduge paigaldaja poole.                                                                                                    |
| Programmide funktsioon ei<br>lase süsteemil töötada, kuid<br>soojuspump siiski töötab. | Külmumisvastane funktsioon on aktiivne.                                                                                                    | See on normaalne, midagi ei ole vaja teha.                                                                                                    |
| Pump töötab lühikest aega ilma põhjuseta.                                              | Pumba ummistusvastane mehhanism katlakivi kogunemise vastu.                                                                                                    | See on normaalne, midagi ei ole vaja teha.                                                                                                    |
| Soojuspumbast kostab                                                                   | Küte lülitub sisse/välja                                                                                                    | See on normaalne, midagi ei ole vaja teha.                                                                                                    |
| mehaanilist müra.                                                                      | 3-suunaline ventiil muudab DHW ja kütterežiimi vahel asendit.                                                                                                    | See on normaalne, midagi ei ole vaja teha.                                                                                                    |
| Torud teevad lärmi                                                                     | Süsteemi on jäänud õhku                                                                                                    | Kui teil on radiaatorid, püüdke neist õhk välja lasta. Kui sümptomid püsivad, võtke ühendust paigaldajaga.                                                                                                    |
|                                                                                        | Torud logisevad                                                                                                    | Pöörduge paigaldaja poole.                                                                                                    |
| Kaitseklapist tuleb vett.                                                              | Süsteem on üle kuumenenud või liiga suure rõhu all.                                                                                                    | Lülitage soojuspumba ja sukelkuumutite toide välja ning pöörduge paigaldaja poole.                                                                                                    |
| Kaitseklapist tilgub veidi vett.                                                       | Ventiil võib olla mustusega ummistunud, mis ei lase sel<br>sulguda.                                                                                                    | Keerake ventiili korki näidatud suunas, kuni kuulete klõpsatust. See<br>vabastab väikese koguse vett, mis loputab mustuse ventiilist välja. Olge<br>ettevaatlik, sest vesi on kuum. Kui vett tilgub edasi, võtke ühendust<br>paigaldajaga, sest kummitihend võib olla kahjustatud ja vajab vahetamist. |
| Juhtimispuldi kuvale ilmub veakood.                                                    | Siseruumide või väljas asuv seade teatab ebatavalistest tingimustest.                                                                                                    | Märkige veakood üles ja võtke ühendust paigaldajaga.                                                                                                    |
| Soojuspump lülitub sunnitult<br>SISSE ja VÄLJA.                                        | Kasutatakse targa võrgu valmiduskäsku (IN11 ja IN12)<br>ning sisestatakse sisse- ja väljalülituskäske.                                                                                                    | See on normaalne, midagi ei ole vaja teha.                                                                                                    |

<Voolukatkestus>

Toitekatkestuse korral säilitatakse kõiki sätteid 1 nädal, pärast seda säilivad AINULT kuupäev/kellaaeg.

| 1. Drošības pasākumi                | 2 |
|-------------------------------------|---|
| 2. levads                           | 3 |
| 3. Tehniskā informācija             | 3 |
| 4. Mājas iestatījumu pielāgošana    | 4 |
| 5. Apkalpošana un tehniskā apkope10 | D |

### Saīsinājumi un vārdnīca

| Nr. | Saīsinājumi/Vārds            | Apraksts                                                                                                    |
|-----|------------------------------|----------------------------------------------------------------------------------------------------|
| 1.  | Kompensācijas līknes režīms  | Telpu apsildi ietverošā ārējās gaisa temperatūras kompensācija                                                      |
| 2.  | COP                          | Siltumsūkņa veiktspējas koeficients (Coefficient of Performance)                                                    |
| 3.  | Dzesēšanas režīms            | Telpas dzesēšana, izmantojot siltumapmaiņus vai zemgrīdas dzesēšanu                                                 |
| 4.  | Cilindra bloks               | lekštelpu DHW tvertne bez atverēm un ūdensvada sastāvdaļas                                                          |
| 5.  | DHW režīms                   | Mājsaimniecību karstā ūdens (Domestic hot water) uzsildīšanas režīms dušām, izlietnēm utt.                          |
| 6.  | Plūsmas temperatūra          | Temperatūra, kādā ūdens tiek pievadīts galvenajā kontūrā                                                            |
| 7.  | Saldēšanas statiskā funkcija | Uzsildīšanas vadības programma ūdensvada cauruļu aizsalšanas novēršanai                                             |
| 8.  | FTC                          | Plūsmas temperatūras vadības ierīce (Flow temperature controller), shēmas plate, kas uzrauga sistēmas kontrolēšanu  |
| 9.  | Apsildes režīms              | Telpu apsildīšana, izmantojot radiatorus vai zemgrīdas apsildi                                                      |
| 10. | Hidrokārba                   | lekštelpu iekārta, kurā ir apvienotas ūdensvada sastāvdaļas (BEZ DHW tvertnes)                                      |
| 11. | Legionella                   | Baktērija, kas var būt sastopama ūdensvados, dušās un ūdens tvertnēs, un var izraisīt Leģionāru slimību             |
| 12. | LP režīms                    | Legionellu novēršanas (Legionella prevention) režīms — funkcija sistēmās ar ūdens tvertnēm, kuras uzdevums ir       |
|     |                              | novērst baktēriju (legionellu) vairošanos                                                                           |
| 13. | lepakots modelis             | Plākšņu siltummainis (dzesētājs – ūdens) ārējā siltumsūkņa iekārtā                                                  |
| 14. | PRV                          | Spiediena samazināšanas vārsts (Pressure relief valve)                                                              |
| 15. | Atgriezes ūdens temperatūra  | Temperatūra, kādā ūdens tiek pievadīts no galvenā kontūra                                                           |
| 16. | Dalītais modelis             | Plākšņu siltummainis (dzesētājs – ūdens) iekštelpu iekārtā                                                          |
| 17. | TRV                          | Termostatiskais radiatora vārsts (Thermostatic radiator valve) — vārsts, kas atrodas uz radiatora paneļa ieejas vai |
|     |                              | izejas, kura uzdevums ir regulēt siltuma atdevi                                                                     |

- Pirms sākt strādāt ar šo iekārtu, ir svarīgi iepazīties ar drošības pasākumiem.
- Tālākminētie darba drošības noteikumi ir sniegti, lai jūs sevi pasargātu no traumām un nesabojātu iekārtu. Lūdzu, ievērojiet tos.

#### Šajā rokasgrāmatā izmantotie apzīmējumi

#### **⚠ BRĪDINĀJUMS**:

Zem šī virsraksta minētie drošības pasākumi ir jāievēro, lai lietotājs negūtu traumas vai nezaudētu savu dzīvību.

**⚠ UZMANĪBU:** 

Zem šī virsraksta minētie drošības pasākumi ir jāievēro, lai netiktu sabojāta iekārta.

· Lietojot šo iekārtu, ievērojiet šajā rokasgrāmatā un vietējos noteikumos sniegtos norādījumus.

## UZ IEKĀRTAS REDZAMO SIMBOLU SKAIDROJUMS

|   | BRĪDINĀJUMSI<br>(Ugunsgrēka risks)<br>(Ugunsgrēka risks)<br>Šis marķējums ir paredzēts tikai R32 dzesētājam. Dzesētāja tips ir rakstīts uz ārējās iekārtas datu plāksnītes.<br>Ja dzesētāja tips ir R32, iekārta izmanto uzliesmojošu dzesētāju.<br>Ja notiek dzesētāja noplūde un tas nonāk saskarē ar uguni vai apsildes daļu, izdalās kaitīga gāze, un rodas ugunsgrēka risks. |  |
|---|----------------------------------------------------------------------------------------------------|--|
|   | Pirms iekārtas lietošanas uzmanīgi izlasiet LIETOTĀJA ROKASGRĀMATU.                                                                                                    |  |
|   | Pirms iekārtas lietošanas apkalpojošajam personālam ir uzmanīgi jāizlasa LIETOTĀJA ROKASGRĀMATA un UZSTĀDĪŠANAS ROKASGRĀMATA.                                                                                                    |  |
| i | Plašāka informācija pieejama LIETOTĀJA ROKASGRĀMATĀ, UZSTĀDĪŠANAS ROKASGRĀMATĀ u.tml.                                                                                                    |  |

# 

- Šo iekārtu NAV atļauts uzstādīt vai apkalpot tās lietotājam. Ja tā tiek uzstādīta nepareizi, var notikt ūdens noplūde, elektriskās strāvas trieciens vai izcelties ugunsgrēks.
- NEKAD nebloķējiet avārijas vārstu izplūdes.
- Nedarbiniet iekārtu, ja tai nav avārijas vārstu, un tai nedarbojas termostatiskie slēdži. Šaubu gadījumā sazinieties ar šīs iekārtas uzstādītāju.
- Nestāviet uz iekārtas un neatbalstieties pret to.
- Nenovietojiet priekšmetus uz iekārtas vai zem tās, un, novietojot priekšmetus netālu no iekārtas, ievērojiet prasības attiecībā uz apkalpošanas zonu.
- Nepieskarieties iekārtai vai vadības ierīcei ar mitrām rokām, jo iespējams gūt elektriskās strāvas triecienu.
- Neņemiet no iekārtas nost paneļus un nemēģiniet iespiest priekšmetus iekārtas ietvarā.
- Nepieskarieties uz āru izvirzītam cauruļvadam, jo tas var būt ļoti karsts un izraisīt ķermeņa apdegumus.
- Ja iekārta sāk vibrēt, vai no tās atskan neparasti trokšņi, apturiet tās darbību, izolējiet no energoapgādes avota un sazinieties ar tās uzstādītāju.
- Ja no iekārtas ir jūtama deguma smaka, apturiet tās darbību, izolējiet no energoapgādes avota un sazinieties ar tās uzstādītāju. Ja caur buferpadevēju acīmredzami noplūst ūdens, apturiet iekārtas darbību, izolējiet to no energoapgādes avota un sazinieties ar tās uzstādītāju.
- Šo iekārtu nav paredzēts lietot personām (tostarp bērniem) ar ierobežotām fiziskām, sensorām vai garīgām spējām, vai kurām nav pieredzes vai zināšanu, ja vien attiecībā uz šīs iekārtas lietošanu tās neuzrauga vai nesniedz tām norādījumus persona, kura ir atbildīga par viņu drošību. Neļaujiet bērniem spēlēties ar šo iekārtu.
- Dzesēšanas šķidruma noplūdes gadījumā apstādiniet iekārtu, pilnībā izvēdiniet istabu un sazinieties ar iekārtas uzstādītāju.
- Ja strāvas padeves kabelis ir bojāts, tas jānomaina ražotājam, ražotāja servisa aģentam vai personām ar līdzvērtīgu kvalifikāciju, lai izvairītos no apdraudējuma.
- Uz iekārtas virsmas nenovietojiet tvertnes, kurās ir šķidrums. Ja no šīm tvertnēm notiek šķidruma noplūdes vai izšļakstīšanās, iekārta var tikt sabojāta un var izcelties ugunsgrēks.
- Veicot cilindra bloka vai hidrokārbas uzstādīšanu, pārvietošanu vai apkalpošanu, dzesētāju cauruļvadu piepildīšanai izmantojiet tikai norādīto dzesētāju. Nejauciet to kopā ar citiem dzesētājiem un neļaujiet cauruļvados palikt gaisam. Ja ar dzesētāju tiek sajaukts gaiss, tad tas dzesētāja cauruļvadā var radīt ārkārtīgi augstu spiedienu, kā rezultātā var notikt eksplozija un pastāvēt citi apdraudējumi.
- Ja sistēmai netiek izmantots norādītais dzesētājs, bet cits, var rasties mehāniski bojājumi, sistēmas darbības traucējumi vai notikt iekārtas avārija. Sliktākajā gadījumā var tikt nopietni apdraudēta ražojuma drošības garantija.
- Lai uzsildīšanas režīmā nepieļautu, ka pārmērīgi karsts ūdens sabojā sildierīces, iestatiet ūdensplūsmas vēlamo temperatūru vismaz par 2°C zem visu sildierīču maksimāli pieļaujamās temperatūras. Iestatiet 2. zonai ūdensplūsmas vēlamo temperatūru vismaz par 5ºC zem visu sildierīču maksimāli
- pieļaujamās temperatūras 2. zonas kontūrā. Šī iekārta ir paredzēta izmantošanai galvenokārt mājsaimniecībā. Rūpnieciskā mērogā šo iekārtu paredzēts lietot ekspertiem vai apmācītiem lietotājiem veikalos, vieglajā rūpniecībā un zemnieku saimniecībās, vai nespeciālistiem komerciālos nolūkos.
- Neizmantojiet nekādus citus līdzekļus atkausēšanas procesa paātrināšanai vai iekārtas tīrīšanai, kā tikai ražotāja ieteiktos.
- lekārta jāuzglabā telpā, kurā nav nepārtraukti darbināmu aizdegšanās avotu (piemēram, atklātas liesmas, gāzes iekārta vai elektriskais sildītājs).
- Neduriet un nededziniet iekārtu.
- Nemiet vērā, ka dzesētāji var būt bez aromāta.

## **UZMANĪBU!**

- Galvenās tālvadības pults spiedpogu nospiešanai neizmantojiet asus priekšmetus, jo citādi šīs spiedpogas var tikt sabojātas.
- Ja strāvas padeve iekārtai jāatslēdz uz ilgāku laiku, tad no tās jāizlej ūdens.
- Nenovietojiet ar ūdeni uzpildītu tvertni utml. uz paneļa virsmas.

### Iekārtas utilizācija

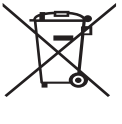

<1.1. attēls>

Piezīme. Šā simbola marķējums ir paredzēts tikai ES valstīm. Šā simbola marķējums ir saskaņā ar Direktīvas 2012/19/ ES 14. pantu "Informācija lietotājiem" un IX pielikumu, un/ vai Direktīvas 2006/66/EK 20. pantu "Informācija tiešajiem lietotājiem" un II pielikumu.

Mitsubishi Electric apsildes sistēmas izstrādājumi ir ražoti, izmantojot augstas kvalitātes materiālus un sastāvdaļas, kuras

var pārstādāt un/vai lietot atkārtoti. 1.1. attēlā redzamais simbols nozīmē, ka no elektriskām un elektroniskām iekārtām, baterijām un akumulatoriem to kalpošanas laika beigās ir jāatbrīvojas atsevišķi no sadzīves atkritumiem.

Ja zem simbola (1.1. attēlā) ir nodrukāts ķīmiskais simbols, tas nozīmē, ka baterijā vai akumulatorā noteiktā koncentrācijā ir smagie metāli. Tas norādīts šādi:

Hg: dzīvsudrabs (0,0005%), Cd: kadmijs (0,002%) un Pb: svins (0,004%)

Eiropas Savienībā ir atsevišķas atkritumu savākšanas sistēmas izlietotajiem elektriskajiem un elektroniskajiem izstrādājumiem, baterijām un akumulatoriem. Atbrīvojieties no šīs iekārtas, baterijām un akumulatoriem pareizi vietējās pašvaldības atkritumu savākšanas/pārstādes centrā.

Lai saņemtu informāciju par jūsu valstī pastāvošajiem noteikumiem attiecībā uz atbrīvošanos no šādiem atkritumiem, sazinieties ar vietējo Mitsubishi Electric izplatītāju.

Palīdziet mums saglabāt apkārtējo vidi, kurā mēs dzīvojam.

# 2 levads

Šī lietotāja rokasgrāmata ir paredzēta, lai informētu lietotājus par to, kā darbojas gaisa siltumsūkņa apsildes sistēma, kā šo sistēmu izmantot visefektīvāk, un kā mainīt iestatījumus uz galvenās tālvadības pults.

Šo iekārtu nav paredzēts lietot personām (tostarp bērniem) ar ierobežotām fiziskām, sensorām vai garīgām spējām, vai kurām nav pieredzes vai zināšanu, ja vien attiecībā uz šīs iekārtas lietošanu tās neuzrauga vai nesniedz tām norādījumus persona, kura ir atbildīga par viņu drošību. Neļaujiet bērniem spēlēties ar šo iekārtu.

Šai lietotāja rokasgrāmatai ir jābūt kopā ar iekārtu, vai arī jāatrodas pieejamā vietā turpmākai lietošanai.

# 3 Tehniskā informācija

| Modeļa nosaukums      | E**T**C/X-*M**D*<br>E**C/X-*M**D | E**T**D-*M**D<br>E**D-*M**D |
|-----------------------|----------------------------------|-----------------------------|
| Skaņas jaudas līmenis | 40 dB(A)                         | 41 dB(A)                    |

lv

## Galvenā tālvadības pults

Lai mainītu apsildes/dzesēšanas sistēmas iestatījumus, izmantojiet galveno tālvadības pulti, kas atrodas uz cilindra bloka vai hidrokārbas priekšējā paneļa. Tālāk tiek apskatīti galvenie iestatījumi. Ja jums nepieciešama papildinformācija, sazinieties ar iekārtas uzstādītāju vai vietējo Mitsubishi Electric izplatītāju.

Dzesēšanas režīms ir pieejams tikai ER sēriju iekārtām.

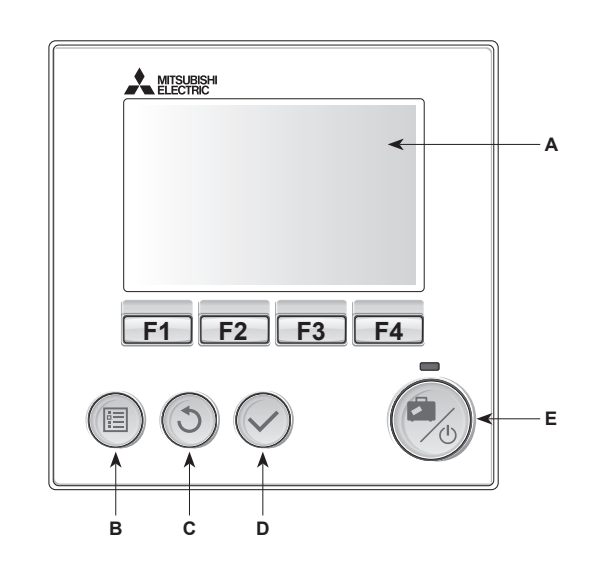

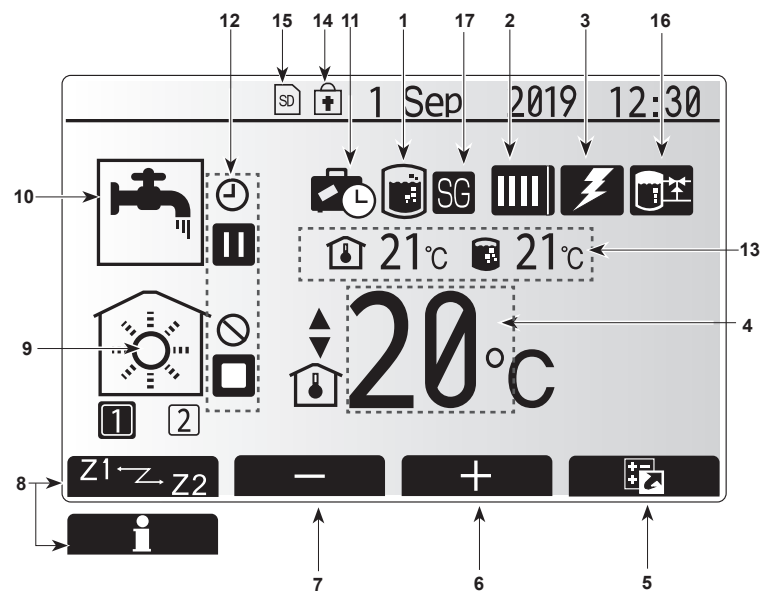

Galvenais ekrāns

#### <Galvenās tālvadības pults daļas>

| Burts | Nosaukums                | Funkcija                                                                                                    |
|-------|--------------------------|----------------------------------------------------------------------------------------------------|
| A     | Ekrāns                   | Ekrāns, kurā tiek rādīta visa informācija.                                                                                                    |
| В     | Izvēlne                  | Piekļuve sistēmas iestatījumiem sākotnējas                                                                                                    |
|       |                          | uzstādīšanas un modifikāciju veikšanai.                                                                                                    |
| С     | Atpakaj                  | Atgriezties atpakaļ iepriekšējā izvēlnē.                                                                                                    |
| D     | Apstiprināt              | Tiek izmantots, lai atlasītu vai saglabātu. (Enter taustiņš)                                                                                                    |
| E     | leslēgšana/<br>Brīvdiena | Ja sistēma ir izslēgta, tad nospiežot šo spiedpogu<br>vienreiz, sistēma tiks ieslēgta. Nospiežot to vēlreiz,<br>kamēr sistēma ir ieslēgta, tiks iespējots Brīvdienu<br>režīms. Turot nospiestu šo spiedpogu 3 s, sistēma<br>tiks izslēgta. (*1) |
| F1-4  | Funkcionālie<br>taustiņi | Tiek lietoti, lai ritinātu izvēlni un koriģētu<br>iestatījumus. Funkciju nosaka izvēlnes ekrāns, kas<br>redzams ekrānā A.                                                                                                    |

\*1

Ja sistēma ir izslēgta vai ir atvienota strāvas padeve, NEDARBOJAS iekšējās iekārtas aizsardzības funkcijas (piem., sasalšanas statiskā funkcija). Ņemiet vērā, ka iekšējā iekārta var tikt bojāta, ja nedarbojas šīs drošības funkcijas.

#### <Galvenā ekrāna ikonas>

|    | Ikona                    | Apraksts                                                                             |                                                   |
|----|--------------------------|--------------------------------------------------------------------------------------|---------------------------------------------------|
| 1  | Legionellu               | Ja ir parādīta šī ikona, "Legionellu novēršanas                                      |                                                   |
|    | novēršana                | režīms" ir aktivizēts.                                                               |                                                   |
| 2  | Siltumsūknis             |                                                                                      | "Siltumsūknis" darbojas.                          |
|    |                          |                                                                                      | Atkausēšana                                       |
|    |                          | <b>â</b> Π                                                                           | Avārijas apsilde                                  |
|    |                          |                                                                                      | Ir aktivizēts "Klusais režīms".                   |
| 3  | Elektriskais             | Ja ir pa                                                                             | rādīta šī ikona, "Elektriskie sildītāji" (būstera |
|    | sildītājs                | vai iegre                                                                            | emdes sildītājs) tiek izmantoti.                  |
| 4  | Vēlamā                   |                                                                                      | Vēlamā plūsmas temperatūra                        |
|    | temperatura              |                                                                                      | Vēlamā istabas temperatūra                        |
|    |                          |                                                                                      | Kompensācijas līkne                               |
| 5  | OPCIJA                   | Nospiež                                                                              | ot funkcionālo taustiņu zem šīs ikonas, tiek      |
|    |                          | parādīts                                                                             | opciju ekrāns.                                    |
| 6  | +                        | Vēlamā                                                                               | temperatūra tiek palielināta.                     |
| 7  | -                        | Vēlamā                                                                               | temperatūra tiek samazināta.                      |
| 8  | Z1 <sup>·</sup> ∕∠J2     | Nospiež                                                                              | ot funkcionālo taustiņu zem šīs ikonas,           |
|    |                          | notiek p                                                                             | ārslēgšana starp 1. un 2. zonām.                  |
|    | Informācija              | Nospiež                                                                              | ot funkcionālo taustiņu zem šīs ikonas, tiek      |
|    |                          | parādīts                                                                             | informācijas ekrāns.                              |
| 9  | Telpas apsildes          | <b></b>                                                                              | Apsildes režīms                                   |
|    | (dzesēšanas)             | 652                                                                                  | 1. zona vai 2. zona                               |
|    | režīms                   |                                                                                      | Dzesēšanas režīms                                 |
|    |                          | <u></u>                                                                              | 1. zona vai 2. zona                               |
| 10 | DHW režīms               | Parasta                                                                              | s darbības vai EKO režīms                         |
| 11 | Brivdienu<br>režīms      | Ja ir parādīta šī ikona, "Brīvdienu režīms" ir<br>aktivizēts                         |                                                   |
| 12 | Ð                        | Taimeris                                                                             | 3                                                 |
|    | $\otimes$                | Aizliegts                                                                            | 3                                                 |
|    | ٢                        | Servera                                                                              | uzraudzība                                        |
|    |                          | Gaidstā                                                                              | ve                                                |
|    | Π                        | Gaidstā                                                                              | ve (* <b>2</b> )                                  |
|    |                          | Apturēt                                                                              |                                                   |
|    |                          | Darboja                                                                              | S                                                 |
| 13 | Pašreizējā               | ı                                                                                    | Pašreizējā istabas temperatūra                    |
|    | temperatūra              |                                                                                      | Pašreizējā DHW tvertnes ūdens                     |
|    |                          | •••                                                                                  | temperatūra                                       |
| 14 |                          | Izvēlnes                                                                             | spiedpoga ir bloķēta, vai Opciju ekrānā           |
|    | •                        | darbība                                                                              | s režīmu pārslēgšana starp DHW un                 |
|    |                          | Apsildes darbībām ir atspējota. (*3)                                                 |                                                   |
| 15 | SD SD                    | SD atmi<br>ievietota                                                                 | ņas karte (lietotājiem NAV paredzēta) ir<br>n.    |
| 16 | Bufera tvertnes kontrole | Ja parādās šī ikona, "Buffer tank control" (Bufera tvertnes kontrole) ir aktivizēta. |                                                   |
| 17 | Viedtīkla ievade         | Ie Ja parādās šī ikona, "Smart grid ready" (Vier<br>ievade) ir aktivizēta.           |                                                   |
|    |                          |                                                                                      |                                                   |

\*2 Šī iekārta atrodas gaidstāves režīmā, kamēr pēc prioritātes darbojas citas iekštelpu iekārtas.

\*3 Lai blokētu vai atblokētu Izvēlni, vienlaikus nospiediet un 3 sekundes turiet taustiņus ATPAKAĻ un APSTIPRINĀT.

4

lv

## Vispārējie ekspluatācijas norādījumi

Vispārējos ekspluatācijas norādījumos galvenās tālvadības pults ekrāns ir attēlots atbilstoši attēlam labajā pusē.

Šajā ekrānā ir parādīta vēlamā temperatūra, telpas apsildes režīms, DHW režīms (ja sistēmā ir iekļauta DHW tvertne), visi papildus izmantotie apsildes avoti, brīvdienu režīms, un datums un laiks.

Lai saņemtu papildinformāciju, izmantojiet funkcionālos taustiņus. Kad šis ekrāns ir parādīts, tad nospiežot taustiņu F1, tiks parādīts pašreizējais statuss, bet nospiežot F4, tiks atvērts opciju izvēlnes ekrāns.

#### <Opciju ekrāns>

Šajā ekrānā ir parādīti sistēmas galvenie darbības režīmi. Izmantojiet funkcionālos taustiņus, lai pārslēgtu starp režīmiem "Darbojas" (►), "Aizliegts" (◯), un Taimeris (◯) DHW un telpas apsildei/dzesēšanai, vai detalizētas informācijas iegūšanai par enerģiju vai jaudu.

Opciju ekrānā var ērti veikt šādus iestatījumus:

- piespiedu DHW (ja DHW tvertne ir iekļauta) —, lai IESLĒGTU/IZSLĒGTU, nospiediet F1;
- DHW darbības režīms (ja DHW tvertne ir iekļauta) —, lai mainītu režīmu, nospiediet F2;
- telpas apsildes/dzesēšanas darba režīms —, lai mainītu režīmu, nospiediet F3;
- Energoefektivitātes monitors.
- Tiek parādītas šādas uzkrātās enerģijas vērtības.
- kopējā patērētā elektroenerģija (no mēneša sākuma).
- : kopējā piegādātā siltumenerģija (no mēneša sākuma).
- Lai pārraudzītu enerģijas vērtības katrā darbības režīmā [no mēneša sākuma/ iepriekšējā mēneša laikā/aizpagājušā mēneša laikā/ no šā gada sākuma/ iepriekšējā gadā], nospiediet F4, lai piekļūtu Energoefektivitātes monitora izvēlnei.

#### Piezīme.

Ja energoefektivitātes pārraudzībai nepieciešama noteikta precizitāte, tad jāizveido metode, lai attēlotu no ārējiem enerģijas patēriņa mērītājiem iegūto datus. Lai saņemtu papildinformāciju, sazinieties ar iekārtas uzstādītāju.

### Galveno iestatījumu izvēlne

Lai piekļūtu galveno iestatījumu izvēlnei, nospiediet spiedpogu B "IZVĒLNE" Tiks parādītas šādas izvēlnes:

- [DHW]
- (Cilindriskā iekārta vai hidrokārba (vai FTC KĀRBA) un objektā nodrošinātā DHW tvertne)
- [Heating/Cooling] (Apsilde/Dzesēšana);
- [Schedule timer] (Grafika taimeris);
- [Holiday mode] (Brīvdienu režīms);
- [Initial settings] (Sākotnējie iestatījumi);
- [Service] (Apkalpošana) (Aizsargāta ar paroli)

## 🗱 [Initial Settings] (Sākotnējie iestatījumi)

- Galveno iestatījumu izvēlnē izmantojiet taustiņus F2 un F3, lai ikonu "Sākotnējie iestatījumi" izceltu, un nospiediet APSTIPRINĀT, lai to atlasītu.
- Izmantojiet taustiņus F1 un F2, lai ritinātu izvēlnes sarakstu. Kad nepieciešamais virsraksts ir izcelts, nospiediet APSTIPRINĀT, lai to rediģētu.
- Izmantojiet attiecīgos funkcionālos taustiņus, lai rediģētu visus sākotnējos iestatījumus, un tad nospiediet APSTIPRINĀT, lai šos iestatījumus saglabātu.

Sākotnējie iestatījumi, kurus var rediģēt:

- [Date/Time] (Datums/Laiks) \*lestatiet to uz vietējo laiku;
- [Language] (Valoda);
- [Summer time] (Vasaras laiks);
- [Temp. display] (Temperatūras rādījums);
- [Contact number] (Kontakttālruņa numurs);
- [Time display] (Laika rādījums);
- [°C/°F];

lv

• [Room sensor settings] (Istabas sensora iestatījumi).

Lai atgrieztos galveno iestatījumu izvēlnē, nospiediet spiedpogu ATPAKAL.

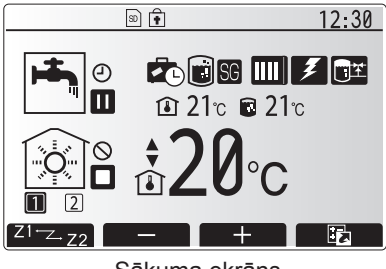

Sākuma ekrāns

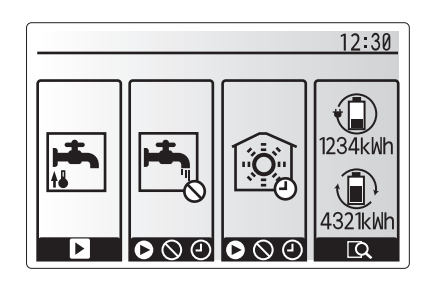

Opciju ekrāns

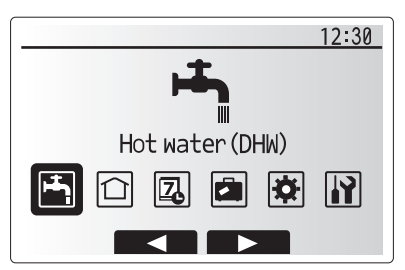

Galveno iestatījumu izvēlnes ekrāns

| Ikona | Apraksts                                    |
|-------|---------------------------------------------|
| ŀ     | [Hot water (DHW)] (Karstais<br>ūdens (DHW)) |
|       | [Heating/Cooling] (Apsilde/<br>Dzesēšana)   |
| Z     | [Schedule timer] (Grafika taimeris)         |
| •     | [Holiday mode] (Brīvdienu<br>režīms)        |
| ¢     | [Initial settings] (Sākotnējie iestatījumi) |
|       | [Service] (Apkalpošana)                     |

# 4 Mājas iestatījumu pielāgošana

#### <[Room sensor settings] (Istabas sensora iestatījumi)>

Istabas sensora iestatījumos ir būtiski atlasīt pareizo istabas sensoru atkarībā no apsildes režīma, kurā sistēma darbosies.

1. Sākotnējo iestatījumu izvēlnē atlasiet Istabas sensora iestatījumus.

- Kad ir aktīva divu zonu temperatūras vadība un ir pieejamas tālvadības pultis, Istabas tālvadības pults atlases ekrānā atlasiet zonas numuru, lai piešķirtu zonu katrai tālvadības pultij.
- Sensoru iestatījumu ekrānā atlasiet istabas sensorus atsevišķai Zone1 un Zone2 istabu temperatūras uzraudzībai.

| Kontroles opcija               | Atbilstošais sākotnējo iestatījumu istabas sensors |       |  |
|--------------------------------|----------------------------------------------------|-------|--|
| (Tīmekļa vietnes rokasgrāmatā) | Zone1                                              | Zone2 |  |
| A                              | Room RC1-8 (1.–8. istabas tālvadības               | *     |  |
|                                | pults) (atsevišķi Zone1 un Zone2)                  |       |  |
| В                              | TH1                                                | *     |  |
| С                              | Galvenā tālvadības pults                           | *     |  |
| D                              | *                                                  | *     |  |

\* Nav noteikts (izmantojot cita ražotāja termostatu)

- 1.–8. istabas tālvadības pults (atsevišķi Zone1 un Zone2) (izmantojot tālvadības pulti kā termostatu)
- Sensoru iestatījumu ekrānā atlasiet opciju Time/Zone (Laiks/zona), lai iespējotu dažādu istabu sensoru izmantošanu atkarībā no Laika/zonas izvēlnē iestatītā laika grafika. Istabu sensorus var pārslēgt līdz pat četrām reizēm 24 stundu laikā.

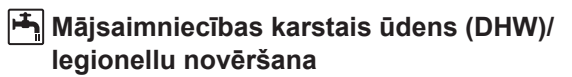

Mājsaimniecības karstā ūdens un legionellu novēršanas izvēlnes pārvalda DHW tvertnes sildīšanas darbību.

#### <Eko režīms>

DHW režīms var darboties normālajā vai eko režīmā. Normālais režīms uzsilda ūdeni DHW tvertnē ātrāk, izmantojot visu siltumsūkņa jaudu. Eko režīms uzsilda ūdeni DHW tvertnē mazliet lēnāk, taču samazinot enerģijas patēriņu. Tas notiek, ierobežojot siltumsūkņa darbību ar FTC signāliem, kas atkarīgi no DHW tvertnes temperatūras.

#### Piezīme. Patiesais eko režīma enerģijas ietaupījums ir atkarīgs no āra temperatūras.

Atgriezties DHW/legionellu novēršanas izvēlnē.

#### **Piespiedu DHW**

Piespiedu DHW funkciju izmanto, lai liktu sistēmai darboties DHW režīmā. Normālā darbības režīmā ūdens DHW tvertnē tiek uzsildīts līdz noteiktajai temperatūrai vai maksimālajam DHW laikam atkarībā no tā, kas tiek sasniegts pirmais. Gadījumos, kad ir vajadzīgs paaugstināts karstā ūdens daudzums, var izmantot piespiedu DHW funkciju, lai neļautu sistēmai pārslēgties uz telpu apsildi/dzesēšanu un liktu turpināt sildīt DHW.

Piespiedu DHW darbību var ieslēgt, Opciju ekrānā nospiežot pogas F1 un Atpakaļ. Kad DHW darbība būs pabeigta, sistēma automātiski atgriezīsies normālajā darbības režīmā. Lai atceltu DHW darbību, Opciju ekrānā turiet nospiestu pogu F1.

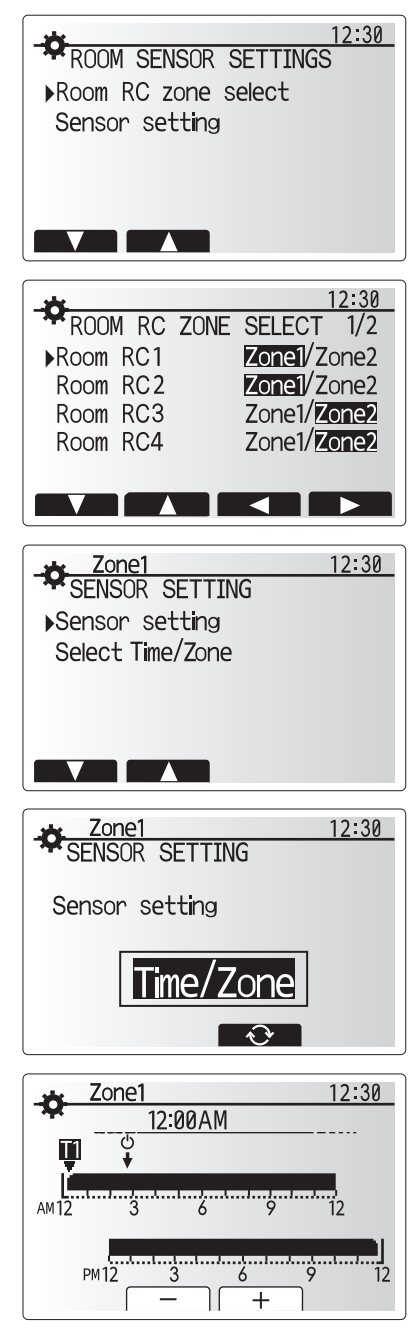

Laika/zonas grafika iestatījumu ekrāns

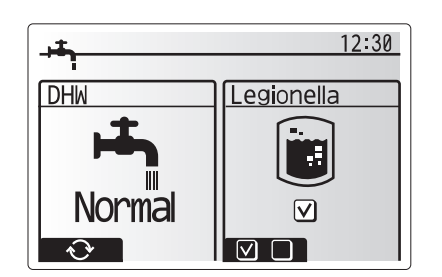

## 🗋 [Heating/Cooling] (Apsilde/dzesēšana)

Apsildes/dzesēšanas izvēlnēs ir parametri telpu apsildei un dzesēšanai, parasti izmantojot radiatoru, ventilācijas siltummaini vai zemgrīdas apsildes/dzesēšanas sistēmu atkarībā no instalācijas veida.

#### Ir trīs apsildes režīmi:

- Apsildes istabas temperatūra (Pielāgojas automātiski) (
- Apsildes plūsmas temperatūra ( )
- Apsildes kompensācijas līkne (
  )
- Dzesēšanas plūsmas temperatūra (4)

lstabas temperatūras (automātiskās pielāgošanās) režīms>Šis režīms ir detalizēti aprakstīts sadaļā "Vadības pārskats" (3. lpp.).

#### <Plūsmas temperatūras režīms>

Uzstādītājs iestata apsildes sistēmā ieplūstošā ūdens temperatūru atbilstoši telpas apsildes/dzesēšanas sistēmas konstrukcijai un lietotāja prasībām.

#### Kompensācijas līknes skaidrojums

Vēlā pavasarī un vasarā parasti samazinās vajadzība pēc telpu apsildes. Lai siltumsūknis neradītu pārlieku augstu plūsmas temperatūru galvenajā sistēmā, var izmantot kompensācijas līknes režīmu, tā paaugstinot efektivitāti un samazinot ekspluatācijas izmaksas.

Kompensācijas līkni izmanto, lai pazeminātu plūsmas temperatūru galvenajā apsildes sistēmā atkarībā no āra temperatūras. FTC izmanto informāciju no āra temperatūras sensora un galvenās sistēmas ieplūdes temperatūras sensora, lai nodrošinātu, ka siltumsūknis nerada pārāk augstu plūsmas temperatūru, ja laikapstākļi to nepieprasa.

Jūsu uzstādītājs iestatīs līknes parametrus atkarībā no vietējiem apstākļiem un jūsu mājās izmantotā telpu apsildes veida. Jums nebūs nepieciešams mainīt šos iestatījumus. Tomēr, ja jums šķiet, ka pietiekami ilgā darba laikā telpu apsildes sistēma nepietiekami vai pārmērīgi apsilda jūsu mājas, sazinieties ar uzstādītāju, lai viņš pārbaudītu jūsu sistēmu un vajadzības gadījumā mainītu šos iestatījumus.

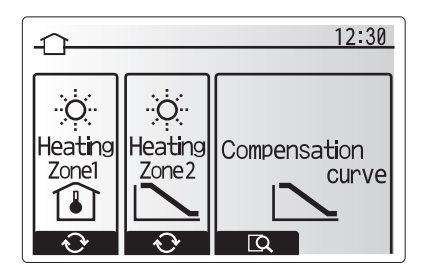

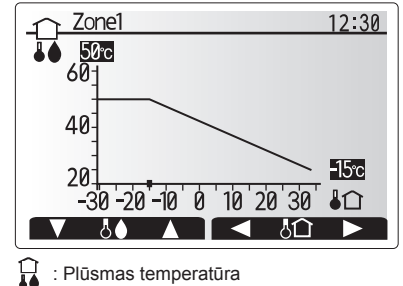

Indianas temperatura
Indianas temperatura

## 🗖 [Holiday mode] (Brīvdienu režīms)

Brīvdienu režīmu var izmantot, lai sistēmu darbinātu, izmantojot zemāku plūsmas temperatūru, un tādējādi samazinot elektroenerģijas patēriņu, kamēr iemītnieks nav mājās. Brīvdienu režīms var regulēt plūsmas temperatūru, istabas temperatūru, apsildi, kompensācijas līknes apsildi un DHW, — visus no tiem samazinātās plūsmas temperatūrās, lai taupītu enerģiju, kamēr iemītnieks nav mājās.

Galvenās izvēlnes ekrānā nospiediet spiedpogu E. Neturiet spiedpogu E pārāk ilgi nospiestu, jo citādi vadības ierīce un sistēma tiks izslēgtas.

Tiklīdz brīvdienu režīma aktivizācijas ekrāns ir parādīts, jūs varat brīvdienu režīmu aktivizēt/deaktivizēt un atlasīt tā darbības ilgumu.

- Nospiediet taustiņu F1, lai brīvdienu režīmu aktivizētu/deaktivizētu.
- Izmantojiet taustiņus F2, F3 un F4, lai ievadītu brīvdienu režīma aktivizācijas/ deaktivizācijas datumu telpas apsildīšanai.

#### <Brīvdienu režīma rediģēšana>

Uzstādīšanas rokasgrāmatas sadaļā "Galvenā tālvadības pults" skatiet izvēlnes kokveida struktūru.

Ja Brīvdienu režīma iestatījumi, piem., plūsmas temperatūra, istabas temperatūra, ir jāmaina, sazinieties ar iekārtas uzstādītāju.

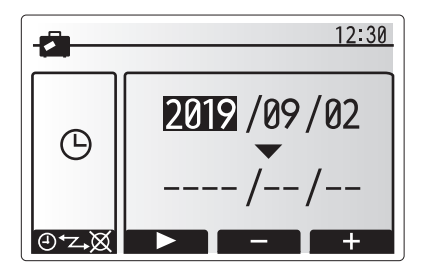

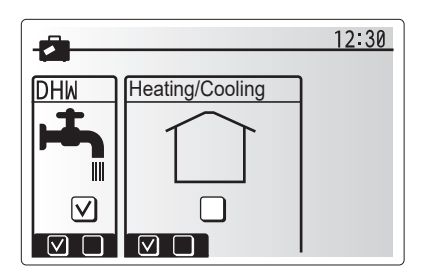

# Д [Schedule timer] (Grafika taimeris)

Grafika taimeri var iestatīt divos veidos, piemēram, viens no tiem vasaras periodam, bet otrs ziemas periodam. (Skatiet attiecīgi 1. grafiku un 2. grafiku.) Kad 2. grafikam termiņš (mēneši) ir norādīti, pārējais termiņš tam tiks norādīts kā 1. grafikam. Katrā Grafikā var iestatīt režīmu (Apsilde/Dzesēšana/DHW) darbības nosacījumus. Ja 2. grafikam darbības nosacījumi nav iestatīti, būs derīgi tikai 1. grafika darbības nosacījumi. Ja 2. grafikam ir iestatīts pilna gada termiņš (piem., no marta līdz februārim), būs derīgi tikai 2. grafika darbības nosacījumi.

# Grafika taimeris tiek aktivizēts vai deaktivizēts opciju ekrānā. (Skatiet sadaļu "Vispārējie ekspluatācijas norādījumi".)

#### <Grafika perioda iestatīšana>

- Galveno iestatījumu izvēlnē izmantojiet taustiņus F2 un F3, lai grafika ikonu izceltu, un tad nospiediet APSTIPRINĀT.
- 2. Tiek parādīts Grafika perioda priekšskatījuma ekrāns.
- 3. Lai Grafika periodu mainītu, nospiediet taustinu F4.
- Tiek parādīts laika joslas rediģēšanas ekrāns.
- Izmantojiet taustiņus F2 un F3, lai norādītu 2. grafika pirmo mēnesi, un tad nospiediet APSTIPRINĀT.
- Izmantojiet taustiņus F2 un F3, lai norādītu 2. grafika pēdējo mēnesi, un tad nospiediet APSTIPRINĀT.
- 7. Nospiediet F4, lai iestatījumus saglabātu.

#### <Grafika taimera iestatīšana>

- 1. Galveno iestatījumu izvēlnē izmantojiet taustiņus F2 un F3, lai grafika ikonu izceltu, un tad nospiediet APSTIPRINĀT.
- 2. grafika perioda priekšskatījuma ekrānā izmantojiet taustiņus F1 un F2, lai ritinātu, atlasot visus apakšnosaukumus, un secīgi pēc kārtas nospiežot APSTIPRINĀT.
- Tiek parādīta grafika taimera apakšizvēlne. Ikonas apzīmē šādus režīmus:
   [Heating] (Apsilde);
  - · [Cooling] (Dzesēšana);
  - [DHW] (Mājsaimniecību karstais ūdens)
- Izmantojiet taustiņus F2 un F3, lai pārvietotos starp režīma ikonām, un nospiediet APSTIPRINĀT, lai katram režīmam tiktu parādīts PRIEKŠSKATĪJUMA ekrāns.

Priekšskatījuma ekrānā var skatīt esošos iestatījumus. Divu zonu apsildes/ dzesēšanas darba režīmā nospiediet F1, lai pārslēgtu starp 1. zonu un 2. zonu. Nedēļas dienas tiek rādītas ekrāna augšpusē. Visām pasvītrotajām dienām iestatījumi ir vienādi.

Dienas un nakts stundas tiek attēlotas joslas veidā ekrāna galvenajā daļā. Ja šī josla ir tīri melnā krāsā, tad telpas apsilde/dzesēšana un DHW (jebkurš no šiem izvēlētajiem) ir atļauti.

5. Priekšskatījuma izvēlnes ekrānā nospiediet taustiņu F4.

- 6. Vispirms atlasiet nedēļas dienas, kuras vēlaties iekļaut grafikā.
- Nospiediet taustiņus F2/F3, lai pārslēgtu dienas, un F1, lai atzīmētu izvēles rūtiņu vai noņemtu atzīmi no tās.
- 8. Kad dienas ir atlasītas, nospiediet APSTIPRINĀT.

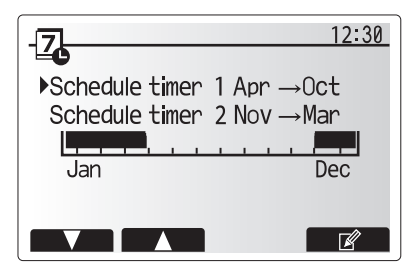

2. grafika perioda priekšskatījuma ekrāns

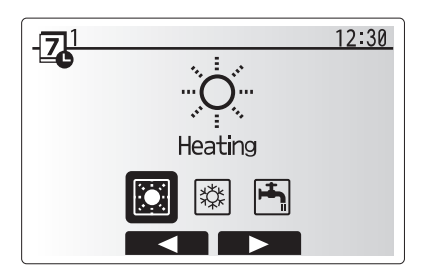

1. grafika režīma atlasīšanas ekrāns

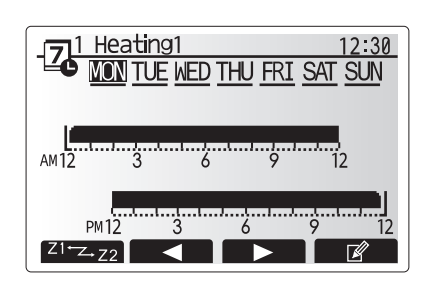

Priekšskatījuma ekrāns

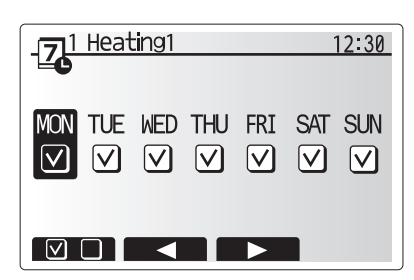

Nedēļas dienas atlasīšanas ekrāns

# 4 Mājas iestatījumu pielāgošana

9. Tiek parādīts laika joslas rediģēšanas ekrāns.

- Izmantojiet taustiņus F2/F3, lai pārvietotos uz vietu, kur atlasītajam režīmam nav jābūt aktīvam, un tad nospiediet APSTIPRINĀT, lai sāktu.
- Izmantojiet taustiņu F3, lai iestatītu vajadzīgo dīkstāves laiku, un tad nospiediet APSTIPRINĀT.
- 12. Divdesmit četru stundu laikā var pievienot ne vairāk kā 4 dīkstāves periodus.

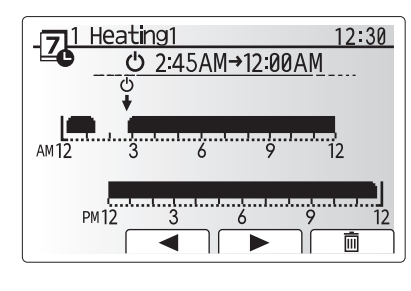

Laika perioda iestatījumu 1. ekrāns

AM12 3 6 9 12 PM12 3 6 9 12 PM12 3 7 12 PM12 3 7 12 PM12 3

Laika perioda iestatījumu 2. ekrāns

13. Nospiediet F4, lai saglabātu iestatījumus.

Apsildes plānošanas laikā nospiežot taustiņu F1 tiek mainīta paredzētā mainīgā vērtība starp laiku un temperatūru. Šādi var uz vairākām stundām iestatīt zemāku temperatūru, piem., zemāka temperatūra var būt nepieciešama naktī, kad mājas iemītnieki guļ.

#### Piezīme.

- Telpas apsildes/dzesēšanas grafika taimera un DHW iestatīšana notiek vienādi. Tomēr DHW var tikai vienreiz izmantot kā plānošanas mainīgo.
- Ir parādīts arī neliels atkritumu tvertnes simbols; izvēloties šo ikonu, tiek dzēsta pēdējā nesaglabātā darbība.
- Lai iestatījumus saglabātu, ir jāizmanto SAGLABĀT funkcionālais taustiņš F4. Šajā izvēlnē taustiņam APSTIPRINĀT NAV tāda pati loma kā taustiņam SAGLABĀT.

## Service] (Apkalpošanas) izvēlne

Apkalpošanas izvēlne ir aizsargāta ar paroli, lai novērstu iespēju, ka darbības iestatījumos nepilnvarotas/neapmācītas personas varētu veikt nejaušas izmaiņas.

lv

## Problēmu novēršana

Nākamajā tabulā ir norādītas iespējamās problēmas. Šis saraksts nav pilnīgs, un visas problēmas ir jāpārbauda iekārtas uzstādītājam vai citai kvalificētai personai. Lietotājiem nav atļauts patstāvīgi mēģināt labot šo sistēmu.

Šo sistēmu nekādā gadījumā nedrīkst darbināt, ja drošības ierīces ir šuntētas vai bloķētas.

| Defekta pazīme                                                                              | lespējamais cēlonis                                                                                                    | Risinājums                                                                                                    |
|---------------------------------------------------------------------------------------------|----------------------------------------------------------------------------------------------------|----------------------------------------------------------------------------------------------------|
| Auksts ūdens krānā                                                                          | Plānotās kontroles dīkstāves periods                                                                                                    | Pārbaudiet grafika iestatījumus un mainiet tos, ja nepieciešams.                                                                                                    |
| (sistēmās ar DHW tvertni)                                                                   | DHW tvertnē ir izlietots viss karstais ūdens                                                                                                    | Pārliecinieties, vai DHW režīms darbojas un nogaidiet, kamēr DHW tvertne tiek atkal uzkarsēta.                                                                                                    |
|                                                                                             | Nedarbojas siltumsūknis vai elektriskie sildītāji                                                                                                    | Sazinieties ar iekārtas uzstādītāju.                                                                                                    |
| Apsildes sistēma nespēj sasniegt                                                            | Ir atlasīts aizlieguma, grafika vai brīvdienu režīms                                                                                                    | Pārbaudiet iestatījumus un attiecīgi tos mainiet.                                                                                                    |
| iestatīto temperatūru.                                                                      | Radiatoriem ir nepareizs izmērs                                                                                                    | Sazinieties ar iekārtas uzstādītāju.                                                                                                    |
|                                                                                             | Tajā istabā, kurā atrodas temperatūras sensors, ir citāda<br>temperatūra, nekā pārējā mājā.                                                                                                    | Pārvietojiet temperatūras sensoru uz piemērotāku istabu.                                                                                                    |
|                                                                                             | Akumulatora problēma *tikai bezvadu vadība                                                                                                    | Pārbaudiet akumulatora enerģiju un nomainiet, ja tas ir izlādējies.                                                                                                    |
| Dzesēšanas sistēma neveic<br>dzesēšanu līdz iestatītajai<br>temperatūrai. (TIKAI ER sērijas | Ja cirkulācijas kontūrā ūdens ir pārmērīgi karsts,<br>dzesēšanas režīms tiek palaists ar novēlošanos, lai<br>aizsargātu ārējo iekārtu.                                                                                                    | Parasta darbība                                                                                                    |
| iekārtām)                                                                                   | Ja ārējā gaisa temperatūra ir ievērojami zema, dzesēšanas režīms netiek palaists, lai neaizsaltu ūdensvada caurules.                                                                                                    | Ja saldēšanas statiskā funkcija nav nepieciešama, sazinieties ar iekārtas<br>uzstādītāju, lai mainītu iestatījumus.                                                                                                    |
| Pēc DHW darbības nedaudz<br>paaugstinās istabas temperatūra.                                | DHW režīma darbības noslēgumā trīskanālu vārsts novirza<br>karsto ūdeni no DHW tvertnes uz telpas apsildes kontūru.<br>Tas tiek darīts, lai cilindra bloka sastāvdaļas nepārkarstu.<br>Telpas apsildes kontūrā novirzītā karstā ūdens apjoms ir<br>atkarīgs no sistēmas veida un caurules, kas atrodas starp<br>plākšņu siltummaini un cilindra bloku. | Parasta darbība, papildu pasākumi nav nepieciešami.                                                                                                    |
| DHW režīmā apsildes avots ir<br>karsts. (Istabas temperatūra<br>paaugstinās.)               | Trīskanālu vārstā, iespējams, ir svešķermeņi, vai darbības<br>traucējumu dēļ karstais ūdens, iespējams, plūst uz<br>apsildes pusi.                                                                                                    | Sazinieties ar iekārtas uzstādītāju.                                                                                                    |
| Grafika funkcija kavē sistēmas<br>darbību, bet ārējā iekārta<br>darbojas.                   | Ir aktivizēta saldēšanas statiskā funkcija.                                                                                                    | Parasta darbība, papildu pasākumi nav nepieciešami.                                                                                                    |
| Kādu laiku sūknis darbojas bez<br>vajadzības.                                               | Sūkņa iesprūdumu novēršanas mehānisms aizsargā pret katlakmens veidošanos.                                                                                                    | Parasta darbība, papildu pasākumi nav nepieciešami.                                                                                                    |
| No iekšējās iekārtas ir dzirdams                                                            | Sildītāji ieslēdzas/izslēdzas                                                                                                    | Parasta darbība, papildu pasākumi nav nepieciešami.                                                                                                    |
| mehānisks troksnis.                                                                         | Trīskanālu vārsts maina savu novietojumu starp DHW un apsildes režīmu.                                                                                                    | Parasta darbība, papildu pasākumi nav nepieciešami.                                                                                                    |
| Trokšņains cauruļvads                                                                       | Sistēmā ir gaiss                                                                                                    | Mēģiniet no radiatoriem (ja tādi ir) izlaist gaisu. Ja šie simptomi joprojām pastāv, sazinieties ar iekārtas uzstādītāju.                                                                                                    |
|                                                                                             | Vajīgs cauruļvads                                                                                                    | Sazinieties ar iekārtas uzstādītāju.                                                                                                    |
| No viena atslogošanas vārsta<br>noplūst ūdens                                               | Sistēma ir bijusi pakļauta pārmērīgam karstumam vai<br>pārmērīgam spiedienam                                                                                                    | Siltumsūknim un visiem iegremdes sildītājiem izslēdziet elektropadevi, un tad sazinieties ar iekārtas uzstādītāju.                                                                                                    |
| No viena atslogošanas vārsta<br>nedaudz pil ūdens.                                          | Netīrumi, iespējams, kavē vārsta ciešu noslēgšanu                                                                                                    | Grieziet vārsta vāciņu norādītajā virzienā, līdz atskan klikšķis. Šādi tiks<br>atbrīvots neliels ūdens daudzums, kas no vārsta izskalos netīrumus. Esiet<br>uzmanīgi, jo izlaistais ūdens ir karsts. Ja no vārsta joprojām pil ūdens,<br>sazinieties ar iekārtas uzstādītāju, jo gumijas blīve, iespējams, ir bojāta un<br>tā jānomaina. |
| Galvenās tālvadības pults displejā<br>tiek parādīts kļūdas kods.                            | lekštelpu iekārta vai ārējā iekārta ziņo par avārijas situāciju                                                                                                    | Atzīmējiet kļūdas koda numuru un sazinieties ar iekārtas uzstādītāju.                                                                                                    |
| Siltumsūknis piespiedu kārtā                                                                | Tiek izmantota viedtīkla ievade (IN11 un IN12), un tiek<br>ievadītas ieslēgšanas un izslēgšanas komandas                                                                                                    | Parasta darbība, papildu pasākumi nav nepieciešami.                                                                                                    |

<Elektroapgādes traucējumi>

Bez elektroenerģijas vienu nedēļu tiek saglabāti visi iestatījumi, bet pēc vienas nedēļas — TIKAI Datums/Laiks.

| 1. Saugos įspėjimai                     | 2 |
|-----------------------------------------|---|
| 2. Įžanga                               | 3 |
| 3. Techninė informacija                 | 3 |
| 4. Nustatymų pritaikymas jūsų namams    | 4 |
| 5. Aptarnavimas ir techninė priežiūra10 | 0 |

### Santrumpos ir žodynas

| Nr. | Santrumpos / žodis               | Aprašas                                                                                                    |
|-----|----------------------------------|----------------------------------------------------------------------------------------------------|
| 1   | Kompensacinės kreivės<br>režimas | Patalpos oro šildymas įdiegiant lauko aplinkos temperatūros kompensavimą                                                        |
| 2   | DKK                              | Darbo kokybės koeficientas, šilumos siurblio efektyvumas                                                                        |
| 3   | Vėsinimo režimas                 | Patalpos oro vėsinimas per šilumokaičius arba grindų vėsinimo būdu                                                              |
| 4   | Cilindro įtaisas                 | Vidaus neišleidžiama BKV talpa ir komplektuojančios vandentiekio dalys                                                          |
| 5   | BKV režimas                      | Buitinio karšto vandens šildymo režimas dušams, kriauklėms ir pan.                                                              |
| 6   | Srauto temperatūra               | Temperatūra, kuriai esant vanduo tiekiamas į pagrindinį kontūrą                                                                 |
| 7   | Aps. nuo užšalimo funkcija       | Šildymo valdymo tvarka, skirta apsaugoti vandens vamzdžius nuo užšalimo                                                         |
| 8   | STV                              | Srauto temperatūros valdiklis, mikroschema, atsakanti už sistemos valdymą                                                       |
| 9   | Šildymo režimas                  | Patalpos oro šildymas per radiatorius arba grindų šildymą                                                                       |
| 10  | Hidromodulis                     | Vidaus mazgas, kuriame yra komplektuojančios vandentiekio dalys (BE BKV talpos)                                                 |
| 11  | Legionelės                       | Vandentiekio sistemoje, dušuose ir vandens talpose aptinkamos bakterijos, kurios gali sukelti legioneliozę                      |
| 12  | LP režimas                       | Legionelių prevencijos režimas – sistemų su vandens talpomis funkcija, skirta apsaugoti nuo legionelės bakterijų<br>dauginimosi |
| 13  | Supakuotas modelis               | Plokštelinis šilumokaitis (aušinimo skystis – vanduo) lauko šilumos siurblio įtaise                                             |
| 14  | SMV                              | Slėgio mažinimo vožtuvas                                                                                                    |
| 15  | Grįžtamojo srauto                | Temperatūra, kuriai esant vanduo tiekiamas iš pagrindinio kontūro                                                               |
|     | temperatūra                      |                                                                                                    |
| 16  | Padalytas modelis                | Plokštelinis šilumokaitis (aušinimo skystis – vanduo) vidaus įtaise                                                             |
| 17  | TRV                              | Termostatinis radiatoriaus vožtuvas – vožtuvas ant radiatoriaus skydo įvado arba išvado, skirtas valdyti šilumos<br>tiekimą     |

- Prieš eksploatuojant šį įrenginį svarbu perskaityti saugos įspėjimus.
- Toliau pateikti saugos punktai skirti apsaugoti nuo sužalojimo jus pačius ir įrangą nuo sugadinimo, todėl prašome jų laikytis.

#### Vartojama šioje instrukcijoje

#### **⚠ ĮSPĖJIMAS:**

šis terminas nurodo atsargumo priemones, kurių turi būti laikomasi siekiant apsaugoti naudotoją nuo pavojaus susižaloti arba žūti.

#### ATSARGIAI:

šis terminas nurodo atsargumo priemones, kurių turi būti laikomasi siekiant apsaugoti įrangą nuo sugadinimo.

Naudodami įrenginį laikykitės šiame vadove ir vietiniuose teisės aktuose pateiktų instrukcijų.

# ANT ĮTAISO ESANČIŲ SIMBOLIŲ REIKŠMĖ

|   |                                      | l                                                                                                    |
|---|--------------------------------------|----------------------------------------------------------------------------------------------------|
|   | <b>ĮSPĖJIMAS</b><br>(Gaisro pavojus) | Šis ženklas skirtas tik R32 aušinimo skysčiui. Aušinimo skysčio tipas užrašytas ant lauko įtaiso techninių duomenų plokštelės.<br>Jei aušinimo skysčio tipas yra R32, šis įtaisas naudoja degų aušinimo skystį.<br>Jei aušinimo skystis prateka ir susiliečia su ugnimi arba šildymo dalimi, susidarys kenksmingos dujos ir gali kilti gaisro pavojus. |
|   | Prieš eksploatuodami                 | atidžiai perskaitykite EKSPLOATACIJOS INSTRUKCIJĄ.                                                                                                    |
|   | Aptarnaujantis person                | alas prieš eksploatuodamas privalo atidžiai perskaityti EKSPLOATACIJOS ir MONTAVIMO INSTRUKCIJAS.                                                                                                    |
| i | Daugiau informacijos į               | pasiekiama EKSPLOATACIJOS, MONTAVIMO ir panašiose INSTRUKCIJOSE.                                                                                                    |
|   |                                      |                                                                                                    |

# 🛆 🛦 ĮSPĖJIMAS

- Pats naudotojas NEGALI atlikti įrenginio montavimo ar priežiūros darbų. Įrengus netinkamai gali kilti vandens nuotėkio, elektros smūgio ir gaisro pavojus.
- NIEKADA neblokuokite išleidimo per avarinius vožtuvus.
- Neeksploatuokite įrenginio, jei neveikia avariniai vožtuvai ir termostatiniai išjungikliai. Kilus abejonių kreipkitės į montuotoją.
- Nestovėkite ant įrenginio ir į jį nesiremkite.
- · Nieko nedėkite ant įrenginio ir po juo, ką nors statydami šalia įrenginio atsižvelkite į laisvos vietos reikalavimus.
- · Nelieskite įrenginio ar valdiklio šlapiomis rankomis, nes galite patirti elektros smūgį.
- · Nenuimkite įrenginio skydų ir nemėginkite per jėgą ko nors kišti į įrenginio korpuso vidų.
- Nelieskite išsikišusių vamzdžių, nes jie gali būti labai karšti ir nudeginti kūną.
- Jei įrenginys pradeda vibruoti ar skleisti neįprastą triukšmą, jį sustabdykite, atjunkite nuo maitinimo šaltinio ir kreipkitės į montuotoją.
- Jei iš įrenginio pradeda sklisti bet koks degimo kvapas, jį sustabdykite, atjunkite nuo maitinimo šaltinio ir kreipkitės į montuotoją.
- Jei įrenginys akivaizdžiai prateka pro tarpinį piltuvą, jį sustabdykite, atjunkite nuo maitinimo šaltinio ir kreipkitės į montuotoją.
- Šis prietaisas nėra skirtas naudoti ribotų fizinių, jutiminių ar protinių sugebėjimų asmenims (įskaitant vaikus), taip pat asmenims, kuriems trūksta patirties ir žinių, nebent juos prižiūri arba suteikia prietaiso naudojimo instrukcijas už jų saugumą atsakingas asmuo.
- Vaikai turi būti prižiūrimi užtikrinant, kad jie nežaistų su prietaisu.
- Jei refrižeratorius prateka, sustabdykite jį, kruopščiai išvėdinkite patalpą ir kreipkitės į montuotoją.
- Jei maitinimo kabelis pažeistas, siekiant išvengti pavojaus jį turi pakeisti gamintojas, priežiūrą atliekantis atstovas ar atitinkamos kvalifikacijos asmenys.
  Nestatykite talpų su skysčiais ant įrenginio. Jei jie pratekėtų ar išsilietų, įrenginys gali būti pažeistas ir gali įvykti gaisras.
- Montuodami, perkeldami cilindro įtaisą ir hidromodulį arba atlikdami jų priežiūros darbus, pildydami aušinimo sistemą naudokite tik nurodytą aušinimo skystį. Nemaišykite jo su jokiais kitais aušinimo skysčiais ir neleiskite, kad sistemoje liktų oro. Orui susimaišius su aušinimo skysčiu aušinimo sistemoje gali susidaryti neįprastai aukštas slėgis ir gali įvykti sprogimas arba kilti kiti pavojai.
   Sistemoje naudojant bet kokį kitą, nei nurodyta, aušinimo skystį, galimas mechaninis gedimas arba sistemos triktis, be to, įrenginys gali sugesti.
- Blogiausiu atveju tai gali sukelti sunkų defektą, pažeidžiantį gaminio saugumą.
   Šildymo režimu, siekiant apsaugoti kaitinimo elementus nuo pažeidimo per karštu vandeniu, nustatykite tikslinę srauto temperatūrą taip, kad ji būtų mažiausiai 2 °C žemiau maksimalios leistinos visų kaitinimo elementų temperatūros. 2 zonai nustatykite tikslinę srauto temperatūrą mažiausiai 5 °C žemiau didžiausios leistinos visų 2 zonos kontūro kaitinimo elementų srauto temperatūros.
- Šis prietaisas iš esmės yra skirtas buitiniam naudojimui. Komerciniais tikslais šį prietaisą gali naudoti ekspertai ar apmokyti naudotojai parduotuvėse, lengvojoje pramonėje ir fermose, taip pat komercinei neprofesionaliai paskirčiai.
- Nenaudokite gamintojo nerekomenduojamų priemonių atitirpinimo procesui pagreitinti arba valyti.
- Prietaisas gali būti laikomas patalpoje, kur nėra nuolat naudojami užsiliepsnojimo šaltiniai (pavyzdžiui, atvira liepsna, veikiantis dujų prietaisas arba elektrinis šildytuvas).
- Nepradurkite ir nedeginkite.
- · Stebėkite, ar aušinimo skysčiai neturi kvapo.

## 

- · Nenaudokite aštrių daiktų pagrindinio nuotolinio valdymo pulto mygtukams spausti, nes taip galima sugadinti mygtukus.
- · Jei srovės tiekimas į įrenginį turi būti atjungtas ilgam laikui, iš jo reikia išleisti vandenį.
- Nestatykite talpos ir pan. indo su vandeniu ant viršutinio skydo.

# Įrenginio šalinimas

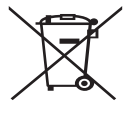

Pastaba: šis simbolis skirtas tik ES šalims. Šis simbolis atitinka direktyvos 2012/19/ES 14 straipsnį "Informacija naudotojams" ir IX priedą ir (arba) direktyvos 2006/66/EB 20 straipsnį "Informacija galutiniams naudotojams" ir II priedą. Šios "Mitsubishi Electric" šildymo sistemos įrenginiai buvo

<1.1 pav.>

pagaminti naudojant aukštos kokybės medžiagas ir dalis, kurios gali būti perdirbtos ir (arba) panaudotos pakartotinai. 1.1 pav. pateiktas simbolis reiškia, kad elektrinė ir elektroninė įranga, baterijos ir akumuliatoriai, pasibaigus jų tinkamumo naudoti laikui turi būti šalinami atskirai nuo buitinių atliekų.

Jei po simboliu (1.1 pav.) pavaizduotas cheminės medžiagos simbolis, jis reiškia, kad baterijos arba akumuliatoriaus sudėtyje yra tam tikra sunkiųjų metalų koncentracija. Tai nurodoma tokiu būdu: Hg: gyvsidabris (0,0005 %), Cd: kadmis (0,002 %), Pb: švinas (0,004 %) Europos Sąjungoje naudojamos atskiros panaudotos elektrinės ir elektroninės produkcijos, baterijų ir akumuliatorių surinkimo sistemos. Šią įrangą, baterijas ir akumuliatorius šalinkite tinkamai, nugabenę į vietinį komunalinių atliekų surinkimo / perdirbimo centrą.

Dėl konkrečioje šalyje galiojančių šalinimo taisyklių kreipkitės į vietinį "Mitsubishi Electric" prekybos atstovą. Padėkite mums išsaugoti aplinką, kurioje gyvename.

2 Įžanga

Ši naudojimo instrukcija skirta informuoti naudotojus, kaip veikia oras–oras šilumos siurblio šildymo sistema, kaip efektyviausiai ją išnaudoti ir kaip pakeisti nustatymus pagrindiniame nuotolinio valdymo pulte. Šis prietaisas nėra skirtas naudoti ribotų fizinių, jutiminių ar protinių sugebėjimų asmenims (įskaitant vaikus), taip pat asmenims, kuriems trūksta patirties ir žinių, nebent juos prižiūri arba suteikia prietaiso naudojimo instrukcijas už jų saugumą atsakingas asmuo. Vaikai turi būti prižiūrimi užtikrinant, kad jie nežaistų su prietaisu. Ši naudojimo instrukcija turi būti laikoma kartu su įrenginiu arba lengvai pasiekiamoje vietoje, kad, prireikus, ją būtų galima pasiskaityti.

# 3 Techninė informacija

| Modelio pavadinimas | E**T**C/X-*M**D*<br>E**C/X-*M**D | E**T**D-*M**D<br>E**D-*M**D |  |
|---------------------|----------------------------------|-----------------------------|--|
| Garso galios lygis  | 40 dB(A)                         | 41 dB(A)                    |  |

## Pagrindinis nuotolinio valdymo pultas

Norėdami pakeisti savo šildymo / vėsinimo sistemos nustatymus naudokitės pagrindiniu nuotolinio valdymo pultu, esančiu priekiniame cilindro įtaiso arba hidromodulio skyde. Toliau pateiktos pagrindinių nustatymų peržiūros gairės. Prireikus daugiau informacijos, susisiekite su montuotoju arba vietiniu "Mitsubishi Electric" prekybos atstovu.

Vėsinimo režimas yra tik ER serijos įrangoje.

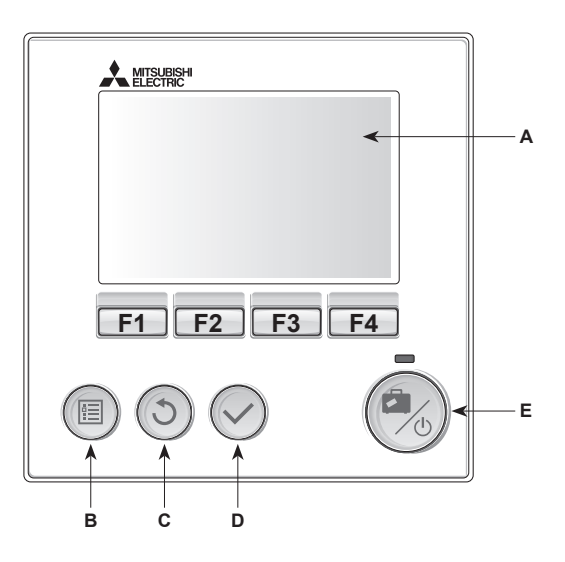

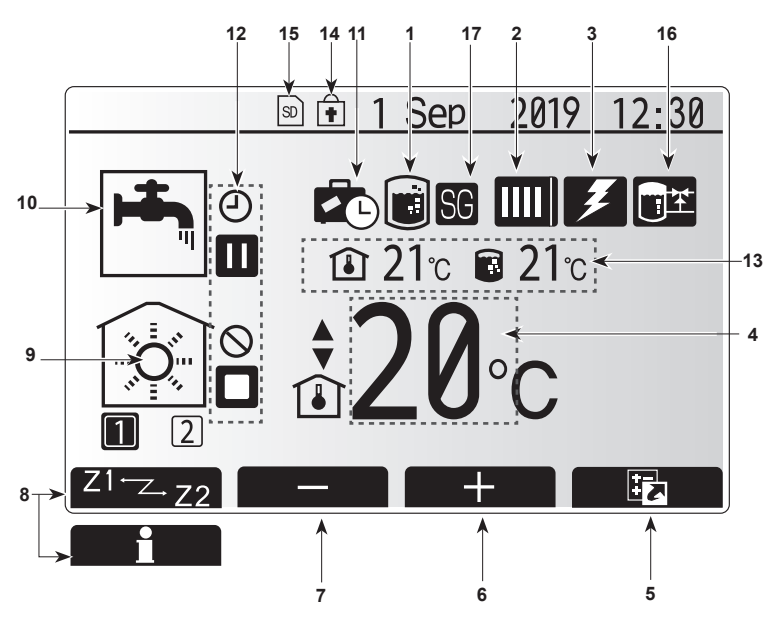

Pagrindinis ekranas

#### <Pagrindinio nuotolinio valdymo pulto dalys>

| Raidė | Pavadinimas               | Funkcija                                                                                                    |
|-------|---------------------------|----------------------------------------------------------------------------------------------------|
| А     | Ekranas                   | Ekranas, kuriame rodoma visa informacija                                                                                                    |
| В     | Meniu                     | Prieiga prie sistemos nustatymų pirminei sąrankai ir<br>pakeitimams atlikti.                                                                                                    |
| С     | Atgal                     | Grįžti į ankstesnį meniu.                                                                                                    |
| D     | Pavirtinti                | Naudojamas pasirinkti arba išsaugoti. (Įvesties mygtukas)                                                                                                    |
| E     | Maitinimas /<br>atostogos | Jei sistema išjungta, paspaudus vieną kartą sistema<br>bus įjungta. Paspaudus dar kartą kai sistema<br>įjungta, bus įgalintas atostogų režimas. Palaikius<br>mygtuką nuspaustą 3 s sistema bus išjungta. (*1) |
| F1-4  | Funkciniai<br>mygtukai    | Naudojami eiti per meniu ir koreguoti nustatymus.<br>Funkcija nustatoma pagal meniu rodinį, matomą<br>ekrane A.                                                                                               |

Kai sistema išjungta arba atjungus maitinimą, patalpų viduje esančio įtaiso apsauginės funkcijos (pvz., aps. nuo užšalimo funkcija) NEVEIKIA. Atminkite, kad tuo metu, kai šios apsauginės funkcijos neijungtos, kyla potencialus vidaus įtaiso sugadinimo pavojus.

<Pagrindinio ekrano piktogramos>

|                                                      |    | Piktograma                      | Aprašas                                        |                                             |  |
|------------------------------------------------------|----|---------------------------------|------------------------------------------------|---------------------------------------------|--|
|                                                      | 1  | Legionelių                      | Ši piktograma rodoma, kai įjungtas "Legionelių |                                             |  |
| ┢                                                    |    | prevencija                      |                                                |                                             |  |
|                                                      | 2  | Silumos siurblys                |                                                | "Šilumos siurblys" veikia.                  |  |
|                                                      |    |                                 |                                                | Atitirpinimas                               |  |
|                                                      |    |                                 | <b>AIII</b>                                    | Šildymas avariniu režimu                    |  |
|                                                      |    |                                 |                                                | "Tylusis režimas" suaktyvintas.             |  |
| ſ                                                    | 3  | Elektrinis                      | Ši piktog                                      | grama rodoma, kai naudojami "Elektriniai    |  |
|                                                      |    | šildytuvas                      | šildytuvai" (pagalbinis arba panardinamasis    |                                             |  |
|                                                      |    |                                 | šildytuvas).                                   |                                             |  |
|                                                      | 4  | Tikslinė                        |                                                | Tikslinė srauto temperatūra                 |  |
|                                                      |    | temperatūra                     | Î                                              | Tikslinė patalpos temperatūra               |  |
|                                                      |    |                                 |                                                | Kompensacinė kreivė                         |  |
|                                                      | 5  | PARINKTIS                       | Paspau                                         | dus po šia piktograma esantį funkcinį       |  |
|                                                      |    |                                 | mygtuka                                        | į bus rodomas parinkties ekranas.           |  |
|                                                      | 6  | +                               | Padidint                                       | i norimą temperatūrą.                       |  |
|                                                      | 7  | -                               | Sumažir                                        | nti norimą temperatūrą.                     |  |
|                                                      | 8  | Z1 <sup>←</sup> Z→Z2            | Paspau                                         | dus po šia piktograma esantį funkcinį       |  |
|                                                      |    |                                 | mygtuka                                        | ą perjungiama iš 1-os zonos į 2-ą ir        |  |
|                                                      |    |                                 | atvirkščiai.                                   |                                             |  |
|                                                      |    | Informacija                     | Paspaudus po šia piktograma esantį funkcinį    |                                             |  |
| ╞                                                    | 0  | Detelnos ere čil                | тудтика                                        | ą rodomas informacijos ekranas.             |  |
|                                                      | 9  | dymo (vėsinimo)                 |                                                | 1 arba 2 zona                               |  |
|                                                      |    | režimas                         |                                                | Vėsinimo režimas                            |  |
|                                                      |    |                                 | 1*                                             | 1 arba 2 zona                               |  |
| ſ                                                    | 10 | BKV režimas                     | Normalu                                        | is arba ECO režimas                         |  |
|                                                      | 11 | Atostogų                        | Ši piktograma rodoma, kaj ijungtas "Atostogu   |                                             |  |
|                                                      |    | režimas                         | režimas                                        | · · · · · · · · · · · · · · · · · · ·       |  |
|                                                      | 12 | Ð                               | Laikmat                                        | is                                          |  |
|                                                      |    | $\odot$                         | Draudžiama                                     |                                             |  |
|                                                      |    | 3                               | Serverio valdymas                              |                                             |  |
|                                                      |    |                                 | Budėjimo režimas                               |                                             |  |
|                                                      |    |                                 | Budėjimo režimas (* <b>2</b> )                 |                                             |  |
|                                                      |    |                                 | Sustabdyti                                     |                                             |  |
|                                                      |    |                                 | Veikia                                         |                                             |  |
|                                                      | 13 | Esama                           | í                                              | Esama patalpos temperatūra                  |  |
|                                                      |    | temperatūra                     |                                                | Esama BKV talpos vandens temperatūra        |  |
|                                                      | 14 |                                 | Meniu n                                        | nygtukas yra užblokuotas arba darbo režimų  |  |
|                                                      |    | <b>+</b>                        | perjung                                        | imas iš BKV į "Šildymas" ir atvirkščiai yra |  |
|                                                      |    |                                 | atjungtas ekrane "Parinktis" (*3)              |                                             |  |
| ╞                                                    | 15 | 50 SD                           | Įdėta SE                                       | ) atminties kortelė (NESKIRTA naudotojui).  |  |
| F                                                    | 16 | Buferio bako                    | Ši piktoo                                      | grama rodoma, kai jjungtas "Buffer tank     |  |
|                                                      |    | valdymas                        | control" (Buferio bako valdymas).              |                                             |  |
| Γ                                                    | 17 | Išmanaus tinkle-                | Ši piktog                                      | grama rodoma, kai jjungtas "Smart grid      |  |
| lio parengimas ready" (Išmanaus tinklelio parengimas |    | Išmanaus tinklelio parengimas). |                                                |                                             |  |

\*2 Šis įrenginys veikia budėjimo režimu, o kitas (kiti) vidaus įrenginys (-iai) veikia pirmumo teise.

\*3 Norédami užblokuoti arba išblokuoti meniu, vienu metu paspauskite ir 3 sekundes palaikykite mygtukus ATGAL ir PATVIRTINTI.

## Bendrasis veikimas

Bendrojo veikimo režimu pagrindiniame nuotolinio valdymo pulte rodomas ekranas bus toks, kaip pavaizduota dešinėje esančiame paveikslėlyje. Šiame ekrane rodoma tikslinė temperatūra, patalpos oro šildymo režimas, BKV režimas (jei sistemoje yra BKV talpa), visi naudojami papildomi šildymo šaltiniai, atostogų režimas ir data bei laikas.

Funkcijų mygtukais turite naudotis, kad gautumėte daugiau informacijos. Kai rodomas šis ekranas, paspaudus F1 bus rodoma esama būklė, o paspaudęs F4 naudotojas atidarys parinkties meniu ekraną.

#### <Parinkties ekranas>

Šiame ekrane rodomi pagrindiniai sistemos darbo režimai.

Funkcijų mygtukais galite perjungti iš (į) Veikia (►), Draudžiama (🚫) ir Laikmatis (④) BKV ir patalpos oro šildymo / vėsinimo režimais, arba detalią informaciją apie energiją ar galingumą.

Parinkties ekrane galima greitai nustatyti:

- priverstinį BKV (jei yra BKV talpa) norėdami įjungti arba išjungti paspauskite F1
- BKV darbo režimą (jei yra BKV talpa) norėdami pakeisti režimą paspauskite F2
- patalpos oro šildymo / vėsinimo darbo režimą norėdami pakeisti režimą paspauskite F3
- energijos stebėjimą
- Rodomos toliau pateiktos akumuliuotos energijos reikšmės.
- (i): bendrai suvartota elektros energija (nuo menesio pradžios)
- (): bendrai pateikta šilumos energija (nuo mėnesio pradžios)
- Norėdami stebėti kiekvieno darbo režimo energijos reikšmes [nuo mėnesio pradžios / pastarojo mėnesio / ankstesnio mėnesio / nuo metų pradžios / praėjusių metų], paspaudę F4 atidarykite energijos stebėjimo meniu.

#### Pastaba:

jei stebėjimui reikalingas tam tikras tikslumas, turi būti nustatytas išoriniu (-iais) energijos matuokliu (-iais) užfiksuotų duomenų rodymo būdas. Dėl išsamesnės informacijos kreipkitės į montuotoją.

## Pagrindinis nustatymų meniu

Norėdami atidaryti pagrindinį nustatymų meniu paspauskite mygtuką B "MENIU" Bus rodomi šie meniu:

- [DHW] (BKV)
- (Cilindro įtaisas arba hidromodulis (arba STV MODULIS) ir vietoje tiekiama BKV talpa)
- [Heating/Cooling] (šildymas / vėsinimas)
- [Schedule timer] (grafiko sudarymo laikmatis)
- [Holiday mode] (atostogų režimas)
- [Initial settings] (pirminiai nustatymai)
- [Service] (aptarnavimas) (apsaugota slaptažodžiu)

## 🗱 [Initial settings] (pirminiai nustatymai)

 Pagrindiniame nustatymų meniu naudodami mygtukus F2 ir F3 paryškinkite piktogramą "Pradiniai nustatymai" ir pasirinkite ją spausdami PATVIRTINTI.

- 2. Mygtukais F1 ir F2 eikite per meniu sąrašą. Kai paryškinamas reikiamas pavadinimas, paspaudę PATVIRTINTI galėsite redaguoti.
- Naudodami atitinkamus funkcijų mygtukus pakeiskite kiekvieną pirminį nustatymą, tada išsaugokite paspaudę PATVIRTINTI.

Galima keisti šiuos pirminius nustatymus:

- [Date/Time] (data / laikas) \*Įsitikinkite, kad nustatėte vietinį standartinį laiką.
- [Language] (kalba)
- [Summer time] (vasaros laikas)
- [Temp. display] (temp. rodymas)
- [Contact number] (kontaktinis numeris)
- [Time display] (laiko rodymas)
- [°C/°F]
- [Room sensor settings] (patalpos jutiklio nustatymai)

Norėdami grįžti į pagrindinių nustatymų meniu paspauskite mygtuką ATGAL.

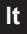

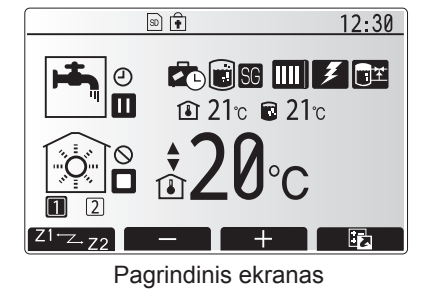

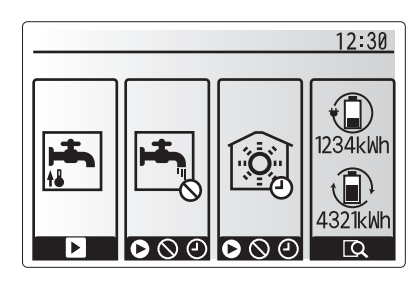

Parinkties ekranas

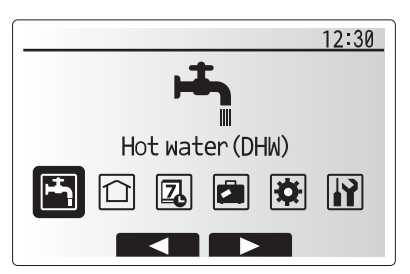

Pagrindinių nustatymų meniu ekranas

| Piktograma | Aprašas                                          |
|------------|--------------------------------------------------|
| <b>H</b>   | [Hot water (DHW)] (karštas<br>vanduo (BKV))      |
|            | [Heating/Cooling] (šildymas /<br>vėsinimas)      |
| 7          | [Schedule timer] (grafiko<br>sudarymo laikmatis) |
|            | [Holiday mode] (atostogų<br>režimas)             |
| \$         | [Initial settings] (pirminiai<br>nustatymai)     |
| <b>I</b>   | [Service] (aptarnavimas)                         |

#### <[Room sensor settings] (Patalpos jutiklio nustatymai)>

Kalbant apie patalpos jutiklio nustatymus, svarbu pasirinkti tinkamą patalpos jutiklį, priklausomai nuo šildymo režimo, kuriuo veiks sistema.

- Meniu "Initial settings" (Pirminiai nustatymai) pasirinkite "Room sensor settings" (Patalpos jutiklio nustatymai).
- Kai jjungtas 2 zonų temperatūros valdymas ir naudojami belaidžiai nuotolinio valdymo pultai, ekrane "Room RC zone select" (Patalpos RC zonos pasirinkimas) pasirinkite zonos numerį priskirti kiekvienam nuotoliniam valdymo pultui.
- Ekrane "Sensor setting" (Jutiklio nustatymas) pasirinkite patalpos jutiklį, kuris bus pasitelkiamas stebėti patalpos temperatūrą atskirai "Zone1" (1 zonai) ir "Zone2" (2 zonai).

| Valduma parinktia        | Atitinkamas pirminių nustatymų patalpos jutiklis |           |  |
|--------------------------|--------------------------------------------------|-----------|--|
| (Svetainės instrukcija)  | Zapal (1 zapai)                                  | Zone2     |  |
| (Overallies instructing) |                                                  | (2 zonai) |  |
| A                        | Patalpa RC1-8 (po vieną "Zone1"                  | *         |  |
|                          | (1 zonai) ir "Zone2" (2 zonai))                  |           |  |
| В                        | TH1                                              | *         |  |
| С                        | Pagrindinis nuotolinio valdymo                   | *         |  |
|                          | pultas                                           |           |  |
| D                        | *                                                | *         |  |

- \* Nenurodyta (jei naudojamas lauke maitinamas patalpos termostatas) Patalpa RC1-8 (po vieną po vieną "Zone1" (1 zonai) ir "Zone2" (2 zonai)) (jei kaip patalpos termostatas naudojamas belaidis nuotolinio valdymo pultas)
- 4. Ekrane "Sensor setting" (Jutiklio nustatymas) pasirinkite "Time/Zone" (Laikas / zona), kad būtų galima naudoti skirtingus patalpos jutiklius, priklausomai nuo meniu "Select Time/Zone" (Pasirinkite laiką / zoną) nustatyto tvarkaraščio. Patalpos jutikliai gali būti įjungiami iki 4 kartų per 24 valandas.

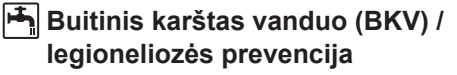

Buitinio karšto vandens ir legioneliozės prevencijos meniu valdo BKV bako pašildymo veikimą.

#### <Ekonominis režimas>

BKV režimas gali veikti "įprastu" arba "ekonominiu" režimu. Nustačius įprastą režimą vanduo BKV bake bus pašildomas greičiau, visu šilumos siurblio pajėgumu. Nustačius ekonominį režimą, vandens BKV bake pašildymas užtrunka šiek tiek ilgiau, tačiau suvartojama ir mažiau energijos. Taip yra dėl to, kad šilumos siurblio veikimas apribojamas pasitelkiant FTC signalus, pagrįstus išmatuota BKV bako temperatūra.

#### Pastaba: Faktinės ekonominiu režimu sutaupytos energijos sąnaudos skirsis priklausomai nuo lauko aplinkos temperatūros.

Grįžkite prie BKV / legioneliozės prevencijos meniu.

#### **Priverstinis BKV**

Priverstinio BKV funkcija naudojama priversti sistemą veikti BKV režimu. Įprastai veikiant vanduo BKV bake bus pašildomas arba iki nustatytos temperatūros, arba pagal maksimalią BKV šildymo trukmę – priklausomai nuo to, kas įvyksta greičiau. Tačiau atsiradus dideliam karšto vandens poreikiui, kad sistema reguliariai nepersijungtų į patalpos šildymą / vėsinimą, o toliau šildytų BKV baką, gali būti pasitelkiama funkcija "priverstinis BKV".

Priverstinio BKV veikimas suaktyvinamas "parinkčių ekrane" paspaudus mygtuką F1 ir mygtuką "Back" (Grįžti). Kai baigiasi BKV veikimo laikas, sistema automatiškai grįš prie įprasto veikimo. Norėdami atšaukti BKV veikimą, "parinkčių ekrane" palaikykite nuspaudę mygtuką F1.

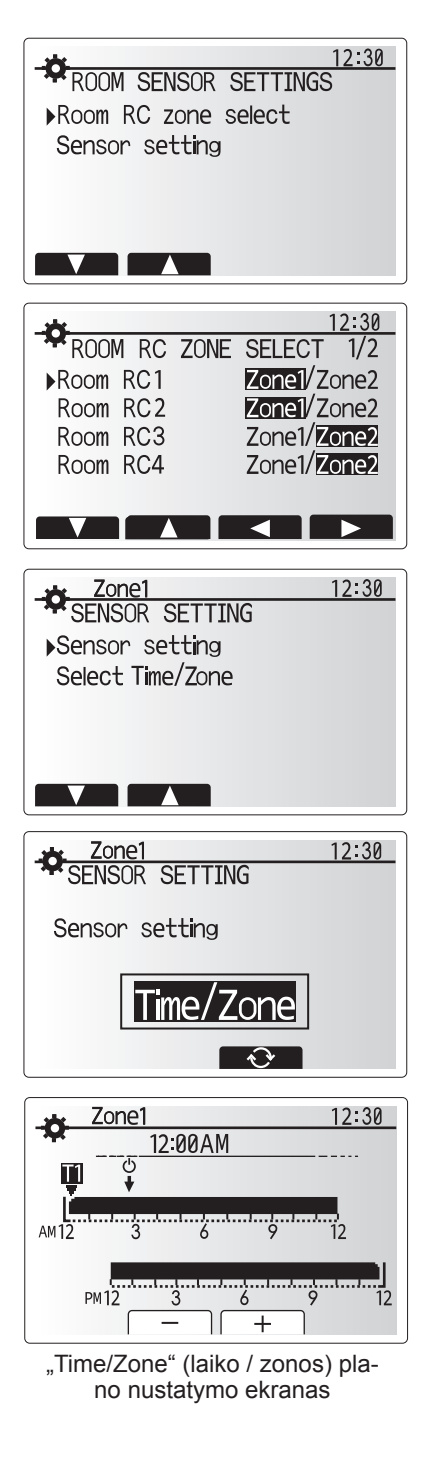

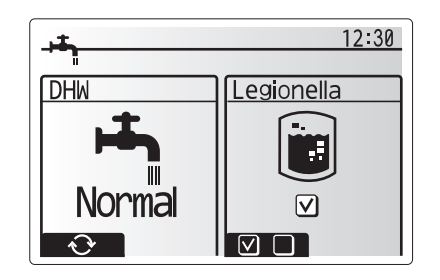

## 🗋 [Heating/Cooling] (Šildymas/vėsinimas)

Šildymo / vėsinimo meniu pasitelkiamas tvarkyti patalpos šildymą / aušinimą radiatoriumi, šilumokaičiu arba po grindimis įrengta šildymo / vėsinimo sistema, priklausomai nuo įrengimo.

#### Yra 3 šildymo režimai

- Šildymo patalpos temp. (automatinis pritaikymas) (<sup>1</sup>)
- Šildymo srauto temp. (4)
- Šildymo kompensacijos kreivė (
  )
- Aušinimo srauto temp. (4)

#### <Patalpos temp. (Automatinio pritaikymo) režimas>

Šis režimas išsamiai paaiškinamas skyriuje "Valdymo pultų apžvalga" (3 psl.).

#### <Srauto temp. režimas>

Vandens, tekančio į šildymo kontūrą, temperatūrą nustato montuotojas, kad jis geriausiai atitiktų patalpos šildymo / vėsinimo sistemos projektą ir naudotojo pageidaujamus reikalavimus.

#### Kompensacijos kreivės paaiškinimas

Vėlyvą pavasarį ir vasarą įprastai patalpų šildymo poreikis sumažėja. Kad šilumos siurblys negeneruotų per aukštos srauto temperatūros pagrindiniam kontūrui, siekiant iki maksimumo padidinti našumą ir sumažinti eksploatacines išlaidas, gali būti pasitelkiama kompensacijos kreivė.

Kompensacijos kreivė naudojama apriboti pagrindinio patalpos šildymo kontūro srauto temperatūrą, priklausomai nuo laiko temperatūros. FTC naudoja lauko temperatūros jutiklio ir pagrindinio kontūro tiekimo temperatūros jutiklio informaciją, kad užtikrintų, jog šilumos siurblys negeneruoja per aukštų srauto temperatūrų, jei oro sąlygos to nereikalauja.

Jūsų montuotojas, priklausomai nuo vietinių sąlygų ir jūsų namuose naudojamo patalpos šildymo tipo, diagramoje nustatys reikiamus parametrus. Šių nustatymų jums keisti nebereikės. Tačiau jei pastebėsite, kad per protingą laikotarpį patalpos šildymo sistema pakankamai nepašildo jūsų namų arba juos per daug šildo, susisiekite su montuotoju, kad jis galėtų patikrinti, ar jūsų sistemoje nėra problemų, ir prireikus atnaujintų šiuos nustatymus.

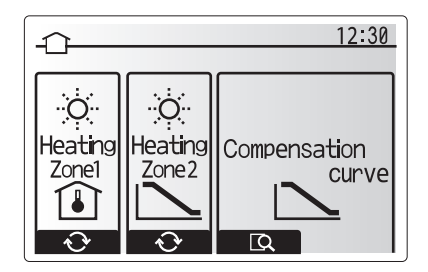

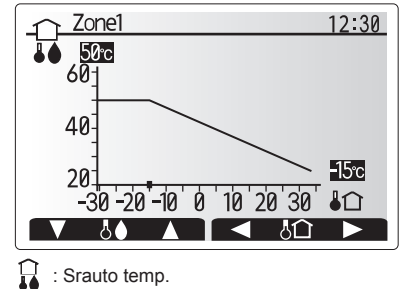

I Lauko aplinkos temp.

## 🖪 [Holiday mode] (atostogų režimas)

Atostogų režimas gali būti naudojamas sistemos veikimui palaikyti esant žemesnei srauto temperatūrai, tokiu būdu sumažinant energijos vartojimą, kai patalpose nieko nėra. Atostogų režimu gali veikti srauto temp., patalpos temp., šildymas, kompensacinės kreivės šildymas ir BKV nustačius žemesnę srauto temperatūrą, tokiu būdu taupant energiją, kai patalpose nieko nėra.

Pagrindiniame meniu ekrane paspauskite mygtuką E. Venkite spausti mygtuką E per ilgai, nes valdiklis ir sistema bus išjungti.

Kai rodomas atostogų režimo įjungimo ekranas, galite įjungti / išjungti ir pasirinkti pageidaujamą atostogų režimo veikimo trukmę.

- Paspaudę mygtuką F1 jjungsite arba išjungsite atostogų režimą.
- Mygtukais F2, F3 ir F4 įveskite datą, nuo kada turėtų įsijungti atostogų režimas arba kada jis turi būti išjungtas, kad būtų šildomas patalpos oras.

#### <Atostogų režimo redagavimas>

Žr. įrengimo instrukcijos skyriaus "Pagrindinis nuotolinio valdymo valdiklis" meniu medį.

Jei norite pakeisti atostogų režimo nustatymus, pvz., srauto temp., patalpos temp., turite kreiptis į montuotoją.

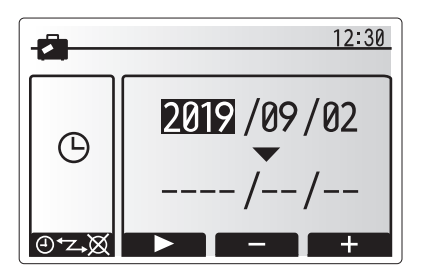

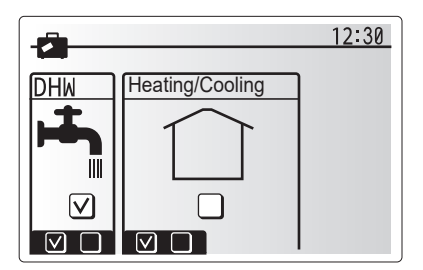

## Д [Schedule timer] (grafiko sudarymo laikmatis)

Grafiko sudarymo laikmatį galima nustatyti dviem būdais, pavyzdžiui: vieną – vasarai, o kitą – žiemai. (Pažymėti, atitinkamai, "1 grafikas" ir "2 grafikas".) Nurodžius 2 grafiko terminą (mėnesius), likęs laikas bus priskirtas 1 grafikui. Kiekviename grafike galima nustatyti darbo režimų šabloną (šildymas / vėsinimas / BKV). Jei 2 grafikui darbo šablonas nenustatytas, galios tik 1 grafiko šablonas. Jei 2 grafikas nustatytas visiems metams (t. y., nuo kovo iki vasario), galios tik 2 grafiko darbo šablonas.

#### Grafiko sudarymo laikmatis įjungiamas arba išjungiamas parinkties ekrane. (Žr. skyrių "Bendrasis veikimas")

#### <Grafiko laikotarpio nustatymas>

- Pagrindiniame nustatymų meniu mygtukais F2 ir F3 paryškinkite grafiko piktograma, tada paspauskite PATVIRTINTI.
- Rodomas grafiko laikotarpio peržiūros ekranas.
- 3. Norėdami pakeisti grafiko laikotarpį paspauskite mygtuką F4.
- 4. Rodomas laiko juostos redagavimo ekranas.
- 5. Mygtuku F2/F3 nurodykite 2 grafiko pradžios mėnesį, tada paspauskite PATVIRTINTI.
- Mygtuku F2/F3 nurodykite 2 grafiko pabaigos mėnesį, tada paspauskite PATVIRTINTI.
- 7. Paspausdami F4 išsaugokite nustatymus.

#### <Grafiko sudarymo laikmačio nustatymas>

- 1. Pagrindiniame nustatymų meniu mygtukais F2 ir F3 paryškinkite grafiko piktogramą, tada paspauskite PATVIRTINTI.
- 2 grafiko laikotarpio peržiūros ekrane naudodami mygtukus F1 ir F2 eikite ir spausdami PATVIRTINTI iš eilės rinkitės kiekvieną vidinį pavadinimą.
- Bus rodomas grafiko sudarymo laikmačio vidinis meniu. Piktogramose rodomi šie režimai:
  - [Heating] (šildymas)
  - [Cooling] (vėsinimas)
  - [DHW] (BKV)
- Mygtukais F2 ir F3 eikite per režimo piktogramas, paspaudus PATVIRTINTI bus rodomas kiekvieno režimo PERŽIŪROS ekranas.

Peržiūros ekrane galite matyti šiuo metu galiojančius nustatymus. Veikiant 2 zonų šildymo / vėsinimo režimui, paspaudę F1 perjunkite iš 1 zonos į 2-ą ir atvirkščiai. Savaitės dienos rodomos ekrano viršutinėje dalyje. Jei diena rodoma pabraukta, visų pabrauktų dienų nustatymai yra vienodi.

Dienos ir nakties valandos rodomos viršutinėje ekrano dalyje juostos pavidalu. Kai juosta yra stora ir juoda, galima naudoti patalpos oro šildymą / vėsinimą ir BKV (priklausomai nuo to, kas pasirinkta).

5. Peržiūros meniu ekrane paspauskite mygtuką F4.

6. Visų pirma pasirinkite savaitės dienas, kurias norite suplanuoti

- Spausdami mygtukus F2/F3 rinkitės dienas, o mygtuku F1 žymėkite langelius arba jų nežymėkite.
- 8. Pasirinkę dienas paspauskite PATVIRTINTI.

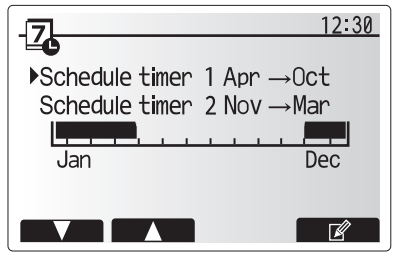

2 grafiko laikotarpio peržiūros ekranas

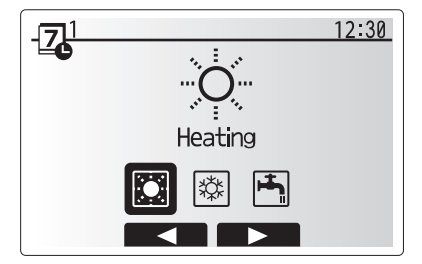

1 grafiko režimo pasirinkimo ekranas

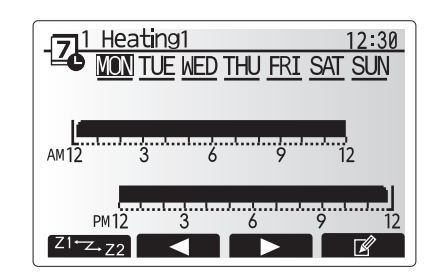

Peržiūros ekranas

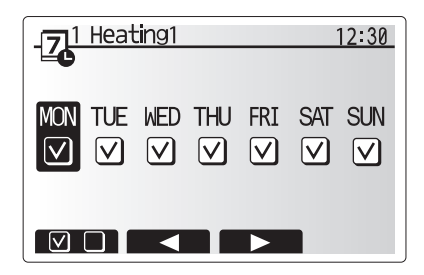

Savaitės dienos pasirinkimo ekranas

# 4 Nustatymų pritaikymas jūsų namams

- 9. Bus rodomas laiko juostos redagavimo ekranas.
- Mygtukais F2/F3 perkelkite tašką, ties kuriuo nebenorite, kad pasirinktas režimas būtų aktyvus, norėdami pradėti paspauskite PATVIRTINTI.
- 11. Mygtuku F3 nustatykite reikiamą neaktyvumo trukmę, tada paspauskite PATVIRTINTI.
- 12. 24 valandų intervale galite įtraukti iki 4 neaktyvumo laikotarpių.

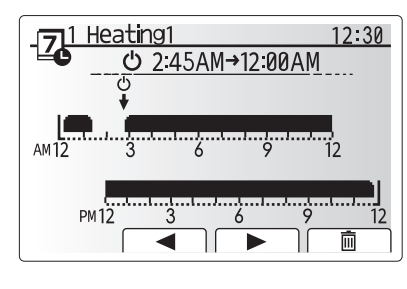

1 ekrano laikotarpio nustatymas

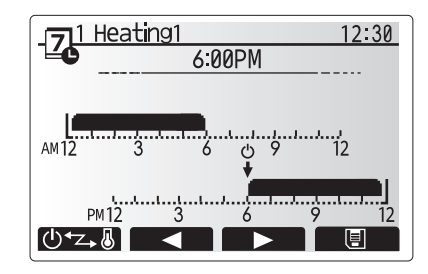

2 ekrano laikotarpio nustatymas

13. Norėdami išsaugoti nustatymus paspauskite F4.

Sudarant šildymo grafiką mygtuku F1 keičiamas suplanuotas laiko ir temperatūros kintamasis. Tokiu būdu tam tikram valandų skaičiui galima nustatyti žemesnę temperatūrą, pvz., žemesnės temperatūros gali reikėti naktį, kai gyventojai miega.

#### Pastaba.

- Patalpos oro šildymo / vėsinimo ir BKV grafiko sudarymo laikmatis nustatomi tuo pačiu būdu. Tačiau BKV grafiko kintamuoju gali būti tik laikas.
- Taip pat rodomas nedidelis šiukšlių dėžės simbolis, pasirinkus šią piktogramą bus panaikintas pastarasis neišsaugotas veiksmas.
- Norint išsaugoti nustatymus reikia naudoti IŠSAUGOJIMO funkcijos mygtuką F4. Šiame meniu mygtukas PATVIRTINTI NEATLIEKA funkcijos IŠSAUGOTI.

# Meniu [Service] (aptarnavimas)

Siekiant apsisaugoti nuo to, kad neįgalioti ar neturintys tinkamos kvalifikacijos asmenys atsitiktinai nepakeistų darbo nustatymų, aptarnavimo meniu yra apsaugotas slaptažodžiu,

## Trikčių šalinimas

Pateikta lentele reikia vadovautis sprendžiant galimas problemas Joje pateiktas sąrašas nėra išsamus ir montuotojas ar kitas kompetetingas asmuo turėtų ištirti visas problemas. Naudotojai neturi mėginti remontuoti sistemą patys.

Sistema jokiu būdu negalima naudotis apeinant arba išjungus saugos įtaisus.

| Trikties simptomas                                                                         | Galima priežastis                                                                                                    | Sprendimas                                                                                                    |
|--------------------------------------------------------------------------------------------|----------------------------------------------------------------------------------------------------|----------------------------------------------------------------------------------------------------|
| Iš čiaupų teka šaltas vanduo                                                               | Suplanuotas laikotarpis už kontrolės ribų.                                                                                                    | Patikrinkite grafiko nustatymus ir, jei reikia, pakeiskite.                                                                                                    |
| (sistemos su BKV talpa)                                                                    | Išnaudotas visas karštas vanduo iš BKV talpos.                                                                                                    | Įsitikinkite, kad BKV režimas veikia ir palaukite, kol BKV talpa vėl prikais.                                                                                                    |
|                                                                                            | Šilumos siurblys arba elektriniai šildytuvai neveikia.                                                                                                    | Kreipkitės į montuotoją.                                                                                                    |
| Šildymo sistema nepasiekia<br>nustatytos temperatūros.                                     | Pasirinktas draudžiamas, suplanuotas arba atostogų režimas.                                                                                                    | Patikrinkite nustatymus ir atitinkamai pakeiskite.                                                                                                    |
|                                                                                            | Parinkti netinkamo dydžio radiatoriai.                                                                                                    | Kreipkitės į montuotoją.                                                                                                    |
|                                                                                            | Patalpos, kurioje įrengtas temperatūros jutiklis,<br>temperatūra skiriasi nuo temperatūros likusioje namo<br>dalyje.                                                                                                    | Perkelkite temperatūros jutiklį į tinkamesnį kambarį.                                                                                                    |
|                                                                                            | Su baterijomis susijusi problema *tik belaidžio valdymo<br>atveju.                                                                                                    | Patikrinkite ir pakeiskite išsieikvojusią bateriją.                                                                                                    |
| Vėsinimo sistema neatvėsina<br>iki nustatytosios temperatūros.<br>(Taikoma TIK ER serijai) | Kai vanduo cirkuliacijos grandinėje yra per karštas,<br>vėsinimo režimas įsijungia su uždelsimu, taip apsaugant<br>lauko įrenginį.                                                                                                    | Įprasta eksploatacija.                                                                                                    |
|                                                                                            | Kai lauko aplinkos temperatūra yra pakankamai žema,<br>vėsinimo režimas neįsijungia, saugantis vandens<br>vamzdžių užšalimo.                                                                                                    | Jei aps. nuo užšalimo funkcija nereikalinga, kreipkitės į montuotoją dėl<br>nustatymų pakeitimo.                                                                                                    |
| Po BKV šildymo, patalpos<br>temperatūra šiek tiek pakyla.                                  | BKV šildymo režimo pabaigoje trikryptis vožtuvas nukreipia<br>karštą vandenį iš BKV talpos į patalpos oro šildymo<br>grandinę. Tai saugo cilindro įtaiso dalis nuo perkaitimo. Į<br>patalpos oro šildymo grandinę nukreipto karšto vandens<br>kiekis priklauso nuo sistemos tipo ir vamzdynų ilgio tarp<br>plokštelinio šilumokaičio ir cilindro įtaiso. | Įprasta eksploatacija, nieko daryti nereikia.                                                                                                    |
| Kaitinimo elementas BKV režimu<br>yra karštas (patalpos temperatūra<br>kyla).              | Trikrypčiame vožtuve gali būti pašalinių daiktų arba dėl gedimo karštas vanduo gali tekėti į kaitinimo pusę.                                                                                                    | Kreipkitės į montuotoją.                                                                                                    |
| Planavimo funkcija neleidžia<br>sistemai veikti, bet lauko įtaisas<br>veikia.              | Veikia aps. nuo užšalimo funkcija.                                                                                                    | Įprasta eksploatacija, nieko daryti nereikia.                                                                                                    |
| Siurblys be priežasties trumpam<br>įsijungia.                                              | Siurblio strigties prevencijos mechanizmas įsijungia, saugant nuo nuodegų kaupimosi.                                                                                                    | Įprasta eksploatacija, nieko daryti nereikia.                                                                                                    |
| Girdimas iš patalpų viduje esančio                                                         | Kaitinimo elementai įsijungia / išsijungia.                                                                                                    | Įprasta eksploatacija, nieko daryti nereikia.                                                                                                    |
| įtaiso sklindantis mechaninis<br>triukšmas                                                 | Trikryptis vožtuvas keičia padėtį iš BKV į šildymo režimą ir atvirkščiai.                                                                                                    | Įprasta eksploatacija, nieko daryti nereikia.                                                                                                    |
| Iš vamzdyno sklinda triukšmas                                                              | Sistemoje yra oro.                                                                                                    | Pamėginkite išleisti iš radiatorių (jei yra) orą. Jei simptomai nedingsta, kreipkitės į montuotoją.                                                                                                    |
|                                                                                            | Atsilaisvino vamzdynas.                                                                                                    | Kreipkitės į montuotoją.                                                                                                    |
| Vanduo prateka iš vieno iš slėgio sumažinimo vožtuvų.                                      | Sistema perkaito arba joje yra per didelis slėgis.                                                                                                    | Atjunkite srovės tiekimą į šilumos siurblį ir panardinamus šildytuvus, tada kreipkitės į montuotoją.                                                                                                    |
| Nedidelis vandens kiekis laša<br>iš vieno iš slėgio sumažinimo<br>vožtuvų.                 | Gali būti, kad dėl nešvarumų neįmanoma sandariai prisukti<br>vožtuvo.                                                                                                    | Pasukite vožtuvo galvutę nurodyta kryptimi, kol pasigirs spragtelėjimas.<br>Ištekės nedidelis kiekis vandens, išplausiantis nešvarumus iš vožtuvo.<br>Būkite labai atsargūs, nes ištekantis vanduo yra karštas. Jei pro vožtuvą ir<br>toliau laša, kreipkitės į montuotoją, nes gali būti pažeista guminė tarpinę ir<br>ją reikia pakeisti. |
| Pagrindinio nuotolinio valdymo<br>pulto ekrane rodomas klaidos<br>kodas.                   | Vidaus arba išorės įtaisas praneša apie neįprastą būklę.                                                                                                    | Užsirašykite šį klaidos kodą ir kreipkitės į montuotoją.                                                                                                    |
| Šilumos siurblys priverstinai<br>ĮSIJUNGIA ir IŠSIJUNGIA.                                  | Naudojama išmanaus tinklelio pasirengimo įvestis (IN11 ir<br>IN12) ir teikiamos įsijungimo ir išsijungimo komandos.                                                                                                    | Įprasta eksploatacija, nieko daryti nereikia.                                                                                                    |

<Srovės tiekimo triktis>

Nutrūkus srovės tiekimui visi nustatymai liks išsaugoti 1 savaitę, po to liks išsaugoti TIK datos / laiko duomenys.

lt

| 1. Sigurnosne mjere opreza        | 2 |
|-----------------------------------|---|
| 2. Uvod                           | 3 |
| 3. Tehnički podaci                | 3 |
| 4. Prilagodba postavki za vaš dom | 4 |
| 5. Servisiranje i održavanje1     | 0 |

### Kratice i glosar

| Br. | Kratice/Riječ        | Opis                                                                                                    |
|-----|----------------------|----------------------------------------------------------------------------------------------------|
| 1   | Način kompenzacijske | Grijanje prostora koje obuhvaća kompenzaciju vanjske temperature okoline                                               |
|     | krivulje             |                                                                                                    |
| 2   | COP                  | Koeficijent performansi (Coefficient of Performance) za učinkovitost toplinske crpke                                   |
| 3   | Način hlađenja       | Hlađenje prostora preko zavojnica ili podnog hlađenja                                                                  |
| 4   | Jedinica cilindra    | Unutarnji neventilirani spremnik tople vode za kućanstvo (DHW) i vodovodni dijelovi komponente                         |
| 5   | Način DHW            | Način grijanja tople vode za kućanstvo (Domestic hot water) za tuševe, umivaonike itd.                                 |
| 6   | Temperatura protoka  | Temperatura pri kojoj se voda isporučuje u primarni krug                                                               |
| 7   | Funkcija zaštite od  | Rutina kontrole grijanja za sprječavanje zamrzavanja cijevi s vodom                                                    |
|     | zamrzavanja          |                                                                                                    |
| 8   | FTC                  | Regulator temperature protoka (Flow temperature controller), tiskana ploča zadužena za upravljanje sustavom            |
| 9   | Način grijanja       | Grijanje prostora preko radijatora ili podnog grijanja                                                                 |
| 10  | Hidraulički modul    | Unutarnja jedinica u kojoj se nalaze vodovodni dijelovi komponente (BEZ DHW spremnika)                                 |
| 11  | Legionella           | Bakterije koje se mogu nalaziti u vodovodu, tuševima i spremnicima za vodu a koje mogu prouzročiti bolest legionara    |
| 12  | Način LP             | Način sprječavanja Legionella (Legionella prevention) - funkcija na sustavima sa spremnicima za vodu za                |
|     |                      | sprječavanje rasta bakterije Legionella                                                                                |
| 13  | Pakirani model       | Pločasti izmjenjivač topline (rashladno sredstvo - voda) u vanjskoj jedinici toplinske crpke                           |
| 14  | PRV                  | Ventil za regulaciju tlaka (Pressure relief valve)                                                                     |
| 15  | Povratna temperatura | Temperatura pri kojoj se voda isporučuje iz primarnog kruga                                                            |
| 16  | Razdvojeni model     | Pločasti izmjenjivač topline (rashladno sredstvo - voda) u unutarnjoj jedinici                                         |
| 17  | TRV                  | Termostatski ventil radijatora (Thermostatic radiator valve) - ventil na ulazu ili izlazu ploče radijatora za kontrolu |
|     |                      | toplinske snage                                                                                                    |

- Prije uporabe ove jedinice važno je pročitati sigurnosne mjere opreza.
- Sljedeće sigurnosne naznake navedene su kako bi se spriječilo vaše ozljeđivanje i oštećenje jedinice, stoga vas molimo da ih se pridržavate.

#### Koristi se u ovim uputama

 ▲ UPOZORENJE:
 Mjere opreza navedene pod ovim naslovom trebaju se poštivati kako bi se spriječile ozljede ili smrt korisnika. ⚠ OPREZ: Mjere opreza navedene pod ovim naslovom trebaju se poštivati kako bi se spriječilo oštećenje jedinice.

· Prilikom uporabe ove jedinice slijedite upute navedene u ovom priručniku i lokalne propise.

## ZNAČENJE SIMBOLA KOJI SE PRIKAZUJU NA JEDINICI

| UPOZORENJE<br>(Rizik od požara) | Ova oznaka odnosi se samo na rashladno sredstvo R32. Vrsta rashladnog sredstva navedena je na nazivnoj pločici vanjske jedinice.<br>Ako je vrsta rashladnog sredstva R32, tada jedinica koristi zapaljivo rashladno sredstvo.<br>Ako rashladno sredstvo curi i dođe u dodir s vatrom ili dijelom za grijanje, oslobodit će se štetan plin i postojat će opasnost od požara. |
|---------------------------------|----------------------------------------------------------------------------------------------------|
| Prije rada pažljivo pročita     | jte PRIRUČNIK ZA RUKOVANJE.                                                                                                    |
| Servisno osoblje prije up       | otrebe treba pažljivo pročitati PRIRUČNIK ZA RUKOVANJE I PRIRUČNIK ZA UGRADNJU.                                                                                                    |
| Detaljniji podaci dostupni      | su u PRIRUČNIKU ZA RUKOVANJE, PRIRUČNIKU ZA UGRADNJU i slično.                                                                                                    |
|                                 |                                                                                                    |

## 

- Jedinicu NE smije instalirati niti servisirati korisnik. U slučaju nepravilnog instaliranja može doći do curenja vode, strujnog udara i požara.
- NIKADA ne blokirajte ispuštanja iz sigurnosnih ventila.
- Nemojte rukovati jedinicom ukoliko sigurnosni ventili i termostatski isklopnici nisu operativni. Ako ste u nedoumici, obratite se svom instalateru.
- Nemojte stajati na jedinici niti se naginjati na jedinicu.
- Nemojte stavljati predmete na jedinicu ili ispod nje a prilikom postavljanja predmeta pored jedinice poštujte zahtjeve vezano uz područja za servisiranje.
- Nemojte dodirivati jedinicu ili regulator mokrim rukama jer može doći do strujnog udara.
- Nemojte uklanjati ploče jedinice ili pokušavati silom umetati predmete unutar kućišta jedinice.
- Nemojte dodirivati ispupčeni cjevovod jer on može biti vrlo vruć i može prouzročiti opekline na tijelu.
- Ako jedinica počne vibrirati ili stvarati neuobičajene zvukove, prekinite s radom, izolirajte jedinicu od napajanja i obratite se instalateru.
- Ako jedinica počne stvarati miris paljevine, prekinite s radom, izolirajte jedinicu od napajanja i obratite se instalateru.
- Ako se voda vidljivo odvodi kroz uljevak, prekinite s radom, izolirajte jedinicu od napajanja i obratite se instalateru.
- Ovaj uređaj nije namijenjen za uporabu od strane osoba (uključujući djecu) sa smanjenim tjelesnim, senzornim ili mentalnim sposobnostima ili nedostatkom iskustva i znanja, osim ako im je osoba koja je odgovorna za njihovu sigurnost osigurala nadzor ili upute koji se odnose na uporabu uređaja.
- Djecu treba nadzirati kako bi se osiguralo da se ne igraju s uređajem.
- U slučaju curenja rashladnog sredstva, zaustavite rad uređaja, temeljito prozračite prostoriju i obratite se instalateru.
- Ako je kabel za napajanje oštećen, moraju ga zamijeniti proizvođač, njegov servisni agent ili slične stručne osobe kako bi se izbjegla opasnost.
- Nemojte stavljati spremnike s tekućinama na jedinicu. Ako tekućina iz njih curi ili se prolijeva, jedinica se može oštetiti i može doći do požara.
  Prilikom instaliranja, premještanja ili servisiranja jedinice cilindra i hidrauličkog modula, za punjenje rashladnih vodova koristite isključivo navedeno
- Prinkom instairanja, prenjestanja in servisiranja jedinice cimiara i indradiickog modula, za punjerije rasmadnim vodova konstne iskijučivo navedeno rashladno sredstvo. Nemojte ga miješati s nekim drugim rashladnim sredstvom i ne dopustite da zrak ostane u vodovima. Ako se zrak izmiješa s rashladnim sredstvom, to može prouzročiti neuobičajeno visok tlak u rashladnom vodu i može dovesti do eksplozije i drugih opasnosti. Upotreba bilo kojeg rashladnog sredstva osim onog navedenog za sustav prouzročit će mehanički kvar ili kvar sustava ili prekid rada uređaja. U najgorem slučaju to bi moglo dovesti do ozbiljnih smetnji u obezbjeđenju sigurnosti proizvoda.
- Da biste u načinu grijanja izbjegli oštećivanje emitera topline zbog prevruće vode, postavite ciljnu temperaturu protoka na minimalno 2 °C ispod maksimalne dopuštene temperature svih emitera topline. Za Zonu2 postavite ciljnu temperaturu protoka na minimalno 5 °C ispod maksimalne dopuštene temperature svih emitera topline u krugu Zone2.
- Ovaj je uređaj prvenstveno namijenjen za kućnu uporabu. U komercijalnim primjenama ovaj je aparat namijenjen za uporabu od strane stručnih ili obučenih korisnika u trgovinama, u lakoj industriji i na farmama ili za komercijalnu uporabu od strane laika.
- · Nemojte koristiti sredstva za ubrzavanje postupka odmrzavanja ili za čišćenje koja nije preporučio proizvođač.
- Uređaj se treba uskladištiti u prostoriji u kojoj nema izvora zapaljenja koji trajno rade (primjerice, otvoreni plamen, plinski uređaj u radu ili električna grijalica u radu).
- · Nemojte bušit i spaljivati.
- · Zapamtite da rashladna sredstva mogu biti bez mirisa.

### 

- · Nemojte koristiti oštre predmete za pritiskanje gumba glavnog daljinskog upravljača jer će to prouzročiti oštećenje gumba.
- Ako napajanje jedinice treba isključiti u duljem periodu, potrebno je ispustiti vodu.
- Nemojte stavljati spremnik itd. napunjen vodom na gornju ploču.

### Zbrinjavanje jedinice

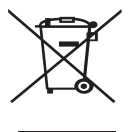

Bilješka: oznaka ovog simbola odnosi se samo na zemlje EU. Ova oznaka simbola u skladu je s Direktivom 2012/19/EU, članak 14. Informacije za korisnike i Prilogom IX. odnosno Direktivom 2006/66/EZ, članak 20. Informacije za krajnje korisnike i Prilogom II. Vaš sustav grijanja tvrtke Mitsubishi Electric proizveden je s

<Slika 1.1>

pomoću materijala i komponenti visoke kvalitete koji se mogu reciklirati i/ili ponovno koristiti. Simbol na slici 1.1 znači da se električna i elektronička oprema, baterije i akumulatori na kraju svojeg vijeka trajanja trebaju zbrinjavati odvojeno od kućanskog otpada.

Ako je kemijski simbol ispisan ispod simbola (slika 1.1), taj kemijski simbol znači da baterija ili akumulator sadržava teški metal u određenoj koncentraciji. To će biti naznačeno na sljedeći način:

Hg: živa (0,0005%), Cd: kadmij (0,002%), Pb: olovo (0,004%)

U Europskoj uniji postoje zasebni sustavi za prikupljanje korištenih električnih i elektroničkih proizvoda, baterija i akumulatora. Zbrinite ovu opremu, baterije i akumulatore pravilno u lokalnom centru za prikupljanje/recikliranje otpada.

Obratite se lokalnom distributeru tvrtke Mitsubishi Electric za pojedinosti o zbrinjavanju u određenoj zemlji.

Pomognite nam u očuvanju okoliša u kojem živimo.

# 2 Uvod

Svrha ovog korisničkog priručnika je informirati korisnike o tome kako radi sustav grijanja toplinske crpke s izvorom zraka, kako koristiti sustav na najučinkovitiji način i kako promijeniti postavke na glavnom daljinskom upravljaču. Ovaj uređaj nije namijenjen za uporabu od strane osoba (uključujući djecu) sa smanjenim tjelesnim, senzornim ili mentalnim sposobnostima ili nedostatkom iskustva i znanja, osim ako im je osoba koja je odgovorna za njihovu sigurnost osigurala nadzor ili upute koji se odnose na uporabu uređaja.

Djecu treba nadzirati kako bi se osiguralo da se ne igraju s uređajem.

Ovaj korisnički priručnik treba čuvati s uređajem ili na pristupačnom mjestu za buduću uporabu.

# 3 Tehnički podaci

| Naziv modela        | E**T**C/X-*M**D*<br>E**C/X-*M**D | E**T**D-*M**D<br>E**D-*M**D |
|---------------------|----------------------------------|-----------------------------|
| Razina zvučne snage | 40 dB(A)                         | 41 dB(A)                    |

## Glavni daljinski upravljač

Da biste promijenili postavke sustava za grijanje/hlađenje, koristite glavni daljinski upravljač koji se nalazi na prednjoj ploči jedinice cilindra ili hidrauličkog modula. U nastavku slijedi vodič za pregled glavnih postavki. Ako trebate dodatne informacije, obratite se instalateru ili lokalnom distributeru tvrtke Mitsubishi Electric.

Način hlađenja dostupan je isključivo za seriju ER.

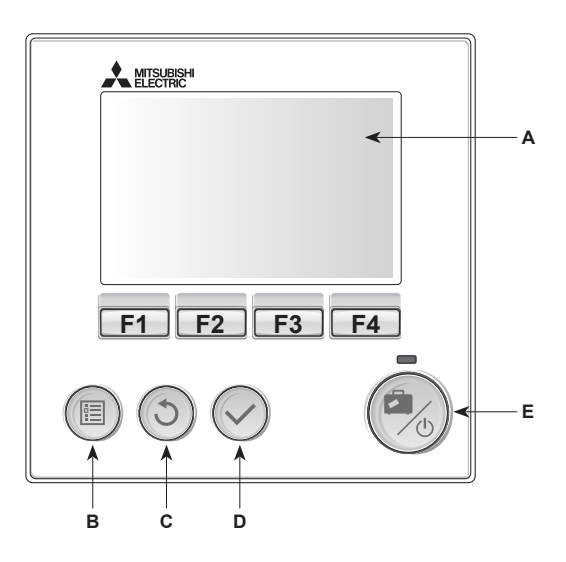

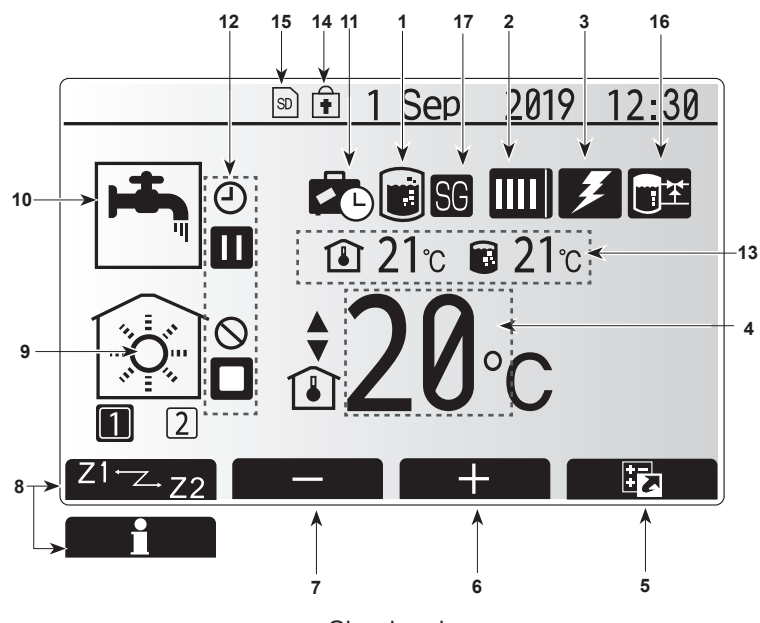

Glavni zaslon

#### <Dijelovi glavnog daljinskog upravljača>

| Slovo | Naziv               | Funkcija                                                                                                    |
|-------|---------------------|----------------------------------------------------------------------------------------------------|
| А     | Zaslon              | Zaslon na kojem se prikazuju sve informacije.                                                                                                    |
| В     | Izbornik            | Pristup postavkama sustava za početno postavljanje i izmjene.                                                                                                    |
| С     | Natrag              | Povratak na prethodni izbornik.                                                                                                    |
| D     | Potvrdi             | Koristi se za odabir ili spremanje. (Tipka za unos)                                                                                                    |
| E     | Napajanje/<br>Odmor | Ako je sustav isključen, sustav se uključuje jednim<br>pritiskom. Ponovni pritisak kad je sustav uključen<br>omogućit će način odmora. Držanje gumba<br>3 sekunde isključit će sustav. (*1) |
| F1-4  | Funkcijske tipke    | Koriste se za pomicanje kroz izbornik i podešavanje<br>postavki. Funkcija se određuje zaslonom izbornika<br>vidljivim na zaslonu A.                                                         |
| *1    |                     |                                                                                                    |

Kada je sustav isključen ili kada je napajanje isključeno, funkcije za zaštitu unutarnje jedinice (npr. funkcija zaštite od zamrzavanja) NEĆE raditi. Obratite pažnju da se unutarnja jedinica može potencijalno izložiti oštećenju kada ove sigurnosne funkcije nisu omogućene.

<lkone glavnog zaslona>

|    | Ikona                                                                                                    | Opis                                                                                                    |                                                                                                    |  |
|----|----------------------------------------------------------------------------------------------------|----------------------------------------------------------------------------------------------------|----------------------------------------------------------------------------------------------------|--|
| 1  | Sprječavanje<br>Legionella                                                                                 | Kad je ova ikona prikazana aktivan je "Način<br>sprječavanja Legionella".                                                                                                    |                                                                                                    |  |
| 2  | Toplinska crpka                                                                                            |                                                                                                    | "Toplinska crpka" radi.                                                                                                    |  |
|    |                                                                                                    |                                                                                                    | Odmrzavanje                                                                                                    |  |
|    |                                                                                                    | - AIII                                                                                                    | Hitno grijanje                                                                                                    |  |
|    |                                                                                                    |                                                                                                    | Aktiviran je "Nečujni način rada".                                                                                                    |  |
| 3  | Električni grijač                                                                                          | Kad je o<br>grijači" (                                                                                                    | va ikona prikazana koriste se "Električni pojačivač ili uronjeni grijač).                                                                                                    |  |
| 4  | Ciljna                                                                                                    |                                                                                                    | Ciljna temperatura protoka                                                                                                    |  |
|    | temperatura                                                                                                | Î                                                                                                    | Ciljna sobna temperatura                                                                                                    |  |
|    |                                                                                                    |                                                                                                    | Kompenzacijska krivulja                                                                                                    |  |
| 5  | OPCIJA                                                                                                    | Pritiskor<br>prikazat                                                                                                    | n funkcijskog gumba ispod ove ikone<br>će se zaslon s opcijama.                                                                                                    |  |
| 6  | +                                                                                                    | Povećav                                                                                                    | vanje željene temperature.                                                                                                    |  |
| 7  | -                                                                                                    | Smanjiv                                                                                                    | anje željene temperature.                                                                                                    |  |
| 8  | Z1 <sup></sup> Z-Z2                                                                                        | Pritiskom funkcijskog gumba ispod ove ikone vrši se<br>promjena između Zone1 i Zone2.                                                                                                    |                                                                                                    |  |
|    | Informacije                                                                                                | Pritiskom funkcijskog gumba ispod ove ikone<br>prikazuje se zaslon s informacijama.                                                                                                    |                                                                                                    |  |
| 9  | Način grijanja<br>(hlađenja)                                                                               |                                                                                                    | Način grijanja<br>Zona1 ili Zona2                                                                                                    |  |
|    | prostora                                                                                                   |                                                                                                    | Način hlađenja<br>Zona1 ili Zona2                                                                                                    |  |
| 10 | Način DHW                                                                                                  | Normalr                                                                                                    | ii ili ECO način                                                                                                    |  |
| 11 | Način odmora                                                                                               | Kad je o<br>odmora"                                                                                                    | va ikona prikazana aktiviran je "Način                                                                                                    |  |
| 12 | Ð                                                                                                    | Mjerač v                                                                                                    | vremena                                                                                                    |  |
|    | $\otimes$                                                                                                  | Zabranjeno<br>Kontrola poslužitelja<br>Pripravnost<br>Pripravnost (*2)                                                                                                    |                                                                                                    |  |
|    | 3                                                                                                    |                                                                                                    |                                                                                                    |  |
|    |                                                                                                    |                                                                                                    |                                                                                                    |  |
|    |                                                                                                    |                                                                                                    |                                                                                                    |  |
|    |                                                                                                    | Kraj                                                                                                    |                                                                                                    |  |
|    |                                                                                                    | Rad                                                                                                    |                                                                                                    |  |
| 13 | Trenutačna                                                                                                 | l                                                                                                    | Trenutačna sobna temperatura                                                                                                    |  |
|    | temperatura                                                                                                |                                                                                                    | Trenutačna temperatura vode u DHW spremniku                                                                                                    |  |
| 14 | ŧ                                                                                                    | Gumb Izbornik je zaključan ili je promjena<br>načina rada između operacija DHW i Grijanje<br>onemogućena na zaslonu s opcijama. (*3)                                                                                                    |                                                                                                    |  |
| 15 | SD SD                                                                                                    | Umetnuta je SD memorijska kartica (NE za korisnika).                                                                                                    |                                                                                                    |  |
| 16 | Upravljanje radom<br>međuspremnika                                                                         | Kad se p<br>control"                                                                                                    | orikazuje ova ikona, aktivan je "Buffer tank<br>(Upravljanje međuspremnikom).                                                                                                    |  |
| 17 | Priprema za<br>pametnu mrežu                                                                               | Kada se<br>mrežu" j                                                                                                    | prikazuj ova ikona, "Priprema za pametnu<br>e aktivna.                                                                                                    |  |
|    | 1<br>2<br>3<br>4<br>5<br>6<br>7<br>8<br>9<br>9<br>10<br>11<br>12<br>12<br>13<br>13<br>14<br>15<br>16<br>17 | Ikona1Sprječavanje<br>Legionella2Toplinska crpka3Električni grijač4Ciljna<br>temperatura5OPCIJA6+7-8Z1 <sup>-</sup> Z-Z2Informacije9Način grijanja<br>(hlađenja)<br>prostora10Način odmora12Image: Comperatura13Trenutačna<br>temperatura14Image: Comperatura15Image: Comperatura16Upravljanje radom<br>međuspremnika17Priprema za<br>pametnu mrežu | Ikona     Opis       1     Sprječavanje<br>Legionella     Kad je o<br>sprječav       2     Toplinska crpka     IIII       2     Toplinska crpka     IIII       3     Električni grijač     Kad je o<br>grijači" (       3     Električni grijač     Kad je o<br>grijači" (       4     Ciljna<br>temperatura     IIII       5     OPCIJA     Pritiskor<br>prikazat       6     +     Povećav       7     -     Smanjiv       8     Z1"ZZ2     Pritiskor<br>promjen       1nformacije     Pritiskor<br>promjen       1nformacije     Pritiskor<br>promjen       10     Način grijanja<br>(hlađenja)<br>prostora     III       10     Način odmora     Kad je o<br>odmora       11     Način odmora     Kad je o<br>odmora       12     I     Mjerač v       I0     Način odmora     Kad je o<br>odmora       11     Način odmora     Kad je o<br>odmora       12     I     Mjerač v       I1     Način odmora     Kad je o<br>odmora       11     Način pripravn     III       I1     Način odmora     Kad je o<br>odmora       13     Trenutačna<br>temperatura     III       I1     In     In       I1     In     In |  |

\*2 Ova je jedinica u pripravnosti dok druge unutarnje jedinice rade po prioritetu.

\*3 Da biste zaključali ili otključali Izbornik, istovremeno pritisnite tipke NATRAG i POTVRDI na 3 sekunde.

## Općeniti rad

Pri općenitom radu, zaslon prikazan na glavnom daljinskom upravljaču bit će prikazan kao na slici na desnoj strani.

Ovaj zaslon prikazuje ciljnu temperaturu, način grijanja prostora, način DHW (ako je DHW spremnik prisutan u sustavu), bilo koji dodatni izvor topline koji se koristi, način odmora i datum i vrijeme.

Za pristup dodatnim informacijama trebate koristiti funkcijske gumbe. Kad je ovaj zaslon prikazan, pritiskom tipke F1 prikazat će se trenutačni status, dok će se pritiskom tipke F4 korisnik prebaciti na zaslon izbornika s opcijama.

#### <Zaslon s opcijama>

Ovaj zaslon prikazuje glavne načine rada sustava.

Koristite funkcijske tipke za prebacivanje između opcija Rad (►), Zabranjeno (🚫) i Mjerač vremena () za DHW i grijanje/hlađenje prostora ili detaljne informacije o energiji ili kapacitetu.

Zaslon s opcijama omogućuje brzo postavljanje sljedećih stavki:

- Prinudni DHW (ako DHW spremnik postoji) za UKLJUČIVANJE/ ISKLJUČIVANJE pritisnite F1
- Način rada DHW (ako DHW spremnik postoji) za promjenu načina rada pritisnite F2
- Način rada grijanja/hlađenja prostora za promjenu načina rada pritisnite F3 Praćenje energije
- Prikazane su sliedeće akumulirane vrijednosti energije.
- Ukupna potrošena električna energija (od početka mjeseca)
- I Ukupna isporučena energija grijanja (od početka mjeseca)

Za praćenje vrijednosti energije u svakom načinu rada za [od početka mjeseca / prošli mjesec / pretprošli mjesec / od početka godine / prošla godina], pritisnite F4 za pristup izborniku Praćenje energije.

#### Bilieška:

Ako je za praćenje potrebna određena točnost, treba postaviti metodu za prikaz prikupljenih podataka s vanjskih mjerača energije. Obratite se instalateru za dodatne pojedinosti.

### Izbornik glavnih postavki

Za pristup izborniku glavnih postavki pritisnite gumb B "IZBORNIK"

Prikazat će se sljedeći izbornici:

- [DHW]
- (Jedinica cilindra ili hidrobox (ili FTC BOX) plus DHW spremnik koji se nabavlja lokalno)
- [Heating/Cooling] (Grijanje/Hlađenje)
- [Schedule timer] (Programiranje mjerača vremena)
- [Holidav mode] (Način odmora)
- [Initial settings] (Početne postavke)
- [Service] (Servis) (Zaštićeno lozinkom)

## 🛱 [Initial Settings] (Početne postavke)

- Sa glavnog izbornika postavki koristite gumbe F2 i F3 za isticanje ikone "Početne postavke" i odaberite je pritiskom opcije POTVRDI.
- 2. Koristite gumbe F1 i F2 za pomicanje kroz popis izbornika. Kada je potreban naslov istaknut, pritisnite POTVRDI za uređivanje.
- 3. Koristite odgovarajuće funkcijske gumbe za uređivanje svake početne postavke, a zatim pritisnite POTVRDI za spremanje postavke.

Početne postavke koje možete uređivati su

- [Date/Time] (Datum/Vrijeme) \*Obavezno postavite na lokalno standardno vriieme
- [Language] (Jezik)
- [Summer time] (Ljetno vrijeme)
- [Temp. display] (Prikaz temperature)
- [Contact number] (Kontakt broj) [Time display] (Prikaz vremena)
- [°C/°F]
- [Room sensor settings] (Postavke sobnog osjetnika) .

Za povratak na glavni izbornik postavki pritisnite gumb NATRAG.

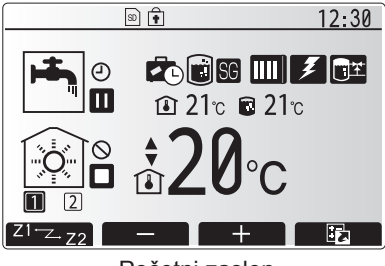

Početni zaslon

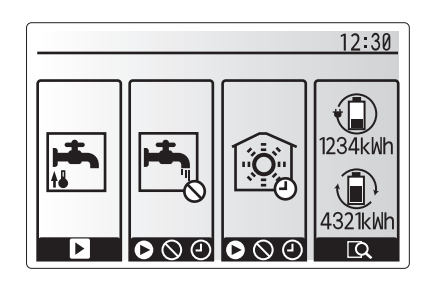

Zaslon s opcijama

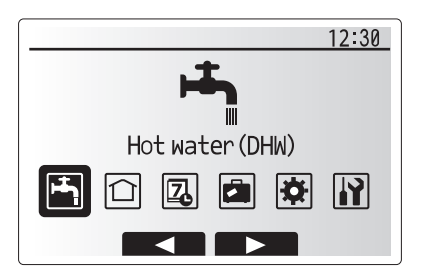

Zaslon izbornika glavnih postavki

| Ikona    | Opis                                                   |
|----------|--------------------------------------------------------|
| <b>-</b> | [Hot water (DHW)]<br>(Vruća voda (DHW))                |
|          | [Heating/Cooling]<br>(Grijanje/Hlađenje)               |
| 7        | [Schedule timer]<br>(Programiranje mjerača<br>vremena) |
|          | [Holiday mode]<br>(Način odmora)                       |
| \$       | [Initial settings]<br>(Početne postavke)               |
|          | [Service] (Servis)                                     |

hr

# 4 Prilagodba postavki za vaš dom

#### <[Room sensor settings] (Postavke sobnog osjetnika)>

Za postavke sobnog osjetnika važno je odabrati odgovarajući sobni osjetnik ovisno o načinu grijanja u kojemu će sustav raditi.

- U izborniku Initial settings (Početne postavke) odaberite Room sensor settings (Postavke sobnog osjetnika).
- Kada je dvozonska regulacija temperature aktivna i dostupni su bežični daljinski upravljači, na zaslonu Room RC zone select (Odabir RC zone sobe) odaberite broj zone za dodjeljivanje svakom daljinskom upravljaču.
- Na zaslonu Sensor setting (Postavke osjetnika) odaberite sobni osjetnik koji će se koristiti za zasebno praćenje sobne temperature iz Zone1 (Zona 1) i Zone2 (Zona 2).

| Mogućnost upravljanja       | Odgovarajuće početne postavke sobnog osjetnika |                   |  |
|-----------------------------|------------------------------------------------|-------------------|--|
| (Priručnik na web stranici) | Zone1 (Zona 1)                                 | Zone2<br>(Zona 2) |  |
| A                           | Soba RC1-8 (po jedna za Zone1                  | *                 |  |
|                             | (Zona 1) i Zone2 (Zona 2))                     |                   |  |
| В                           | TH1                                            | *                 |  |
| С                           | Glavni daljinski upravljač                     | *                 |  |
| D                           | *                                              | *                 |  |

- \* Nije specificirano (ako se koristi sobni termostat koji se isporučuje na terenu) Soba RC1-8 (po jedna za Zone1 (Zona 1) i Zone2 (Zona 2)) (ako se bežični daljinski upravljač koristi kao sobni termostat)
- 4. Na zaslonu Sensor setting (Postavke osjetnika) odaberite Time/Zone (Vrijeme/ Zona) kako biste mogli koristiti različite sobne osjetnike prema vremenskom rasporedu postavljenom u izborniku Select Time/Zone (Odabir vremena/zone). Sobni osjetnici mogu se mijenjati do 4 puta u roku od 24 sata.

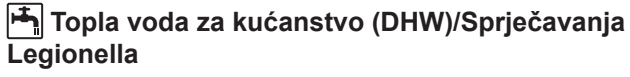

Izbornici za toplu vodu za kućanstvo i sprječavanje legionella upravljaju radom zagrijavanja DHW spremnika.

#### <Način Eco>

Način DHW može raditi ili u načinu "Normalno" ili u načinu "Eco". Normalni način rada će brže zagrijavati vodu u DHW spremniku koristeći punu snagu toplinske crpke. Eco način podrazumijeva malo više vremena za zagrijavanje vode u DHW spremniku, ali je potrošnja energije smanjena. To je zbog toga što je rad toplinske crpke ograničen pomoću signala iz FTC-a na temelju izmjerene temperature DHW spremnika.

#### Bilješka: Stvarna energija spremljena u načinu Eco varirat će ovisno o vanjskoj temperaturi okoline.

Vratite se u izbornik DHW/sprječavanje legionella.

#### Prinudni DHW

Funkcija prinudnog DHW-a koristi se za prisiljavanje sustava da radi u načinu DHW. Tijekom normalnog rada, voda u DHW spremniku grije se ili na postavljenu temperaturu ili maksimalno DHW vrijeme, što god se prije dogodi. Međutim, ako postoji velika potražnja za toplom vodom, može se koristiti funkcija "Prinudni DHW" kako bi se spriječilo da sustav rutinski prebacuje na grijanje/hlađenje prostora i nastavi s grijanjem DHW spremnika.

Prinudni DHW rad aktivira se pritiskom gumba F1 i gumba Back (Natrag) na "Zaslonu s opcijama". Nakon završetka DHW rada, sustav će se automatski vratiti u normalan rad. Da biste otkazali prinudni DHW rad, držite pritisnut gumb F1 na "Zaslonu s opcijama".

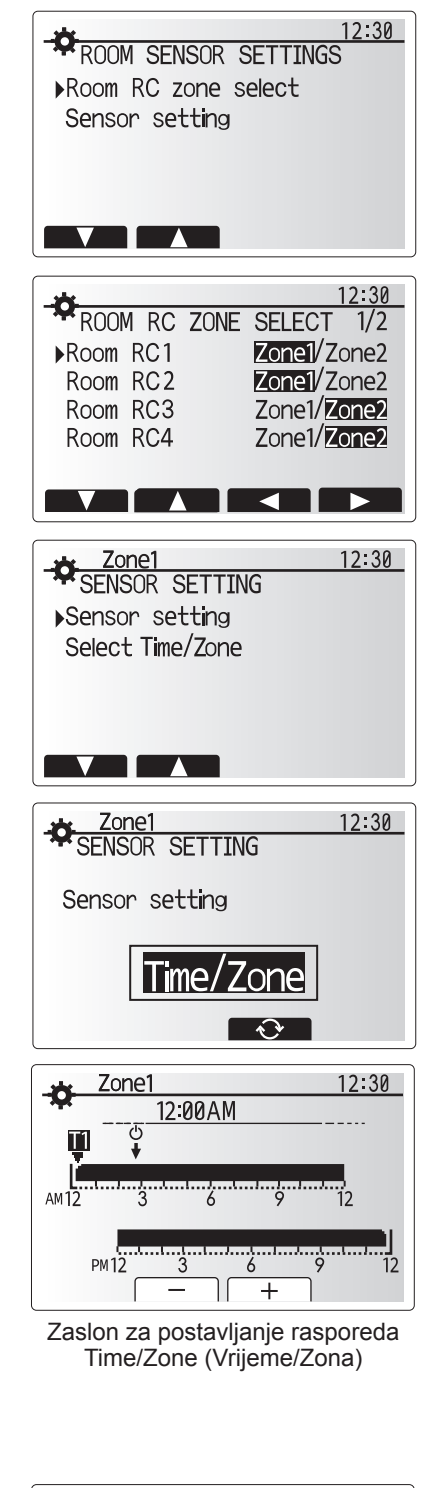

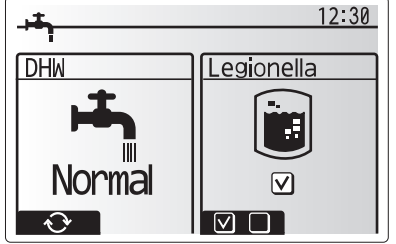

## 🗋 [Heating/Cooling] (Grijanje/Hlađenje)

Izbornici za grijanje/hlađenje odnose se na grijanje/hlađenje prostora uz običnu uporabu radijatora, zavojnica ili sustava podnog grijanja/hlađenja, ovisno o instalaciji.

#### Postoje 3 načina grijanja

- Grijanje temp. sobe (Automatska prilagodba) (
- Grijanje temp. protoka ( )
- Grijanje kompenzacijska krivulja (
  )
- Hlađenje temp. protoka ( )

#### <Način Sobna temp. (Automatska prilagodba)>

Ovaj način rada detaljno je objašnjen u odjeljku "Pregled kontrola" (stranica 3).

#### <Način Temp. protoka>

Instalater postavlja temperaturu vode koja teče u krug grijanja kako bi najbolje odgovarala dizajnu sustava grijanja/hlađenja prostora i željenim zahtjevima korisnika.

#### Objašnjenje kompenzacijske krivulje

Tijekom kasnog proljeća i ljeta obično se smanjuje potražnja za grijanjem prostora. Kako bi se spriječilo da toplinska pumpa proizvodi prekomjerne temperature protoka za primarni krug, moguće je koristiti način kompenzacijske krivulje radi povećanja učinkovitosti i smanjenja troškova rada.

Kompenzacijska krivulja koristi se za ograničavanje temperature protoka primarnog kruga grijanja prostora ovisno o vanjskoj temperaturi. FTC koristi informacije kako iz osjetnika vanjske temperature tako i iz osjetnika temperature na napajanju primarnog kruga kako bi osigurao da toplinska pumpa ne proizvodi prekomjerne temperature protoka ako vremenski uvjeti to ne zahtijevaju.

Vaš će instalater postaviti parametre grafikona ovisno o lokalnim uvjetima i vrsti grijanja prostora koji se koristi u vašem domu. Ove postavke ne biste trebali mijenjati. Ako ipak ustanovite da tijekom razumnog razdoblja rada grijanje prostora ne grije ili pregrijava vaš dom, obratite se svom instalateru radi provjere postojanja bilo kakvih problema na vašem sustavu i ažuriranja ovih postavki, ukoliko je potrebno.

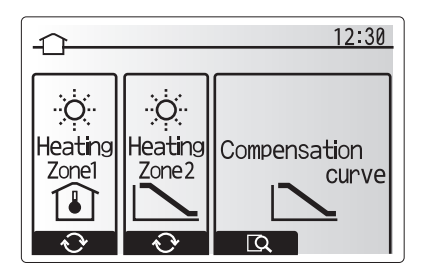

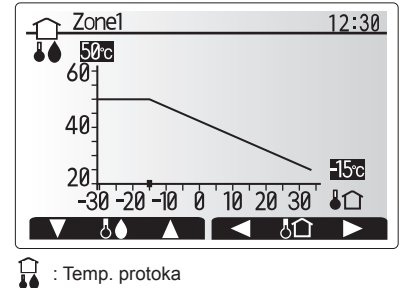

C: Vanjska temp. okoline

### 🛱 [Holiday mode] (Način odmora)

Način odmora može se koristiti za održavanje rada sustava pri nižim temperaturama protoka i time sa smanjenom potrošnjom energije dok objekt nije nastanjen. Način odmora može raditi bilo s temperaturom protoka, sobnom temperaturom, grijanjem, grijanjem s kompenzacijskom krivuljom i DHW, sve pri sniženim temperaturama protoka kako bi se uštedjela energija ukoliko su lica koja u objektu borave odsutna.

Na zaslonu glavnog izbornika pritisnite gumb E. Pazite da gumb E ne držite predugo jer ćete tako isključiti regulator i sustav.

Kada se prikaže zaslon aktivacije načina odmora, možete aktivirati/deaktivirati i odabrati vrijeme tijekom kojeg biste željeli da način odmora radi.

- Pritisnite gumb F1 za aktiviranje ili deaktiviranje načina odmora
- Koristite gumbe F2, F3 i F4 za unos datuma na koji želite aktivirati ili deaktivirati način odmora za grijanje prostora.

#### <Uređivanje načina odmora>

Pogledajte stablo izbornika "Glavni daljinski upravljač" u Priručniku za instalaciju. Ako trebate promijeniti postavke načina odmora, npr. temperaturu protoka, sobnu temperaturu, trebate se obratiti instalateru.

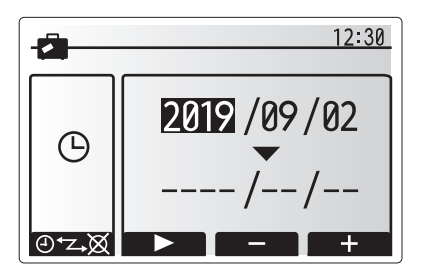

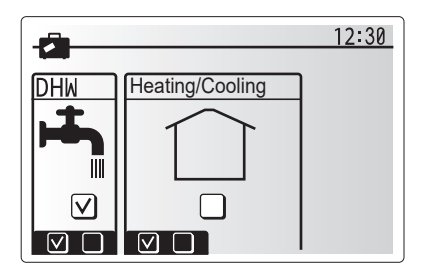
# 2 [Schedule timer] (Programiranje mjerača vremena)

Programirani mjerač vremena može se postaviti na dva načina, na primjer; jedan za ljeto, a drugi za zimu. (Pogledajte pod "Program 1" i "Program 2" tim slijedom.) Nakon što se navede rok (u mjesecima) za Program 2, ostatak roka bit će naveden kao Program 1. U svakom Programu može se postaviti operativni uzorak načina rada (Grijanje/Hlađenje/DHW). Ako operativni uzorak za Program 2 nije postavljen, bit će valjan samo uzorak za Program 1. Ako je Program 2 postavljen na cijelu godinu (tj. od ožujka do veljače), bit će valjan samo operativni uzorak za Program 2.

### Programiranje mjerača vremena se aktivira ili deaktivira na zaslonu s opcijama. (Pogledajte odjeljak "Općeniti rad")

#### <Postavljanje perioda programa>

- Sa glavnog izbornika postavki koristite gumbe F2 i F3 za isticanje ikone programa a zatim pritisnite POTVRDI.
- 2. Prikazuje se zaslon za pregled perioda programa.
- 3. Za promjenu perioda programa pritisnite gumb F4.
- 4. Prikazuje se zaslon za uređivanje vremenske trake.
- Koristite gumb F2/F3 za označavanje početnog mjeseca Programa2, a zatim pritisnite POTVRDI.
- Koristite gumb F2/F3 za označavanje završnog mjeseca Programa2, a zatim pritisnite POTVRDI.
- 7. Pritisnite F4 za spremanje postavki.

## <Postavljanje programiranja mjerača vremena>

- 1. Sa glavnog izbornika postavki koristite gumbe F2 i F3 za isticanje ikone programa a zatim pritisnite POTVRDI.
- Sa zaslona za pregled perioda programa 2 koristite gumbe F1 i F2 za pomicanje kroz izbor svakog pojedinačnog podnaslova pritiskom na opciju POTVRDI.
- Prikazat će se podizbornik za programiranje mjerača vremena. Ikone prikazuju sljedeće načine rada:
  - [Heating] (Grijanje)
  - [Cooling] (Hlađenje)
  - [DHW]
- Koristite gumbe F2 i F3 za pomicanje između ikona načina rada i pritisnite POTVRDI za prikaz zaslona za PREGLED za svaki način rada.

Zaslon za pregled omogućuje vam da pregledate trenutačne postavke. U dvozonskom grijanju/hlađenju, pritisnite F1 za prebacivanje između Zone1 i Zone2. Dani u tjednu prikazuju se preko vrha zaslona. Tamo gdje se dan prikazuje podcrtan, postavke su iste za sve te podcrtane dane. Sati tijekom dana i noći predstavljeni su trakom preko glavnog dijela zaslona. Tamo gdje je traka puna crna linija, dopušteni su grijanje/hlađenje prostora i DHW (ovisno o tome što je odabrano).

5. U zaslonu izbornika pregleda pritisnite gumb F4.

- 6. Najprije odaberite dane u tjednu koje želite programirati.
- Pritisnite gumbe F2/F3 za pomicanje između dana i F1 za potvrdu ili poništavanje okvira.
- 8. Nakon odabira dana pritisnite POTVRDI.

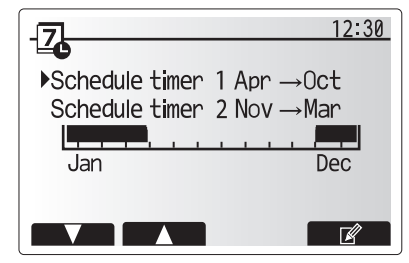

Zaslon za pregled perioda Programa2

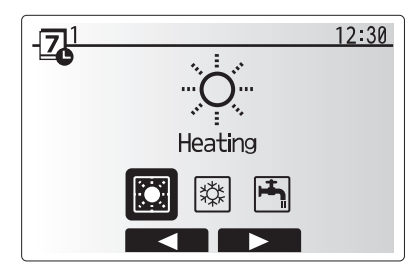

Zaslon za odabir načina Programa1

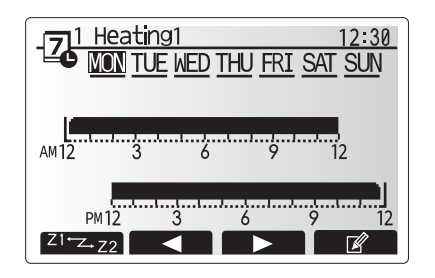

Zaslon za pregled

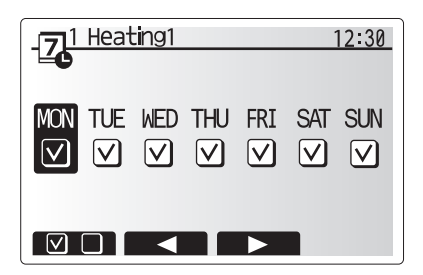

Zaslon za odabir dana u tjednu

# 4 Prilagodba postavki za vaš dom

9. Prikazat će se zaslon za uređivanje vremenske trake.

- Koristite gumbe F2/F3 za pomicanje do točke u kojoj ne želite da odabrani način bude aktivan i pritisnite POTVRDI za pokretanje.
- Koristite gumb F3 za postavljanje potrebnog vremena neaktivnosti a zatim pritisnite POTVRDI.
- 12. Možete dodati do 4 razdoblja neaktivnosti unutar intervala od 24 sata.

 1
 Heating1
 12:30

 0
 2:45AM→12:00AM
 ....

 0
 2:45AM→12:00AM
 ....

 0
 12
 ....

 0
 12
 ....

 0
 12
 ....

 0
 12
 ....

 0
 12
 ....

 0
 12
 ....

 0
 12
 ....

 0
 12
 ....

 0
 12
 ....

 0
 12
 ....

 0
 12
 ....

 0
 12
 ....

 0
 12
 ....

 0
 12
 ....

 0
 12
 ....

 0
 12
 ....

 0
 12
 ....

 0
 12
 ....

 0
 12
 .....

 0
 12
 .....

 0
 12
 .....

 0
 12
 .....

 0
 12
 .....

 0
 12
 .....
 </tr

Zaslon 1 za postavljanje vremena perioda

 1 Heating1
 12:30

 6:00PM
 12:30

 AM12
 3
 0
 9
 12

 PM12
 3
 6
 9
 12

 PM12
 3
 6
 9
 12

Zaslon 2 za postavljanje vremena perioda

13. Pritisnite F4 za spremanje postavki.

Prilikom programiranja grijanja, gumb F1 mijenja programiranu promjenljivu između vremena i temperature. To omogućuje postavljanje niže temperature za određeni broj sati, npr. niža temperatura može biti potrebna noću kada lica koja u objektu borave spavaju.

### Bilješka:

- Programiranje mjerača vremena za grijanje/hlađenje prostora i DHW postavlja se na isti način. Međutim, za DHW je kao promjenljivu za programiranje moguće koristiti samo vrijeme.
- Prikazan je i mali znak korpe za smeće, a odabirom ove ikone izbrisat će se posljednja nespremljena radnja.
- Za spremanje postavki potrebno je koristiti funkciju za SPREMANJE gumba F4. Opcija POTVRDI NEMA funkciju SPREMANJA za ovaj izbornik.

## Izbornik [Service] (Servis)

Izbornik servisa zaštićen je lozinkom kako bi se spriječilo provođenje slučajnih promjena u postavkama rada od strane neovlaštenih/nekvalificiranih osoba.

# Rješavanje problema

Sljedeću tablicu treba koristiti kao vodič za moguće probleme. Tablica nije iscrpna i sve probleme trebaju ispitati instalater ili neka druga stručna osoba. Korisnici ne bi trebali pokušavati sami popravljati sustav.

Sustav ni u kojem trenutku ne bi trebao raditi s premoštenim ili zatvorenim sigurnosnim uređajima.

| Simptom kvara                                                                                                    | Mogući uzrok                                                                                                    | Rješenje                                                                                                    |
|----------------------------------------------------------------------------------------------------|----------------------------------------------------------------------------------------------------|----------------------------------------------------------------------------------------------------|
| Hladna voda na pipama                                                                                                    | Programirani period isključenja kontrole                                                                                             | Provjerite postavke programa i po potrebi ih promijenite.                                                                                                    |
| (sustavi s DHW spremnikom)                                                                                                    | Iskorištena je sva vruća voda iz DHW spremnika                                                                                       | Uvjerite se da je način DHW aktivan i pričekajte da se DHW spremnik ponovno zagrije.                                                                                                    |
|                                                                                                    | Toplinska crpka ili električni grijači ne rade                                                                                       | Obratite se instalateru.                                                                                                    |
| Sustav grijanja se ne podiže na                                                                                                    | Odabran je način zabranjeno, programirano ili odmor                                                                                  | Provjerite postavke i po potrebi ih promijenite.                                                                                                    |
| zadanu temperaturu.                                                                                                    | Radijatori s neispravnim veličinama                                                                                                  | Obratite se instalateru.                                                                                                    |
|                                                                                                    | Soba u kojoj se nalazi osjetnik temperature je na drugoj<br>temperaturi u odnosu na preostali dio kuće.                              | Premjestite osjetnik temperature u prikladniju sobu.                                                                                                    |
|                                                                                                    | Problem s baterijom *samo bežična kontrola                                                                                           | Provjerite napunjenost baterije i zamijenite je ako je ispražnjena.                                                                                                    |
| Sustav hlađenja se ne hladi na<br>zadanu temperaturu. (SAMO za<br>seriju ER)                                                                                                    | Kada je voda u cirkulacijskom krugu nepotrebno vruća,<br>način hlađenja pokreće se sa odgodom radi zaštite<br>vanjske jedinice.      | Normalni rad                                                                                                    |
|                                                                                                    | Kada je vanjska temperatura okoline znatno niska, način<br>hlađenja se ne pokreće kako bi se izbjeglo zamrzavanje<br>cijevi za vodu. | Ako funkcija zaštite od zamrzavanja nije potrebna, obratite se instalateru za promjenu postavki.                                                                                                    |
| Temperatura prostorije je malo<br>povišena nakon rada DHW.<br>Na kraju rada u načinu DHW, trosmjerni ventil odvodi<br>vruću vodu iz DHW spremnika u krug grijanja prostora.<br>To se provodi kako bi se spriječilo pregrijavanje dijelova<br>jedinice cilindra. Količina vruće vode koja je usmjerena<br>u krug grijanja prostora ovisi o vrsti sustava i cijevima<br>postavljenim između pločastog izmjenjivača topline i<br>jedinice cilindra. |                                                                                                    | Normalni rad, nisu potrebne radnje.                                                                                                    |
| Emiter grijanja je vruć u načinu<br>DHW. (Temperatura prostorije<br>raste.)                                                                                                    | U trosmjernom ventilu se možda nalaze strani predmet<br>ili vruća voda možda protječe na strani grijanja zbog<br>kvarova.            | Obratite se instalateru.                                                                                                    |
| Funkcija programiranja sprječava rad sustava, ali vanjska jedinica radi.                                                                                                    | Funkcija zaštite od zamrzavanja je aktivna.                                                                                          | Normalni rad, nisu potrebne radnje.                                                                                                    |
| Crpka radi kratko vrijeme bez razloga.                                                                                                    | Mehanizam za sprječavanje zaglavljivanja crpke sprječava taloženje kamenca.                                                          | Normalni rad, nisu potrebne radnje.                                                                                                    |
| Čuje se mehanička buka koja                                                                                                    | Grijači se uključuju/isključuju                                                                                                    | Normalni rad, nisu potrebne radnje.                                                                                                    |
| dolazi iz unutarnje jedinice                                                                                                    | Trosmjerni ventil mijenja položaj između načina DHW i grijanja.                                                                      | Normalni rad, nisu potrebne radnje.                                                                                                    |
| Bučan cjevovod                                                                                                    | Zrak je zarobljen u sustavu                                                                                                    | Pokušajte prozračiti radijatore (ako postoje). Ako se simptomi i dalje javljaju, obratite se instalateru.                                                                                                    |
|                                                                                                    | Labav cjevovod                                                                                                    | Obratite se instalateru.                                                                                                    |
| Voda izlazi iz jednog od ventila za regulaciju                                                                                                    | Sustav je pregrijan ili pod prevelikim tlakom                                                                                        | Isključite napajanje toplinske crpke i svih uronjenih grijača i obratite se instalateru.                                                                                                    |
| Mala količina vode kapa iz jednog<br>od ventila za regulaciju.                                                                                                    | Prljavština moda sprječava nepropusno zatvaranje ventila                                                                             | Okrenite poklopac ventila u navedenom smjeru dok ne čujete škljocaj. To<br>će osloboditi malu količinu vode za ispiranje prljavštine iz ventila. Budite<br>vrlo oprezni jer će oslobođena voda biti vruća. Ako ventil i dalje kapa,<br>obratite se instalateru jer je gumeni zatvarač možda oštećen i treba ga<br>zamijeniti. |
| Na zaslonu glavnog daljinskog<br>upravljača pojavljuje se šifra<br>pogreške.                                                                                                    | Unutarnja ili vanjska jedinica prijavljuje neuobičajeno<br>stanje                                                                    | Zabilježite broj šifre pogreške i obratite se instalateru.                                                                                                    |
| Toplinska crpka se prinudno<br>UKLJUČUJE i ISKLJUČUJE.                                                                                                    | Upotrebljava se ulaz za pametnu rešetku (IN11 i IN12), a<br>naredbe za uključivanje i isključivanje su ulazi.                        | Normalni rad, nisu potrebne radnje.                                                                                                    |

<Prekid napajanja>

Sve postavke bit će spremljene 1 tjedan bez napajanja, a nakon 1 tjedna bit će spremljeni SAMO datum/vrijeme.

| 1. Sigurnosne mere opreza                | 2 |
|------------------------------------------|---|
| 2. Uvod                                  | 3 |
| 3. Tehničke Informacije                  | 3 |
| 4. Prilagođavanje podešavanja za vaš dom | 4 |
| 5. Servisiranje i održavanje1            | 0 |

## Skraćenice i rečnik

| Br. | Skraćenice/reč            | Opis                                                                                                    |
|-----|---------------------------|----------------------------------------------------------------------------------------------------|
| 1   | Režim kompenzacione krive | Grejanje prostora koje obuhvata kompenzaciju spoljne temperature okoline                                                |
| 2   | COP                       | Koeficijent performansi (Coefficient of Performance) za efikasnost toplotne pumpe                                       |
| 3   | Režim hlađenja            | Hlađenje prostora preko zavojnica ili podnog hlađenja                                                                   |
| 4   | Jedinica cilindra         | Unutrašnji neventilirani rezervoar tople vode u domaćinstvu (DHW) i komponentni vodovodni delovi                        |
| 5   | Režim DHW                 | Režim grejanja tople vode u domaćinstvu (Domestic hot water) za tuševe, umivaonike itd.                                 |
| 6   | Temperatura protoka       | Temperatura pri kojoj se voda isporučuje u primarno kolo                                                                |
| 7   | Funkcija zaštite od       | Rutina kontrole grejanja za sprečavanje zamrzavanja cevi sa vodom                                                       |
|     | zamrzavanja               |                                                                                                    |
| 8   | FTC                       | Regulator temperature protoka (Flow temperature controller), štampana ploča zadužena za regulaciju sistema              |
| 9   | Režim grejanja            | Grejanje prostora preko radijatora ili podnog grejanja                                                                  |
| 10  | Hidraulični modul         | Unutrašnja jedinica u kojoj se nalaze komponentni vodovodni delovi (BEZ DHW rezervoara)                                 |
| 11  | Legionella                | Bakterije koje mogu da nastanjuju vodovod, tuševe i rezervoare za vodu a koje mogu izazvati bolest legionara            |
| 12  | Režim LP                  | Reži sprečavanja Legionella (Legionella prevention) - funkcija na sistemima sa rezervoarima za vodu za sprečavanje      |
|     |                           | rasta bakterije Legionella                                                                                              |
| 13  | Pakovani model            | Pločasti izmenjivač toplote (rashladno sredstvo - voda) u spoljašnjoj jedinici toplotne pumpe                           |
| 14  | PRV                       | Ventil za regulaciju pritiska (Pressure relief valve)                                                                   |
| 15  | Povratna temperatura      | Temperatura pri kojoj se voda isporučuje iz primarnog kola                                                              |
| 16  | Deljeni model             | Pločasti izmenjivač toplote (rashladno sredstvo - voda) u unutrašnjoj jedinici                                          |
| 17  | TRV                       | Termostatski ventil radijatora (Thermostatic radiator valve) - ventil na ulazu ili izlazu panela radijatora za kontrolu |
|     |                           | toplotne snage                                                                                                    |

1

- Pre upotrebe ove jedinice važno je pročitati sigurnosne mere opreza.
- Sledeće bezbednosne napomene navedene su da bi se sprečile vaše povrede i oštećenje jedinice, te vas molimo da ih se pridržavate.

### Koristi se u ovom priručniku

## **⚠ UPOZORENJE:**

Mere opreza navedene pod ovim naslovom se moraju poštovati kako bi se sprečile povrede ili smrt korisnika.

⚠ PAŽNJA: Mere opreza navedene pod ovim naslovom se moraju poštovati kako bi se sprečilo oštećenje jedinice.

· Pri upotrebi ove jedinice poštujte uputstva navedena u ovom priručniku i lokalne propise.

# ZNAČENJA SIMBOLA KOJI SE PRIKAZUJU NA JEDINICI

| ENJEOva oznaka je samo za R32 rashladno sredstvo. Tip rashladnog sredstva je napisan na pločici spoljašnje jedinice.<br>U slučaju da je tip rashladnog sredstva R32, ova jedinica koristi zapaljivo rashladno sredstvo.I požara)Ako rashladno sredstvo procuri i dođe u kontakt sa vatrom ili grejnim delom, to će stvoriti štetan gas i postoji opasnost od požara. |  |  |  |
|----------------------------------------------------------------------------------------------------|--|--|--|
| Pažljivo pročitajte UPUTSTVO ZA UPOTREBU pre upotrebe.                                                                                                    |  |  |  |
| Od servisnog osoblja se zahteva da pažljivo pročitaju UPUTSTVO ZA UPOTREBU i UPUTSTVO ZA UGRADNJU pre upotrebe.                                                                                                    |  |  |  |
| Dodatne informacije su dostupne u UPUTSTVU ZA UPOTREBU, UPUTSTVU ZA UGRADNJU i slično.                                                                                                    |  |  |  |
|                                                                                                    |  |  |  |

# $\bigtriangleup \ \underbar \ UPOZORENJE \\$

- · Jedinicu NE sme instalirati niti servisirati korisnik. U slučaju nepravilnog instaliranja može doći do curenja vode, strujnog udara i požara.
- NIKADA ne blokirajte pražnjenje iz sigurnosnih ventila.
- Nemojte rukovati jedinicom ukoliko sigurnosni ventili i termostatski prekidači nisu operativni. Ako ste u nedoumici, obratite se instalateru.
- Nemojte stajati na jedinici niti se naginjati na jedinicu.
- Nemojte stavljati predmete na jedinicu ili ispod nje, a prilikom postavljanja predmeta pored jedinice poštujte zahteve u vezi sa prostorom za servisiranje.
- Nemojte dodirivati jedinicu ili regulator mokrim rukama jer može doći do strujnog udara.
- Nemojte uklanjati panele jedinice niti pokušavati da silom ubacite predmete u kućište jedinice.
- Nemojte dodirivati ispupčeni cevovod jer on može biti veoma vruć i može uzrokovati opekotine na telu.
- Ako jedinica počne da vibrira ili emituje neuobičajene zvuke, prekinite s radom, izolujte jedinicu od napajanja i obratite se instalateru.
- Ako jedinica počne da stvara miris paljevine, prekinite s radom, izolujte jedinicu od napajanja i obratite se instalateru.
- · Ako se voda vidljivo prazni kroz levak, prekinite s radom, izolujte jedinicu od napajanja i obratite se instalateru.
- Ovaj uređaj ne smeju da koriste osobe (uključujući decu) sa smanjenim telesnim, senzornim ili mentalnim sposobnostima ili nedostatkom iskustva i znanja, osim ako im je osoba koja je odgovorna za njihovu bezbednost osigurala nadzor ili pružila uputstva koji se odnose na upotrebu uređaja.
- Decu treba nadzirati kako bi se osiguralo da se ne igraju sa uredajem.
- U slučaju curenja rashladnog sredstva, zaustavite rad uređaja, temeljno provetrite prostoriju i obratite se instalateru.
- Ako je kabl za napajanje oštećen, zamenu moraju da obave proizvođač, njegov servisni agent ili slične stručne osobe kako bi se izbegla opasnost.
- Nemojte stavljati posude s tečnostima na jedinicu. Ako tečnost iz njih iscuri ili se prolije, jedinica se može oštetiti i može doći do požara.
- Prilikom instaliranja, premeštanja ili servisiranja jedinice cilindra i hidrauličnog modula, za punjenje rashladnih vodova koristite isključivo navedeno
  rashladno sredstvo. Ne mešajte ga s nekim drugim rashladnim sredstvom i ne dozvolite da vazduh ostane u vodovima. Ako se vazduh izmeša sa
  rashladnim sredstvom, to može uzrokovati neuobičajeno visok pritisak u rashladnom vodu i može dovesti do eksplozije i drugih opasnosti.
  Upotreba bilo kog rashladnog sredstva osim onog navedenog za konkretan sistem uzrokovaće mehanički kvar ili kvar sistema ili prekid rada jedinice. U
  najgorem slučaju, to bi moglo da dovede do ozbiljnih smetnji u osiguranju bezbednosti proizvoda.
- Da biste u režimu grejanja izbegli oštećenje emitera toplote zbog prevruće vode, postavite ciljnu temperaturu protoka na minimalno 2 °C ispod maksimalne dozvoljene temperature svih emitera toplote. Za Zonu2 postavite ciljnu temperaturu protoka na minimalno 5 °C ispod maksimalne dozvoljene temperature svih emitera toplote u kolu Zone2.
- Ovaj uređaj je prvenstveno namenjen za kućnu upotrebu. U komercijalnim primenama ovaj aparat je namenjen za upotrebu od strane stručnih ili obučenih korisnika u prodavnicama, u lakoj industriji i na farmama ili za komercijalnu upotrebu od strane laika.
- Ne koristite sredstva za ubrzavanje procesa odmrzavanja ili za čišćenje, osim onih koje preporučuje proizvođač.
- Uređaj treba skladištiti u prostoriji gde nema neprekidnog izvora paljenja (na primer: otvoreni plamen, gasni uređaj ili električna grejalica).
- · Nemojte bušiti ili paliti.
- · Budite svesni da rashladna sredstva ne smeju imati miris.

# 🗥 PAŽNJA

- Nemojte da koristite oštre predmete za pritiskanje dugmadi glavnog daljinskog upravljača jer će to uzrokovati oštećenje dugmadi.
- · Ako napajanje jedinice treba da se isključi u dužem periodu, potrebno je ispustiti vodu.
- · Nemojte stavljati posudu itd. napunjenu vodom na gornji panel.

## Odlaganje jedinice u otpad

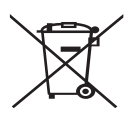

Napomena: Ova oznaka simbola odnosi se samo na zemlje EU.

Ova oznaka simbola je u skladu sa Direktivom 2012/19/EU, član 14. Informacije za korisnike i Prilogom IX, odnosno Direktivom 2006/66/EZ, član 20. Informacije za krajnje korisnike i Prilogom II. Vaš sistem grejanja kompanije Mitsubishi Electric proizveden je

<Slika 1.1>

sa materijalima i komponentama visokog kvaliteta koji se mogu reciklirati i/ili ponovo koristiti. Simbol na slici 1.1 znači da se električna i elektronska oprema, baterije i akumulatori na kraju svog veka trajanja moraju odlagati odvojeno od kućnog otpada. Ako je hemijski simbol odštampan ispod simbola (slika 1.1), taj hemijski simbol znači da baterija ili akumulator sadrže teški metal u određenoj koncentraciji. To je naznačeno na sledeći način: Hg: živa (0,0005%), Cd: kadmijum (0,002%), Pb: olovo (0,004%) U Evropskoj uniji postoje odvojeni sistemi za prikupljanje korišćenih električnih i elektronskih proizvoda, baterija i akumulatora. Odložite ovu opremu, baterije i akumulatore pravilno u lokalnom centru za prikupljanje/recikliranje otpada.

Obratite se lokalnom distributeru kompanije Mitsubishi Electric u vezi sa detaljima o odlaganju u otpad u određenoj zemlji. Pomozite nam da očuvamo okruženje u kome živimo.

# 2 Uvod

Svrha ovog korisničkog priručnika je da se korisnici informišu o tome kako radi sistem grejanja toplotne pumpe sa izvorom vazduha, kako da koriste sistem na najefikasniji način i kako da promene podešavanja na glavnom daljinskom upravljaču. Ovaj uređaj ne smeju da koriste osobe (uključujući decu) sa smanjenim telesnim, senzornim ili mentalnim sposobnostima ili nedostatkom iskustva i znanja, osim ako im je osoba koja je odgovorna za njihovu bezbednost osigurala nadzor ili pružila uputstva koji se odnose na upotrebu uređaja. Decu treba nadzirati kako bi se osiguralo da se ne igraju sa uređajem. Ovaj korisnički priručnik treba čuvati sa uređajem ili na pristupačnom mestu za naknadnu upotrebu.

# 3 Tehničke Informacije

| Naziv modela      | E**T**C/X-*M**D*<br>E**C/X-*M**D | E**T**D-*M**D<br>E**D-*M**D |
|-------------------|----------------------------------|-----------------------------|
| Nivo zvučne snage | 40 dB(A)                         | 41 dB(A)                    |

# Glavni daljinski upravljač

Da biste promenili podešavanja sistema za grejanje/hlađenje, koristite glavni daljinski upravljač koji se nalazi na prednjem panelu jedinice cilindra ili hidrauličnog modula. U nastavku je dat vodič za pregled glavnih podešavanja. Ako su vam potrebne dodatne informacije, obratite se instalateru ili lokalnom distributeru kompanije Mitsubishi Electric.

Režim hlađenja je dostupan isključivo za seriju ER.

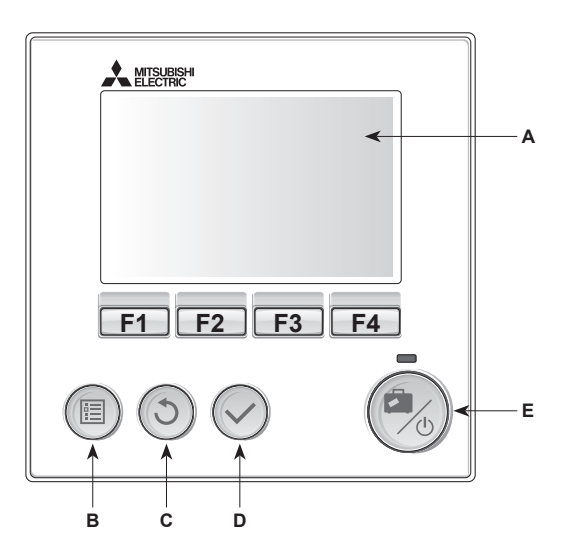

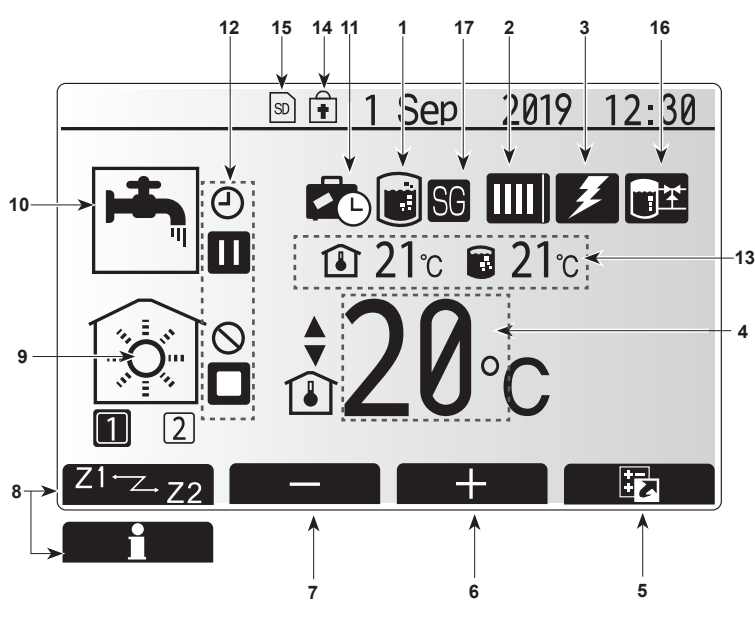

Glavni ekran

## <Delovi glavnog daljinskog upravljača>

| Slovo | Naziv                 | Funkcija                                                                                                    |
|-------|-----------------------|----------------------------------------------------------------------------------------------------|
| A     | Ekran                 | Ekran na kome se prikazuju sve informacije.                                                                                                    |
| В     | Meni                  | Pristup podešavanjima sistema za početno<br>podešavanje i izmene.                                                                                                    |
| С     | Nazad                 | Povratak na prethodni meni.                                                                                                    |
| D     | Potvrdi               | Koristi se za izbor ili čuvanje. (Taster Enter)                                                                                                    |
| E     | Napajanje/<br>Odmor   | Ako je sistem isključen, uključuje se jednim<br>pritiskom. Ponovni pritisak kada je sistem uključen<br>omogućava Režim odmora. Držanje tastera<br>3 sekunde isključuje sistem. (*1) |
| F1-4  | Funkcijski<br>tasteri | Koriste se za pomeranje kroz meni i prilagođavanje<br>podešavanja. Funkcija se određuje ekranom menija<br>vidljivim na ekranu A.                                                    |
| *1    |                       |                                                                                                    |

Kada je sistem isključen ili kada je napajanje isključeno, funkcije za zaštitu unutrašnje jedinice (npr. funkcija zaštite od zamrzavanja) NEĆE raditi. Obratite pažnju da se unutrašnja jedinica može potencijalno izložiti oštećenju kada ove bezbednosne funkcije nisu omogućene.

<lkone glavnog ekrana>

|    | Ikona                        | Opis                                                                                                    |                                                                           |
|----|------------------------------|----------------------------------------------------------------------------------------------------|---------------------------------------------------------------------------|
| 1  | Sprečavanje<br>Legionella    | Kada je ova ikona prikazana aktivan je "Režim<br>sprečavania Legionella".                                                         |                                                                           |
| 2  | Toplotna pumpa               | ,Toplotna pumpa" radi.                                                                                                    |                                                                           |
|    |                              |                                                                                                    | Odmrzavanje                                                               |
|    |                              | - 4π                                                                                                    | Hitno grejanje                                                            |
|    |                              |                                                                                                    | Tihi režim je aktiviran.                                                  |
| 3  | Električni grejač            | Kada je                                                                                                    | ova ikona prikazana koriste se "Električni                                |
| 4  | Cilina                       | grejači"                                                                                                    | (pojačivač ili potopljeni grejač).                                        |
| -  | temperatura                  |                                                                                                    |                                                                           |
|    |                              |                                                                                                    |                                                                           |
|    | 000114                       |                                                                                                    | Kompenzaciona kriva                                                       |
| 5  | OPCIJA                       | pritiskor                                                                                                    | n na funkcijski taster ispod ove ikone<br>e se ekran sa opcijama.         |
| 6  | +                            | Poveća                                                                                                    | nje željene temperature.                                                  |
| 7  | -                            | Smanje                                                                                                    | nje željene temperature.                                                  |
| 8  | Z1 <sup>←</sup> Z→Z2         | Pritiskor<br>promena                                                                                                    | n na funkcijski taster ispod ove ikone vrši se<br>a između Zone1 i Zone2. |
|    | Informacije                  | Pritiskom na funkcijski taster ispod ove ikone prikazuje se ekran sa informacijama.                                               |                                                                           |
| 9  | Režim grejanja<br>(hlađenja) |                                                                                                    | Režim grejanja<br>Zona1 ili Zona2                                         |
|    | prostora                     |                                                                                                    | Režim hlađenja<br>Zona1 ili Zona2                                         |
| 10 | Režim DHW                    | Normalan ili ECO režim                                                                                                    |                                                                           |
| 11 | Režim odmora                 | Kada je ova ikona prikazana aktiviran je "Režim<br>odmora".                                                                       |                                                                           |
| 12 | Ð                            | Tajmer                                                                                                    |                                                                           |
|    | $\otimes$                    | Zabranje                                                                                                    | eno                                                                       |
|    | 3                            | Kontrola                                                                                                    | servera                                                                   |
|    |                              | Pripravr                                                                                                    | lost                                                                      |
|    |                              | Pripravr                                                                                                    | nost (* <b>2</b> )                                                        |
|    |                              | Kraj                                                                                                    |                                                                           |
|    |                              | Rad                                                                                                    |                                                                           |
| 13 | Trenutna                     | <b></b>                                                                                                    | Trenutna sobna temperatura                                                |
|    | temperatura                  |                                                                                                    | Trenutna temperatura vode u DHW rezervoaru                                |
| 14 | ŧ                            | Taster Meni je zaključan ili je promena režima rada<br>između operacija DHW i Grejanje onemogućena na<br>ekranu sa opcijama. (*3) |                                                                           |
| 15 | so so                        | Umetnuta je SD memorijska kartica (NE za korisnika).                                                                              |                                                                           |
| 16 | Kontrola<br>Tampon           | Kada je ova ikona prikazana aktivirana je "Buffer<br>tank control" (Kontrola Tampon rezervoara).                                  |                                                                           |
| 17 | Pametna mreža                | Kada je ova ikona prikazana "Smart grid ready"<br>(Pametna mreža) je aktivirana.                                                  |                                                                           |
|    |                              |                                                                                                    |                                                                           |

\*2 Ova jedinica je u pripravnosti dok druge unutrašnje jedinice rade prema prioritetu.

\*3 Da biste zaključali ili otključali Meni, istovremeno pritisnite taster NAZAD i POTVRDI na 3 sekunde.

## Opšti rad

Pri uopštenom radu, ekran prikazan na glavnom daljinskom upravljaču biće prikazan kao na slici na desnoj strani.

Ovaj ekran prikazuje ciljnu temperaturu, režim grejanja prostora, režim DHW (ako je DHW rezervoar prisutan u sistemu), bilo koji dodatni izvor toplote koji se koristi, režim odmora i datum i vreme.

Da biste pristupili dodatnim informacijama, potrebno je da koristite funkcijske tastere. Kada je ovaj ekran prikazan, pritiskom na taster F1 prikazaće se trenutni status, dok će se pritiskom na taster F4 korisnik prebaciti na ekran menija sa opcijama.

## <Ekran sa opcijama>

Ovaj ekran prikazuje glavne režime rada sistema.

Koristite funkcijske tastere za prebacivanje između opcija Rad ( $\blacktriangleright$ ), Zabranjeno ( $\bigcirc$ ) i Tajmer ( $\bigcirc$ ) za DHW i grejanje/hlađenje prostora ili detaljne informacije o energiji ili kapacitetu.

Ekran sa opcijama omogućava brzo podešavanje sledećih stavki:

- Nametnuti DHW (ako je DHW rezervoar prisutan) za UKLJUČIVANJE/ ISKLJUČIVANJE pritisnite F1
- Režim rada DHW (ako je DHW rezervoar prisutan) za promenu režima pritisnite F2
- Režim rada grejanja/hlađenja prostora za promenu režima pritisnite F3
- Praćenje energije
- Prikazane su sledeće akumulirane vrednosti energije.
- (): Ukupna potrošena električna energija (od početka meseca)
- ① : Ukupna isporučena energija grejanja (od početka meseca)
- Za praćenje vrednosti energije u svakom režimu rada za [od početka meseca/ prošli mesec/pretprošli mesec/od početka godine/prošla godina], pritisnite F4 za pristup meniju Praćenje energije.

#### Napomena:

Ako je za praćenje potrebna određena tačnost, treba postaviti metod za prikaz prikupljenih podataka sa spoljašnjih merača energije. Obratite se instalateru za dodatne detalje.

## Meni glavnih podešavanja

Da biste pristupili meniju glavnih podešavanja pritisnite taster B "MENI" Prikazaće se sledeći meniji:

- [DHW]
- . (Jedinica cilindra ili hidraulični modul (ili FTC BOX) plus DHW rezervoar koji se nabavlja lokalno)
- [Heating/Cooling] (Grejanje/Hlađenje)
- [Schedule timer] (Tajmer programa)
- [Holiday mode] (Režim odmora)
- [Initial settings] (Početna podešavanja)
- [Service] (Servis) (Zaštićeno lozinkom)

# 🙀 [Initial settings] (Početna podešavanja)

- U meniju glavnih podešavanja koristite tastere F2 i F3 za isticanje ikone "Početna podešavanja" i izaberite je pritiskom na opciju POTVRDI.
- Koristite tastere F1 i F2 za pomeranje kroz listu menija. Kada je željeni naslov istaknut, pritisnite POTVRDI za uređivanje.
- Koristite odgovarajuće funkcijske tastere za uređivanje svakog početnog podešavanja, a zatim pritisnite POTVRDI za čuvanje podešavanja.

Početna podešavanja koja možete da uređujete su

- [Date/Time] (Datum/Vreme) \*Obavezno postavite na lokalno standardno
- vreme.
- [Language] (Jezik)
   [Summer time] (Letnie w
- [Summer time] (Letnje vreme)
- [Temp. display] (Prikaz temperature)
- [Contact number] (Kontakt broj)
  [Time display] (Prikaz vremena)
- [°C/°F]
- [Room sensor settings] (Podešavanja sobnog senzora)

Da biste se vratili na meni glavnih podešavanja pritisnite taster NAZAD.

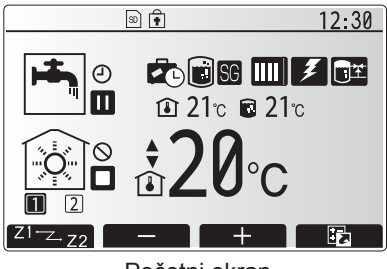

Početni ekran

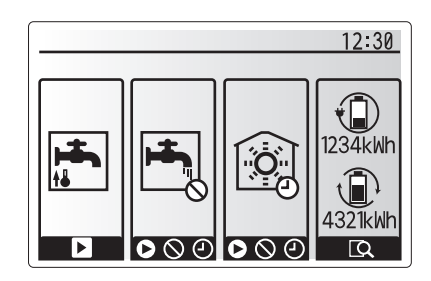

Ekran sa opcijama

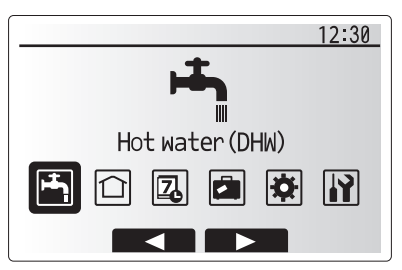

Ekran menija glavnih podešavanja

| Ikona    | Opis                                        |
|----------|---------------------------------------------|
| <b>-</b> | [Hot water (DHW)]<br>(Vruća voda (DHW))     |
|          | [Heating/Cooling]<br>(Grejanje/Hlađenje)    |
| 2        | [Schedule timer]<br>(Tajmer programa)       |
|          | [Holiday mode]<br>(Režim odmora)            |
| \$       | [Initial settings]<br>(Početna podešavanja) |
| iì       | [Service] (Servis)                          |

# 4 Prilagođavanje podešavanja za vaš dom

## <[Room sensor settings] (Podešavanja sobnog senzora)>

- Za podešavanja sobnog senzora je važno izabrati odgovarajući sobni senzor u zavisnosti od režima grejanja u kom će sistem raditi.
- 1. U meniju Initial settings (Početna podešavanja) izaberite Room sensor settings (Podešavanja sobnog senzora).
- Kada je dvozonska regulacija temperature aktivna i dostupni su bežični daljinski upravljači, na ekranu Room RC zone select (Izbor RC zone sobe) izaberite broj zone za dodeljivanje svakom daljinskom upravljaču.
- Na ekranu Sensor setting (Podešavanja senzora) izaberite sobni senzor koji će se koristiti za odvojeno praćenje sobne temperature iz Zone1 (Zona 1) i Zone2 (Zona 2).

| Kontrola en ella          | Odgovarajuća početna podešavanja sobnog |                   |
|---------------------------|-----------------------------------------|-------------------|
| (Uputstvo na vebstranici) | Zone1 (Zona 1)                          | Zone2<br>(Zona 2) |
| A                         | Soba RC1-8 (po jedan za Zone1           | *                 |
|                           | (Zona 1) i Zone2 (Zona 2))              |                   |
| В                         | TH1                                     | *                 |
| С                         | Glavni daljinski upravljač              | *                 |
| П                         | *                                       | *                 |

- \* Nije navedeno (ako se koristi sobni termostat koji se isporučuje na terenu) Soba RC1-8 (po jedan za Zone1 (Zona 1) i Zone2 (Zona 2)) (ako se bežični daljinski upravljač koristi kao sobni termostat)
- 4. Na ekranu Sensor setting (Podešavanja senzora) izaberite Time/Zone (Vreme/ Zona) da biste mogli da koristite različite sobne senzore prema vremenskom rasporedu postavljenom u meniju Select Time/Zone (Izbor vremena/zone). Sobni senzori se mogu menjati do 4 puta u roku od 24 sata.

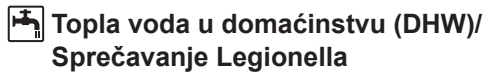

Meniji za toplu vodu u domaćinstvu i sprečavanje Legionella upravljaju radom grejanja DHW rezervoara.

## <Eco režim>

DHW režim može da radi u režimu "Normalno" ili "Eco". Normalni režim će brže zagrevati vodu u DHW rezervoaru koristeći punu snagu toplotne pumpe. Eco režim zahteva malo više vremena za zagrevanje vode u DHW rezervoaru, ali je potrošnja energije smanjena. To je zbog toga što je rad toplotne pumpe ograničen pomoću signala iz FTC-a na osnovu izmerene temperature DHW rezervoara.

#### Napomena: Stvarna energija koja se štedi u Eco režimu varira u zavisnosti od spoljne temperature okoline.

Vratite se u meni za DHW/sprečavanje Legionella.

#### Nametnuti DHW

Funkcija nametnutog DHW-a koristi se za nametanje rada sistema u DHW režimu. Tokom normalnog rada, voda u DHW rezervoaru se greje ili na postavljenu temperaturu ili maksimalno DHW vreme, šta god se prvo dogodi. Međutim, ako postoji velika potražnja za toplom vodom, može da se koristi funkcija "Nametnuti DHW" da bi se sprečilo da sistem rutinski prebacuje na grejanje/hlađenje prostora i nastavi sa grejanjem DHW rezervoara.

Nametnuti DHW rad aktivira se pritiskom na dugme F1 i dugme Back (Nazad) na "ekranu sa opcijama". Nakon završetka DHW rada, sistem će se automatski vratiti u normalan rad. Da biste otkazali nametnuti DHW rad, držite pritisnuto dugme F1 na "ekranu sa opcijama".

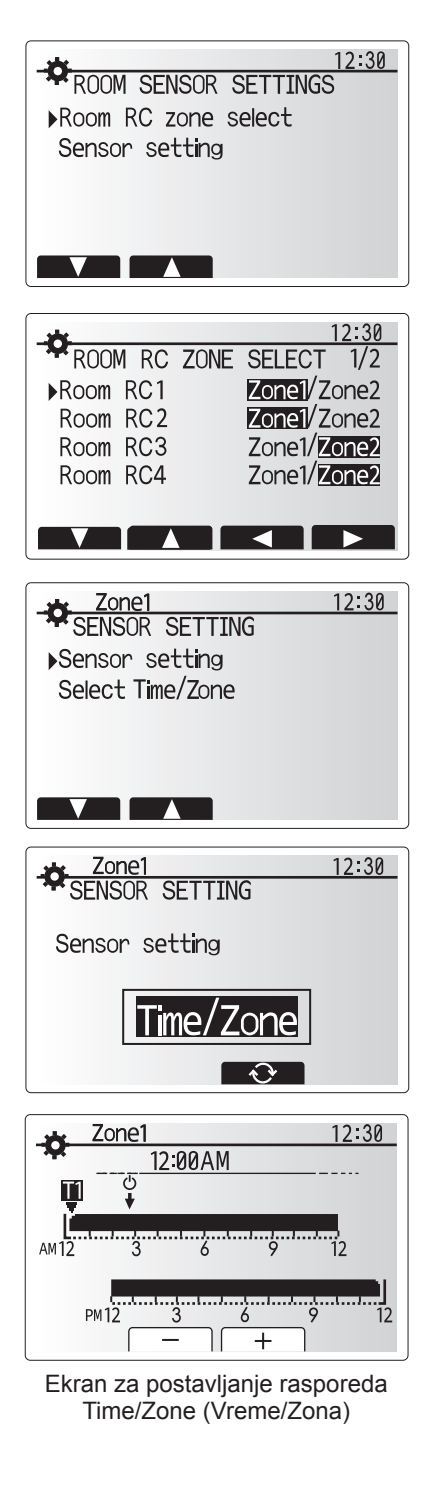

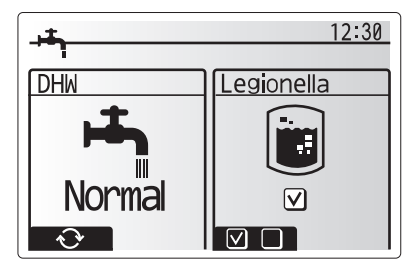

# 🗋 [Heating/Cooling] (Grejanje/Hlađenje)

Meniji za grejanje/hlađenje odnose se na grejanje/hlađenje prostora uz običnu upotrebu radijatora, zavojnica ili sistema podnog grejanja/hlađenja, u zavisnosti od instalacije.

Postoje 3 režima grejanja

- Grejanje temp. protoka ( )
- Grejanje kompenzaciona kriva (
  )
- Hlađenje temp. protoka ( )

## <Režim Sobna temp. (Automatska adaptacija)>

Ovaj režim je detaljno objašnjen u odeljku "Pregled kontrola" (stranica 3).

### <Režim Temp. protoka>

Instalater postavlja temperaturu vode koja teče u kolo za grejanje da bi najbolje odgovarala dizajnu sistema za grejanje/hlađenje prostora i željenim zahtevima korisnika.

#### Objašnjenje kompenzacione krive

Tokom kasnog proleća i leta obično se smanjuje potražnja za grejanjem prostora. Da bi se sprečilo da toplotna pumpa proizvodi prekomerne temperature protoka za primarno kolo, moguće je koristiti način kompenzacione krive radi povećanja efikasnosti i smanjenja troškova rada.

Kompenzaciona kriva se koristi za ograničavanje temperature protoka primarnog kola za grejanje prostora u zavisnosti od spoljne temperature. FTC koristi informacije iz senzora spoljne temperature i iz senzora temperature na napajanju primarnog kola da bi osigurao da toplotna pumpa ne proizvodi prekomerne temperature protoka ako vremenske prilike to ne zahtevaju.

Vaš instalater će postaviti parametre grafikona u zavisnosti od lokalnih uslova i tipa grejanja prostora koji se koristi u vašem domu. Ova podešavanja ne bi trebalo da menjate. Ako ipak ustanovite da tokom razumnog perioda rada grejanje prostora ne greje ili pregreva vaš dom, obratite se instalateru radi provere postojanja bilo kakvih problema na vašem sistemu i ažuriranja ovih podešavanja, ukoliko je to potrebno.

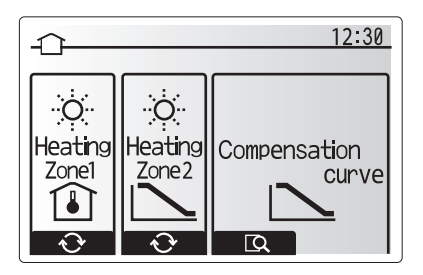

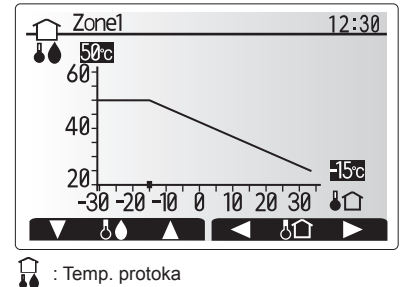

C : Spoljna temp. okoline

# [Holiday mode] (Režim odmora)

Režim odmora se može koristiti za održavanje rada sistema pri nižim temperaturama protoka a samim tim sa smanjenom potrošnjom energije dok u objektu nema lica. Režim odmora može da se izvršava sa temperaturom protoka, sobnom temperaturom, grejanjem, grejanjem sa kompenzacionom krivom i DHW, sve pri sniženim temperaturama protoka kako bi se uštedela energija ukoliko su lica odsutna.

Na ekranu glavnog menija treba pritisnuti taster E. Pazite da taster E ne držite predugo jer ćete tako isključiti regulator i sistem.

Kada se prikaže ekran aktivacije režima odmora, možete da aktivirate/deaktivirate i izaberete vreme tokom kojeg biste želeli da se režim odmora izvršava.

- Pritisnite taster F1 za aktiviranje ili deaktiviranje režima odmora.
- Koristite tastere F2, F3 i F4 za unos datuma na koji želite da aktivirate ili deaktivirate režim odmora za grejanje prostora.

### <Uređivanje režima odmora>

Pogledajte stablo menija "Glavni daljinski upravljač" u Priručniku za instalaciju. Ako je potrebno da promenite podešavanja režima odmora, npr. temperaturu protoka, sobnu temperaturu, potrebno je da se obratite instalateru.

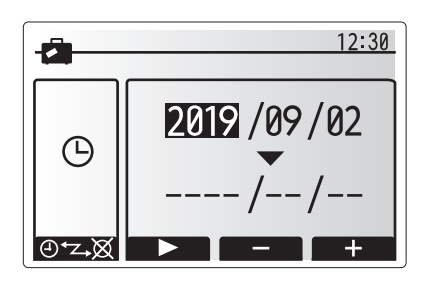

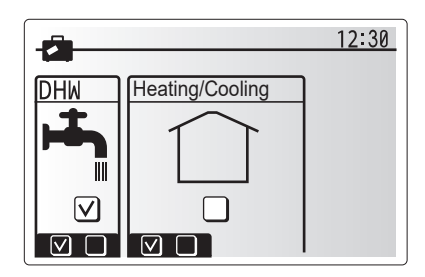

# [] [Schedule timer] (Tajmer programa)

Tajmer programa može da se postavi na dva načina, na primer; jedan za leto, a drugi za zimu. (Pogledajte pod "Program 1" i "Program 2" tim redom.) Nakon što se navede rok (u mesecima) za Program 2, ostatak roka će biti naveden kao Program 1. U svakom Programu može da se postavi radni obrazac režima (Grejanje/Hlađenje/DHW). Ako radni obrazac za Program 2 nije postavljen, važiće samo obrazac za Program 1. Ako je Program 2 postavljen na celu godinu (tj. od marta do februara), važiće samo radni obrazac za Program 2.

# Tajmer programa se aktivira ili deaktivira na ekranu sa opcijama. (Pogledajte odeljak "Opšti rad")

### <Podešavanje perioda programa>

- U meniju glavnih podešavanja koristite tastere F2 i F3 za isticanje ikone programa a zatim pritisnite POTVRDI.
- 2. Prikazuje se ekran za pregled perioda programa.
- 3. Da biste promenili period programa pritisnite taster F4.
- 4. Prikazuje se ekran za uređivanje vremenske trake.
- Koristite taster F2/F3 za označavanje početnog meseca Programa2, a zatim pritisnite POTVRDI.
- Koristite taster F2/F3 za označavanje krajnjeg meseca Programa2, a zatim pritisnite POTVRDI.
- 7. Pritisnite F4 za čuvanje podešavanja.

#### <Podešavanje tajmera programa>

- 1. U meniju glavnih podešavanja koristite tastere F2 i F3 za isticanje ikone programa a zatim pritisnite POTVRDI.
- U ekranu za pregled perioda programa 2 koristite tastere F1 i F2 za pomeranje kroz izbor svakog pojedinačnog podnaslova pritiskom na POTVRDI.
- 3. Prikazaće se podmeni za tajmer programa. Ikone pokazuju sledeće režime:
  - [Heating] (Grejanje)
- [Cooling] (Hlađenje)[DHW]
- Koristite tastere F2 i F3 za pomeranje između ikona režima i pritisnite POTVRDI za prikaz ekrana za PREGLED za svaki režim.

Ekran za pregled vam omogućava da pregledate trenutna podešavanja. U dvozonskom grejanju/hlađenju, pritisnite F1 da biste prebacili između Zone1 i Zone2. Dani u nedelji se prikazuju preko vrha ekrana. Tamo gde se dan prikazuje podvučen, podešavanja su ista za sve te podvučene dane.

Sati tokom dana i noći predstavljeni su trakom preko glavnog dela ekrana. Tamo gde je traka puna crna linija, dozvoljeni su grejanje/hlađenje prostora i DHW (u zavisnosti od toga šta je izabrano).

5. U ekranu za pregled menija pritisnite taster F4.

6. Prvo izaberite dane u nedelji koje želite da programirate.

- 7. Pritisnite tastere F2/F3 za pomeranje između dana i F1 za potvrdu ili
- poništavanje izbora u okviru.
- 8. Nakon izbora dana pritisnite POTVRDI.

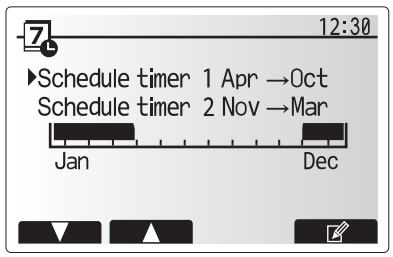

Ekran za pregled perioda Programa2

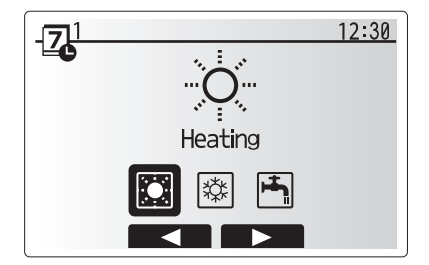

Ekran za izbor režima Program1

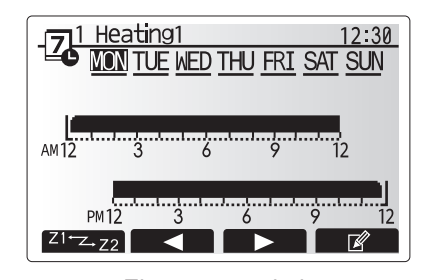

## Ekran za pregled

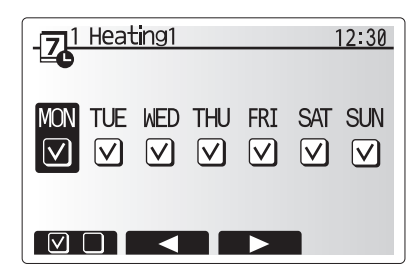

Ekran za izbor dana u nedelji

# 4 Prilagođavanje podešavanja za vaš dom

- 9. Prikazaće se ekran za uređivanje vremenske trake.
- Koristite tastere F2/F3 za pomeranje do tačke u kojoj ne želite da izabrani režim bude aktivan i pritisnite POTVRDI za pokretanje.
- Koristite taster F3 za postavljanje potrebnog vremena neaktivnosti a zatim pritisnite POTVRDI.
- 12. Možete da dodate do 4 perioda neaktivnosti unutar intervala od 24 sata.

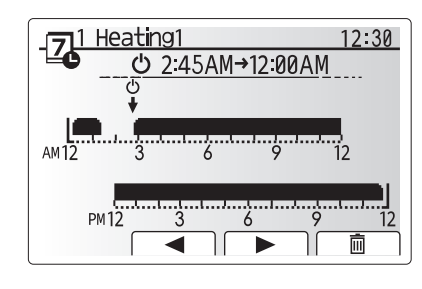

Ekran 1 za podešavanje vremena perioda

13. Pritisnite F4 za čuvanje podešavanja.

Prilikom programiranja grejanja, taster F1 menja programiranu varijablu između vremena i temperature. To omogućava da se podese niže temperature za određeni broj sati, npr. niža temperatura može biti potrebna noću kada stanari spavaju.

#### Napomena:

- Tajmer programa za grejanje/hlađenje prostora i DHW se postavlja na isti način. Međutim, za DHW se kao varijabla za programiranje može koristiti samo vreme.
- Prikazan je i mali znak kante za otpatke, a izborom ove ikone biće izbrisana poslednja nesačuvana radnja.
- Za čuvanje podešavanja potrebno je da se koristi funkcija za ČUVANJE tastera F4. Opcija POTVRDI NEMA funkciju ČUVANJA za ovaj meni.

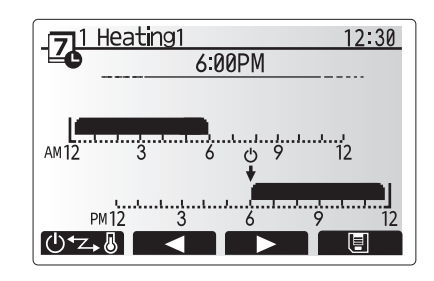

Ekran 2 za podešavanje vremena perioda

# Meni [Service] (Servis)

Meni servisa je zaštićen lozinkom da bi se sprečile slučajne promene u radnim podešavanjima od strane neovlašćenih/nekvalifikovanih lica.

# Rešavanje problema

Sledeću tabelu bi trebalo koristiti kao vodič za moguće probleme. Tabela nije iscrpna i sve probleme moraju da ispitaju instalater ili neko drugo stručno lice. Korisnici ne bi trebalo da pokušavaju da sami popravljaju sistem.

Sistem ni u kom trenutku ne bi trebalo da radi sa premošćenim ili zatvorenim sigurnosnim uređajima.

| Simptom kvara                                                                                                    | Mogući uzrok                                                                                                    | Rešenje                                                                                                    |
|----------------------------------------------------------------------------------------------------|----------------------------------------------------------------------------------------------------|----------------------------------------------------------------------------------------------------|
| Hladna voda na slavinama                                                                                                    | Programirani period isključenja kontrole                                                                                               | Proverite podešavanja programa i po potrebi ih promenite.                                                                                                    |
| (sistemi sa DHW rezervoarom)                                                                                                    | Upotrebljena je sva vruća voda iz DHW rezervoara                                                                                       | Uverite se da je režim DHW aktivan i sačekajte da se DHW rezervoar ponovo zagreje.                                                                                                    |
|                                                                                                    | Toplotna pumpa ili električni grejači ne rade                                                                                          | Obratite se instalateru.                                                                                                    |
| Sistem grejanja se ne podiže do                                                                                                    | Izabran je režim zabranjeno, programirano ili odmor                                                                                    | Proverite podešavanja i po potrebi ih promenite.                                                                                                    |
| podešene temperature.                                                                                                    | Radijatori neispravnih dimenzija                                                                                                    | Obratite se instalateru.                                                                                                    |
|                                                                                                    | Prostorija u kojoj se nalazi senzor temperature je na<br>drugoj temperaturi u odnosu na preostali deo kuće.                            | Premestite senzor temperature u prikladniju prostoriju.                                                                                                    |
|                                                                                                    | Problem sa baterijom *samo bežična kontrola                                                                                            | Proverite napunjenost baterije i zamenite je ako je ispražnjena.                                                                                                    |
| Sistem hlađenja se ne hladi do<br>podešene temperature. (SAMO<br>za ER seriju)                                                                                                    | Kada je voda u kolu za cirkulaciju nepotrebno vruća, režim<br>hlađenja se pokreće sa kašnjenjem radi zaštite spoljašnje<br>jedinice.   | Normalan rad                                                                                                    |
|                                                                                                    | Kada je spoljašnja temperatura okoline značajno<br>niska, režim hlađenja se ne pokreće kako bi se izbeglo<br>zamrzavanje cevi za vodu. | Ako funkcija zaštite od zamrzavanja nije potrebna, obratite se instalateru radi promene podešavanja.                                                                                                    |
| Temperatura prostorije je malo<br>povišena nakon rada DHW.         Na kraju rada u režimu DHW, trosmerni ventil preusmerava<br>vruću vodu iz DHW rezervoara u kolo za grejanje prostora.<br>To se radi kako bi se sprečilo pregrevanje delova jedinice<br>cilindra. Količina vruće vode koja je usmerena u kolo<br>za grejanja prostora zavisi od tipa sistema i cevi koji su<br>postavljeni između pločastog izmenjivača toplote i jedinice<br>cilindra. |                                                                                                    | Normalan rad, nisu potrebne radnje.                                                                                                    |
| Emiter grejanja je vruć u režimu<br>DHW. (Temperatura prostorije<br>raste.)                                                                                                    | U trosmernom ventilu se možda nalaze strani predmeti ili<br>vruća voda možda protiče na strani grejanja zbog kvarova.                  | Obratite se instalateru.                                                                                                    |
| Funkcija programiranja sprečava rad sistema, ali spoljašnja jedinica radi.                                                                                                    | Funkcija zaštite od zamrzavanja je aktivna.                                                                                            | Normalan rad, nisu potrebne radnje.                                                                                                    |
| Pumpa radi kratko bez razloga.                                                                                                    | Mehanizam za sprečavanje zaglavljivanja pumpe sprečava taloženje kamenca.                                                              | Normalan rad, nisu potrebne radnje.                                                                                                    |
| Čuje se mehanička buka koja                                                                                                    | Grejači se uključuju/isključuju                                                                                                    | Normalan rad, nisu potrebne radnje.                                                                                                    |
| dolazi iz unutrašnje jedinice.                                                                                                    | Trosmerni ventil menja položaj između režima DHW i grejanja.                                                                           | Normalan rad, nisu potrebne radnje.                                                                                                    |
| Bučan cevovod                                                                                                    | Vazduh je zarobljen u sistemu                                                                                                    | Pokušajte da odzračite radijatore (ako postoje). Ako se simptomi i dalje javljaju, obratite se instalateru.                                                                                                    |
|                                                                                                    | Labav cevovod                                                                                                    | Obratite se instalateru.                                                                                                    |
| Voda izlazi iz jednog od ventila za regulaciju                                                                                                    | Sistem je pregrejan ili pod previsokim pritiskom                                                                                       | Isključite napajanje toplotne pumpe i svih potopljenih grejača a zatim se obratite instalateru.                                                                                                    |
| Mala količina vode kaplje iz<br>jednog od ventila za regulaciju.                                                                                                    | Prljavština možda sprečava nepropusno zatvaranje ventila                                                                               | Okrećite poklopac ventila u navedenom smeru dok ne čujete škljocaj. To<br>će osloboditi malu količinu vode za ispiranje prljavštine iz ventila. Budite<br>veoma pažljivi jer će oslobođena voda biti vruća. Ako voda iz ventila i<br>dalje kaplje, obratite se instalateru jer je gumeni zatvarač možda oštećen i<br>treba da se zameni. |
| Na ekranu glavnog daljinskog<br>upravljača prikazuje se šifra<br>greške.                                                                                                    | Unutrašnja ili spoljašnja jedinica prijavljuje neuobičajeno<br>stanje                                                                  | Pribeležite broj šifre greške i obratite se instalateru.                                                                                                    |
| Toplotna pumpa se prinudno<br>UKLJUČUJE i ISKLJUČUJE.                                                                                                    | Koristi se ulaz za pametnu rešetku (IN11 i IN12), a<br>naredbe za uključivanje i isključivanje su ulazi.                               | Normalan rad, nisu potrebne radnje.                                                                                                    |

## <Prekid napajanja>

Sva podešavanja se čuvaju 1 nedelju bez napajanja, a nakon 1 nedelje čuvaju se SAMO datum/vreme.

EC DECLARATION OF CONFORMITY EG-KONFORMITÄTSERKLÄRUNG DÉCLARATION DE CONFORMITÉ CE EG-CONFORMITEITSVERKLARING DECLARACIÓN DE CONFORMIDAD CE DICHIARAZIONE DI CONFORMITÀ CE ΔΗΛΩΣΗ ΠΙΣΤΟΤΗΤΑΣ ΕΚ

DECLARAÇÃO DE CONFORMIDADE CE FU-OVERENSSTEMMELSESERKLÆRING EG-DEKLARATION OM ÖVERENSSTÄMMELSE EC UYGUNLUK BEYANI ДЕКЛАРАЦИЯ СООТВЕТСТВИЯ НОРМАМ ЕС ДЕКЛАРАЦИЯ ВІДПОВІДНОСТІ НОРМАМ ЄС ЕС ДЕКЛАРАЦИЯ ЗА СЪОТВЕТСТВИЕ

DEKLARACJA ZGODNOŚCI WE CE-ERKLÆRING OM SAMSVAR EY-VAATIMUSTENMUKAISUUSVAKUUTUS ES PROHLÁŠENÍ O SHODĚ VYHLÁSENIE O ZHODE ES EK MEGFELELŐSÉGI NYILATKOZAT IZJAVA O SKLADNOSTI ES

DECLARAȚIE DE CONFORMITATE CE FÜ VASTAVUSDEKI ARATSIOON EK ATBILSTĪBAS DEKLARĀCIJA EB ATITIKTIES DEKLARACIJA EC IZJAVA O SUKLADNOSTI EZ IZJAVA O USAGLAŠENOSTI

#### MITSUBISHI ELECTRIC AIR CONDITIONING SYSTEMS EUROPE LTD. NETTLEHILL ROAD, HOUSTOUN INDUSTRIAL ESTATE, LIVINGSTON, EH54 5EQ, SCOTLAND, UNITED KINGDOM

hereby declares under its sole responsibility that the heating system components described below for use in residential, commercial and light-industrial environments: erklärt hiermit auf seine alleinige Verantwortung, dass die unten beschriebenen Zubehörteile für das Heizungs-System zur Benutzung im häuslichen, kommerziellen und leicht-industriellen Umfeld: déclare par la présente et sous son entière responsabilité que les composants du système de chauffage décrits ci-dessous pour l'utilisation dans des environnements résidentiels, commerciaux et

d'industrie légère : verklaart hierbij als enige verantwoordelijke dat de componenten van het verwarmingssteem die hieronder worden beschreven, bedoeld zijn voor gebruik in woonomgevingen en in commerciële en licht industriële omgevingen declara por la presente bajo su responsabilidad exclusiva que los componentes del sistema de calefacción descritos a continuación para su uso en zonas residenciales, comerciales y para la industria

ligera con la presente dichiara, sotto la sua esclusiva responsabilità, che i componenti dell'impianto di riscaldamento descritto di seguito, destinato all'uso in ambienti residenziali, commerciali e industriali:

διά του παρόντος δηλώνει υπό αποκλειστική ευθύνη της ότι τα εξαρτήματα του συστήματος θέρμανσης που περιγράφονται παρακάτῶ για χρήση σε κατοικημένες, εμπορικές και ελαφριές βιομηχανικές reployéc, através da presente declara sob sua única responsabilidade que os componentes do sistema de aquecimento abaixo descritos para uso residencial, comercial e de indústria ligeira através da presente declara sob sua única responsabilidade que os componenter til opvarmning til brug i privat boligbyggeri, erhvervsområder og inden for let industri:

arabes da presente declara sob sua unica responsabilicade que os comportentes o solenta de aquecimento alano descritos para los residencia, comerciar o entrustri erklærer hermed under eneansvar, at de herunder beskrevne komponenter til opvarmning til brug i privat boligbyggeri, erhvervsområder og inden for let industri: intygar härmed att uppvärmningssystemkomponenterna som beskrivs nedan är för användning ti bostäder, kommersiella miljöer och lätt industri: aşağıda anlatılan ısıtma sistemi bileşenlerinin konutlarda, ticari ve hafif sanayi ortamlarında kullanıma yönelik olduğunu tamamen kendi sorumluluğunda beyan eder:

адабликации заявляет и берет на себя исключительную ответственность за то, что кондиционеры и тепловые насосы, описанные ниже и предназначенные для эксплуатации в жилых помеще-ниях, торговых залах и на предприятиях легкой промышленности: заявляе виключно під власну відповідальність, що компоненти системи опалення, описані нижче, призначені для використання в побутовому, комерційному та наближеному до промислового

середовишах.

с настоящото декларира на своя отговорност, че описаните по-долу компоненти за отоплителна система са годни за експлоатация в жилищна, търговска и лекопромишлена среда: niniejszym oświadcza na swoją wyłączną odpowiedzialność, że klimatyzatory i pompy ciepła opisane poniżej, są przeznaczone do zastosowań w środowisku mieszkalnym, handlowym i lekko uprzemysłowionym:

relikærer hermed som stit ansvar, ene og alene, at komponentene i varmesystemet som beskrives nedenfor og som er beregnet for bruk i bolig-, forretnings- og lettindustrimiljøer: vakuuttaa täten asiasta yksin vastuussa, että alla kuvatut lämmitysjärjestelmän osat, jotka on tarkoitettu käytettäviksi asuin-, toimisto- ja kevyen teollisuuden ympäristöissä: tímto na vlastní odpovědnost prohlašuje, že níže popsané klimatizační jednotky a tepelná čerpadla pro použití v obytných prostředích, komerčních prostředích a prostředích lehkého

tímto na vlastní odpovédnost prohlašuje, že niže popsané klimatizační jednotky a tepelná čerpadla pro použití v obytných prostředich, komerčních prostředich a prostředich lehkého průmyslu: týmto vyhlasuje na vlastnú zodpovednosť, že komponenty vykurovacieho systému opísané nižšie pre použitie v obytných, komerčných a ľahkých priemyselných oblastiach: ezennel kizárólagos felelősséggel kijelenti, hogy az alábbiakban leírt, lakó-, kereskedelmi és könnyűipari környezetben használható fűtőrendszer alkatrészei: s tem izrecno izjavljamo, da so spodaj opisane komponente ogrevalnega sistema za uporabo v stanovanjskih, poslovnih in lahkoindustrijskih okoljih: Prin prezentul document, compania declară pe propria răspundere că piesele sistemului de încâlzire descrise mai jos sunt potrivite pentru utilizarea în medii rezidențiale, comerciale și ușor industriale: kinnitab oma ainuvastutusel, et allpool kirjeldatud küttesüsteemi komponenti, kas izmantojami dzivojamās, komercialăs un vieglăs industriâlăs vidēs: prisiimdamas visą atsakomybę pareiškia, kad žemiau aprašyti šildymo sistemos komponentia skirti naudoti gyvenamojoje, komercinêje ir lengvosios pramonés aplinkose: ovim izjavljuje pod isključivo svojom odgovornošću da dolje opisane komponente sustava za grijanje za upotrebu u stambenim, komercijalini i lakoindustrijskim okruženjima: ovim izjavljuje pod isključivo svojom i lakim okruženjima: ovim izjavljujemo pod svojom isključivom odgovornošću da su opisane komponente sistema grejanja za upotrebu u stambenim, poslovnim i lakim industrijskim okruženjima:

MITSUBISHI ELECTRIC, EHST17D-VM2D, ERST17D-VM2D, EHST20D-MED, EHST20D-VM2D, EHST20D-VM6D, EHST20D-YM9D, EHST20D-YM9ED, EHST20D-TM9D, ERST20D-VM2D, EHST30D-MED

EHST30D-VM6ED, EHST30D-YM9ED, EHST30D-TM9ED, ERST30D-VM2ED, EHST20C-MED, EHST20C-VM2D, EHST20C-VM6D, EHST20C-YM9D, EHST20C-YM9D, EHST20C-TM9D, ERST20C-VM2D, EHST30C-MED, EHST30C-VM6ED, EHST30C-YM9ED, EHST30C-TM9ED, ERST30C-VM2ED, EHPT17X-VM2D, EHPT17X-VM6D, EHPT17X-YM9D, ERPT17X-VM2D, EHPT20X-MED, EHPT20X-VM6D, EHPT20X-YM9D, EHPT20X-YM9D, EHPT20X-MPED, EHPT20X-MED, EHPT20X-MED, EHPT20X-VM6D, EHPT20X-YM9D, EHPT20X-YM9D, EHPT20X-M9D, EHPT20X-MED, EHPT20X-MED, EHPT20X-YM9D, EHPT20X-YM9D, EHPT2 ERPT20X-VM2D, ERPT20X-VM6D, EHPT30X-MED, EHPT30X-YM9ED, ERPT30X-VM2ED, EHSD-MED, EHSD-VM2D, EHSD-VM6D, EHSD-YM9D, EHSD-YM9ED, ERPT30X-VM2ED, EHSD-MED, EHSD-VM2D, EHSD-VM6D, EHSD-YM9D, EHSD-YM9ED, ERSD-MED, ERSD-MED, EHSC-MED, EHSC-VM2D, EHSC-VM6D, EHSC-YM9D, EHSC-YM9ED, EHSC-TM9D, ERSC-MED, ERSC-VM2D, ERSE-YM9ED, ERSE-MED, EHSE-YM9ED, EHSE-MED, EHPX-MED, EHPX-VM2D, EHPX-VM6D, EHPX-YM9D,

Note: Its serial number is on the nameplate of the product. Hinweis: Die Seriennummer befindet sich auf dem Kennschild des Produkts. Remarque : Le numéro de série de l'appareil se trouve sur la plaque du produit. Opmerking: het serienummer staat op het naamplaatje van het product. Nota: El número de serie se encuentra en la placa que contiene el nombre del producto. Nota: il numero di serie si trova sulla targhetta del prodotto. Σημείωση: Ο σειριακός του αριθμός βρίσκεται στην πιγακίδα ονόματος του προϊόντος. Nota: ο número de série encontra-se na placa que contém o nome do produto. Bemærk: Serienummeret står på produktets fabriksskilt. Dos: Serienumet finns på produkten snamplåt. Not: Seri numarası ürünün isim plakasında yer alır. Примечание: серийный номер указан на паспортное табличке изделия. Примітка. Серійний номер вказано на паспортній табличці виробу. Забележка: Серийният му номер е на табелката на продукта.

Directives Directivas Richtlinien Direktiver Directives Direktiv Richtliinen Direktifler Directivas Директивы Direttive Директиви Οδηγίες Директиви

EHPX-YM9ED

Uwaga: Numer seryjny znajduje się na tabliczce znamionowej produktu. Merk: Serienummeret befinner seg på navneplaten til produktet. Huomautus: Sarjanumero on merkitty laitteen arvokilpeen. Poznámka: Příslušné sériové číslo se nachází na štítku výrobku. Poznámka: Výrobné číslo sa nachádza na typovom štítku výrobku. Megjegyzés: A sorozatszám a termék adattábláján található. Opomba: serijska številka je zapisana na tipski ploščici enote. Notă: Numărul de serie este specificat pe plăcuța indicatoare a produsului. Märkus. Seerianumber asub toote andmesildil. Piezīme. Sērijas numurs ir norādīts uz ierīces datu plāksnītes. Pastaba. Serijos numeris nurodytas gaminio vardinių duomenų lentelėje. Napomena: serijski broj nalazi se na natpisnoj pločici proizvoda. Napomena: Serijski broj nalazi se na nazivnoj pločici proizvoda

Directive

Direktiivid

Direktīvas

Direktvvos

Direktive Direktive

2014/35/EU: Low Voltage 2006/42/EC: Machinery 2014/30/EU: Electromagnetic Compatibility

2009/125/EC: Energy-related Products Directive and Regulation (EU) No 813/2013 2011/65/EU, (EU) 2015/863 and (EU) 2017/2102: RoHS Directive

Issued UNITED KINGDOM 1 Sep. 2019

Atsushi EDAYOSHI

Manager, Quality Assurance Department

Dyrektywy Direktiver Direktiivit

Směrnice

Smernice

Irányelvek

Direktive

Please be sure to put the contact address/telephone number on this manual before handing it to the customer.

# MITSUBISHI ELECTRIC CORPORATION

HEAD OFFICE: TOKYO BUILDING, 2-7-3, MARUNOUCHI, CHIYODA-KU, TOKYO 100-8310, JAPAN